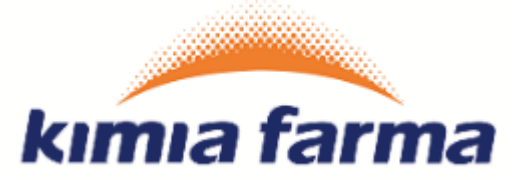

# Implementasi Aplikasi ProMISE

Module Vendor Management PT. Kimia Farma

User Manual (Registrasi Vendor)

Versi 1.0

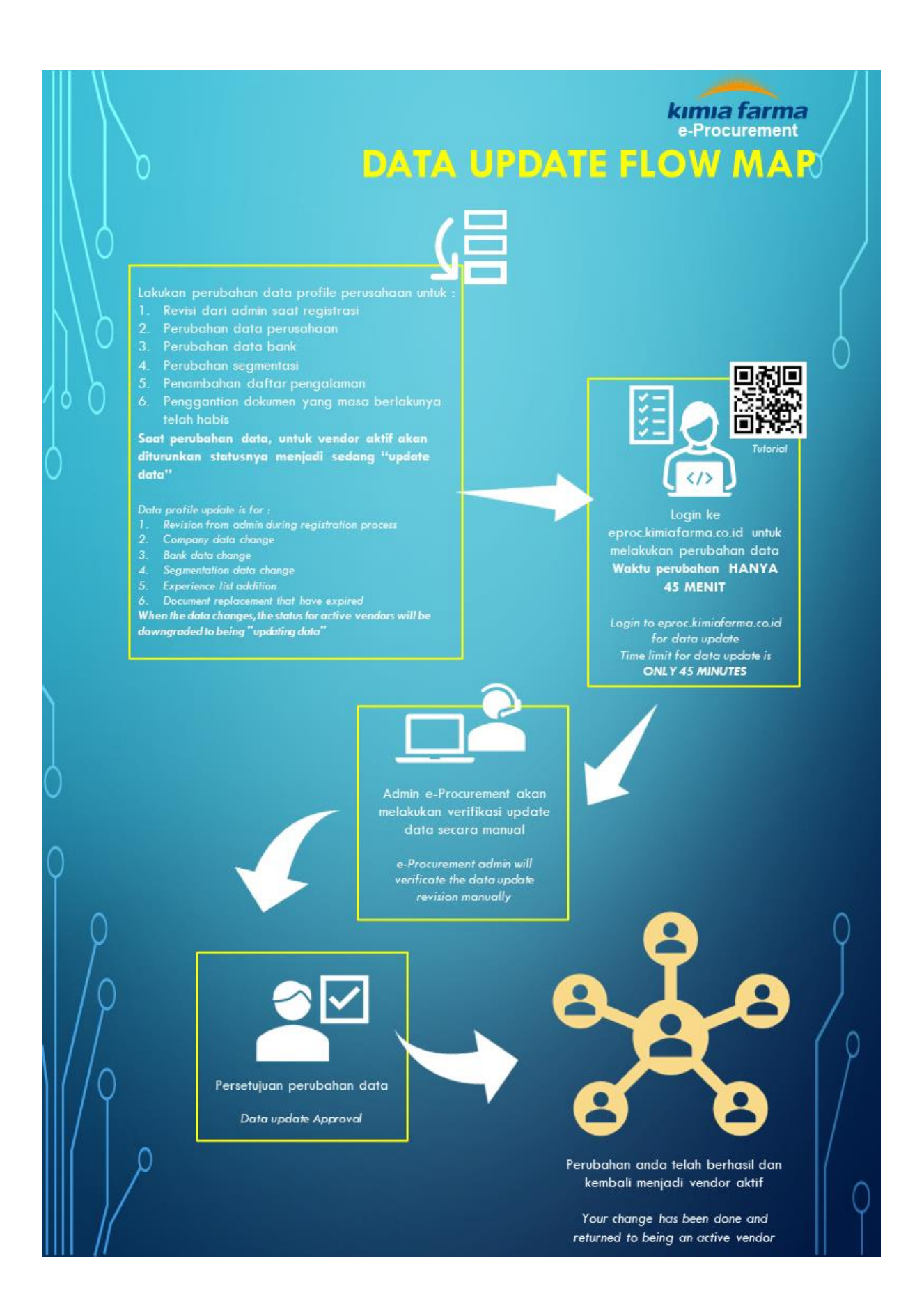

# KATA PENGANTAR

Buku "Panduan Penggunaan Aplikasi ProMISE" ini dibuat sebagai pedoman dalam mengoperasikan aplikasi ProMISE.

ProMISE dikembangkan berdasarkan prosedur dan proses bisnis yang disesuaikan dalam lingkup PT. Kimia Farma. Implementasi ProMISE dibuat dengan tujuan agar proses pengadaan dapat lebih cepat, efisien, transparan, dan terintegasi sehingga dapat memberikan nilai tambah serta meningkatkan daya saing perusahaan.

Ruang lingkup implementasi ProMISE saat ini mencakup proses pelaksanaan pengadaan dimana akan terus dikembangkan seiring dengan terjadinya perubahan kebijakan perusahaan.

Demikian panduan ini disusun dengan harapan dapat dimanfaatkan sebaik-baiknya sesuai dengan kebutuhan.

Jakarta, Oktober 2017

Bagian Pengadaan

# Daftar Isi

| KA٦  | ΓΑ PENGANTAR                                               | 1   |
|------|------------------------------------------------------------|-----|
| Daf  | tar Gambar                                                 | 4   |
| Daf  | tar Tabel                                                  | 6   |
| I.   | Pendahuluan                                                | 8   |
| II.  | Halaman Depan                                              | 9   |
| 1.   | Registrasi Penyedia Barang/Jasa ( Lokal Perusahaan )       | .11 |
| 2.   | Registrasi Penyedia Barang/Jasa ( Lokal Perorangan )       | .31 |
| 3.   | Registrasi Penyedia Barang/Jasa (International Perusahaan) | .46 |
| 4.   | Registrasi Penyedia Barang/Jasa (International Perorangan) | .66 |
| III. | Penutup                                                    | .81 |

# Daftar Gambar

| Gambar 1 : Halaman Portal                                                    | 9  |
|------------------------------------------------------------------------------|----|
| Gambar 2: Registrasi Penyedia Barang/Jasa                                    | 11 |
| Gambar 3 : Pilih Tipe Perusahaan ( Lokal Perusahaan )                        | 11 |
| Gambar 4 : Tampilan Disclaimer                                               | 12 |
| Gambar 5 : Form Company Vendor Data – Data Login                             | 13 |
| Gambar 6 : Form Data Company                                                 | 15 |
| Gambar 7 : Form Data Bank                                                    | 17 |
| Gambar 8 : Form Tambah Data Bank vendor                                      | 18 |
| Gambar 9 : Data Master Bank                                                  | 19 |
| Gambar 10 : Form Data Segmentation                                           | 20 |
| Gambar 11 : Form Data Segmentation – Add                                     | 21 |
| Gambar 12 : Form Data Document                                               | 22 |
| Gambar 13 : Form Data Experience                                             | 25 |
| Gambar 14 : Form Add Customer Experience                                     | 26 |
| Gambar 15 : Form Add Partner Experience                                      | 27 |
| Gambar 16 : Konfirmasi Registrasi Vendor Perusahaan                          | 28 |
| Gambar 17 : Tampilan Report Data Perusahaan Vendor                           | 30 |
| Gambar 18 : Registrasi Penyedia Barang dan Jasa ( Lokal Perorangan )         | 31 |
| Gambar 19 : Pilih Tipe Perusahaan                                            | 31 |
| Gambar 20 : Tampilan Disclaimer                                              | 32 |
| Gambar 21 : Form Individual Vendor Data – Data Login                         | 33 |
| Gambar 22 : Form General Information Data                                    | 34 |
| Gambar 23 : Form Data Bank                                                   | 35 |
| Gambar 24 : Form Tambah Data Bank Vendor                                     | 36 |
| Gambar 25 : Master Data Bank                                                 | 37 |
| Gambar 26 : Form Data Segmentation                                           | 38 |
| Gambar 27 : Form Tambah Segmentation                                         | 38 |
| Gambar 28 : Form Data Document                                               | 40 |
| Gambar 29 : Form Data Experience                                             | 41 |
| Gambar 30 : Form Add Customer Experience                                     | 42 |
| Gambar 31 : Form Add Partner Experience                                      | 43 |
| Gambar 32 : Form Konfirmasi Registrasi Vendor Perorangan                     | 44 |
| Gambar 33 : Tampilan Data Registrasi Vendor                                  | 45 |
| Gambar 34 : Registrasi Penyedia Barang dan Jasa ( Internasional Perusahaan ) | 46 |
| Gambar 35 : Pilih Tipe Perusahaan                                            | 46 |
| Gambar 36 : Tampilan Disclaimer                                              | 47 |
| Gambar 37 : Form Vendor Perusahaan – Data Login                              | 48 |
| Gambar 38 : Form Data Company                                                | 49 |
| Gambar 39 : Form Data Bank                                                   | 51 |
| Gambar 40 : Form Add Data Bank                                               | 52 |
| Gambar 41 : Master Data Bank                                                 | 53 |
| Gambar 42 : Form Data Segmentation                                           | 54 |
| Gambar 43 : Form Data Segmenation – Add                                      | 54 |
| Gambar 44 : Form Administration Legacy                                       | 56 |
| Gambar 45 : Form Agent Representative                                        | 58 |
| Gambar 46 : Form Tambah Agent Representative                                 | 58 |
|                                                                              |    |

| Gambar 47 : Form Data Experience                                             | 59 |
|------------------------------------------------------------------------------|----|
| Gambar 48 : Form Add Customer Experience                                     | 60 |
| Gambar 49 : Form Add Partner Experience                                      | 61 |
| Gambar 50 : Form Konfirmasi Registrasi Vendor International                  | 63 |
| Gambar 51 : Tampilan Data Registrasi Vendor International                    | 65 |
| Gambar 52 : Registrasi Penyedia Barang dan Jasa ( Internasional Perorangan ) | 66 |
| Gambar 53 : Pilih Tipe Perusahaan                                            | 66 |
| Gambar 54 : Tampilan Disclaimer                                              | 66 |
| Gambar 55 : Form Vendor Perusahaan – Data Login                              | 67 |
| Gambar 56 : Form Data Company                                                | 68 |
| Gambar 57 : Form Data Bank                                                   | 69 |
| Gambar 58 : Form Add Data Bank                                               | 70 |
| Gambar 59 : Master Data Bank                                                 | 71 |
| Gambar 60 : Form Data Segmentation                                           | 72 |
| Gambar 61 : Form Data Segmenation – Add                                      | 72 |
| Gambar 62 : Form Administration Legacy                                       | 74 |
| Gambar 63 : Form Data Experience                                             | 76 |
| Gambar 64 : Form Add Customer Experience                                     | 77 |
| Gambar 65 : Form Add Partner Experience                                      | 78 |
| Gambar 66 : Form Konfirmasi Registrasi Vendor International                  | 79 |
| Gambar 67 : Tampilan Data Registrasi Vendor International                    | 80 |

# Daftar Tabel

| Tabel 1 : Data Input Tampilan Disclaimer                             | .12 |
|----------------------------------------------------------------------|-----|
| Tabel 2 : Data Input Form Company Vendor Data – Data Login           | .13 |
| Tabel 3: Data Input Form Data Company                                | .15 |
| Tabel 4 : Data Input Form Data Bank                                  | .17 |
| Tabel 5 : Data Input Form Tambah Bank Vendor                         | .18 |
| Tabel 6 : Tabel Input Data Master Bank                               | .19 |
| Tabel 7: Data Input Form Segmentation                                | .20 |
| Tabel 8: Data Input Form Data Segmentation – Add                     | .21 |
| Tabel 9: Data Input Form Data Document                               | .23 |
| Tabel 10: Data Input Form Data Experience                            | .25 |
| Tabel 11: Data Input Form Add Customer Experience                    | .26 |
| Tabel 12: Data Input Form Konfirmasi Registrasi Vendor Perusahaan    | .29 |
| Tabel 13 : Data Input Tampilan Disclaimer                            | .32 |
| Tabel 14 : Data Input Form Individual Vendor Data – Data Login       | .33 |
| Tabel 15: Data Input Form General Information Data                   | .34 |
| Tabel 16: Data Input Form Data Bank                                  | .35 |
| Tabel 17 : Data Input Form Tambah Bank Vendor                        | .36 |
| Tabel 18 : Tabel Input Master Bank                                   | .37 |
| Tabel 19: Data Input Form Segmentation                               | .38 |
| Tabel 20: Data Input Form Segmentation                               | .38 |
| Tabel 21: Data Input Form Data Document                              | .40 |
| Tabel 22: Data Input Form Data Experience                            | .41 |
| Tabel 23: Data Input Form Add Customer Experience                    | .42 |
| Tabel 24 : Tabel Inputan Data Partner Experience                     | .43 |
| Tabel 25: Data Input Form Konfirmasi Registrasi Vendor Perorangan    | .45 |
| Tabel 26 : Data Input Tampilan Disclaimer                            | .47 |
| Tabel 27 : Data Input Form Data Vendor Perusahaan – Data Login       | .48 |
| Tabel 28: Data Input Form Data Company                               | .50 |
| Tabel 29: Data Input Form Data Bank                                  | .51 |
| Tabel 30 : Data Input Form Add Data Bank                             | .52 |
| Tabel 31 : Tabel Input Master Bank                                   | .53 |
| Tabel 32: Data Input Form Segmentation                               | .54 |
| Tabel 33: Data Input Form Data Segementation – Add                   | .54 |
| Tabel 34: Data Input Form Aministration Legacy                       | .57 |
| Tabel 35 : Tabel Input Agent Representative                          | .58 |
| Tabel 36 : Tabel Input Agent Representative                          | .58 |
| Tabel 37: Data Input Form Data Experience                            | .59 |
| Tabel 38: Data Input Form Customer Experience                        | .60 |
| Tabel 39 : Data Input Form Partner Experience                        | .61 |
| Tabel 40: Data Input Form Konfirmasi Registrasi Vendor International | .63 |
| Tabel 41 : Data Input Tampilan Disclaimer                            | .66 |
| Tabel 42 : Data Input Form Data Vendor Perusahaan – Data Login       | .67 |
| Tabel 43: Data Input Form Data Company                               | .68 |
| Tabel 44: Data Input Form Data Bank                                  | .69 |
| Tabel 45 : Data Input Form Add Data Bank                             | .70 |
| Tabel 46 : Tabel Input Master Bank                                   | .71 |

| Tabel 47: Data Input Form Segmentation                               | 72 |
|----------------------------------------------------------------------|----|
| Tabel 48: Data Input Form Data Segementation – Add                   | 73 |
| Tabel 49: Data Input Form Aministration Legacy                       | 75 |
| Tabel 50: Data Input Form Data Experience                            | 76 |
| Tabel 51: Data Input Form Customer Experience                        | 77 |
| Tabel 52 : Data Input Form Partner Experience                        | 78 |
| Tabel 53: Data Input Form Konfirmasi Registrasi Vendor International | 80 |

## I. Pendahuluan

Pengguna dalam aplikasi ProMISE ini dikelompokkan ke dalam tiga pengguna, yaitu:

- 1. Vendor
- 2. Approval User
- 3. Admin Vendor Management

Tiap-tiap pengguna dapat mengakses menu pada aplikasi ProMISE (kecuali halaman depan) sesuai dengan wewenang yang dimilikinya setelah *login* ke dalam aplikasi dengan melakukan verifikasi *id login* dan *password*. Untuk penyedia barang/jasa, *id login* dan *password* didapat setelah penyedia barang/jasa melakukan pendaftaran sebagai penyedia barang/jasa pada menu registrasi penyedia barang/jasa.

## II. Halaman Depan

Halaman depan merupakan tampilan awal pada saat pengguna mengakses aplikasi ProMISE. Menu yang terdapat pada halaman depan merupakan menu yang dapat diakses tanpa mengharuskan pengguna melakukan *login* terlebih dahulu.

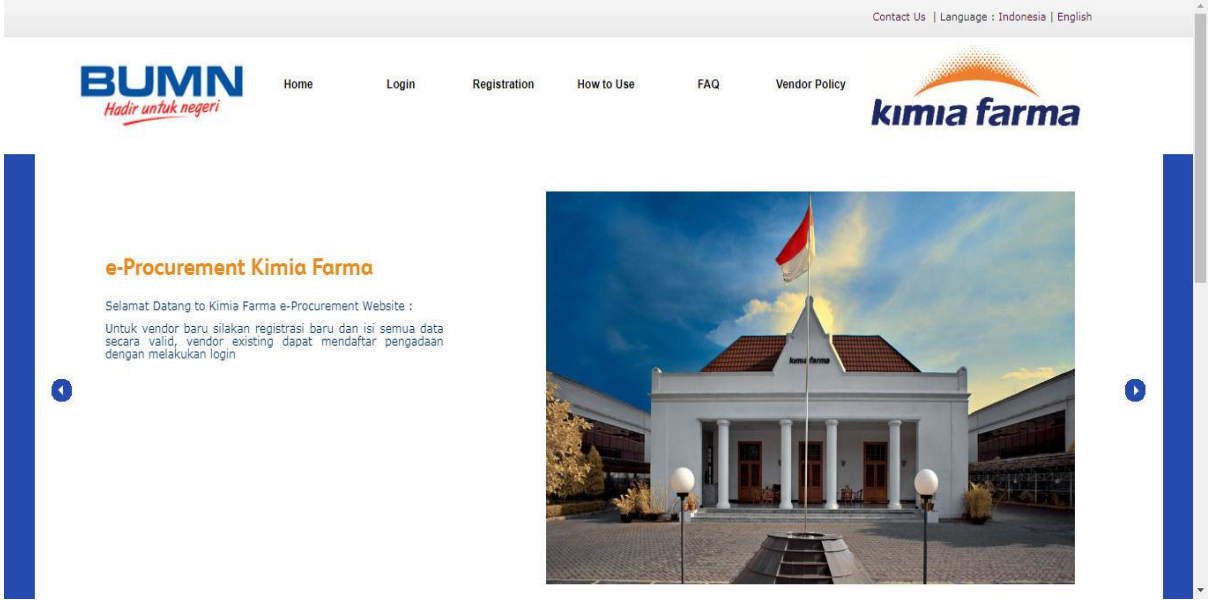

Gambar 1 : Halaman Portal

Halaman depan menampilkan beberapa informasi mengenai ProMISE, terdiri dari :

Home

Merupakan tampilan awal pada saat pengguna mengakses aplikasi ProMISE.

FAQs

Merupakan forum tanya jawab yang digunakan untuk menanyakan informasi seputar pengadaan barang dan jasa.

Vendor Registration

Digunakan untuk registrasi bagi penyedia barang/jasa yang belum menjadi Penyedia Barang/Jasa di ProMISE.

Login

Merupakan fasilitas yang ditujukan kepada setiap pengguna untuk masuk ke aplikasi ProMISE.

Contact Us

Merupakan fasilitas yang digunakan untuk mengajukan pertanyaan secara *online* kepada admin jika mengalami kesulitan untuk mengoperasikan sistem.

Vendor Policy

Merupakan Tata Cara / Peraturan untuk menjadi vendor yang akan mengikuti pengadaaan barang dan jasa.

#### • Invitation

Merupakan form dimana menampilkan informasi vendor yang mendapat undangan pengadaan barang dan jasa.

• Decision

Merupakan form dimana menampilkan informasi vendor yang menang dalam pengadaan.

## 1. Registrasi Penyedia Barang/Jasa (Lokal Perusahaan)

Calon mitra kerja yang ingin mendapatkan *id login* dan *password* dan mengikuti pengadaan yang diadakan oleh PT. Kimia Farma harus mendaftarkan diri terlebih dahulu dengan memilih menu Vendor Registration seperti gambar dibawah ini.

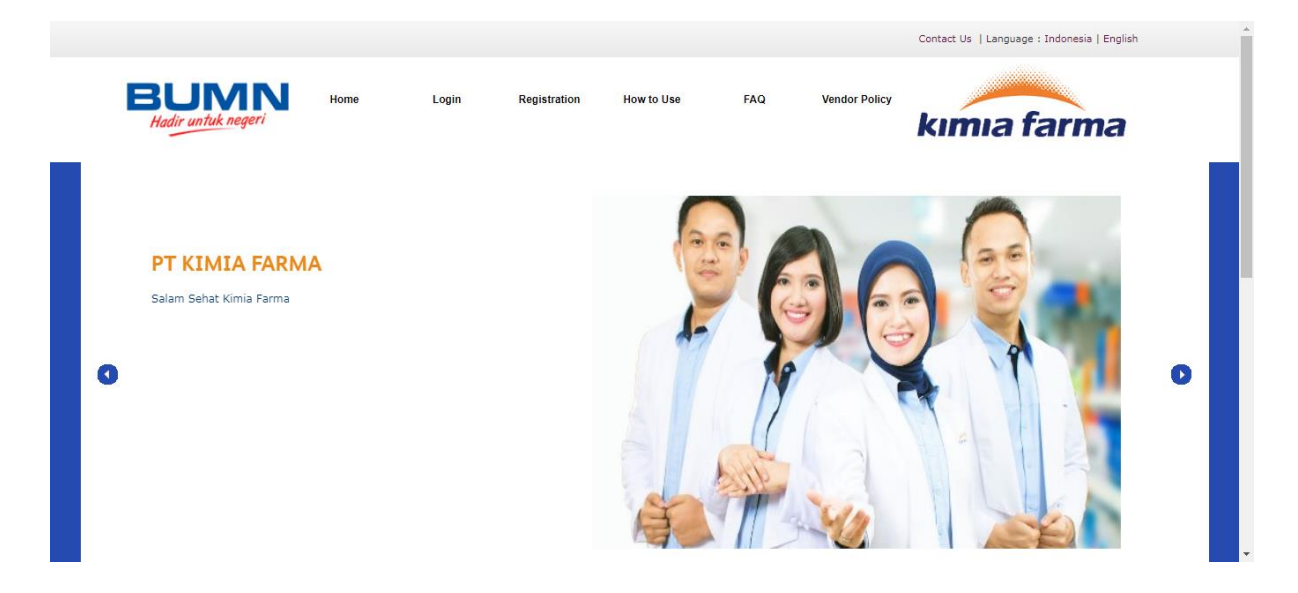

Gambar 2: Registrasi Penyedia Barang/Jasa

Kemudian calon vendor memlilih salah satu tipe dari perusahaan sehingga ketika klik " Agree " akan menuju halaman disclaimer. Dan jika tidak setuju maka klik " Cancel " sehingga menuju halaman portal.

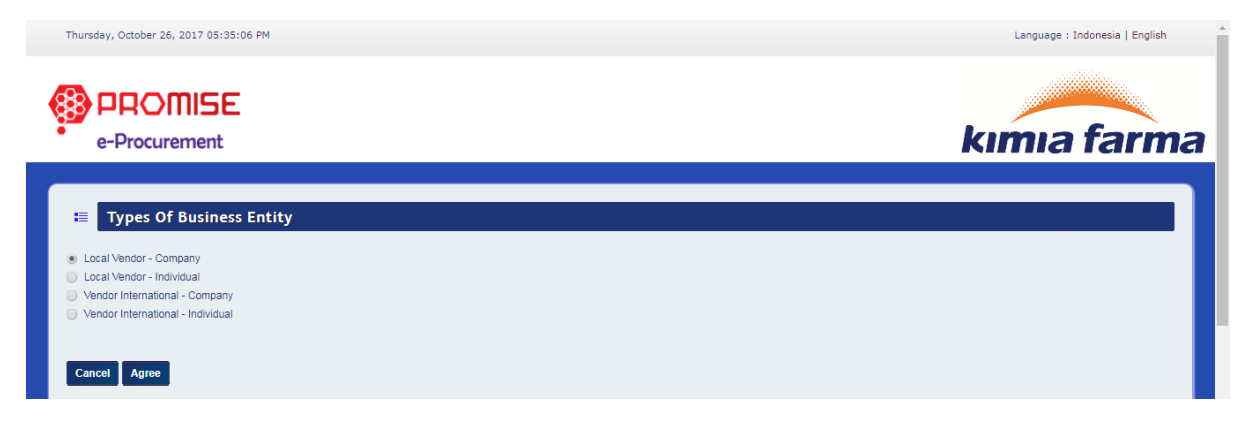

Gambar 3 : Pilih Tipe Perusahaan ( Lokal Perusahaan )

Jika pengguna setuju dan ingin melakukan proses registrasi klik "Agree", sehingga akan mencul alert validation kemudian klik "ok" sehingga menuju ke form isian registrasi data vendor perusahaan. Dan jika pengguna tidak setuju maka klik "Cancel" sehingga menuju kehalaman pilih tipe perusahaan.

Language : Indonesia | English

Thursday, October 26, 2017 04:12:42 PM

PROMISE

e-Procurement

# kımıa farma

#### 🗉 Disclaimer

#### Disclaimer Kimia Farma

- 1. Anggota/peserta bertanggung jawab penuh terhadap semua jenis informasi, harga, dan dokumen yang dimasukkan dalam situs E-Proc Kimia Farma. Dan Kimia Farma dibebaskan dari segala akibat yang disebabkan informasi, harga dan dokumen yang dimasukkan dalam situs E-Proc Kimia Farma.
- 2 Kimia Farma tidak bertanggung jawab atas semua akibat karena keterlambatan/kesalahan/kerusakan penerimaan data pengadaan yang terjadi pada situs e-Proc Kimia Farma yang diajukan Anggota/peserta.
- Kimia Farma tidak bertanggung jawab atas semua akibat adanya gangguan infrastruktur yang digunakan situs e-Proc Kimia Farma.
   Kimia Farma tidak bertanggung jawab atas semua akibat yang timbul karena layanan situs e-Proc ini, karena situs e-Proc adalah fasilitas aplikasi online/elektronik, proses pengadaan barang/iasa sesuai denoan ketentuan/prosedur di lingkungan PT Kimia Farma.
- 5. Kimia Farma tidak bertanggung jawab atas segala akibat penyalahgunaan yang dilakukan oleh Anggota/peserta atau pihak lain.
- 6. Semua keterangan yang dikeluarkan oleh situs e-Proc timia Farma terkait dengan fasilitas situs e-Proc tidak dapat digunakan oleh Anggota/peserta sebagai jaminan dan Anggota/peserta bersedia/setuju menggunakan fasilitas situs e-Proc ini dan menanggung sendiri semua resiko yang diakibatkannya.
- 7. Kimia Farma memberikan fasilitas atau modul yang tersedia pada situs e-Proc Kimia Farma saat ini menurut kebutuhan Kimia Farma
- Kimia Farma tidak menjamin fasilitas situs e-Proc Kimia Farma ini memenuhi semua persyaratan/permintaan Anggota/peserta.
   Kimia Farma tidak menjamin fasilitas ini berlangsung terus tanpa adanya gangguan/handal, aman, tepat. Situs e-Proc Kimia Farma berusaha terus meningkatkan dan memperbaiki performance aplikasinya.
- 10. Kimia Farma tidak bertanggungjawab atas kerusakan yang terjadi, yang mengakibatkan tidak tersedianya barang/jasa pemborongan/jasa lainnya atau timbulnya biaya.
- 11. Kimia Farma dapat menghentikan proses pengadaan barang/jasa setiap waktu, dan Anggota/peserta tidak dapat menuntut kerugian dalam bentuk apapun, selama belum ada kontrak pengadaan barang/jasa yang mengikat ditanda tangani oleh kedua belah pihak, antara Kimia Farma dan Anggota/peserta.

#### Cancel Agree

#### Gambar 4 : Tampilan Disclaimer

#### Tabel 1 : Data Input Tampilan Disclaimer

| Field Name   | Туре   | Input Value | Expected Result    | Notes                   |
|--------------|--------|-------------|--------------------|-------------------------|
| Template     | Button | Klik Tombol | Mendowload         | Untuk upload product    |
| Product List |        |             | Template product   | list vendor.            |
|              |        |             | list yang kemudian |                         |
|              |        |             | dapat di upload di |                         |
|              |        |             | Data Document      |                         |
| Agree        | Button | Klik tombol | Mengarah ke        | Untuk mengakses         |
|              |        |             | halaman data login | kedalam form registrasi |
| Cancel       | Button | Klik tombol | Mengarah ke        | Untuk kembali ke        |
|              |        |             | halaman pilih tipe | halaman pilih tipe      |
|              |        |             | perusahaan         | perusahaan              |

Dengan menu ini, aplikasi akan menampilkan formulir untuk mengisi kebutuhan vendor yang diperlukan perusahaan mulai dari Data Login, Data Company, Data Bank, Data Segmentasi, Data Document yang terkait dengan perusahaan, dan Data Experince. Pada pengisian pertama, vendor memasukkan Data Login untuk bisa masuk kedalam aplikasi ProMISE ini seperti yang terdapat pada Gambar 5.

| hursday, October 26, 2017 04:1                                                 | 9:36 PM                                               |                                              |               |                 |   | Language : Indonesia   Engli | sh |
|--------------------------------------------------------------------------------|-------------------------------------------------------|----------------------------------------------|---------------|-----------------|---|------------------------------|----|
|                                                                                |                                                       |                                              |               |                 |   |                              |    |
| e-Procurement                                                                  | -                                                     |                                              |               |                 | ŀ | kimia farr                   | n  |
|                                                                                |                                                       |                                              |               |                 |   |                              |    |
| COMPANY VENE                                                                   | OR DATA                                               |                                              |               |                 |   |                              |    |
|                                                                                | V                                                     |                                              |               |                 |   |                              |    |
| DATA LOGIN DATA COMP.                                                          | ANY DATA BANK                                         | DATA SEGMENTATION                            | DATA DOCUMENT | DATA EXPERIENCE |   |                              |    |
| DATA LOGIN DATA COMP                                                           | ANY DATA BANK                                         | DATA SEGMENTATION                            | DATA DOCUMENT |                 |   |                              |    |
| DATA LOGIN DATA COMP                                                           | ANY DATA BANK                                         | DATA SEGMENTATION                            |               |                 |   |                              |    |
| DATA LOGIN DATA COMP<br>DATA LOGIN<br>Jsemame ")                               | ANY DATA BANK<br>Makmur Ja                            | DATA SEGMENTATION                            |               |                 |   |                              |    |
| DATA LOGIN DATA COMP<br>DATA LOGIN<br>Jsemame ")<br>Jser ID ")                 | MANY DATA BANK<br>Makmur Ja<br>makmurjay              | DATA SEGMENTATION                            |               | DAIA EAPENENCE  |   |                              |    |
| DATA LOGIN DATA COMP                                                           | MANY DATA BANK<br>Makmur Ja<br>Makmurjay<br>Login Nam | DATA SEGMENTATION<br>tya<br>a<br>e Available |               | DATA EAPENENCE  |   |                              |    |
| DATA LOGIN DATA COMP<br>DATA LOGIN<br>Jsername ")<br>Jser ID ")<br>Password ") | Makmur Ja<br>Makmur Ja<br>Makmur Ja<br>Login Nam      | DATA SEGMENTATION<br>tya<br>a<br>e Available |               | DATA EAPENENCE  |   |                              |    |

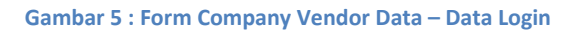

| Field Name  | Туре   | Input Value | Expected Result      | Notes                     |
|-------------|--------|-------------|----------------------|---------------------------|
| Username    | Field  | Makmur Jaya | Field dapat          | lsi nama dari yang        |
|             |        |             | diinputkan           | bersangkutan              |
| User ID     | Field  | makmurjaya  | Field dapat          | lsi User Id yang          |
|             |        |             | diinputkan           | diinginkan untuk          |
|             |        |             |                      | digunakan mengakses       |
|             |        |             |                      | aplikasi ProMISE          |
| Check Login | Button | Klik tombol | Dapat mencek login   | Mencek login ke           |
|             |        |             | ke database          | database                  |
| Password    | Field  | 112233Aa    | Field dapat          | lsi kata kunci yang       |
|             |        |             | diinputkan           | digunakan sebagai         |
|             |        |             |                      | verifikasi pengguna pada  |
|             |        |             |                      | saat ingin mengakses      |
|             |        |             |                      | aplikasi eProcuremennt    |
| Retype      | Field  | 112233Aa    | Field dapat          | Isi Konfirmasi kata kunci |
| Password    |        |             | diinputkan           |                           |
| Next        | Button | Klik tombol | Mengarah ke form     | Klik tombol Next untuk    |
|             |        |             | company data         | mengarah ke company       |
|             |        |             |                      | data                      |
| Cancel      | Button | Klik tombol | Membatalkan          | Membatalkan pengisian     |
|             |        |             | pengisian registrasi | registrasi                |

## Tabel 2 : Data Input Form Company Vendor Data – Data Login

Setelah pengguna mengisi form Data Login, maka pengguna harus pindah ke tab Data Company untuk mengisi data perusahaan dengan klik tombol next yang terdapat pada Gambar 6.

| Thursday, October 26, 2017 04:34:47 PM                                                |                                                         | Language : Indonesia   English |
|---------------------------------------------------------------------------------------|---------------------------------------------------------|--------------------------------|
| e-Procurement                                                                         |                                                         | kımıa farma                    |
| COMPANY VENDOR DA                                                                     | ТА                                                      |                                |
| DATA LOGIN DATA COMPANY DATA COMPANY DATA COMPANY                                     | TA BANK DATA SEGMENTATION DATA DOCUMENT DATA EXPERIENCE |                                |
| PKP / Non PKP *)                                                                      | PKP Non PKP      7766554321      PKP Number Not Used    |                                |
| Qualification *)                                                                      | Kecil                                                   |                                |
| Tax Registration Number *)                                                            | 73.473.474.7-437.347                                    |                                |
| Initial Name ")<br>TradeMark Name                                                     | MJ<br>MJ Muncul                                         |                                |
| Website                                                                               | http://makmurjaya.com                                   |                                |
| Email Notification *)                                                                 | makmuŋaya supportigmi, com                              |                                |
|                                                                                       |                                                         |                                |
| Address Of Office *)<br>Please fill out the field from the first address              | Jalan Benyamin Raya                                     |                                |
| line                                                                                  | Kav.10                                                  |                                |
|                                                                                       | Country *) Indonesia •                                  |                                |
|                                                                                       | Po Box JKT 15000                                        |                                |
| Address Of NPWP *)                                                                    | ZipiPostal Code 1) 73737                                |                                |
| Please fill out the field from the first address                                      | Jalan Halmun no.11 Address Line 2                       |                                |
| INIC                                                                                  | Address Line 3                                          |                                |
|                                                                                       | City *) Jakarta Province *) DKI Jakarta Jakarta V       |                                |
|                                                                                       | Country *) Indonesia v                                  |                                |
|                                                                                       | Po Box JKT 12000                                        |                                |
|                                                                                       | Zip/Postal Code *) 87473                                |                                |
| Address Of Factory / Warehouse *)<br>Please fill out the field from the first address | Jalan Margondah 2                                       |                                |
| line                                                                                  | City *) Jakarta Province *) DKI Jakarta Jakarta v       |                                |
|                                                                                       | Country *) Indonesia v                                  |                                |
|                                                                                       | Po Box JKT 1827                                         |                                |
|                                                                                       | Zipirostal Coue j 74223                                 |                                |

| PHONE                         |                       |
|-------------------------------|-----------------------|
| Phone *)                      | +8237438383344 6372   |
| Fax                           | +743743743 8389       |
|                               |                       |
| PERSON IN CHARGE              |                       |
| Owner Name *)                 | Yunita Anzal Maula    |
| Owner Email                   | yunitaanzal@gmail.com |
| Owner Mobile                  | +834834743743         |
|                               |                       |
| Leader Name *)                | Dinda                 |
| Leader Email *)               | dinda-@gmail.com      |
| Leader Mobile Phone Number *) | +883834834843         |
| Identity Card Number *)       | 5454545545421         |
| Identity Card Expired Date *) | 10/09/2020            |
|                               |                       |
| Marketing Name*)              | Nita                  |
| Marketing Email*)             | yunita@mmi-pt.com     |
| Marketing Mobile*)            | +8674282823           |
|                               |                       |
| Finance Name*)                | Demil                 |
| Finance Email*)               | demil@gmail.com       |
| Finance Mobile                | +87676473482          |
|                               |                       |
| Back Next                     |                       |
| كننفت سده                     |                       |

#### Gambar 6 : Form Data Company

#### Tabel 3: Data Input Form Data Company

| Field Name                                  | Туре  | Input Value               | Expected<br>Result                                 | Notes                                                           |
|---------------------------------------------|-------|---------------------------|----------------------------------------------------|-----------------------------------------------------------------|
| PKP / Non<br>PKP                            | Field | 7766554321                | Field dapat<br>diinputkan                          | Pilih PKP / Non<br>PKP ( Jika<br>memilih PKP isi<br>nomor PKP ) |
| Qualification                               | LOV   | Kecil                     | Menampilkan<br>daftar<br>kualifikasi<br>perusahaan | Pilih Kualifikasi<br>perusahaan                                 |
| Business<br>Name                            | Field | Makmur Jaya               | Field dapat<br>diinputkan                          | Isi Nama<br>perusahaan                                          |
| Business<br>Entity                          | LOV   | PT                        | Menampilkan<br>daftar jenis<br>perusahaan          | Pilih jenis<br>perusahaan ( PT,<br>CV, UKM,<br>Koperasi, UD )   |
| Company<br>Registration<br>Number /<br>NPWP | Field | 73.473.474.7-437.347      | Field dapat<br>diinputkan                          | Isi NPWP<br>perusahaan                                          |
| Initial Name                                | Field | MJ                        | Field dapat<br>diinputkan                          | Isi Nama<br>singkatan                                           |
| TradeMark<br>Name                           | Field | MJ Muncul                 | Field dapat<br>diinputkan                          | Isi Nama Merek<br>Dagang                                        |
| Website                                     | Field | http://makmurjaya.com     | Field dapat<br>diinputkan                          | Isi Halaman<br>Utama<br>perusahaan                              |
| Email<br>Notification                       | Field | Makmurjaya.support@mj.com | Field dapat<br>diinputkan                          | Isi Email<br>pemberitahuan                                      |

| Address of<br>Office              | Field | Jalan benyamin raya kav.10 | Field dapat<br>diinputkan      | Isi Alamat kantor<br>perusahaan        |
|-----------------------------------|-------|----------------------------|--------------------------------|----------------------------------------|
| City                              | Field | Jakarta                    | Field dapat<br>diinputkan      | İsi Kota<br>perusahaan                 |
| Province                          | LOV   | DKI Jakarta                | Menampilkan<br>daftar provinsi | Pilih Provinsi<br>perusahaan           |
| Country                           | LOV   | Indonesia                  | Default Negara                 | Pilih Negara                           |
| Po Box                            | Field | JKT15000                   | Field dapat                    | Isi Po Box                             |
| Zip Postal                        | Field | 73737                      | Field dapat                    | Isi Kode pos                           |
| Address of                        | Field | Jalan Halimun no.11        | Field dapat                    | Isi Alamat NPWP                        |
| City                              | Field | Jakarta                    | Field dapat                    | Isi Kota NPWP                          |
| Province                          | LOV   | DKI Jakarta                | Menampilkan                    | Isi Propinsi                           |
| Country                           | LOV   | Indonesia                  | Default Negara                 | Isi Negara NPWP                        |
| Po Box                            | Field | JKT12000                   | Field dapat                    | Isi Po Box NPWP                        |
| Zip Postal<br>Code                | Field | 87473                      | Field dapat<br>diinputkan      | Isi Kode Pos                           |
| Address of<br>Pabrik /<br>Gudang  | Field | Jalan Margonda 2           | Field dapat<br>diinputkan      | lsi Alamat pabrik /<br>gudang          |
| City                              | Field | Jakarta                    | Field dapat<br>diinputkan      | lsi Kota pabrik /<br>gudang            |
| Province                          | LOV   | DKI Jakarta                | Menampilkan<br>daftar provinsi | Isi Provinsi pabrik<br>/ gudang        |
| Country                           | LOV   | Indonesia                  | Default Negara                 | Isi Negara pabrik /                    |
| Po Box                            | Field | JKT1827                    | Field dapat                    | Isi Po Box pabrik /                    |
| Zip Postal                        | Field | 74223                      | Field dapat                    | Isi Kode pos                           |
| Phone                             | Field | +82374338344-6372          | Field dapat<br>diinputkan      | Isi Nomor<br>Telepon                   |
| Fax                               | Field | +743743743-8389            | Field dapat                    | Isi Nomor Fax                          |
| Owner Name                        | Field | Yunita Anzal Maula         | Field dapat                    | Isi Nama pemilik                       |
| Owner Email                       | Field | yunitaanzal@gmail.com      | Field dapat                    | Isi Email pemilik                      |
| Owner Mobile<br>Phone<br>Number   | Field | +62824834743743            | Field dapat<br>diinputkan      | Isi Nomor HP<br>pemilik<br>perusahaan  |
| Manager<br>Name                   | Field | Dinda                      | Field dapat<br>diinputkan      | lsi Nama<br>pimpinan<br>perusahaan     |
| Manager<br>Email                  | Field | dinda-@gmail.com           | Field dapat<br>diinputkan      | Isi Email pimpinan<br>perusahaan       |
| Manager<br>Mobile Phone<br>Number | Field | +883834834843              | Field dapat<br>diinputkan      | Isi Nomor HP<br>pimpinan<br>perusahaan |
| Identity Card<br>Number           | Field | 5454545545421              | Field dapat<br>diinputkan      | Isi Nomor<br>identitas pimpinan        |

| Identity Card             | Date   | 10/08/2020        | Tanggal dapat   | Isi tanggal berlaku     |
|---------------------------|--------|-------------------|-----------------|-------------------------|
| Expired Date<br>Marketing | Ficker | Nito              | Eield depet     | loi Nomo                |
| Namo                      | Field  | INILA             | diinputkon      | ISI Nalila<br>markating |
| Name                      |        |                   | uiinputkan      | nerusahaan              |
| Marketing                 | Field  | vunita@mmi-nt.com | Field danat     | lei Email               |
| Email                     | T IEIG | yunna@mm-pi.com   | diinputkan      | marketing               |
|                           |        |                   | dilliputkari    | nerusahaan              |
| Marketing                 | Field  | +867/282823       | Field dapat     | lei Nomor HD            |
| Mohile Phone              | i ieiu | +0074202023       | diinputkan      | marketing               |
| Number                    |        |                   | dinputkan       | nerusahaan              |
| Finance Name              | Field  | Demil             | Field danat     | lei Nama                |
| T mance Mame              | T IEIG | Denni             | diinputkan      | marketing               |
|                           |        |                   | dinputkan       | nerusahaan              |
| Finance Email             | Field  | demil@amail.com   | Field dapat     | lsi Email               |
|                           |        | ucrime grinam.com | diinputkan      | marketing               |
|                           |        |                   | ampatkan        | nerusahaan              |
| Finance                   | Field  | +87676473482      | Field dapat     | Isi Nomor HP            |
| Mohile Phone              |        | 10/0/04/3402      | diinputkan      | marketing               |
| Number                    |        |                   | ampatkan        | nerusahaan              |
| Next                      | Button | Klik tombol       | Mengarah ke     | Untuk menuju ke         |
| NOAL                      | Batton |                   | form data bank  | halaman                 |
|                           |        |                   |                 | selaniutnya             |
| Back                      | Button | Kllik tombol      | Mengarah ke     | Untuk menuju ke         |
| Duok                      | Batton |                   | form data login | halaman                 |
|                           |        |                   |                 | sebelumnya              |
|                           |        |                   |                 | sebelumnya              |

Setelah Pengguna mengisi Data Company, maka pengguna dapat mengisikan Data Bank yang terdapat pada tab Bank disebelah kanan dengan klik button "Next ", untuk mengisinya dapat melihat Gambar 7.

| Thursday, October 26, 20   | 017 04:44:12 PM                                                        |                           |                           |          |                  | Language : Indonesi | a   English |
|----------------------------|------------------------------------------------------------------------|---------------------------|---------------------------|----------|------------------|---------------------|-------------|
|                            |                                                                        |                           |                           |          |                  |                     |             |
|                            |                                                                        |                           |                           |          | ku               | nia fa              | rm          |
| erroculen                  | nent                                                                   |                           |                           |          | RII              |                     |             |
| COMPANY                    | VENDOR DATA                                                            |                           |                           |          |                  |                     |             |
|                            |                                                                        |                           |                           |          |                  |                     |             |
| DATA LOGIN DATA            | A COMPANY DATA BANK DATA SEGMENTATION DAT                              | TA DOCUMENT DATA EXPERIEN | ICE                       |          |                  |                     |             |
| Add Data Bank              |                                                                        |                           |                           |          |                  |                     |             |
| DATA BANI                  | K                                                                      |                           |                           |          |                  |                     |             |
| No                         | Bank Name                                                              | Account Number            | Name of Account<br>Holder | Currency | Payment Priority | File Reference      | Action      |
| *) If Your Data Bank doesn | "t exist on the list, please contact us by hotline number or email bel | DW:                       |                           |          |                  |                     |             |
| Hotline<br>Email           | : 021 2933 3031<br>:                                                   |                           |                           |          |                  |                     |             |
| Dack Nort                  |                                                                        |                           |                           |          |                  |                     |             |
| Back Next                  |                                                                        |                           |                           |          |                  |                     |             |
|                            |                                                                        |                           |                           |          |                  |                     |             |
|                            |                                                                        |                           |                           |          |                  |                     |             |

#### Gambar 7 : Form Data Bank

#### Tabel 4 : Data Input Form Data Bank

| Field Name | Туре   | Input Value | Expected Result  | Notes             |
|------------|--------|-------------|------------------|-------------------|
| Add Data   | Button | Klik tombol | Mengarah ke form | Untuk menambahkan |
| Bank       |        |             | tambah data bank | Data Bank         |

| Next | Button | Klik tombol | Mengarah ke tab | Untuk menuju ke     |
|------|--------|-------------|-----------------|---------------------|
|      |        |             | data segmentasi | halaman selanjutnya |
| Back | Button | Klik tombol | Mengarah ke tab | Untuk menuju ke     |
|      |        |             | data perusahaan | halaman sebelumnya  |

### • Menambah Data Bank Vendor

Untuk menambah Data Bank Vendor, pada tab Data Bank klik tombol "Add Data Bank". Sistem akan menampilkan *form* "Add Data Bank - Add"

|                                                |                                               | Language : Indonesia   English |
|------------------------------------------------|-----------------------------------------------|--------------------------------|
| e-Procurement                                  |                                               | kımıa farma                    |
| 😂 Add Data Bank - Add                          |                                               |                                |
| Bank Name *)                                   | PT. BANK RAKYAT INDONESIA (PERSERO)           |                                |
| Bank Branch                                    | BRI - GADING MANDIRI                          |                                |
| Bank Address                                   | B.R.I - GADING MANDIRI                        |                                |
|                                                |                                               |                                |
| City                                           | JAKARTA                                       |                                |
| Country                                        |                                               |                                |
| Account Number *)                              | 65768455353                                   |                                |
| Name of Account Holder *)                      | MAKMUR JAYA                                   |                                |
| Currency *)                                    | IDR - Indonesian Rupiah                       |                                |
| Payment Priority *)                            |                                               |                                |
| File Reference                                 | Choose File No file chosen Upload             |                                |
|                                                |                                               |                                |
| Cancel Submit                                  |                                               |                                |
| *) Max Size : 3.0 MB, Type : pdf, jpeg, jpg, d | oc, docx, xls, xlsx, ppt, pptx, gif, zip, rar |                                |

Gambar 8 : Form Tambah Data Bank vendor

#### Tabel 5 : Data Input Form Tambah Bank Vendor

| Field Name     | Туре        | Input Value    | Expected Result       | Notes                 |
|----------------|-------------|----------------|-----------------------|-----------------------|
| Bank Name      | Icon detail | PT Bank Rakyat | Menampilkan form      | Pilih Nama bank yang  |
|                |             | Indonesia      | data master bank      | digunakan             |
|                |             | (Persero)      |                       |                       |
| Bank Branch    | Field       | BRI-Gading     | Field dapat           | Cabang bank tempat    |
|                |             | Mandiri        | diinputkan            | akun bank terdaftar   |
| Bank Address   | Field       | BRI-Gading     | Field terisi otomatis | Alamat bank terdaftar |
|                |             | Mandiri        | setelah memilih       |                       |
|                |             |                | nama bank             |                       |
| City           | Field       | Jakarta        | Field terisi otomatis | Kota tempat akun bank |
|                |             |                | setelah memilih       | terdaftar             |
|                |             |                | nama bank             |                       |
| Country        | LOV         | Indonesia      | Menampilkan daftar    | Pilih negara yang     |
|                |             |                | negara                | digunakan             |
| Account        | Field       | 65768455353    | Field dapat           | lsi Nomor akun bank   |
| Number         |             |                | diinputkan            | perusahaan            |
| Name of        | Field       | Makmur Jaya    | Field dapat           | Isi Nama pemegang     |
| Account Holder |             |                | diinputkan            | akun bank perusahaan  |
| Currency       | LOV         | IDR –          | Menampilkan daftar    | Pilih mata uang yang  |
|                |             | Indonesian     | mata uang             | digunakan             |
|                |             | Rupiah         |                       |                       |
| Submit         | Button      | Klik tombol    | Menyimpan data        | Untuk memasukkan      |
|                |             |                | bank                  | data bank vendor      |

| Cancel | Button | Klik tombol | Kembali ke<br>halaman tab Data<br>Bank | Untuk membatalkan<br>pengisian tambah data<br>bank |
|--------|--------|-------------|----------------------------------------|----------------------------------------------------|

|            |                  |                                               | Search        |                                           |                          |       |
|------------|------------------|-----------------------------------------------|---------------|-------------------------------------------|--------------------------|-------|
| Choose     | Bank Name        | Bank Branch                                   | Swift<br>Code | Bank Address                              | City                     | Count |
| 0          | ABN AMRO         | ABN AMRO<br>HAARLEM                           | ABNANL2A      | HAARLEM                                   | HAARLEM                  | NL    |
| 0          | ABN AMRO<br>BANK | ABN AMRO - JL.<br>JAWA                        |               | ABN AMRO - JL.<br>JAWA                    | BANDUNG                  | ID    |
| $\bigcirc$ | ABN AMRO         | A.B.N AMRO                                    | 0610306       | A.B.N AMRO                                | JAKARTA                  | ID    |
| 0          | ABN AMRO         | A.B.N AMRO - B.E.J<br>TOWER 1 GROUND<br>FLOOR | 0610306       | A.B.N AMRO -<br>B.E.J TOWER 1<br>GROUND F | JAKARTA                  | ID    |
| 0          | ABN AMRO         | A.B.N AMRO -<br>JUANDA                        | 0610306       | A.B.N AMRO -<br>JUANDA                    | JAKARTA                  | ID    |
| 0          | ABN AMRO         | A.B.N AMRO - KEBUN<br>JERUK                   | 0610306       | A.B.N AMRO -<br>KEBUN JERUK               | JAKARTA                  | ID    |
| 0          | ABN AMRO         | A.B.N AMRO -<br>KELAPA GADING                 | 0610306       | A.B.N AMRO -<br>KELAPA GADING             | JAKARTA                  | ID    |
| 0          | ABN AMRO         | A.B.N AMRO -<br>SUDIRMAN                      | 0610306       | A.B.N AMRO -<br>SUDIRMAN                  | JAKARTA                  | ID    |
| 0          | ABN AMRO         | ABN AMRO -<br>HAARLEM                         | ABNANL2A      | ABN AMRO -<br>HAARLEM                     | HAARLEM -<br>NETHERLANDS | NL    |
| 0          | ABN AMRO         | ABN AMRO                                      |               | ABN AMRO                                  | MAKASSAR                 | ID    |

#### Gambar 9 : Data Master Bank

#### Tabel 6 : Tabel Input Data Master Bank

| Field Name    | Туре         | Input Value    | Expected Result                                             | Notes                                   |
|---------------|--------------|----------------|-------------------------------------------------------------|-----------------------------------------|
| Dropdown Show | LOV          | 10             | Menampilkan<br>jumlah banyaknya<br>bank yang<br>ditampilkan | Pilih berapa banyak<br>yang ditampilkan |
| Search        | Field        | -              | Mencari nama<br>bank                                        | lsi pencarian bank                      |
| Radio Button  | Radio Button | Klik data bank | Bank terpilih                                               | Pilih bank                              |
| Submit        | Button       | Klik tombol    | Menyimpan data<br>bank                                      | Untuk memasukkan<br>data bank           |

Setelah pengguna mengisikan Data Bank, maka pengguna dapat mengisikan Data Segmentasi yang terdapat pada Gambar 10.

| Thursday, October 26, 2017 04:4 | 49:17 PM      |                   |               |                 |          | Langua | ge : Indonesia   English |   |
|---------------------------------|---------------|-------------------|---------------|-----------------|----------|--------|--------------------------|---|
|                                 | E             |                   |               |                 |          |        |                          |   |
| e-Procurement                   |               |                   |               |                 |          | kimi   | a farm                   | a |
| COMPANY VENI                    | DOR DATA      |                   |               |                 |          |        |                          |   |
| DATA LOGIN DATA COMP            | ANY DATA BANK | DATA SEGMENTATION | DATA DOCUMENT | DATA EXPERIENCE |          |        |                          |   |
| Add Data Segmentation           |               |                   |               |                 |          |        |                          |   |
| DATA SEGMENT                    | ATION         |                   |               |                 |          |        |                          |   |
| No                              |               | Bussiness Field   |               |                 | Subfield |        |                          |   |
| Back Next                       |               |                   |               |                 |          |        |                          |   |
|                                 |               |                   |               |                 |          |        |                          |   |
|                                 |               |                   |               |                 |          |        |                          |   |
|                                 |               |                   |               |                 |          |        |                          |   |
|                                 |               |                   |               |                 |          |        |                          |   |
|                                 |               |                   |               |                 |          |        |                          |   |

#### Gambar 10 : Form Data Segmentation

#### **Tabel 7: Data Input Form Segmentation**

| Field Name   | Туре   | Input Value | Expected Result  | Notes              |
|--------------|--------|-------------|------------------|--------------------|
| Add Data     | Button | Klik tombol | Mengarah ke form | Untuk menambahkan  |
| Segmentation |        |             | Add Segmentation | Segmentasi Vendor  |
| -            |        |             | Data             | _                  |
| Next         | Button | Klik tombol | Mengarah ke data | Untuk menuju ke    |
|              |        |             | dokumen          | halaman berikutnya |
| Back         | Button | Klik tombol | Mengarah ke data | Untuk kembali ke   |
|              |        |             | bank             | halaman sebelumnya |

## • Menambah Data Segmentasi Vendor

Untuk menambah Segmentasi Vendor, pada tab Data Segmentasi klik tombol "Add Data Segmentation". Sistem akan menampilkan *form* "Data Segmentation - Add".

| e-F        | Procure             | <b>TISE</b><br>ement | kımıa farm                 |
|------------|---------------------|----------------------|----------------------------|
| ⊟ D        | ata Seg             | mentation - Add      |                            |
| lusiness L | ine                 | : Trader             |                            |
|            |                     |                      |                            |
| Show 10    | o 🔻 entri           | es                   | Search:                    |
| No.        | Select              |                      | Subfield                   |
| 1          |                     | Trader               |                            |
| 2          |                     | Exportir             |                            |
| 3          | •                   | Importir             |                            |
| 4          |                     | Computer Supply      |                            |
| 5          | <ul><li>✓</li></ul> | Chemical Agent       |                            |
| Showing 1  | I to 5 of 5 e       | ntries               | First Previous 1 Next Last |
| Cancel     | Submit              |                      |                            |
|            |                     | I                    |                            |
|            |                     |                      |                            |
|            |                     |                      |                            |

#### Gambar 11 : Form Data Segmentation – Add

Tabel 8: Data Input Form Data Segmentation – Add

| Field Name    | Туре     | Input Value       | Expected Result    | Notes                   |
|---------------|----------|-------------------|--------------------|-------------------------|
| Line of       | LOV      | Trader            | Menampilkan        | Pilih Bidang Usaha      |
| Bussiness     |          |                   | daftar bidang      | yang digunakan          |
|               |          |                   | usaha              |                         |
| Dropdown Show | LOV      | 10                | Menampilkan        | Pilih berapa banyak     |
|               |          |                   | jumlah banyaknya   | yang ditampilkan        |
|               |          |                   | sub bidang yang    |                         |
|               |          |                   | ditampilkan        |                         |
| Search        | Field    | -                 | Mencari nama sub   | Isi pencarian subbidang |
|               |          |                   | bidang             |                         |
| Checkbox      | Checkbox | Trader, Exportir, | Sub bidang yang di | Pilih subbidang         |
|               |          | Importir,         | pilih terchecklist |                         |
|               |          | Computer          |                    |                         |
|               |          | Supply,           |                    |                         |
|               |          | Chemical Agent    |                    |                         |
| Submit        | Button   | Klik tombol       | Menyimpan data     | Untuk memasukkan        |
|               |          |                   | segmentasi         | data segmentasi vendor  |
| Cancel        | Button   | Klik tombol       | Kembali ke tab     | Untuk membatalkan       |
|               |          |                   | data segmentasi    | pengisian data          |
|               |          |                   |                    | segmentasi              |

Setelah pengguna mengisikan Data Segmentasi Vendor, maka perusahaan dapat mengisikan Data Dokumen Perusahaan yang terdapat pada Gambar 12.

| e-Procurement                                                                                                    |                 |              |              | kımıa fari                                          |
|----------------------------------------------------------------------------------------------------|-----------------|--------------|--------------|-----------------------------------------------------|
|                                                                                                    |                 |              |              |                                                     |
| COMPANY VENDOR DATA                                                                                                    |                 |              |              |                                                     |
| ATA LOGIN DATA COMPANY DATA BANK DATA SEGMENTATION DATA                                                                                                  | TA DOCUMENT DAT | A EXPERIENCE |              |                                                     |
| DATA DOCUMENT                                                                                                    |                 |              |              |                                                     |
| nplate Product List : Template Product List.xlsx                                                                                                    |                 |              |              |                                                     |
| bject                                                                                                    | Document Name   | Issue Date   | Expired Date | File Upload                                         |
| DOKUMEN LEGAL DAN ADMINISTRASI / DOCUME                                                                                                    | NT LEGAL AND    | ADMINSTRATI  | ON           |                                                     |
| dor Registration Form *)                                                                                                    | VRF             | 10/01/2016   | 10/01/2020   | Choose File VRF.pdf Upload<br>VRF.pdf               |
| tu Tanda Penduduk (KTP) Penanggung Jawab *)                                                                                                    | КТР             | 10/14/2011   | 10/14/2020   | Choose File KTP.pdf Upload<br>KTP.pdf               |
| inan Akte Pendirian Perusahaan dan Perubahan - Perubahannya *)                                                                                           | APP             | 03/10/2009   | 10/08/2020   | Choose File APP.pdf Upload APP.pdf                  |
| inan Tanda Daftar Perusahaan (TDP) 🍗                                                                                                    | TDP             | 04/08/2014   | 10/22/2020   | Choose File TDP.pdf Upload TDP.pdf                  |
| inan Surat Izin Usaha (SIUP / SIUUK) *)                                                                                                    | SIUP            | 05/22/2012   | 10/22/2020   | Choose File SIUP.pdf<br>SIUP.pdf                    |
| at Kuasa Penandatangan Faktur Pajak<br>Iajibkan jika penandatangan tidak masuk kedalam akta susunan pengurus                                             |                 |              |              | Choose File No file chosen Upload                   |
| inan Surat Keterangan Domisili 🌖                                                                                                    | DOMISILI        | 04/14/2010   | 10/23/2020   | Choose File DOMISILI.pdf Upload<br>DOMISILI.pdf     |
| inan NPWP (Nornor Pokok Wajib Pajak) *)                                                                                                    | NPWP            | 02/01/2007   | 10/29/2020   | Choose File NPWP.pdf Upload                         |
| inan SPPKP (Surat Pengukuhan Pengusaha Kena Pajak )<br>lejibkan apabila memiliki No.PKP                                                                  | РКР             | 10/02/2007   | 10/31/2020   | Choose File PKP.pdf<br>PKP.pdf                      |
| inan Surat Pemberifahuan Pajak Penghasilan (SPT PPh) Badan ( Pasal 29 ) Tahun<br>khir (bagi perusahaan yang telah berdiri lebih dari 1 tahun)            |                 |              |              | Choose File No file chosen Upload                   |
| inan Surat Pemberitahuan Masa Pajak Pertambahan Nilai (SPT Masa PPN) sebulan<br>khir *)                                                                  | SPTPPN          | 04/06/2017   | 10/24/2019   | Choose File SPTPPN.pdf Uptoad<br>SPTPPN.pdf         |
| inan Bukti Setor Pajak Tahunan (tahun terakhir) dan Masa PPN (sebulan terakhir) *)                                                                       | PPN             | 06/13/2017   | 03/07/2018   | Choose File PPN.pdf Uptoad PPN.pdf                  |
| inan laporan keuangan tahun terakhir (bagi perusahaan yang telah berdiri lebih dari 1<br>un) dan lebih utama bila telah di audit oleh akuntan publik. *) | LAP             | 04/12/2017   | 10/08/2021   | Choose File LAP.pdf Upload<br>LAP.pdf               |
| fil Perusahaan (latar belakang, produk / layanan, pencapaian/penghargaan, dll) *)                                                                        | PROFIL          | 02/01/2008   | 10/10/2019   | Choose File Profil.pdf Upload<br>Profil.pdf         |
| iktur organisasi perusahaan ( Nama, Jabatan )                                                                                                    |                 |              |              | Choose File No file chosen Upload                   |
| DOKUMEN ADMINISTRASI / DOCUMENT ADMINIS                                                                                                    | STRATION        |              |              |                                                     |
| Produk/Jasa and Katalog *)<br>oad dengan Template yang disediakan                                                                                        | KAT             | 03/09/2017   | 10/03/2019   | Choose File KAT.xlsx Upload KAT.xlsx                |
| ti Fisik Perusahaan *)<br>af Berupa Foto                                                                                                    | Perusahaan      | 03/08/2017   | 10/03/2019   | Choose File Perusahaan.pdf Upload<br>Perusahaan.pdf |
| at pernyataan Asii yang berisi dukungan pihak prinsipal *)<br><i>ajibkan jika soul agent</i>                                                             | SPADPP          | 04/10/2009   | 10/10/2019   | Choose File SPA.pdf Upload SPA.pdf                  |
| DOKUMEN TEKNIS / DOCUMENT TECHNIC                                                                                                    |                 |              |              |                                                     |
| kumen Quality yang dimiliki                                                                                                    |                 |              |              | Choose File No file chosen Upload                   |
| rumen Halal yang Masih Berlaku                                                                                                    |                 |              |              | Choose File No file chosen Upload                   |
| izinan Pedagang Besar Farmasi<br>ajibkan apabila <i>PBF</i>                                                                                              | PPBF            | 04/25/2008   | 10/22/2019   | Choose File PBF.pdf Upload                          |

Gambar 12 : Form Data Document

#### Tabel 9: Data Input Form Data Document

| Field Name                                                                            | Туре  | Input Value | Expected Result           | Notes                                                                               |
|---------------------------------------------------------------------------------------|-------|-------------|---------------------------|-------------------------------------------------------------------------------------|
| Vendor<br>Registration Form                                                           | Field | VRF         | Field dapat<br>diinputkan | Isikan nama dokumen,<br>tanggal terbit, tanggal<br>berakhir, dan upload<br>file     |
| КТР                                                                                   | Field | КТР         | Field dapat<br>diinputkan | Isikan nama dokumen,<br>tanggal terbit, tanggal<br>berakhir, dan upload<br>file KTP |
| Salinan Akte<br>Pendirian<br>Perusahaan dan<br>Perubahan –<br>perubahannya            | Field | APP         | Field dapat<br>diinputkan | Isikan nama dokumen,<br>tanggal terbit, tanggal<br>berakhir, dan upload<br>file     |
| Salinan Tanda<br>Daftar Perusahaan<br>(TDP)                                           | Field | TDP         | Field dapat<br>diinputkan | Isikan nama dokumen,<br>tanggal terbit, tanggal<br>berakhir, dan upload<br>file     |
| Salinan Surat Ijin<br>Usaha ( SIUP /<br>SIUJK )                                       | Field | SIUP        | Field dapat<br>diinputkan | Isikan nama dokumen,<br>tanggal terbit, tanggal<br>berakhir, dan upload<br>file     |
| Surat kuasa<br>pendandatangan<br>faktur                                               | Field | -           | Field dapat<br>diinputkan | Isikan nama dokumen,<br>tanggal terbit, tanggal<br>berakhir, dan upload<br>file     |
| Salinan surat<br>keterangan domisili                                                  | Field | DOMISILI    | Field dapat<br>diinputkan | Isikan nama dokumen,<br>tanggal terbit, tanggal<br>berakhir, dan upload<br>file     |
| Salinan NPWP                                                                          | Field | NPWP        | Field dapat<br>diinputkan | Isikan nama dokumen,<br>tanggal terbit, tanggal<br>berakhir, dan upload<br>file     |
| Salinan SPPKP                                                                         | Field | РКР         | Field dapat<br>diinputkan | Isikan nama dokumen,<br>tanggal terbit, tanggal<br>berakhir, dan upload<br>file     |
| Salinan surat<br>pemberitahuan<br>pajak penghasilan                                   | Field | -           | Field dapat<br>diinputkan | Isikan nama dokumen,<br>tanggal terbit, tanggal<br>berakhir, dan upload<br>file     |
| Salinan surat<br>pemberitahuan<br>masa pajak<br>pertambahan nilai<br>sebulan terakhir | Field | SPTPPN      | Field dapat<br>diinputkan | Isikan nama dokumen,<br>tanggal terbit, tanggal<br>berakhir, dan upload<br>file     |
| Salinan bukti setor<br>pajak tahunan                                                  | Field | PPN         | Field dapat<br>diinputkan | Isikan nama dokumen,<br>tanggal terbit, tanggal<br>berakhir, dan upload<br>file     |
| Salinan laporan<br>keuangan tahun<br>terakhir dan lebih d<br>utamakan bila            | Field | LAP         | Field dapat<br>diinputkan | Isikan nama dokumen,<br>tanggal terbit, tanggal<br>berakhir, dan upload<br>file     |

| telah di audit                                                      |        |             |                                    |                                                                                 |
|---------------------------------------------------------------------|--------|-------------|------------------------------------|---------------------------------------------------------------------------------|
| Profil Perusahaan                                                   | Field  | PROFIL      | Field dapat<br>diinputkan          | Isikan nama dokumen,<br>tanggal terbit, tanggal<br>berakhir, dan upload<br>file |
| Struktur Organisasi<br>Perusahaan                                   | Field  | -           | Field dapat<br>diinputkan          | Isikan nama dokumen,<br>tanggal terbit, tanggal<br>berakhir, dan upload<br>file |
| List produk/jasa<br>and katalog                                     | Field  | КАТ         | Field dapat<br>diinputkan          | Isikan nama dokumen,<br>tanggal terbit, tanggal<br>berakhir, dan upload<br>file |
| Bukti Fisik<br>Perusahaan                                           | Field  | Perusahaan  | Field dapat<br>diinputkan          | Isikan nama dokumen,<br>tanggal terbit, tanggal<br>berakhir, dan upload<br>file |
| Surat pernyataan<br>asli yang berisi<br>dukungan pihak<br>prinsipal | Field  | -           | Field dapat<br>diinputkan          | Isikan nama dokumen,<br>tanggal terbit, tanggal<br>berakhir, dan upload<br>file |
| Dokumen Quality<br>yang dimiliki                                    | Field  | SPADPP      | Field dapat<br>diinputkan          | Isikan nama dokumen,<br>tanggal terbit, tanggal<br>berakhir, dan upload<br>file |
| Dokumen Halal<br>yang masih berlaku                                 | Field  | -           | Field dapat<br>diinputkan          | Isikan nama dokumen,<br>tanggal terbit, tanggal<br>berakhir, dan upload<br>file |
| Perizinan Pedagang<br>Besar Farmasi                                 | Field  | -           | Field dapat<br>diinputkan          | Isikan nama dokumen,<br>tanggal terbit, tanggal<br>berakhir, dan upload<br>file |
| Next                                                                | Button | Klik tombol | Mengarah ke tab<br>Data Pengalaman | Mengarah ke tab data pengalaman                                                 |
| Back                                                                | Button | Klik tombol | Mengarah ke tab<br>data segmentasi | Mengarah ke tab data<br>bank                                                    |

Setelah pengguna mengisikan dokumen perusahaan, maka pengguna dapat mengisikan data pengalaman dari perusahaan yang terdapat pada Gambar 13.

| Thursday, Oc | tober 26, 2017 05:15:00                                   | PM                                  |               |                   | Language : Inc          | lonesia   English |
|--------------|-----------------------------------------------------------|-------------------------------------|---------------|-------------------|-------------------------|-------------------|
| e-Pi         | ROMISE<br>rocurement                                      |                                     |               |                   | kimia                   | farma             |
| t≣ CO        | MPANY VENDOR                                              | DATA                                |               |                   |                         |                   |
| DATA LOC     | GIN DATA COMPANY                                          | DATA BANK DATA SEGMENTATION         | DATA DOCUMENT | DATA EXPERIENCE   |                         |                   |
| DA DA        | TA EXPERIENCE                                             |                                     |               |                   |                         |                   |
| U Witho      | ut Experience                                             |                                     |               |                   |                         |                   |
|              |                                                           |                                     |               |                   | Add                     | Data Customer     |
| 📑 LIS        | ST OF ACTIVE CU                                           | STOMERS FOR 2 YEARS                 |               |                   |                         |                   |
| No.          | Name                                                      | Address                             | Business Line | Start Cooperation | Evidence of Cooperation |                   |
|              |                                                           |                                     |               |                   | A                       | dd Data Partner   |
| 📑 PAI        | RTNER LIST                                                |                                     |               |                   |                         |                   |
| No.          | Name                                                      | Address                             | Business Line | Start Cooperation | Evidence of Cooperation |                   |
| You Agre     | ee That Data Is Valid, If I<br><b>D8X2</b><br>ed<br>ubmit | Not Valid You Will Concern With Law |               |                   |                         |                   |

Gambar 13 : Form Data Experience

#### Tabel 10: Data Input Form Data Experience

| Field Name                      | Туре      | Input Value    | Expected Result                                                           | Notes                                                                           |
|---------------------------------|-----------|----------------|---------------------------------------------------------------------------|---------------------------------------------------------------------------------|
| Add Customer<br>Data            | Button    | Klik tombol    | Mengarah ke form<br>Add customer<br>experience                            | Menambah data<br>pengalaman daftar<br>customer aktif selama<br>2 tahun terakhir |
| Add Data Partner                | Button    | Klik tombol    | Mengarah ke form<br>Add partner<br>experience                             | Menambah data<br>pengalaman daftar<br>mitra dagang / mitra<br>usaha             |
| Checklist Without<br>Experience | Checklist | Klik checklist | Tombol Add<br>customer<br>experience dan<br>add partner list di<br>hidden | Menchecklist dan<br>unchecklist data<br>pengalaman                              |
| Captcha                         | Field     | yp8x2          | Field dapat<br>diinputkan                                                 | Mengisi captcha                                                                 |
| Refresh Captcha                 | Button    | Klik refresh   | Kode captcha<br>terganti                                                  | Mengganti kode<br>captcha                                                       |
| Submit                          | Button    | Klik tombol    | Menyimpan data<br>registrasi                                              | Untuk menyimpan<br>registrasi                                                   |
| Back                            | Button    | Klik tombol    | Mengarah ke data<br>dokumen                                               | Mengarah ke tab data<br>dokumen                                                 |

• Menambah Data Pengalaman Daftar Customer Aktif Selama 2 Tahun Terakhir

Untuk menambah data pengalaman daftar customer aktif selama 2 tahun terakhir, pada tab Data Experience klik tombol "Add Customer Data". Sistem akan menampilkan *form* "Add Customer Experience" yang terdapat pada gambar 14.

| Thursday, October 26, 2017 05:16:33 PM                                                |                                          | Language : Indonesia   English |
|---------------------------------------------------------------------------------------|------------------------------------------|--------------------------------|
| e-Procurement                                                                         |                                          | kımıa farma                    |
| Add Customer Experience                                                               | 2                                        |                                |
| Name*)                                                                                | PT <u>Mitra</u> Sejahtera                |                                |
| Address *)                                                                            | ji- mitra manunggal 7                    |                                |
|                                                                                       |                                          |                                |
| Business Line *)                                                                      | Manufacturing •                          |                                |
| Start Cooperation *)                                                                  | 06/06/2017                               |                                |
| Evidence of Cooperation *)                                                            | Choose File EC.pdf Upload                |                                |
|                                                                                       | EC.pdf                                   |                                |
| ") Must be filed<br>") Max Size 13.0 MB, Type : pdf, jpeg, jpg, doc, d<br>Cancel Next | ocx, xis, xiex, pot, pptx, gil, zip, rər |                                |

#### Gambar 14 : Form Add Customer Experience

Tabel 11: Data Input Form Add Customer Experience

| Field Name        | Туре        | Input Value   | Expected Result  | Notes               |
|-------------------|-------------|---------------|------------------|---------------------|
| Name              | Field       | PT Mitra      | Field dapat      | Isi nama customer   |
|                   |             | Sejahtera     | diinputkan       |                     |
| Address           | Field       | JI mitra      | Field dapat      | Isi alamat customer |
|                   |             | manunggal 7   | diinputkan       |                     |
| Line of Bussiness | LOV         | Manufacturing | LOV menampilkan  | Pilih bidang usaha  |
|                   |             |               | data bidang      |                     |
| Start Cooperation | Date Picker | 06/06/2017    | Menampilkan      | Isi tanggal mulai   |
|                   |             |               | tanggal          | kerjasama           |
| Evidence of       | Field       | EC.xlsx       | Menampilkan pop  | Pilih file          |
| Cooperation       |             |               | up untuk memilih |                     |
|                   |             |               | file             |                     |
| Upload            | Button      | Klik tombol   | Menyimpan file   | Upload file         |
|                   |             |               | upload           |                     |
| Next              | Button      | Klik tombol   | Menyimpan data   | Menyimpan data      |
|                   |             |               | pengalan         | pengalaman          |
|                   |             |               | pelanggan aktif  |                     |
| Cancel            | Button      | Klik tombol   | Membatalkan      | Kembali ke halaman  |
|                   |             |               | pengisian data   | data pengalaman     |
|                   |             |               | customer         |                     |

Setelah data pengalaman untuk customer aktif sudah diisi maka selanjutnya mengisi data pengalaman untuk daftar mitra usaha yang terdapat pada gambar 15.

| Thursday, October 26, 2017 05:20:59 PM                                                 |                                          | Language : Indonesia   English |
|----------------------------------------------------------------------------------------|------------------------------------------|--------------------------------|
| e-Procurement                                                                          |                                          | kımıa farma                    |
| E Add Partner Experience                                                               |                                          |                                |
| Name*)                                                                                 | PT <u>Shoya</u> Mitra                    |                                |
| Address *)                                                                             | U. Surakarta Jatinegara                  |                                |
| Business Line *)                                                                       | Manufacturing                            |                                |
| Start Cooperation *)                                                                   | 10/18/2007                               |                                |
| Evidence of Cooperation *)                                                             | Choose File EC.pdf Upload                |                                |
|                                                                                        | EC.pdf                                   |                                |
| ") Must be filed<br>") Max Size : 3.0 MB, Type : pdf, jpeg, jpg, doc, o<br>Cancel Next | ocx, xis, xisx, ppt, pptx, gif, zip, rar |                                |

#### Gambar 15 : Form Add Partner Experience

#### Tabel 12: Data Input Form Add Partner Experience

| Field Name        | Туре        | Input Value    | Expected Result  | Notes                  |
|-------------------|-------------|----------------|------------------|------------------------|
| Name              | Field       | PT Shoya Mitra | Field dapat      | Isi nama mitra usaha   |
|                   |             |                | diinputkan       |                        |
| Address           | Field       | JI Surtakarta  | Field dapat      | lsi alamat mitra usaha |
|                   |             | Jatinegara     | diinputkan       |                        |
| Line of Bussiness | LOV         | Manufacturing  | LOV menampilkan  | Pilih bidang usaha     |
|                   |             |                | data bidang      |                        |
| Start Cooperation | Date Picker | 10/18/2017     | Menampilkan      | lsi tanggal mulai      |
|                   |             |                | tanggal          | kerjasama              |
| Evidence of       | Field       | EC.xlsx        | Menampilkan pop  | Pilih file             |
| Cooperation       |             |                | up untuk memilih |                        |
| -                 |             |                | file             |                        |
| Upload            | Button      | Klik tombol    | Menyimpan file   | Upload file            |
|                   |             |                | upload           |                        |
| Next              | Button      | Klik tombol    | Menyimpan data   | Menyimpan data         |
|                   |             |                | pengalaman mitra | pengalaman mitra       |
|                   |             |                | dagang           | dagang                 |
| Cancel            | Button      | Klik tombol    | Membatalkan      | Kembali ke halaman     |
|                   |             |                | pengisian data   | data pengalaman        |
|                   |             |                | pengalaman mitra |                        |
|                   |             |                | dagang           |                        |

Setelah pengguna mengisi form pendaftaran yang tersedia, maka pengguna dapat mengisi kode Captcha yang tersedia dan menekan tombol Submit sehingga aplikasi akan menampilkan konfirmasi penyimpan data registrasi.

| PROMISE                                                                                                    | Е                                                                                                    |                                                                                                    |                                                                                                    |                                                                                                    |                                                                                                    |                                                                                                    |                                                                                                    |                                                                                                    |                                                                                                    |
|----------------------------------------------------------------------------------------------------|----------------------------------------------------------------------------------------------------|----------------------------------------------------------------------------------------------------|----------------------------------------------------------------------------------------------------|----------------------------------------------------------------------------------------------------|----------------------------------------------------------------------------------------------------|----------------------------------------------------------------------------------------------------|----------------------------------------------------------------------------------------------------|----------------------------------------------------------------------------------------------------|----------------------------------------------------------------------------------------------------|
| e-Procurement                                                                                                    |                                                                                                    |                                                                                                    |                                                                                                    |                                                                                                    |                                                                                                    |                                                                                                    |                                                                                                    | kimia                                                                                                    | a fari                                                                                                    |
| _                                                                                                    |                                                                                                    |                                                                                                    |                                                                                                    |                                                                                                    |                                                                                                    |                                                                                                    |                                                                                                    |                                                                                                    |                                                                                                    |
| REGISTRATION                                                                                                    | DA                                                                                                    | TA CONFIRMATION                                                                                                    |                                                                                                    |                                                                                                    |                                                                                                    |                                                                                                    |                                                                                                    |                                                                                                    |                                                                                                    |
|                                                                                                    |                                                                                                    | Than                                                                                                    | k you fe                                                                                                    | SAVED D/<br>r registering as candidate vendor on PT. K                                                                                                    | ATA<br>imia Farma. Your data will be ct                                                                                                    | ecked by Ad                                                                                                    | Imin.                                                                                                    |                                                                                                    |                                                                                                    |
| DATA COMPANY                                                                                                    | ,                                                                                                    |                                                                                                    | -                                                                                                    |                                                                                                    |                                                                                                    |                                                                                                    |                                                                                                    |                                                                                                    |                                                                                                    |
| company Name                                                                                                    |                                                                                                    | MAKMUR JAYA, PT                                                                                                    |                                                                                                    |                                                                                                    |                                                                                                    |                                                                                                    |                                                                                                    |                                                                                                    |                                                                                                    |
| KP / Non PKP                                                                                                    |                                                                                                    | 7766554321                                                                                                    |                                                                                                    |                                                                                                    |                                                                                                    |                                                                                                    |                                                                                                    |                                                                                                    |                                                                                                    |
| ax Registration                                                                                                    |                                                                                                    | Keci<br>73.473.474.7-437.347                                                                                                    |                                                                                                    |                                                                                                    |                                                                                                    |                                                                                                    |                                                                                                    |                                                                                                    |                                                                                                    |
| iital Name                                                                                                    |                                                                                                    | MJ                                                                                                    |                                                                                                    |                                                                                                    |                                                                                                    |                                                                                                    |                                                                                                    |                                                                                                    |                                                                                                    |
| lebsite                                                                                                    |                                                                                                    | http://makmurjaya.com                                                                                                    |                                                                                                    |                                                                                                    |                                                                                                    |                                                                                                    |                                                                                                    |                                                                                                    |                                                                                                    |
| ddress Of Office                                                                                                    |                                                                                                    | Jalan Benyamin Raya                                                                                                    |                                                                                                    |                                                                                                    |                                                                                                    |                                                                                                    |                                                                                                    |                                                                                                    |                                                                                                    |
|                                                                                                    |                                                                                                    | Kasc 10                                                                                                    |                                                                                                    |                                                                                                    |                                                                                                    |                                                                                                    |                                                                                                    |                                                                                                    |                                                                                                    |
|                                                                                                    |                                                                                                    | City                                                                                                    |                                                                                                    | jakarta<br>Indenesia                                                                                                    | Province                                                                                                    |                                                                                                    | DKI Jakarta Jakarta                                                                                                    |                                                                                                    |                                                                                                    |
|                                                                                                    |                                                                                                    | Po Box                                                                                                    |                                                                                                    | JKT 15000                                                                                                    |                                                                                                    |                                                                                                    |                                                                                                    |                                                                                                    |                                                                                                    |
|                                                                                                    |                                                                                                    | Zip/Postal Code                                                                                                    |                                                                                                    | 73737                                                                                                    |                                                                                                    |                                                                                                    |                                                                                                    |                                                                                                    |                                                                                                    |
| ddress Of NPWP                                                                                                    |                                                                                                    | Jalan Halimun no.11                                                                                                    |                                                                                                    |                                                                                                    |                                                                                                    |                                                                                                    |                                                                                                    |                                                                                                    |                                                                                                    |
|                                                                                                    |                                                                                                    | City                                                                                                    |                                                                                                    | Jakarta                                                                                                    | Province                                                                                                    |                                                                                                    | DKI Jakarta Jakarta                                                                                                    |                                                                                                    |                                                                                                    |
|                                                                                                    |                                                                                                    | Po Box                                                                                                    |                                                                                                    | JKT 12000                                                                                                    |                                                                                                    |                                                                                                    |                                                                                                    |                                                                                                    |                                                                                                    |
|                                                                                                    |                                                                                                    | Zip/Postal Code                                                                                                    |                                                                                                    | 87473                                                                                                    |                                                                                                    |                                                                                                    |                                                                                                    |                                                                                                    |                                                                                                    |
| ddress Of Factory /                                                                                                    |                                                                                                    | Jalan Marsondah 2                                                                                                    |                                                                                                    |                                                                                                    |                                                                                                    |                                                                                                    |                                                                                                    |                                                                                                    |                                                                                                    |
| arenouse                                                                                                    |                                                                                                    | City                                                                                                    |                                                                                                    | Jakarta                                                                                                    | Province                                                                                                    |                                                                                                    | DKI Jakarta Jakarta                                                                                                    |                                                                                                    |                                                                                                    |
|                                                                                                    |                                                                                                    | Country                                                                                                    |                                                                                                    | Indonesia                                                                                                    |                                                                                                    |                                                                                                    |                                                                                                    |                                                                                                    |                                                                                                    |
|                                                                                                    |                                                                                                    | Po Box                                                                                                    |                                                                                                    | JKT 1827                                                                                                    |                                                                                                    |                                                                                                    |                                                                                                    |                                                                                                    |                                                                                                    |
|                                                                                                    |                                                                                                    | Zp/Postal Code                                                                                                    |                                                                                                    | 74223                                                                                                    |                                                                                                    |                                                                                                    |                                                                                                    |                                                                                                    |                                                                                                    |
| hone                                                                                                    |                                                                                                    | +8237438383344 - 6372<br>+743743743 - 6372                                                                                                    |                                                                                                    |                                                                                                    |                                                                                                    |                                                                                                    |                                                                                                    |                                                                                                    |                                                                                                    |
| er.<br>wner Name                                                                                                    |                                                                                                    | Yunita Arizal Maula                                                                                                    |                                                                                                    |                                                                                                    |                                                                                                    |                                                                                                    |                                                                                                    |                                                                                                    |                                                                                                    |
| wher Email                                                                                                    |                                                                                                    | yuntaarcal@gmail.com                                                                                                    |                                                                                                    |                                                                                                    |                                                                                                    |                                                                                                    |                                                                                                    |                                                                                                    |                                                                                                    |
| wner Mobile                                                                                                    |                                                                                                    | +834834743743                                                                                                    |                                                                                                    |                                                                                                    |                                                                                                    |                                                                                                    |                                                                                                    |                                                                                                    |                                                                                                    |
| sader Name                                                                                                    |                                                                                                    | Dinda                                                                                                    |                                                                                                    |                                                                                                    |                                                                                                    |                                                                                                    |                                                                                                    |                                                                                                    |                                                                                                    |
| sader Email                                                                                                    |                                                                                                    | dinda-@gmail.com                                                                                                    |                                                                                                    |                                                                                                    |                                                                                                    |                                                                                                    |                                                                                                    |                                                                                                    |                                                                                                    |
| entity Card Number                                                                                                    |                                                                                                    | 5454545545421                                                                                                    |                                                                                                    |                                                                                                    |                                                                                                    |                                                                                                    |                                                                                                    |                                                                                                    |                                                                                                    |
| lentity Card Expired Date                                                                                                    |                                                                                                    | 08 October 2020                                                                                                    |                                                                                                    |                                                                                                    |                                                                                                    |                                                                                                    |                                                                                                    |                                                                                                    |                                                                                                    |
| larketing Name                                                                                                    |                                                                                                    | Nta                                                                                                    |                                                                                                    |                                                                                                    |                                                                                                    |                                                                                                    |                                                                                                    |                                                                                                    |                                                                                                    |
|                                                                                                    |                                                                                                    | Nta<br>yunta@mmipt.com                                                                                                    |                                                                                                    |                                                                                                    |                                                                                                    |                                                                                                    |                                                                                                    |                                                                                                    |                                                                                                    |
| larketing Email                                                                                                    |                                                                                                    | yunita@mmi-pt.com                                                                                                    |                                                                                                    |                                                                                                    |                                                                                                    |                                                                                                    |                                                                                                    |                                                                                                    |                                                                                                    |
| arketing Email<br>larketing Mobile                                                                                                    |                                                                                                    | yunita@mmi-pt.com<br>+8674282823<br>Demil                                                                                                    |                                                                                                    |                                                                                                    |                                                                                                    |                                                                                                    |                                                                                                    |                                                                                                    |                                                                                                    |
| larieting Email<br>Iarketing Mobile<br>inance Name<br>inance Email                                                                                                    |                                                                                                    | yunita@mmi-pt.com<br>+8674282823<br>Demil<br>demi@gmail.com                                                                                                    |                                                                                                    |                                                                                                    |                                                                                                    |                                                                                                    |                                                                                                    |                                                                                                    |                                                                                                    |
| larketing Email<br>larketing Mobile<br>inance Name<br>inance Email<br>inance Mobile                                                                                                    |                                                                                                    | yunta@mmi-pt.com<br>+8874282823<br>Demil<br>demi@gmail.com<br>+87876473482                                                                                                    |                                                                                                    |                                                                                                    |                                                                                                    |                                                                                                    |                                                                                                    |                                                                                                    |                                                                                                    |
| tariethg Email<br>Iariethg Moble<br>Inance Name<br>Inance Email<br>Inance Moble<br>DATA BANK                                                                                                    |                                                                                                    | yunta@mmi-pt.com<br>=8874282823<br>Demil<br>demil@gmail.com<br>=87676473482                                                                                                    |                                                                                                    |                                                                                                    |                                                                                                    |                                                                                                    |                                                                                                    |                                                                                                    |                                                                                                    |
| anietng Email<br>Ianietng Moble<br>Inance Name<br>Inance Kame<br>Inance Moble<br>DATA BANK<br>No<br>PT. BANK RAKYAT I                                                                                                    | :<br>:<br>:                                                                                                    | yuntağımış et com<br>+86742123123<br>Demi<br>demi@gmail.com<br>+87876473482<br>Ben<br>NESIA (PERSERO)                                                                                                    | k Nam                                                                                                    |                                                                                                    | Account Num<br>65768-85353                                                                                                    | iber MA                                                                                                    | Ni<br>MUR JAYA                                                                                                    | ame of Account Holder                                                                                                    |                                                                                                    |
| anisting Email<br>anisting Mobile<br>Inance Name<br>Inance Email<br>Inance Mobile<br>DATA BANK<br>No<br>PT. BANK RAKYAT I                                                                                                    | I I I I I I I I I I I I I I I I I I I                                                                                                    | yuntağımış et com<br>+8674282823<br>Denil<br>demiğişmal com<br>+87676472482<br>Ban<br>NESIA (PERSERO)                                                                                                    | k Nam                                                                                                    | ,                                                                                                    | Account Num<br>65768455353                                                                                                    | ber MA                                                                                                    | Ni<br>KMUR JAYA                                                                                                    | ame of Account Holder                                                                                                    | _                                                                                                    |
| anstring Email anstring Mobile nance Rame nance Mobile DATA BANK No PT BANK RAVYATI NO                                                                                                    | INDO                                                                                                    | yuntağımış et com<br>«1674212323<br>Demi<br>deminğipmali com<br>«12776473482<br>Bass<br>NESIA (PERSERO)<br>ON<br>Bussiness F                                                                                                    | ik Nam                                                                                                    |                                                                                                    | Account Num<br>estrelatsols                                                                                                    | iber MA                                                                                                    | Ni<br>KMUR JANA<br>Subfield                                                                                                    | ame of Account Holder                                                                                                    |                                                                                                    |
| anatry Email<br>anatry Moble<br>nance Name<br>nance Name<br>DATA BANK<br>No<br>PT. BANK RANCK 1<br>PT. BANK RANCK 1<br>PT. BANK RANCK 1<br>No<br>DATA SEGMENT<br>No<br>No<br>No                                                                                                    | INDO                                                                                                    | yuntağımıs et con<br>+872/2022<br>Demi<br>omingynala con<br>+372/673482<br>Been<br>Messin (PERSERO)<br>ON<br>Dessiness f                                                                                                    | ik Nam                                                                                                    | ,                                                                                                    | Account Nan<br>6976665553<br>Trader                                                                                                    | iber MA                                                                                                    | Ni<br>KMUR JAYA<br>Subfield                                                                                                    | ame of Account Holder                                                                                                    |                                                                                                    |
| anatro Email<br>anatro Mobie<br>nance Name<br>nance Name<br>DATA BANK<br>No<br>PT. BANK RANKOT<br>No<br>DATA SEGMENT<br>No<br>Tissor<br>Tissor<br>Tissor                                                                                                    | INDO                                                                                                    | yuntā (mm sē com<br>-867-28522)<br>Demi<br>damāģijanā com<br>-1787567362<br>Mesia (PERSERO)<br>ON<br>Bussiness 7                                                                                                    | k Nam                                                                                                    | ,                                                                                                    | Account Nun<br>60786455353<br>Traner<br>Eigeotr                                                                                                    | iber MA                                                                                                    | Ni<br>GMUR JAWA<br>SubBeld                                                                                                    | ame of Account Holder                                                                                                    |                                                                                                    |
| anatroy Email<br>anatroy Motor<br>hance Name<br>nance Notile<br>DATA BANK<br>No<br>PL BANK RAVCH 1<br>PL BANK RAVCH 1<br>PL BANK RAVCH 1<br>PL BANK RAVCH 1<br>Tabar<br>Tabar<br>Tabar<br>Tabar                                                                                                    | INDO                                                                                                    | yuntā (mm sē com<br>- 687-28282)<br>Demi<br>damā(ganā com<br>- 1775-67362)<br>NESIA (PERSERO)<br>ON<br>Busaineas F                                                                                                    | k Nem                                                                                                    |                                                                                                    | Account Num<br>doTeactors<br>Tacer<br>Esportr<br>Importr<br>Consultr Eugry                                                                                                    | iber MA                                                                                                    | No Source Sector                                                                                                    | ame of Account Holder                                                                                                    |                                                                                                    |
| anatroy Email<br>anatroy Mobile<br>hance Name<br>nance Noble<br>DATA BANK<br>No<br>DATA BANK<br>No<br>DATA BANK<br>NO<br>DATA BANK<br>NO<br>DATA | INDO                                                                                                    | unditiones con<br>-40742033<br>Demi<br>omriggenation<br>-47879643482<br>Messa (PERSERIO)<br>ON<br>Dessentes F                                                                                                    | ik Nam                                                                                                    |                                                                                                    | Account Name<br>65768455553<br>Toslar<br>Equatir<br>Equatir<br>Equatir<br>Computer Sketty<br>Chencel Agent                                                                                                    | iber MA                                                                                                    | N<br>KUUR JAYA<br>Subfield                                                                                                    | ame of Account Holder                                                                                                    |                                                                                                    |
| aharang Email<br>anarang Maale<br>nance Kaale<br>nance Kaale<br>Datta Bank<br>Market Kale<br>PE Bake Rancoo L<br>Datta SEGMENT<br>No<br>Tasar<br>Tasar<br>Tasar<br>Tasar<br>Tasar                                                                                                    |                                                                                                    | μοτάξουνα χε εσι<br>467423622<br>Dawi<br>αυπάχομαι εσι<br>4197567432<br>ΝΕΙΣΑ (ΡΕΝΣΕΙΑΟ)<br>ΟΝ<br>Βουσιλικών Γ                                                                                                    | ik Nam                                                                                                    |                                                                                                    | Account Num<br>estelasses<br>Trader<br>Egadtr<br>Engatr<br>Domover Rusry<br>Chemical Agent                                                                                                    | Inter Market Market | No<br>South Jaco<br>Subfield                                                                                                    | ane of Account Holder                                                                                                    |                                                                                                    |
| anatry End<br>anatry End<br>anatry Moto<br>marce Name<br>DATA DANK<br>DATA DANK<br>PE BARCRUCKT<br>DATA DANK<br>PE BARCRUCKT<br>Tabar<br>Tabar<br>Tabar<br>Tabar<br>Tabar<br>Tabar<br>Tabar<br>Bar                                                                                                    |                                                                                                    | pontilipment com<br>end/233623<br>Derm<br>anniligment com<br>anniligment com<br>anniligment com<br>anniligment com<br>annilisment pontilisment pontilisment<br>ON<br>Brassness P                                                                                                    | ik Nam                                                                                                    | ,                                                                                                    | Account Num<br>estratessos<br>Taxiar<br>Export<br>Export<br>Computer Suppry<br>Chencer Agent                                                                                                    | Ider MA                                                                                                    | N<br>CAUR JAVA<br>Subfield                                                                                                    | ane of Account Holder                                                                                                    | Expired Date                                                                                                    |
| winnig final<br>winnig final<br>mentring tools<br>mentring tools<br>mentring tools<br>mentring<br>mentring                                                                                                    | TATI<br>GAL                                                                                                    | političjimova com<br>derivativa<br>Derin<br>derindgivali com<br>derivativa<br>derivativa<br>der                                                                                                    | ik Nam                                                                                                    | ,<br>iocument legal and ac                                                                                                    | Account Num<br>es76465333<br>Timesr<br>Esports<br>Import<br>Domuter fuely<br>Chemical Agent                                                                                                    | ber MA                                                                                                    | No<br>Color Jera<br>Subfield<br>connect Name                                                                                                    | ane of Account Hadder<br>Issue Data                                                                                                    | Expired Date                                                                                                    |
| wenny brai<br>menny brai<br>mere train<br>port harm<br>mere train<br>port Abank<br>train<br>port Abank<br>train<br>port Abank<br>train<br>train                                                                                                    | AT J                                                                                                    | pontigrows com<br>def/242522<br>Dem<br>entrypestation<br>on<br>Dem Administrator<br>page 2446                                                                                                    | ik Nam                                                                                                    | ,<br>IOCUMENT LEGAL AND AG                                                                                                    | Account Nam<br>estratosisa<br>Tatasr<br>Eligiott /<br>Timostr<br>Computer Namy<br>Chemical Agent                                                                                                    | ber MA                                                                                                    | No<br>Contract Name<br>VRF<br>KTP                                                                                                    | ane of Account Holder<br>Issue Date<br>01 October 2016                                                                                                    | Expired Date<br>01 Octowr 202<br>14 Octowr 202                                                                                                    |
| aking Indi<br>aking Indi<br>Tanan Name<br>nanas Endi<br>DATA SEGMENT<br>Tanan<br>Tanan                                                                                                    | INDO<br>INDO<br>INT<br>GAL                                                                                                    | pontilipment com<br>dell'actività<br>dentilipment com<br>entrational<br>estato (PERSERIO)<br>ON<br>DAN ADMINISTRAT<br>gang Jawan<br>par Jawan                                                                                                    | ik Nam<br>liaid                                                                                                    | ,<br>POCUMENT LEGAL AND AC                                                                                                    | Access Na<br>esreassas<br>Tader<br>Bastri<br>Bastri<br>Bastri<br>Computer Bastry<br>Obersca Agent<br>Obersca Agent                                                                                                    | ber MA                                                                                                    | No<br>CADUR JEPA<br>Solutions<br>Connect Name                                                                                                    | ane of Account Holder<br>Issue Data<br>01 October 2010<br>11 October 2010                                                                                                    | Experied Date<br>01 October 200<br>14 October 200<br>08 October 200                                                                                                    |
| akang Indi<br>akang Indi<br>akang Indi<br>Data Nawe<br>nana Endi<br>Data Second<br>PE SANK Second<br>PE SANK                                                                                                    | INDO<br>INDO<br>INDO                                                                                                    | pontilipment com<br>end/32822<br>Demi<br>end/32821<br>end/3282<br>Demi<br>ent/32560<br>Bestime<br>Bestime<br>Best                                                    | ik Nam<br>Teld                                                                                                    | ,<br>IOCUMENT LEGAL AND AC                                                                                                    | Account Nue<br>estreastses<br>Trader<br>Equary<br>Imendit<br>Chemical Agent<br>Obmitstration                                                                                                    | ber MA                                                                                                    | No<br>Course Area<br>Subfield<br>VRF<br>KTP<br>TCP<br>TCP<br>TCP<br>Sup                                                                                                    | ane of Account Habber<br>Issue Date<br>01 October 2016<br>14 October 2016<br>15 March 2017<br>15 March 2018                                                                                                    | Expired Date<br>01 Ontroler 200<br>06 Ontroler 200<br>20 Ontroler 200<br>22 Ontroler 200<br>22 Ontroler 200                                                                                                    |
| wearing forst<br>wearing toxics<br>marks Nome<br>marks Nome<br>marks Nome<br>Text Nome<br>Text Nome                                                                                                    | INDO<br>INDO<br>INDO<br>INT<br>GAL<br>INDO                                                                                                    | pontigrows zom<br>der/23/21/22<br>Darwi<br>dam@guait.com<br>der/25/21/22<br>Bark<br>EESA (PERSERO)<br>ON<br>Dassiness f<br>Dassiness f<br>Dassin                                                                                                    | ik Nam<br>iald                                                                                                    | ,<br>POCUMENT LEGAL AND AC                                                                                                    | Account Num<br>estratestass<br>Tauter<br>Deposit<br>Import<br>Demostin<br>Demostin<br>Demostin<br>Apent<br>Demostin<br>Apent<br>Demostin<br>Apent<br>Demostin<br>Apent                                                                                                    | Iber MAA                                                                                                    | ана<br>анала ана<br>анала ана<br>анала<br>анала<br>анала<br>анала<br>анала<br>анала<br>анала<br>анала<br>анала<br>анала<br>анала<br>анала<br>анала<br>анала<br>анала<br>анала<br>анала<br>анала<br>анала<br>анала<br>анала<br>анала<br>анала<br>ана<br>ан                                                                                                    | Insue Date<br>Dissue Date<br>Di Octore 2010<br>14 Octore 2010<br>14 Octore 2010<br>14 Octore 2010<br>14 Octore 2010<br>14 Octore 2014<br>15 Oktore 2014                                                                                                    | Expired Date<br>01 October 202<br>14 October 202<br>22 October 202<br>22 October 202                                                                                                    |
| exercise final desire final desire final desire final desire final desire final desire final desire final desire final desire final desire final desire final desire final desire final des final des final de                                                                                                    | NT<br>GAL<br>source<br>an (TI<br>source)                                                                                                    | pontilipment com<br>enditabilità<br>Derri<br>annigginali com<br>entrationali<br>Marcia (PERSERO)<br>ON<br>Dessines F<br>Dans ADMINISTERAS<br>para Jacobini<br>para Jacobini                                                                                                    | ik Nam                                                                                                    | ,<br>iocument legal and ac                                                                                                    | Account Num<br>estratestats<br>Equats<br>Import<br>Computer Suppry<br>Othersis Agent                                                                                                    | ber MA                                                                                                    | No.<br>Subfield<br>VIF<br>KTP<br>SUF<br>SUF<br>SUF<br>SUF<br>SUF<br>SUF<br>SUF<br>SUF<br>SUF<br>SUF                                                                                                    | Insure of Account Holder           Insure Data           01 October 2016           10 October 2016           10 October 2016           10 Active 2011           20 May 2012           14 April 2016                                                                                                    | Expree Date<br>01 October 200<br>14 October 200<br>22 October 200<br>22 October 200<br>23 October 200<br>23 October 200                                                                                                    |
| akang Indi<br>akang Indi<br>akang Indi<br>Data Nume<br>ance Endi<br>Data Nume<br>Data Nume<br>Data Nume<br>Data Nume<br>Data Nume<br>Data Second<br>Data Nume<br>Data Second<br>Data Nume<br>Data Second<br>Data Nume<br>Data Second<br>Data Nume<br>Data Second<br>Data Nume<br>Data Second<br>Data Second<br>Data S                                                                                                    |                                                                                                    | pontilipment com<br>annibipmet com<br>dentilipmet com<br>electronic presence)<br>ON<br>Destin (PERSENC)<br>ON<br>Destines P<br>Destines P<br>Destines P<br>Destines P<br>Destines P<br>Destines P<br>Destines P<br>Destines P<br>Destines P<br>Destines P<br>Destines P                                                                                                    | ik Nam                                                                                                    | ,<br>OCUMENT LEGAL AND AC                                                                                                    | Account Num<br>es76485233<br>Timesr<br>Esparts<br>Impost<br>Computer Num<br>Computer Num<br>Computer Num<br>Common Agent                                                                                                    | ber MAA                                                                                                    | No.<br>Subread<br>Subread<br>Vite<br>KTP<br>SUP<br>SUP<br>DOMBLI<br>DOMBLI<br>DOMBLI<br>DOMBLI                                                                                                    | Insure of Account Holder           Insure Date           01 October 2011           14 October 2011           15 October 2011           16 October 2011           17 March 2009           18 Account Holder           19 October 2011           14 October 2011           15 Account Holder           16 Account John 2009           17 Account Account John 2019           18 Account John 2019           19 Account 2017           14 Account 2019           10 Account 2017           11 Account 2017           12 October 2011                                                                                                    | Expresed Date<br>01 October 200<br>14 October 200<br>22 October 200<br>23 October 200<br>29 October 200<br>29 October 200<br>29 October 200<br>20 October 200<br>20 October 200<br>20 October 200                                                                                                    |
| akang Indi<br>akang Indi<br>akang Indi<br>Indi<br>Indi                                                                                                    | INDO<br>INDO<br>INDO<br>INDO<br>INDO<br>INDO<br>INDO<br>INDO                                                                                                    | pontilipment com<br>period 202022<br>Demi<br>demolgonali com<br>demolgonali com<br>deste (PERSERO)<br>ON<br>Dan ADMINISTERAS<br>porg Javab<br>an Instantes - Persistencya<br>porg Javab<br>an Instantes - Persistencya<br>porg Javab<br>an Instantes - Persistencya                                                                                                    | k Nam                                                                                                    | ,                                                                                                    | Access Name<br>estrated as a second num<br>estrated as a second num<br>Tracer<br>Expert r<br>Immori<br>Cremerar Agent<br>Owners Agent<br>MINSTRATION                                                                                                    | bber MAA                                                                                                    | м<br>силин зел<br>Кибний<br>Санин Мано<br>КПР<br>КПР<br>БЦР<br>ООМВЦ 1<br>NPAP<br>PgP                                                                                                    | ane el Accoust Holder<br>base Date<br>(1) October 2010<br>14 October 2010<br>14 Anti 2010<br>21 May 2012<br>14 Anti 2010<br>01 Facuary 2007<br>20 October 2007                                                                                                    | Equer Field<br>(1 Outside 201<br>14 Games 202<br>04 Games 202<br>22 Outside 202<br>23 Outside 202<br>23 Outside 202<br>24 Outside 202<br>24 Outside 202<br>24 Outside 202                                                                                                    |
| akang Indi<br>akang Indi<br>akang Indi<br>Data Sectors<br>Indi<br>Data Sectors<br>Indi<br>Data Sectors<br>Indi<br>Data Sectors<br>Indi<br>Data Deckular<br>Indi<br>Data Deckular<br>Indi<br>Indi<br>Indi<br>Indi<br>Indi<br>Indi<br>Indi<br>Indi                                                                                                    | INDO<br>ATJ<br>SATJ<br>SATJ<br>SATJ<br>SATJ<br>SATJ<br>SATJ<br>SATJ                                                                                                    | pontiligeness com<br>ended 202122<br>Demi<br>ended 202122<br>Demi<br>ended 202122<br>Demi<br>ended 20212<br>Demi<br>ended 20212<br>Demi<br>ended 2021<br>Demi<br>ended 2021<br>Demi<br>ende                                                       | ik Nami<br>lield                                                                                                    | ,<br>IOCUMENT LEGAL AND AD                                                                                                    | Account Nam<br>estrated<br>Trader<br>Departy<br>Import<br>Computer Supery<br>Obersce Agent<br>Obersce Agent                                                                                                    | ber how                                                                                                    | No<br>Control Area<br>Solutions<br>Control Name<br>Area<br>Area<br>Double<br>New<br>Page<br>SetTren                                                                                                    | ane of Account Holder<br>Insue Data<br>0 October 2010<br>0 April 2014<br>19 March 2009<br>0 April 2014<br>2 Databar 2009<br>0 F Anouny 2007<br>0 Conser 2007<br>0 Conser 2007                                                                                                    | Equest Date<br>01 Octores 200<br>10 Octores 200<br>10 Octores 200<br>20 Octores 200<br>20 Octores 200<br>21 Octores 200<br>21 Octores 200<br>2                                                                                                    |
| watering famil<br>watering family<br>marks Name<br>Tanks Name<br>Tanks Nam                                                                                                    | NIT<br>GAL<br>San c<br>an (T)<br>San (T)<br>San ( | pontiligeness com<br>ended 202022<br>Derwi<br>ended 20202<br>Derwi<br>enter 2020<br>Execution<br>Execution                                                                                                    | ik Nam                                                                                                    | ><br>IOCUMENT LEGAL AND AD<br>) John header (bag personnan yang t<br>g gebook te bathy                                                                                                    | Access Na<br>esreassas<br>Tader<br>Deartr<br>Payor<br>Payor<br>Comotor Budy<br>Comotor Budy | ther MA                                                                                                    | NUUR JACA<br>Subfield                                                                                                    | Tesser Date     Tesser Date     Tesser Date     October 2016     Society 2016     Society 2016     Society 2016     Society 2016     Society 2017     Society 2017     Soci                                                                                                    | Equired Tasks<br>01 Ontone 200<br>12 Ontone 200<br>12 Ontone 200<br>13 Ontone 200<br>13 Ontone 200<br>13 Ontone 200<br>13 Ontone 200<br>14 Ontone 200                                                                                                    |
| weaking (trust<br>weaking (trust)<br>weaking (trust)<br>weaking                                                                                                    | I I I I I I I I I I I I I I I I I I I                                                                                                    | pontigrows com<br>e40723623<br>Dawi<br>damogramation<br>e1075642<br>Com<br>Com<br>Com<br>Com<br>Com<br>Com<br>Com<br>Com<br>Com<br>Com                                                                                                    | ik Nam<br>Netd                                                                                                    | P<br>COLUMENT LEGAL AND AC<br>DISTUNETION (Dag personnan yang to<br>generative termine)<br>di personnan yang terminenti personnan yang terminenti<br>di personnan yang terminenti personnan yang terminenti<br>di personnan yang terminenti personnan yang terminenti<br>di personnan yang terminenti personnan yang terminenti<br>di personnan yang terminenti personnan yang terminenti<br>di personnan yang terminenti personnan yang terminenti<br>di personnan yang terminenti personnan yang terminenti<br>di personnan yang terminenti personnan yang terminenti<br>di personnan yang terminenti personnan yang terminenti<br>di personnan yang terminenti personnan yang terminenti<br>di personnan yang terminenti personnan yang terminenti<br>di personnan yang terminenti personnan yang terminenti personnan yang terminenti personnan yang terminenti<br>di personnan yang terminenti personnan yang terminenti personnan yang terminenti personnan yang terminenti<br>di personnan yang terminenti personnan yang terminenti personnan                                                                                                    | Account Nam<br>estratestation<br>Traiter<br>Deport<br>Import<br>Demotric Team<br>Demotric Team<br>Demotric                                      | ber bar                                                                                                    | халона на на на на на на на на на на на на н                                                                                                    | ane of Account Holder<br>0 October 2016<br>10 October 2016<br>10 October 2016<br>10 March 2016<br>21 March 2016<br>21 March 2017<br>14 Anti 2014<br>21 October 2017<br>14 Anti 2014<br>21 October 2017<br>14 Anti 2014<br>21 October 2017<br>21 Anti 2017<br>21 Anti 2017<br>2 | Equired fast<br>01 Onnee 200<br>21 Onnee 200<br>21                                                                                                    |
| akang Indi<br>akang Indi<br>akang Indi<br>DATA DANAK<br>Ter Antonio<br>DATA DANAK<br>Ter Antonio<br>DATA DANAK<br>Ter Antonio<br>DATA DANAK<br>Ter Antonio<br>DATA DANAK<br>Ter Antonio<br>DATA DANAK<br>Ter Antonio<br>DATA DANAK<br>Ter Antonio<br>DATA DANAK<br>Ter Antonio<br>DATA DANAK<br>Ter Antonio<br>DATA DANAK<br>Ter Antonio<br>DATA DANAK<br>Ter Antonio<br>Data Data Antonio<br>Data Data Antonio<br>Data Data Antonio<br>Data Data Antonio<br>Data Data Antonio<br>Data Data Data Antonio<br>Data Data Data Data Antonio<br>Data Data Data Data Antonio<br>Data Data Data Data Data Data Data Data                                                                                                    | I I I I I I I I I I I I I I I I I I I                                                                                                    | pontiligeness com<br>anniligenation<br>demolgenation<br>eteriority of 2002<br>Demi<br>eteriority of 2002<br>Demi<br>eteriority of 2002<br>Demi<br>eteriority of 2002<br>Demi<br>eteriority of 2002<br>Participation<br>of 2002<br>Participation<br>of 2002<br>Participationo                                                                                                    | R Norm                                                                                                    | P<br>DOCUMENT LEGAL AND AD<br>DI Tahun transfer (bag pandanaar yang t<br>di dabuan traster<br>di dabuan traster<br>di                                                                | Access Num<br>estrated<br>Equation<br>Import<br>Computer Number<br>Computer Number<br>Commissinger<br>Commissinger<br>Co    | ber bar                                                                                                    | Калана (<br>Калана)<br>Калана<br>Каланана<br>Каланана<br>Каланана<br>Калана<br>Каланана<br>Калана<br>Калана<br>Калана<br>Калана<br>Калана<br>Калана<br>Ка                                                                                                    | Iteam of Account Holder           Iteam Date           01 October 2016           10 October 2016           10 October 2016           10 Account Holder           10 Account Holder           11 October 2016           12 Account Holder           13 Account Holder           14 April 2016           14 April 2016           14 April 2016           13 June 2017           13 June 2017           13 June 2017           13 June 2017           13 June 2017           13 June 2017                                                                                                    | Equired Data<br>(11 Octore 20<br>14 Octore 20<br>23 Octore 20<br>23 Octore 20<br>24 Octore 20<br>24 Octore 20<br>24 Octore 20<br>24 Octore 20<br>24 Octore 20<br>25 Octore 20<br>24 Octore 20<br>25 Octore 20<br>26 Octore 20<br>26 Octore 20<br>26 Octore 20<br>27 Octore 20<br>20 Octore 20<br>20 O |
| akang Indi<br>akang Indi<br>akang Indi<br>Territori<br>Territor                                                                                                    |                                                                                                    | pontingeness com<br>anningenesi com<br>anningenesi com<br>anningenesi com<br>anningenesi com<br>anningenesi com<br>anningenesi com<br>anningenesi com<br>anningenesi anningenesi<br>anningenesi anningenesi anningenesi<br>anningenesi anningenesi anningenesi<br>anningenesi anningenesi anningenesi anningenesi<br>anningenesi anningenesi anningenesi anningenesi anningenesi anningenesi<br>anningenesi anningenesi anningene                                                                                                    | k Nam                                                                                                    | COCUMENT LEGAL AND AC COMMENT LEGAL AND AC COMMENT LEGAL AND AC COMMENT LEGAL AND AC COMMENT AND AND AND AND AND AND AND AND AND AND                                                                                                    | Access New SPEace SPEace SPEac                                                                                                    | Der                                                                                                    | и<br>силиет Лано<br>Силиет Лано<br>Силиет Силиет Силиет Силиет Силиет<br>Силиет Силиет Силиет Силиет Силиет<br>Силиет Силиет Силиет Силиет Силиет Силиет<br>Силиет Силиет Силиет Силиет Силиет Силиет<br>Силиет Силиет Силиет Силиет Силиет Силиет Силиет Силиет Силиет<br>Силиет Силиет                                                                                                    | Insure of Account Holder           Insure Date           01 October 2011           14 October 2011           15 March 2012           16 October 2011           16 Account Holder           17 Account Holder           18 Account Holder           19 Account Holder           19 Account Holder           19 Account Holder           19 Account Holder           19 Account Holder           19 Account Holder           10 Account Holder           10 Account Holder           11 Account Holder           11 Account Holder                                                                                                    | Egenera Dates<br>14 Octave 200<br>14 Octave 200<br>13 Octave 200<br>24 Octave 200<br>24 Octave 200<br>24 Octave 200<br>24 Octave 200<br>24 Octave 200<br>24 Octave 200<br>24 Octave 200<br>25 Octave 200<br>26 Octave 200<br>26 Octave 200<br>26 Octave 200<br>26 Octave 200<br>26 Octave 200<br>26 Octave 200<br>26 Octave 200<br>26 Octave 200<br>26 Octave 200<br>27 Octave 200<br>26 Octave 200<br>27 Octave 200<br>20 Octave 200<br>20 Oct                                                                                                    |
| akang Indi<br>akang Indi<br>akang Indi<br>Indi<br>Indi                                                                                                    | i i i i i i i i i i i i i i i i i i i                                                                                                    | pontagiones com<br>endo 22022<br>Demi<br>endo 22022<br>Demi<br>endo 22022<br>Demi<br>endo 2002<br>Demi<br>endo 2002<br>Demi<br>en | ik Norm<br>SEI / C<br>Pasal 2<br>Pasal 2<br>Pasal 2<br>Pasal 2<br>Pasal 2<br>Pasal 2<br>Pasal 2<br>Pasal 2                                                                                                    | COCUMENT LEGAL AND AC                                                                                                    | Access Net<br>976405333<br>Egeti /<br>Imedi<br>Orenze Agent<br>Otenze Agent<br>MINSTRATION                                                                                                    | Der                                                                                                    | No<br>Source Jerx<br>Subfest<br>Connert Name<br>Arrp<br>Strom<br>Sub<br>Page<br>Page<br>Page<br>Page<br>Page<br>Page<br>Page<br>Page                                                                                                    | ane et Accoust Holder<br>bene et Accoust Holder<br>0 Cottoer 2016<br>14 October 2016<br>14 October 2016<br>15 March 2017<br>12 March 2012<br>0 Farure 2007<br>12 Aveil 2017<br>13 Aveil 2017<br>14 Aveil 2017<br>14 Aveil 2017                      | Estant Dah<br>61 October 200<br>11 October 200<br>21 October 200<br>22 October 200<br>23 October 200<br>24 October 200<br>23 October 200<br>24 October 200<br>24 October 200<br>21 October 200<br>21 October                                                                |
| akang Indi<br>akang Indi<br>akang Indi<br>Der Date New<br>Der Date New<br>Der Date New<br>Der Date New<br>Der Date New<br>Der Date New<br>Der Date New<br>Der Date New<br>Der Date New<br>Der Date New<br>Der Date New<br>Der Date New<br>Der Date New<br>Der Date New<br>Der Date New<br>Der Date New<br>Der Date New<br>Der Der Date New<br>Der Der Date New<br>Der Der Date New<br>Der Der Der Der Der Der Der Der<br>Der Der Der Der Der Der Der Der<br>Der Der Der Der Der Der Der Der<br>Der Der Der Der Der Der Der<br>Der Der Der Der Der Der Der<br>Der Der Der Der Der Der Der Der<br>Der Der Der Der Der Der Der Der<br>Der Der Der Der Der Der Der Der Der<br>Der Der Der Der Der Der Der Der Der Der<br>Der Der Der Der Der Der Der Der Der Der                                                                                                    | INDO                                                                                                    | pontaßows zom<br>401723022<br>Demi<br>annagiyast.com<br>41207540123<br>Demi<br>Besstersen<br>DN<br>Besstersen<br>Besstersen<br>DN<br>Besstersen<br>DN<br>DAN ADMINISTERAS<br>pong Javab<br>and Carlos Parel<br>Pontable<br>Pontable<br>P                                                                                                    | k Nom                                                                                                    | s<br>IOCUMENT LEGAL AND AD<br>SOCUMENT LEGAL AND AD<br>SOCUMENT LEGAL AND AD<br>SOCUMENT LEGAL AND AD<br>SOCUMENT (SOCUMENT)<br>SOCUMENT (SOCUMENT)<br>SOCUMENT)<br>SOCUMENT (SOCUMENT)<br>SOCUMENT (SOCUMENT)<br>SOCUMENT (SOCUMENT)<br>SOCUMENT)<br>SOCUMENT (SOCUMENT)<br>SOCUMENT)<br>SOCUMENT<br>SOCUMENT<br>SOC                                                                                 | Access Name astronomy of the service of the service                                                                                                    | ber 100                                                                                                    | NURL JOA<br>Subfield<br>VIIF<br>KTP<br>TOP<br>TOP<br>TOP<br>TOP<br>SUP<br>PROP<br>PROP<br>PROP<br>SPTPPN<br>SPTPPN<br>SPTPN<br>SPTPN<br>SPT | ane of Account Holder<br>I have Center<br>I O October 2016<br>I O October 2016<br>I O October 2016<br>I O October 2016<br>I O October 2016<br>I O Acet 2017<br>I S Jones 2017<br>I S Jones 2017<br>I S Jones 2017<br>I S Jones 2017<br>I O Acet 2017<br>I S Jones 2017<br>I S Jones 2017                                       | Equerd Dah<br>01 Onbine 200<br>14 Onbine 200<br>14 Onbine 200<br>14 Onbine 200<br>15 Onbine 200<br>15 Onbine 200<br>15 Onbine 200<br>16 Onbine 200<br>17 Onbine 200<br>16 Onbine 200<br>16 Onbine 200<br>16 Onbine 200<br>16 Onbine 200<br>16 Onbine 200<br>16 Onbine 200<br>16 Onbine 200<br>16 Onbine 200<br>16 Onbine 200<br>16 Onbine 200<br>17 Onbine 200<br>18 Onbine 200<br>18 Onbine                                                                                                    |
| watering familier in the second second secon                                                                                                    | I I I I I I I I I I I I I I I I I I I                                                                                                    | ponta@ponta com<br>der/02/02/20<br>Demi<br>dem@gonal.com<br>                                                                                                    | k Nom                                                                                                    | OCUMENT LEGAL AND AC<br>1) Tourn trainer (bag pensahar yeg t<br>() (seduan test)<br>cesto)<br>() (seduan test)<br>cesto)<br>ab 1 Sun () dan koh usen bia ki<br>ab ki<br>ab 1 Sun () dan koh usen bia ki<br>ab ki<br>ab 1 Sun () dan koh usen bia ki<br>ab ki<br>ab 1 Sun () dan koh usen bia ki<br>ab ki<br>ab () () () () () () () () () () () () ()                                                                                                    | Account Num<br>estretures<br>Trailer<br>Execution<br>Execution<br>Execution<br>Consider Funger<br>Consider Funger<br>Consider<br>Consider Funger<br>Consider Funger<br>Consider Funger<br>Consider                                                                                        | ber 100                                                                                                    | NUMUR JANA<br>Subbled<br>Content Name<br>VIIIF<br>KTP<br>DOMBAR<br>DOMBAR<br>DOMBAR<br>PROF<br>PRO<br>PRO<br>PRO<br>PRO<br>PRO<br>PRO<br>PRO<br>PRO<br>PRO<br>PRO                                                                                                    | Issue Date           0 October 2016           14 October 2016           15 October 2016           15 October 2016           16 October 2016           10 March 2017           10 April 2017           11 Janes 2017           12 Antil 2017           13 Antil 2017           13 Antil 2017           13 Antil 2017           13 Antil 2017           13 Antil 2017           14 Antil 2017           13 Antil 2017           14 Antil 2017           15 Antil 2017           10 March 2017           10 March 2017           10 March 2017           10 March 2017           10 March 2017           10 March 2017           10 March 2017           10 March 2017           10 March 2017           10 March 2017           10 March 2017           10 March 2017           11 Antil 2016                                                                                                    | Equest facts<br>(11 Onnee 200<br>12 Onnee 200<br>23 Onnee 200<br>24 Onnee 200<br>24 Onnee 200<br>24 Onnee 200<br>24 Onnee 200<br>24 Onnee 200<br>24 Onnee 200<br>24 Onnee 200<br>24 Onnee 200<br>24 Onnee 200<br>24 Onnee 200<br>24 Onnee 200<br>25 Onnee 200<br>26 Onnee 200<br>26 Onnee 200<br>27 Onnee 200<br>28 Onnee 200<br>20 Onnee 200<br>20 Onnee 200<br>2                                                                                                    |
| akang Indi<br>akang Indi<br>akang Indi<br>Terri Name<br>Terri Name<br>Terri                                                                                                    | I I I I I I I I I I I I I I I I I I I                                                                                                    | pondigmes com<br>edit 201202<br>Demi<br>anniggmes com<br>etit 201202<br>Demi<br>etit 201202<br>Demi<br>etit 20120202<br>Demi<br>etit 201202<br>Demi<br>etit 20120                                                                                                    | k Nam<br>laid<br>51 / C<br>Pasal 2<br>Pasal 2<br>Pasa | > OCUMENT LEGAL AND AC OCUMENT LEGAL AND AC OCUMENT LEGAL AND AC OCUMENT LEGAL AND AC OCUMENT LEGAL AND AC OCUMENT ISTRATION                                                                                                    | Account Num<br>estratestation<br>Trader<br>Execution<br>Import<br>Densis Agent<br>Others Agent<br>Others    |                                                                                                    | колона Jaco<br>колона Jaco<br>коло                                                                                                    |                                                                                                    | Equired Data<br>01 Contex 202<br>14 Contex 202<br>12 Contex 202<br>12 Contex 202<br>13 Contex 202<br>14 Contex 202<br>14 Cont                                                                                                    |
| akang Indi<br>akang Indi<br>akang Indi<br>Para Name<br>ana Fang<br>Para Name<br>Para Name                                                                                                    | I I I I I I I I I I I I I I I I I I I                                                                                                    | pontilipment com<br>annibipment com<br>dendizabeta<br>Dermi<br>dendizabeta<br>Dermi<br>dendizabeta<br>Dermi<br>destant com<br>destant com<br>des                                                                                                    | R Nem<br>Isla<br>Pasal 251 / E<br>E<br>NT / J<br>HINIC                                                                                                    | POCUMENT LEGAL AND AD<br>DOCUMENT LEGAL AND AD<br>1 Shin mother Dag panahara yang t<br>Geoduan tracher<br>Ceduan tracher<br>Ce | Access Name e37645533 Time Equation Import Commune Healty Commune Healty Commune Healty Commune Healty And the sends Health Healt 1 Salway and the sends Health Healt 1 Salway                                                                                                    |                                                                                                    | Колон Зела<br>Колон Зела<br>Колон Зела<br>Колон Зела<br>Кате<br>Кате<br>Вире<br>Солон Зела<br>Вире<br>Солон Зела<br>Вире<br>Солон Зела<br>Вире<br>Солон Зела<br>Солон Зела<br>Солон                                                                                                    | Baset Date     Baset Date     Ortice 2016     Group 2016     Group 2016     Group 2016     Group 2016     Group 2016     Group 2017     Group 2017     Group 2017     Group 2017     Group 2017     Group 2017     Group 2017     Group 2017     Group 2017     Group 2017     Group 2017     Group 2017     Group 2017     Group 2017     Group 2018     Group 2017     Group 2018     Group 2017     Group 2018     Group 2018                                                                                                    | Equest Date<br>(1) Conter 20<br>(2) Conter 20<br>(2) Conter 20<br>(3) Conter 20<br>(4) Conter 20<br>(4) Cont                                                                                                    |
| akang Indi<br>akang Indi<br>akang Indi<br>Indi<br>Indi                                                                                                    | I I I I I I I I I I I I I I I I I I I                                                                                                    | protectioners com<br>endot220122<br>Demi<br>endot220122<br>Demi<br>entot20120<br>Demi<br>entot20120<br>Demi<br>Beseners f<br>Demi<br>Beseners f                                                       | Pasal 2 ST / E                                                                                                    | COLUMENT LEGAL AND AC                                                                                                    | Access New SPEAKS                                                                                                    |                                                                                                    | NURCIANA<br>Current Name<br>APP<br>APP<br>DOMINI<br>DOMINI<br>DOMINI<br>PPOP<br>PPN<br>APP<br>PPN<br>APP<br>PPN<br>APP<br>APP<br>APP<br>APP<br>AP                                                                                                    | Account Holder     Account Holder     Searc Bale     Order 2016     Gotter 2016     Gotter 2016     Gotter 2016     Gotter 2016     Gotter 2016     Gotter 2016     Gotter 2017     Ta Avet 2019     Gotter 2017     Ta Avet 2017     Ta Avet 2                                                                                                    | Egeneral Date<br>11 October 200<br>14 October 200<br>14 October 200<br>24 October 200<br>24 October 200<br>24 October 200<br>24 October 200<br>20 October 200<br>20 October 200                                                                                                    |
| akang Indi<br>akang Indi<br>akang Indi<br>Indi<br>Indi                                                                                                    | I I I I I I I I I I I I I I I I I I I                                                                                                    | pindigmes com<br>edit 23/22/2<br>Demi<br>edit 23/22/2<br>Demi<br>eliza (con<br>eliza (con<br>eliza                                                                                                    | Na Na Na Na Na Na Na Na Na Na Na Na Na N                                                                                                    | COCUMENT LEGAL AND AD COCUMENT LEGAL AND AD COCUMENT LEGAL AND AD COCUMENT LEGAL AND AD COCUMENT LEGAL AND AD COCUMENT LEGAL AND AD COCUMENT AD COCUMENT AD COCUM                                                                                                    | Access Name<br>STRACTON<br>Tracer<br>Equation<br>Tracer<br>Equation<br>Tracer<br>Equation<br>Tracer<br>Equation<br>Tracer<br>Equation<br>Tracer<br>Tracer<br>Equation<br>Tracer<br>Tracer<br>Equation<br>Tracer<br>Equation<br>Equation<br>Tracer<br>Equation<br>Equation<br>Tracer<br>Equation<br>Equation<br>Equat                                                            |                                                                                                    | NURL JOA<br>Subfield                                                                                                    | ane el Accoust Holder<br>base Dale<br>Conser 2016<br>10 October 2016<br>10 October 2016<br>10 Accoust 2017<br>10 Accoust 2017<br>10 Accoust 2017<br>11 Acti 2017<br>11 Acti 2017<br>12 Acti 2017<br>13 Acti 2017<br>14 Acti 2017<br>14 Acti 2017<br>15 Acti 2017<br>10 Acti 2017<br>10 Acti 2017<br>11 Acti 2017<br>11 Acti 2017<br>12 Acti 2017<br>13 Acti 2017<br>14 Acti 2017<br>14 Acti 2017<br>15 Acti 2017<br>16 Acti 2017<br>17 Acti 2017<br>17 Acti 2017<br>10 Acti 2017<br>10 Acti 20 | Equer Data<br>(1 Outside 200<br>14 Outside 200<br>14 Outside 200<br>12 Outside 200<br>12 Outside 200<br>13 Outside 200<br>14 Outside 200<br>13 Outside 200<br>14 Outside 200<br>14                                                                                                    |
| akang Inal<br>akang Inal<br>akang Inal<br>Tear Name<br>Tear Name<br>Tear Nam                                                                                                    | Image: Section 1         Image: Section 2           Image: Section 2         Image: Section 2           Image: Section 2                                                                                                    | pindigmest com<br>edit 22/32/3<br>Demi<br>amogigmest com<br>electron processor<br>electron processor<br>methods and an anti-<br>prop Jackot<br>and Abbit NESTERAS<br>prop Jackot<br>and Abbit NESTERAS<br>prop Jackot<br>and Processor<br>prop Jackot<br>and Processor<br>prop Jackot<br>prop Jackot<br>and Processor<br>prop Jackot<br>and Processor<br>prop Jackot<br>and Procesor<br>prop Jackot<br>and Processor<br>prop Jackot<br>prop Jac                                                                                                    | Na Nam<br>Na Na Na Na Na Na Na Na Na Na Na Na Na N                                                                                                    | COCUMENT LEGAL AND AD COCUMENT LEGAL AND AD COCUMENT COCUMENT LEGAL AND AD COCUMENT LEGAL AND AD COCUMENT LEG                                                                                                    |                                                                                                    | Der                                                                                                    | NUUR JANA<br>Subheid<br>Subheid<br>Vill<br>Vill<br>Vill<br>Vill<br>Vill<br>Vill<br>Vill<br>Vi                                                                                                    | Issue Cate           0 October 2016           10 October 2016           10 October 2016           10 October 2016           10 October 2016           10 Mach 2017           10 Mach 2017           10 Avent 2017           10 Avent 2017           10 Avent 2017           11 Avent 2017           12 Avent 2017           13 Avent 2017           13 Avent 2017           14 Avent 2017           19 Avent 2017           10 Mach 2017           10 Mach 2017           11 Avent 2017           12 Avent 2017           13 Avent 2017           14 Avent 2017           15 Avent 2017           19 Avent 2017           20 Mach 2017           21 Avent 2017           21 Avent 2017           21 Avent 2017           21 Avent 2017           22 Avent 2008           23 Avent 2008                                                                                                    | Equered Date.<br>01 Ontone 200<br>22 Ontone 200<br>23 Ontone 200<br>24 October 200<br>24 October 200<br>25 October 200<br>26 October 200<br>20 October 200<br>20                                                                                                    |
| avang Indi<br>avang Indi<br>avang Indi<br>The Analysis of the Analysis<br>The Analysis of the Analysis of the Analysis<br>The Analysis of the Analysis of the Analysis<br>The Analysis of the Analysis of the Analysis<br>The Analysis of the Analysis of the Analysis<br>The Analysis of the Analysis of the Analysis<br>The Analysis of the Analysis of the Analysis<br>The Analysis of the Analysis of the Analysis of the Analysis<br>The Analysis of the Analysis of the Analysis                                                                                                    | Image: Second Second                                                                                                    | pindigmes com<br>edit 20123<br>Demi<br>damogramation<br>edit 20125<br>Demi<br>damogramation<br>edit 2015<br>Demi<br>damogramation<br>damogramation                                                                                                    | N Nami                                                                                                    | COCUMENT LEGAL AND AC COUMENT LEGAL AND AC COUMENT LEGAL AND AC COUMENT LEGAL AND AC COUMENT AT COUMENT AND ACCOUNTS COUNTS COU                                                                                                    | Account Num estrated in the second in the second in the se                                                                                                    |                                                                                                    | колона дока<br>зыобной<br>(читет Хинин<br>(читет Хинин<br>(читет Ситет Сите                                                                                                    | In the second Holder     In the second Holder     In the second Holder     In the second Holder     In the second Holder     In the second Holder     In the second Holder     In the second Holder Holder     In the second Holder Holder     In the second Holder Holder     In the second Holder Holder     In the second Holder Holder Holder     In the second Holder Holder Holder     In the second Holder Holder Holder     In the second Holder Holder Holder     In the second Holder Holder Holder Holder     In the second Holder Holder Holder Holder Holder Holder     In the second Holder Holder                                                                                                    | Example Date:<br>01 Conter 200<br>22 Onter 200<br>23 Onter 200<br>24 Onter 200<br>24 Onter 200<br>25 Onter 200<br>26 Onter 200<br>20 Onter 200<br>21 Onter 200<br>21 Onter 200                                                                                                    |

Gambar 16 : Konfirmasi Registrasi Vendor Perusahaan

#### Tabel 12: Data Input Form Konfirmasi Registrasi Vendor Perusahaan

| Field Name | Туре   | Input Value | Expected Result                                                   | Notes                                          |
|------------|--------|-------------|-------------------------------------------------------------------|------------------------------------------------|
| Print      | Button | Klik tombol | Mencetak data<br>inputan saat<br>registrasi                       | Untuk Mencetak hasil<br>data registrasi vendor |
| Close      | Button | Klik tombol | Menutup halaman<br>konfirmasi dan<br>kembali ke halaman<br>portal | Untuk menutup form konfirmasi data vendor      |

| Company Data         |                                           |            |                       |
|----------------------|-------------------------------------------|------------|-----------------------|
| Company Name         | : MAKMUR JAYA                             |            |                       |
| Company Type         | : PT                                      |            |                       |
| PKP / Non PKP        | 7766554321                                |            |                       |
| Classification       | : Kecil                                   |            |                       |
| NPWP                 | : 73.473.474.7-437.347                    |            |                       |
| Initial Name         | <sup>:</sup> MJ                           |            |                       |
| Homepage             | : http://makmurjaya.com                   |            |                       |
| Email Notifcation    | : makmurjaya.support@mj.com               |            |                       |
| Registration Date    | : 26 October 2017                         |            |                       |
| Address Line - 1     | : Jalan Benyamin Raya                     |            |                       |
| Address Line - 2     | : Kav.10                                  |            |                       |
| City                 | <sup>:</sup> jakarta                      | Province   | : DKI Jakarta Jakarta |
| Country              | Indonesia                                 | Zip Postal | • 73737               |
| Po Box               | <sup>:</sup> JKT 15000                    | Code       | . 13131               |
| Phone Number         | : +8237438383344                          |            |                       |
| Fax                  | : +743743743                              |            |                       |
|                      |                                           |            |                       |
| Person Incharge      | •••                                       |            |                       |
| Owner Name           | Yunita Anzal Maula                        |            |                       |
| Owner Email          | <ul> <li>yunitaanzal@gmail.com</li> </ul> |            |                       |
| Owner Mobile No.     | +834834743743                             |            |                       |
| Director Name        | · Dinda                                   |            |                       |
| Director Email       | <ul> <li>dinda-@gmail.com</li> </ul>      |            |                       |
| Director Mobile No.  | : +883834834843                           |            |                       |
| Identity Card Number | · 5454545545421                           | Expired    | : 08 October 2020     |
| Marketing Name       | · Nita                                    |            |                       |
| Marketing Email      | <ul> <li>yunita@mmi-pt.com</li> </ul>     |            |                       |
| Marketing Mobile No. | · +8674282823                             |            |                       |
| Finance Name         | - Demil                                   |            |                       |
| Finance Email        | <ul> <li>demil@gmail.com</li> </ul>       |            |                       |
| Finance Mobile No.   | +87676473482                              |            |                       |
|                      |                                           |            |                       |
|                      |                                           |            |                       |
|                      |                                           |            |                       |
|                      |                                           |            |                       |
|                      |                                           |            |                       |

| Address Line - 1       | : Jalan Halimun no.11 |            |                       |
|------------------------|-----------------------|------------|-----------------------|
| Address Line - 2       | :                     |            |                       |
| Address Line - 3       | :                     |            |                       |
| City                   | : Jakarta             | Province   | : DKI Jakarta Jakarta |
| Po Box                 | : JKT 12000           | Zip Postal | . 97472               |
| Country                | Indonesia             | Code       | . 01413               |
| Factory / Warehouse Ad | dress :               |            |                       |
| Address Line - 1       | : Jalan Margondah 2   |            |                       |
| City                   | : Jakarta             | Province   | : DKI Jakarta Jakarta |
| Po Box                 | : JKT 1827            | Zip Postal | . 74000               |
| Country                | Indonesia             | Code       | 14223                 |

Gambar 17 : Tampilan Report Data Perusahaan Vendor

## 2. Registrasi Penyedia Barang/Jasa (Lokal Perorangan)

Calon mitra kerja yang ingin mendapatkan *id login* dan *password* dan mengikuti pengadaan yang diadakan oleh PT. Kimia Farma harus mendaftarkan diri terlebih dahulu dengan klik tombol seperti gambar dibawah ini.

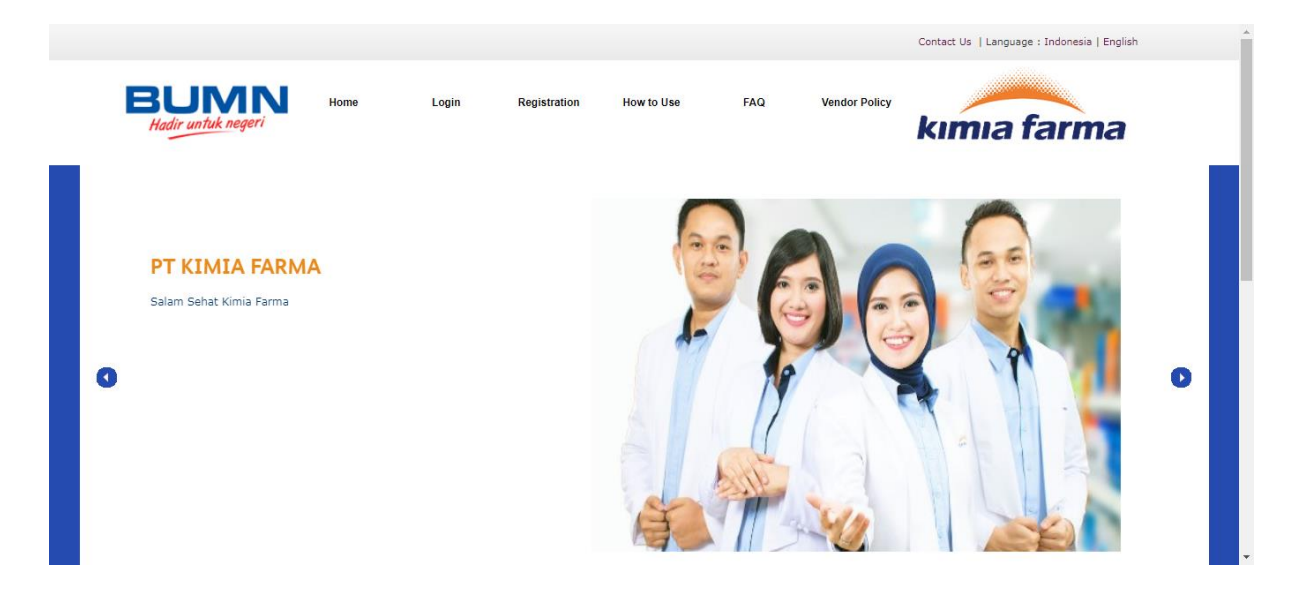

Gambar 18 : Registrasi Penyedia Barang dan Jasa ( Lokal Perorangan )

Kemudian calon mitra kerja memlilih salah satu tipe dari perusahaan sehingga ketika klik "Agree " akan menuju halaman disclaimer. Dan jika tidak setuju maka klik "Cancel" sehingga menuju halaman portal.

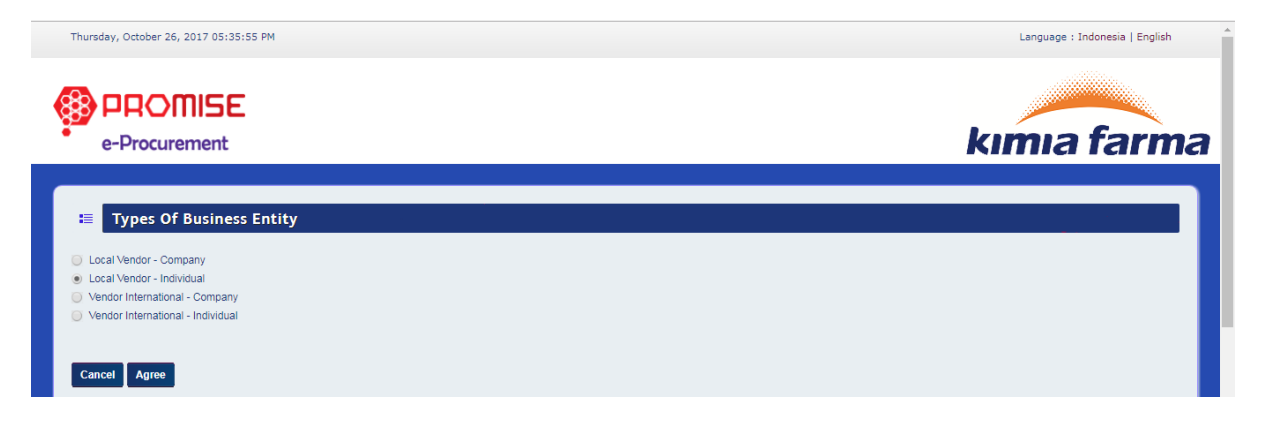

Gambar 19 : Pilih Tipe Perusahaan

Jika pengguna setuju dan ingin melakukan proses registrasi klik "Agree", sehingga akan mencul alert validation kemudian klik "ok" sehingga menuju ke form isian registrasi data vendor perorangan. Dan jika pengguna tidak setuju maka klik "Cancel" sehingga menuju kehalaman pilih tipe perusahaan.

Thursday, October 26, 2017 05:36:35 PM

| e-Procurement                                                                                                    | kımıa farma                                                                                                    |
|----------------------------------------------------------------------------------------------------|----------------------------------------------------------------------------------------------------|
| æ Disclaimer                                                                                                    |                                                                                                    |
| Disclaimer Kimia Farma                                                                                                    |                                                                                                    |
| <ol> <li>Anggota/peserta bertanggung jawab penuh terhadap semua jenis informasi, harga, dan dokumen yang dimasukkan dalam situs E-Proc Kimia Akibat yang disebabkan informasi, harga dan dokumen yang dimasukkan dalam situs E-Proc Kimia Farma.</li> <li>Kimia Farma tidak bertanggung jawab atas semua akibat karena keterlambatan/kesalahan/kerusakan penerimaan data pengadaan yang te Anggota/peserta.</li> <li>Kimia Farma tidak bertanggung jawab atas semua akibat adanya gangguan infrastruktur yang digunakan situs e-Proc Kimia Farma.</li> <li>Kimia Farma tidak bertanggung jawab atas semua akibat adanya gangguan infrastruktur yang digunakan situs e-Proc Kimia Farma.</li> <li>Kimia Farma tidak bertanggung jawab atas semua akibat yang timbul karena layanan situs e-Proc ini, karena situs e-Proc dalah fasilitas a barang/jasa sesuai dengan ketentuan/prosedur di lingkungan PT Kimia Farma.</li> <li>Kimia Farma tidak bertanggung jawab atas segala akibat penyalahgunaan yang dilakukan oleh Anggota/peserta atau pihak lain.</li> <li>Semua keterangan yang dikeluarkan oleh situs e-Proc Kimia Farma terkait dengan fasilitas situs e-Proc tidak dapat digunakan oleh Anggota/peserta.</li> <li>Kimia Farma tidak menjamin fasilitas situs e-Proc Kimia Farma terkait dengan fasilitas situs e-Proc tidak dapat digunakan oleh Anggota/peserta.</li> <li>Kimia Farma tidak menjamin fasilitas situs e-Proc Kimia Farma in memenuhi semua persyartan/permintaan Anggota/peserta.</li> <li>Kimia Farma tidak menjamin fasilitas ini berlangsung terus tanpa adanya gangguan/handal, aman, tepat. Situs e-Proc Kimia Farma berlox cikimia Farma dapat menjamin fasilitas ini berlangsung terus tanpa adanya gangguan/handal, aman, tepat. Situs e-Proc Kimia Farma berlox performance aplikasinya.</li> <li>Kimia Farma tidak bertanggungjawab atas kerusakan yang terjadi, yang mengakibatkan tidak tersedianya barang/jasa pemborongan/jasa</li> <li>Kimia Farma tidak bertanggungjawab ata kerusakan yang terjadi, yang mengakibatkan tidak terse</li></ol> | a Farma. Dan Kimia Farma dibebaskan dari segala<br>lerjadi pada situs e-Proc Kimia Farma yang diajukan<br>aplikasi online/elektronik, proses pengadaan<br>ota/peserta sebagai jaminan dan Anggota/peserta<br>aha terus meningkatkan dan memperbaiki<br>lainnya atau timbulnya biaya.<br>m bentuk apapun, selama belum ada kontrak |

#### Gambar 20 : Tampilan Disclaimer

#### Tabel 13 : Data Input Tampilan Disclaimer

| Field Name   | Туре   | Input Value | Expected Result    | Notes                   |
|--------------|--------|-------------|--------------------|-------------------------|
| Template     | Button | Klik Tombol | Mendowload         | Untuk upload product    |
| Product List |        |             | Template product   | list vendor             |
|              |        |             | list yang kemudian |                         |
|              |        |             | dapat di upload di |                         |
|              |        |             | Data Document      |                         |
| Agree        | Button | Klik tombol | Mengarah ke        | Untuk mengakses         |
|              |        |             | halaman data login | kedalam form registrasi |
| Cancel       | Button | Klik tombol | Mengarah ke        | Untuk kembali ke        |
|              |        |             | halaman pilih tipe | halaman pilih tipe      |
|              |        |             | perusahaan         | perusahaan              |

Dengan menu ini, aplikasi akan menampilkan formulir untuk mengisi kebutuhan vendor yang diperlukan perusahaan mulai dari Data Login, General Information Data, Data Bank, Data Segmentasi, Data Dokumen yang terkait dengan perusahaan, dan Data Experience. Pada pengisian pertama, vendor memasukkan Data Login untuk bisa masuk kedalam aplikasi ProMISE ini seperti yang terdapat pada Gambar 21.

| Thursday, October 26, 2017 05:3 | 8:17 PM        |                             |               |                 | Language : Ind | lonesia   English |
|---------------------------------|----------------|-----------------------------|---------------|-----------------|----------------|-------------------|
|                                 |                |                             |               |                 |                |                   |
| e-Procurement                   |                |                             |               |                 | kimia          | farm              |
|                                 |                |                             |               |                 |                | _                 |
|                                 | NDOR DATA      |                             |               |                 |                |                   |
| DATA LOGIN GENERAL IN           | FORMATION DATA | DATA BANK DATA SEGMENTATION | DATA DOCUMENT | DATA EXPERIENCE |                |                   |
| DATA LOGIN                      |                |                             |               |                 |                |                   |
| Jsername *)                     | Yunita Anza    | al Maula                    |               |                 |                |                   |
| Jser ID *)                      | yunitaanzal    | Imaula                      | 1             |                 |                |                   |
|                                 | Login Name     | e Available                 |               |                 |                |                   |
| Password *)                     |                |                             |               |                 |                |                   |
| Retype Password *)              |                |                             |               |                 |                |                   |
|                                 |                |                             |               |                 |                |                   |
|                                 |                |                             |               |                 |                |                   |
|                                 |                |                             |               |                 |                |                   |
| ') Must be filed                |                |                             |               |                 |                |                   |

Gambar 21 : Form Individual Vendor Data – Data Login

#### Tabel 14 : Data Input Form Individual Vendor Data – Data Login

| Field Name    | Туре   | Input Value      | Expected Result           | Notes                                |
|---------------|--------|------------------|---------------------------|--------------------------------------|
| Username      | Field  | Yunita Anzal     | Field dapat               | Isi nama dari yang                   |
|               |        | Maula            | diinputkan                | bersangkutan                         |
| User ID       | Field  | yunitaanzalmaula | Field dapat<br>diinputkan | Isi User Id yang<br>diinginkan untuk |
|               |        |                  |                           | digunakan mengakses                  |
| Tambal Chaoli | Dutton | Kiik tambal      | Denetmensel               | Aplikasi FTOIVIISE                   |
| Tombol Check  | Button |                  | Dapat mencek              | Mencek login ke                      |
| Login         |        |                  | login ke database         | database                             |
| Password      | Field  | 112233Aa         | Field dapat               | lsi kata kunci yang                  |
|               |        |                  | diinputkan                | digunakan sebagai                    |
|               |        |                  |                           | verifikasi pengguna                  |
|               |        |                  |                           | pada saat ingin                      |
|               |        |                  |                           | mengakses aplikasi                   |
|               |        |                  |                           | eProcuremennt                        |
| Retype        | Field  | 112233Aa         | Field dapat               | Isi Konfirmasi kata kunci            |
| Password      |        |                  | diinputkan                |                                      |
| Next          | Button | Klik tombol      | Mengarah ke form          | Untuk mengarah ke                    |
|               |        |                  | general information       | form general information             |
|               |        |                  | data                      | data                                 |
| Cancel        | Button | Klik tombol      | Membatalkan               | Membatalkan pengisian                |
|               |        |                  | pengisian registrasi      | registrasi                           |

Setelah pengguna mengisi form Data Login, maka pengguna harus pindah ke tab General Information Data untuk mengisi data informasi perorangan.

| Thursday, October 26, 2017 05:43:46 PM                         |                       |               |           |                     |                 |                 | Language : | Indonesia   English |
|----------------------------------------------------------------|-----------------------|---------------|-----------|---------------------|-----------------|-----------------|------------|---------------------|
| e-Procurement                                                  |                       |               |           |                     |                 |                 | kimia      | farma               |
| INDIVIDUAL VENDOR                                              | DATA                  |               |           |                     |                 |                 |            |                     |
| DATA LOGIN GENERAL INFORMATIO                                  | N DATA DATA           | BANK DATA SEG | MENTATION | DATA DOCUMENT       | DATA EXPERIENCE |                 |            |                     |
| GENERAL INFORMATIO                                             |                       |               |           |                     |                 |                 |            |                     |
|                                                                |                       |               |           |                     |                 |                 | -          |                     |
| Person Name *)                                                 | YUNITA ANZAL I        | IAULA         |           |                     |                 |                 |            |                     |
| Initial Name *)                                                | NITA                  |               |           | J                   |                 |                 |            |                     |
| Address *)<br>Please fill out the field from the first address | jl. merdeka 2123      |               |           |                     |                 | $ \rightarrow $ |            |                     |
| line                                                           | Address Line 2        |               |           |                     |                 |                 |            |                     |
|                                                                | City*)                | BANDUNG       | Provinc   | e *) Jawa Barat Wes | t Java 🔻        |                 |            |                     |
|                                                                | Country*)             | Indonesia     | •         |                     |                 |                 |            |                     |
|                                                                | Po Box                | BDG 9283      |           |                     |                 |                 |            |                     |
|                                                                | Zip/Postal Code *)    | 37264         |           |                     |                 |                 |            |                     |
| Identity Card Number *)                                        | 637326237237          |               |           |                     |                 |                 |            |                     |
| Identity Card Expired Date *)                                  | 10/31/2023            | 3             |           | _                   |                 |                 |            |                     |
| Tax Registration Number *)                                     | 43.743.834.6-436      | 3.373         |           |                     |                 |                 |            |                     |
| Phone *)                                                       | +8374527263833        | 13            |           | 45544               |                 |                 |            |                     |
| Fax                                                            | +7336223              |               |           | 4554                |                 |                 |            |                     |
| Owner Email                                                    | yunitaanzal@gmail.com |               |           |                     |                 |                 |            |                     |
| Owner Mobile *)                                                | +8374652625323        | 3             |           |                     |                 |                 |            |                     |
| Email Notification *)                                          | yunitaanzal@gma       | ail.com       |           |                     |                 |                 |            |                     |
| ") Must be filed<br>Back Next                                  |                       |               |           |                     |                 |                 |            |                     |

#### Gambar 22 : Form General Information Data

#### Tabel 15: Data Input Form General Information Data

| Field Name      | Туре   | Input Value        | Expected<br>Result | Notes          |
|-----------------|--------|--------------------|--------------------|----------------|
| Person Name     | Field  | Yunita Anzal Maula | Field dapat        | Pilih nama     |
|                 |        |                    | diinputkan         | perorangan     |
| Initial Name    | Field  | Nita               | Field dapat        | Isi Nama       |
|                 |        |                    | diinputkan         | singkatan      |
| Address         | Field  | JI merdeka 2123    | Field dapat        | Isi Alamat     |
|                 |        |                    | diinputkan         | kantor         |
|                 |        |                    |                    | perusahaan     |
| City            | Field  | Bandung            | Field dapat        | Isi Kota       |
|                 |        |                    | diinputkan         | perusahaan     |
| Province        | LOV    | Jawa Barat         | Menampilk          | Pilih Provinsi |
|                 |        |                    | an daftar          | perusahaan     |
|                 |        |                    | provinsi           |                |
| Country         | LOV    | Indonesia          | Default            | Pilih Negara   |
|                 |        |                    | Negara             | perusahaan     |
|                 |        |                    | Indonesia          |                |
| Po Box          | Field  | BDG 9283           | Field dapat        | Isi Po Box     |
|                 |        |                    | diinputkan         | perusahaan     |
| Zip Postal Code | Field  | 37264              | Field dapat        | Isi Kode pos   |
|                 |        |                    | diinputkan         | perusahaan     |
| Identity Card   | Field  | 6372623237237      | Field dapat        | Isi Nomor      |
| Number          |        |                    | diinputkan         | KTP            |
|                 |        |                    |                    | pimpinan       |
| Identity Card   | Date   | 31/10/2023         | Tanggal            | lsi tanggal    |
| Expired Date    | Picker |                    | dapat              | berlaku        |

|              |        |                        | dipilih     | sampai      |
|--------------|--------|------------------------|-------------|-------------|
| Person NPWP  | Field  | 43.743.834.6-436.373   | Field dapat | Isi NPWP    |
|              |        |                        | diinputkan  | perorangan  |
| Phone No     | Field  | +837452726237237-45544 | Field dapat | lsi nomor   |
|              |        |                        | diinputkan  | telepon     |
|              |        |                        |             | perorangan  |
| Fax No       | Field  | +7336223-4554          | Field dapat | lsi no fax  |
|              |        |                        | diinputkan  | perorangan  |
| Owner Email  | Field  | yunitaanzal@gmail.com  | Field dapat | Isi Email   |
|              |        |                        | diinputkan  | pemilik     |
| Owner Mobile | Field  | +83746526253233        | Field dapat | Isi Nomor   |
| Phone Number |        |                        | diinputkan  | HP pemilik  |
| Email        | Field  | yunitaanzal@gmail.com  | Field dapat | Isi Email   |
| Notification |        |                        | diinputkan  | pemberitahu |
|              |        |                        |             | an          |
| Tombol Next  | Button | Klik tombol            | Mengarah    | Mengarah ke |
|              |        |                        | ke tab data | tab data    |
|              |        |                        | bank        | bank        |
| Tombol Back  | Button | Klik tombol            | Mengarah    | Mengarah ke |
|              |        |                        | ke tab data | tab data    |
|              |        |                        | login       | login       |

Setelah Pengguna mengisi General Information Data, maka pengguna dapat mengisikan Data Bank yang terdapat pada tab Bank disebelah kanan dengan klik button "Next ", untuk mengisinya dapat melihat Gambar 23.

| Thursday, October 26, 3                                 | 2017 05144128 PM                                                                    |                |                           |          |                  | Language   Indonesi | ia   English |
|---------------------------------------------------------|-------------------------------------------------------------------------------------|----------------|---------------------------|----------|------------------|---------------------|--------------|
|                                                         | NISE                                                                                |                |                           |          |                  |                     |              |
| e-Procure                                               | ment                                                                                |                |                           |          | kı               | nıa fa              | arma         |
| E INDIVIDU<br>DATA LOGIN GE<br>And Data Bank            | UAL VENDOR DATA<br>NERAL INFORMATION DATA<br>DATA BANK DATA SEGMENTATION            | DATA DOCUMENT  | MIA EXPERIENCE            |          |                  |                     |              |
| No                                                      | Bank Name                                                                           | Account Number | Name of Account<br>Holder | Currency | Payment Priority | File Reference      |              |
| ") E'Your Data Bank doe<br>Hotine<br>Email<br>Back Next | smt exist on the list, please contact us by hofine number or email below:<br>:<br>: |                |                           |          |                  |                     |              |

#### Gambar 23 : Form Data Bank

#### **Tabel 16: Data Input Form Data Bank**

| Field Name | Туре   | Input Value | Expected Result  | Notes               |
|------------|--------|-------------|------------------|---------------------|
| Add Data   | Button | Klik tombol | Mengarah ke form | Untuk menambahkan   |
| Bank       |        |             | tambah data bank | Data Bank           |
| Next       | Button | Klik tombol | Mengarah ke tab  | Untuk menuju ke     |
|            |        |             | data segmentasi  | halaman selanjutnya |
| Back       | Button | Klik tombol | Mengarah ke tab  | Untuk menuju ke     |
|            |        |             | data perusahaan  | halaman sebelumnya  |
### • Menambah Data Bank Vendor

Untuk menambah Data Bank Vendor, pada tab Data Bank klik tombol "Add Data Bank". Sistem akan menampilkan *form* "Add Data Bank - Add"

|                                                  |                                              | Language : Indonesia   English |
|--------------------------------------------------|----------------------------------------------|--------------------------------|
| e-Procurement                                    |                                              | kımıa farma                    |
| Add Data Bank - Add                              |                                              |                                |
|                                                  |                                              |                                |
| Bank Name *)                                     | P PT. BANK SYARIAH MANDIRI TDK.              |                                |
| Bank Branch                                      | BANK SYARIAH MANDIRI - CIMAHI                |                                |
| Bank Address                                     | SYARIAH MANDIRI - CIMAHI                     |                                |
|                                                  |                                              |                                |
|                                                  |                                              |                                |
| City                                             | BANDUNG                                      |                                |
| Country                                          |                                              |                                |
| Account Number *)                                | 743843843456352                              |                                |
| Name of Account Holder *)                        | YUNITA ANZAL MAULA                           |                                |
| Currency *)                                      | IDR - Indonesian Ruplah                      |                                |
| Payment Priority *)                              | 1 •                                          |                                |
| File Reference                                   | Choose File No file chosen Upload            |                                |
|                                                  |                                              |                                |
| Concel Culmit                                    |                                              |                                |
| Cancer Submit                                    |                                              |                                |
| *) Max Size : 3.0 MB, Type : pdf, jpeg, jpg, doo | ;, docx, xls, xlsx, ppt, pptx, gif, zip, rar |                                |
|                                                  |                                              |                                |
|                                                  |                                              |                                |
|                                                  |                                              |                                |

Gambar 24 : Form Tambah Data Bank Vendor

### Tabel 17 : Data Input Form Tambah Bank Vendor

| Field Name     | Туре        | Input Value      | Expected Result       | Notes                 |
|----------------|-------------|------------------|-----------------------|-----------------------|
| Bank Name      | Icon detail | PT Bank Syariah  | Menampilkan form      | Pilih Nama bank yang  |
|                |             | Mandiri Tbk.     | data master bank      | digunakan             |
| Bank Branch    | Field       | Bank Syariah     | Field dapat           | Cabang bank tempat    |
|                |             | Mandiri – Cimahi | diinputkan            | akun bank terdaftar   |
| Bank Address   | Field       | Syariah Mandiri- | Field terisi otomatis | Alamat bank terdaftar |
|                |             | Cimahi           | setelah memilih       |                       |
|                |             |                  | nama bank             |                       |
| City           | Field       | Bandung          | Field terisi otomatis | Kota tempat akun bank |
|                |             |                  | setelah memilih       | terdaftar             |
|                |             |                  | nama bank             |                       |
| Country        | LOV         | Indonesia        | Menampilkan           | Pilih negara yang     |
|                |             |                  | daftar negara         | digunakan             |
| Account        | Field       | 743843843456352  | Field dapat           | Isi Nomor akun bank   |
| Number         |             |                  | diinputkan            | perusahaan            |
| Name of        | Field       | Yunita Anzal     | Field dapat           | Isi Nama pemegang     |
| Account Holder |             | Maula            | diinputkan            | akun bank perusahaan  |
| Currency       | LOV         | IDR – Indonesian | Menampilkan           | Pilih mata uang yang  |
|                |             | Rupiah           | daftar mata uang      | digunakan             |
| Submit         | Button      | Klik tombol      | Menyimpan data        | Untuk memasukkan      |
|                |             |                  | bank                  | data bank vendor      |
| Cancel         | Button      | Klik tombol      | Kembali ke            | Untuk membatalkan     |

|  | halaman tab Data<br>Bank | pengisian tambah data<br>bank |
|--|--------------------------|-------------------------------|
|--|--------------------------|-------------------------------|

|            | Charles          |                                               | Searci        |                                           |                          |       |
|------------|------------------|-----------------------------------------------|---------------|-------------------------------------------|--------------------------|-------|
| Choose     | Bank Name        | Bank Branch                                   | Swift<br>Code | Bank Address                              | City                     | Count |
| 0          | ABN AMRO         | ABN AMRO<br>HAARLEM                           | ABNANL2A      | HAARLEM                                   | HAARLEM                  | NL    |
| 0          | ABN AMRO<br>BANK | ABN AMRO - JL.<br>JAWA                        |               | ABN AMRO - JL.<br>JAWA                    | BANDUNG                  | ID    |
| $\bigcirc$ | ABN AMRO         | A.B.N AMRO                                    | 0610306       | A.B.N AMRO                                | JAKARTA                  | ID    |
| 0          | ABN AMRO         | A.B.N AMRO - B.E.J<br>TOWER 1 GROUND<br>FLOOR | 0610306       | A.B.N AMRO -<br>B.E.J TOWER 1<br>GROUND F | JAKARTA                  | ID    |
| 0          | ABN AMRO         | A.B.N AMRO -<br>JUANDA                        | 0610306       | A.B.N AMRO -<br>JUANDA                    | JAKARTA                  | ID    |
| 0          | ABN AMRO         | A.B.N AMRO - KEBUN<br>JERUK                   | 0610306       | A.B.N AMRO -<br>KEBUN JERUK               | JAKARTA                  | ID    |
| 0          | ABN AMRO         | A.B.N AMRO -<br>KELAPA GADING                 | 0610306       | A.B.N AMRO -<br>KELAPA GADING             | JAKARTA                  | ID    |
| 0          | ABN AMRO         | A.B.N AMRO -<br>SUDIRMAN                      | 0610306       | A.B.N AMRO -<br>SUDIRMAN                  | JAKARTA                  | ID    |
| 0          | ABN AMRO         | ABN AMRO -<br>HAARLEM                         | ABNANL2A      | ABN AMRO -<br>HAARLEM                     | HAARLEM -<br>NETHERLANDS | NL    |
| 0          | ABN AMRO         | ABN AMRO                                      |               | ABN AMRO                                  | MAKASSAR                 | ID    |

#### Gambar 25 : Master Data Bank

### Tabel 18 : Tabel Input Master Bank

| Field Name    | Туре         | Input Value    | Expected Result  | Notes               |
|---------------|--------------|----------------|------------------|---------------------|
| Dropdown Show | LOV          | 10             | Menampilkan      | Pilih berapa banyak |
|               |              |                | jumlah banyaknya | yang ditampilkan    |
|               |              |                | bank yang        |                     |
|               |              |                | ditampilkan      |                     |
| Search        | Field        | -              | Mencari nama     | Isi pencarian bank  |
|               |              |                | bank             |                     |
| Radio Button  | Radio Button | Klik data bank | Bank terpilih    | Pilih bank          |
| Submit        | Button       | Klik tombol    | Menyimpan data   | Untuk memasukkan    |
|               |              |                | bank             | data bank           |

Setelah pengguna mengisikan Data Bank, maka pengguna dapat mengisikan Data Segmentasi .

| kımıa farma |
|-------------|
|             |
|             |
|             |
|             |
|             |
| ubfield     |
|             |

### Gambar 26 : Form Data Segmentation

#### Tabel 19: Data Input Form Segmentation

| Field Name   | Туре   | Input Value | Expected Result  | Notes              |
|--------------|--------|-------------|------------------|--------------------|
| Add Data     | Button | Klik tombol | Mengarah ke form | Untuk menambahkan  |
| Segmentation |        |             | Add Segmentation | Segmentasi Vendor  |
| -            |        |             | Data             | _                  |
| Next         | Button | Klik tombol | Mengarah ke tab  | Untuk menuju ke    |
|              |        |             | data dokumen     | halaman berikutnya |
| Back         | Button | Klik tombol | Mengarah ke tab  | Untuk kembali ke   |
|              |        |             | data bank        | halaman sebelumnya |

## • Menambah Data Segementasi Vendor

Untuk menambah Segementasi Vendor, pada tab Data Segmentasi klik tombol "Add Data Segmentation". Sistem akan menampilkan *form* "Data Segmentasi - Add".

| e-F                      | Procure                                                      | ment                                   |          | kımıa farm |
|--------------------------|--------------------------------------------------------------|----------------------------------------|----------|------------|
|                          |                                                              |                                        |          |            |
| III D                    | ata Seg                                                      | nentation - Add                        |          |            |
| Dusiasas I               |                                                              |                                        |          |            |
| DODDIN                   | F 104                                                        |                                        |          |            |
| Duoinooo L               |                                                              | . Conci / Lannya                       |          |            |
|                          | ino.                                                         |                                        |          |            |
| Show 10                  | ) v entri                                                    | s                                      |          | Search     |
| Show 10                  | ) v entri<br>Select                                          | S                                      | Subfield | Search:    |
| Show 10<br>No.           | ) v entri<br>Select                                          | s<br>Insurance                         | Subfield | Search:    |
| Show 10<br>No.<br>1<br>2 | over entri<br>Select<br>IIIIIIIIIIIIIIIIIIIIIIIIIIIIIIIIIIII | s<br>Insurance<br>Laboratory Equipment | Subfield | Search:    |

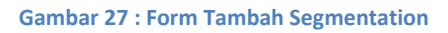

### Tabel 20: Data Input Form Segmentation

| i loia Naillo | input value   | Expected Result | Notes              |
|---------------|---------------|-----------------|--------------------|
| Line of LOV   | Other/Lainnya | Menampilkan     | Pilih Bidang Usaha |
| Bussiness     |               | daftar bidang   | yang digunakan     |

|               |          |                                       | usaha                                                             |                                                   |
|---------------|----------|---------------------------------------|-------------------------------------------------------------------|---------------------------------------------------|
| Dropdown Show | LOV      | 10                                    | Menampilkan<br>jumlah banyaknya<br>sub bidang yang<br>ditampilkan | Pilih berapa banyak<br>yang ditampilkan           |
| Search        | Field    | -                                     | Mencari nama sub<br>bidang                                        | lsi pencarian subbidang                           |
| Checkbox      | Checkbox | Insurance,<br>Laboratory<br>Equipment | Sub bidang yang di<br>pilih terchecklist                          | Pilih subbidang                                   |
| Submit        | Button   | Klik tombol                           | Menyimpan data<br>segmentasi                                      | Untuk memasukkan<br>segmentasi vendor             |
| Cancel        | Button   | Klik tombol                           | Membatalkan data segmentasi                                       | Untuk membatalkan<br>pengisian data<br>segmentasi |

Setelah pengguna mengisikan Data Segmentasi Vendor, maka perusahaan dapat mengisikan Data Dokumen Perusahaan yang terdapat pada Gambar 28.

| PROMISE                                                                                                    |                  |                |              |                                       |
|----------------------------------------------------------------------------------------------------|------------------|----------------|--------------|---------------------------------------|
| e-Procurement                                                                                                    |                  |                |              | kimia fari                            |
| INDIVIDUAL VENDOR DATA                                                                                                    |                  |                |              |                                       |
| DATA LOGIN GENERAL INFORMATION DATA DATA BANK DATA SEGMEN                                                                                                    | TATION DATA DOCU | JMENT DATA EXP | ERIENCE      |                                       |
| DATA DOCUMENT                                                                                                    |                  |                |              |                                       |
| Template Product List: Template Product List.xlsx                                                                                                    |                  |                |              |                                       |
| Subject                                                                                                    | Document Name    | Issue Date     | Expired Date | File Upload                           |
| B DOKUMEN LEGAL DAN ADMINISTRASI / DOCUMEN                                                                                                    | NT LEGAL AND     | ADMINSTRAT     | ION          |                                       |
| (endor Registration Form *)                                                                                                    | VRF              | 02/03/2017     | 10/09/2019   | Choose File VRF.pdf Upload<br>VRF.pdf |
| Kartu Tanda Penduduk (KTP) Penanggung Jawab *)                                                                                                    | КТР              | 01/04/2007     | 10/17/2019   | Choose File KTP.pdf Upload KTP.pdf    |
| Salinan NPWP (Nomor Pokok Wajib Pajak) *)                                                                                                    | NPWP             | 01/15/2016     | 10/01/2020   | Choose File NPWP.pdf Upload           |
| Salinan Akte Pendirian Perusahaan dan Perubahan - Perubahannya Local Individual                                                                                             |                  |                |              | Choose File No file chosen Upload     |
| Salinan Tanda Daftar Perusahaan (TDP) Local Individual                                                                                                    |                  |                |              | Choose File No file chosen Upload     |
| Salinan Surat Izin Usaha (SIUP / SIUJK) Lokal Individual                                                                                                    |                  |                |              | Choose File No file chosen Upload     |
| Surat Kuasa Penandatangan Faktur Pajak Lokal Individual                                                                                                    |                  |                |              | Choose File No file chosen            |
| Salinan Surat Keterangan Domisili Local Individual                                                                                                    |                  |                |              | Choose File No file chosen            |
| Salinan SPPKP (Surat Pengukuhan Pengusaha Kena Pajak ) Local Individual                                                                                                    |                  |                |              | Choose File No file chosen Upload     |
| salinan Surat Pemberitahuan Pajak Penghasilan (SPT PPh) Badan ( Pasal 29 ) Tahun<br>erakhir (bagi perusahaan yang telah berdiri lebih dari 1 tahun) Local Individual        |                  |                |              | Choose File No file chosen Upload     |
| salinan Surat Pemberitahuan Masa Pajak Pertambahan Nilai (SPT Masa PPN) sebulan<br>erakhir Local Individual                                                                 |                  |                |              | Choose File No file chosen            |
| Salinan Bukti Setor Pajak Tahunan (tahun terakhir) dan Masa PPN (sebulan terakhir)<br>occal Individual                                                                      |                  |                |              | Choose File No file chosen Upload     |
| Salinan laporan keuangan tahun terakhir (bagi perusahaan yang telah berdiri lebih dari 1<br>ahun) dan lebih utama bila telah di audit oleh akuntan publik. Local Individual |                  |                |              | Choose File No file chosen Upload     |
| DOKUMEN ADMINISTRASI / DOCUMENT ADMINIS                                                                                                    | TRATION          |                |              |                                       |
| ist Produk/Jasa and Katalog *)<br>/pload dengan Template yang disediakan                                                                                                    |                  |                |              | Choose File No file chosen Upload     |
| Surat pernyataan Asli yang berisi dukungan pihak prinsipal<br>Diwajibkan jika soul agent                                                                                    |                  |                |              | Choose File No file chosen Upload     |
| DOKUMEN TEKNIS / DOCUMENT TECHNIC                                                                                                    |                  |                |              |                                       |
| Dokumen Quality yang dimiliki                                                                                                    |                  |                |              | Choose File No file chosen Upload     |
| Dokumen Halal yang masih berlaku                                                                                                    |                  |                |              | Choose File No file chosen Upload     |
| Dokumen untuk testing edited                                                                                                    |                  |                |              | Choose File No file chosen Upload     |
| Wust be filed<br>Vaximum File Upload : 3.0 MB, Type : pdf, jpeg, jpg, doc, docx, xis, xisx, ppt, pptx, gif, zip, i<br>File type Must be , xisx<br>and the Must              | rar              |                |              |                                       |

#### Gambar 28 : Form Data Document

### Tabel 21: Data Input Form Data Document

| Field Name                  | Туре  | Input Value | Expected Result           | Notes                                                                   |
|-----------------------------|-------|-------------|---------------------------|-------------------------------------------------------------------------|
| Vendor<br>Registration Form | Field | VRF         | Field dapat<br>diinputkan | Isikan nama dokumen,<br>tanggal terbit, tanggal<br>berakhir, dan upload |

|      |        |             |                                    | file KTP                                                                            |
|------|--------|-------------|------------------------------------|-------------------------------------------------------------------------------------|
| КТР  | Field  | КТР         | Field dapat<br>diinputkan          | Isikan nama dokumen,<br>tanggal terbit, tanggal<br>berakhir, dan upload<br>file KTP |
| NPWP | Field  | NPWP        | Field dapat<br>diinputkan          | Isikan nama dokumen,<br>tanggal terbit, tanggal<br>berakhir, dan upload<br>file     |
| Next | Button | Klik tombol | Mengarah ke tab<br>data pengalaman | Mengarah ke tab data<br>pengalaman                                                  |
| Back | Button | Klik tombol | Mengarah ke tab<br>data bank       | Mengarah ke tab data<br>bank                                                        |

Setelah pengguna mengisikan dokumen perusahaan, maka pengguna dapat mengisikan data pengalaman dari perusahaan yang terdapat pada Gambar 29.

| Thursday, Oct              | ober 26, 2017 05:54:33 PM       |                               |                    |                        | Langu                   | age : Indonesia   English |
|----------------------------|---------------------------------|-------------------------------|--------------------|------------------------|-------------------------|---------------------------|
| e-Pr                       | OMISE<br>ocurement              |                               |                    |                        | kimi                    | a farma                   |
|                            | DIVIDUAL VENDOR D               | ATA                           |                    |                        |                         |                           |
| DATA LOG                   | IN GENERAL INFORMATION          | I DATA DATA BANK DATA SEG     | MENTATION DATA DOC | CUMENT DATA EXPERIENCE |                         |                           |
| DAT                        | A EXPERIENCE                    |                               |                    |                        |                         |                           |
| 🔲 Without                  | t Experience                    |                               |                    |                        |                         |                           |
|                            |                                 |                               |                    |                        |                         | Add Data Customer         |
|                            | T OF ACTIVE CUSTO               | MERS FOR 2 YEARS              | Business Line      | Start Cooperation      | Evidence of Cooperation |                           |
|                            | Huno                            | Builtab                       | Dubinedo Ente      | Surrecoprision         | Endence of cooperation  |                           |
|                            |                                 |                               |                    |                        |                         | Add Data Partner          |
| No.                        | Name                            | Address                       | Business Line      | Start Cooperation      | Evidence of Cooperation |                           |
|                            |                                 |                               |                    |                        |                         |                           |
| 🔲 You Agre                 | e That Data Is Valid, If Not Va | lid You Will Concern With Law |                    |                        |                         |                           |
|                            | fndf_0                          |                               |                    |                        |                         |                           |
| *) Must be file<br>Back Su | bmit                            |                               |                    |                        |                         |                           |

Gambar 29 : Form Data Experience

#### Tabel 22: Data Input Form Data Experience

| Field Name           | Туре      | Input Value    | Expected Result                                | Notes                                                               |
|----------------------|-----------|----------------|------------------------------------------------|---------------------------------------------------------------------|
| Add Customer<br>Data | Button    | Klik tombol    | Mengarah ke form<br>Add customer<br>experience | Menambah data<br>pengalaman daftar<br>customer aktif selama         |
|                      |           |                |                                                | 2 tahun terakhir                                                    |
| Add Data Partner     | Button    | Klik tombol    | Mengarah ke form<br>Add partner<br>experience  | Menambah data<br>pengalaman daftar<br>mitra dagang / mitra<br>usaha |
| Checklist Without    | Checklist | Klik checklist | Tombol Add                                     | Menchecklist dan                                                    |

| Experience      |        |              | customer<br>experience dan<br>add partner list di<br>hidden | unchecklist data<br>pengalaman  |
|-----------------|--------|--------------|-------------------------------------------------------------|---------------------------------|
| Captcha         | Field  | 3fndf        | Field dapat<br>diinputkan                                   | Mengisi captcha                 |
| Refresh Captcha | Button | Klik refresh | Kode captcha<br>terganti                                    | Mengganti kode<br>captcha       |
| Submit          | Button | Klik tombol  | Menyimpan data<br>registrasi                                | Untuk menyimpan<br>registrasi   |
| Back            | Button | Klik tombol  | Mengarah ke data<br>dokumen                                 | Mengarah ke tab data<br>dokumen |

# • Menambah Data Pengalaman Daftar Customer Aktif Selama 2 Tahun Terakhir

Untuk menambah data pengalaman daftar customer aktif selama 2 tahun terakhir, pada tab Data Pengalaman klik tombol "Add Customer Data". Sistem akan menampilkan *form* "Add Customer Experience" yang terdapat pada gambar 30.

| Thursday, October 26, 2017 05:59:54 PM                                |                                        | Language : Indonesia   English |
|-----------------------------------------------------------------------|----------------------------------------|--------------------------------|
| e-Procurement                                                         |                                        | kımıa farma                    |
|                                                                       |                                        |                                |
| Add Customer Experience                                               |                                        |                                |
| Name*)                                                                | PT Makmur                              |                                |
| Address *)                                                            | JI <u>Makmur</u> Jakarta               |                                |
|                                                                       |                                        |                                |
| Business Line *)                                                      | Home Industry                          |                                |
| Start Cooperation *)                                                  | 10/26/2017                             |                                |
| Evidence of Cooperation *)                                            | Choose File EC.pdf Upload              |                                |
|                                                                       | EC.pdf                                 |                                |
| *) Must be filed                                                      |                                        |                                |
| *) Max Size : 3.0 MB, Type : pdf, jpeg, jpg, doc, doc.<br>Cancel Next | <, xls, xlsx, ppt, pptx, gif, zip, rar |                                |

#### Gambar 30 : Form Add Customer Experience

Tabel 23: Data Input Form Add Customer Experience

| Field Name        | Туре        | Input Value   | Expected Result  | Notes               |
|-------------------|-------------|---------------|------------------|---------------------|
| Name              | Field       | PT Makmur     | Field dapat      | Isi nama customer   |
|                   |             |               | diinputkan       |                     |
| Address           | Field       | JI Makmur     | Field dapat      | Isi alamat customer |
|                   |             | Jakarta       | diinputkan       |                     |
| Line of Bussiness | LOV         | Home Industry | LOV menampilkan  | Pilih bidang usaha  |
|                   |             |               | data bidang      |                     |
| Start Cooperation | Date Picker | 26/10/2017    | Menampilkan      | Isi tanggal mulai   |
|                   |             |               | tanggal          | kerjasama           |
| Evidence of       | Field       | EC.pdf        | Menampilkan pop  | Pilih file          |
| Cooperation       |             |               | up untuk memilih |                     |
|                   |             |               | file             |                     |
| Upload            | Button      | Klik tombol   | Menyimpan file   | Upload file         |
|                   |             |               | upload           |                     |
| Next              | Button      | Klik tombol   | Menyimpan data   | Menyimpan data      |
|                   |             |               | pelanggan aktif  | pengalaman          |

| CancelButtonKlik tombolMembatalkan<br>pengisian dataKembali ke halaman<br>data pengalaman |        |        |             |                                           |                                       |
|-------------------------------------------------------------------------------------------|--------|--------|-------------|-------------------------------------------|---------------------------------------|
| customer                                                                                  | Cancel | Button | Klik tombol | Membatalkan<br>pengisian data<br>customer | Kembali ke halaman<br>data pengalaman |

Setelah data pengalaman untuk customer aktif sudah diisi maka selanjutnya mengisi data pengalman untuk daftar mitra usaha.

| Thursday, October 26, 2017 06:01:55 PM                              |                                                                                                    | Language : Indonesia   English |
|---------------------------------------------------------------------|----------------------------------------------------------------------------------------------------|--------------------------------|
| e-Procurement                                                       |                                                                                                    | kımıa farma                    |
| Add Partner Experience                                              |                                                                                                    |                                |
| Name*)                                                              | PT Alva Usaha                                                                                                    |                                |
| Address *)                                                          | الله المعالم المعالم المعالم المعالم المعالم المعالم المعالم المعالم المعالم المعالم المعالم المعالم المعالم ال<br>المعالم المعالم المعالم المعالم المعالم المعالم المعالم المعالم المعالم المعالم المعالم المعالم المعالم المعالم |                                |
| Business Line *)                                                    | Home Industry                                                                                                    |                                |
| Start Cooperation *)                                                | 10/26/2017                                                                                                    |                                |
| Evidence of Cooperation *)                                          | Choose File EC.pdf Upload                                                                                                    |                                |
|                                                                     | EC.pdf                                                                                                    |                                |
| *) Must be filed                                                    |                                                                                                    |                                |
| ") Max Size : 3.0 MB, Type : pdf, jpeg, jpg, doc, do<br>Cancel Next | cx, xis, xisx, ppt, pptr, gif, zip, rar                                                                                                    |                                |

#### Gambar 31 : Form Add Partner Experience

#### **Tabel 24 : Tabel Inputan Data Partner Experience**

| Field Name        | Туре        | Input Value      | Expected Result  | Notes                  |
|-------------------|-------------|------------------|------------------|------------------------|
| Name              | Field       | PT Alva Usaha    | Field dapat      | lsi nama mitra usaha   |
|                   |             |                  | diinputkan       |                        |
| Address           | Field       | JI Tulip Jakarta | Field dapat      | Isi alamat mitra usaha |
|                   |             |                  | diinputkan       |                        |
| Line of Bussiness | LOV         | Home Industry    | LOV menampilkan  | Pilih bidang usaha     |
|                   |             |                  | data bidang      |                        |
| Start Cooperation | Date Picker | 26/10/2017       | Menampilkan      | Isi tanggal mulai      |
|                   |             |                  | tanggal          | kerjasama              |
| Evidence of       | Field       | EC.pdf           | Menampilkan pop  | Pilih file             |
| Cooperation       |             |                  | up untuk memilih |                        |
|                   |             |                  | file             |                        |
| Upload            | Button      | Klik tombol      | Menyimpan file   | Upload file            |
|                   |             |                  | upload           |                        |
| Next              | Button      | Klik tombol      | Menyimpan data   | Menyimpan data         |
|                   |             |                  | mitra dagang     | pengalaman mitra       |
|                   |             |                  |                  | dagang                 |
| Cancel            | Button      | Klik tombol      | Membatalkan      | Kembali ke halaman     |
|                   |             |                  | pengisian data   | data pengalaman        |
|                   |             |                  | mitra dagang     |                        |

Setelah pengguna mengisi form pendaftaran yang tersedia, maka pengguna dapat mengisi kode Captcha yang tersedia dan menekan tombil kirim sehingga aplikasi akan menampilkan konfirmasi penyimpan data registrasi.

| PROMISE                                                                                                    |                                                                                                    |                                                                                                    |                                                                                           |                                                 | kuma                                                                                                    | Earr                                                                                                    |
|----------------------------------------------------------------------------------------------------|----------------------------------------------------------------------------------------------------|----------------------------------------------------------------------------------------------------|-------------------------------------------------------------------------------------------|-------------------------------------------------|----------------------------------------------------------------------------------------------------|----------------------------------------------------------------------------------------------------|
| e-Procurement                                                                                                    |                                                                                                    |                                                                                                    |                                                                                           |                                                 | KIMIa                                                                                                    | Tarn                                                                                                    |
| PEGISTRATION D                                                                                                    | ATA CONFIRMATION                                                                                                    |                                                                                                    |                                                                                           |                                                 |                                                                                                    |                                                                                                    |
| REGISTRATION                                                                                                    | ATA CONFIRMATION                                                                                                    |                                                                                                    |                                                                                           |                                                 |                                                                                                    |                                                                                                    |
|                                                                                                    | Thank you                                                                                                    | SA<br>for registering as candidate vendor o                                                                                                    | AVED DATA<br>on PT, Kimia Farma. Your data will be ch                                     | ecked by Admin.                                 |                                                                                                    |                                                                                                    |
|                                                                                                    |                                                                                                    |                                                                                                    |                                                                                           |                                                 |                                                                                                    |                                                                                                    |
| GENERAL INFORM                                                                                                    | YUNITA ANZAL MAULA                                                                                                    |                                                                                                    |                                                                                           |                                                 |                                                                                                    |                                                                                                    |
| itial Name                                                                                                    | : NITA                                                                                                    |                                                                                                    |                                                                                           |                                                 |                                                                                                    |                                                                                                    |
| IX Registration Number                                                                                                    | 43.743.834.6-436.373                                                                                                    |                                                                                                    |                                                                                           |                                                 |                                                                                                    |                                                                                                    |
| entity Card Number                                                                                                    | 637326237237                                                                                                    |                                                                                                    |                                                                                           |                                                 |                                                                                                    |                                                                                                    |
| entity Card Expired Date :                                                                                                    | 31 October 2023                                                                                                    |                                                                                                    |                                                                                           |                                                 |                                                                                                    |                                                                                                    |
| ddress :                                                                                                    | : Jl. merdeka 2123                                                                                                    | BANDLING                                                                                                    | Province                                                                                  | · Jawa Barat West Java                          |                                                                                                    |                                                                                                    |
|                                                                                                    | Country                                                                                                    | : Indonesia                                                                                                    | TIONING                                                                                   | . Jawa Dalat West Java                          |                                                                                                    |                                                                                                    |
|                                                                                                    | Po Box                                                                                                    | : BDG 9283                                                                                                    |                                                                                           |                                                 |                                                                                                    |                                                                                                    |
|                                                                                                    | Zip/Postal Code                                                                                                    | 37264                                                                                                    |                                                                                           |                                                 |                                                                                                    |                                                                                                    |
| hone                                                                                                    | +83745272638333 - 45544                                                                                                    |                                                                                                    |                                                                                           |                                                 |                                                                                                    |                                                                                                    |
| ax                                                                                                    | +7336223 - 4554                                                                                                    |                                                                                                    |                                                                                           |                                                 |                                                                                                    |                                                                                                    |
| woor Email                                                                                                    | uunitaanzal@amail.com                                                                                                    |                                                                                                    |                                                                                           |                                                 |                                                                                                    |                                                                                                    |
| wher Mobile                                                                                                    | +83746526253233                                                                                                    |                                                                                                    |                                                                                           |                                                 |                                                                                                    |                                                                                                    |
| mail Notification                                                                                                    | : yunitaanzal@gmail.com                                                                                                    |                                                                                                    |                                                                                           |                                                 |                                                                                                    |                                                                                                    |
|                                                                                                    |                                                                                                    |                                                                                                    |                                                                                           |                                                 |                                                                                                    |                                                                                                    |
|                                                                                                    | Bank Name                                                                                                    |                                                                                                    | Account Number                                                                            | Name of                                         | Account Holder                                                                                                    |                                                                                                    |
| PT. BANK SYARIAH MA                                                                                                    | ANDIRI Tbk.                                                                                                    |                                                                                                    | 743843843456352 YU                                                                        | JNITA ANZAL MAULA                               |                                                                                                    |                                                                                                    |
|                                                                                                    |                                                                                                    |                                                                                                    |                                                                                           |                                                 |                                                                                                    |                                                                                                    |
| DATA SEGMENTAT                                                                                                    | TION                                                                                                    |                                                                                                    |                                                                                           |                                                 |                                                                                                    |                                                                                                    |
|                                                                                                    |                                                                                                    |                                                                                                    |                                                                                           | 0.15.11                                         | _                                                                                                    |                                                                                                    |
| No Other / Lainnya                                                                                                    | Bussiness Field                                                                                                    |                                                                                                    | Insurance                                                                                 | Subfield                                        |                                                                                                    |                                                                                                    |
| No Other / Lainnya Other / Lainnya                                                                                                    | Bussiness Field                                                                                                    |                                                                                                    | Insurance<br>Laboratory Equipment                                                         | Subfield                                        |                                                                                                    |                                                                                                    |
| No Other / Lainnya Other / Lainnya                                                                                                    | Bussiness Field                                                                                                    |                                                                                                    | Insurance<br>Laboratory Equipment                                                         | Subfield                                        |                                                                                                    |                                                                                                    |
| No Other / Lainnya Other / Lainnya Other / Lainnya Dotta DOCUMENT                                                                                                    | Bussiness Field                                                                                                    |                                                                                                    | Insurance<br>Laboratory Equipment                                                         | Subfield                                        | leeno Dato                                                                                                    | Expired Date                                                                                                    |
| No Other / Lainnya Other / Lainnya Other / Lainnya DATA DOCUMENT ubject DOKUMEN LEGA                                                                                                    | Bussiness Field                                                                                                    | DOCUMENT LEGAL AN                                                                                                    | Insurance<br>Laboratory Equipment                                                         | Subfield<br>Document Name                       | Issue Date                                                                                                    | Expired Date                                                                                                    |
| No Other / Lainnya Other / Lainnya Other / Lainnya Other / Lainnya DATA DOCUMENT Ubject DOKUMEN LEGA Render Renistration Form                                                                                                    | Bussiness Field                                                                                                    | DOCUMENT LEGAL AN                                                                                                    | Insurance<br>Laboratory Equipment<br>ID ADMINSTRATION                                     | Subfield Document Name VRF                      | Issue Date                                                                                                    | Expired Date                                                                                                    |
| No Other / Lannya Other / Lannya Other / Lannya Dotter / Lannya Dotter / Lannya Dotter / Lannya Dotter / Lannya Dotter / Dotter / Lannya Dotter / Dotter / Lannya Dotter / Dotter / Dot | Bussiness Field                                                                                                    | DOCUMENT LEGAL AN                                                                                                    | Insurance<br>Laboratory Equipment<br>ID ADMINSTRATION                                     | Subfield Document Name VRF KTP                  | Issue Date<br>03 February 2017<br>04 January 2007                                                                                                    | Expired Date<br>09 October 2019<br>17 October 2019                                                                                                    |
| No Other / Lainnya Other / Lainnya Other / Lainnya Other / Lainnya Other / Lainnya DATA DOCUMENT Ubject Ubject Ubject DOKUMEN LEGA Andre Registration Form anti Tanda Pendiduk (KTP) Pena aliran NPWP (Nomor Polok Walk                                                                                                    | Bussiness Field                                                                                                    | DOCUMENT LEGAL AN                                                                                                    | Insurance<br>Laboratory Equipment<br>ID ADMINSTRATION                                     | Subfield Document Name VRF KTP NPWP             | Issue Date<br>03 February 2017<br>04 January 2007<br>15 January 2016                                                                                                    | Expired Date<br>09 October 2019<br>17 October 2019<br>01 October 2020                                                                                                    |
| No Other / Lainnya Other / Lainnya Other / Lainnya Other / Lainnya Other / Lainnya Other / Lainnya Other / Lainnya Other / Lainnya Internet / Document Other / Lainnya Internet / Document Other / Document Other / Document Other / Document Other / Document Other / Document Other / Document Other / Document Other / Document Other / Document Other / Document Other / Document Other / Document Other / Document Other / Document Other / Lainnya Other / Lainnya Other / Lainnya Other / Lainnya Other / Document Other / Lainnya Other / Lainnya Othe | Bussiness Field  L DAN ADMINISTRASI /  nggung Jawab 3 Pajak) dan Perubahan - Perubahannya Local                                                                                                    | DOCUMENT LEGAL AN                                                                                                    | Insurance<br>Laboratory Equipment<br>ID ADMINSTRATION                                     | Subfield<br>Document Name<br>VRF<br>KTP<br>NPWP | Issue Date<br>03 February 2017<br>04 January 2007<br>15 January 2016                                                                                                    | Expired Date<br>09 October 2019<br>17 October 2019<br>01 October 2020                                                                                                    |
| No Other / Lainnya Other / Lainnya Other / Lainnya Other / Lainnya DATA DOCUMENT Ublect  DOKUMEN LEGA andor Registration Form artu Tanda Penduduk (KTP) Pena- alinan NPWP (Nomo Polok Wajt) alinan Aks Pendirian Perusahaan alinan Tanda Dafar Pensahaan                                                                                                    | Bussiness Field  L DAN ADMINISTRASI /  nggung Jawab  3 Pajak)  (dan Perubahan - Perubahannya Local TDP) Local Individual                                                                                                    | DOCUMENT LEGAL AN                                                                                                    | Insurance<br>Laboratory Equipment<br>ID ADMINSTRATION                                     | Subfield<br>Document Name<br>VRF<br>KTP<br>NPWP | Issue Date<br>03 February 2017<br>04 January 2007<br>15 January 2016<br>-                                                                                                    | Expired Date<br>09 October 2019<br>17 October 2019<br>01 October 2020<br>-                                                                                                    |
| No         Other / Lainnya           Other / Lainnya         Other / Lainnya           Image: Image: Imag                                                                                              | Bussiness Field  L DAN ADMINISTRASI /  nggung Jawab b Pajak)  dan Perubahan - Perubahannya Local TDP) Local Individual UKK Lotal Individual                                                                                                    | DOCUMENT LEGAL AN                                                                                                    | Insurance<br>Laboratory Equipment                                                         | Subfield<br>Document Name<br>VRF<br>KTP<br>NPWP | Issue Date<br>03 February 2017<br>04 January 2017<br>15 January 2018<br>-<br>-                                                                                                    | Expired Date<br>99 October 2019<br>17 October 2019<br>01 October 2020<br>-<br>-<br>-                                                                                                    |
| No Other / Lainnya Other / Lainnya Other / Lainnya DATA DOCUMENT Ubject DATA DOCUMENT For Document Tanda Penduduk (KTP) Pena- alinan NPWP (komor Polok Wajit alinan NPWP (komor Polok Wajit alinan Aka Pendiran Perusahaan alinan Tanda Daftar Perusahaan alinan Surat Izin Usaha (SILP) / Si                                                                                                    | Bussiness Field  L DAN ADMINISTRASI /  nggung Jawab b Pajak) i dan Perubahannya Local TDP) Local Individual UKK Lokal Individual                                                                                                    | DOCUMENT LEGAL AN                                                                                                    | Insurance<br>Laboratory Equipment                                                         | Subfield<br>Document Name<br>VRF<br>KTP<br>NPWP | Issue Date<br>03 February 2017<br>04 January 2017<br>15 January 2018<br>-<br>-<br>-<br>-                                                                                                    | Expired Date<br>99 October 2016<br>17 October 2016<br>01 October 2020<br>-<br>-<br>-<br>-<br>-                                                                                                    |
| No Other / Lannya Other / Lannya Other / Lannya Other / Lannya DATA DOCUMENT Ubject DOKUMEN LEGA andor Registration Form antu Tanda Penduduk (KTP) Pena alinan NPWP (Nomor Pokok Wajit alinan Akte Pendrah Perusahaan alinan Tanda Cartar Perusahaan alinan Surat Lin Usaha (SIUP / SI alinan Surat Keteranpan Dendeli                                                                                                    | Bussiness Field                                                                                                    | DOCUMENT LEGAL AN                                                                                                    | Insurance<br>Laboratory Equipment                                                         | Subfield<br>Document Name<br>VRF<br>KTP<br>NPWP | Issue Date<br>03 February 2017<br>04 January 2017<br>15 January 2016<br>-<br>-<br>-<br>-<br>-<br>-<br>-<br>-<br>-<br>-<br>-<br>-<br>-                                                                                                    | Expired Date<br>99 October 2010<br>17 October 2010<br>01 October 2020<br>-<br>-<br>-<br>-<br>-<br>-<br>-<br>-<br>-<br>-<br>-<br>-<br>-                                                                                                    |
| No         Other / Lannya           Other / Lannya         Other / Lannya           Other / Lannya         Other / Lannya           Image: Comparison of the state of the state                                                                                                    | Bussiness Field  L DAN ADMINISTRASI /  nggung Jawab 5 Pajak) idan Perubahan - Perubahannya Local TCP) Local Individual UKN Lokal Individual Pajak Lokal Individual Pagak Lokal Individual Pagak Lokal Individual Pengusaha Kena Pajak ) Local Individual                                                                                                    | DOCUMENT LEGAL AN                                                                                                    | Insurance Laboratory Equipment ID ADMINSTRATION                                           | Subfield Document Name VRF KTP NPWP             | Issue Date<br>03 February 2017<br>04 January 2017<br>15 January 2018<br>-<br>-<br>-<br>-<br>-<br>-<br>-<br>-<br>-<br>-<br>-<br>-<br>-<br>-<br>-<br>-<br>-<br>-<br>-                                                                                                    | Expired Date<br>99 October 2010<br>17 October 2010<br>01 October 2020<br>-<br>-<br>-<br>-<br>-<br>-<br>-<br>-<br>-<br>-<br>-<br>-<br>-<br>-<br>-<br>-<br>-<br>-                                                                                                    |
| No Cther / Lainnya Other / Lainnya Other / Lainnya Dther / Lainnya Dther / Lai | Bussiness Field                                                                                                    | DOCUMENT LEGAL AN<br>Individual<br>28<br>29 ) Tahun terakhir (bagi perusahaai                                                                                                    | Insurance Laboratory Equipment ID ADMINSTRATION                                           | Subfield Document Name VRF KTP NPWP             | Issue Date  03 February 2017  04 January 2017  15 January 2016  -  -  -  -  -  -  -  -  -  -  -  -  -                                                                                                    | Expired Date<br>99 October 2010<br>17 October 2010<br>01 October 2020<br>-<br>-<br>-<br>-<br>-<br>-<br>-<br>-<br>-<br>-<br>-<br>-<br>-<br>-<br>-<br>-<br>-<br>-                                                                                                    |
| No         Other / Lannya           Other / Lannya         Other / Lannya           Other / Lannya         Other / Lannya           Image: Comparison of the state of the state                                                                                                    | Bussiness Field  L DAN ADMINISTRASI /  nggung Jawab s Pajak) idan Perubahannya Local TDP) Local Individual ULK) Lokal Individual (LIQ) Lokal Individual (Pagak Lokal Individual Pagak Lokal Individual Pagak Pertambahan Nilai (SPT Masa P                                                                                                    | DOCUMENT LEGAL AN<br>Individual<br>29 ) Tahun terakhir (bagi perusahaar<br>PN) sebulan terakhir Local Individual                                                                                                    | Insurance Laboratory Equipment ID ADMINSTRATION In yang telah berdiri lebih dari 1 tahun) | Subfield Document Name VRF KTP NPWP             | Issue Date  03 February 2017  04 January 2017  15 January 2016  -  -  -  -  -  -  -  -  -  -  -  -  -                                                                                                    | Expired Date<br>99 October 2010<br>17 October 2010<br>01 October 2020<br>-<br>-<br>-<br>-<br>-<br>-<br>-<br>-<br>-<br>-<br>-<br>-<br>-<br>-<br>-<br>-<br>-<br>-                                                                                                    |
| No Cither / Lainnya Other / Lainnya Other / Lainnya Dther / Lainnya Dther / La | Bussiness Field  L DAN ADMINISTRASI /  nggung Jawab s Pajak) idan Perubahannya Local TCP) Local Individual ULK) Local Individual LUCA Lokal Individual CealIndividual Local Individual Paguak Aena Pajak ) Local Individual Paguak Pertambahan Nilai (SPT Masa P Rahu Pertambahan Nilai (SPT Masa P Rahu Pertambahan Rahu Pertambahan Rahu Pertambahan Ra | DOCUMENT LEGAL AN<br>Individual<br>28<br>29 ) Tahun terakhir (bagi perusahaai<br>PA) sebulan terakhir Local Individual                                                                                                    | Insurance Laboratory Equipment ID ADMINSTRATION                                           | Subfield Document Name VRF KTP NPWP             | Issue Date  03 February 2017  04 January 2017  15 January 2018  -  -  -  -  -  -  -  -  -  -  -  -  -                                                                                                    | Expired Date<br>99 October 2010<br>17 October 2010<br>01 October 2020<br>-<br>-<br>-<br>-<br>-<br>-<br>-<br>-<br>-<br>-<br>-<br>-<br>-<br>-<br>-<br>-<br>-<br>-                                                                                                    |
| No Cither / Lainnya Other / Lainnya Other / Lainnya Other / Lainnya Dotter / Lainnya Dotter | Bussiness Field                                                                                                    | DOCUMENT LEGAL AN<br>Individual<br>29 ) Tahun terakhir (bagi perusahaai<br>PA) sebulan terakhir Local Individual<br>1 terakhir) Local Individual<br>ir lebih dari 1 tahun) dan lebih utama                                                                                                    | Insurance Laboratory Equipment Laboratory Equipment ID ADMINSTRATION                      | Subfield Document Name VRF KTP NPWP             | Issue Date  03 February 2017  04 January 2017  15 January 2018  -  -  -  -  -  -  -  -  -  -  -  -  -                                                                                                    | Expired Date<br>99 October 2010<br>17 October 2010<br>01 October 2020<br><br>-<br>-<br>-<br>-<br>-<br>-<br>-<br>-<br>-<br>-<br>-<br>-<br>-<br>-<br>-<br>-<br>-                                                                                                    |
| No Cither / Lainnya Other / Lainnya Other / Lainnya Dotter / Lainnya Dotte | Bussiness Field  Bussiness Field  L DAN ADMINISTRASI /  nggung Jawab 3 Pajak) idan Perubahannya Local TDP) Local Individual UKK) Lokal Individual Local Individual Local Individual Local Individual Paguk Pertambahan Nilai (SPT Masa P Iqaiki Pertambahan Nilai (SPT Masa P Iqaiki Pertambahan Nilai (SPT Masa P Iqaiki Pertambahan Nilai CSPT Masa P Itahun terakhir) dan Masa PPN (sebular aikhir (bagi perusahaan yang telah berd INISTRASI / DOCUMENT                                                                                                    | DOCUMENT LEGAL AN<br>individual<br>29 ) Tahun terakhir (bagi perusahaai<br>PA) sebulan terakhir Local Individual<br>1 terakhir) Local Individual<br>ir lebih dari 1 tahun) dan lebih utama<br><b>CADMINISTRATION</b>                                                                                                    | Insurance Laboratory Equipment Laboratory Equipment ID ADMINSTRATION                      | Subfield Document Name VRF KTP NPWP             | Issue Date 03 February 2017 04 January 2017 15 January 2018                                                                                                    | Expired Date<br>99 October 2010<br>17 October 2010<br>01 October 2020<br>                                                                                                    |
| No Cither / Lainnya Cither / Lainnya Cit | Bussiness Field  Bussiness Field  L DAN ADMINISTRASI /  nggung Jawab b b Pajak)  Idan Perubahannya Local TOP) Local Individual UKK) Lokal Individual Local Individual Pagak Local Individual Local Individual Pagak Pertambahan Nilai (SPT Masa P tahun terakhir) dan Masa PPN (sebular akhir (bagi perusahaan yang telah berd INISTRASI / DOCUMENT                                                                                                    | DOCUMENT LEGAL AN<br>individual<br>29 ) Tahun terakhir (bagi perusahaai<br>PA) sebulan terakhir Local Individual<br>1 terakhir) Local Individual<br>ir lebih dari 1 tahun) dan lebih utama<br>CADMINISTRATION                                                                                                    | Insurance Laboratory Equipment Laboratory Equipment ID ADMINSTRATION                      | Subfield Document Name VRF KTP NPWP             | Issue Date  03 February 2017  04 January 2017  15 January 2016  -  -  -  -  -  -  -  -  -  -  -  -  -                                                                                                    | Expired Date<br>99 October 2016<br>17 October 2016<br>01 October 2016<br>-<br>-<br>-<br>-<br>-<br>-<br>-<br>-<br>-<br>-<br>-<br>-<br>-<br>-<br>-<br>-<br>-<br>-<br>-                                                                                                    |
| No Cither / Lainnya Cither / Lainnya Cit | Bussiness Field  Bussiness Field  L DAN ADMINISTRASI /  nggung Jawab  Pajak  tan Perubahannya Local  TDP) Local Individual  UKK) Lokal Individual  Local Individual  Pajak Lokal Individual  Pajak Lokal Individual  Pagiak Pertambahan Nilai (SPT Masa P  tahun tersikhir) dan Masa PPN (sebular  akhir (bagi perusahaan yang telah berd  INISTRASI / DOCUMENT  Jungan pihak prinsipal                                                                                                    | DOCUMENT LEGAL AN<br>individual<br>29 ) Tahun terakhir (bagi perusahaai<br>29 ) Tahun terakhir (bagi perusahaai<br>PN) sebulan terakhir Local Individual<br>1 terakhir) Local Individual<br>ir lebih dari 1 tahun) dan lebih utama<br>ADMINISTRATION                                                                                                    | Insurance Laboratory Equipment Laboratory Equipment ID ADMINSTRATION                      | Subfield Document Name VRF KTP NPWP             | Issue Date  03 February 2017  04 January 2017  15 January 2016  -  -  -  -  -  -  -  -  -  -  -  -  -                                                                                                    | Expired Date<br>99 October 2019<br>17 October 2019<br>01 October 2020<br>                                                                                                    |
| No         Other / Lainnya           Other / Lainnya         Other / Lainnya           Other / Lainnya         Other / Lainnya           Other / Lainnya         Other / Lainnya           Image: Comparison of the state of the state o                                                                                                    | Bussiness Field                                                                                                    | DOCUMENT LEGAL AN<br>DOCUMENT LEGAL AN<br>individual<br>29 ) Tahun terakhir (bagi perusahaai<br>29 ) Tahun terakhir (bagi perusahaai<br>PA) sebulan terakhir Local Individual<br>1 terakhir) Local Individual<br>ir lebh dari 1 tahun) dan lebh utama<br><b>* ADMINISTRATION</b>                                                                                                    | Insurance Laboratory Equipment Laboratory Equipment ID ADMINSTRATION                      | Subfield Document Name VRF KTP NPWP             | Issue Date  03 February 2017  04 January 2017  15 January 2018                                                                                                    | Expired Date<br>99 October 2010<br>17 October 2010<br>01 October 2020<br>                                                                                                    |
| No         Other / Lannya           Other / Lannya         Other / Lannya           Other / Lannya         Other / Lannya           Other / Lannya         Other / Lannya           Other / Lannya         Other / Lannya           DATA DOCUMENT         Ubyet           DOKUMEN LEGA         Dockument           and Tanda Penduduk (KTP) Penalahan         Antada Penduduk (KTP) Penalahan Ats Pendidan Perusahaan           alian Ats Pendidan Perusahaan         Anan Surat Keterangan Domsillu           aliana Surat Pemberitahuan Pajaki calinahas SPR/P (Surat Pengukuan)         Anana Surat Semberitahuan Pajaki calinahayan (Surat Pengukuan)           aliana Surat Pemberitahuan Pajaki calinahayan (Surat Pengukuan)         Anana Surat Pemberitahuan Pajaki Calinahayan (Surat Pengukuan)           aliana Surat Pemberitahuan Pajaki Calinahan         Surat Pengukuan)           aliana Surat Pemberitahuan Pajaki Calinahan         Surat Pengukuan)           aliana Surat Pemberitahuan Pajaki Calinahan         Surat Pengukuan)           aliana Surat Pemberitahuan Pajaki Calinahan         Surat Pengukuan)           aliana Surat Pemberitahuan Pajaki Calinahan         Surat Pengukuan)           aliana Surat Pemberitahuan Pajaki Calinahan         Surat Pengukuan)           aliana Surat Pemberitahuan Pajaki Calinahan         Surat Pengukuan)           Surat Pengukukuan)         Surat Pengukuku                                                                                                    | Bussiness Field                                                                                                    | DOCUMENT LEGAL AN<br>DOCUMENT LEGAL AN<br>individual<br>29 ) Tahun terakhir (bagi perusahaai<br>29 ) Tahun terakhir (bagi perusahaai<br>PA) sebulan terakhir Local Individual<br>16 pebulan terakhir Local Individual<br>16 pebulan terakhir Local Individual<br>17 pebulan terakhir Local Individual<br>18 pebulan terakhir Local Individual<br>19 pebulan terakhir Local Individual<br>19 pebulan terakhir | Insurance Laboratory Equipment Laboratory Equipment ID ADMINSTRATION                      | Subfield Document Name VRF KTP NPWP             | Issue Date  03 February 2017  04 January 2017  15 January 2016  -  -  -  -  -  -  -  -  -  -  -  -  -                                                                                                    | Expired Date<br>99 October 2010<br>17 October 2010<br>01 October 2020<br>0<br>0<br>0<br>0<br>0<br>0<br>0<br>0<br>0<br>0<br>0<br>0<br>0<br>0<br>0<br>0<br>0                                                                                                    |
| No         Other / Lainnya           Other / Lainnya         Other / Lainnya           Other / Lainnya         Other / Lainnya           Other / Lainnya         Other / Lainnya           Image: Comparison of the provided of the provided of the provide                                                                                                    | Bussiness Field                                                                                                    | DOCUMENT LEGAL AN DOCUMENT LEGAL AN Individual aal 29 ) Tahun terakhir (bagi perusahaai PA) sebulan terakhir Local Individual iterakhir) Local Individual iterakhir) Local Individual iterakhir) Administration CC                                                                                                    | Insurance Laboratory Equipment Laboratory Equipment ID ADMINSTRATION                      | Subfield Document Name VRF KTP NPWP             | Issue Date                                                                                                    | Expired Date<br>99 October 2010<br>17 October 2010<br>01 October 2010<br>01 October 2020<br>0<br>0 |
| No CITES CONTRACT CONTRACT CON | Bussiness Field                                                                                                    | DOCUMENT LEGAL AN DOCUMENT LEGAL AN Individual 29 ) Tahun terakhir (bagi perusahaai 29 ) Tahun terakhir (bagi perusahaai 29 ) Tahun terakhir Local Individual 29 ) Tahun terakhir Local Individual 20 ) Tahun terakhir Local Individual 20 ) Tahun terakhir (bagi perusahaai 20 ) Tahun terakhir (bagi perusahaai 2                                                                                                    | Insurance Laboratory Equipment Laboratory Equipment ID ADMINSTRATION                      | Subfield  Document Name  VRF KTP NPWP           | Issue Date  ISSUE Date  ISSUE Date  ISSUE Date  ISSUE Date ISSUE Date ISSUE DATE ISSUE DATE ISSUE DATE ISSUE DATE ISSUE DATE ISSUE DATE ISSUE DATE ISSUE DATE ISSUE DATE ISSUE DATE ISSUE DATE ISSUE DATE ISSUE DATE ISSUE DATE ISSUE DATE ISSUE DATE ISSUE DATE ISSUE DATE ISSUE D | Expired Date<br>99 October 2010<br>17 October 2010<br>01 October 2020<br>0<br>0<br>0<br>0<br>0<br>0<br>0<br>0<br>0<br>0<br>0<br>0<br>0<br>0<br>0<br>0<br>0                                                                                                    |
| No         Other / Lainnya           Other / Lainnya         Other / Lainnya           Other / Lainnya         Other / Lainnya           Other / Lainnya         Other / Lainnya           Other / Lainnya         Other / Lainnya           Image: Comparison of the second second seco                                                                                                    | Bussiness Field  IL DAN ADMINISTRASI /  nggung Jawab  Pagak)  Idan Perubahannya Local  TOP) Local Individual  UKK) Lokal Individual  Pagak Lokal Individual  Local Individual  Pagak Pertambahan Nilai (SPT Masa P  Raghasilan (SPT PPN) Badan (Pasal  Pagak Pertambahan Nilai (SPT Masa P  Raghasilan (SPT PPN) Badan (Pasal  INISTRASI / DOCUMENT  Jungan pihak prinsipal  IS / DOCUMENT TECHNI                                                                                                    | DOCUMENT LEGAL AN DOCUMENT LEGAL AN Individual aal 29 ) Tahun terakhir (bagi perusahaai PA) sebulan terakhir Local Individual it lebih dari 1 tahun) dan lebih utama <b>ADMINISTRATION</b> IC                                                                                                    | Insurance Laboratory Equipment Laboratory Equipment ID ADMINSTRATION                      | Subfield  Document Name  VRF KTP NPWP           | Issue Date                                                                                                    | Expired Date<br>99 October 2010<br>17 October 2010<br>01 October 2020<br>0<br>0<br>0<br>0<br>0<br>0<br>0<br>0<br>0<br>0<br>0<br>0<br>0<br>0<br>0<br>0<br>0                                                                                                    |
| No         Other / Lainnya           Other / Lainnya         Other / Lainnya           Other / Lainnya         Other / Lainnya           Other / Lainnya         Other / Lainnya           Image: Comparison of the state of the state o                                                                                                    | Bussiness Field Bussiness Field IDENTIFY Content of the second second se | DOCUMENT LEGAL AN<br>individual<br>29 ) Tahun terakhir (bagi perusahaai<br>PN) sebulan terakhir Local Individual<br>1 terakhir) Local Individual<br>ir lebh dari 1 tahun) dan lebh utama<br><b>ADMINISTRATION</b><br>IC<br>Business Line                                                                                                    | Insurance Laboratory Equipment Laboratory Equipment D ADMINSTRATION                       | Subfield  Document Name  VRF KTP NPWP           | Issue Date                                                                                                    | Expired Date<br>99 October 2019<br>17 October 2019<br>01 October 2019<br>                                                                                                    |
| No         Other / Lainnya           Other / Lainnya         Other / Lainnya           Other / Lainnya         Other / Lainnya           Other / Lainnya         Other / Lainnya           Other / Lainnya         Other / Lainnya           Image: Comparison of the second second seco                                                                                                    | Bussiness Field Bussiness Field                                                                                                    | DOCUMENT LEGAL AN DOCUMENT LEGAL AN Individual Individual 29 ) Tahun terakhir (bagi perusahaai 29 ) Tahun terakhir (bagi perusahaai 29 ) Tahun terakhir Local Individual 29 ) Tahun terakhir Local Individual 20 ) Tahun terakhir Local Individual 20 ) Tahun terakhir Tahun t                                                                                                    | Insurance Laboratory Equipment Laboratory Equipment Laboratory Equipment D ADMINSTRATION  | Subfield  Document Name  VRF KTP NPWP           | Issue Date  ISSUE Date  ISSUE Date  ISSUE Date  ISSUE Date  ISSUE Date ISSUE Date ISSUE DATE ISSUE DATE ISSUE DATE ISSUE DATE ISSUE DATE ISSUE DATE ISSUE DATE ISSUE DATE ISSUE DATE ISSUE DATE ISSUE DATE ISSUE DATE ISSUE DATE ISSUE  | Expired Date<br>99 October 2010<br>17 October 2010<br>10 October 2010<br>0 10 October 2020<br>0                                                                                                    |
| No         Other / Lainnya           Other / Lainnya         Other / Lainnya           Other / Lainnya         Other / Lainnya           Other / Lainnya         Other / Lainnya           IDATA DOCUMENT         Uspect           IDOKUMEN LEGA         Indiana           Indiana Serut / Lainnya         Penduduk (KTP) Pena.           uhan Aks Penduduk (KTP) Pena.         Iniana Surat Perusahaan (Lainan Surat Perusahaan Paku lainan Surat Perusahaan Cailana Surat Kelarangan Domsili Lainan Surat Pembertahuan Pajak (Lainan Surat Pembertahuan Pajak Cail Individual           uhana Surat Pembertahuan Pajak (Lainan Surat Pembertahuan Pajak Cail Individual         Iniana Surat Pembertahuan Pajak (Lainan Burat Pembertahuan Pajak Cail Individual           Inian Surat Pembertahuan Pajak (Lainan Burat Pembertahuan Pajak Cail Individual         Inian Surat Pembertahuan Pajak Tahunan tainan Burat Pembertahuan Pajak Tahunan tainan Burat Pembertahuan Pajak Tahunan tainan Tahutan Tahunan tainan Tahutan Tahutan Tahutan Tahutan Tahutan Tahutan Tahutan Tahutan Tahutan T                                                                                                    | Bussiness Field Bussiness Field  L DAN ADMINISTRASI /  nggung Jawab 2 Pajak) Local Individual UKK) Local Individual UKK) Local Individual Local Individual Local Individual Local Individual Pagak Pertambahan Niai (SPT Masa P (abun terakhir) dan Masa PPN) Badan (Pasa) INISTRASI / DOCUMENT INISTRASI / DOCUMENT INISTRASI / DOCUMENT S / DOCUMENT TECHNI AU Local Individue Local Individue Local Individual Local Individual Local Indivi | DOCUMENT LEGAL AN  DOCUMENT LEGAL AN  individual  al  al  29 ) Tahun terakhir (bagi perusahaai  PA) sebulan terakhir Local Individual  iterakhir) Local Individual iterakhir) Local Individual  iterakhir) Local Individual  iterakhir) Agai Perusahaai  ADMINISTRATION  IC  Business Line  SS  Home Industry                                                                                                    | Insurance Laboratory Equipment Laboratory Equipment Laboratory Equipment D ADMINSTRATION  | Subfield  Document Name  VRF KTP NPWP           | Issue Date                                                                                                    | Expired Date<br>99 October 2010<br>17 October 2010<br>10 October 2010<br>                                                                                                    |
| No         Other / Lainnya           Other / Lainnya         Other / Lainnya           Other / Lainnya         Other / Lainnya           Other / Lainnya         Other / Lainnya           Other / Lainnya         Other / Lainnya           Image: Comparison of the second second seco                                                                                                    | Bussiness Field Bussiness Field  L DAN ADMINISTRASI /  nggung Jawab Pajak) Pajak /  Local Individual UKK) Local Individual UKK) Local Individual Local Individual Local Individual Local Individual Pajak Reina Pajak / Local Individual Local Individual Pajak Pertambahan Niai (SPT Masa P (and the second second se | DOCUMENT LEGAL AN  DOCUMENT LEGAL AN  Individual  al  al  29 ) Tahun terakhir (bagi perusahaai  29 ) Tahun terakhir (bagi perusahaai  ah  PA) sebulan terakhir (bagi perusahaai  ah  Comparison terakhir Local Individual  ir lebh dari 1 tahun) dan lebh utama  ADMINISTRATION  IC  S  Home Industry                                                                                                    | Insurance Laboratory Equipment Laboratory Equipment Laboratory Equipment D ADMINSTRATION  | Subfield  Document Name  VRF KTP NPWP           | Issue Date                                                                                                    | Expired Date<br>99 October 2010<br>17 October 2010<br>10 October 2020<br>                                                                                                    |

Gambar 32 : Form Konfirmasi Registrasi Vendor Perorangan

Tabel 25: Data Input Form Konfirmasi Registrasi Vendor Perorangan

| Field Name | Туре   | Input Value | Expected Result                                                   | Notes                                          |
|------------|--------|-------------|-------------------------------------------------------------------|------------------------------------------------|
| Print      | Button | Klik tombol | Mencetak data<br>inputan saat<br>registrasi                       | Untuk Mencetak hasil<br>data registrasi vendor |
| Close      | Button | Klik tombol | Menutup halaman<br>konfirmasi dan<br>kembali ke halaman<br>portal | Untuk menutup form konfirmasi data vendor      |

# VENDOR REGISTRATION DATA

# Profile Information

| Name               | : YUNITA ANZAL MAULA    |                 |                   |
|--------------------|-------------------------|-----------------|-------------------|
| Initial Name       | : NITA                  |                 |                   |
| KTP No.            | : 637326237237          | Valid Until :   | 10/31/23 12:00 AM |
| NPWP               | : 43.743.834.6-436.373  |                 |                   |
| Phone No           | : +83745272638333       |                 |                   |
| Fax                | : +7336223              |                 |                   |
| Email              | : yunitaanzal@gmail.com |                 |                   |
| Email Notification | : yunitaanzal@gmail.com |                 |                   |
| Mobile Phone No.   | : +83746526253233       |                 |                   |
| Address            | ; jl. merdeka 2123      |                 |                   |
|                    |                         |                 |                   |
| Province           | : Jawa Barat West Java  |                 |                   |
| State / Region     | : BANDUNG               | Po Box          | : BDG 9283        |
| Country            | : Indonesia             | Zip Postal Code | : 37264           |

Gambar 33 : Tampilan Data Registrasi Vendor

# 3. Registrasi Penyedia Barang/Jasa (International Perusahaan)

Calon mitra kerja yang ingin mendapatkan *id login* dan *password* dan mengikuti pengadaan yang diadakan oleh PT. Kimia Farma harus mendaftarkan diri terlebih dahulu dengan klik tombol seperti gambar dibawah ini.

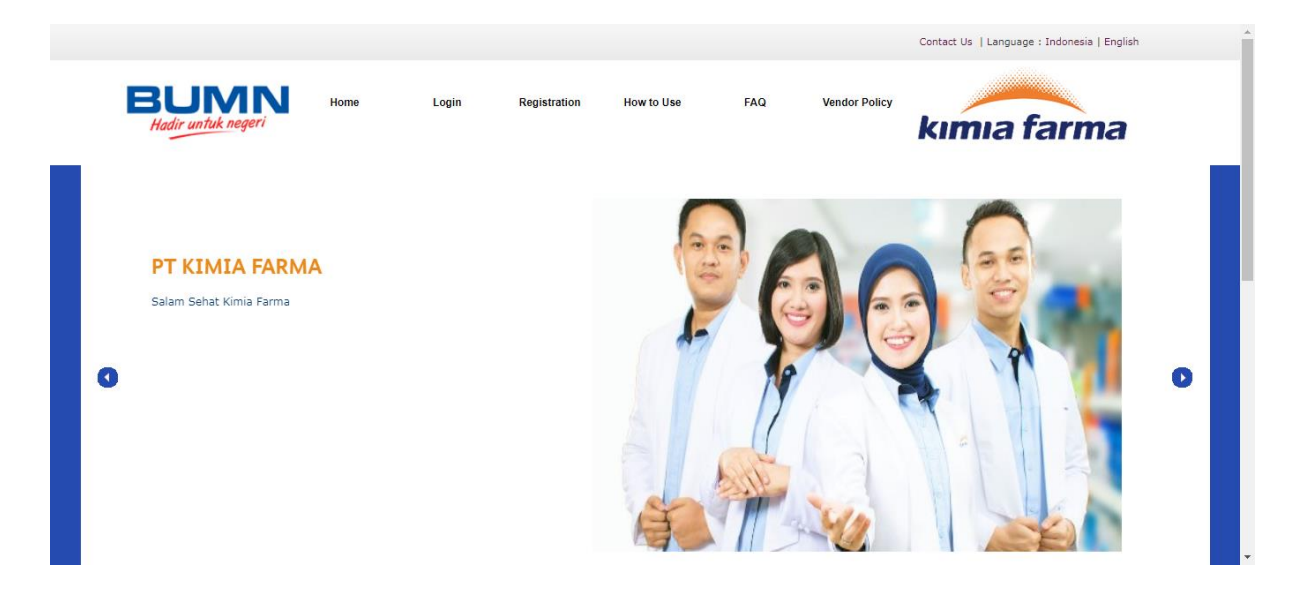

Gambar 34 : Registrasi Penyedia Barang dan Jasa (Internasional Perusahaan)

Kemudian calon mitra kerja memlilih salah satu tipe dari perusahaan sehingga ketika klik " Agree" akan menuju halaman disclaimer. Dan jika tidak setuju maka klik "Cancel" sehingga menuju halaman portal.

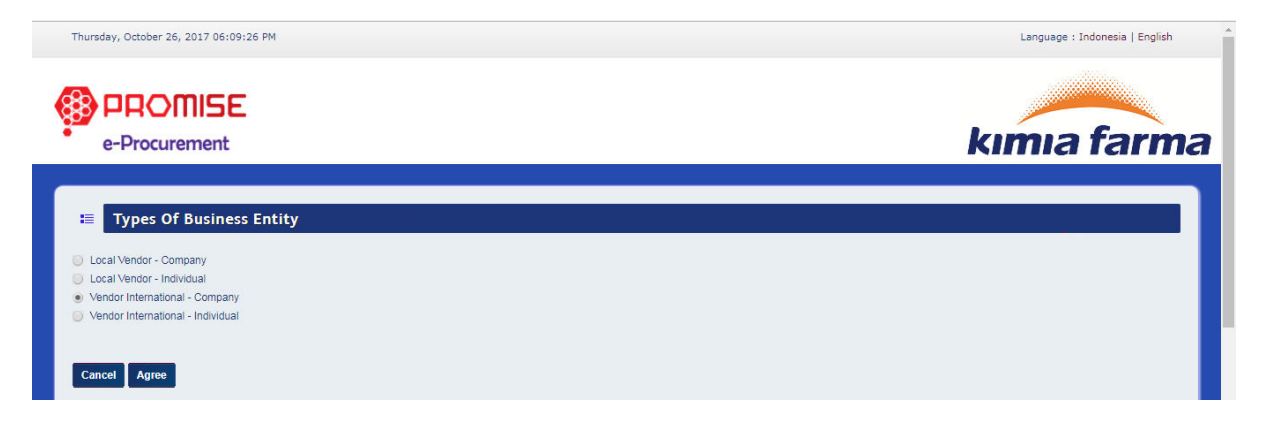

Gambar 35 : Pilih Tipe Perusahaan

Jika pengguna setuju dan ingin melakukan proses registrasi klik "Agree", sehingga akan mencul alert validation kemudian klik "ok" sehingga menuju ke form isian registrasi data vendor perusahaan. Dan jika pengguna tidak setuju maka klik "Cancel" sehingga menuju kehalaman pilih tipe perusahaan.

| Thursday, October 26, 2017 06:11:27 PM                                                                                                    | Language : Indonesia   English                                                                                                    |
|----------------------------------------------------------------------------------------------------|----------------------------------------------------------------------------------------------------|
| e-Procurement                                                                                                    | kımıa farma                                                                                                    |
| E Disclaimer                                                                                                    |                                                                                                    |
| Disclaimer Kimia Farma                                                                                                    |                                                                                                    |
| <ol> <li>Anggota/peserta bertanggung jawab penuh terhadap semua jenis informasi, harga, dan dokumen yang dimasukkan dalam situs E-Proc Kimia fakibat yang disebabkan informasi, harga dan dokumen yang dimasukkan dalam situs E-Proc Kimia Farma.</li> <li>Kimia Farma tidak bertanggung jawab atas semua akibat karena keterlambatan/kesalahan/kerusakan penerimaan data pengadaan yang ter<br/>Anggota/peserta.</li> <li>Kimia Farma tidak bertanggung jawab atas semua akibat adanya gangguan infrastruktur yang digunakan situs e-Proc Kimia Farma.</li> <li>Kimia Farma tidak bertanggung jawab atas semua akibat adanya gangguan infrastruktur yang digunakan situs e-Proc Kimia Farma.</li> <li>Kimia Farma tidak bertanggung jawab atas semua akibat yang timbul karena layanan situs e-Proc ini, karena situs e-Proc adalah fasilitas ap<br/>barang/jasa sesuai dengan ketentuan/prosedur di ingkungan PT Kimia Farma.</li> <li>Kimia Farma tidak bertanggung jawab atas segala akibat penyalahgunaan yang dilakukan oleh Anggota/peserta atau pihak lain.</li> <li>Semua keterangan yang dikeluarkan oleh situs e-Proc ini dan menanggung sendiri semua resiko yang diakbatkannya.</li> <li>Kimia Farma tidak menjamin fasilitas situs e-Proc kimia Farma ini memenuhi semua persyaratan/permintaan Anggota/peserta.</li> <li>Kimia Farma tidak menjamin fasilitas situs e-Proc Kimia Farma ini memenuhi semua persyaratan/permintan Anggota/peserta.</li> <li>Kimia Farma tidak menjamin fasilitas ini berlangsung terus tanpa adanya gangguan/handal, aman, tepat. Situs e-Proc Kimia Farma berusah <i>performance</i> aplikasinya.</li> <li>Kimia Farma tidak menjamin fasilitas ini berlangsung terus tanpa adanya gangguan/handal, aman, tepat. Situs e-Proc Kimia Farma berusah performance aplikasinya.</li> <li>Kimia Farma tidak menjamin fasilitas ini berlangsung terus tanpa adanya gangguan/handal, aman, tepat. Situs e-Proc Kimia Farma berusah performance aplikasinya.</li> <li>Kimia Farma tidak menjamin fasilitas ini berlangsung terus tanpa adanya gang</li></ol> | Farma. Dan Kimia Farma dibebaskan dari segala<br>jadi pada situs e-Proc Kimia Farma yang diajukan<br>likasi online/elektronik, proses pengadaan<br>a/peserta sebagai jaminan dan Anggota/peserta<br>a terus meningkatkan dan memperbaiki<br>innya atau timbulnya biaya.<br>bentuk apapun, selama belum ada kontrak |

#### Gambar 36 : Tampilan Disclaimer

#### Tabel 26 : Data Input Tampilan Disclaimer

| Field Name   | Туре   | Input Value | Expected Result    | Notes                   |
|--------------|--------|-------------|--------------------|-------------------------|
| Template     | Button | Klik Tombol | Mendowload         | Untuk upload product    |
| Product List |        |             | Template product   | list vendor.            |
|              |        |             | list yang kemudian |                         |
|              |        |             | dapat di upload di |                         |
|              |        |             | Data Document      |                         |
| Agree        | Button | Klik tombol | Mengarah ke        | Untuk mengakses         |
|              |        |             | halaman data login | kedalam form registrasi |
| Cancel       | Button | Klik tombol | Mengarah ke        | Untuk kembali ke        |
|              |        |             | halaman pilih tipe | halaman pilih tipe      |
|              |        |             | perusahaan         | perusahaan              |

Dengan menu ini, aplikasi akan menampilkan formulir untuk mengisi kebutuhan vendor yang diperlukan perusahaan mulai dari Data Login, Data Company, Data Bank, Data Segmentation, Administration Legacy, Agent Representative dan Data Experience. Pada pengisian pertama, vendor memasukkan Data Login untuk bisa masuk kedalam aplikasi ProMISE ini seperti yang terdapat pada Gambar 37.

| Thursday, October 26, 2017 06:17 | :48 PM                            |                         |                      |                 | Language : Indonesia   English |
|----------------------------------|-----------------------------------|-------------------------|----------------------|-----------------|--------------------------------|
|                                  |                                   |                         |                      |                 |                                |
| e-Procurement                    | •                                 |                         |                      |                 | kımıa farma                    |
|                                  |                                   |                         |                      |                 |                                |
| INTERNATIONAL                    | VENDOR DATA                       |                         |                      |                 |                                |
| DATA LOGIN COMPANY DA            | TA DATA BANK DATA SEGMENTATIO     | N ADMINISTRATION LEGACY | AGENT REPRESENTATIVE | DATA EXPERIENCE |                                |
| DATA LOGIN                       |                                   |                         |                      |                 |                                |
| Usemame *)                       | Eight Star                        |                         |                      |                 |                                |
|                                  | (                                 |                         |                      |                 |                                |
| User ID *)                       | eightstar                         |                         |                      |                 |                                |
| User ID *)                       | eightstar<br>Login Name Available |                         |                      |                 |                                |
| User ID *)<br>Password *)        | eightstar<br>Login Name Available |                         |                      |                 |                                |

Gambar 37 : Form Vendor Perusahaan – Data Login

#### Tabel 27 : Data Input Form Data Vendor Perusahaan – Data Login

| Field Name  | Туре   | Input Value | Expected Result      | Notes                     |
|-------------|--------|-------------|----------------------|---------------------------|
| Username    | Field  | Eight Star  | Field dapat          | Isi nama dari yang        |
|             |        |             | diinputkan           | bersangkutan              |
| User ID     | Field  | eightstar   | Field dapat          | lsi User Id yang          |
|             |        |             | diinputkan           | diinginkan untuk          |
|             |        |             |                      | digunakan mengakses       |
|             |        |             |                      | aplikasi ProMISE          |
| Check Login | Button | Klik tombol | Dapat mencek login   | Mencek login ke           |
|             |        |             | ke database          | database                  |
| Password    | Field  | 112233Aa    | Field dapat          | lsi kata kunci yang       |
|             |        |             | diinputkan           | digunakan sebagai         |
|             |        |             |                      | verifikasi pengguna pada  |
|             |        |             |                      | saat ingin mengakses      |
|             |        |             |                      | aplikasi eProcuremennt    |
| Retype      | Field  | 112233Aa    | Field dapat          | Isi Konfirmasi kata kunci |
| Password    |        |             | diinputkan           |                           |
| Next        | Button | Klik tombol | Mengarah ke form     | Klik tombol Next untuk    |
|             |        |             | company data         | mengarah ke company       |
|             |        |             |                      | data                      |
| Cancel      | Button | Klik tombol | Membatalkan          | Membatalkan pengisian     |
|             |        |             | pengisian registrasi | registrasi                |

Setelah pengguna mengisi form Data Login, maka pengguna harus pindah ke tab Data Company untuk mengisi data perusahaan yang terdapat pada Gambar 38.

| Thursday, October 26, 2017 06:35:06 PM                                 |                                                                                       | Language : Indonesia   English |
|------------------------------------------------------------------------|---------------------------------------------------------------------------------------|--------------------------------|
| _                                                                      |                                                                                       |                                |
| PROMISE                                                                |                                                                                       |                                |
| • e-Procurement                                                        |                                                                                       | kımıa farma                    |
|                                                                        |                                                                                       |                                |
| INTERNATIONAL VEND                                                     | DOR DATA                                                                              |                                |
| DATA LOGIN COMPANY DATA DA                                             | ATA BANK DATA SEGMENTATION ADMINISTRATION LEGACY AGENT REPRESENTATIVE DATA EXPERIENCE |                                |
|                                                                        |                                                                                       |                                |
|                                                                        |                                                                                       |                                |
| Company Legal Entity *)                                                | Ltd                                                                                   |                                |
| Company Name *)                                                        |                                                                                       |                                |
| Tax Registration Number *                                              | 171452012                                                                             |                                |
| Initial Name *)                                                        |                                                                                       |                                |
| TradeMark Name                                                         | ES<br>Sunlight Stor                                                                   |                                |
| Wabaita                                                                |                                                                                       |                                |
| Empil Notification *)                                                  |                                                                                       |                                |
|                                                                        | enginistarisoloportiges.com                                                           |                                |
| Company Address                                                        |                                                                                       |                                |
| Company Address *)                                                     | Red Hill                                                                              |                                |
| line                                                                   | No. 09 Avenue Street                                                                  |                                |
|                                                                        | City *) Sydney                                                                        |                                |
|                                                                        | State/Region ") Australia                                                             |                                |
|                                                                        | Country *) Australia •                                                                |                                |
|                                                                        | Zip Postal Code ") 2630                                                               |                                |
| Invoice Address *)<br>Please fill out the field from the first address | Black Hill No 23 Avenue Street                                                        |                                |
| line                                                                   | City *) Sydney                                                                        |                                |
|                                                                        | State/Region *) Australia                                                             |                                |
|                                                                        | Country *)                                                                            |                                |
|                                                                        | Zip Postal Code *) 2423                                                               |                                |
| Mail Address *)<br>Please fill out the field from the first address    | White Hill No. 30 Avenue Street                                                       |                                |
| line                                                                   | City *) Sydney                                                                        |                                |
|                                                                        | State/Region ") Australia                                                             |                                |
|                                                                        | Country *)                                                                            |                                |
|                                                                        | Zip Postal Code ") 3203                                                               |                                |
| Telephone                                                              |                                                                                       |                                |
| Office Phone Number *)                                                 | +812326                                                                               |                                |
| Company Fax Number                                                     | +62123235 2                                                                           |                                |
| Company Furtheringer                                                   |                                                                                       |                                |
| Responsible Person                                                     |                                                                                       |                                |
| Leader Name *)                                                         | John                                                                                  |                                |
| Position *)                                                            | Manager                                                                               |                                |
| Id Card/Passport Number *)                                             | 33282343264                                                                           |                                |
| Identity Card Expired Date *)                                          | 10/09/2020                                                                            |                                |
| Marketing Name 1)                                                      | Amonda                                                                                |                                |
| Marketing Final Address *)                                             |                                                                                       |                                |
| Marketing Email Address )                                              | +80807755/(001                                                                        |                                |
| manuscing mobile r none )                                              |                                                                                       |                                |
| Finance Name *)                                                        | Nita                                                                                  |                                |
| Finance Email                                                          | yunita@mmi-pt.com                                                                     |                                |
| Finance Mobile                                                         | +628877554321                                                                         |                                |
| ") Must be filed<br>Back Next                                          |                                                                                       |                                |

Gambar 38 : Form Data Company

#### **Tabel 28: Data Input Form Data Company**

| Field Name       | Туре          | Input Value              | Expected<br>Result       | Notes                       |
|------------------|---------------|--------------------------|--------------------------|-----------------------------|
| Company Legal    | LOV           | Ltd                      | Menampilkan              | Pilih ienis                 |
| Entity           | -             |                          | daftar jenis             | perusahaan ( Ltd.           |
| ,                |               |                          | perusahaan               | Inc, Corp )                 |
| Company Legal    | Field         | Eight Star               | Field dapat              | Isi Nama                    |
| Name             |               | _                        | diinputkan               | perusahaan                  |
| Year of          | LOV           | 2003                     | Menampilkan              | Pilih tahun terbit          |
| Establishment    |               |                          | daftar tahun             | perusahaan                  |
| Tax Registration | Field         | 171152013                | Field dapat              | Isi no Tax                  |
| Number           |               |                          | diinputkan               | Registrasi                  |
| Initial Name     | Field         | ES                       | Field dapat              | lsi nama singkatan          |
|                  |               |                          | diinputkan               |                             |
| Website          | Field         | http://www.eightstar.com | Field dapat              | Isi website                 |
| <b>F</b>         | <b></b>       |                          | diinputkan               |                             |
| Email            | Field         | Eightstar.support.es.com | Field dapat              | isi emali notifikasi        |
| Compony          | Field         |                          | Ginputkan<br>Field depet | lai alamat                  |
| Address          | Field         | Street                   | diinputkan               | nerusahaan                  |
| City             | Field         | Sydney                   | Field dapat              | Pilih Kota                  |
| City             |               | Sydney                   | diinnutkan               | nerusahaan                  |
| State/ Region    | Field         | Australlia               | Field dapat              | Pilih Wilavah               |
| Otate/ Region    | T ICIU        | Australia                | diinputkan               | perusahaan                  |
| Country          | 1.01/         | Australia                | Menampilkan              | Isi Negara                  |
| Country          | 201           | , aotrana                | daftar Negara            | perusahaan                  |
| Zip Postal Code  | Field         | 2630                     | Field dapat              | lsi Kode pos                |
| p : cotta: cotta |               |                          | diinputkan               | perusahaan                  |
| Invoice Address  | Field         | Black Hill No 23 Avenue  | Field dapat              | lsi alamat                  |
|                  |               | Street                   | diinputkan               |                             |
| City             | Field         | Sydney                   | Field dapat              | Isi Kota                    |
|                  |               |                          | diinputkan               |                             |
| State/ Region    | Field         | Australia                | Field dapat              | Isi wilayah                 |
|                  |               |                          | diinputkan               |                             |
| Country          | LOV           | Australia                | Menampilkan              | Isi Negara alamat           |
|                  |               |                          | daftar Negara            | invoice address             |
| Zip Postal Code  | Field         | 2423                     | Field dapat              | Isi Kode pos                |
|                  |               |                          | diinputkan               | perusahaan                  |
| Mail Address     | Field         | White Hill No 30 Avenue  | Field dapat              | Isi alamat surat            |
| 0.1              |               | Street                   | diinputkan               |                             |
| City             | Field         | Sydney                   | Field dapat              | Pilih Kota                  |
| Otata / Danian   | <b>F</b> ield | Australia                | diinputkan               | perusanaan<br>Dilih Milawah |
| State/ Region    | Field         | Australia                | Field dapat              | Pilin Wilayan               |
| Country          |               | Australia                | Manampilkan              | perusanaan                  |
| Country          | LOV           | Australia                | daftar Negara            | address                     |
| Zin Postal Code  | Field         | 3203                     | Field danat              | lsi Kode nos                |
|                  | T IEIG        | 5205                     | diinnutkan               | nerusahaan                  |
| Office Phone     | Field         | +812326 - 1              | Field dapat              | lsi nomor telenon           |
| Number           |               | 1012020                  | diinputkan               | perusahan                   |
| Company Fax      | Field         | +62123235 - 3            | Field dapat              | lsi no fax                  |
| Number           |               |                          | diinputkan               | perusahaan                  |
| Responsible      | Field         | John                     | Field dapat              | lsi nama                    |
| Name             |               |                          | diinputkan               | penanggung iawab            |
| Position         | Field         | Manager                  | Field dapat              | Isi posisi                  |
|                  |               |                          | diinputkan               |                             |
| Id Card /        | Field         | 33282343264              | Field dapat              | Isi nomor ID                |
| Passport         |               |                          | diinputkan               |                             |

| Number          |             |                         |                  |                     |
|-----------------|-------------|-------------------------|------------------|---------------------|
| Identity Card   | Date Picker | 09/10/2020              | Tanggal dapat di | Isi masa berlaku ID |
| Expired Date    |             |                         | pilih            |                     |
| Marketing Name  | Field       | Amanda                  | Field dapat      | Isi nama marketing  |
|                 |             |                         | diinputkan       |                     |
| Marketing Email | Field       | yunitaanzal@gmail.co.id | Field dapat      | Isi alamat email    |
| Address         |             |                         | diinputkan       |                     |
| Marketing       | Field       | +628877554321           | Field dapat      | Isi nomor telepon   |
| Mobile Phone    |             |                         | diinputkan       | marketing           |
| Finance Name    | Field       | Nita                    | Field dapat      | Isi Finance Name    |
|                 |             |                         | diinputkan       |                     |
| Finance Email   | Field       | yunitaanzal@gmail.com   | Field dapat      | Isi Finance Email   |
|                 |             | -                       | diinputkan       |                     |
| Finance Mobile  | Field       | 628877554321            | Field dapat      | Isi Finance Mobile  |
|                 |             |                         | diinputkan       |                     |
| Next            | Button      | Klik tombol             | Mengarah ke tab  | Mengarah ke tab     |
|                 |             |                         | data bank        | data bank           |
| Back            | Button      | Klik tombol             | Mengarah ke tab  | Mengarah ke tab     |
|                 |             |                         | data login       | data login          |

Setelah Pengguna mengisi Data Perusahaan, maka pengguna dapat mengisikan Data Bank yang dengan klik button "Next ", untuk mengisinya dapat melihat Gambar 39.

| Thursday, Octobe               | er 26, 2017 06:36:49      | РМ                                  |                                 |               |                |                   |                 |                  | Language : Indonesia | a   English |
|--------------------------------|---------------------------|-------------------------------------|---------------------------------|---------------|----------------|-------------------|-----------------|------------------|----------------------|-------------|
|                                |                           |                                     |                                 |               |                |                   |                 |                  |                      |             |
| орын (                         |                           |                                     |                                 |               |                |                   |                 | _                |                      |             |
| e-Proc                         | urement                   |                                     |                                 |               |                |                   |                 | kı               | nia fa               | rma         |
|                                |                           |                                     |                                 |               |                |                   |                 |                  |                      |             |
|                                |                           |                                     |                                 |               |                |                   |                 |                  |                      |             |
|                                | RNATIONAL VE              | NDOR DAT                            | A                               |               |                |                   |                 |                  |                      |             |
|                                |                           |                                     |                                 |               |                |                   |                 |                  |                      |             |
| DATA LOGIN                     | COMPANY DATA              | DATA BANK                           | DATA SEGMENTATION               | ADMINISTRATIO | N LEGACY AGE   | IT REPRESENTATIVE | DATA EXPERIENCE |                  |                      |             |
|                                |                           |                                     |                                 |               |                |                   | -               |                  |                      |             |
| Add Data Bank                  |                           |                                     |                                 |               |                |                   |                 |                  |                      |             |
| DATA                           | RANK                      |                                     |                                 |               |                |                   |                 |                  |                      |             |
| DATA                           | DAINK                     |                                     |                                 |               |                | Name of Assount   |                 |                  |                      |             |
| No                             |                           | Bank                                | Name                            |               | Account Number | Holder            | Currency        | Payment Priority | File Reference       |             |
|                                |                           |                                     |                                 |               |                |                   |                 |                  |                      |             |
| *) If Your Data Bar<br>Hotline | nk doesn't exist on the I | ist, please contac<br>021 2933 3031 | t us by hotline number or emain | ail below:    |                |                   |                 |                  |                      |             |
| Email                          |                           |                                     |                                 |               |                |                   |                 |                  |                      |             |
|                                |                           |                                     |                                 |               |                |                   |                 |                  |                      |             |
| Back Next                      |                           |                                     |                                 |               |                |                   |                 |                  |                      |             |

Gambar 39 : Form Data Bank

#### Tabel 29: Data Input Form Data Bank

| Field Name | Туре   | Input Value | Expected Result  | Notes               |
|------------|--------|-------------|------------------|---------------------|
| Add Data   | Button | Klik tombol | Mengarah ke form | Untuk menambahkan   |
| Bank       |        |             | tambah data bank | Data Bank           |
| Next       | Button | Klik tombol | Mengarah ke tab  | Untuk menuju ke     |
|            |        |             | data segmentasi  | halaman selanjutnya |
| Back       | Button | Klik tombol | Mengarah ke tab  | Untuk menuju ke     |
|            |        |             | data perusahaan  | halaman sebelumnya  |

## • Menambah Data Bank Vendor

Untuk menambah Data Bank Vendor, pada tab Data Bank klik tombol "Add Data Bank". Sistem akan menampilkan *form* "Add Data Bank - Add"

|                                                                   |                                              | Language : Indonesia   English |
|-------------------------------------------------------------------|----------------------------------------------|--------------------------------|
| e-Procurement                                                     |                                              | kımıa farma                    |
| E Add Data Bank - Add                                             |                                              |                                |
| Bank Name *)                                                      | PBCA                                         |                                |
| Bank Branch                                                       |                                              |                                |
|                                                                   |                                              |                                |
| Address Bank                                                      |                                              |                                |
| City                                                              | BANDUNG                                      |                                |
| Country                                                           |                                              |                                |
| Swift Code                                                        |                                              |                                |
| Account Number *)                                                 | 1005779302013                                |                                |
| Name of Account Holder *)                                         | EIGHT STAR                                   |                                |
| Currency *)                                                       | IDR - Indonesian Rupiah                      |                                |
| Payment Priority *)                                               |                                              |                                |
| File Reference                                                    | Choose File No file chosen Upload            |                                |
|                                                                   |                                              |                                |
| Cancel Submit<br>*) Max Size : 3.0 MB, Type : pdf, jpeg, jpg, dor | t, docx, xls, xlsx, ppt, pptx, gif, zip, rar |                                |

#### Gambar 40 : Form Add Data Bank

### Tabel 30 : Data Input Form Add Data Bank

| Field Name                | Туре        | Input Value               | Expected Result                                       | Notes                                              |
|---------------------------|-------------|---------------------------|-------------------------------------------------------|----------------------------------------------------|
| Bank Name                 | Icon detail | BCA                       | Menampilkan form data bank                            | lsi nama bank                                      |
| Bank Branch               | Field       |                           | Field terisi otomatis<br>setelah memilih<br>nama bank | Cabang akun bank<br>terdaftar                      |
| Address Bank              | Field       |                           | Field terisi otomatis<br>setelah memilih<br>nama bank | Address Bank terdaftar                             |
| City                      | Field       | Bandung                   | Field dapat<br>diinputkan                             | Kota tempat akun bank terdaftar                    |
| Country                   | LOV         | ID                        | Menampilkan daftar<br>mata uang                       | Pilih Negara tempat<br>bank terdaftar              |
| Swift Code                | Field       |                           | Field terisi otomatis<br>setelah memilih<br>nama bank | Isi swift code ( jika ada )                        |
| Account<br>Number         | Field       | 1005779302013             | Field dapat<br>diinputkan                             | lsi nomor akun                                     |
| Name of<br>Account Holder | Field       | Eight Star                | Field dapat<br>diinputkan                             | lsi nama pemeganng<br>akun                         |
| Currency                  | LOV         | IDR – Indonesia<br>Rupiah | Menampilkan daftar<br>mata uang                       | pilih mata uang                                    |
| Payment<br>priority       | LOV         | 1                         | Menampilkan daftar prioritas                          | Pilih prioritas                                    |
| File Reference            | Upload      |                           | Mengupload file<br>referensi                          | Upload file referensi                              |
| Submit                    | Button      | Klik tombol               | Menyimpan data<br>bank                                | Untuk memasukkan<br>data bank vendor               |
| Cancel                    | Button      | Klik tombol               | Membatalkan<br>pengisian data<br>bank                 | Untuk membatalkan<br>pengisian tambah data<br>bank |

| Search:    |                  |                                               |               |                                           |                          |       |
|------------|------------------|-----------------------------------------------|---------------|-------------------------------------------|--------------------------|-------|
| Choose     | Bank Name        | Bank Branch                                   | Swift<br>Code | Bank Address                              | City                     | Count |
| 0          | ABN AMRO         | ABN AMRO<br>HAARLEM                           | ABNANL2A      | HAARLEM                                   | HAARLEM                  | NL    |
| 0          | ABN AMRO<br>BANK | ABN AMRO - JL.<br>JAWA                        |               | ABN AMRO - JL.<br>JAWA                    | BANDUNG                  | ID    |
| $\bigcirc$ | ABN AMRO         | A.B.N AMRO                                    | 0610306       | A.B.N AMRO                                | JAKARTA                  | ID    |
| 0          | ABN AMRO         | A.B.N AMRO - B.E.J<br>TOWER 1 GROUND<br>FLOOR | 0610306       | A.B.N AMRO -<br>B.E.J TOWER 1<br>GROUND F | JAKARTA                  | ID    |
| 0          | ABN AMRO         | A.B.N AMRO -<br>JUANDA                        | 0610306       | A.B.N AMRO -<br>JUANDA                    | JAKARTA                  | ID    |
| 0          | ABN AMRO         | A.B.N AMRO - KEBUN<br>JERUK                   | 0610306       | A.B.N AMRO -<br>KEBUN JERUK               | JAKARTA                  | ID    |
| 0          | ABN AMRO         | A.B.N AMRO -<br>KELAPA GADING                 | 0610306       | A.B.N AMRO -<br>KELAPA GADING             | JAKARTA                  | ID    |
| 0          | ABN AMRO         | A.B.N AMRO -<br>SUDIRMAN                      | 0610306       | A.B.N AMRO -<br>SUDIRMAN                  | JAKARTA                  | ID    |
| 0          | ABN AMRO         | ABN AMRO -<br>HAARLEM                         | ABNANL2A      | ABN AMRO -<br>HAARLEM                     | HAARLEM -<br>NETHERLANDS | NL    |
| 0          | ABN AMRO         | ABN AMRO                                      |               | ABN AMRO                                  | MAKASSAR                 | ID    |

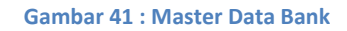

### Tabel 31 : Tabel Input Master Bank

| Field Name    | Туре         | Input Value    | Expected Result                                             | Notes                                   |
|---------------|--------------|----------------|-------------------------------------------------------------|-----------------------------------------|
| Dropdown Show | LOV          | 10             | Menampilkan<br>jumlah banyaknya<br>bank yang<br>ditampilkan | Pilih berapa banyak<br>yang ditampilkan |
| Search        | Field        | -              | Mencari nama<br>bank                                        | lsi pencarian bank                      |
| Radio Button  | Radio Button | Klik data bank | Bank terpilih                                               | Pilih bank                              |
| Submit        | Button       | Klik tombol    | Menyimpan data<br>bank                                      | Untuk memasukkan<br>data bank           |

Setelah pengguna mengisikan Data Bank, maka pengguna dapat mengisikan Data Segmentasi yang terdapat pada Gambar 42.

| Thursday, October 26, 2017 06:54:58 PM |                          |                       |           |             |                 | Language | e : Indonesia   English |
|----------------------------------------|--------------------------|-----------------------|-----------|-------------|-----------------|----------|-------------------------|
| PROMISE                                |                          |                       |           |             |                 |          |                         |
| e-Procurement                          |                          |                       |           |             |                 | kimia    | a farma                 |
|                                        |                          |                       |           |             |                 |          |                         |
| INTERNATIONAL VENDOR D                 | ATA                      |                       |           |             |                 |          |                         |
| DATA LOGIN COMPANY DATA DATA BAN       | <b>DATA SEGMENTATION</b> | ADMINISTRATION LEGACY | AGENT REP | RESENTATIVE | DATA EXPERIENCE |          |                         |
| Add Data Segmentation                  |                          |                       |           |             |                 |          |                         |
| DATA SEGMENTATION                      |                          |                       |           |             |                 |          |                         |
| No                                     | Bussiness Field          |                       |           |             | Subfield        |          |                         |
| Back Next                              |                          |                       |           |             |                 |          |                         |

#### Gambar 42 : Form Data Segmentation

### Tabel 32: Data Input Form Segmentation

| Field Name   | Туре   | Input Value | Expected Result  | Notes              |
|--------------|--------|-------------|------------------|--------------------|
| Add Data     | Button | Klik tombol | Mengarah ke form | Untuk menambahkan  |
| Segmentation |        |             | Add Segmentation | Segmentasi Vendor  |
|              |        |             | Data             |                    |
| Next         | Button | Klik tombol | Mengarah ke data | Untuk menuju ke    |
|              |        |             | dokumen          | halaman berikutnya |
| Back         | Button | Klik tombol | Mengarah ke data | Untuk kembali ke   |
|              |        |             | bank             | halaman sebelumnya |

### • Menambah Data Segementasi Vendor

Untuk menambah Segementasi Vendor, pada tab Data Segmentasi klik tombol "Add Data Segmentation". Sistem akan menampilkan *form* "Data Segmentation - Add".

| P<br>e-F    |                       | <b>NISE</b><br>ement                   |          | kımıa farm                 |
|-------------|-----------------------|----------------------------------------|----------|----------------------------|
| Business Li | a <b>ta Seg</b><br>ne | mentation - Add<br>: Other / Lainnya • |          |                            |
| Show 10     | • entri               | 65                                     | Search   |                            |
| No.         | Select                |                                        | Subfield |                            |
| 1           |                       | Insurance                              |          |                            |
| 2           |                       | Laboratory Equipment                   |          |                            |
| Showing 1   | to 2 of 2 er          | tries                                  |          | First Previous 1 Next Last |

#### Gambar 43 : Form Data Segmenation – Add

#### Tabel 33: Data Input Form Data Segementation – Add

| Field Name | Туре | Input Value   | Expected Result | Notes              |
|------------|------|---------------|-----------------|--------------------|
| Line of    | LOV  | Other/Lainnya | Menampilkan     | Pilih Bidang Usaha |

.

| Bussiness     |          |                                       | daftar bidang<br>usaha                                            | yang digunakan                                    |
|---------------|----------|---------------------------------------|-------------------------------------------------------------------|---------------------------------------------------|
| Dropdown Show | LOV      | 10                                    | Menampilkan<br>jumlah banyaknya<br>sub bidang yang<br>ditampilkan | Pilih berapa banyak<br>yang ditampilkan           |
| Search        | Field    | -                                     | Mencari nama sub<br>bidang                                        | lsi pencarian subbidang                           |
| Checkbox      | Checkbox | Insurance,<br>Laboratory<br>Equipment | Sub bidang yang di<br>pilih terchecklist                          | Pilih subbidang                                   |
| Submit        | Button   | Klik tombol                           | Menyimpan data<br>segmentasi                                      | Untuk memasukkan<br>segmentasi vendor             |
| Cancel        | Button   | Klik tombol                           | Membatalkan data<br>segmentasi                                    | Untuk membatalkan<br>pengisian data<br>segmentasi |

Setelah pengguna mengisikan Data Segmentasi Vendor, maka perusahaan dapat mengisikan Data Dokumen Perusahaan yang terdapat pada Gambar 44.

| INTERNATIONAL VENDOR DATA                                                                                                    |                    |                 |                 |                                    |
|----------------------------------------------------------------------------------------------------|--------------------|-----------------|-----------------|------------------------------------|
| ATA LOGIN COMPANY DATA DATA BANK DATA SEGMENTATION AD                                                                                                    | MINISTRATION LEGAC | Y AGENT REPRESE | ENTATIVE DATA E | KPERIENCE                          |
| DATA DOCUMENT                                                                                                    |                    |                 |                 |                                    |
| emplate Product List : Template Product List.xlsx                                                                                                    |                    |                 |                 |                                    |
| ubject                                                                                                    | Document Name      | Issue Date      | Expired Date    | File Upload                        |
| B DOKUMEN LEGAL DAN ADMINISTRASI / DOCUME                                                                                                    | NT LEGAL AND       | ADMINSTRATI     | ON              |                                    |
| endor Registration Form *)                                                                                                    | VRF                | 03/01/2017      | 10/24/2019      | VRF.pdf                            |
| lentity Responsible Person *)                                                                                                    | IRP                | 03/16/2017      | 10/03/2019      | Choose File IRP.pdf Upload         |
| ocument of Domicile                                                                                                    |                    |                 |                 | Choose File No file chosen Upload  |
| opy of Latest Tax Payment Evidence & Tax Registration-Document ")                                                                                                    | TAX                | 09/06/2017      | 10/11/2018      | Choose File tax.pdf Upload tax.pdf |
| opy of Financial Statement (Prefereably audited by public accountant)                                                                                                    |                    |                 |                 | Choose File No file chosen Upload  |
| ompany Profile (background, products / services, achievements / awards, etc.) *)                                                                                               | СР                 | 05/04/2017      | 10/31/2019      | Choose File Profil.pdf Upload      |
| opy of certification that issued by the standardization department or official national and<br>ternational standardization agency                                              |                    |                 |                 | Choose File No file chosen Upload  |
| ompany Organization Structure (Name, Title)                                                                                                    |                    |                 |                 | Choose File No file chosen Upload  |
| alinan Akte Pendirian Perusahaan dan Perubahan - Perubahannya International<br>ompany                                                                                          |                    |                 |                 | Choose File No file chosen Upload  |
| alinan Tanda Daftar Perusahaan (TDP) International Company                                                                                                    |                    |                 |                 | Choose File No file chosen Upload  |
| alinan Surat Izin Usaha (SIUP / SIUJK) International Company                                                                                                    |                    |                 |                 | Choose File No file chosen Upload  |
| urat Kuasa Penandatangan Faktur Pajak International Company                                                                                                    |                    |                 |                 | Choose File No file chosen Upload  |
| alinan Surat Keterangan Domisili International Company                                                                                                    |                    |                 |                 | Choose File No file chosen Upload  |
| alinan NPWP (Nomor Pokok Wajib Pajak) International Company                                                                                                    |                    |                 |                 | Choose File No file chosen Upload  |
| alinan SPPKP (Surat Pengukuhan Pengusaha Kena Pajak ) International Company                                                                                                    |                    |                 |                 | Choose File No file chosen Upload  |
| alinan Surat Pemberitahuan Pajak Penghasilan (SPT PPh) Badan ( Pasal 29 ) Tahun<br>rakhir (bagi perusahaan yang telah berdiri lebih dari 1 tahun) International Company        |                    |                 |                 | Choose File No file chosen Upload  |
| alinan Surat Pemberitahuan Masa Pajak Pertambahan Nilai (SPT Masa PPN) sebulan<br>rakhir International Company                                                                 |                    |                 |                 | Choose File No file chosen Upload  |
| alinan Bukti Setor Pajak Tahunan (tahun terakhir) dan Masa PPN (sebulan terakhir)<br>ternational Company                                                                       |                    |                 |                 | Choose File No file chosen Upload  |
| alinan laporan keuangan tahun terakhir (bagi perusahaan yang telah berdiri lebih dari 1<br>hun) dan lebih utama bila telah di audit oleh akuntan publik. International Company |                    |                 |                 | Choose File No file chosen Upload  |
| B DOKUMEN ADMINISTRASI / DOCUMENT ADMINIS                                                                                                    | TRATION            |                 |                 |                                    |
| ist of Products/Services and Catalog *)<br>pload with template that has been provided                                                                                          |                    |                 |                 | Choose File No file chosen Upload  |
| ompany Physical Evidence<br>an include photos                                                                                                    |                    |                 |                 | Choose File No file chosen Upload  |
| riginal Statement Letter Which Contains Principal Support<br>equired if the soul agent                                                                                         |                    |                 |                 | Choose File No file chosen Upload  |
| urat pernyataan Asli yang berisi dukungan pihak prinsipal International Company<br>ternational Company                                                                         |                    |                 |                 | Choose File No file chosen Upload  |
| B DOKUMEN TEKNIS / DOCUMENT TECHNIC                                                                                                    |                    |                 |                 |                                    |
| ocuments Quality Possessed                                                                                                    |                    |                 |                 | Choose File No file chosen Upload  |
| alal Documents which are still valid                                                                                                    |                    |                 |                 | Choose File No file chosen Upload  |

Gambar 44 : Form Administration Legacy

### Tabel 34: Data Input Form Aministration Legacy

| Field Name                                 | Туре   | Input Value | Expected Result                                     | Notes                                                                           |
|--------------------------------------------|--------|-------------|-----------------------------------------------------|---------------------------------------------------------------------------------|
| Vendor<br>Registration Form                | Field  | VRF         | Field dapat<br>diinputkan                           | Isikan nama dokumen,<br>tanggal terbit, tanggal<br>berakhir, dan upload<br>file |
| ldentity<br>Responsible Person             | Field  | IRP         | Field dapat<br>diinputkan                           | Isikan nama dokumen,<br>tanggal terbit, tanggal<br>berakhir, dan upload<br>file |
| Document Of<br>Domicile                    | Field  | -           | Field dapat<br>diinputkan                           | Isikan nama dokumen,<br>tanggal terbit, tanggal<br>berakhir, dan upload<br>file |
| Copy Of Latest Tax<br>Payment Evidence     | Field  | Тах         | Field dapat<br>diinputkan                           | Isikan nama dokumen,<br>tanggal terbit, tanggal<br>berakhir, dan upload<br>file |
| Copy Of Financial<br>Statment              | Field  | -           | Field dapat<br>diinputkan Field<br>dapat diinputkan | Isikan nama dokumen,<br>tanggal terbit, tanggal<br>berakhir, dan upload<br>file |
| Company Profile                            | Field  | СР          | Field dapat<br>diinputkan                           | Isikan nama dokumen,<br>tanggal terbit, tanggal<br>berakhir, dan upload<br>file |
| Copy Of<br>Certification That<br>issued    | Field  | -           | Field dapat<br>diinputkan                           | Isikan nama dokumen,<br>tanggal terbit, tanggal<br>berakhir, dan upload<br>file |
| Company<br>Organization<br>structure       | Field  | -           | Field dapat<br>diinputkan                           | Isikan nama dokumen,<br>tanggal terbit, tanggal<br>berakhir, dan upload<br>file |
| List of<br>product/services<br>and catalog | Field  | -           | Field dapat<br>diinputkan                           | Isikan nama dokumen,<br>tanggal terbit, tanggal<br>berakhir, dan upload<br>file |
| Company Physical<br>Evidence               | Field  | -           | Field dapat<br>diinputkan                           | Isikan nama dokumen,<br>tanggal terbit, tanggal<br>berakhir, dan upload<br>file |
| Original Statement<br>Letter               | Field  | -           | Field dapat<br>diinputkan                           | Isikan nama dokumen,<br>tanggal terbit, tanggal<br>berakhir, dan upload<br>file |
| Document Quality<br>Possessed              | Field  | -           | Field dapat<br>diinputkan                           | Isikan nama dokumen,<br>tanggal terbit, tanggal<br>berakhir, dan upload<br>file |
| Halal Document                             | Field  | -           | Field dapat<br>diinputkan                           | Isikan nama dokumen,<br>tanggal terbit, tanggal<br>berakhir, dan upload<br>file |
| Next                                       | Button | Klik tombol | Mengarah ke tab<br>Agent<br>Representative          | Mengarah ke tab<br>Agent Representative                                         |
| Back                                       | Button | Klik tombol | Mengarah ke tab<br>Data                             | Mengarah ke tab Data<br>Segmentation                                            |

| Segmentation |  |
|--------------|--|

Setelah pengguna mengisikan data dokumen, maka pengguna dapat mengisikan data agent representative dari perusahaan yang terdapat pada Gambar 45.

| Thursday, Octobe | r 26, 2017 07:03:01     | PM        |                   |                       |                      |                                         | Language : Indones | sia   English |
|------------------|-------------------------|-----------|-------------------|-----------------------|----------------------|-----------------------------------------|--------------------|---------------|
| e-Proc           | <b>DMISE</b><br>urement |           |                   |                       |                      |                                         | kımıa fa           | arma          |
|                  | NATIONAL VI             | ENDOR DAT | A                 |                       |                      |                                         |                    |               |
| DATA LOGIN       | COMPANY DATA            | DATA BANK | DATA SEGMENTATION | ADMINISTRATION LEGACY | AGENT REPRESENTATIVE | DATA EXPERIENCE                         |                    |               |
|                  |                         | сь        |                   |                       |                      | ~~~~~~~~~~~~~~~~~~~~~~~~~~~~~~~~~~~~~~~ | Add Representa     | ative Agent   |
| 📫 AGEN           | T REPRESENT/            | ATIVE     |                   |                       |                      |                                         |                    |               |
| No. C            | Company Name            |           | Address           |                       | Contact Person Name  |                                         | Email Address      |               |
| Back Next        |                         |           |                   |                       |                      |                                         |                    |               |

#### Gambar 45 : Form Agent Representative

#### Tabel 35 : Tabel Input Agent Representative

| Field Name     | Туре   | Input Value | Expected Result  | Notes                 |
|----------------|--------|-------------|------------------|-----------------------|
| Agent          | Button | Klik tombol | Menambah data    | Tambah Data Agent     |
| Representative |        |             | agent            | Representative        |
|                |        |             | representative   |                       |
| Next           | Button | Klik tombol | Mengarah ke tab  | Untuk mengarah ke     |
|                |        |             | data pengalaman  | Data Pengalaman       |
| Back           | Button | Klik tombol | Untuk kembali ke | Untuk kembali ke      |
|                |        |             | Administration   | Administration Legacy |
|                |        |             | Legacy           |                       |

|                                                                             |                                                                                                    | Language : Indonesia   English |
|-----------------------------------------------------------------------------|----------------------------------------------------------------------------------------------------|--------------------------------|
|                                                                             | -                                                                                                    |                                |
| e-Procurement                                                               | ·                                                                                                    | kımıa farma                    |
| 🛢 Agent / Represen                                                          | ting                                                                                                    |                                |
| * In Accordance with the policy of the                                      | e Government of the Republic of Indonesia , you are expected to have representative offices in Indonesia.                         |                                |
|                                                                             |                                                                                                    |                                |
| Company Name *)                                                             | PT Ulama Alva                                                                                                    |                                |
| Company Name *)                                                             | PT Utama Alva                                                                                                    |                                |
| Company Name *)<br>Address *)                                               | PT Utama Alva                                                                                                    |                                |
| Company Name ")<br>Address ")<br>Contact Person Name ")                     | PT Utama Alva       JI Raya pasar minggu Jakarta Indonesia       Dina                                                             |                                |
| Company Name ")<br>Address ")<br>Contact Person Name ")<br>Email Address ") | PT Utama Alva       JI Rava pasar minggu Jakarta Indonesia       Dina       dina@yahoo.com                                        |                                |
| Company Name ")<br>Address ")<br>Contact Person Name ")<br>Email Address ") | PT Utama Alva       JI Raya pasar minggu Jakarta Indonesia       Dina       dina@yahoo.com       agent representative d indonesia |                                |

### Gambar 46 : Form Tambah Agent Representative

### Tabel 36 : Tabel Input Agent Representative

| Field Name | Туре  | Input Value   | Expected Result | Notes                 |
|------------|-------|---------------|-----------------|-----------------------|
| Company    | Field | PT Utama Alva | Field dapat     | Input nama perusahaan |

| Name          |        |                   | diinputkan          |                      |
|---------------|--------|-------------------|---------------------|----------------------|
| Address       | Field  | JI Raya Pasar     | Field dapat         | Input alamat         |
|               |        | Minggu Jakarta    | diinputkan          | perusahaan           |
|               |        | Indonesia         |                     |                      |
| Contact       | Field  | Dina              | Field dapat         | Input nama contact   |
| Person Name   |        |                   | diinputkan          | person               |
| Email Address | Field  | dina@yahoo.om     | Field dapat         | Input alamat email   |
|               |        |                   | diinputkan          |                      |
| Additional    | Field  | Agent             | Field dapat         | Input informasi      |
| Information   |        | representative di | diinputkan          | tambahan             |
|               |        | Indonesia         |                     |                      |
| Next          | Button | Klik tombol       | Menyimpan data      | Untuk menyimpan data |
|               |        |                   | agent               | agent representative |
|               |        |                   | representative      |                      |
| Cancel        | Button | Klik tombol       | Membatalkan         | Untuk membatalkan    |
|               |        |                   | pegisian data agent | pengisian data agent |
|               |        |                   | representative      | representative       |

Setelah pengguna mengisikan agent representative, maka pengguna dapat mengisikan data pengalaman dari perusahaan yang terdapat pada Gambar 47.

| Thursday, Octo | ober 26, 2017 07:07:37 | РМ                                  |                       |                      | Language : Indonesia   English |
|----------------|------------------------|-------------------------------------|-----------------------|----------------------|--------------------------------|
| e-Pro          | OMISE<br>ocurement     |                                     |                       |                      | kımıa farma                    |
| ≣ INT          | ERNATIONAL VI          | ENDOR DATA                          |                       |                      |                                |
| DATA LOGI      | N COMPANY DATA         | DATA BANK DATA SEGMENTATION         | ADMINISTRATION LEGACY | AGENT REPRESENTATIVE | DATA EXPERIENCE                |
| DAT            | A EXPERIENCE           |                                     |                       |                      |                                |
| 🗆 Withou       | t Experience           |                                     |                       |                      |                                |
|                |                        |                                     |                       |                      | Add Data Customer              |
| 💷 LIST         | OF ACTIVE CU           | STOMERS FOR 2 YEARS                 |                       |                      |                                |
| No.            | Name                   | Address                             | Business Line         | Start Cooperation    | Evidence of Cooperation        |
|                |                        |                                     |                       |                      | Add Data Partner               |
| 📑 PAR          | TNER LIST              |                                     |                       |                      |                                |
| No.            | Name                   | Address                             | Business Line         | Start Cooperation    | Evidence of Cooperation        |
| You Agree      | ornit                  | Not Valid You Will Concern With Law |                       |                      |                                |

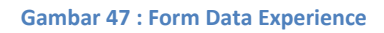

Tabel 37: Data Input Form Data Experience

| Field Name           | Туре   | Input Value | Expected Result                                | Notes                                                                           |
|----------------------|--------|-------------|------------------------------------------------|---------------------------------------------------------------------------------|
| Add Customer<br>Data | Button | Klik tombol | Mengarah ke form<br>Add customer<br>experience | Menambah data<br>pengalaman daftar<br>customer aktif selama<br>2 tahun terakhir |
| Add Data Partner     | Button | Klik tombol | Mengarah ke form                               | Menambah data                                                                   |

|                                 |           |                | Add partner<br>experience                                                 | pengalaman daftar<br>mitra dagang / mitra<br>usaha |
|---------------------------------|-----------|----------------|---------------------------------------------------------------------------|----------------------------------------------------|
| Checklist Without<br>Experience | Checklist | Klik checklist | Tombol Add<br>customer<br>experience dan<br>add partner list di<br>hidden | Menchecklist dan<br>unchecklist data<br>pengalaman |
| Captcha                         | Field     | gped7          | Field dapat<br>diinputkan                                                 | Mengisi captcha                                    |
| Refresh Captcha                 | Button    | Klik refresh   | Kode captcha<br>terganti                                                  | Mengganti kode<br>captcha                          |
| Submit                          | Button    | Klik tombol    | Menyimpan data<br>registrasi                                              | Untuk menyimpan<br>registrasi                      |
| Back                            | Button    | Klik tombol    | Mengarah ke data<br>dokumen                                               | Mengarah ke tab data dokumen                       |

### Menambah Data Pengalaman Daftar Customer Aktif Selama 2 Tahun Terakhir

Untuk menambah data pengalaman daftar customer aktif selama 2 tahun terakhir, pada tab Data Pengalaman klik tombol "Add Customer Data". Sistem akan menampilkan *form* "Add Customer Experience" yang terdapat pada gambar 48.

| Thursday, October 26, 2017 07:09:38 PM                                                 |                                  |        |
|----------------------------------------------------------------------------------------|----------------------------------|--------|
| PROMISE                                                                                |                                  |        |
| e-Procurement                                                                          |                                  |        |
|                                                                                        |                                  |        |
| Add Customer Experience                                                                |                                  |        |
| Name*)                                                                                 | PT Sentosa                       |        |
| Address *)                                                                             | JI mawar jakarta timur indonesia |        |
|                                                                                        |                                  |        |
| Business Line *)                                                                       | Home Industry                    |        |
| Start Cooperation *)                                                                   | 02/16/2015                       | 31     |
| Evidence of Cooperation *)                                                             | Choose File EC.pdf               | Upload |
|                                                                                        | EC.pdf                           |        |
| *) Must be filed<br>*) Max Size : 3.0 MB, Type : off, iped, ipd, doc, docy, vis, visy, | nnt nntx nif zin rar             |        |
| Cancel Next                                                                            |                                  |        |

#### Gambar 48 : Form Add Customer Experience

#### Tabel 38: Data Input Form Customer Experience

| Field Name        | Туре        | Input Value   | Expected Result  | Notes               |
|-------------------|-------------|---------------|------------------|---------------------|
| Name              | Field       | PT Sentosa    | Field dapat      | Isi nama customer   |
|                   |             |               | diinputkan       |                     |
| Address           | Field       | JI Mawar      | Field dapat      | Isi alamat customer |
|                   |             | Jakarta Timur | diinputkan       |                     |
|                   |             | Indonesia     |                  |                     |
| Line of Bussiness | LOV         | Home Industry | LOV menampilkan  | Pilih bidang usaha  |
|                   |             |               | data bidang      |                     |
| Start Cooperation | Date Picker | 01/16/2015    | Menampilkan      | lsi tanggal mulai   |
|                   |             |               | tanggal          | kerjasama           |
| Evidence of       | Field       | EC.pdf        | Menampilkan pop  | Pilih file          |
| Cooperation       |             |               | up untuk memilih |                     |

|        |        |             | file                                             |                                                 |
|--------|--------|-------------|--------------------------------------------------|-------------------------------------------------|
| Upload | Button | Klik tombol | Menyimpan file<br>upload                         | Upload file                                     |
| Next   | Button | Klik tombol | Menyimpan data pelanggan aktif                   | Menyimpan data<br>pengalaman<br>pelanggan aktif |
| Cancel | Button | Klik tombol | Membatalkan<br>pengisian data<br>pelanggan aktif | Kembali ke halaman<br>data pengalaman           |

Setelah data pengalaman untuk customer aktif sudah diisi maka selanjutnya mengisi data pengalman untuk daftar mitra usaha yang terdapat pada gambar 49.

|                                         | Language : Indonesia   English                                                                                                   |
|-----------------------------------------|----------------------------------------------------------------------------------------------------|
|                                         |                                                                                                    |
|                                         | kimia farma                                                                                                    |
|                                         |                                                                                                    |
|                                         |                                                                                                    |
| PT Alva Utama                           |                                                                                                    |
| Ji Mawar                                |                                                                                                    |
|                                         |                                                                                                    |
| Home Industry                           |                                                                                                    |
| 02/16/2015                              |                                                                                                    |
| Choose File EC.pdf Upload               |                                                                                                    |
| EC.pdf                                  |                                                                                                    |
|                                         |                                                                                                    |
| cx, xls, xlsx, ppt, pptx, gif, zip, rər |                                                                                                    |
|                                         | PT Alva Utama<br>J Mawar<br>Home Industry<br>02/16/2015<br>Choose File EC.pdf<br>EC.pdf<br>Cr. xb, xlex, ppt, pptx, glf, zp, rer |

### Gambar 49 : Form Add Partner Experience

### Tabel 39 : Data Input Form Partner Experience

| Field Name        | Туре        | Input Value   | Expected Result  | Notes                  |
|-------------------|-------------|---------------|------------------|------------------------|
| Name              | Field       | PT Alva Utama | Field dapat      | lsi nama mitra usaha   |
|                   |             |               | diinputkan       |                        |
| Address           | Field       | JI Mawar      | Field dapat      | Isi alamat mitra usaha |
|                   |             |               | diinputkan       |                        |
| Line of Bussiness | LOV         | Home Industry | LOV menampilkan  | Pilih bidang usaha     |
|                   |             |               | data bidang      |                        |
| Start Cooperation | Date Picker | 01/16/2015    | Menampilkan      | Isi tanggal mulai      |
|                   |             |               | tanggal          | kerjasama              |
| Evidence of       | Field       | EC.pdf        | Menampilkan pop  | Pilih file             |
| Cooperation       |             |               | up untuk memilih |                        |
|                   |             |               | file             |                        |
| Upload            | Button      | Klik tombol   | Menyimpan file   | Upload file            |
|                   |             |               | upload           |                        |
| Next              | Button      | Klik tombol   | Menyimpan data   | Menyimpan data         |
|                   |             |               | mitra dagang     | pengalaman mitra       |
|                   |             |               |                  | dagang                 |
| Cancel            | Button      | Klik tombol   | Membatalkan      | Kembali ke halaman     |
|                   |             |               | pengisian data   | data pengalaman        |
|                   |             |               | mitra dagang     |                        |

Setelah pengguna mengisi form pendaftaran yang tersedia, maka pengguna dapat mengisi kode Captcha yang tersedia dan menekan tombol kirim sehingga aplikasi akan menampilkan konfirmasi penyimpan data registrasi seperti pada gambar 50.

| Thursday, October 26, 2017 07: | 14:14 | PM                              |       |                                                           |                                  |                                                                                                    | Language : Indonesia   English |  |
|--------------------------------|-------|---------------------------------|-------|-----------------------------------------------------------|----------------------------------|----------------------------------------------------------------------------------------------------|--------------------------------|--|
| e-Procurement                  | Ε     |                                 |       |                                                           |                                  |                                                                                                    | kımıa farma                    |  |
|                                |       |                                 |       |                                                           |                                  |                                                                                                    |                                |  |
| REGISTRATION                   | DA    | TA CONFIRMATION                 |       |                                                           |                                  |                                                                                                    |                                |  |
|                                |       | -                               |       | SAVED DATA                                                |                                  |                                                                                                    |                                |  |
|                                |       | i nank yo                       | DU TO | r registering as candidate vendor on PT. Kimia Farma. You | r data will be checked by Admin. |                                                                                                    |                                |  |
| DATA COMPANY                   | (     |                                 |       |                                                           |                                  |                                                                                                    |                                |  |
| Business Name                  |       | EIGHT STAR, Ltd                 |       |                                                           |                                  |                                                                                                    |                                |  |
| Year Of Establishment          |       | 2003                            |       |                                                           |                                  |                                                                                                    |                                |  |
| Initial Name                   |       | ES                              |       |                                                           |                                  |                                                                                                    |                                |  |
| Website                        |       | http://www.eightstar.com        |       |                                                           |                                  |                                                                                                    |                                |  |
| Email Notification             |       | eightstar.support@es.com        |       |                                                           |                                  |                                                                                                    |                                |  |
| Address Of Office              |       | Red Hill                        |       |                                                           |                                  |                                                                                                    |                                |  |
|                                |       | No. 09 Avenue Street            |       |                                                           |                                  |                                                                                                    |                                |  |
|                                |       | City                            |       | Sydney                                                    | State/Region                     |                                                                                                    | Australia                      |  |
|                                |       | Country                         |       | Australia                                                 |                                  |                                                                                                    |                                |  |
|                                |       | Zip Postal Code                 |       | 2630                                                      |                                  |                                                                                                    |                                |  |
| Invoice Address                |       | Black Hill No 23 Avenue Street  |       |                                                           |                                  |                                                                                                    |                                |  |
|                                |       | City                            |       | Sydney                                                    | State/Region                     |                                                                                                    | Australia                      |  |
|                                |       | Country                         |       | Australia                                                 |                                  |                                                                                                    |                                |  |
|                                |       | Zip Postal Code                 |       | 2423                                                      |                                  |                                                                                                    |                                |  |
| Mail Address                   |       | White Hill No. 30 Avenue Street |       |                                                           |                                  |                                                                                                    |                                |  |
|                                |       | City                            |       | Sydney                                                    | State/Region                     |                                                                                                    | Australia                      |  |
|                                |       | Country                         |       | Australia                                                 | -                                |                                                                                                    |                                |  |
|                                |       | Zip Postal Code                 |       | 3203                                                      |                                  | Image: Automatic and automatic and automatic and |                                |  |
|                                |       |                                 |       |                                                           |                                  |                                                                                                    |                                |  |
| Phone                          |       | +812326 - 1                     |       |                                                           |                                  |                                                                                                    |                                |  |
| Fax                            |       | +62123235 - 2                   |       |                                                           |                                  |                                                                                                    |                                |  |
| Leader Name                    |       | John                            |       |                                                           |                                  |                                                                                                    |                                |  |
| Position                       |       | Manager                         |       |                                                           |                                  |                                                                                                    |                                |  |
| Identity Card Number           |       | 33282343264                     |       |                                                           |                                  |                                                                                                    |                                |  |
| Identity Card Expired Date     |       | 09 October 2020                 |       |                                                           |                                  |                                                                                                    |                                |  |
| Leader Name                    |       | John                            |       |                                                           |                                  |                                                                                                    |                                |  |
| Leader Email                   |       | Manager                         |       |                                                           |                                  |                                                                                                    |                                |  |
| Marketing Name                 |       | Amanda                          |       |                                                           |                                  |                                                                                                    |                                |  |
| Marketing Email                |       | yunitaanzal@gmail.com           |       |                                                           |                                  |                                                                                                    |                                |  |
| Marketing Mobile               | :     | +628877554321                   |       |                                                           |                                  |                                                                                                    |                                |  |
|                                |       |                                 |       |                                                           |                                  |                                                                                                    |                                |  |
| Finance Name                   |       | Nita                            |       |                                                           |                                  |                                                                                                    |                                |  |
| Finance Email                  |       | yunita@mmi-pt.com               |       |                                                           |                                  |                                                                                                    |                                |  |
| Finance Mobile                 |       | +628877554321                   |       |                                                           |                                  |                                                                                                    |                                |  |

| NU                                                                           | E                                  | lank Name                                  | Account Number           |                   |                                           | Name of Account Holder |          |              |                 |  |
|------------------------------------------------------------------------------|------------------------------------|--------------------------------------------|--------------------------|-------------------|-------------------------------------------|------------------------|----------|--------------|-----------------|--|
|                                                                              | BCA                                |                                            | 1005779302013            | EIGH              | IT STAR                                   |                        |          |              |                 |  |
|                                                                              |                                    |                                            |                          |                   |                                           |                        |          |              |                 |  |
|                                                                              | DATA SEGMENTATIO                   | N                                          |                          |                   |                                           |                        |          |              | -               |  |
| No                                                                           |                                    | Bussiness Field                            |                          |                   |                                           | Subfield               |          |              |                 |  |
|                                                                              | Other / Lainnya                    |                                            |                          |                   | Insurance                                 |                        |          |              |                 |  |
|                                                                              | Other / Lainnya                    |                                            |                          |                   | Laboratory Equipment                      |                        |          |              |                 |  |
|                                                                              | DATA DOCUMENT                      |                                            |                          |                   |                                           |                        |          |              |                 |  |
| bjec                                                                         | t                                  |                                            |                          |                   |                                           | Document Name          | ls       | ssue Date    | Expired Date    |  |
|                                                                              | DOKUMEN LEGAL I                    | DAN ADMINISTRASI / DO                      | CUMENT LEC               | GAL A             | ND ADMINSTRATION                          |                        |          |              |                 |  |
| ndor                                                                         | Registration Form                  |                                            |                          |                   |                                           | VRF                    | 01       | March 2017   | 24 October 201  |  |
| entity                                                                       | Responsible Person                 |                                            |                          |                   |                                           | IRP                    | 16       | March 2017   | 03 October 2019 |  |
| cume                                                                         | ent of Domicile                    |                                            |                          |                   |                                           |                        |          | -            | -               |  |
| py of                                                                        | Latest Tax Payment Evidence 8      | TAX                                        | 06                       | September<br>2017 | 11 October 201                            |                        |          |              |                 |  |
| py of                                                                        | Financial Statement (Prefereab     | ly audited by public accountant)           |                          |                   |                                           |                        |          |              | -               |  |
| mpa                                                                          | ny Profile (background, products   | / services, achievements / awards, etc.)   | CP                       | 04                | May 2017                                  | 31 October 201         |          |              |                 |  |
| py of                                                                        | certification that issued by the s | tandardization department or official nati | onal and internationa    | l standar         | lization agency                           |                        |          | -            | -               |  |
| mpa                                                                          | ny Organization Structure (Name    | e, Title)                                  |                          |                   |                                           |                        |          | -            | -               |  |
| linan                                                                        | Akte Pendirian Perusahaan dan      | Perubahan - Perubahannya Internationa      | al Company               |                   |                                           |                        |          | -            | -               |  |
| linan                                                                        | Tanda Daftar Perusahaan (TDP       | ) International Company                    |                          |                   |                                           |                        |          | -            | -               |  |
| linan                                                                        | Surat Izin Usaha (SIUP / SIUJK     | ) International Company                    |                          |                   |                                           |                        |          | -            | -               |  |
| rat K                                                                        | uasa Penandatangan Faktur Paj      | ak International Company                   |                          |                   |                                           |                        |          | -            | -               |  |
| linan                                                                        | Surat Keterangan Domisili Inter    | national Company                           |                          |                   |                                           |                        |          | -            |                 |  |
| linan                                                                        | NPWP (Nomor Pokok Wajib Paj        | ak) international Company                  |                          |                   |                                           |                        |          |              |                 |  |
| Salinan SPEKP (Surat Pannukuhan Pannukaha Kana Palak ) International Commany |                                    |                                            |                          |                   |                                           |                        |          | -            | -               |  |
| linan                                                                        | Surat Pemberitahuan Pajak Per      | nghasilan (SPT PPh) Badan ( Pasal 29 )     | Tahun terakhir (bagi     | perusaha          | an yang telah berdiri lebih dari 1 tahun) |                        |          |              |                 |  |
| linen                                                                        | Surat Dembaritahuan Masa Dai       | ak Dartambahaa Nijai (ODT Masa DDN) (      | obulan terakhir later    | metional (        | 2000000                                   |                        |          |              |                 |  |
| inan                                                                         | Sulai Penipentanuan wasa Paj       |                                            | sebulari terakrili inter | national C        | ompany                                    |                        |          | -            | -               |  |
| linan                                                                        | laporan keuangan tahun terakhi     | r (bagi perusahaan yang telah berdiri leb  | ih dari 1 tahun) dan I   | lebih utan        | a bila telah di audit oleh akuntan        |                        |          | -            | -               |  |
| blik. I                                                                      | nternational Company               |                                            |                          |                   |                                           |                        |          |              | -               |  |
|                                                                              | DOKUMEN ADMIN                      | ISTRASI / DOCUMENT AL                      | DMINISTRAT               | ION               |                                           |                        |          | _            |                 |  |
| t of F                                                                       | roducts/Services and Catalog       |                                            |                          |                   |                                           |                        |          | -            | -               |  |
| mpa                                                                          | ny Physical Evidence               |                                            |                          |                   |                                           |                        |          | -            | -               |  |
| ginal                                                                        | Statement Letter Which Contain     | ns Principal Support                       |                          |                   |                                           |                        |          | -            | -               |  |
| rat p                                                                        | ernyataan Asli yang berisi dukun   | gan pihak prinsipal International Compar   | пу                       |                   |                                           |                        |          | -            | -               |  |
|                                                                              | DOKUMEN TEKNIS                     | / DOCUMENT TECHNIC                         |                          |                   |                                           |                        |          |              |                 |  |
| cume                                                                         | ents Quality Possessed             |                                            |                          |                   |                                           |                        |          | -            |                 |  |
| lal D                                                                        | ocuments which are still valid     |                                            |                          |                   |                                           |                        |          |              | -               |  |
|                                                                              | GENT DEDDESENTA                    |                                            |                          |                   |                                           |                        |          |              |                 |  |
|                                                                              | Company Name                       | Address                                    |                          |                   | Contact Person Nan                        | ne                     |          | Em           | ail Address     |  |
|                                                                              | PT Utama Alva                      | JI Raya pasar minggu Jakarta Indone        | esia Dina                |                   |                                           |                        |          | dina@yahoo./ | com             |  |
|                                                                              |                                    |                                            |                          |                   |                                           |                        |          |              |                 |  |
| I                                                                            | IST OF ACTIVE CUS                  | TOMERS FOR 2 YEARS                         |                          |                   |                                           |                        |          |              |                 |  |
|                                                                              | Name                               | Address                                    | Busines                  | s Line            | Start Cooperation                         | Evide                  | nce of C | ooperation   |                 |  |
| ).<br>                                                                       | LIST OF ACTIVE CU                  | ISTOMERS FOR 2 YEARS                       |                          |                   |                                           |                        |          |              |                 |  |
| ).<br>19                                                                     |                                    | JI mawar iakarta timur indonesia           | Home Indu                | ustry             | 16 February 2015                          | EC.pdf                 |          |              |                 |  |
| ).<br>19                                                                     | PT Sentosa                         |                                            |                          |                   |                                           |                        |          |              |                 |  |
|                                                                              | PT Sentosa PARTNER LIST            |                                            |                          |                   |                                           |                        |          |              |                 |  |

### Gambar 50 : Form Konfirmasi Registrasi Vendor International

### Tabel 40: Data Input Form Konfirmasi Registrasi Vendor International

| Field Name | Туре   | Input Value | Expected Result | Notes                |
|------------|--------|-------------|-----------------|----------------------|
| Print      | Button | Klik tombol | Mencetak data   | Untuk Mencetak hasil |

|       |        |             | inputan saat<br>registrasi                                        | data registrasi vendor                       |
|-------|--------|-------------|-------------------------------------------------------------------|----------------------------------------------|
| Close | Button | Klik tombol | Menutup halaman<br>konfirmasi dan<br>kembali ke halaman<br>portal | Untuk menutup form<br>konfirmasi data vendor |

# VENDOR REGISTRATION DATA

# Company Data

| Company Name          | EIGHT STAR                     |             |                    |
|-----------------------|--------------------------------|-------------|--------------------|
| Company Legal         | : Ltd                          |             |                    |
| Year of Establishment | : 2003                         |             |                    |
| Initial Name          | ES                             |             |                    |
| Homepage              | http://www.eightstar.com       |             |                    |
| Email Notification    | eightstar.support@es.com       |             |                    |
| Registration Date     | : 26 October 2017              |             |                    |
| Office Address - 1    | E Red Hill                     |             |                    |
| Office Address - 2    | : No. 09 Avenue Street         |             |                    |
| City                  | Sydney                         | State       | : Australia        |
| Country               | Australia                      | Zip Code    | : 2630             |
| Phone                 | : +812326                      |             |                    |
| Fax                   | : +62123235                    |             |                    |
| Responsible Perso     | on                             |             |                    |
| Leader Name           | : John                         |             |                    |
| Postion               | : Manager                      |             |                    |
| Identification Number | : 33282343264                  | Valid Until | : 10/9/20 12:00 AM |
| Marketing Name        | Amanda                         |             |                    |
| Marketing Email       | · yunitaanzal@gmail.com        |             |                    |
| Marketing Mobile      | : +628877554321                |             |                    |
| Finance Name          | : Nita                         |             |                    |
| Finance Email         | <sup>:</sup> yunita@mmi-pt.com |             |                    |
| Finance Mobile Phone  | : +628877554321                |             |                    |
| Invoice Address Add   | 7066                           |             |                    |
| Address Line - 1      | Black Hill No 23 Avenue Str    | eet         |                    |
| City                  | Svdnev                         | State       | Australia          |
| Country               |                                | ZIP Code    | 2423               |
|                       | Australia                      | 211 0000    | . 2420             |
| Mail Address Address  | S                              |             |                    |
| Address Line - 1      | vvhite Hill No. 30 Avenue St   | reet        | . Australia        |
| City                  | Sydney                         | State       | · Australia        |
| Country               | Australia                      | ZIP Code    | - 3203             |

Gambar 51 : Tampilan Data Registrasi Vendor International

# 4. Registrasi Penyedia Barang/Jasa (International Perorangan)

Calon mitra kerja yang ingin mendapatkan *id login* dan *password* dan mengikuti pengadaan yang diadakan oleh PT. Kimia Farma harus mendaftarkan diri terlebih dahulu dengan klik tombol seperti gambar dibawah ini.

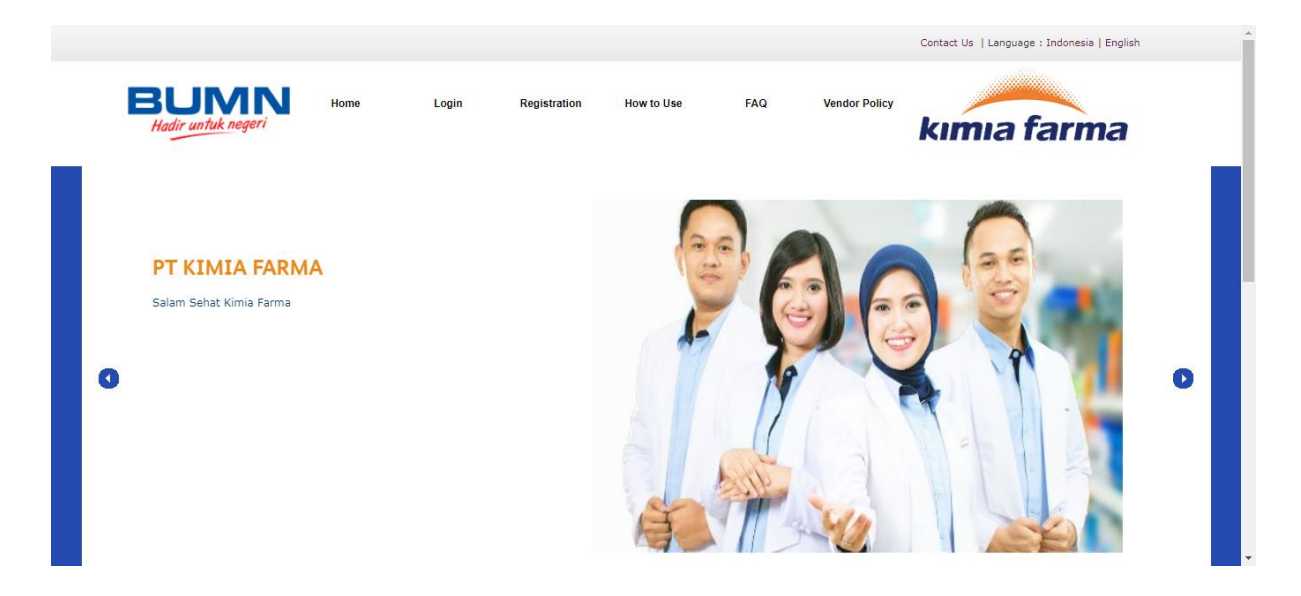

Gambar 52 : Registrasi Penyedia Barang dan Jasa (Internasional Perorangan)

Kemudian calon mitra kerja memlilih salah satu tipe dari perusahaan sehingga ketika klik "Agree" akan menuju halaman disclaimer. Dan jika tidak setuju maka klik "Cancel" sehingga menuju halaman portal.

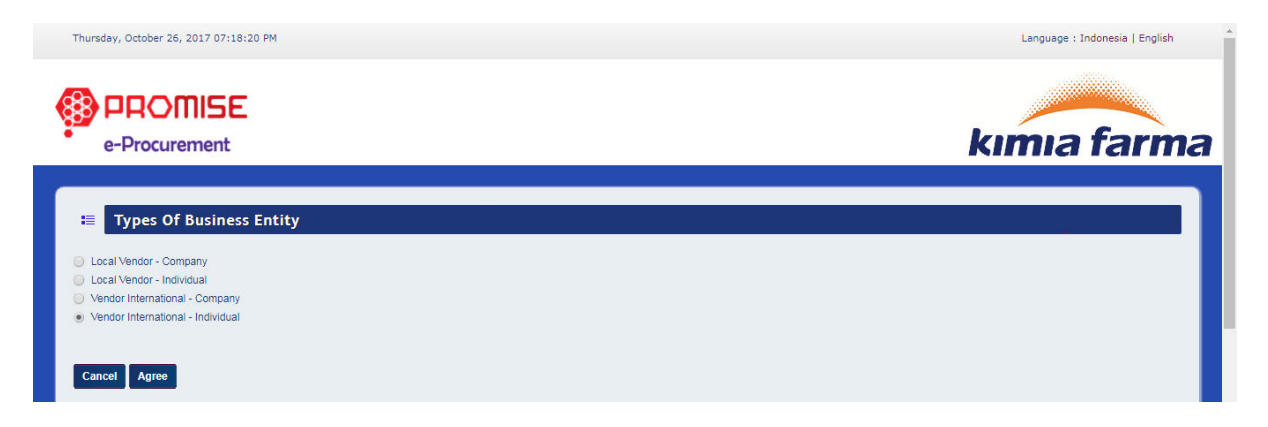

Gambar 53 : Pilih Tipe Perusahaan

Jika pengguna setuju dan ingin melakukan proses registrasi klik "Agree", sehingga akan mencul alert validation kemudian klik "ok" sehingga menuju ke form isian registrasi data vendor perusahaan. Dan jika pengguna tidak setuju maka klik "Cancel" sehingga menuju kehalaman pilih tipe perusahaan.

#### Gambar 54 : Tampilan Disclaimer

Tabel 41 : Data Input Tampilan Disclaimer

| Field Name | Туре | Input Value | Expected Result | Notes |
|------------|------|-------------|-----------------|-------|
|            |      |             |                 |       |
|            |      |             |                 |       |

| Template<br>Product List | Button | Klik Tombol | Mendowload<br>Template product<br>list yang kemudian<br>dapat di upload di<br>Data Document | Untuk upload product list vendor.                    |
|--------------------------|--------|-------------|---------------------------------------------------------------------------------------------|------------------------------------------------------|
| Agree                    | Button | Klik tombol | Mengarah ke<br>halaman data login                                                           | Untuk mengakses<br>kedalam form registrasi           |
| Cancel                   | Button | Klik tombol | Mengarah ke<br>halaman pilih tipe<br>perusahaan                                             | Untuk kembali ke<br>halaman pilih tipe<br>perusahaan |

Dengan menu ini, aplikasi akan menampilkan formulir untuk mengisi kebutuhan vendor yang diperlukan perusahaan mulai dari Data Login, Data Company, Data Bank, Data Segmentation, Administration Legacy, Agent Representative dan Data Experience. Pada pengisian pertama, vendor memasukkan Data Login untuk bisa masuk kedalam aplikasi ProMISE ini seperti yang terdapat pada Gambar 55.

| Thursday, October 26, 2017 07:23                 | 21 PM                                                                   | Language : Indonesia   English |
|--------------------------------------------------|-------------------------------------------------------------------------|--------------------------------|
|                                                  |                                                                         |                                |
| e-Procurement                                    |                                                                         | Kimia farma                    |
|                                                  | ERNATIONAL VENDOR DATA                                                  |                                |
| DATA LOGIN GENERAL INF                           | ORMATION DATA DATA BANK DATA SEGMENTATION DATA DOCUMENT DATA EXPERIENCE |                                |
| DATA LOGIN                                       |                                                                         |                                |
| Username *)                                      | raymonds                                                                |                                |
| User ID *)                                       | raymonds                                                                |                                |
| Description 1                                    | Login Name Available                                                    |                                |
| Retype Password *)                               |                                                                         |                                |
|                                                  |                                                                         |                                |
| *) Must be filed                                 |                                                                         |                                |
| *) Minimum Password & Characters,<br>Cancel Next | Must Combine Of Upper Case, Lower Case, And AlfaNumeric                 |                                |

#### Gambar 55 : Form Vendor Perusahaan – Data Login

#### Tabel 42 : Data Input Form Data Vendor Perusahaan – Data Login

| Field Name  | Туре   | Input Value             | Expected Result    | Notes                    |
|-------------|--------|-------------------------|--------------------|--------------------------|
| Username    | Field  | raymonds                | Field dapat        | Isi nama dari yang       |
|             |        | diinputkan bersangkutan |                    |                          |
| User ID     | Field  | raymonds                | Field dapat        | Isi User Id yang         |
|             |        |                         | diinputkan         | diinginkan untuk         |
|             |        |                         |                    | digunakan mengakses      |
|             |        |                         |                    | aplikasi ProMISE         |
| Check Login | Button | Klik tombol             | Dapat mencek login | Mencek login ke          |
|             |        |                         | ke database        | database                 |
| Password    | Field  | 112233Aa                | Field dapat        | lsi kata kunci yang      |
|             |        |                         | diinputkan         | digunakan sebagai        |
|             |        |                         |                    | verifikasi pengguna pada |
|             |        |                         |                    | saat ingin mengakses     |
|             |        |                         |                    | aplikasi eProcuremennt   |

| Retype<br>Password | Field  | 112233Aa    | Field dapat<br>diinputkan           | Isi Konfirmasi kata kunci                             |
|--------------------|--------|-------------|-------------------------------------|-------------------------------------------------------|
| Next               | Button | Klik tombol | Mengarah ke form<br>company data    | Klik tombol Next untuk<br>mengarah ke company<br>data |
| Cancel             | Button | Klik tombol | Membatalkan<br>pengisian registrasi | Membatalkan pengisian<br>registrasi                   |

Setelah pengguna mengisi form Data Login, maka pengguna harus pindah ke tab Data Company untuk mengisi data perusahaan yang terdapat pada Gambar 56.

| Thursday, October 26, 2017 07:29:29 PM           |                           | Language : Indonesia   English |
|--------------------------------------------------|---------------------------|--------------------------------|
| e-Procurement                                    |                           | kımıa farma                    |
| INDIVIDUAL INTERNA                               | TIONAL VENDOR DATA        |                                |
| GENERAL INFORMATIO                               | N DATA                    |                                |
| Percen Name 1                                    | RAVUOND                   |                                |
| Initial Name *)                                  |                           |                                |
| Address *)                                       | 1 Market street           |                                |
| Please fill out the field from the first address | sydney                    |                                |
| line                                             | Cit/") svdnev             |                                |
|                                                  | State/Region *) Australia |                                |
|                                                  | Country*) Australia v     |                                |
|                                                  | Zip/Postal Code *) 20000  |                                |
| Identity Card Number *)                          | 108777666                 |                                |
| Identity Card Expired Date *)                    | 10/30/2019                |                                |
| Tax Registration Number *)                       | 110022013                 |                                |
| Phone *)                                         | +621999944 4              |                                |
| Fax                                              | +61999943 3               |                                |
| Owner Email                                      | raymond@gmail.com         |                                |
| Owner Mobile *)                                  | +62887777555              |                                |
| Email Notification *)                            | (raymond@gmail.com        |                                |
| th Marsha Rad                                    |                           |                                |
| Back Next                                        |                           |                                |

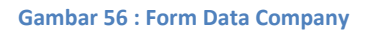

### Tabel 43: Data Input Form Data Company

| Field Name   | Туре  | Input Value            | Expected<br>Result        | Notes                           |
|--------------|-------|------------------------|---------------------------|---------------------------------|
| Person Name  | Field | raymond                | Field dapat               | Pilih nama                      |
| Initial Name | Field | RM                     | Field dapat<br>diinputkan | Isi Nama singkatan              |
| Address      | Field | 1 Market street sydney | Field dapat<br>diinputkan | Isi Alamat kantor<br>perusahaan |
| City         | Field | sydney                 | Field dapat<br>diinputkan | Isi Kota perusahaan             |
| State/Region | Field | Australia              | Field dapat<br>diinputkan | Pilih wilayah<br>perusahaan     |
| Country      | LOV   | Australia              | Default Negara            | Pilih Negara                    |

|                  |             |                   | Indonesia       | perusahaan          |
|------------------|-------------|-------------------|-----------------|---------------------|
| Zip Postal Code  | Field       | 2000              | Field dapat     | lsi Kode pos        |
| -                |             |                   | diinputkan      | perusahaan          |
| Identity Card    | Field       | 108777666         | Field dapat     | Isi Nomor KTP       |
| Number           |             |                   | diinputkan      | pimpinan            |
| Identity Card    | Date Picker | 30/10/2019        | Tanggal dapat   | lsi tanggal berlaku |
| Expired Date     |             |                   | dipilih         | sampai              |
| Tax Registration | Field       | 110022013         | Field dapat     | Isi NPWP            |
| Number           |             |                   | diinputkan      | perorangan          |
| Phone No         | Field       | +621999944 - 4    | Field dapat     | lsi nomor telepon   |
|                  |             |                   | diinputkan      | perorangan          |
| Fax No           | Field       | +621999943 – 3    | Field dapat     | lsi no fax          |
|                  |             |                   | diinputkan      | perorangan          |
| Owner Email      | Field       | raymond@gmail.com | Field dapat     | Isi Email pemilik   |
|                  |             |                   | diinputkan      |                     |
| Owner Mobile     | Field       | +62887777555      | Field dapat     | Isi Nomor HP        |
| Phone Number     |             |                   | diinputkan      | pemilik             |
| Email            | Field       | raymond@gmail.com | Field dapat     | Isi Email           |
| Notification     |             |                   | diinputkan      | Pemberitahuan       |
| Tombol Next      | Button      | Klik tombol       | Mengarah ke tab | Mengarah ke tab     |
|                  |             |                   | data bank       | data bank           |
| Tombol Back      | Button      | Klik tombol       | Mengarah ke tab | Mengarah ke tab     |
|                  |             |                   | data login      | data login          |

Setelah Pengguna mengisi Data Perusahaan, maka pengguna dapat mengisikan Data Bank yang dengan klik button "Next ", untuk mengisinya dapat melihat Gambar 57.

| Thursday, Octobe                        | r 26, 2017 07:30:35 PM                                             |                      |                      |                |                           |          |                  | Language : Indonesi | a   English |
|-----------------------------------------|--------------------------------------------------------------------|----------------------|----------------------|----------------|---------------------------|----------|------------------|---------------------|-------------|
| e-Proc                                  | D <b>MISE</b><br>urement                                           |                      |                      |                |                           |          | kı               | mia fa              | nrma        |
|                                         | /IDUAL INTERNATIONA                                                | L VENDOR I           | DATA                 |                |                           |          |                  |                     |             |
| DATA LOGIN                              | GENERAL INFORMATION DATA                                           | DATA BANK            | DATA SEGMENTATION    | DATA DOCUMENT  | DATA EXPERIENCE           |          |                  |                     |             |
| Add Data Bank                           | l                                                                  |                      |                      |                |                           |          |                  |                     |             |
| DATA                                    | BANK                                                               |                      |                      |                |                           |          |                  |                     |             |
| No                                      | Bai                                                                | nk Name              |                      | Account Number | Name of Account<br>Holder | Currency | Payment Priority | File Reference      |             |
| *) If Your Data Ban<br>Hotline<br>Email | nk doesn't exist on the list, please conta<br>: 021 2933 3031<br>: | act us by hotline nu | mber or email below: |                |                           |          |                  |                     |             |
| Back Next                               |                                                                    |                      |                      |                |                           |          |                  |                     |             |

Gambar 57 : Form Data Bank

### Tabel 44: Data Input Form Data Bank

| Field Name | Туре   | Input Value | Expected Result  | Notes               |
|------------|--------|-------------|------------------|---------------------|
| Add Data   | Button | Klik tombol | Mengarah ke form | Untuk menambahkan   |
| Bank       |        |             | tambah data bank | Data Bank           |
| Next       | Button | Klik tombol | Mengarah ke tab  | Untuk menuju ke     |
|            |        |             | data segmentasi  | halaman selanjutnya |
| Back       | Button | Klik tombol | Mengarah ke tab  | Untuk menuju ke     |
|            |        |             | data perusahaan  | halaman sebelumnya  |

### • Menambah Data Bank Vendor

Untuk menambah Data Bank Vendor, pada tab Data Bank klik tombol "Add Data Bank". Sistem akan menampilkan *form* "Add Data Bank - Add"

|                                                                 |                                                | Language : Indonesia   English |
|-----------------------------------------------------------------|------------------------------------------------|--------------------------------|
| e-Procurement                                                   |                                                | kımıa farma                    |
| \Xi 🛛 Add Data Bank - Add                                       |                                                |                                |
| Bank Name *)                                                    | P BANK CENTRAL ASIA                            |                                |
| Bank Branch                                                     | KEMANG                                         |                                |
|                                                                 | KEMANG - JAKARTA                               |                                |
| Address Bank                                                    |                                                |                                |
| City                                                            | JAKARTA                                        |                                |
| Country                                                         |                                                |                                |
| Swift Code                                                      | 0140397                                        |                                |
| Account Number *)                                               | 100078775501                                   |                                |
| Name of Account Holder *)                                       | RAYMOND                                        |                                |
| Currency *)                                                     | IDR - Indonesian Ruplah                        |                                |
| Payment Priority *)                                             |                                                |                                |
| File Reference                                                  | Choose File No file chosen Upload              |                                |
| Cancel Submit<br>*) Max Size : 3.0 MB, Type : pdf, jpeg, jpg, i | doc, docx, xis, xisx, ppt, pptx, gif, zip, rar |                                |

Gambar 58 : Form Add Data Bank

#### Tabel 45 : Data Input Form Add Data Bank

| Field Name     | Туре        | Input Value     | Expected Result       | Notes                       |
|----------------|-------------|-----------------|-----------------------|-----------------------------|
| Bank Name      | Icon detail | Bank Central    | Menampilkan form      | lsi nama bank               |
|                |             | Asia            | data bank             |                             |
| Bank Branch    | Field       | Kemang          | Field terisi otomatis | Cabang akun bank            |
|                |             |                 | setelah memilih       | terdaftar                   |
|                |             |                 | nama bank             |                             |
| Address Bank   | Field       | Kemang -        | Field terisi otomatis | Address Bank terdaftar      |
|                |             | Jakarta         | setelah memilih       |                             |
|                |             |                 | nama bank             |                             |
| City           | Field       | Jakarta         | Field dapat           | Kota tempat akun bank       |
|                |             |                 | diinputkan            | terdaftar                   |
| Country        | LOV         | ID              | Menampilkan daftar    | Pilih Negara tempat         |
|                |             |                 | mata uang             | bank terdaftar              |
| Swift Code     | Field       | 0140397         | Field terisi otomatis | Isi swift code ( jika ada ) |
|                |             |                 | setelah memilih       |                             |
|                |             |                 | nama bank             |                             |
| Account        | Field       | 100078775501    | Field dapat           | lsi nomor akun              |
| Number         |             |                 | diinputkan            |                             |
| Name of        | Field       | raymond         | Field dapat           | lsi nama pemeganng          |
| Account Holder |             |                 | diinputkan            | akun                        |
| Currency       | LOV         | IDR – Indonesia | Menampilkan daftar    | pilih mata uang             |
| -              |             | Rupiah          | mata uang             |                             |
| Payment        | LOV         | 1               | Menampilkan daftar    | Pilih prioritas             |
| priority       |             |                 | prioritas             |                             |
| File Reference | Upload      |                 | Mengupload file       | Upload file referensi       |

|        |        |             | referensi      |                       |
|--------|--------|-------------|----------------|-----------------------|
| Submit | Button | Klik tombol | Menyimpan data | Untuk memasukkan      |
|        |        |             | bank           | data bank vendor      |
| Cancel | Button | Klik tombol | Membatalkan    | Untuk membatalkan     |
|        |        |             | pengisian data | pengisian tambah data |
|        |        |             | bank           | bank                  |

| Statute Statute |                  |                                               |          |                                           |                          |      |
|-----------------|------------------|-----------------------------------------------|----------|-------------------------------------------|--------------------------|------|
| Choose          | Bank Name        | Bank Branch                                   | Code     | Bank Address                              | City                     | Cour |
| $\odot$         | ABN AMRO         | ABN AMRO<br>HAARLEM                           | ABNANL2A | HAARLEM                                   | HAARLEM                  | NL   |
| $\odot$         | ABN AMRO<br>BANK | ABN AMRO - JL.<br>JAWA                        |          | ABN AMRO - JL.<br>JAWA                    | BANDUNG                  | ID   |
| $\bigcirc$      | ABN AMRO         | A.B.N AMRO                                    | 0610306  | A.B.N AMRO                                | JAKARTA                  | ID   |
| 0               | ABN AMRO         | A.B.N AMRO - B.E.J<br>TOWER 1 GROUND<br>FLOOR | 0610306  | A.B.N AMRO -<br>B.E.J TOWER 1<br>GROUND F | JAKARTA                  | ID   |
| 0               | ABN AMRO         | A.B.N AMRO -<br>JUANDA                        | 0610306  | A.B.N AMRO -<br>JUANDA                    | JAKARTA                  | ID   |
| $\bigcirc$      | ABN AMRO         | A.B.N AMRO - KEBUN<br>JERUK                   | 0610306  | A.B.N AMRO -<br>KEBUN JERUK               | JAKARTA                  | ID   |
| 0               | ABN AMRO         | A.B.N AMRO -<br>KELAPA GADING                 | 0610306  | A.B.N AMRO -<br>KELAPA GADING             | JAKARTA                  | ID   |
| $\odot$         | ABN AMRO         | A.B.N AMRO -<br>SUDIRMAN                      | 0610306  | A.B.N AMRO -<br>SUDIRMAN                  | JAKARTA                  | ID   |
| $\bigcirc$      | ABN AMRO         | ABN AMRO -<br>HAARLEM                         | ABNANL2A | ABN AMRO -<br>HAARLEM                     | HAARLEM -<br>NETHERLANDS | NL   |
| -               | ABN AMRO         | ABN AMRO                                      |          | ABN AMRO                                  | MAKASSAR                 | ID   |

#### Gambar 59 : Master Data Bank

### Tabel 46 : Tabel Input Master Bank

| Field Name    | Туре         | Input Value    | Expected Result  | Notes               |
|---------------|--------------|----------------|------------------|---------------------|
| Dropdown Show | LOV          | 10             | Menampilkan      | Pilih berapa banyak |
|               |              |                | jumlah banyaknya | yang ditampilkan    |
|               |              |                | bank yang        |                     |
|               |              |                | ditampilkan      |                     |
| Search        | Field        | -              | Mencari nama     | lsi pencarian bank  |
|               |              |                | bank             |                     |
| Radio Button  | Radio Button | Klik data bank | Bank terpilih    | Pilih bank          |
| Submit        | Button       | Klik tombol    | Menyimpan data   | Untuk memasukkan    |
|               |              |                | bank             | data bank           |
Setelah pengguna mengisikan Data Bank, maka pengguna dapat mengisikan Data Segmentasi yang terdapat pada Gambar 60.

| Thursday, October 26 | 5, 2017 07:34:19 PM |           |                          |               |                 |          | Language | : Indonesia   English |
|----------------------|---------------------|-----------|--------------------------|---------------|-----------------|----------|----------|-----------------------|
| e-Procur             | ement               |           |                          |               |                 |          | kimia    | <b>farma</b>          |
| INDIVIE              | DUAL INTERNATIONAL  | DATA BANK | ATA<br>Data segmentation | DATA DOCUMENT | DATA EXPERIENCE |          |          |                       |
| DATA SE              | GMENTATION          | Bussiness | Field                    |               |                 | Subfield |          |                       |
| Back Next            |                     |           |                          |               |                 |          |          |                       |

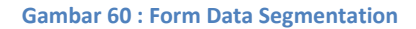

#### **Tabel 47: Data Input Form Segmentation**

| Field Name   | Туре   | Input Value | Expected Result  | Notes              |
|--------------|--------|-------------|------------------|--------------------|
| Add Data     | Button | Klik tombol | Mengarah ke form | Untuk menambahkan  |
| Segmentation |        |             | Add Segmentation | Segmentasi Vendor  |
| -            |        |             | Data             | _                  |
| Next         | Button | Klik tombol | Mengarah ke data | Untuk menuju ke    |
|              |        |             | dokumen          | halaman berikutnya |
| Back         | Button | Klik tombol | Mengarah ke data | Untuk kembali ke   |
|              |        |             | bank             | halaman sebelumnya |

## • Menambah Data Segementasi Vendor

Untuk menambah Segementasi Vendor, pada tab Data Segmentasi klik tombol "Add Data Segmentation". Sistem akan menampilkan *form* "Data Segmentation - Add".

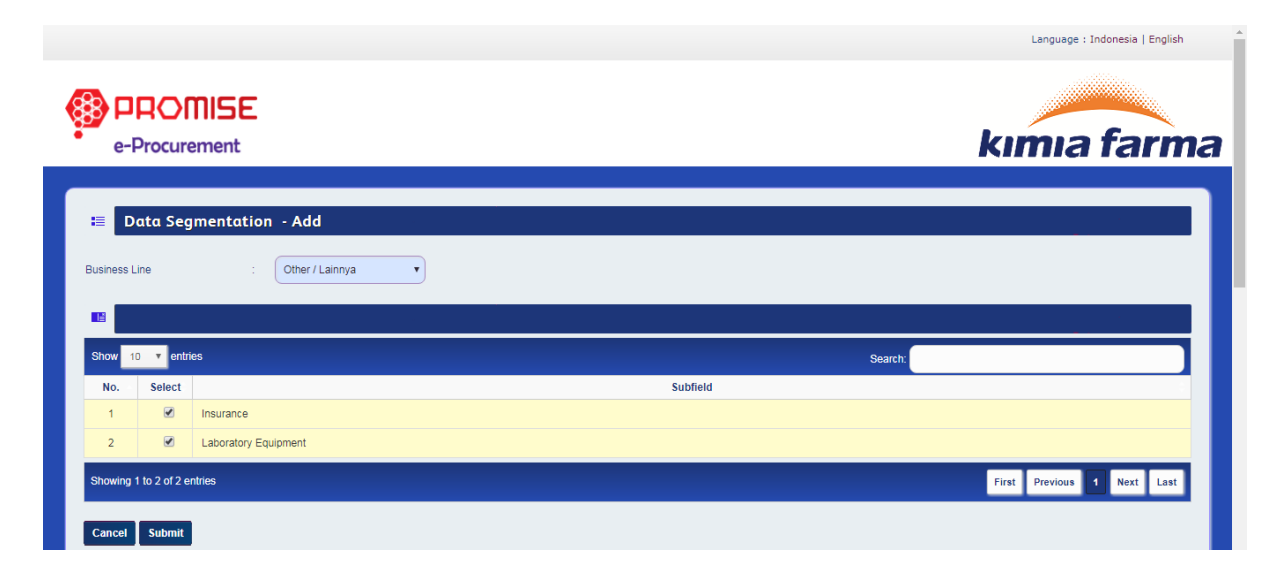

Gambar 61 : Form Data Segmenation – Add

#### Tabel 48: Data Input Form Data Segementation – Add

| Field Name | Туре     | Input Value          | Expected Result       | Notes               |
|------------|----------|----------------------|-----------------------|---------------------|
| Line of    | LOV      | Other/Lainnya        | Menampilkan           | Pilih Bidang Usaha  |
| Bussiness  |          |                      | daftar bidang         | yang digunakan      |
|            |          |                      | usaha                 |                     |
| Dropdown   | LOV      | 10                   | Menampilkan           | Pilih berapa banyak |
| Show       |          |                      | jumlah banyaknya      | yang ditampilkan    |
|            |          |                      | sub bidang yang       |                     |
|            |          |                      | ditampilkan           |                     |
| Search     | Field    | -                    | Mencari nama sub      | Isi pencarian       |
|            |          |                      | bidang                | subbidang           |
| Checkbox   | Checkbox | Insurance,Laboratory | Sub bidang yang       | Pilih subbidang     |
|            |          | Equipment            | di pilih terchecklist |                     |
| Submit     | Button   | Klik tombol          | Menyimpan data        | Untuk memasukkan    |
|            |          |                      | segmentasi            | segmentasi vendor   |
| Cancel     | Button   | Klik tombol          | Membatalkan data      | Untuk membatalkan   |
|            |          |                      | segmentasi            | pengisian data      |
|            |          |                      |                       | segmentasi          |

Setelah pengguna mengisikan Data Segmentasi Vendor, maka perusahaan dapat mengisikan Data Dokumen Perusahaan yang terdapat pada Gambar 62.

| e-Procurement                                                                                                    |                  |                |              | kimia fa                                |
|----------------------------------------------------------------------------------------------------|------------------|----------------|--------------|-----------------------------------------|
|                                                                                                    |                  |                |              |                                         |
| INDIVIDUAL INTERNATIONAL VENDOR DATA                                                                                                    |                  |                |              |                                         |
| TA LOGIN GENERAL INFORMATION DATA DATA BANK DATA SEGMEN                                                                                                    | TATION DATA DOCU | IMENT DATA EXP | ERIENCE      |                                         |
| DATA DOCUMENT                                                                                                    |                  |                |              |                                         |
| oject                                                                                                    | Document Name    | Issue Date     | Expired Date | File Upload                             |
| DOKUMEN LEGAL DAN ADMINISTRASI / DOCUME                                                                                                    | NT LEGAL AND     | ADMINSTRATI    | ION          |                                         |
| idor Registration Form *)                                                                                                    | VRF              | 05/10/2017     | 10/29/2019   | Choose File VRF.pdf Upload              |
| ntity Responsible Person *)                                                                                                    | IRP              | 03/16/2017     | 10/31/2019   | Choose File IRP.pdf Uptoad              |
| y of Latest Tax Payment Evidence & Tax Registration Document *)                                                                                                    | TAX              | 04/05/2017     | 10/03/2018   | Choose File tax.pdf Upload tax.pdf      |
| nan Akte Pendirian Perusahaan dan Perubahan - Perubahannya International<br>vidual                                                                                            |                  |                |              | Choose File No file chosen Upload       |
| nan Tanda Daftar Perusahaan (TDP) International Individual                                                                                                    |                  |                |              | Choose File No file chosen Upload       |
| nan Surat Izin Usaha (SIUP / SIUJK) International Individual                                                                                                    |                  |                |              | Choose File No file chosen Upload       |
| at Kuasa Penandatangan Faktur Pajak International Individual                                                                                                    |                  |                |              | Choose File No file chosen Upload       |
| nan Surat Keterangan Domisili International Individual                                                                                                    |                  |                |              | Choose File No file chosen Upload       |
| nan NPWP (Nomor Pokok Wajib Pajak) International Individual                                                                                                    |                  |                |              | Choose File No file chosen              |
| nan SPPKP (Surat Pengukuhan Pengusaha Kena Pajak ) International Individual                                                                                                   |                  |                |              | Choose File No file chosen Upload       |
| nan Surat Pemberitahuan Pajak Penghasilan (SPT PPh) Badan ( Pasal 29 ) Tahun<br>ikhir (bagi perusahaan yang telah berdiri lebih dari 1 tahun) International Individual        |                  |                |              | Choose File No file chosen Upload       |
| nan Surat Pemberitahuan Masa Pajak Pertambahan Nilai (SPT Masa PPN) sebulan<br>ikhir International Individual                                                                 |                  |                |              | Choose File No file chosen Upload       |
| nan Bukti Setor Pajak Tahunan (tahun terakhir) dan Masa PPN (sebulan terakhir)<br>mational Individual                                                                         |                  |                |              | Choose File No file chosen Upload       |
| nan laporan keuangan tahun terakhir (bagi perusahaan yang telah berdiri lebih dari 1<br>.m) dan lebih utama bila telah di audit oleh akuntan publik. International Individual |                  |                |              | Choose File No file chosen Upload       |
| DOKUMEN ADMINISTRASI / DOCUMENT ADMINI                                                                                                    | STRATION         |                |              |                                         |
| jinal Statement Letter which contains principal support<br>jurred if the soul agent                                                                                           |                  |                |              | Choose File No file chosen Upload       |
| of products/services and Catalog *)<br>oad with template that has been provided                                                                                               |                  |                |              | Choose File No file chosen Upload       |
| (S *)                                                                                                    | KITAS            | 04/12/2017     | 10/31/2018   | Choose File kitas.pdf Upload kitas.pdf  |
| a ")                                                                                                    | VISA             | 08/30/2017     | 10/31/2019   | Choose File VISA.pdf Uptoad<br>VISA.pdf |
| at pernyataan Asii yang berisi dukungan pihak prinsipal International Individual                                                                                              |                  |                |              | Choose File No file chosen Upload       |
| DOKUMEN TEKNIS / DOCUMENT TECHNIC                                                                                                    |                  |                |              |                                         |
| uments Quality Possessed                                                                                                    |                  |                |              | Choose File No file chosen Upload       |
| al Documents which are still valid                                                                                                    |                  |                |              | Choose File No file chosen Upload       |

Gambar 62 : Form Administration Legacy

## Tabel 49: Data Input Form Aministration Legacy

| Field Name                                 | Туре   | Input Value | Expected Result                            | Notes                                                                              |
|--------------------------------------------|--------|-------------|--------------------------------------------|------------------------------------------------------------------------------------|
| Vendor<br>Registration Form                | Field  | VRF         | Field dapat<br>diinputkan                  | Isikan nama<br>dokumen, tanggal<br>terbit, tanggal<br>berakhir, dan upload<br>file |
| Identity<br>Responsible Person             | Field  | IRP         | Field dapat<br>diinputkan                  | Isikan nama<br>dokumen, tanggal<br>terbit, tanggal<br>berakhir, dan upload<br>file |
| Copy Of Latest Tax<br>Payment Evidence     | Field  | Тах         | Field dapat<br>diinputkan                  | Isikan nama<br>dokumen, tanggal<br>terbit, tanggal<br>berakhir, dan upload<br>file |
| Original Statement<br>Letter               | Field  | -           | Field dapat<br>diinputkan                  | Isikan nama<br>dokumen, tanggal<br>terbit, tanggal<br>berakhir, dan upload<br>file |
| List of<br>product/services<br>and catalog | Field  | -           | Field dapat<br>diinputkan                  | Isikan nama<br>dokumen, tanggal<br>terbit, tanggal<br>berakhir, dan upload<br>file |
| Kitas                                      | Field  | KITAS       | Field dapat<br>diinputkan                  | Isikan nama<br>dokumen, tanggal<br>terbit, tanggal<br>berakhir, dan upload<br>file |
| Visa                                       | Field  | VISA        | Field dapat<br>diinputkan                  | Isikan nama<br>dokumen, tanggal<br>terbit, tanggal<br>berakhir, dan upload<br>file |
| Document Quality<br>Possessed              | Field  | -           | Field dapat<br>diinputkan                  | Isikan nama<br>dokumen, tanggal<br>terbit, tanggal<br>berakhir, dan upload<br>file |
| Halal Document                             | Field  | -           | Field dapat<br>diinputkan                  | Isikan nama<br>dokumen, tanggal<br>terbit, tanggal<br>berakhir, dan upload<br>file |
| Next                                       | Button | Klik tombol | Mengarah ke tab<br>Agent<br>Representative | Mengarah ke tab<br>Agent Representative                                            |
| Back                                       | Button | Klik tombol | Mengarah ke tab<br>Data<br>Segmentation    | Mengarah ke tab Data<br>Segmentation                                               |

Setelah pengguna mengisikan data dokumen, maka pengguna dapat mengisikan data experience dari perusahaan yang terdapat pada Gambar 63.

| Thursday, Octo                                 | ber 26, 2017 07:41:27 PM               |                       |                  |            |                 | Language : Indonesia   English |
|------------------------------------------------|----------------------------------------|-----------------------|------------------|------------|-----------------|--------------------------------|
| e-Pro                                          | OMISE<br>ocurement                     |                       |                  |            |                 | kımıa farma                    |
| E IND                                          | IVIDUAL INTERNATIONA                   | L VENDOR DATA         |                  |            |                 |                                |
| DATA LOGI                                      | N GENERAL INFORMATION DATA             | DATA BANK DATA S      | EGMENTATION DATA | A DOCUMENT | DATA EXPERIENCE |                                |
| DAT.                                           | A EXPERIENCE                           |                       |                  |            |                 |                                |
| U Without                                      | Experience                             |                       |                  |            |                 | Add Data Customer              |
| No.                                            | Name                                   | Address               | Business Line    | Sta        | art Cooperation | Evidence of Cooperation        |
|                                                |                                        |                       |                  |            |                 | Add Data Partner               |
| No.                                            | Name                                   | Address               | Business Line    | Sta        | art Cooperation | Evidence of Cooperation        |
| You Agree Vou Agree Vou Agree Vou Agree Course | That Data Is Valid, If Not Valid You Y | Will Concern With Law |                  |            |                 |                                |

Gambar 63 : Form Data Experience

#### Tabel 50: Data Input Form Data Experience

| Field Name                      | Туре      | Input Value    | Expected Result                                                           | Notes                                                                           |
|---------------------------------|-----------|----------------|---------------------------------------------------------------------------|---------------------------------------------------------------------------------|
| Add Customer<br>Data            | Button    | Klik tombol    | Mengarah ke form<br>Add customer<br>experience                            | Menambah data<br>pengalaman daftar<br>customer aktif selama<br>2 tahun terakhir |
| Add Data Partner                | Button    | Klik tombol    | Mengarah ke form<br>Add partner<br>experience                             | Menambah data<br>pengalaman daftar<br>mitra dagang / mitra<br>usaha             |
| Checklist Without<br>Experience | Checklist | Klik checklist | Tombol Add<br>customer<br>experience dan<br>add partner list di<br>hidden | Menchecklist dan<br>unchecklist data<br>pengalaman                              |
| Captcha                         | Field     | ywg7g          | Field dapat<br>diinputkan                                                 | Mengisi captcha                                                                 |
| Refresh Captcha                 | Button    | Klik refresh   | Kode captcha terganti                                                     | Mengganti kode<br>captcha                                                       |
| Submit                          | Button    | Klik tombol    | Menyimpan data registrasi                                                 | Untuk menyimpan<br>registrasi                                                   |
| Back                            | Button    | Klik tombol    | Mengarah ke data<br>dokumen                                               | Mengarah ke tab data<br>dokumen                                                 |

## • Menambah Data Pengalaman Daftar Customer Aktif Selama 2 Tahun Terakhir

Untuk menambah data pengalaman daftar customer aktif selama 2 tahun terakhir, pada tab Data Pengalaman klik tombol "Add Customer Data". Sistem akan menampilkan *form* "Add Customer Experience" yang terdapat pada gambar 64.

| Thursday, October 26, 2017 07:43:27 PM                                                   |                                        | Language : Indonesia   English |
|------------------------------------------------------------------------------------------|----------------------------------------|--------------------------------|
| e-Procurement                                                                            |                                        | kımıa farma                    |
| Add Customer Experience                                                                  |                                        |                                |
| Name*)                                                                                   | PT Sushin                              |                                |
| Address *)                                                                               | Jalan Kemerdekaan raya                 |                                |
| Business Line *)                                                                         | Home Industry                          |                                |
| Start Cooperation *)                                                                     | 02/17/2015                             |                                |
| Evidence of Cooperation *)                                                               | Choose File EC.pdf Upload              |                                |
|                                                                                          | EC.pdf                                 |                                |
| *) Must be filed<br>*) Max Size : 3 0 MB, Type : pdf, jpeg, jpg, doc, doc<br>Cancel Next | r, xis, xiex, ppt, pptx, gif, zip, rar |                                |

#### Gambar 64 : Form Add Customer Experience

#### Tabel 51: Data Input Form Customer Experience

| Field Name                 | Туре        | Input Value                  | Expected Result                                  | Notes                                           |
|----------------------------|-------------|------------------------------|--------------------------------------------------|-------------------------------------------------|
| Name                       | Field       | PT Sushin                    | Field dapat<br>diinputkan                        | lsi nama customer                               |
| Address                    | Field       | Jalan<br>kemerdekaan<br>raya | Field dapat<br>diinputkan                        | Isi alamat customer                             |
| Line of Bussiness          | LOV         | Home Industry                | LOV menampilkan data bidang                      | Pilih bidang usaha                              |
| Start Cooperation          | Date Picker | 02/17/2015                   | Menampilkan<br>tanggal                           | lsi tanggal mulai<br>kerjasama                  |
| Evidence of<br>Cooperation | Field       | Book.xlsx                    | Menampilkan pop<br>up untuk memilih<br>file      | Pilih file                                      |
| Upload                     | Button      | Klik tombol                  | Menyimpan file<br>upload                         | Upload file                                     |
| Next                       | Button      | Klik tombol                  | Menyimpan data pelanggan aktif                   | Menyimpan data<br>pengalaman<br>pelanggan aktif |
| Cancel                     | Button      | Klik tombol                  | Membatalkan<br>pengisian data<br>pelanggan aktif | Kembali ke halaman<br>data pengalaman           |

Setelah data pengalaman untuk customer aktif sudah diisi maka selanjutnya mengisi data pengalman untuk daftar mitra usaha yang terdapat pada gambar 65.

| Thursday, October 26, 2017 07:45:08 PM |                                     | Language : Indonesia   English |
|----------------------------------------|-------------------------------------|--------------------------------|
|                                        |                                     |                                |
| e-Procurement                          |                                     | kımıa farma                    |
|                                        |                                     |                                |
| Add Partner Experience                 |                                     |                                |
| Name*)                                 | PT Alva Utama                       |                                |
| Address *)                             | Jalan DR. <u>Soepomo timur</u>      |                                |
|                                        |                                     |                                |
| Business Line *)                       | Home Industry                       |                                |
| Start Cooperation *)                   | 10/26/2017                          |                                |
| Evidence of Cooperation *)             | Choose File EC.pdf Upload           |                                |
|                                        | EC.pdf                              |                                |
| *) Must be filed                       | daav vie viev aat aatv alf zijn rar |                                |
| Cancel Next                            | ann, na' siar, lini lini an' an' an |                                |

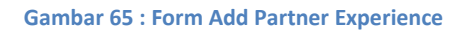

#### Tabel 52 : Data Input Form Partner Experience

| Field Name                 | Туре        | Input Value               | Expected Result                               | Notes                                        |
|----------------------------|-------------|---------------------------|-----------------------------------------------|----------------------------------------------|
| Name                       | Field       | PT Alva Utama             | Field dapat<br>diinputkan                     | lsi nama mitra usaha                         |
| Address                    | Field       | Jalan Dr<br>Soepomo timur | Field dapat<br>diinputkan                     | lsi alamat mitra usaha                       |
| Line of Bussiness          | LOV         | Home Industry             | LOV menampilkan data bidang                   | Pilih bidang usaha                           |
| Start Cooperation          | Date Picker | 26/10/2017                | Menampilkan<br>tanggal                        | lsi tanggal mulai<br>kerjasama               |
| Evidence of<br>Cooperation | Field       | EC.pdf                    | Menampilkan pop<br>up untuk memilih<br>file   | Pilih file                                   |
| Upload                     | Button      | Klik tombol               | Menyimpan file<br>upload                      | Upload file                                  |
| Next                       | Button      | Klik tombol               | Menyimpan data<br>mitra dagang                | Menyimpan data<br>pengalaman mitra<br>dagang |
| Cancel                     | Button      | Klik tombol               | Membatalkan<br>pengisian data<br>mitra dagang | Kembali ke halaman<br>data pengalaman        |

Setelah pengguna mengisi form pendaftaran yang tersedia, maka pengguna dapat mengisi kode Captcha yang tersedia dan menekan tombol kirim sehingga aplikasi akan menampilkan konfirmasi penyimpan data registrasi seperti pada gambar 66.

| PROMIS                                                                                                    | Ε                                                                                                    |                                                                                                    |                                                                                                    |                                                                                                    |                                                                                                    |                                                                                                    |                                                                       |                                                                                                    | - E                                                                                                    |                                                                                                    |                                                                                                    |                                                                                                    |                                                                                                    |                                                                                                    |          |                                                                |                                                |                                                                                                    |                                                                                                    |                                                                                                    |                                                                                                    |                                                                                                    |                                                                                                    |                                                                                                    |          |                                                                |                                          |                                                                                                    |                                                                                                    |                                                                                                    |                                                                                                    |                                                                                                    |                                                                                                    |                                                                                                    |          |                                                                 |                                          |                                                                                                    |                                                                                                    |                                                                                                    |                                                                                                    |                                                                                                    |                                                                                                    |                                                                                                    |          |                                                                 |                                               |                                                                                                    |                                                                                                    |                                                                                                    |                                                                                                    |                                                                                                    |                                                                                                    |                                                                                                    |          |                                                                  |                                               |                                                                                                    |                                                                                                    |                                                                                                    |                                                                                                    |                                                                                                    |                                                                                                    |                                                                                                    |          |                                                                  |                                               |                                                                                                    |                                                                                                    |                                                                                                    |                                                                                                    |                                                                                                    |                                                                                                    |                                                                                                    |          |                                                                  |                                               |                                                                                                    |                                                                                                    |                                                                                                    |                                                                                                    |                                                                                                    |                                                                                                    |                                                                                                    |                        |                                                                    |                                               |                                                                                                    |                                                                                                    |                                                                                                    |                                                                                                    |                                                                                                    |                                                                                                    |                                                                                                    |                                                                                                    |                                                                    |                                                    |                                                                                                    |                                                                                                    |                                                                                                    |                                                                                                    |                                                                                                    |                                                                                                    |                                                                                                    |                                                                                                    |                                                                                                    |                                                              |                                                                                                    |                                                                                                    |                                                                                                    |                                                                                                    |                                                                                                    |                                                                                                    |                                                                                                    |                                                                                                    |                                                                                                    |                                                                       |                                                                                                    |                                                                                                    |                                                                                                    |                                                                                                    |                                                                                                    |                                                                                                    |                                                                                                    |                                                                                                    |                                                                                                    |                                                                       |                                                                                                    |                                                                                                    |                                                                                                    |                                                                                                    |                                                                                                    |                                                                                                    |                                                                                                    |                                                                                                    |                                                                                                    |                                                                       |                                                                                                    |                                                                                                    |                                                                                                    |                                                                                                    |                                                                                                    |                                                                                                    |                                                                                                    |                                                                                                 |                                                                                                    |                                                                       |                                                                                                    |                                                                                                    |                                                                                                    |                                                                                                    |                                                                                                    |                                                                                                    |                                                                                                    |                                                                                          |                                                                                                    |                                                                       |                                                                                                    |                                                                                                    |
|----------------------------------------------------------------------------------------------------|----------------------------------------------------------------------------------------------------|----------------------------------------------------------------------------------------------------|----------------------------------------------------------------------------------------------------|----------------------------------------------------------------------------------------------------|----------------------------------------------------------------------------------------------------|----------------------------------------------------------------------------------------------------|-----------------------------------------------------------------------|----------------------------------------------------------------------------------------------------|----------------------------------------------------------------------------------------------------|----------------------------------------------------------------------------------------------------|----------------------------------------------------------------------------------------------------|----------------------------------------------------------------------------------------------------|----------------------------------------------------------------------------------------------------|----------------------------------------------------------------------------------------------------|----------|----------------------------------------------------------------|------------------------------------------------|----------------------------------------------------------------------------------------------------|----------------------------------------------------------------------------------------------------|----------------------------------------------------------------------------------------------------|----------------------------------------------------------------------------------------------------|----------------------------------------------------------------------------------------------------|----------------------------------------------------------------------------------------------------|----------------------------------------------------------------------------------------------------|----------|----------------------------------------------------------------|------------------------------------------|----------------------------------------------------------------------------------------------------|----------------------------------------------------------------------------------------------------|----------------------------------------------------------------------------------------------------|----------------------------------------------------------------------------------------------------|----------------------------------------------------------------------------------------------------|----------------------------------------------------------------------------------------------------|----------------------------------------------------------------------------------------------------|----------|-----------------------------------------------------------------|------------------------------------------|----------------------------------------------------------------------------------------------------|----------------------------------------------------------------------------------------------------|----------------------------------------------------------------------------------------------------|----------------------------------------------------------------------------------------------------|----------------------------------------------------------------------------------------------------|----------------------------------------------------------------------------------------------------|----------------------------------------------------------------------------------------------------|----------|-----------------------------------------------------------------|-----------------------------------------------|----------------------------------------------------------------------------------------------------|----------------------------------------------------------------------------------------------------|----------------------------------------------------------------------------------------------------|----------------------------------------------------------------------------------------------------|----------------------------------------------------------------------------------------------------|----------------------------------------------------------------------------------------------------|----------------------------------------------------------------------------------------------------|----------|------------------------------------------------------------------|-----------------------------------------------|----------------------------------------------------------------------------------------------------|----------------------------------------------------------------------------------------------------|----------------------------------------------------------------------------------------------------|----------------------------------------------------------------------------------------------------|----------------------------------------------------------------------------------------------------|----------------------------------------------------------------------------------------------------|----------------------------------------------------------------------------------------------------|----------|------------------------------------------------------------------|-----------------------------------------------|----------------------------------------------------------------------------------------------------|----------------------------------------------------------------------------------------------------|----------------------------------------------------------------------------------------------------|----------------------------------------------------------------------------------------------------|----------------------------------------------------------------------------------------------------|----------------------------------------------------------------------------------------------------|----------------------------------------------------------------------------------------------------|----------|------------------------------------------------------------------|-----------------------------------------------|----------------------------------------------------------------------------------------------------|----------------------------------------------------------------------------------------------------|----------------------------------------------------------------------------------------------------|----------------------------------------------------------------------------------------------------|----------------------------------------------------------------------------------------------------|----------------------------------------------------------------------------------------------------|----------------------------------------------------------------------------------------------------|------------------------|--------------------------------------------------------------------|-----------------------------------------------|----------------------------------------------------------------------------------------------------|----------------------------------------------------------------------------------------------------|----------------------------------------------------------------------------------------------------|----------------------------------------------------------------------------------------------------|----------------------------------------------------------------------------------------------------|----------------------------------------------------------------------------------------------------|----------------------------------------------------------------------------------------------------|----------------------------------------------------------------------------------------------------|--------------------------------------------------------------------|----------------------------------------------------|----------------------------------------------------------------------------------------------------|----------------------------------------------------------------------------------------------------|----------------------------------------------------------------------------------------------------|----------------------------------------------------------------------------------------------------|----------------------------------------------------------------------------------------------------|----------------------------------------------------------------------------------------------------|----------------------------------------------------------------------------------------------------|----------------------------------------------------------------------------------------------------|----------------------------------------------------------------------------------------------------|--------------------------------------------------------------|----------------------------------------------------------------------------------------------------|----------------------------------------------------------------------------------------------------|----------------------------------------------------------------------------------------------------|----------------------------------------------------------------------------------------------------|----------------------------------------------------------------------------------------------------|----------------------------------------------------------------------------------------------------|----------------------------------------------------------------------------------------------------|----------------------------------------------------------------------------------------------------|----------------------------------------------------------------------------------------------------|-----------------------------------------------------------------------|----------------------------------------------------------------------------------------------------|----------------------------------------------------------------------------------------------------|----------------------------------------------------------------------------------------------------|----------------------------------------------------------------------------------------------------|----------------------------------------------------------------------------------------------------|----------------------------------------------------------------------------------------------------|----------------------------------------------------------------------------------------------------|----------------------------------------------------------------------------------------------------|----------------------------------------------------------------------------------------------------|-----------------------------------------------------------------------|----------------------------------------------------------------------------------------------------|----------------------------------------------------------------------------------------------------|----------------------------------------------------------------------------------------------------|----------------------------------------------------------------------------------------------------|----------------------------------------------------------------------------------------------------|----------------------------------------------------------------------------------------------------|----------------------------------------------------------------------------------------------------|----------------------------------------------------------------------------------------------------|----------------------------------------------------------------------------------------------------|-----------------------------------------------------------------------|----------------------------------------------------------------------------------------------------|----------------------------------------------------------------------------------------------------|----------------------------------------------------------------------------------------------------|----------------------------------------------------------------------------------------------------|----------------------------------------------------------------------------------------------------|----------------------------------------------------------------------------------------------------|----------------------------------------------------------------------------------------------------|-------------------------------------------------------------------------------------------------|----------------------------------------------------------------------------------------------------|-----------------------------------------------------------------------|----------------------------------------------------------------------------------------------------|----------------------------------------------------------------------------------------------------|----------------------------------------------------------------------------------------------------|----------------------------------------------------------------------------------------------------|----------------------------------------------------------------------------------------------------|----------------------------------------------------------------------------------------------------|----------------------------------------------------------------------------------------------------|------------------------------------------------------------------------------------------|----------------------------------------------------------------------------------------------------|-----------------------------------------------------------------------|----------------------------------------------------------------------------------------------------|----------------------------------------------------------------------------------------------------|
| e-Procurement                                                                                                    |                                                                                                    |                                                                                                    |                                                                                                    |                                                                                                    |                                                                                                    |                                                                                                    |                                                                       | KIMI                                                                                                    | a tari                                                                                                    |                                                                                                    |                                                                                                    |                                                                                                    |                                                                                                    |                                                                                                    |          |                                                                |                                                |                                                                                                    |                                                                                                    |                                                                                                    |                                                                                                    |                                                                                                    |                                                                                                    |                                                                                                    |          |                                                                |                                          |                                                                                                    |                                                                                                    |                                                                                                    |                                                                                                    |                                                                                                    |                                                                                                    |                                                                                                    |          |                                                                 |                                          |                                                                                                    |                                                                                                    |                                                                                                    |                                                                                                    |                                                                                                    |                                                                                                    |                                                                                                    |          |                                                                 |                                               |                                                                                                    |                                                                                                    |                                                                                                    |                                                                                                    |                                                                                                    |                                                                                                    |                                                                                                    |          |                                                                  |                                               |                                                                                                    |                                                                                                    |                                                                                                    |                                                                                                    |                                                                                                    |                                                                                                    |                                                                                                    |          |                                                                  |                                               |                                                                                                    |                                                                                                    |                                                                                                    |                                                                                                    |                                                                                                    |                                                                                                    |                                                                                                    |          |                                                                  |                                               |                                                                                                    |                                                                                                    |                                                                                                    |                                                                                                    |                                                                                                    |                                                                                                    |                                                                                                    |                        |                                                                    |                                               |                                                                                                    |                                                                                                    |                                                                                                    |                                                                                                    |                                                                                                    |                                                                                                    |                                                                                                    |                                                                                                    |                                                                    |                                                    |                                                                                                    |                                                                                                    |                                                                                                    |                                                                                                    |                                                                                                    |                                                                                                    |                                                                                                    |                                                                                                    |                                                                                                    |                                                              |                                                                                                    |                                                                                                    |                                                                                                    |                                                                                                    |                                                                                                    |                                                                                                    |                                                                                                    |                                                                                                    |                                                                                                    |                                                                       |                                                                                                    |                                                                                                    |                                                                                                    |                                                                                                    |                                                                                                    |                                                                                                    |                                                                                                    |                                                                                                    |                                                                                                    |                                                                       |                                                                                                    |                                                                                                    |                                                                                                    |                                                                                                    |                                                                                                    |                                                                                                    |                                                                                                    |                                                                                                    |                                                                                                    |                                                                       |                                                                                                    |                                                                                                    |                                                                                                    |                                                                                                    |                                                                                                    |                                                                                                    |                                                                                                    |                                                                                                 |                                                                                                    |                                                                       |                                                                                                    |                                                                                                    |                                                                                                    |                                                                                                    |                                                                                                    |                                                                                                    |                                                                                                    |                                                                                          |                                                                                                    |                                                                       |                                                                                                    |                                                                                                    |
| PEGISTRATION                                                                                                    |                                                                                                    |                                                                                                    |                                                                                                    |                                                                                                    |                                                                                                    |                                                                                                    |                                                                       |                                                                                                    |                                                                                                    |                                                                                                    |                                                                                                    |                                                                                                    |                                                                                                    |                                                                                                    |          |                                                                |                                                |                                                                                                    |                                                                                                    |                                                                                                    |                                                                                                    |                                                                                                    |                                                                                                    |                                                                                                    |          |                                                                |                                          |                                                                                                    |                                                                                                    |                                                                                                    |                                                                                                    |                                                                                                    |                                                                                                    |                                                                                                    |          |                                                                 |                                          |                                                                                                    |                                                                                                    |                                                                                                    |                                                                                                    |                                                                                                    |                                                                                                    |                                                                                                    |          |                                                                 |                                               |                                                                                                    |                                                                                                    |                                                                                                    |                                                                                                    |                                                                                                    |                                                                                                    |                                                                                                    |          |                                                                  |                                               |                                                                                                    |                                                                                                    |                                                                                                    |                                                                                                    |                                                                                                    |                                                                                                    |                                                                                                    |          |                                                                  |                                               |                                                                                                    |                                                                                                    |                                                                                                    |                                                                                                    |                                                                                                    |                                                                                                    |                                                                                                    |          |                                                                  |                                               |                                                                                                    |                                                                                                    |                                                                                                    |                                                                                                    |                                                                                                    |                                                                                                    |                                                                                                    |                        |                                                                    |                                               |                                                                                                    |                                                                                                    |                                                                                                    |                                                                                                    |                                                                                                    |                                                                                                    |                                                                                                    |                                                                                                    |                                                                    |                                                    |                                                                                                    |                                                                                                    |                                                                                                    |                                                                                                    |                                                                                                    |                                                                                                    |                                                                                                    |                                                                                                    |                                                                                                    |                                                              |                                                                                                    |                                                                                                    |                                                                                                    |                                                                                                    |                                                                                                    |                                                                                                    |                                                                                                    |                                                                                                    |                                                                                                    |                                                                       |                                                                                                    |                                                                                                    |                                                                                                    |                                                                                                    |                                                                                                    |                                                                                                    |                                                                                                    |                                                                                                    |                                                                                                    |                                                                       |                                                                                                    |                                                                                                    |                                                                                                    |                                                                                                    |                                                                                                    |                                                                                                    |                                                                                                    |                                                                                                    |                                                                                                    |                                                                       |                                                                                                    |                                                                                                    |                                                                                                    |                                                                                                    |                                                                                                    |                                                                                                    |                                                                                                    |                                                                                                 |                                                                                                    |                                                                       |                                                                                                    |                                                                                                    |                                                                                                    |                                                                                                    |                                                                                                    |                                                                                                    |                                                                                                    |                                                                                          |                                                                                                    |                                                                       |                                                                                                    |                                                                                                    |
| REGISTRATION                                                                                                    | I DAI                                                                                                    | A CONFIRMATION                                                                                                    |                                                                                                    |                                                                                                    |                                                                                                    |                                                                                                    |                                                                       |                                                                                                    |                                                                                                    |                                                                                                    |                                                                                                    |                                                                                                    |                                                                                                    |                                                                                                    |          |                                                                |                                                |                                                                                                    |                                                                                                    |                                                                                                    |                                                                                                    |                                                                                                    |                                                                                                    |                                                                                                    |          |                                                                |                                          |                                                                                                    |                                                                                                    |                                                                                                    |                                                                                                    |                                                                                                    |                                                                                                    |                                                                                                    |          |                                                                 |                                          |                                                                                                    |                                                                                                    |                                                                                                    |                                                                                                    |                                                                                                    |                                                                                                    |                                                                                                    |          |                                                                 |                                               |                                                                                                    |                                                                                                    |                                                                                                    |                                                                                                    |                                                                                                    |                                                                                                    |                                                                                                    |          |                                                                  |                                               |                                                                                                    |                                                                                                    |                                                                                                    |                                                                                                    |                                                                                                    |                                                                                                    |                                                                                                    |          |                                                                  |                                               |                                                                                                    |                                                                                                    |                                                                                                    |                                                                                                    |                                                                                                    |                                                                                                    |                                                                                                    |          |                                                                  |                                               |                                                                                                    |                                                                                                    |                                                                                                    |                                                                                                    |                                                                                                    |                                                                                                    |                                                                                                    |                        |                                                                    |                                               |                                                                                                    |                                                                                                    |                                                                                                    |                                                                                                    |                                                                                                    |                                                                                                    |                                                                                                    |                                                                                                    |                                                                    |                                                    |                                                                                                    |                                                                                                    |                                                                                                    |                                                                                                    |                                                                                                    |                                                                                                    |                                                                                                    |                                                                                                    |                                                                                                    |                                                              |                                                                                                    |                                                                                                    |                                                                                                    |                                                                                                    |                                                                                                    |                                                                                                    |                                                                                                    |                                                                                                    |                                                                                                    |                                                                       |                                                                                                    |                                                                                                    |                                                                                                    |                                                                                                    |                                                                                                    |                                                                                                    |                                                                                                    |                                                                                                    |                                                                                                    |                                                                       |                                                                                                    |                                                                                                    |                                                                                                    |                                                                                                    |                                                                                                    |                                                                                                    |                                                                                                    |                                                                                                    |                                                                                                    |                                                                       |                                                                                                    |                                                                                                    |                                                                                                    |                                                                                                    |                                                                                                    |                                                                                                    |                                                                                                    |                                                                                                 |                                                                                                    |                                                                       |                                                                                                    |                                                                                                    |                                                                                                    |                                                                                                    |                                                                                                    |                                                                                                    |                                                                                                    |                                                                                          |                                                                                                    |                                                                       |                                                                                                    |                                                                                                    |
|                                                                                                    |                                                                                                    | Than                                                                                                    | k you for                                                                                                    | registering as candidate ven                                                                                                    | SAVED DATA<br>dor on PT. Kimia Fi                                                                                                    | arma. Your data will be ch                                                                                                    | lecked by Admin.                                                      |                                                                                                    |                                                                                                    |                                                                                                    |                                                                                                    |                                                                                                    |                                                                                                    |                                                                                                    |          |                                                                |                                                |                                                                                                    |                                                                                                    |                                                                                                    |                                                                                                    |                                                                                                    |                                                                                                    |                                                                                                    |          |                                                                |                                          |                                                                                                    |                                                                                                    |                                                                                                    |                                                                                                    |                                                                                                    |                                                                                                    |                                                                                                    |          |                                                                 |                                          |                                                                                                    |                                                                                                    |                                                                                                    |                                                                                                    |                                                                                                    |                                                                                                    |                                                                                                    |          |                                                                 |                                               |                                                                                                    |                                                                                                    |                                                                                                    |                                                                                                    |                                                                                                    |                                                                                                    |                                                                                                    |          |                                                                  |                                               |                                                                                                    |                                                                                                    |                                                                                                    |                                                                                                    |                                                                                                    |                                                                                                    |                                                                                                    |          |                                                                  |                                               |                                                                                                    |                                                                                                    |                                                                                                    |                                                                                                    |                                                                                                    |                                                                                                    |                                                                                                    |          |                                                                  |                                               |                                                                                                    |                                                                                                    |                                                                                                    |                                                                                                    |                                                                                                    |                                                                                                    |                                                                                                    |                        |                                                                    |                                               |                                                                                                    |                                                                                                    |                                                                                                    |                                                                                                    |                                                                                                    |                                                                                                    |                                                                                                    |                                                                                                    |                                                                    |                                                    |                                                                                                    |                                                                                                    |                                                                                                    |                                                                                                    |                                                                                                    |                                                                                                    |                                                                                                    |                                                                                                    |                                                                                                    |                                                              |                                                                                                    |                                                                                                    |                                                                                                    |                                                                                                    |                                                                                                    |                                                                                                    |                                                                                                    |                                                                                                    |                                                                                                    |                                                                       |                                                                                                    |                                                                                                    |                                                                                                    |                                                                                                    |                                                                                                    |                                                                                                    |                                                                                                    |                                                                                                    |                                                                                                    |                                                                       |                                                                                                    |                                                                                                    |                                                                                                    |                                                                                                    |                                                                                                    |                                                                                                    |                                                                                                    |                                                                                                    |                                                                                                    |                                                                       |                                                                                                    |                                                                                                    |                                                                                                    |                                                                                                    |                                                                                                    |                                                                                                    |                                                                                                    |                                                                                                 |                                                                                                    |                                                                       |                                                                                                    |                                                                                                    |                                                                                                    |                                                                                                    |                                                                                                    |                                                                                                    |                                                                                                    |                                                                                          |                                                                                                    |                                                                       |                                                                                                    |                                                                                                    |
| GENERAL INFO                                                                                                    | RMA                                                                                                    | TION DATA                                                                                                    |                                                                                                    |                                                                                                    |                                                                                                    |                                                                                                    |                                                                       |                                                                                                    |                                                                                                    |                                                                                                    |                                                                                                    |                                                                                                    |                                                                                                    |                                                                                                    |          |                                                                |                                                |                                                                                                    |                                                                                                    |                                                                                                    |                                                                                                    |                                                                                                    |                                                                                                    |                                                                                                    |          |                                                                |                                          |                                                                                                    |                                                                                                    |                                                                                                    |                                                                                                    |                                                                                                    |                                                                                                    |                                                                                                    |          |                                                                 |                                          |                                                                                                    |                                                                                                    |                                                                                                    |                                                                                                    |                                                                                                    |                                                                                                    |                                                                                                    |          |                                                                 |                                               |                                                                                                    |                                                                                                    |                                                                                                    |                                                                                                    |                                                                                                    |                                                                                                    |                                                                                                    |          |                                                                  |                                               |                                                                                                    |                                                                                                    |                                                                                                    |                                                                                                    |                                                                                                    |                                                                                                    |                                                                                                    |          |                                                                  |                                               |                                                                                                    |                                                                                                    |                                                                                                    |                                                                                                    |                                                                                                    |                                                                                                    |                                                                                                    |          |                                                                  |                                               |                                                                                                    |                                                                                                    |                                                                                                    |                                                                                                    |                                                                                                    |                                                                                                    |                                                                                                    |                        |                                                                    |                                               |                                                                                                    |                                                                                                    |                                                                                                    |                                                                                                    |                                                                                                    |                                                                                                    |                                                                                                    |                                                                                                    |                                                                    |                                                    |                                                                                                    |                                                                                                    |                                                                                                    |                                                                                                    |                                                                                                    |                                                                                                    |                                                                                                    |                                                                                                    |                                                                                                    |                                                              |                                                                                                    |                                                                                                    |                                                                                                    |                                                                                                    |                                                                                                    |                                                                                                    |                                                                                                    |                                                                                                    |                                                                                                    |                                                                       |                                                                                                    |                                                                                                    |                                                                                                    |                                                                                                    |                                                                                                    |                                                                                                    |                                                                                                    |                                                                                                    |                                                                                                    |                                                                       |                                                                                                    |                                                                                                    |                                                                                                    |                                                                                                    |                                                                                                    |                                                                                                    |                                                                                                    |                                                                                                    |                                                                                                    |                                                                       |                                                                                                    |                                                                                                    |                                                                                                    |                                                                                                    |                                                                                                    |                                                                                                    |                                                                                                    |                                                                                                 |                                                                                                    |                                                                       |                                                                                                    |                                                                                                    |                                                                                                    |                                                                                                    |                                                                                                    |                                                                                                    |                                                                                                    |                                                                                          |                                                                                                    |                                                                       |                                                                                                    |                                                                                                    |
| erson Name                                                                                                    | ÷.                                                                                                    | RAYMOND                                                                                                    |                                                                                                    |                                                                                                    |                                                                                                    |                                                                                                    |                                                                       |                                                                                                    |                                                                                                    |                                                                                                    |                                                                                                    |                                                                                                    |                                                                                                    |                                                                                                    |          |                                                                |                                                |                                                                                                    |                                                                                                    |                                                                                                    |                                                                                                    |                                                                                                    |                                                                                                    |                                                                                                    |          |                                                                |                                          |                                                                                                    |                                                                                                    |                                                                                                    |                                                                                                    |                                                                                                    |                                                                                                    |                                                                                                    |          |                                                                 |                                          |                                                                                                    |                                                                                                    |                                                                                                    |                                                                                                    |                                                                                                    |                                                                                                    |                                                                                                    |          |                                                                 |                                               |                                                                                                    |                                                                                                    |                                                                                                    |                                                                                                    |                                                                                                    |                                                                                                    |                                                                                                    |          |                                                                  |                                               |                                                                                                    |                                                                                                    |                                                                                                    |                                                                                                    |                                                                                                    |                                                                                                    |                                                                                                    |          |                                                                  |                                               |                                                                                                    |                                                                                                    |                                                                                                    |                                                                                                    |                                                                                                    |                                                                                                    |                                                                                                    |          |                                                                  |                                               |                                                                                                    |                                                                                                    |                                                                                                    |                                                                                                    |                                                                                                    |                                                                                                    |                                                                                                    |                        |                                                                    |                                               |                                                                                                    |                                                                                                    |                                                                                                    |                                                                                                    |                                                                                                    |                                                                                                    |                                                                                                    |                                                                                                    |                                                                    |                                                    |                                                                                                    |                                                                                                    |                                                                                                    |                                                                                                    |                                                                                                    |                                                                                                    |                                                                                                    |                                                                                                    |                                                                                                    |                                                              |                                                                                                    |                                                                                                    |                                                                                                    |                                                                                                    |                                                                                                    |                                                                                                    |                                                                                                    |                                                                                                    |                                                                                                    |                                                                       |                                                                                                    |                                                                                                    |                                                                                                    |                                                                                                    |                                                                                                    |                                                                                                    |                                                                                                    |                                                                                                    |                                                                                                    |                                                                       |                                                                                                    |                                                                                                    |                                                                                                    |                                                                                                    |                                                                                                    |                                                                                                    |                                                                                                    |                                                                                                    |                                                                                                    |                                                                       |                                                                                                    |                                                                                                    |                                                                                                    |                                                                                                    |                                                                                                    |                                                                                                    |                                                                                                    |                                                                                                 |                                                                                                    |                                                                       |                                                                                                    |                                                                                                    |                                                                                                    |                                                                                                    |                                                                                                    |                                                                                                    |                                                                                                    |                                                                                          |                                                                                                    |                                                                       |                                                                                                    |                                                                                                    |
| itial Name                                                                                                    |                                                                                                    | RM                                                                                                    |                                                                                                    |                                                                                                    |                                                                                                    |                                                                                                    |                                                                       |                                                                                                    |                                                                                                    |                                                                                                    |                                                                                                    |                                                                                                    |                                                                                                    |                                                                                                    |          |                                                                |                                                |                                                                                                    |                                                                                                    |                                                                                                    |                                                                                                    |                                                                                                    |                                                                                                    |                                                                                                    |          |                                                                |                                          |                                                                                                    |                                                                                                    |                                                                                                    |                                                                                                    |                                                                                                    |                                                                                                    |                                                                                                    |          |                                                                 |                                          |                                                                                                    |                                                                                                    |                                                                                                    |                                                                                                    |                                                                                                    |                                                                                                    |                                                                                                    |          |                                                                 |                                               |                                                                                                    |                                                                                                    |                                                                                                    |                                                                                                    |                                                                                                    |                                                                                                    |                                                                                                    |          |                                                                  |                                               |                                                                                                    |                                                                                                    |                                                                                                    |                                                                                                    |                                                                                                    |                                                                                                    |                                                                                                    |          |                                                                  |                                               |                                                                                                    |                                                                                                    |                                                                                                    |                                                                                                    |                                                                                                    |                                                                                                    |                                                                                                    |          |                                                                  |                                               |                                                                                                    |                                                                                                    |                                                                                                    |                                                                                                    |                                                                                                    |                                                                                                    |                                                                                                    |                        |                                                                    |                                               |                                                                                                    |                                                                                                    |                                                                                                    |                                                                                                    |                                                                                                    |                                                                                                    |                                                                                                    |                                                                                                    |                                                                    |                                                    |                                                                                                    |                                                                                                    |                                                                                                    |                                                                                                    |                                                                                                    |                                                                                                    |                                                                                                    |                                                                                                    |                                                                                                    |                                                              |                                                                                                    |                                                                                                    |                                                                                                    |                                                                                                    |                                                                                                    |                                                                                                    |                                                                                                    |                                                                                                    |                                                                                                    |                                                                       |                                                                                                    |                                                                                                    |                                                                                                    |                                                                                                    |                                                                                                    |                                                                                                    |                                                                                                    |                                                                                                    |                                                                                                    |                                                                       |                                                                                                    |                                                                                                    |                                                                                                    |                                                                                                    |                                                                                                    |                                                                                                    |                                                                                                    |                                                                                                    |                                                                                                    |                                                                       |                                                                                                    |                                                                                                    |                                                                                                    |                                                                                                    |                                                                                                    |                                                                                                    |                                                                                                    |                                                                                                 |                                                                                                    |                                                                       |                                                                                                    |                                                                                                    |                                                                                                    |                                                                                                    |                                                                                                    |                                                                                                    |                                                                                                    |                                                                                          |                                                                                                    |                                                                       |                                                                                                    |                                                                                                    |
| entity Card Number                                                                                                    |                                                                                                    | 10022013                                                                                                    |                                                                                                    |                                                                                                    |                                                                                                    |                                                                                                    |                                                                       |                                                                                                    |                                                                                                    |                                                                                                    |                                                                                                    |                                                                                                    |                                                                                                    |                                                                                                    |          |                                                                |                                                |                                                                                                    |                                                                                                    |                                                                                                    |                                                                                                    |                                                                                                    |                                                                                                    |                                                                                                    |          |                                                                |                                          |                                                                                                    |                                                                                                    |                                                                                                    |                                                                                                    |                                                                                                    |                                                                                                    |                                                                                                    |          |                                                                 |                                          |                                                                                                    |                                                                                                    |                                                                                                    |                                                                                                    |                                                                                                    |                                                                                                    |                                                                                                    |          |                                                                 |                                               |                                                                                                    |                                                                                                    |                                                                                                    |                                                                                                    |                                                                                                    |                                                                                                    |                                                                                                    |          |                                                                  |                                               |                                                                                                    |                                                                                                    |                                                                                                    |                                                                                                    |                                                                                                    |                                                                                                    |                                                                                                    |          |                                                                  |                                               |                                                                                                    |                                                                                                    |                                                                                                    |                                                                                                    |                                                                                                    |                                                                                                    |                                                                                                    |          |                                                                  |                                               |                                                                                                    |                                                                                                    |                                                                                                    |                                                                                                    |                                                                                                    |                                                                                                    |                                                                                                    |                        |                                                                    |                                               |                                                                                                    |                                                                                                    |                                                                                                    |                                                                                                    |                                                                                                    |                                                                                                    |                                                                                                    |                                                                                                    |                                                                    |                                                    |                                                                                                    |                                                                                                    |                                                                                                    |                                                                                                    |                                                                                                    |                                                                                                    |                                                                                                    |                                                                                                    |                                                                                                    |                                                              |                                                                                                    |                                                                                                    |                                                                                                    |                                                                                                    |                                                                                                    |                                                                                                    |                                                                                                    |                                                                                                    |                                                                                                    |                                                                       |                                                                                                    |                                                                                                    |                                                                                                    |                                                                                                    |                                                                                                    |                                                                                                    |                                                                                                    |                                                                                                    |                                                                                                    |                                                                       |                                                                                                    |                                                                                                    |                                                                                                    |                                                                                                    |                                                                                                    |                                                                                                    |                                                                                                    |                                                                                                    |                                                                                                    |                                                                       |                                                                                                    |                                                                                                    |                                                                                                    |                                                                                                    |                                                                                                    |                                                                                                    |                                                                                                    |                                                                                                 |                                                                                                    |                                                                       |                                                                                                    |                                                                                                    |                                                                                                    |                                                                                                    |                                                                                                    |                                                                                                    |                                                                                                    |                                                                                          |                                                                                                    |                                                                       |                                                                                                    |                                                                                                    |
| entity Card Expired Date                                                                                                    |                                                                                                    | 30 October 2019                                                                                                    |                                                                                                    |                                                                                                    |                                                                                                    |                                                                                                    |                                                                       |                                                                                                    |                                                                                                    |                                                                                                    |                                                                                                    |                                                                                                    |                                                                                                    |                                                                                                    |          |                                                                |                                                |                                                                                                    |                                                                                                    |                                                                                                    |                                                                                                    |                                                                                                    |                                                                                                    |                                                                                                    |          |                                                                |                                          |                                                                                                    |                                                                                                    |                                                                                                    |                                                                                                    |                                                                                                    |                                                                                                    |                                                                                                    |          |                                                                 |                                          |                                                                                                    |                                                                                                    |                                                                                                    |                                                                                                    |                                                                                                    |                                                                                                    |                                                                                                    |          |                                                                 |                                               |                                                                                                    |                                                                                                    |                                                                                                    |                                                                                                    |                                                                                                    |                                                                                                    |                                                                                                    |          |                                                                  |                                               |                                                                                                    |                                                                                                    |                                                                                                    |                                                                                                    |                                                                                                    |                                                                                                    |                                                                                                    |          |                                                                  |                                               |                                                                                                    |                                                                                                    |                                                                                                    |                                                                                                    |                                                                                                    |                                                                                                    |                                                                                                    |          |                                                                  |                                               |                                                                                                    |                                                                                                    |                                                                                                    |                                                                                                    |                                                                                                    |                                                                                                    |                                                                                                    |                        |                                                                    |                                               |                                                                                                    |                                                                                                    |                                                                                                    |                                                                                                    |                                                                                                    |                                                                                                    |                                                                                                    |                                                                                                    |                                                                    |                                                    |                                                                                                    |                                                                                                    |                                                                                                    |                                                                                                    |                                                                                                    |                                                                                                    |                                                                                                    |                                                                                                    |                                                                                                    |                                                              |                                                                                                    |                                                                                                    |                                                                                                    |                                                                                                    |                                                                                                    |                                                                                                    |                                                                                                    |                                                                                                    |                                                                                                    |                                                                       |                                                                                                    |                                                                                                    |                                                                                                    |                                                                                                    |                                                                                                    |                                                                                                    |                                                                                                    |                                                                                                    |                                                                                                    |                                                                       |                                                                                                    |                                                                                                    |                                                                                                    |                                                                                                    |                                                                                                    |                                                                                                    |                                                                                                    |                                                                                                    |                                                                                                    |                                                                       |                                                                                                    |                                                                                                    |                                                                                                    |                                                                                                    |                                                                                                    |                                                                                                    |                                                                                                    |                                                                                                 |                                                                                                    |                                                                       |                                                                                                    |                                                                                                    |                                                                                                    |                                                                                                    |                                                                                                    |                                                                                                    |                                                                                                    |                                                                                          |                                                                                                    |                                                                       |                                                                                                    |                                                                                                    |
| idress                                                                                                    |                                                                                                    | 1 Market street                                                                                                    |                                                                                                    |                                                                                                    |                                                                                                    |                                                                                                    |                                                                       |                                                                                                    |                                                                                                    |                                                                                                    |                                                                                                    |                                                                                                    |                                                                                                    |                                                                                                    |          |                                                                |                                                |                                                                                                    |                                                                                                    |                                                                                                    |                                                                                                    |                                                                                                    |                                                                                                    |                                                                                                    |          |                                                                |                                          |                                                                                                    |                                                                                                    |                                                                                                    |                                                                                                    |                                                                                                    |                                                                                                    |                                                                                                    |          |                                                                 |                                          |                                                                                                    |                                                                                                    |                                                                                                    |                                                                                                    |                                                                                                    |                                                                                                    |                                                                                                    |          |                                                                 |                                               |                                                                                                    |                                                                                                    |                                                                                                    |                                                                                                    |                                                                                                    |                                                                                                    |                                                                                                    |          |                                                                  |                                               |                                                                                                    |                                                                                                    |                                                                                                    |                                                                                                    |                                                                                                    |                                                                                                    |                                                                                                    |          |                                                                  |                                               |                                                                                                    |                                                                                                    |                                                                                                    |                                                                                                    |                                                                                                    |                                                                                                    |                                                                                                    |          |                                                                  |                                               |                                                                                                    |                                                                                                    |                                                                                                    |                                                                                                    |                                                                                                    |                                                                                                    |                                                                                                    |                        |                                                                    |                                               |                                                                                                    |                                                                                                    |                                                                                                    |                                                                                                    |                                                                                                    |                                                                                                    |                                                                                                    |                                                                                                    |                                                                    |                                                    |                                                                                                    |                                                                                                    |                                                                                                    |                                                                                                    |                                                                                                    |                                                                                                    |                                                                                                    |                                                                                                    |                                                                                                    |                                                              |                                                                                                    |                                                                                                    |                                                                                                    |                                                                                                    |                                                                                                    |                                                                                                    |                                                                                                    |                                                                                                    |                                                                                                    |                                                                       |                                                                                                    |                                                                                                    |                                                                                                    |                                                                                                    |                                                                                                    |                                                                                                    |                                                                                                    |                                                                                                    |                                                                                                    |                                                                       |                                                                                                    |                                                                                                    |                                                                                                    |                                                                                                    |                                                                                                    |                                                                                                    |                                                                                                    |                                                                                                    |                                                                                                    |                                                                       |                                                                                                    |                                                                                                    |                                                                                                    |                                                                                                    |                                                                                                    |                                                                                                    |                                                                                                    |                                                                                                 |                                                                                                    |                                                                       |                                                                                                    |                                                                                                    |                                                                                                    |                                                                                                    |                                                                                                    |                                                                                                    |                                                                                                    |                                                                                          |                                                                                                    |                                                                       |                                                                                                    |                                                                                                    |
|                                                                                                    |                                                                                                    | sydney                                                                                                    |                                                                                                    |                                                                                                    |                                                                                                    |                                                                                                    |                                                                       |                                                                                                    |                                                                                                    |                                                                                                    |                                                                                                    |                                                                                                    |                                                                                                    |                                                                                                    |          |                                                                |                                                |                                                                                                    |                                                                                                    |                                                                                                    |                                                                                                    |                                                                                                    |                                                                                                    |                                                                                                    |          |                                                                |                                          |                                                                                                    |                                                                                                    |                                                                                                    |                                                                                                    |                                                                                                    |                                                                                                    |                                                                                                    |          |                                                                 |                                          |                                                                                                    |                                                                                                    |                                                                                                    |                                                                                                    |                                                                                                    |                                                                                                    |                                                                                                    |          |                                                                 |                                               |                                                                                                    |                                                                                                    |                                                                                                    |                                                                                                    |                                                                                                    |                                                                                                    |                                                                                                    |          |                                                                  |                                               |                                                                                                    |                                                                                                    |                                                                                                    |                                                                                                    |                                                                                                    |                                                                                                    |                                                                                                    |          |                                                                  |                                               |                                                                                                    |                                                                                                    |                                                                                                    |                                                                                                    |                                                                                                    |                                                                                                    |                                                                                                    |          |                                                                  |                                               |                                                                                                    |                                                                                                    |                                                                                                    |                                                                                                    |                                                                                                    |                                                                                                    |                                                                                                    |                        |                                                                    |                                               |                                                                                                    |                                                                                                    |                                                                                                    |                                                                                                    |                                                                                                    |                                                                                                    |                                                                                                    |                                                                                                    |                                                                    |                                                    |                                                                                                    |                                                                                                    |                                                                                                    |                                                                                                    |                                                                                                    |                                                                                                    |                                                                                                    |                                                                                                    |                                                                                                    |                                                              |                                                                                                    |                                                                                                    |                                                                                                    |                                                                                                    |                                                                                                    |                                                                                                    |                                                                                                    |                                                                                                    |                                                                                                    |                                                                       |                                                                                                    |                                                                                                    |                                                                                                    |                                                                                                    |                                                                                                    |                                                                                                    |                                                                                                    |                                                                                                    |                                                                                                    |                                                                       |                                                                                                    |                                                                                                    |                                                                                                    |                                                                                                    |                                                                                                    |                                                                                                    |                                                                                                    |                                                                                                    |                                                                                                    |                                                                       |                                                                                                    |                                                                                                    |                                                                                                    |                                                                                                    |                                                                                                    |                                                                                                    |                                                                                                    |                                                                                                 |                                                                                                    |                                                                       |                                                                                                    |                                                                                                    |                                                                                                    |                                                                                                    |                                                                                                    |                                                                                                    |                                                                                                    |                                                                                          |                                                                                                    |                                                                       |                                                                                                    |                                                                                                    |
|                                                                                                    |                                                                                                    | City<br>State/Region                                                                                                    |                                                                                                    | sydney                                                                                                    |                                                                                                    |                                                                                                    |                                                                       |                                                                                                    |                                                                                                    |                                                                                                    |                                                                                                    |                                                                                                    |                                                                                                    |                                                                                                    |          |                                                                |                                                |                                                                                                    |                                                                                                    |                                                                                                    |                                                                                                    |                                                                                                    |                                                                                                    |                                                                                                    |          |                                                                |                                          |                                                                                                    |                                                                                                    |                                                                                                    |                                                                                                    |                                                                                                    |                                                                                                    |                                                                                                    |          |                                                                 |                                          |                                                                                                    |                                                                                                    |                                                                                                    |                                                                                                    |                                                                                                    |                                                                                                    |                                                                                                    |          |                                                                 |                                               |                                                                                                    |                                                                                                    |                                                                                                    |                                                                                                    |                                                                                                    |                                                                                                    |                                                                                                    |          |                                                                  |                                               |                                                                                                    |                                                                                                    |                                                                                                    |                                                                                                    |                                                                                                    |                                                                                                    |                                                                                                    |          |                                                                  |                                               |                                                                                                    |                                                                                                    |                                                                                                    |                                                                                                    |                                                                                                    |                                                                                                    |                                                                                                    |          |                                                                  |                                               |                                                                                                    |                                                                                                    |                                                                                                    |                                                                                                    |                                                                                                    |                                                                                                    |                                                                                                    |                        |                                                                    |                                               |                                                                                                    |                                                                                                    |                                                                                                    |                                                                                                    |                                                                                                    |                                                                                                    |                                                                                                    |                                                                                                    |                                                                    |                                                    |                                                                                                    |                                                                                                    |                                                                                                    |                                                                                                    |                                                                                                    |                                                                                                    |                                                                                                    |                                                                                                    |                                                                                                    |                                                              |                                                                                                    |                                                                                                    |                                                                                                    |                                                                                                    |                                                                                                    |                                                                                                    |                                                                                                    |                                                                                                    |                                                                                                    |                                                                       |                                                                                                    |                                                                                                    |                                                                                                    |                                                                                                    |                                                                                                    |                                                                                                    |                                                                                                    |                                                                                                    |                                                                                                    |                                                                       |                                                                                                    |                                                                                                    |                                                                                                    |                                                                                                    |                                                                                                    |                                                                                                    |                                                                                                    |                                                                                                    |                                                                                                    |                                                                       |                                                                                                    |                                                                                                    |                                                                                                    |                                                                                                    |                                                                                                    |                                                                                                    |                                                                                                    |                                                                                                 |                                                                                                    |                                                                       |                                                                                                    |                                                                                                    |                                                                                                    |                                                                                                    |                                                                                                    |                                                                                                    |                                                                                                    |                                                                                          |                                                                                                    |                                                                       |                                                                                                    |                                                                                                    |
|                                                                                                    |                                                                                                    | Country                                                                                                    |                                                                                                    | Australia                                                                                                    |                                                                                                    |                                                                                                    |                                                                       |                                                                                                    |                                                                                                    |                                                                                                    |                                                                                                    |                                                                                                    |                                                                                                    |                                                                                                    |          |                                                                |                                                |                                                                                                    |                                                                                                    |                                                                                                    |                                                                                                    |                                                                                                    |                                                                                                    |                                                                                                    |          |                                                                |                                          |                                                                                                    |                                                                                                    |                                                                                                    |                                                                                                    |                                                                                                    |                                                                                                    |                                                                                                    |          |                                                                 |                                          |                                                                                                    |                                                                                                    |                                                                                                    |                                                                                                    |                                                                                                    |                                                                                                    |                                                                                                    |          |                                                                 |                                               |                                                                                                    |                                                                                                    |                                                                                                    |                                                                                                    |                                                                                                    |                                                                                                    |                                                                                                    |          |                                                                  |                                               |                                                                                                    |                                                                                                    |                                                                                                    |                                                                                                    |                                                                                                    |                                                                                                    |                                                                                                    |          |                                                                  |                                               |                                                                                                    |                                                                                                    |                                                                                                    |                                                                                                    |                                                                                                    |                                                                                                    |                                                                                                    |          |                                                                  |                                               |                                                                                                    |                                                                                                    |                                                                                                    |                                                                                                    |                                                                                                    |                                                                                                    |                                                                                                    |                        |                                                                    |                                               |                                                                                                    |                                                                                                    |                                                                                                    |                                                                                                    |                                                                                                    |                                                                                                    |                                                                                                    |                                                                                                    |                                                                    |                                                    |                                                                                                    |                                                                                                    |                                                                                                    |                                                                                                    |                                                                                                    |                                                                                                    |                                                                                                    |                                                                                                    |                                                                                                    |                                                              |                                                                                                    |                                                                                                    |                                                                                                    |                                                                                                    |                                                                                                    |                                                                                                    |                                                                                                    |                                                                                                    |                                                                                                    |                                                                       |                                                                                                    |                                                                                                    |                                                                                                    |                                                                                                    |                                                                                                    |                                                                                                    |                                                                                                    |                                                                                                    |                                                                                                    |                                                                       |                                                                                                    |                                                                                                    |                                                                                                    |                                                                                                    |                                                                                                    |                                                                                                    |                                                                                                    |                                                                                                    |                                                                                                    |                                                                       |                                                                                                    |                                                                                                    |                                                                                                    |                                                                                                    |                                                                                                    |                                                                                                    |                                                                                                    |                                                                                                 |                                                                                                    |                                                                       |                                                                                                    |                                                                                                    |                                                                                                    |                                                                                                    |                                                                                                    |                                                                                                    |                                                                                                    |                                                                                          |                                                                                                    |                                                                       |                                                                                                    |                                                                                                    |
|                                                                                                    |                                                                                                    | Zip/Postal Code                                                                                                    |                                                                                                    | 20000                                                                                                    |                                                                                                    |                                                                                                    |                                                                       |                                                                                                    |                                                                                                    |                                                                                                    |                                                                                                    |                                                                                                    |                                                                                                    |                                                                                                    |          |                                                                |                                                |                                                                                                    |                                                                                                    |                                                                                                    |                                                                                                    |                                                                                                    |                                                                                                    |                                                                                                    |          |                                                                |                                          |                                                                                                    |                                                                                                    |                                                                                                    |                                                                                                    |                                                                                                    |                                                                                                    |                                                                                                    |          |                                                                 |                                          |                                                                                                    |                                                                                                    |                                                                                                    |                                                                                                    |                                                                                                    |                                                                                                    |                                                                                                    |          |                                                                 |                                               |                                                                                                    |                                                                                                    |                                                                                                    |                                                                                                    |                                                                                                    |                                                                                                    |                                                                                                    |          |                                                                  |                                               |                                                                                                    |                                                                                                    |                                                                                                    |                                                                                                    |                                                                                                    |                                                                                                    |                                                                                                    |          |                                                                  |                                               |                                                                                                    |                                                                                                    |                                                                                                    |                                                                                                    |                                                                                                    |                                                                                                    |                                                                                                    |          |                                                                  |                                               |                                                                                                    |                                                                                                    |                                                                                                    |                                                                                                    |                                                                                                    |                                                                                                    |                                                                                                    |                        |                                                                    |                                               |                                                                                                    |                                                                                                    |                                                                                                    |                                                                                                    |                                                                                                    |                                                                                                    |                                                                                                    |                                                                                                    |                                                                    |                                                    |                                                                                                    |                                                                                                    |                                                                                                    |                                                                                                    |                                                                                                    |                                                                                                    |                                                                                                    |                                                                                                    |                                                                                                    |                                                              |                                                                                                    |                                                                                                    |                                                                                                    |                                                                                                    |                                                                                                    |                                                                                                    |                                                                                                    |                                                                                                    |                                                                                                    |                                                                       |                                                                                                    |                                                                                                    |                                                                                                    |                                                                                                    |                                                                                                    |                                                                                                    |                                                                                                    |                                                                                                    |                                                                                                    |                                                                       |                                                                                                    |                                                                                                    |                                                                                                    |                                                                                                    |                                                                                                    |                                                                                                    |                                                                                                    |                                                                                                    |                                                                                                    |                                                                       |                                                                                                    |                                                                                                    |                                                                                                    |                                                                                                    |                                                                                                    |                                                                                                    |                                                                                                    |                                                                                                 |                                                                                                    |                                                                       |                                                                                                    |                                                                                                    |                                                                                                    |                                                                                                    |                                                                                                    |                                                                                                    |                                                                                                    |                                                                                          |                                                                                                    |                                                                       |                                                                                                    |                                                                                                    |
| none                                                                                                    |                                                                                                    | +621999944 - 4                                                                                                    |                                                                                                    |                                                                                                    |                                                                                                    |                                                                                                    |                                                                       |                                                                                                    |                                                                                                    |                                                                                                    |                                                                                                    |                                                                                                    |                                                                                                    |                                                                                                    |          |                                                                |                                                |                                                                                                    |                                                                                                    |                                                                                                    |                                                                                                    |                                                                                                    |                                                                                                    |                                                                                                    |          |                                                                |                                          |                                                                                                    |                                                                                                    |                                                                                                    |                                                                                                    |                                                                                                    |                                                                                                    |                                                                                                    |          |                                                                 |                                          |                                                                                                    |                                                                                                    |                                                                                                    |                                                                                                    |                                                                                                    |                                                                                                    |                                                                                                    |          |                                                                 |                                               |                                                                                                    |                                                                                                    |                                                                                                    |                                                                                                    |                                                                                                    |                                                                                                    |                                                                                                    |          |                                                                  |                                               |                                                                                                    |                                                                                                    |                                                                                                    |                                                                                                    |                                                                                                    |                                                                                                    |                                                                                                    |          |                                                                  |                                               |                                                                                                    |                                                                                                    |                                                                                                    |                                                                                                    |                                                                                                    |                                                                                                    |                                                                                                    |          |                                                                  |                                               |                                                                                                    |                                                                                                    |                                                                                                    |                                                                                                    |                                                                                                    |                                                                                                    |                                                                                                    |                        |                                                                    |                                               |                                                                                                    |                                                                                                    |                                                                                                    |                                                                                                    |                                                                                                    |                                                                                                    |                                                                                                    |                                                                                                    |                                                                    |                                                    |                                                                                                    |                                                                                                    |                                                                                                    |                                                                                                    |                                                                                                    |                                                                                                    |                                                                                                    |                                                                                                    |                                                                                                    |                                                              |                                                                                                    |                                                                                                    |                                                                                                    |                                                                                                    |                                                                                                    |                                                                                                    |                                                                                                    |                                                                                                    |                                                                                                    |                                                                       |                                                                                                    |                                                                                                    |                                                                                                    |                                                                                                    |                                                                                                    |                                                                                                    |                                                                                                    |                                                                                                    |                                                                                                    |                                                                       |                                                                                                    |                                                                                                    |                                                                                                    |                                                                                                    |                                                                                                    |                                                                                                    |                                                                                                    |                                                                                                    |                                                                                                    |                                                                       |                                                                                                    |                                                                                                    |                                                                                                    |                                                                                                    |                                                                                                    |                                                                                                    |                                                                                                    |                                                                                                 |                                                                                                    |                                                                       |                                                                                                    |                                                                                                    |                                                                                                    |                                                                                                    |                                                                                                    |                                                                                                    |                                                                                                    |                                                                                          |                                                                                                    |                                                                       |                                                                                                    |                                                                                                    |
| ax.                                                                                                    |                                                                                                    | +61999943 - 3                                                                                                    |                                                                                                    |                                                                                                    |                                                                                                    |                                                                                                    |                                                                       |                                                                                                    |                                                                                                    |                                                                                                    |                                                                                                    |                                                                                                    |                                                                                                    |                                                                                                    |          |                                                                |                                                |                                                                                                    |                                                                                                    |                                                                                                    |                                                                                                    |                                                                                                    |                                                                                                    |                                                                                                    |          |                                                                |                                          |                                                                                                    |                                                                                                    |                                                                                                    |                                                                                                    |                                                                                                    |                                                                                                    |                                                                                                    |          |                                                                 |                                          |                                                                                                    |                                                                                                    |                                                                                                    |                                                                                                    |                                                                                                    |                                                                                                    |                                                                                                    |          |                                                                 |                                               |                                                                                                    |                                                                                                    |                                                                                                    |                                                                                                    |                                                                                                    |                                                                                                    |                                                                                                    |          |                                                                  |                                               |                                                                                                    |                                                                                                    |                                                                                                    |                                                                                                    |                                                                                                    |                                                                                                    |                                                                                                    |          |                                                                  |                                               |                                                                                                    |                                                                                                    |                                                                                                    |                                                                                                    |                                                                                                    |                                                                                                    |                                                                                                    |          |                                                                  |                                               |                                                                                                    |                                                                                                    |                                                                                                    |                                                                                                    |                                                                                                    |                                                                                                    |                                                                                                    |                        |                                                                    |                                               |                                                                                                    |                                                                                                    |                                                                                                    |                                                                                                    |                                                                                                    |                                                                                                    |                                                                                                    |                                                                                                    |                                                                    |                                                    |                                                                                                    |                                                                                                    |                                                                                                    |                                                                                                    |                                                                                                    |                                                                                                    |                                                                                                    |                                                                                                    |                                                                                                    |                                                              |                                                                                                    |                                                                                                    |                                                                                                    |                                                                                                    |                                                                                                    |                                                                                                    |                                                                                                    |                                                                                                    |                                                                                                    |                                                                       |                                                                                                    |                                                                                                    |                                                                                                    |                                                                                                    |                                                                                                    |                                                                                                    |                                                                                                    |                                                                                                    |                                                                                                    |                                                                       |                                                                                                    |                                                                                                    |                                                                                                    |                                                                                                    |                                                                                                    |                                                                                                    |                                                                                                    |                                                                                                    |                                                                                                    |                                                                       |                                                                                                    |                                                                                                    |                                                                                                    |                                                                                                    |                                                                                                    |                                                                                                    |                                                                                                    |                                                                                                 |                                                                                                    |                                                                       |                                                                                                    |                                                                                                    |                                                                                                    |                                                                                                    |                                                                                                    |                                                                                                    |                                                                                                    |                                                                                          |                                                                                                    |                                                                       |                                                                                                    |                                                                                                    |
| wner Email                                                                                                    |                                                                                                    | raymond@gmail.com                                                                                                    |                                                                                                    |                                                                                                    |                                                                                                    |                                                                                                    |                                                                       |                                                                                                    |                                                                                                    |                                                                                                    |                                                                                                    |                                                                                                    |                                                                                                    |                                                                                                    |          |                                                                |                                                |                                                                                                    |                                                                                                    |                                                                                                    |                                                                                                    |                                                                                                    |                                                                                                    |                                                                                                    |          |                                                                |                                          |                                                                                                    |                                                                                                    |                                                                                                    |                                                                                                    |                                                                                                    |                                                                                                    |                                                                                                    |          |                                                                 |                                          |                                                                                                    |                                                                                                    |                                                                                                    |                                                                                                    |                                                                                                    |                                                                                                    |                                                                                                    |          |                                                                 |                                               |                                                                                                    |                                                                                                    |                                                                                                    |                                                                                                    |                                                                                                    |                                                                                                    |                                                                                                    |          |                                                                  |                                               |                                                                                                    |                                                                                                    |                                                                                                    |                                                                                                    |                                                                                                    |                                                                                                    |                                                                                                    |          |                                                                  |                                               |                                                                                                    |                                                                                                    |                                                                                                    |                                                                                                    |                                                                                                    |                                                                                                    |                                                                                                    |          |                                                                  |                                               |                                                                                                    |                                                                                                    |                                                                                                    |                                                                                                    |                                                                                                    |                                                                                                    |                                                                                                    |                        |                                                                    |                                               |                                                                                                    |                                                                                                    |                                                                                                    |                                                                                                    |                                                                                                    |                                                                                                    |                                                                                                    |                                                                                                    |                                                                    |                                                    |                                                                                                    |                                                                                                    |                                                                                                    |                                                                                                    |                                                                                                    |                                                                                                    |                                                                                                    |                                                                                                    |                                                                                                    |                                                              |                                                                                                    |                                                                                                    |                                                                                                    |                                                                                                    |                                                                                                    |                                                                                                    |                                                                                                    |                                                                                                    |                                                                                                    |                                                                       |                                                                                                    |                                                                                                    |                                                                                                    |                                                                                                    |                                                                                                    |                                                                                                    |                                                                                                    |                                                                                                    |                                                                                                    |                                                                       |                                                                                                    |                                                                                                    |                                                                                                    |                                                                                                    |                                                                                                    |                                                                                                    |                                                                                                    |                                                                                                    |                                                                                                    |                                                                       |                                                                                                    |                                                                                                    |                                                                                                    |                                                                                                    |                                                                                                    |                                                                                                    |                                                                                                    |                                                                                                 |                                                                                                    |                                                                       |                                                                                                    |                                                                                                    |                                                                                                    |                                                                                                    |                                                                                                    |                                                                                                    |                                                                                                    |                                                                                          |                                                                                                    |                                                                       |                                                                                                    |                                                                                                    |
| wner Mobile                                                                                                    |                                                                                                    | +62887777555                                                                                                    |                                                                                                    |                                                                                                    |                                                                                                    |                                                                                                    |                                                                       |                                                                                                    |                                                                                                    |                                                                                                    |                                                                                                    |                                                                                                    |                                                                                                    |                                                                                                    |          |                                                                |                                                |                                                                                                    |                                                                                                    |                                                                                                    |                                                                                                    |                                                                                                    |                                                                                                    |                                                                                                    |          |                                                                |                                          |                                                                                                    |                                                                                                    |                                                                                                    |                                                                                                    |                                                                                                    |                                                                                                    |                                                                                                    |          |                                                                 |                                          |                                                                                                    |                                                                                                    |                                                                                                    |                                                                                                    |                                                                                                    |                                                                                                    |                                                                                                    |          |                                                                 |                                               |                                                                                                    |                                                                                                    |                                                                                                    |                                                                                                    |                                                                                                    |                                                                                                    |                                                                                                    |          |                                                                  |                                               |                                                                                                    |                                                                                                    |                                                                                                    |                                                                                                    |                                                                                                    |                                                                                                    |                                                                                                    |          |                                                                  |                                               |                                                                                                    |                                                                                                    |                                                                                                    |                                                                                                    |                                                                                                    |                                                                                                    |                                                                                                    |          |                                                                  |                                               |                                                                                                    |                                                                                                    |                                                                                                    |                                                                                                    |                                                                                                    |                                                                                                    |                                                                                                    |                        |                                                                    |                                               |                                                                                                    |                                                                                                    |                                                                                                    |                                                                                                    |                                                                                                    |                                                                                                    |                                                                                                    |                                                                                                    |                                                                    |                                                    |                                                                                                    |                                                                                                    |                                                                                                    |                                                                                                    |                                                                                                    |                                                                                                    |                                                                                                    |                                                                                                    |                                                                                                    |                                                              |                                                                                                    |                                                                                                    |                                                                                                    |                                                                                                    |                                                                                                    |                                                                                                    |                                                                                                    |                                                                                                    |                                                                                                    |                                                                       |                                                                                                    |                                                                                                    |                                                                                                    |                                                                                                    |                                                                                                    |                                                                                                    |                                                                                                    |                                                                                                    |                                                                                                    |                                                                       |                                                                                                    |                                                                                                    |                                                                                                    |                                                                                                    |                                                                                                    |                                                                                                    |                                                                                                    |                                                                                                    |                                                                                                    |                                                                       |                                                                                                    |                                                                                                    |                                                                                                    |                                                                                                    |                                                                                                    |                                                                                                    |                                                                                                    |                                                                                                 |                                                                                                    |                                                                       |                                                                                                    |                                                                                                    |                                                                                                    |                                                                                                    |                                                                                                    |                                                                                                    |                                                                                                    |                                                                                          |                                                                                                    |                                                                       |                                                                                                    |                                                                                                    |
| mail Notification                                                                                                    |                                                                                                    | raymond@gmail.com                                                                                                    |                                                                                                    |                                                                                                    |                                                                                                    |                                                                                                    |                                                                       |                                                                                                    |                                                                                                    |                                                                                                    |                                                                                                    |                                                                                                    |                                                                                                    |                                                                                                    |          |                                                                |                                                |                                                                                                    |                                                                                                    |                                                                                                    |                                                                                                    |                                                                                                    |                                                                                                    |                                                                                                    |          |                                                                |                                          |                                                                                                    |                                                                                                    |                                                                                                    |                                                                                                    |                                                                                                    |                                                                                                    |                                                                                                    |          |                                                                 |                                          |                                                                                                    |                                                                                                    |                                                                                                    |                                                                                                    |                                                                                                    |                                                                                                    |                                                                                                    |          |                                                                 |                                               |                                                                                                    |                                                                                                    |                                                                                                    |                                                                                                    |                                                                                                    |                                                                                                    |                                                                                                    |          |                                                                  |                                               |                                                                                                    |                                                                                                    |                                                                                                    |                                                                                                    |                                                                                                    |                                                                                                    |                                                                                                    |          |                                                                  |                                               |                                                                                                    |                                                                                                    |                                                                                                    |                                                                                                    |                                                                                                    |                                                                                                    |                                                                                                    |          |                                                                  |                                               |                                                                                                    |                                                                                                    |                                                                                                    |                                                                                                    |                                                                                                    |                                                                                                    |                                                                                                    |                        |                                                                    |                                               |                                                                                                    |                                                                                                    |                                                                                                    |                                                                                                    |                                                                                                    |                                                                                                    |                                                                                                    |                                                                                                    |                                                                    |                                                    |                                                                                                    |                                                                                                    |                                                                                                    |                                                                                                    |                                                                                                    |                                                                                                    |                                                                                                    |                                                                                                    |                                                                                                    |                                                              |                                                                                                    |                                                                                                    |                                                                                                    |                                                                                                    |                                                                                                    |                                                                                                    |                                                                                                    |                                                                                                    |                                                                                                    |                                                                       |                                                                                                    |                                                                                                    |                                                                                                    |                                                                                                    |                                                                                                    |                                                                                                    |                                                                                                    |                                                                                                    |                                                                                                    |                                                                       |                                                                                                    |                                                                                                    |                                                                                                    |                                                                                                    |                                                                                                    |                                                                                                    |                                                                                                    |                                                                                                    |                                                                                                    |                                                                       |                                                                                                    |                                                                                                    |                                                                                                    |                                                                                                    |                                                                                                    |                                                                                                    |                                                                                                    |                                                                                                 |                                                                                                    |                                                                       |                                                                                                    |                                                                                                    |                                                                                                    |                                                                                                    |                                                                                                    |                                                                                                    |                                                                                                    |                                                                                          |                                                                                                    |                                                                       |                                                                                                    |                                                                                                    |
| DATA BANK                                                                                                    |                                                                                                    |                                                                                                    |                                                                                                    |                                                                                                    |                                                                                                    |                                                                                                    |                                                                       |                                                                                                    |                                                                                                    |                                                                                                    |                                                                                                    |                                                                                                    |                                                                                                    |                                                                                                    |          |                                                                |                                                |                                                                                                    |                                                                                                    |                                                                                                    |                                                                                                    |                                                                                                    |                                                                                                    |                                                                                                    |          |                                                                |                                          |                                                                                                    |                                                                                                    |                                                                                                    |                                                                                                    |                                                                                                    |                                                                                                    |                                                                                                    |          |                                                                 |                                          |                                                                                                    |                                                                                                    |                                                                                                    |                                                                                                    |                                                                                                    |                                                                                                    |                                                                                                    |          |                                                                 |                                               |                                                                                                    |                                                                                                    |                                                                                                    |                                                                                                    |                                                                                                    |                                                                                                    |                                                                                                    |          |                                                                  |                                               |                                                                                                    |                                                                                                    |                                                                                                    |                                                                                                    |                                                                                                    |                                                                                                    |                                                                                                    |          |                                                                  |                                               |                                                                                                    |                                                                                                    |                                                                                                    |                                                                                                    |                                                                                                    |                                                                                                    |                                                                                                    |          |                                                                  |                                               |                                                                                                    |                                                                                                    |                                                                                                    |                                                                                                    |                                                                                                    |                                                                                                    |                                                                                                    |                        |                                                                    |                                               |                                                                                                    |                                                                                                    |                                                                                                    |                                                                                                    |                                                                                                    |                                                                                                    |                                                                                                    |                                                                                                    |                                                                    |                                                    |                                                                                                    |                                                                                                    |                                                                                                    |                                                                                                    |                                                                                                    |                                                                                                    |                                                                                                    |                                                                                                    |                                                                                                    |                                                              |                                                                                                    |                                                                                                    |                                                                                                    |                                                                                                    |                                                                                                    |                                                                                                    |                                                                                                    |                                                                                                    |                                                                                                    |                                                                       |                                                                                                    |                                                                                                    |                                                                                                    |                                                                                                    |                                                                                                    |                                                                                                    |                                                                                                    |                                                                                                    |                                                                                                    |                                                                       |                                                                                                    |                                                                                                    |                                                                                                    |                                                                                                    |                                                                                                    |                                                                                                    |                                                                                                    |                                                                                                    |                                                                                                    |                                                                       |                                                                                                    |                                                                                                    |                                                                                                    |                                                                                                    |                                                                                                    |                                                                                                    |                                                                                                    |                                                                                                 |                                                                                                    |                                                                       |                                                                                                    |                                                                                                    |                                                                                                    |                                                                                                    |                                                                                                    |                                                                                                    |                                                                                                    |                                                                                          |                                                                                                    |                                                                       |                                                                                                    |                                                                                                    |
| No                                                                                                    |                                                                                                    | Bank Name                                                                                                    |                                                                                                    | 2                                                                                                    | Account Number                                                                                                    |                                                                                                    | Name of Accou                                                         | nt Holder                                                                                                    |                                                                                                    |                                                                                                    |                                                                                                    |                                                                                                    |                                                                                                    |                                                                                                    |          |                                                                |                                                |                                                                                                    |                                                                                                    |                                                                                                    |                                                                                                    |                                                                                                    |                                                                                                    |                                                                                                    |          |                                                                |                                          |                                                                                                    |                                                                                                    |                                                                                                    |                                                                                                    |                                                                                                    |                                                                                                    |                                                                                                    |          |                                                                 |                                          |                                                                                                    |                                                                                                    |                                                                                                    |                                                                                                    |                                                                                                    |                                                                                                    |                                                                                                    |          |                                                                 |                                               |                                                                                                    |                                                                                                    |                                                                                                    |                                                                                                    |                                                                                                    |                                                                                                    |                                                                                                    |          |                                                                  |                                               |                                                                                                    |                                                                                                    |                                                                                                    |                                                                                                    |                                                                                                    |                                                                                                    |                                                                                                    |          |                                                                  |                                               |                                                                                                    |                                                                                                    |                                                                                                    |                                                                                                    |                                                                                                    |                                                                                                    |                                                                                                    |          |                                                                  |                                               |                                                                                                    |                                                                                                    |                                                                                                    |                                                                                                    |                                                                                                    |                                                                                                    |                                                                                                    |                        |                                                                    |                                               |                                                                                                    |                                                                                                    |                                                                                                    |                                                                                                    |                                                                                                    |                                                                                                    |                                                                                                    |                                                                                                    |                                                                    |                                                    |                                                                                                    |                                                                                                    |                                                                                                    |                                                                                                    |                                                                                                    |                                                                                                    |                                                                                                    |                                                                                                    |                                                                                                    |                                                              |                                                                                                    |                                                                                                    |                                                                                                    |                                                                                                    |                                                                                                    |                                                                                                    |                                                                                                    |                                                                                                    |                                                                                                    |                                                                       |                                                                                                    |                                                                                                    |                                                                                                    |                                                                                                    |                                                                                                    |                                                                                                    |                                                                                                    |                                                                                                    |                                                                                                    |                                                                       |                                                                                                    |                                                                                                    |                                                                                                    |                                                                                                    |                                                                                                    |                                                                                                    |                                                                                                    |                                                                                                    |                                                                                                    |                                                                       |                                                                                                    |                                                                                                    |                                                                                                    |                                                                                                    |                                                                                                    |                                                                                                    |                                                                                                    |                                                                                                 |                                                                                                    |                                                                       |                                                                                                    |                                                                                                    |                                                                                                    |                                                                                                    |                                                                                                    |                                                                                                    |                                                                                                    |                                                                                          |                                                                                                    |                                                                       |                                                                                                    |                                                                                                    |
| BANK CENTRAL A                                                                                                    | SIA                                                                                                    |                                                                                                    |                                                                                                    | 1                                                                                                    | 00078775501                                                                                                    | RAYMOND                                                                                                    |                                                                       |                                                                                                    |                                                                                                    |                                                                                                    |                                                                                                    |                                                                                                    |                                                                                                    |                                                                                                    |          |                                                                |                                                |                                                                                                    |                                                                                                    |                                                                                                    |                                                                                                    |                                                                                                    |                                                                                                    |                                                                                                    |          |                                                                |                                          |                                                                                                    |                                                                                                    |                                                                                                    |                                                                                                    |                                                                                                    |                                                                                                    |                                                                                                    |          |                                                                 |                                          |                                                                                                    |                                                                                                    |                                                                                                    |                                                                                                    |                                                                                                    |                                                                                                    |                                                                                                    |          |                                                                 |                                               |                                                                                                    |                                                                                                    |                                                                                                    |                                                                                                    |                                                                                                    |                                                                                                    |                                                                                                    |          |                                                                  |                                               |                                                                                                    |                                                                                                    |                                                                                                    |                                                                                                    |                                                                                                    |                                                                                                    |                                                                                                    |          |                                                                  |                                               |                                                                                                    |                                                                                                    |                                                                                                    |                                                                                                    |                                                                                                    |                                                                                                    |                                                                                                    |          |                                                                  |                                               |                                                                                                    |                                                                                                    |                                                                                                    |                                                                                                    |                                                                                                    |                                                                                                    |                                                                                                    |                        |                                                                    |                                               |                                                                                                    |                                                                                                    |                                                                                                    |                                                                                                    |                                                                                                    |                                                                                                    |                                                                                                    |                                                                                                    |                                                                    |                                                    |                                                                                                    |                                                                                                    |                                                                                                    |                                                                                                    |                                                                                                    |                                                                                                    |                                                                                                    |                                                                                                    |                                                                                                    |                                                              |                                                                                                    |                                                                                                    |                                                                                                    |                                                                                                    |                                                                                                    |                                                                                                    |                                                                                                    |                                                                                                    |                                                                                                    |                                                                       |                                                                                                    |                                                                                                    |                                                                                                    |                                                                                                    |                                                                                                    |                                                                                                    |                                                                                                    |                                                                                                    |                                                                                                    |                                                                       |                                                                                                    |                                                                                                    |                                                                                                    |                                                                                                    |                                                                                                    |                                                                                                    |                                                                                                    |                                                                                                    |                                                                                                    |                                                                       |                                                                                                    |                                                                                                    |                                                                                                    |                                                                                                    |                                                                                                    |                                                                                                    |                                                                                                    |                                                                                                 |                                                                                                    |                                                                       |                                                                                                    |                                                                                                    |                                                                                                    |                                                                                                    |                                                                                                    |                                                                                                    |                                                                                                    |                                                                                          |                                                                                                    |                                                                       |                                                                                                    |                                                                                                    |
| DATA SEGMEN                                                                                                    |                                                                                                    | ON                                                                                                    |                                                                                                    |                                                                                                    |                                                                                                    |                                                                                                    |                                                                       |                                                                                                    |                                                                                                    |                                                                                                    |                                                                                                    |                                                                                                    |                                                                                                    |                                                                                                    |          |                                                                |                                                |                                                                                                    |                                                                                                    |                                                                                                    |                                                                                                    |                                                                                                    |                                                                                                    |                                                                                                    |          |                                                                |                                          |                                                                                                    |                                                                                                    |                                                                                                    |                                                                                                    |                                                                                                    |                                                                                                    |                                                                                                    |          |                                                                 |                                          |                                                                                                    |                                                                                                    |                                                                                                    |                                                                                                    |                                                                                                    |                                                                                                    |                                                                                                    |          |                                                                 |                                               |                                                                                                    |                                                                                                    |                                                                                                    |                                                                                                    |                                                                                                    |                                                                                                    |                                                                                                    |          |                                                                  |                                               |                                                                                                    |                                                                                                    |                                                                                                    |                                                                                                    |                                                                                                    |                                                                                                    |                                                                                                    |          |                                                                  |                                               |                                                                                                    |                                                                                                    |                                                                                                    |                                                                                                    |                                                                                                    |                                                                                                    |                                                                                                    |          |                                                                  |                                               |                                                                                                    |                                                                                                    |                                                                                                    |                                                                                                    |                                                                                                    |                                                                                                    |                                                                                                    |                        |                                                                    |                                               |                                                                                                    |                                                                                                    |                                                                                                    |                                                                                                    |                                                                                                    |                                                                                                    |                                                                                                    |                                                                                                    |                                                                    |                                                    |                                                                                                    |                                                                                                    |                                                                                                    |                                                                                                    |                                                                                                    |                                                                                                    |                                                                                                    |                                                                                                    |                                                                                                    |                                                              |                                                                                                    |                                                                                                    |                                                                                                    |                                                                                                    |                                                                                                    |                                                                                                    |                                                                                                    |                                                                                                    |                                                                                                    |                                                                       |                                                                                                    |                                                                                                    |                                                                                                    |                                                                                                    |                                                                                                    |                                                                                                    |                                                                                                    |                                                                                                    |                                                                                                    |                                                                       |                                                                                                    |                                                                                                    |                                                                                                    |                                                                                                    |                                                                                                    |                                                                                                    |                                                                                                    |                                                                                                    |                                                                                                    |                                                                       |                                                                                                    |                                                                                                    |                                                                                                    |                                                                                                    |                                                                                                    |                                                                                                    |                                                                                                    |                                                                                                 |                                                                                                    |                                                                       |                                                                                                    |                                                                                                    |                                                                                                    |                                                                                                    |                                                                                                    |                                                                                                    |                                                                                                    |                                                                                          |                                                                                                    |                                                                       |                                                                                                    |                                                                                                    |
| BANN BEGINEN                                                                                                    |                                                                                                    |                                                                                                    |                                                                                                    |                                                                                                    |                                                                                                    |                                                                                                    |                                                                       |                                                                                                    |                                                                                                    |                                                                                                    |                                                                                                    |                                                                                                    |                                                                                                    |                                                                                                    |          |                                                                |                                                |                                                                                                    |                                                                                                    |                                                                                                    |                                                                                                    |                                                                                                    |                                                                                                    |                                                                                                    |          |                                                                |                                          |                                                                                                    |                                                                                                    |                                                                                                    |                                                                                                    |                                                                                                    |                                                                                                    |                                                                                                    |          |                                                                 |                                          |                                                                                                    |                                                                                                    |                                                                                                    |                                                                                                    |                                                                                                    |                                                                                                    |                                                                                                    |          |                                                                 |                                               |                                                                                                    |                                                                                                    |                                                                                                    |                                                                                                    |                                                                                                    |                                                                                                    |                                                                                                    |          |                                                                  |                                               |                                                                                                    |                                                                                                    |                                                                                                    |                                                                                                    |                                                                                                    |                                                                                                    |                                                                                                    |          |                                                                  |                                               |                                                                                                    |                                                                                                    |                                                                                                    |                                                                                                    |                                                                                                    |                                                                                                    |                                                                                                    |          |                                                                  |                                               |                                                                                                    |                                                                                                    |                                                                                                    |                                                                                                    |                                                                                                    |                                                                                                    |                                                                                                    |                        |                                                                    |                                               |                                                                                                    |                                                                                                    |                                                                                                    |                                                                                                    |                                                                                                    |                                                                                                    |                                                                                                    |                                                                                                    |                                                                    |                                                    |                                                                                                    |                                                                                                    |                                                                                                    |                                                                                                    |                                                                                                    |                                                                                                    |                                                                                                    |                                                                                                    |                                                                                                    |                                                              |                                                                                                    |                                                                                                    |                                                                                                    |                                                                                                    |                                                                                                    |                                                                                                    |                                                                                                    |                                                                                                    |                                                                                                    |                                                                       |                                                                                                    |                                                                                                    |                                                                                                    |                                                                                                    |                                                                                                    |                                                                                                    |                                                                                                    |                                                                                                    |                                                                                                    |                                                                       |                                                                                                    |                                                                                                    |                                                                                                    |                                                                                                    |                                                                                                    |                                                                                                    |                                                                                                    |                                                                                                    |                                                                                                    |                                                                       |                                                                                                    |                                                                                                    |                                                                                                    |                                                                                                    |                                                                                                    |                                                                                                    |                                                                                                    |                                                                                                 |                                                                                                    |                                                                       |                                                                                                    |                                                                                                    |                                                                                                    |                                                                                                    |                                                                                                    |                                                                                                    |                                                                                                    |                                                                                          |                                                                                                    |                                                                       |                                                                                                    |                                                                                                    |
| No                                                                                                    |                                                                                                    | Bussiness Field                                                                                                    |                                                                                                    |                                                                                                    |                                                                                                    |                                                                                                    | Subfield                                                              |                                                                                                    |                                                                                                    |                                                                                                    |                                                                                                    |                                                                                                    |                                                                                                    |                                                                                                    |          |                                                                |                                                |                                                                                                    |                                                                                                    |                                                                                                    |                                                                                                    |                                                                                                    |                                                                                                    |                                                                                                    |          |                                                                |                                          |                                                                                                    |                                                                                                    |                                                                                                    |                                                                                                    |                                                                                                    |                                                                                                    |                                                                                                    |          |                                                                 |                                          |                                                                                                    |                                                                                                    |                                                                                                    |                                                                                                    |                                                                                                    |                                                                                                    |                                                                                                    |          |                                                                 |                                               |                                                                                                    |                                                                                                    |                                                                                                    |                                                                                                    |                                                                                                    |                                                                                                    |                                                                                                    |          |                                                                  |                                               |                                                                                                    |                                                                                                    |                                                                                                    |                                                                                                    |                                                                                                    |                                                                                                    |                                                                                                    |          |                                                                  |                                               |                                                                                                    |                                                                                                    |                                                                                                    |                                                                                                    |                                                                                                    |                                                                                                    |                                                                                                    |          |                                                                  |                                               |                                                                                                    |                                                                                                    |                                                                                                    |                                                                                                    |                                                                                                    |                                                                                                    |                                                                                                    |                        |                                                                    |                                               |                                                                                                    |                                                                                                    |                                                                                                    |                                                                                                    |                                                                                                    |                                                                                                    |                                                                                                    |                                                                                                    |                                                                    |                                                    |                                                                                                    |                                                                                                    |                                                                                                    |                                                                                                    |                                                                                                    |                                                                                                    |                                                                                                    |                                                                                                    |                                                                                                    |                                                              |                                                                                                    |                                                                                                    |                                                                                                    |                                                                                                    |                                                                                                    |                                                                                                    |                                                                                                    |                                                                                                    |                                                                                                    |                                                                       |                                                                                                    |                                                                                                    |                                                                                                    |                                                                                                    |                                                                                                    |                                                                                                    |                                                                                                    |                                                                                                    |                                                                                                    |                                                                       |                                                                                                    |                                                                                                    |                                                                                                    |                                                                                                    |                                                                                                    |                                                                                                    |                                                                                                    |                                                                                                    |                                                                                                    |                                                                       |                                                                                                    |                                                                                                    |                                                                                                    |                                                                                                    |                                                                                                    |                                                                                                    |                                                                                                    |                                                                                                 |                                                                                                    |                                                                       |                                                                                                    |                                                                                                    |                                                                                                    |                                                                                                    |                                                                                                    |                                                                                                    |                                                                                                    |                                                                                          |                                                                                                    |                                                                       |                                                                                                    |                                                                                                    |
| No Other / Lainnya Other / Lainnya                                                                                                    |                                                                                                    | Bussiness Field                                                                                                    |                                                                                                    |                                                                                                    | Insurance                                                                                                    | uloment                                                                                                    | Subfield                                                              |                                                                                                    |                                                                                                    |                                                                                                    |                                                                                                    |                                                                                                    |                                                                                                    |                                                                                                    |          |                                                                |                                                |                                                                                                    |                                                                                                    |                                                                                                    |                                                                                                    |                                                                                                    |                                                                                                    |                                                                                                    |          |                                                                |                                          |                                                                                                    |                                                                                                    |                                                                                                    |                                                                                                    |                                                                                                    |                                                                                                    |                                                                                                    |          |                                                                 |                                          |                                                                                                    |                                                                                                    |                                                                                                    |                                                                                                    |                                                                                                    |                                                                                                    |                                                                                                    |          |                                                                 |                                               |                                                                                                    |                                                                                                    |                                                                                                    |                                                                                                    |                                                                                                    |                                                                                                    |                                                                                                    |          |                                                                  |                                               |                                                                                                    |                                                                                                    |                                                                                                    |                                                                                                    |                                                                                                    |                                                                                                    |                                                                                                    |          |                                                                  |                                               |                                                                                                    |                                                                                                    |                                                                                                    |                                                                                                    |                                                                                                    |                                                                                                    |                                                                                                    |          |                                                                  |                                               |                                                                                                    |                                                                                                    |                                                                                                    |                                                                                                    |                                                                                                    |                                                                                                    |                                                                                                    |                        |                                                                    |                                               |                                                                                                    |                                                                                                    |                                                                                                    |                                                                                                    |                                                                                                    |                                                                                                    |                                                                                                    |                                                                                                    |                                                                    |                                                    |                                                                                                    |                                                                                                    |                                                                                                    |                                                                                                    |                                                                                                    |                                                                                                    |                                                                                                    |                                                                                                    |                                                                                                    |                                                              |                                                                                                    |                                                                                                    |                                                                                                    |                                                                                                    |                                                                                                    |                                                                                                    |                                                                                                    |                                                                                                    |                                                                                                    |                                                                       |                                                                                                    |                                                                                                    |                                                                                                    |                                                                                                    |                                                                                                    |                                                                                                    |                                                                                                    |                                                                                                    |                                                                                                    |                                                                       |                                                                                                    |                                                                                                    |                                                                                                    |                                                                                                    |                                                                                                    |                                                                                                    |                                                                                                    |                                                                                                    |                                                                                                    |                                                                       |                                                                                                    |                                                                                                    |                                                                                                    |                                                                                                    |                                                                                                    |                                                                                                    |                                                                                                    |                                                                                                 |                                                                                                    |                                                                       |                                                                                                    |                                                                                                    |                                                                                                    |                                                                                                    |                                                                                                    |                                                                                                    |                                                                                                    |                                                                                          |                                                                                                    |                                                                       |                                                                                                    |                                                                                                    |
| No Other / Lainnya Other / Lainnya                                                                                                    |                                                                                                    | Bussiness Field                                                                                                    |                                                                                                    |                                                                                                    | Insurance<br>Laboratory Eq                                                                                                    | ulpment                                                                                                    | Subfield                                                              |                                                                                                    |                                                                                                    |                                                                                                    |                                                                                                    |                                                                                                    |                                                                                                    |                                                                                                    |          |                                                                |                                                |                                                                                                    |                                                                                                    |                                                                                                    |                                                                                                    |                                                                                                    |                                                                                                    |                                                                                                    |          |                                                                |                                          |                                                                                                    |                                                                                                    |                                                                                                    |                                                                                                    |                                                                                                    |                                                                                                    |                                                                                                    |          |                                                                 |                                          |                                                                                                    |                                                                                                    |                                                                                                    |                                                                                                    |                                                                                                    |                                                                                                    |                                                                                                    |          |                                                                 |                                               |                                                                                                    |                                                                                                    |                                                                                                    |                                                                                                    |                                                                                                    |                                                                                                    |                                                                                                    |          |                                                                  |                                               |                                                                                                    |                                                                                                    |                                                                                                    |                                                                                                    |                                                                                                    |                                                                                                    |                                                                                                    |          |                                                                  |                                               |                                                                                                    |                                                                                                    |                                                                                                    |                                                                                                    |                                                                                                    |                                                                                                    |                                                                                                    |          |                                                                  |                                               |                                                                                                    |                                                                                                    |                                                                                                    |                                                                                                    |                                                                                                    |                                                                                                    |                                                                                                    |                        |                                                                    |                                               |                                                                                                    |                                                                                                    |                                                                                                    |                                                                                                    |                                                                                                    |                                                                                                    |                                                                                                    |                                                                                                    |                                                                    |                                                    |                                                                                                    |                                                                                                    |                                                                                                    |                                                                                                    |                                                                                                    |                                                                                                    |                                                                                                    |                                                                                                    |                                                                                                    |                                                              |                                                                                                    |                                                                                                    |                                                                                                    |                                                                                                    |                                                                                                    |                                                                                                    |                                                                                                    |                                                                                                    |                                                                                                    |                                                                       |                                                                                                    |                                                                                                    |                                                                                                    |                                                                                                    |                                                                                                    |                                                                                                    |                                                                                                    |                                                                                                    |                                                                                                    |                                                                       |                                                                                                    |                                                                                                    |                                                                                                    |                                                                                                    |                                                                                                    |                                                                                                    |                                                                                                    |                                                                                                    |                                                                                                    |                                                                       |                                                                                                    |                                                                                                    |                                                                                                    |                                                                                                    |                                                                                                    |                                                                                                    |                                                                                                    |                                                                                                 |                                                                                                    |                                                                       |                                                                                                    |                                                                                                    |                                                                                                    |                                                                                                    |                                                                                                    |                                                                                                    |                                                                                                    |                                                                                          |                                                                                                    |                                                                       |                                                                                                    |                                                                                                    |
| Other / Lainnya Other / Lainnya Other / Lainnya DATA DOCUME                                                                                                    | NT                                                                                                    | Bussiness Field                                                                                                    |                                                                                                    |                                                                                                    | Insurance<br>Laboratory Eq                                                                                                    | ulpment                                                                                                    | Subfield                                                              |                                                                                                    | Control Data                                                                                                    |                                                                                                    |                                                                                                    |                                                                                                    |                                                                                                    |                                                                                                    |          |                                                                |                                                |                                                                                                    |                                                                                                    |                                                                                                    |                                                                                                    |                                                                                                    |                                                                                                    |                                                                                                    |          |                                                                |                                          |                                                                                                    |                                                                                                    |                                                                                                    |                                                                                                    |                                                                                                    |                                                                                                    |                                                                                                    |          |                                                                 |                                          |                                                                                                    |                                                                                                    |                                                                                                    |                                                                                                    |                                                                                                    |                                                                                                    |                                                                                                    |          |                                                                 |                                               |                                                                                                    |                                                                                                    |                                                                                                    |                                                                                                    |                                                                                                    |                                                                                                    |                                                                                                    |          |                                                                  |                                               |                                                                                                    |                                                                                                    |                                                                                                    |                                                                                                    |                                                                                                    |                                                                                                    |                                                                                                    |          |                                                                  |                                               |                                                                                                    |                                                                                                    |                                                                                                    |                                                                                                    |                                                                                                    |                                                                                                    |                                                                                                    |          |                                                                  |                                               |                                                                                                    |                                                                                                    |                                                                                                    |                                                                                                    |                                                                                                    |                                                                                                    |                                                                                                    |                        |                                                                    |                                               |                                                                                                    |                                                                                                    |                                                                                                    |                                                                                                    |                                                                                                    |                                                                                                    |                                                                                                    |                                                                                                    |                                                                    |                                                    |                                                                                                    |                                                                                                    |                                                                                                    |                                                                                                    |                                                                                                    |                                                                                                    |                                                                                                    |                                                                                                    |                                                                                                    |                                                              |                                                                                                    |                                                                                                    |                                                                                                    |                                                                                                    |                                                                                                    |                                                                                                    |                                                                                                    |                                                                                                    |                                                                                                    |                                                                       |                                                                                                    |                                                                                                    |                                                                                                    |                                                                                                    |                                                                                                    |                                                                                                    |                                                                                                    |                                                                                                    |                                                                                                    |                                                                       |                                                                                                    |                                                                                                    |                                                                                                    |                                                                                                    |                                                                                                    |                                                                                                    |                                                                                                    |                                                                                                    |                                                                                                    |                                                                       |                                                                                                    |                                                                                                    |                                                                                                    |                                                                                                    |                                                                                                    |                                                                                                    |                                                                                                    |                                                                                                 |                                                                                                    |                                                                       |                                                                                                    |                                                                                                    |                                                                                                    |                                                                                                    |                                                                                                    |                                                                                                    |                                                                                                    |                                                                                          |                                                                                                    |                                                                       |                                                                                                    |                                                                                                    |
| Other / Lainnya<br>Other / Lainnya<br>Other / Lainnya<br>DATA DOCUME<br>ubject                                                                                                    | NT                                                                                                    | Bussiness Field                                                                                                    | SI / D                                                                                                    | OCUMENT I EGAL                                                                                                    | Insurance<br>Laboratory Eq                                                                                                    |                                                                                                    | Subfield<br>Document Name                                             | Issue Date                                                                                                    | Expired Date                                                                                                    |                                                                                                    |                                                                                                    |                                                                                                    |                                                                                                    |                                                                                                    |          |                                                                |                                                |                                                                                                    |                                                                                                    |                                                                                                    |                                                                                                    |                                                                                                    |                                                                                                    |                                                                                                    |          |                                                                |                                          |                                                                                                    |                                                                                                    |                                                                                                    |                                                                                                    |                                                                                                    |                                                                                                    |                                                                                                    |          |                                                                 |                                          |                                                                                                    |                                                                                                    |                                                                                                    |                                                                                                    |                                                                                                    |                                                                                                    |                                                                                                    |          |                                                                 |                                               |                                                                                                    |                                                                                                    |                                                                                                    |                                                                                                    |                                                                                                    |                                                                                                    |                                                                                                    |          |                                                                  |                                               |                                                                                                    |                                                                                                    |                                                                                                    |                                                                                                    |                                                                                                    |                                                                                                    |                                                                                                    |          |                                                                  |                                               |                                                                                                    |                                                                                                    |                                                                                                    |                                                                                                    |                                                                                                    |                                                                                                    |                                                                                                    |          |                                                                  |                                               |                                                                                                    |                                                                                                    |                                                                                                    |                                                                                                    |                                                                                                    |                                                                                                    |                                                                                                    |                        |                                                                    |                                               |                                                                                                    |                                                                                                    |                                                                                                    |                                                                                                    |                                                                                                    |                                                                                                    |                                                                                                    |                                                                                                    |                                                                    |                                                    |                                                                                                    |                                                                                                    |                                                                                                    |                                                                                                    |                                                                                                    |                                                                                                    |                                                                                                    |                                                                                                    |                                                                                                    |                                                              |                                                                                                    |                                                                                                    |                                                                                                    |                                                                                                    |                                                                                                    |                                                                                                    |                                                                                                    |                                                                                                    |                                                                                                    |                                                                       |                                                                                                    |                                                                                                    |                                                                                                    |                                                                                                    |                                                                                                    |                                                                                                    |                                                                                                    |                                                                                                    |                                                                                                    |                                                                       |                                                                                                    |                                                                                                    |                                                                                                    |                                                                                                    |                                                                                                    |                                                                                                    |                                                                                                    |                                                                                                    |                                                                                                    |                                                                       |                                                                                                    |                                                                                                    |                                                                                                    |                                                                                                    |                                                                                                    |                                                                                                    |                                                                                                    |                                                                                                 |                                                                                                    |                                                                       |                                                                                                    |                                                                                                    |                                                                                                    |                                                                                                    |                                                                                                    |                                                                                                    |                                                                                                    |                                                                                          |                                                                                                    |                                                                       |                                                                                                    |                                                                                                    |
| Other / Lainnya Other / Lainnya Other / Lainnya DATA DOCUME ubject DOKUMEN LE endor Registration Form                                                                                                    | NT                                                                                                    | Bussiness Field DAN ADMINISTRAS                                                                                                    | 5I / D                                                                                                    | OCUMENT LEGAL                                                                                                    | Insurance<br>Laboratory Eq<br>AND ADMI                                                                                                    | uipment<br>NSTRATION                                                                                                    | Subfield<br>Document Name<br>VRF                                      | Issue Date                                                                                                    | Expired Date                                                                                                    |                                                                                                    |                                                                                                    |                                                                                                    |                                                                                                    |                                                                                                    |          |                                                                |                                                |                                                                                                    |                                                                                                    |                                                                                                    |                                                                                                    |                                                                                                    |                                                                                                    |                                                                                                    |          |                                                                |                                          |                                                                                                    |                                                                                                    |                                                                                                    |                                                                                                    |                                                                                                    |                                                                                                    |                                                                                                    |          |                                                                 |                                          |                                                                                                    |                                                                                                    |                                                                                                    |                                                                                                    |                                                                                                    |                                                                                                    |                                                                                                    |          |                                                                 |                                               |                                                                                                    |                                                                                                    |                                                                                                    |                                                                                                    |                                                                                                    |                                                                                                    |                                                                                                    |          |                                                                  |                                               |                                                                                                    |                                                                                                    |                                                                                                    |                                                                                                    |                                                                                                    |                                                                                                    |                                                                                                    |          |                                                                  |                                               |                                                                                                    |                                                                                                    |                                                                                                    |                                                                                                    |                                                                                                    |                                                                                                    |                                                                                                    |          |                                                                  |                                               |                                                                                                    |                                                                                                    |                                                                                                    |                                                                                                    |                                                                                                    |                                                                                                    |                                                                                                    |                        |                                                                    |                                               |                                                                                                    |                                                                                                    |                                                                                                    |                                                                                                    |                                                                                                    |                                                                                                    |                                                                                                    |                                                                                                    |                                                                    |                                                    |                                                                                                    |                                                                                                    |                                                                                                    |                                                                                                    |                                                                                                    |                                                                                                    |                                                                                                    |                                                                                                    |                                                                                                    |                                                              |                                                                                                    |                                                                                                    |                                                                                                    |                                                                                                    |                                                                                                    |                                                                                                    |                                                                                                    |                                                                                                    |                                                                                                    |                                                                       |                                                                                                    |                                                                                                    |                                                                                                    |                                                                                                    |                                                                                                    |                                                                                                    |                                                                                                    |                                                                                                    |                                                                                                    |                                                                       |                                                                                                    |                                                                                                    |                                                                                                    |                                                                                                    |                                                                                                    |                                                                                                    |                                                                                                    |                                                                                                    |                                                                                                    |                                                                       |                                                                                                    |                                                                                                    |                                                                                                    |                                                                                                    |                                                                                                    |                                                                                                    |                                                                                                    |                                                                                                 |                                                                                                    |                                                                       |                                                                                                    |                                                                                                    |                                                                                                    |                                                                                                    |                                                                                                    |                                                                                                    |                                                                                                    |                                                                                          |                                                                                                    |                                                                       |                                                                                                    |                                                                                                    |
| DATA DOCUME<br>Ubject<br>DOKUMEN LE<br>andor Registration Form<br>entity Responsible Person                                                                                                    | NT                                                                                                    | Bussiness Field                                                                                                    | 5I / D                                                                                                    | OCUMENT LEGAL                                                                                                    | AND ADMI                                                                                                    | uipment<br>NSTRATION                                                                                                    | Subfield<br>Document Name<br>VRF<br>IRP                               | Issue Date<br>10 May 2017<br>16 March 2017                                                                                                    | Expired Date<br>29 October 2011<br>31 October 2011                                                                                           |                                                                                                    |                                                                                                    |                                                                                                    |                                                                                                    |                                                                                                    |          |                                                                |                                                |                                                                                                    |                                                                                                    |                                                                                                    |                                                                                                    |                                                                                                    |                                                                                                    |                                                                                                    |          |                                                                |                                          |                                                                                                    |                                                                                                    |                                                                                                    |                                                                                                    |                                                                                                    |                                                                                                    |                                                                                                    |          |                                                                 |                                          |                                                                                                    |                                                                                                    |                                                                                                    |                                                                                                    |                                                                                                    |                                                                                                    |                                                                                                    |          |                                                                 |                                               |                                                                                                    |                                                                                                    |                                                                                                    |                                                                                                    |                                                                                                    |                                                                                                    |                                                                                                    |          |                                                                  |                                               |                                                                                                    |                                                                                                    |                                                                                                    |                                                                                                    |                                                                                                    |                                                                                                    |                                                                                                    |          |                                                                  |                                               |                                                                                                    |                                                                                                    |                                                                                                    |                                                                                                    |                                                                                                    |                                                                                                    |                                                                                                    |          |                                                                  |                                               |                                                                                                    |                                                                                                    |                                                                                                    |                                                                                                    |                                                                                                    |                                                                                                    |                                                                                                    |                        |                                                                    |                                               |                                                                                                    |                                                                                                    |                                                                                                    |                                                                                                    |                                                                                                    |                                                                                                    |                                                                                                    |                                                                                                    |                                                                    |                                                    |                                                                                                    |                                                                                                    |                                                                                                    |                                                                                                    |                                                                                                    |                                                                                                    |                                                                                                    |                                                                                                    |                                                                                                    |                                                              |                                                                                                    |                                                                                                    |                                                                                                    |                                                                                                    |                                                                                                    |                                                                                                    |                                                                                                    |                                                                                                    |                                                                                                    |                                                                       |                                                                                                    |                                                                                                    |                                                                                                    |                                                                                                    |                                                                                                    |                                                                                                    |                                                                                                    |                                                                                                    |                                                                                                    |                                                                       |                                                                                                    |                                                                                                    |                                                                                                    |                                                                                                    |                                                                                                    |                                                                                                    |                                                                                                    |                                                                                                    |                                                                                                    |                                                                       |                                                                                                    |                                                                                                    |                                                                                                    |                                                                                                    |                                                                                                    |                                                                                                    |                                                                                                    |                                                                                                 |                                                                                                    |                                                                       |                                                                                                    |                                                                                                    |                                                                                                    |                                                                                                    |                                                                                                    |                                                                                                    |                                                                                                    |                                                                                          |                                                                                                    |                                                                       |                                                                                                    |                                                                                                    |
| Other / Lainnya     Other / Lainnya     Other / Lainnya     Other / Lainnya     DATA DOCUME      DOKUMEN LE     andor Registration Form     entity Responsible Person     opy of Latest Tax Payment Ex                                                                                                    | NT<br>GAL                                                                                                    | Bussiness Field DAN ADMINISTRAS 6 Tax Registration Document                                                                                                    | 5I / D                                                                                                    | OCUMENT LEGAL                                                                                                    | Insurance<br>Laboratory Eq                                                                                                    | upment                                                                                                    | Subfield<br>Document Name<br>VRF<br>IRP<br>TAX                        | 10 May 2017<br>16 March 2017<br>05 April 2017                                                                                                    | Expired Date<br>29 October 2011<br>31 October 2011<br>03 October 2011                                                                        |                                                                                                    |                                                                                                    |                                                                                                    |                                                                                                    |                                                                                                    |          |                                                                |                                                |                                                                                                    |                                                                                                    |                                                                                                    |                                                                                                    |                                                                                                    |                                                                                                    |                                                                                                    |          |                                                                |                                          |                                                                                                    |                                                                                                    |                                                                                                    |                                                                                                    |                                                                                                    |                                                                                                    |                                                                                                    |          |                                                                 |                                          |                                                                                                    |                                                                                                    |                                                                                                    |                                                                                                    |                                                                                                    |                                                                                                    |                                                                                                    |          |                                                                 |                                               |                                                                                                    |                                                                                                    |                                                                                                    |                                                                                                    |                                                                                                    |                                                                                                    |                                                                                                    |          |                                                                  |                                               |                                                                                                    |                                                                                                    |                                                                                                    |                                                                                                    |                                                                                                    |                                                                                                    |                                                                                                    |          |                                                                  |                                               |                                                                                                    |                                                                                                    |                                                                                                    |                                                                                                    |                                                                                                    |                                                                                                    |                                                                                                    |          |                                                                  |                                               |                                                                                                    |                                                                                                    |                                                                                                    |                                                                                                    |                                                                                                    |                                                                                                    |                                                                                                    |                        |                                                                    |                                               |                                                                                                    |                                                                                                    |                                                                                                    |                                                                                                    |                                                                                                    |                                                                                                    |                                                                                                    |                                                                                                    |                                                                    |                                                    |                                                                                                    |                                                                                                    |                                                                                                    |                                                                                                    |                                                                                                    |                                                                                                    |                                                                                                    |                                                                                                    |                                                                                                    |                                                              |                                                                                                    |                                                                                                    |                                                                                                    |                                                                                                    |                                                                                                    |                                                                                                    |                                                                                                    |                                                                                                    |                                                                                                    |                                                                       |                                                                                                    |                                                                                                    |                                                                                                    |                                                                                                    |                                                                                                    |                                                                                                    |                                                                                                    |                                                                                                    |                                                                                                    |                                                                       |                                                                                                    |                                                                                                    |                                                                                                    |                                                                                                    |                                                                                                    |                                                                                                    |                                                                                                    |                                                                                                    |                                                                                                    |                                                                       |                                                                                                    |                                                                                                    |                                                                                                    |                                                                                                    |                                                                                                    |                                                                                                    |                                                                                                    |                                                                                                 |                                                                                                    |                                                                       |                                                                                                    |                                                                                                    |                                                                                                    |                                                                                                    |                                                                                                    |                                                                                                    |                                                                                                    |                                                                                          |                                                                                                    |                                                                       |                                                                                                    |                                                                                                    |
| Other / Lainnya     Other / Lainnya     Other / Lainnya     DATA DOCUME     DATA DOCUME     DATA DOCUME     andor Registration Form     andor Registration Form     andor Registration Form     andor Ale Person     opy of Latest Tax Payment Es                                                                                                    | NT<br>GAL                                                                                                    | Bussiness Field DAN ADMINISTRAS 6 Tax Registration Document n Perubahan - Perubahanya I                                                                                                    | SI / D                                                                                                    | OCUMENT LEGAL                                                                                                    | Insurance<br>Laboratory Eq                                                                                                    | upment                                                                                                    | Subfield<br>Document Name<br>VRF<br>IRP<br>TAX                        | 10 May 2017<br>10 May 2017<br>16 March 2017<br>05 April 2017                                                                                                    | Expired Date<br>29 October 2011<br>31 October 2011<br>03 October 2011                                                                        |                                                                                                    |                                                                                                    |                                                                                                    |                                                                                                    |                                                                                                    |          |                                                                |                                                |                                                                                                    |                                                                                                    |                                                                                                    |                                                                                                    |                                                                                                    |                                                                                                    |                                                                                                    |          |                                                                |                                          |                                                                                                    |                                                                                                    |                                                                                                    |                                                                                                    |                                                                                                    |                                                                                                    |                                                                                                    |          |                                                                 |                                          |                                                                                                    |                                                                                                    |                                                                                                    |                                                                                                    |                                                                                                    |                                                                                                    |                                                                                                    |          |                                                                 |                                               |                                                                                                    |                                                                                                    |                                                                                                    |                                                                                                    |                                                                                                    |                                                                                                    |                                                                                                    |          |                                                                  |                                               |                                                                                                    |                                                                                                    |                                                                                                    |                                                                                                    |                                                                                                    |                                                                                                    |                                                                                                    |          |                                                                  |                                               |                                                                                                    |                                                                                                    |                                                                                                    |                                                                                                    |                                                                                                    |                                                                                                    |                                                                                                    |          |                                                                  |                                               |                                                                                                    |                                                                                                    |                                                                                                    |                                                                                                    |                                                                                                    |                                                                                                    |                                                                                                    |                        |                                                                    |                                               |                                                                                                    |                                                                                                    |                                                                                                    |                                                                                                    |                                                                                                    |                                                                                                    |                                                                                                    |                                                                                                    |                                                                    |                                                    |                                                                                                    |                                                                                                    |                                                                                                    |                                                                                                    |                                                                                                    |                                                                                                    |                                                                                                    |                                                                                                    |                                                                                                    |                                                              |                                                                                                    |                                                                                                    |                                                                                                    |                                                                                                    |                                                                                                    |                                                                                                    |                                                                                                    |                                                                                                    |                                                                                                    |                                                                       |                                                                                                    |                                                                                                    |                                                                                                    |                                                                                                    |                                                                                                    |                                                                                                    |                                                                                                    |                                                                                                    |                                                                                                    |                                                                       |                                                                                                    |                                                                                                    |                                                                                                    |                                                                                                    |                                                                                                    |                                                                                                    |                                                                                                    |                                                                                                    |                                                                                                    |                                                                       |                                                                                                    |                                                                                                    |                                                                                                    |                                                                                                    |                                                                                                    |                                                                                                    |                                                                                                    |                                                                                                 |                                                                                                    |                                                                       |                                                                                                    |                                                                                                    |                                                                                                    |                                                                                                    |                                                                                                    |                                                                                                    |                                                                                                    |                                                                                          |                                                                                                    |                                                                       |                                                                                                    |                                                                                                    |
| Other / Lainnya     Other / Lainnya     Other / Lainnya     Dotta Docume      Dotta Docume      D                                                                                                    | NT<br>GAL<br>vidence<br>haan da                                                                                                    | Bussiness Field<br>Bussiness Field<br>DAN ADMINISTRAS<br>& Tax Registration Document<br>n Perubahan - Perubahannya I<br>) International Individual                                                                                                    | SI / D                                                                                                    | OCUMENT LEGAL                                                                                                    | Insurance<br>Laboratory Eq                                                                                                    | uipment                                                                                                    | Subfield<br>Document Name<br>VRF<br>IRP<br>TAX                        | Issue Date<br>10 May 2017<br>16 March 2017<br>05 April 2017<br>-                                                                                                    | Expired Date<br>29 October 2011<br>31 October 2011<br>03 October 2011<br>-                                                                   |                                                                                                    |                                                                                                    |                                                                                                    |                                                                                                    |                                                                                                    |          |                                                                |                                                |                                                                                                    |                                                                                                    |                                                                                                    |                                                                                                    |                                                                                                    |                                                                                                    |                                                                                                    |          |                                                                |                                          |                                                                                                    |                                                                                                    |                                                                                                    |                                                                                                    |                                                                                                    |                                                                                                    |                                                                                                    |          |                                                                 |                                          |                                                                                                    |                                                                                                    |                                                                                                    |                                                                                                    |                                                                                                    |                                                                                                    |                                                                                                    |          |                                                                 |                                               |                                                                                                    |                                                                                                    |                                                                                                    |                                                                                                    |                                                                                                    |                                                                                                    |                                                                                                    |          |                                                                  |                                               |                                                                                                    |                                                                                                    |                                                                                                    |                                                                                                    |                                                                                                    |                                                                                                    |                                                                                                    |          |                                                                  |                                               |                                                                                                    |                                                                                                    |                                                                                                    |                                                                                                    |                                                                                                    |                                                                                                    |                                                                                                    |          |                                                                  |                                               |                                                                                                    |                                                                                                    |                                                                                                    |                                                                                                    |                                                                                                    |                                                                                                    |                                                                                                    |                        |                                                                    |                                               |                                                                                                    |                                                                                                    |                                                                                                    |                                                                                                    |                                                                                                    |                                                                                                    |                                                                                                    |                                                                                                    |                                                                    |                                                    |                                                                                                    |                                                                                                    |                                                                                                    |                                                                                                    |                                                                                                    |                                                                                                    |                                                                                                    |                                                                                                    |                                                                                                    |                                                              |                                                                                                    |                                                                                                    |                                                                                                    |                                                                                                    |                                                                                                    |                                                                                                    |                                                                                                    |                                                                                                    |                                                                                                    |                                                                       |                                                                                                    |                                                                                                    |                                                                                                    |                                                                                                    |                                                                                                    |                                                                                                    |                                                                                                    |                                                                                                    |                                                                                                    |                                                                       |                                                                                                    |                                                                                                    |                                                                                                    |                                                                                                    |                                                                                                    |                                                                                                    |                                                                                                    |                                                                                                    |                                                                                                    |                                                                       |                                                                                                    |                                                                                                    |                                                                                                    |                                                                                                    |                                                                                                    |                                                                                                    |                                                                                                    |                                                                                                 |                                                                                                    |                                                                       |                                                                                                    |                                                                                                    |                                                                                                    |                                                                                                    |                                                                                                    |                                                                                                    |                                                                                                    |                                                                                          |                                                                                                    |                                                                       |                                                                                                    |                                                                                                    |
| Other / Lammya     Other / Lammya     Other / Lammya     Other / Lammya     Other / Lammya     DATA DOCUME     DOKUMEN LE     DOKUMEN LE     dok Registration Form     entity Responsible Person     goy of Latest Tax Payment Ex     anan Tanda Datar Perusah     alanan Aste Pendinan Perusa     alanan Surat Datar Derusaha     alanan Surat Datar Derusaha     alanan Surat Datar Derusaha                                                                                                    | NT<br>GAL<br>vidence<br>haan da<br>kan (TD<br>> / SIUJ<br>aktur P.                                                                                                    | Bussiness Field Bussiness Field DAN ADMINISTRAS & Tax Registration Document n Perubahan - Perubahannya I > International Individual Q International Individual                                                                                                    | SI / D                                                                                                    | OCUMENT LEGAL                                                                                                    | Insurance<br>Laboratory Eq                                                                                                    | uipment                                                                                                    | Subfield<br>Document Name<br>VRF<br>IRP<br>TAX                        | Issue Date<br>10 May 2017<br>16 March 2017<br>05 April 2017<br>-<br>-<br>-                                                                                                    | Expired Date<br>29 October 2011<br>31 October 2011<br>-<br>-<br>-                                                                            |                                                                                                    |                                                                                                    |                                                                                                    |                                                                                                    |                                                                                                    |          |                                                                |                                                |                                                                                                    |                                                                                                    |                                                                                                    |                                                                                                    |                                                                                                    |                                                                                                    |                                                                                                    |          |                                                                |                                          |                                                                                                    |                                                                                                    |                                                                                                    |                                                                                                    |                                                                                                    |                                                                                                    |                                                                                                    |          |                                                                 |                                          |                                                                                                    |                                                                                                    |                                                                                                    |                                                                                                    |                                                                                                    |                                                                                                    |                                                                                                    |          |                                                                 |                                               |                                                                                                    |                                                                                                    |                                                                                                    |                                                                                                    |                                                                                                    |                                                                                                    |                                                                                                    |          |                                                                  |                                               |                                                                                                    |                                                                                                    |                                                                                                    |                                                                                                    |                                                                                                    |                                                                                                    |                                                                                                    |          |                                                                  |                                               |                                                                                                    |                                                                                                    |                                                                                                    |                                                                                                    |                                                                                                    |                                                                                                    |                                                                                                    |          |                                                                  |                                               |                                                                                                    |                                                                                                    |                                                                                                    |                                                                                                    |                                                                                                    |                                                                                                    |                                                                                                    |                        |                                                                    |                                               |                                                                                                    |                                                                                                    |                                                                                                    |                                                                                                    |                                                                                                    |                                                                                                    |                                                                                                    |                                                                                                    |                                                                    |                                                    |                                                                                                    |                                                                                                    |                                                                                                    |                                                                                                    |                                                                                                    |                                                                                                    |                                                                                                    |                                                                                                    |                                                                                                    |                                                              |                                                                                                    |                                                                                                    |                                                                                                    |                                                                                                    |                                                                                                    |                                                                                                    |                                                                                                    |                                                                                                    |                                                                                                    |                                                                       |                                                                                                    |                                                                                                    |                                                                                                    |                                                                                                    |                                                                                                    |                                                                                                    |                                                                                                    |                                                                                                    |                                                                                                    |                                                                       |                                                                                                    |                                                                                                    |                                                                                                    |                                                                                                    |                                                                                                    |                                                                                                    |                                                                                                    |                                                                                                    |                                                                                                    |                                                                       |                                                                                                    |                                                                                                    |                                                                                                    |                                                                                                    |                                                                                                    |                                                                                                    |                                                                                                    |                                                                                                 |                                                                                                    |                                                                       |                                                                                                    |                                                                                                    |                                                                                                    |                                                                                                    |                                                                                                    |                                                                                                    |                                                                                                    |                                                                                          |                                                                                                    |                                                                       |                                                                                                    |                                                                                                    |
| Other / Lammya     Other / Lammya     Other / Lammya     Other / Lammya     Other / Lammya     DATA DOCUME     DOKUMEN LE     DOKUMEN LE     DOKUMEN LE     dok Registration Form     entity Responsible Person     opy of Latest. Tax Payment El     alana Tanda Dafar Perusaha     alana Tanda Dafar Perusaha     alana Surat Lam Langa (Suta                                                                                                    | NT<br>GAL<br>vidence<br>haan da<br>ian (TD<br>P / SIUJ<br>aktur P.                                                                                                    | Bussiness Field Bussiness Field DAN ADMINISTRAS & Tax Registration Document n Perubahan - Perubahannya I >) International Individual Q International Individual mational Individual                                                                                                    | <b>SI / D</b>                                                                                                    | OCUMENT LEGAL                                                                                                    | Insurance<br>Laboratory Eq                                                                                                    | uipment                                                                                                    | Subfield<br>Document Name<br>VRF<br>IRP<br>TAX                        | Issue Date<br>10 May 2017<br>16 March 2017<br>05 April 2017<br>-<br>-<br>-<br>-<br>-<br>-<br>-<br>-                                                                                                    | Expired Date<br>29 October 2011<br>31 October 2011<br>03 October 2011<br>-<br>-<br>-<br>-<br>-                                               |                                                                                                    |                                                                                                    |                                                                                                    |                                                                                                    |                                                                                                    |          |                                                                |                                                |                                                                                                    |                                                                                                    |                                                                                                    |                                                                                                    |                                                                                                    |                                                                                                    |                                                                                                    |          |                                                                |                                          |                                                                                                    |                                                                                                    |                                                                                                    |                                                                                                    |                                                                                                    |                                                                                                    |                                                                                                    |          |                                                                 |                                          |                                                                                                    |                                                                                                    |                                                                                                    |                                                                                                    |                                                                                                    |                                                                                                    |                                                                                                    |          |                                                                 |                                               |                                                                                                    |                                                                                                    |                                                                                                    |                                                                                                    |                                                                                                    |                                                                                                    |                                                                                                    |          |                                                                  |                                               |                                                                                                    |                                                                                                    |                                                                                                    |                                                                                                    |                                                                                                    |                                                                                                    |                                                                                                    |          |                                                                  |                                               |                                                                                                    |                                                                                                    |                                                                                                    |                                                                                                    |                                                                                                    |                                                                                                    |                                                                                                    |          |                                                                  |                                               |                                                                                                    |                                                                                                    |                                                                                                    |                                                                                                    |                                                                                                    |                                                                                                    |                                                                                                    |                        |                                                                    |                                               |                                                                                                    |                                                                                                    |                                                                                                    |                                                                                                    |                                                                                                    |                                                                                                    |                                                                                                    |                                                                                                    |                                                                    |                                                    |                                                                                                    |                                                                                                    |                                                                                                    |                                                                                                    |                                                                                                    |                                                                                                    |                                                                                                    |                                                                                                    |                                                                                                    |                                                              |                                                                                                    |                                                                                                    |                                                                                                    |                                                                                                    |                                                                                                    |                                                                                                    |                                                                                                    |                                                                                                    |                                                                                                    |                                                                       |                                                                                                    |                                                                                                    |                                                                                                    |                                                                                                    |                                                                                                    |                                                                                                    |                                                                                                    |                                                                                                    |                                                                                                    |                                                                       |                                                                                                    |                                                                                                    |                                                                                                    |                                                                                                    |                                                                                                    |                                                                                                    |                                                                                                    |                                                                                                    |                                                                                                    |                                                                       |                                                                                                    |                                                                                                    |                                                                                                    |                                                                                                    |                                                                                                    |                                                                                                    |                                                                                                    |                                                                                                 |                                                                                                    |                                                                       |                                                                                                    |                                                                                                    |                                                                                                    |                                                                                                    |                                                                                                    |                                                                                                    |                                                                                                    |                                                                                          |                                                                                                    |                                                                       |                                                                                                    |                                                                                                    |
| Other / Lannya     Other / Lannya     Other / Lannya     Other / Lannya     Other / Lannya     DATA DOCUME     DOKUMEN LE     DOKUMEN LE     DOKUMEN LE     DOLUMEN LE     Andre Registration Form     entity Responsible Person     opy of Latest Tax Paymer E: H     Constraints     Asse Pendian Perusah     alinan Surat Catar Derusah     alinan Surat Catar Lusaha (BUI)     alinan Surat Katasa Penanatatingan For     alinan Surat Keterangan Orm     alinan Surat Keterangan Orm     alinan PW/P (Nomer Poloix)                                                                                                    | NT<br>GAL<br>vidence<br>haan da<br>van (TD<br>v / SIUJ<br>aktur P.<br>isili Inte<br>wajib P                                                                                                    | Bussiness Field Bussiness Field DAN ADMINISTRAS A Tax Registration Document n Perubahan - Perubahannya I International Individual Q International Individual mational Individual ujak) International Individual                                                                                                    | SI / D                                                                                                    | OCUMENT LEGAL                                                                                                    | Insurance<br>Laboratory Eq                                                                                                    | uipment                                                                                                    | Subfield<br>Document Name<br>VRF<br>IRP<br>TAX                        | Issue Date           10 May 2017           16 March 2017           05 April 2017           -           -           -           -           -           -           -           -           -           -           -           -           -           -           -           -           -           -           -           -           -           -           -           -           -           -                                                                                                    | Expired Date<br>29 October 2011<br>31 October 2011<br>03 October 2011<br>-<br>-<br>-<br>-<br>-<br>-<br>-<br>-<br>-<br>-<br>-                 |                                                                                                    |                                                                                                    |                                                                                                    |                                                                                                    |                                                                                                    |          |                                                                |                                                |                                                                                                    |                                                                                                    |                                                                                                    |                                                                                                    |                                                                                                    |                                                                                                    |                                                                                                    |          |                                                                |                                          |                                                                                                    |                                                                                                    |                                                                                                    |                                                                                                    |                                                                                                    |                                                                                                    |                                                                                                    |          |                                                                 |                                          |                                                                                                    |                                                                                                    |                                                                                                    |                                                                                                    |                                                                                                    |                                                                                                    |                                                                                                    |          |                                                                 |                                               |                                                                                                    |                                                                                                    |                                                                                                    |                                                                                                    |                                                                                                    |                                                                                                    |                                                                                                    |          |                                                                  |                                               |                                                                                                    |                                                                                                    |                                                                                                    |                                                                                                    |                                                                                                    |                                                                                                    |                                                                                                    |          |                                                                  |                                               |                                                                                                    |                                                                                                    |                                                                                                    |                                                                                                    |                                                                                                    |                                                                                                    |                                                                                                    |          |                                                                  |                                               |                                                                                                    |                                                                                                    |                                                                                                    |                                                                                                    |                                                                                                    |                                                                                                    |                                                                                                    |                        |                                                                    |                                               |                                                                                                    |                                                                                                    |                                                                                                    |                                                                                                    |                                                                                                    |                                                                                                    |                                                                                                    |                                                                                                    |                                                                    |                                                    |                                                                                                    |                                                                                                    |                                                                                                    |                                                                                                    |                                                                                                    |                                                                                                    |                                                                                                    |                                                                                                    |                                                                                                    |                                                              |                                                                                                    |                                                                                                    |                                                                                                    |                                                                                                    |                                                                                                    |                                                                                                    |                                                                                                    |                                                                                                    |                                                                                                    |                                                                       |                                                                                                    |                                                                                                    |                                                                                                    |                                                                                                    |                                                                                                    |                                                                                                    |                                                                                                    |                                                                                                    |                                                                                                    |                                                                       |                                                                                                    |                                                                                                    |                                                                                                    |                                                                                                    |                                                                                                    |                                                                                                    |                                                                                                    |                                                                                                    |                                                                                                    |                                                                       |                                                                                                    |                                                                                                    |                                                                                                    |                                                                                                    |                                                                                                    |                                                                                                    |                                                                                                    |                                                                                                 |                                                                                                    |                                                                       |                                                                                                    |                                                                                                    |                                                                                                    |                                                                                                    |                                                                                                    |                                                                                                    |                                                                                                    |                                                                                          |                                                                                                    |                                                                       |                                                                                                    |                                                                                                    |
| Other / Lainnya     Other / Lainnya     Other / Lainnya     Other / Lainnya     Other / Lainnya     DATA DOCUME     adjust      adjust     DOKUMEN LE     onger     DOKUMEN LE     onger     Other / Lainnya     Other / Lainnya     Other / Lainny     Other / Lainny     Other     Other / Lainny     Other     Other     Other     Other     O                                                                                                    | NT<br>GAL<br>vidence<br>haan da<br>aan (TD<br>2 / SIUJ<br>aktur P.<br>isili Inte<br>Wajib P.<br>uhan Pi                                                                                                    | Bussiness Field Bussiness Field DAN ADMINISTRAS & Tax Registration Document n Perubahan-Perubahannya I p) International Individual igaki International Individual igaki International Individual igaki International Individual individual igaki International Individual                                                                                                    | SI / D                                                                                                    | OCUMENT LEGAL                                                                                                    | Insurance<br>Laboratory Eq                                                                                                    | uipment                                                                                                    | Subfield<br>Document Name<br>VRF<br>IRP<br>TAX                        | Issue Date           10 May 2017           16 March 2017           05 April 2017           -           -           -           -           -           -           -           -           -           -           -           -           -           -           -           -           -           -           -           -           -           -           -           -           -           -                                                                                                    | Expired Date<br>29 October 2011<br>31 October 2011<br>-<br>-<br>-<br>-<br>-<br>-<br>-<br>-<br>-<br>-<br>-<br>-<br>-<br>-<br>-<br>-<br>-<br>- |                                                                                                    |                                                                                                    |                                                                                                    |                                                                                                    |                                                                                                    |          |                                                                |                                                |                                                                                                    |                                                                                                    |                                                                                                    |                                                                                                    |                                                                                                    |                                                                                                    |                                                                                                    |          |                                                                |                                          |                                                                                                    |                                                                                                    |                                                                                                    |                                                                                                    |                                                                                                    |                                                                                                    |                                                                                                    |          |                                                                 |                                          |                                                                                                    |                                                                                                    |                                                                                                    |                                                                                                    |                                                                                                    |                                                                                                    |                                                                                                    |          |                                                                 |                                               |                                                                                                    |                                                                                                    |                                                                                                    |                                                                                                    |                                                                                                    |                                                                                                    |                                                                                                    |          |                                                                  |                                               |                                                                                                    |                                                                                                    |                                                                                                    |                                                                                                    |                                                                                                    |                                                                                                    |                                                                                                    |          |                                                                  |                                               |                                                                                                    |                                                                                                    |                                                                                                    |                                                                                                    |                                                                                                    |                                                                                                    |                                                                                                    |          |                                                                  |                                               |                                                                                                    |                                                                                                    |                                                                                                    |                                                                                                    |                                                                                                    |                                                                                                    |                                                                                                    |                        |                                                                    |                                               |                                                                                                    |                                                                                                    |                                                                                                    |                                                                                                    |                                                                                                    |                                                                                                    |                                                                                                    |                                                                                                    |                                                                    |                                                    |                                                                                                    |                                                                                                    |                                                                                                    |                                                                                                    |                                                                                                    |                                                                                                    |                                                                                                    |                                                                                                    |                                                                                                    |                                                              |                                                                                                    |                                                                                                    |                                                                                                    |                                                                                                    |                                                                                                    |                                                                                                    |                                                                                                    |                                                                                                    |                                                                                                    |                                                                       |                                                                                                    |                                                                                                    |                                                                                                    |                                                                                                    |                                                                                                    |                                                                                                    |                                                                                                    |                                                                                                    |                                                                                                    |                                                                       |                                                                                                    |                                                                                                    |                                                                                                    |                                                                                                    |                                                                                                    |                                                                                                    |                                                                                                    |                                                                                                    |                                                                                                    |                                                                       |                                                                                                    |                                                                                                    |                                                                                                    |                                                                                                    |                                                                                                    |                                                                                                    |                                                                                                    |                                                                                                 |                                                                                                    |                                                                       |                                                                                                    |                                                                                                    |                                                                                                    |                                                                                                    |                                                                                                    |                                                                                                    |                                                                                                    |                                                                                          |                                                                                                    |                                                                       |                                                                                                    |                                                                                                    |
| Other / Lainnya     Other / Lainnya     O                                                                                                    | NT<br>GAL<br>vidence<br>haan da<br>ian (TD<br>y / SIUJ<br>aktur P.<br>isili Inte<br>Wajib P<br>Wajib P<br>whan Pa                                                                                                    | Bussiness Field Bussiness Field DAN ADMINISTRAS A Tax Registration Document n Perubahan - Perubahanya I hternational individual mational individual mational individual mational individual individual                                                                                       | 51 / D<br>nternatio                                                                                                    | OCUMENT LEGAL<br>na Individual<br>Individual                                                                                                    | AND ADMI                                                                                                    | uipment                                                                                                    | Subfield<br>Document Name<br>VRF<br>IRP<br>TAX                        | Issue Date           10 May 2017           16 March 2017           05 April 2017           -           -           -           -           -           -           -           -           -           -           -           -           -           -           -           -           -           -           -           -           -           -           -           -           -           -                                                                                                    | Expired Date<br>28 October 2011<br>31 October 2011<br>-<br>-<br>-<br>-<br>-<br>-<br>-<br>-<br>-<br>-<br>-<br>-<br>-<br>-<br>-<br>-<br>-<br>- |                                                                                                    |                                                                                                    |                                                                                                    |                                                                                                    |                                                                                                    |          |                                                                |                                                |                                                                                                    |                                                                                                    |                                                                                                    |                                                                                                    |                                                                                                    |                                                                                                    |                                                                                                    |          |                                                                |                                          |                                                                                                    |                                                                                                    |                                                                                                    |                                                                                                    |                                                                                                    |                                                                                                    |                                                                                                    |          |                                                                 |                                          |                                                                                                    |                                                                                                    |                                                                                                    |                                                                                                    |                                                                                                    |                                                                                                    |                                                                                                    |          |                                                                 |                                               |                                                                                                    |                                                                                                    |                                                                                                    |                                                                                                    |                                                                                                    |                                                                                                    |                                                                                                    |          |                                                                  |                                               |                                                                                                    |                                                                                                    |                                                                                                    |                                                                                                    |                                                                                                    |                                                                                                    |                                                                                                    |          |                                                                  |                                               |                                                                                                    |                                                                                                    |                                                                                                    |                                                                                                    |                                                                                                    |                                                                                                    |                                                                                                    |          |                                                                  |                                               |                                                                                                    |                                                                                                    |                                                                                                    |                                                                                                    |                                                                                                    |                                                                                                    |                                                                                                    |                        |                                                                    |                                               |                                                                                                    |                                                                                                    |                                                                                                    |                                                                                                    |                                                                                                    |                                                                                                    |                                                                                                    |                                                                                                    |                                                                    |                                                    |                                                                                                    |                                                                                                    |                                                                                                    |                                                                                                    |                                                                                                    |                                                                                                    |                                                                                                    |                                                                                                    |                                                                                                    |                                                              |                                                                                                    |                                                                                                    |                                                                                                    |                                                                                                    |                                                                                                    |                                                                                                    |                                                                                                    |                                                                                                    |                                                                                                    |                                                                       |                                                                                                    |                                                                                                    |                                                                                                    |                                                                                                    |                                                                                                    |                                                                                                    |                                                                                                    |                                                                                                    |                                                                                                    |                                                                       |                                                                                                    |                                                                                                    |                                                                                                    |                                                                                                    |                                                                                                    |                                                                                                    |                                                                                                    |                                                                                                    |                                                                                                    |                                                                       |                                                                                                    |                                                                                                    |                                                                                                    |                                                                                                    |                                                                                                    |                                                                                                    |                                                                                                    |                                                                                                 |                                                                                                    |                                                                       |                                                                                                    |                                                                                                    |                                                                                                    |                                                                                                    |                                                                                                    |                                                                                                    |                                                                                                    |                                                                                          |                                                                                                    |                                                                       |                                                                                                    |                                                                                                    |
| Other / Lainnya     Other / Lainnya     Other / Lainnya     Other / Lainnya     Other / Lainnya     Other / Lainnya     DATA DOCUME ubject      DOKUMEN LE     DOKUMEN LE     DOLUMEN LE     Inder Registration Form     nerity Responsible Person     sy of Latest Tax Payment E:     Lainna Surat Mendation Service To Lainna (SIUF     rat Kusas Pendian Pendai     alinan Surat IV Relandatingan F     alinan Surat IV Relandatingan F     alinan Surat IV Relandatingan F     alinan Surat IV Relandatingan F     alinan Surat IV Relandatingan F     alinan Surat IV Relandatingan F     alinan Surat IV Relandatingan F     alinan Surat IV Relandatingan F     alinan Surat IV Relandatingan F                                                                                                    | NT<br>GAL<br>vidence<br>haan da<br>ian (TD<br>2 / SIUJ<br>aktur P<br>isili Inte<br>Wajib P<br>uhan Pi<br>uhan Pi<br>uhan Pi<br>Vajak Pi                                                                                                    | Bussiness Field Bussiness Field DAN ADMINISTRAS A Tax Registration Document n Perubahan - Perubahannya I p) International Individual kak International Individual mational Individual kak International Individual mational Individual mational Indivi                                                                                       | SI / D<br>nternatio<br>ional Ind<br>Pasal 29                                                                                                    | OCUMENT LEGAL<br>nai Individual<br>Individual                                                                                                    | AND ADMI                                                                                                    | uipment                                                                                                    | Subfield<br>Document Name<br>VRF<br>IRP<br>TAX                        | Issue Date           10 May 2017           16 March 2017           05 April 2017           -           -           -           -           -           -           -           -           -           -           -           -           -           -           -           -           -           -           -           -           -           -           -           -           -           -           -           -           -           -           -           -           -           -           -           -           -           -           -           -           -           -           -           -           -           -           -           - <tr tr="">     -<td>Expired Date<br/>28 October 2011<br/>31 October 2011<br/>-<br/>-<br/>-<br/>-<br/>-<br/>-<br/>-<br/>-<br/>-<br/>-<br/>-<br/>-<br/>-<br/>-<br/>-<br/>-<br/>-<br/>-</td></tr> <tr><td>Other / Lainnya     Other / Lainnya     O</td><td>NT<br/>GAL<br/>vidence<br/>haan da<br/>aan (TD<br/>2 / SIUJ<br/>aktur P<br/>' SIUJ<br/>aktur P<br/>' SIUJ<br/>aktur P<br/>' SIUJ<br/>aktur P<br/>' Alusa<br/>Pa<br/>aak Pa<br/>dasa Pa<br/>dasa Pa<br/>anan (tal</td><td>Bussiness Field Bussiness Field DAN ADMINISTRAS A Tax Registration Document n Perubahan - Perubahannya I hternational Individual gaik International Individual mational Individual gaik International Individual mational Individual ingusaha Kena Pigak) Internat mphasilan (SPT PPh) Badan (I gaik Pertambahan Nilai (SPT Mi um teraknir) dan Masa PPN (se</td><td>SI / D<br/>nternatio<br/>ional Ind<br/>Pasal 29<br/>asa PPN<br/>asa PPN</td><td>OCUMENT LEGAL<br/>nai Individual<br/>Individual<br/>Vidual<br/>) Tahun terahtir Internation<br/>) sebulan terahtir Internation</td><td>AND ADMI</td><td>uipment</td><td>Subfield<br/>Document Name<br/>VRF<br/>IRP<br/>TAX</td><td>Issue Date           10 May 2017           16 March 2017           05 April 2017           -           -           -           -           -           -           -           -           -           -           -           -           -           -           -           -           -           -           -           -           -           -           -           -           -           -           -           -           -           -           -           -           -           -           -           -           -           -           -           -           -           -           -           -           -           -           -           -      <tr tr="">     -<td>Expired Date<br/>28 October 2011<br/>31 October 2011<br/>-<br/>-<br/>-<br/>-<br/>-<br/>-<br/>-<br/>-<br/>-<br/>-<br/>-<br/>-<br/>-<br/>-<br/>-<br/>-<br/>-<br/>-</td></tr><tr><td>Other / Lainnya     Other / Lainnya     Other     Other     Other     Other     Other     Other     O</td><td>NT<br/>GAL<br/>vidence<br/>haan da<br/>kan (TD<br/>e / SIUJ<br/>whan Pr<br/>visili Inte<br/>Wajib P<br/>uhan Pr<br/>viajak Pr<br/>viajak<br/>Pr<br/>viajak Pr<br/>viajak<br/>Pr<br/>viajak<br/>Pr<br/>viajak<br/>Pr<br/>viajak Pr</td><td>Bussiness Field<br/>Bussiness Field<br/>DAN ADMINISTRAS<br/>&amp; Tax Registration Document<br/>n Perubahan - Perubahanya I<br/>Pi International Individual<br/>mational Individual<br/>giaki International Individual<br/>mational Individual<br/>giaki International Individual<br/>mational Individual<br/>giaki International Individual<br/>mational Individual<br/>giaki International Individual<br/>mational Individual<br/>giaki International Individual<br/>mational Individual<br/>giaki International Individual<br/>mational Individual<br/>giaki International Individual<br/>mational Individual<br/>mational Individual<br/>Mational Individual<br/>Mational Individual</td><td>SI / D<br/>nternatio<br/>ional Ind<br/>Pasal 29<br/>Pasal 29<br/>Pasal 29<br/>Pasal 20<br/>Pasal 20<br/>Pas</td><td>OCUMENT LEGAL<br/>nai Individual<br/>individual<br/>) Tahun terahtir (bagi perus<br/>) sebulan terahtir Internation<br/>alahtir) International Individua</td><td>AND ADMI</td><td>ulpment</td><td>Subfield Document Name VRF IRP TAX</td><td>Issue Date           10 May 2017           16 March 2017           05 April 2017           -           -           -           -           -           -           -           -           -           -           -           -           -           -           -           -           -           -           -           -           -           -           -           -           -           -           -           -           -           -           -           -           -           -           -           -           -           -           -           -           -           -           -           -           -           -           -           -      <tr tr="">     -<td>Expired Date<br/>28 October 2011<br/>31 October 2011<br/>-<br/>-<br/>-<br/>-<br/>-<br/>-<br/>-<br/>-<br/>-<br/>-<br/>-<br/>-<br/>-<br/>-<br/>-<br/>-<br/>-<br/>-</td></tr><tr><td>Other / Lainnya     Other / Lainnya     Other     Other     Other     Other     Other     Other     O</td><td>NT<br/>GAL<br/>vidence<br/>haan da<br/>an (TD<br/>2 / SIUJ<br/>aktur P<br/>vialak Pd<br/>viala Pd<br/>viala Pd</td><td>Bussiness Field Bussiness Field DAN ADMINISTRAS A Tax Registration Document n Perubahan - Perubahannya I p) International Individual inational Individual inational Individual individual i</td><td>SI / D<br/>nternatio<br/>ional Ind<br/>Pasal 29<br/>Pasal 29<br/>Pasal 20<br/>Pasal 20<br/>Pas</td><td>OCUMENT LEGAL<br/>nai Individual<br/>individual<br/>) Tahun terakhir (hagi perus<br/>) sebulan terakhir Internation<br/>alahir) International Individua<br/>ebih dari 1 tahun) dan kebir u<br/>LUMINISTRATION</td><td>AND ADMI</td><td>uipment VSTRATION ardiri kebin dari 1 tahun) udit oleh akuntan</td><td>Subfield Document Name VRF IRP TAX</td><td>Issue Date           10 May 2017           16 March 2017           05 April 2017           -           -           -           -           -           -           -           -           -           -           -           -           -           -           -           -           -           -           -           -           -           -           -           -           -           -           -           -           -           -           -           -           -           -           -           -           -           -           -           -           -           -           -           -           -           -           -           -      <tr tr="">     -<td>Expired Date<br/>28 October 2011<br/>33 October 2011<br/></td></tr><tr><td>Other / Lainnya     Other / Lainnya     O</td><td>NT<br/>GAL<br/>vidence<br/>haan da<br/>kan (TD<br/>vi SIUJ<br/>aktur Pi<br/>visili Inte<br/>wajib P<br/>uhan Pi<br/>visili Inte<br/>wajib P<br/>uhan Pi<br/>visili Inte<br/>kasa Pi<br/>dasa Pi<br/>dasa Pi<br/>dasa Pi<br/>dasa Pi<br/>dasa Pi<br/>ta<br/>sa (tal<br/>ta<br/>sa (tal tal<br/>ta<br/>sa (tal tal tal tal tal tal tal tal tal tal</td><td>Bussiness Field Bussiness Field DAN ADMINISTRA a tax Registration Document n Perubahan - Perubahannya I netrubahan - Perubahannya I national Individual gak International Individual gak Inter</td><td>International Ind<br/>ional Ind<br/>Pasal 29<br/>assa PPN<br/>assa PPN<br/>assa PPN<br/>bulan te<br/>abulan te<br/>abulan te</td><td>OCUMENT LEGAL<br/>nai Individual<br/>Vidual<br/>) Tahun terakhir (hagi perusa<br/>) sebulan terakhir (nemation<br/>a) sebulan terakhir (nemation<br/>alahn) international Individua<br/>sebih dari 1 lahun) dan kebih u<br/>ADMINISTRATION</td><td>AND ADMI</td><td>uipment</td><td>Subfield Document Name VRF IRP TAX</td><td>Issue Date           10 May 2017           18 March 2017           05 April 2017           -           -           -           -           -           -           -           -           -           -           -           -           -           -           -           -           -           -           -           -           -           -           -           -           -           -           -           -           -           -           -           -           -           -           -           -           -           -           -           -           -           -           -           -           -           -           -           -      <tr tr="">     -<td>Expired Date 28 October 2011 3 October 2011</td></tr><tr><td>Other / Lainnya     Other / Lainnya     O</td><td>NT<br/>GAL<br/>vidence<br/>haan da<br/>ian (TD<br/>aktur P<br/>visili Inte<br/>wajub P<br/>visili Inte<br/>aktur P<br/>dasa P<br/>dasa P</td><td>Bussiness Field Bussiness Field DAN ADMINISTRA: A Tax Registration Document n Perubahan-Perubahannya i nPerubahan - Perubahannya i netronal individual gak international individual gak international individual gak international individual gak international individual gak international individual gak international individual ingusaha Kena Pajak j Internat ingusaha Kena Pajak j Internat ingusaha Kena Pajak j Internat ingusaha Sena Pajak j Internat ingusaha Sena Pajak j Internat ingusaha Sena Pajak j Internat ingusaha Sena Pajak j Internat ingusaha Sena Pajak j Internat ingusaha Sena Pajak j Internat ingusaha Sena Pajak j Internat ingusaha Sena Pajak j Internat ingusaha Sena Pajak j Internat ingusaha Sena Pajak j Internat ingusaha Sena Pajak j International ingusaha Sena Pajak j International ingusaha Sena Pajak j</td><td>Internation<br/>ional Ind<br/>Pasal 29<br/>asa PPN<br/>asa PPN<br/>bulan te<br/>bulan te</td><td>OCUMENT LEGAL<br/>nai Individual<br/>Vidual<br/>) Tahun Heakhir (hagi perusa<br/>) sebulan kerakhir (hagi perusa<br/>) sebulan kerakhir (hagi perusa)<br/>) sebulan kerakhir (hagi perusa)<br/>) sebulan kerakhir (hagi peru</td><td>AND ADMI</td><td>ulpment</td><td>Subfield Document Name VRF IRP TAX</td><td>Issue Date           10 May 2017           18 March 2017           05 April 2017                                                                                                    </td><td>Expired Date 29 October 2011 3 October 2011 0 October 2011</td></tr><tr><td>Other / Lainnya     Other / Lainnya     O</td><td>NT<br/>GAL<br/>vidence<br/>haan da<br/>an (TD<br/>aktur P<br/>visili Inte<br/>visili Inte<br/>visi</td><td>Bussiness Field Bussiness Field DAN ADMINISTRA: A Tax Registration Document n Perubahan - Perubahannya I nerubahan - Perubahannya I neturational Individual gak International Individual gak International Individual gak) International Individual gak) International Individual gak) International Individual gak) International Individual gak) International Individual gak) International Individual gak) Enternational Individual gak) International Individual gak) International Individual ga</td><td>Internation<br/>Internation<br/>Pasal 29<br/>Assal 29<br/>Pasal 29<br/>Assal 29<br/>Pasal 29<br/>Pasal 29<br/>Pasal 29<br/>Pasal 29<br/>Pasal 29<br/>Pasal 20<br/>Pasal 20<br/>Pasal</td><td>OCUMENT LEGAL<br/>nai Individual<br/>Vidual<br/>) Tahun terakhir (hagi perusa<br/>) sebulan terakhir (namination<br/>) sebulan terakhir (namination<br/>alahiri) international Individua<br/>sebih dari 1 lahun) dan kebih u<br/>ADMINISTRATION</td><td>AND ADMI</td><td>uipment VSTRATION ardiri kebih dari 1 tahun) udit oleh akuntan</td><td>Subfield Document Name VRF IRP TAX KITAS</td><td>Issue Date           10 May 2017           10 May 2017           18 March 2017           05 April 2017          </td><td>Expired Date 29 October 2011 3 October 2011</td></tr><tr><td>Cher / Lainnya<br/>Cher / Lainnya<br/>Cher / Lainnya<br/>Cher / Lainnya<br/>DATA DOCUME<br/>ubject<br/>Cher / Lainnya<br/>DOCUMENT LE<br/>Cher / Lainnya<br/>Cher / Lainnya<br/>Cher / Lainn</td><td>NT<br/>GAL<br/>vidence<br/>haan da<br/>ian (TD<br/>2 / SIUJ<br/>aktur P.<br/>visili Inte<br/>Wajib P<br/>uhan P(T)<br/>visili Inte<br/>Wajib P<br/>uhan P(T)<br/>visili Inte<br/>visili Inte<br/>visil</td><td>Bussiness Field Bussiness Field DAN ADMINISTRA: A Tax Registration Document n Perubahan-Perubahannya I nPerubahan - Perubahannya I national Individual gak International Individual gak International Individual gampia Individual gampia I</td><td>International Industry American Industry American Industry American Industry American Industry American Industry American Industry American Industry American Industry Industry American Industry Industry Industr</td><td>OCUMENT LEGAL<br/>nai Individual<br/>Vidual<br/>) Tahun Heakhir (hagi perusa<br/>) sebulan kerakhir (hagi perusa<br/>) sebulan kerakhir (hagi perusa) sebulan kerakhir (hagi perusa) sebulan kera</td><td>AND ADMI</td><td>uipment VSTRATION  ardiri lebih dari 1 tahun) udit oleh akuntan</td><td>Subfield Document Name VRF JRP TAX</td><td>Issue Date           10 May 2017           10 May 2017           18 March 2017           05 April 2017           05 April 2017           05 April 2017           05 April 2017           05 April 2017           05 April 2017           05 April 2017           05 April 2017           05 April 2017           12 April 2017           12 April 2017           30 August 2017</td><td>Expired Date<br/>29 October 2011<br/>31 October 2011<br/>03 October 2011<br/><br/><br/><br/><br/><br/><br/><br/>-</td></tr><tr><td>Other / Lainnya     Other / Lainnya     O</td><td>NT<br/>GAL<br/>vidence<br/>haan da<br/>ian (TD<br/>vi / SIUJ<br/>visili Inte<br/>visili Inte<br/>v</td><td>Bussiness Field Bussiness Field DAN ADMINISTRA: A Tax Registration Document n Perubahan - Perubahannya I international Individual gak International Individual gak International Individual gak International Individual gak International Individual gak International Individual gak International Individual gak International Individual ingusaha Kena Pajak ) Internati gapaalian (BPT PPI) Badam ( I ISTRASI / DOCUMENT TEC</td><td>SI / D<br/>nternatio<br/>ional Ind<br/>Pasal 29<br/>asa PPN<br/>asa PPN<br/>asa PPN<br/>asa PPN<br/>Sbulan te<br/>berdiri li<br/>ENT A<br/>sbulan te<br/>berdiri li<br/>Struttari<br/>A</td><td>OCUMENT LEGAL<br/>nai Individual<br/>Individual<br/>) Tahun keakhir (bagi perusa<br/>) sebulan kerakhir (hagi perusa<br/>) sebulan kerakhir (hagi</td><td>AND ADMI</td><td>ulpment VSTRATION  ardiri lebih dari 1 tahun) udit oleh akuntan</td><td>Subfield Document Name VRF IRP TAX KITAS VISA</td><td>Issue Date           10 May 2017           18 March 2017           05 April 2017           05 April 2017           05 April 2017           05 April 2017           05 April 2017           05 April 2017           05 April 2017           05 April 2017           05 April 2017           12 April 2017           30 August 2017           30 August 2017</td><td>Expired Date<br/>29 October 2010<br/>30 October 2010<br/>03 October 2010<br/>-<br/>-<br/>-<br/>-<br/>-<br/>-<br/>-<br/>-<br/>-<br/>-<br/>-<br/>-<br/>-</td></tr><tr><td>Other / Lainnya     Other / Lainnya     O</td><td>NT<br/>GAL<br/>vidence<br/>haan da<br/>ian (TD<br/>/ SIUJ<br/>aktur P<br/>isili Inte<br/>visili Inte<br/>visili In</td><td>Bussiness Field Bussiness Field DAN ADMINISTRA: A Tax Registration Document n Perubahan - Perubahannya i I (International Individual gak International Individual gak International Individual gak International Individual gak International Individual gak International Individual gak International Individual gak International Individual gak International Individual ISTRASI / DOCUME Span pihak ponsipal Internation J DOCUMENT TEC</td><td>Internation<br/>Internation<br/>Internation<br/>Internation<br/>International<br/>International<br/>Internatio</td><td>OCUMENT LEGAL<br/>nal Individual<br/>Individual<br/>) Tahun kesihir (bagi perusa<br/>) sebuan keraihir (hagi perusa<br/>) sebuan keraihir International<br/>Individual<br/>) Sebuan keraihir International<br/>Individual<br/>) Tahun kesihir (bagi perusa<br/>) Sebuan keraihir (bagi perusa<br/>) Sebuan keraihir (bagi perusa) Sebuan keraihir (bagi perusa)<br/>) Sebuan keraihir (bagi perusa) Sebuan keraihir (bagi perusa)<br/>) Sebuan keraihir (bagi perusa) Sebuan keraihir (bagi perusa)<br/>) Sebuan keraihir (bagi perusa) Sebuan keraihir (bagi perusa)<br/>) Sebuan keraihir (bagi perusa) Sebuan keraihir (bagi perusa)<br/>) Sebuan keraihir (bagi perusa) Sebuan keraihir (bagi perusa)<br/>) Sebuan keraihir (bagi perusa) Sebuan keraihir (bagi perusa)<br/>) Sebuan keraihir (bagi perusa) Sebuan keraihir (bagi perusa)<br/>) Sebuan keraihir (bagi perusa) Sebuan keraihir (bagi perusa)<br/>) Sebuan keraihir (bagi perusa) Sebuan keraihir (bagi perusa)<br/>) Sebuan keraihir (bagi perusa) Sebuan keraihir (bagi perusa)<br/>) Sebuan keraihir (bagi perusa) Sebuan keraihir (bagi perusa)<br/>) Sebuan keraihir (bagi perusa) Sebuan keraihir (bagi perusa)<br/>) Sebuan keraihir (bagi perusa) Sebuan keraihir (bagi perusa)<br/>) Sebuan keraihir (bagi perusa) S</td><td>AND ADMI</td><td>ulpment VSTRATION  ardiri lebih dari 1 tahun)  udit oleh akuntan</td><td>Subfield Document Name VRE IRP TAX KITAS VISA</td><td>Issue Date           10 May 2017           16 March 2017           05 April 2017          </td><td>Expired Date<br/>29 October 2011<br/>31 October 2011<br/>03 October 2011<br/>-<br/>-<br/>-<br/>-<br/>-<br/>-<br/>-<br/>-<br/>-<br/>-<br/>-<br/>-<br/>-</td></tr><tr><td>Other / Lainnya     Other / Lainnya     Other / Lainny     Other / Lainny     Other / Lainny     Other / Lainnya     Other / Lainnya     Othe</td><td>NT<br/>GAL<br/>vidence<br/>haan da<br/>ian (TD<br/>/ SIUJ<br/>visili Inte<br/>wajib P<br/>visili Inte<br/>visili Inte<br/>visili I</td><td>Bussiness Field Bussiness Field DAN ADMINISTRA: A Tax Registration Document n Perubahan - Perubahannya I international Individual gak International Individual gak International Individual gak International Individual gak International Individual gak International Individual gak International Individual gak International Individual ingusaha Kena Pajak ) Internat ingusaba Kena Pajak ) Internation gapa pinak poinsipal Internation I DOCUMENT TEC</td><td>Internation<br/>Internation<br/>Intern</td><td>OCUMENT LEGAL<br/>nai Individual<br/>Individual<br/>) Tahun keakhir (bagi perusa<br/>) sebulan kerakhir (hagi perusa<br/>) sebulan kerakhir (hagi</td><td>AND ADMI</td><td>ulpment VSTRATION  ardiri lebih dari 1 tahun) udit oleh akuntan</td><td>Subfield Document Name VRF IRP TAX KITAS VISA</td><td>Issue Date           10 May 2017           10 May 2017           18 March 2017           05 April 2017           05 April 2017           05 April 2017           05 April 2017           05 April 2017           05 April 2017           05 April 2017           05 April 2017           05 April 2017           12 April 2017           30 August 2017           30 August 2017           -</td><td>Expired Date<br/>29 October 2011<br/>31 October 2011<br/>03 October 2011<br/><br/><br/><br/><br/><br/><br/><br/>-</td></tr><tr><td>Other / Lainnya     Other / Lainnya     Other / Lainny     Other / Lainnya     Other / Lainnya     Other / Lainnya     Ot</td><td>NT<br/>GAL<br/>vidence<br/>haan da<br/>lan (TD<br/>/ SIUJ<br/>aktur P.<br/>/ SIUJ<br/>whan P.<br/>/<br/>aktur P.<br/>/<br/>aktur P.<br/>/<br/>aktur P.<br/>/<br/>/<br/>aktur P.<br/>/<br/>aktur P.<br/>/<br/>atur A.<br/>/<br/>aktur P.<br/>/<br/>atur A.<br/>/<br/>atur A.<br/>/<br/>/<br/>atur A.<br/>/<br/>atur A.<br/>/<br/>atur A.<br/>/<br/>atur A.<br/>/<br/>atur A.<br/>/<br/>atur A.<br/>/<br/>atur A.<br/>/<br/>atur A.<br/>/<br/>atur A.<br/>/<br/>atur A.<br/>/<br/>atur A.<br/>/<br/>atur A.<br/>/<br/>/<br/>/<br/>/<br/>/<br/>/<br/>/<br/>/<br/>/<br/>/<br/>/<br/>/<br/>/<br/>/<br/>/<br/>/<br/>/<br/>/<br/>/</td><td>Bussiness Field Bussiness Field DAN ADMINISTRA: A Tax Registration Document n Perubahan - Perubahannya I International Individual gak International Individual gak International Individual gak International Individual gak International Individual gak International Individual gak International Individual gak International Individual ISTRASI / DOCUME ISTRASI / DOCUME Sa principal support Data pinak prinsipal Internation / DOCUMENT TEC</td><td>Internation<br/>Ional Ind<br/>Pasal 29<br/>asa PPN<br/>Bibliotan te<br/>Internet A<br/>Internet A<br/>Internet A<br/>Internet A</td><td>OCUMENT LEGAL<br/>nai Individual<br/>Vidual<br/>) Tahun Heakhir (hagi perusa<br/>) sebulan kerakhir (hagi perusa<br/>) sebulan kerakhir (hagi perusa) sebulan kerakhir (hagi perusa)<br/>) sebulan kerakhir (hagi perusa) sebulan kerakhir (hagi perusa)<br/>) sebulan kerakhir (hagi perusa) sebulan kerakhir (hagi perusa)<br/>) sebulan kerakhir (hagi perusa) sebulan kerakhir (hagi perusa)<br/>) sebulan kerakhir (hagi perusa) sebulan kerakhir (hagi perusa)<br/>) sebulan kerakhir (hagi perusa) sebulan kerakhir (hagi perusa)<br/>) sebulan kerakhir (hagi perusa) sebulan kerakhir (hagi perusa)<br/>) sebulan kerakhir (hagi perusa) sebulan kerakhir (hagi perusa)<br/>) sebulan kerakhir (hagi peru</td><td>AND ADMI</td><td>ulpment VSTRATION  ardiri lebih dari 1 tahun) udit oleh akuntan</td><td>Subfield Document Name VRF IRP TAX KITAS VISA</td><td>Issue Date           10 May 2017           18 March 2017           05 April 2017           05 April 2017           05 April 2017           05 April 2017           05 April 2017           05 April 2017           05 April 2017           05 April 2017           05 April 2017           12 April 2017           30 August 2017           30 August 2017           -</td><td>Expired Date<br/>29 October 2010<br/>30 October 2011<br/>03 October 2011<br/>-<br/>-<br/>-<br/>-<br/>-<br/>-<br/>-<br/>-<br/>-<br/>-<br/>-<br/>-<br/>-</td></tr><tr><td>Other / Lainnya     Other / Lainnya     Other / Lainny     Other / Lainny     Other / Lainnya     Other / Lainnya     Other / Lainnya     Other / Lainnya     Other / Lainnya     Other / Lainnya     Other / Lainnya     Other / Lainnya     Other / Lainnya     Other / Lainnya     Other / Lainnya     Other / Lainnya     Other / Lainny     Other / Lainnya     Other / Lainnya     Other / Lainnya     Othe</td><td>NT<br/>GAL<br/>vidence<br/>haan da<br/>an (TD<br/>visili Inte<br/>Wajib P<br/>visili Inte<br/>Wajib P<br/>visili Inte<br/>Wajib P<br/>visili Inte<br/>visili Inte</td><td>Bussiness Field Bussiness Field DAN ADMINISTRA: A Tax Registration Document n Perubahan - Perubahannya I international Individual gak International Individual gak Individual gak International Individual gak Internationa</td><td>Internation<br/>Ional Ind<br/>Pasal 29<br/>assa PPN<br/>Bibliotan te<br/>Derdiri In<br/>ENT A<br/>HNIC</td><td>OCUMENT LEGAL nai Individual individual ividual ividual i Tatun ferakhir (hagi perusa sebir dari 1 lahun) dan kebir u bah dari 1 lahun) dan kebir u bah dari 1 lahun bah dari bah dari 1 lahun bah dari 1 lahun bah dari 1 lah</td><td>AND ADMII<br/>AND ADMII</td><td>uipment  INSTRATION  ardiri kebih dari 1 tahun)  udit oleh akuntan</td><td>Subfield Document Name VRF IRP TAX KITAS VISA</td><td>Issue Date           10 May 2017           110 May 2017           12 March 2017           05 April 2017           05 April 2017           05 April 2017           05 April 2017           05 April 2017           05 April 2017           05 April 2017           05 April 2017           05 April 2017           05 April 2017           12 April 2017           12 April 2017           30 August 2017           12 April 2017           30 August 2017</td><td>Expired Date<br/>29 October 2010<br/>31 October 2011<br/>03 October 2011<br/></td></tr><tr><td>Other / Lainnya     Other / Lainnya     Other / Lainny     Other / Lainnya     Other / Lainnya     Other / Lainnya     Ot</td><td>NT<br/>GAL<br/>vidence<br/>haan da<br/>ian (TD<br/>visili Inte<br/>Wajib P<br/>visili Inte<br/>Wajib P<br/>visili Inte<br/>visili Inte<br/>Visili Inte<br/>visili Inte<br/>visili Inte<br/>visili Inte<br/>Visili Inte<br/>visili</td><td>Bussiness Field Bussiness Field DAN ADMINISTRA: A Tax Registration Document n Perubahan - Perubahannya I p) International Individual gak International Individual gak International Individual</td><td>International Ind<br/>Pasal 29<br/>asa PPN<br/>asbulan te<br/>berdiri li<br/>EENT A<br/>tal Indivic<br/>HINIC</td><td>OCUMENT LEGAL nai Individual individual ividual ividual iseduan kerakhir (kagi perusa sebin dari 1 bitun) dan kebin u ban International Individual ban Iserakhir International ban ban ban i 1 bitun) dan kebin u ban ban i 1 bitun) dan kebin u ban ban ban i 1 bitun ban ban ban ban ban ban ban ban ban ba</td><td>AND ADMII ADMII Autoratory Equiparts AND ADMII Autoratory Equiparts Analysis and a second and a second and a</td><td>uipment  INSTRATION  And And And And And And And And And And</td><td>Subfield Document Name VRF IRP TAX KITAB VISA VISA</td><td>Issue Date           ID May 2017           ID May 2017           IB March 2017           IB March 2017           ID May 2017           IB March 2017           ID May 2017           ID May 2017           ID May 2017           ID May 2017           ID May 2017           ID Ang 2017           ID Ang 2017           ID</td><td>Expired Date<br/>29 October 2010<br/>31 October 2011<br/>03 October 2011<br/>-<br/>-<br/>-<br/>-<br/>-<br/>-<br/>-<br/>-<br/>-<br/>-<br/>-<br/>-<br/>-</td></tr><tr><td>Other / Lainnya     Other / Lainnya     O</td><td>NT<br/>GAL<br/>vidence<br/>haan da<br/>lan (TD<br/>P / SIUJ<br/>aktur P<br/>ajata da<br/>vidence<br/>haan da<br/>aktur P<br/>ajata da<br/>vidence<br/>vidence<br/>vide</td><td>Bussiness Field Bussiness Field DAN ADMINISTRA: A Tax Registration Document n Perubahan - Perubahannya I p) International Individual gaki International Individual gaki International Individual gaki International Individual gaki International Individual gaki International Individual gaki International Individual gaki Dinternational Individual gaki Dinternational Individual gaki Dinternational Individual gaki Dinternational Individual gaki International Individual gaki Dinternational Individual gaki Dinternational Individual gaki Dinternation gapan pihaki prinsipal Internation 7 DOCUMENT TEC</td><td>International Ind<br/>Pasal 29<br/>asa PPN<br/>asbulan te<br/>berdiri li<br/>ENT A<br/>tal Indivic<br/>HINIC</td><td>OCUMENT LEGAL nai Individual individual ividual ividual i Tahun terakhir (kagi perusa baih dari 1 bitun) dan kebir u babir dari 1 bitun) dan kebir u babir dari 1 bitun) dan kebir u babir dari 1 bitun) dan kebir u babir dari 1 bitun) dan kebir u babir dari 1 bitun) dan kebir u babir dari 1 bitun) dan kebir u babir dari 1 bitun) dan kebir u babir dari 1 bitun bitun</td><td>AND ADMII ADMII Aan yang telah bi a iama bia telah di a a ma bia telah di a a ma bia telah di a</td><td>ulpment USTRATION USTRATION USTRATIO</td><td>Subfield Document Name VRF IRP TAX IRP KITA8 VISA VISA EExed</td><td>Issue Date           ID May 2017           ID May 2017           IB March 2017           IB March 2017           ID May 2017           IB March 2017           ID May 2017           ID May 2017           ID May 2017           ID May 2017           ID May 2017           ID Annotation           ID Annotation</td><td>Expired Date<br/>29 October 2010<br/>31 October 2011<br/>03 October 2011<br/>-<br/>-<br/>-<br/>-<br/>-<br/>-<br/>-<br/>-<br/>-<br/>-<br/>-<br/>-<br/>-</td></tr><tr><td>Other / Lainnya     Other / Lainnya     Other / Lainny     Other / Lainny     Other / Lainnya     Other / Lainnya     Oth</td><td>NT<br/>GAL<br/>vidence<br/>haan dd<br/>an (TD<br/>2 / SIUJ<br/>aktur P<br/>ajas P<br/>ajas P<br/>ajajas P<br/>ajas P<br/>ajas P<br/>ajas P<br/>ajas P<br/>ajas P<br/>aj</td><td>Bussiness Field Bussiness Field DAN ADMINISTRA: A Tax Registration Document n Perubahan - Perubahannya I pi International Individual gak International Individual gak Internation ISTRASI / DOCUME is principal support gaan pihak prinsipal Internation / DOCUMENT TEC Address JSTOMERS FOR 2 Y Jatan Kemerdekaan raya</td><td>International Individual Pasal 29<br/>asa PPN<br/>asa PPN A<br/>bulan te<br/>berdiri li<br/>entri A<br/>hINIC<br/>EARS</td><td>OCUMENT LEGAL nai Individual individual ividual ividua</td><td>AND ADMII Abaan yang telah di a ama bia telah di a ama bia telah di a ama bia telah di a</td><td>ulpment USTRATION USTRATION USTRATIO</td><td>Subfield Document Name VRF IRP TAX IRP TAX IRP KITAS VISA VISA EC.pdf</td><td>Issue Date           ID May 2017           ID May 2017           IB March 2017           IB March 2017           ID May 2017           IB March 2017           ID May 2017           ID May 2017           ID May 2017           ID May 2017           ID May 2017           ID ADMINICATION           ID ADMINICATION      <tr< td=""><td>Expired Date<br/>29 October 2010<br/>31 October 2011<br/>03 October 2011<br/>-<br/>-<br/>-<br/>-<br/>-<br/>-<br/>-<br/>-<br/>-<br/>-<br/>-<br/>-<br/>-</td></tr<></td></tr></td></tr></td></tr></td></tr></td></tr> | Expired Date<br>28 October 2011<br>31 October 2011<br>-<br>-<br>-<br>-<br>-<br>-<br>-<br>-<br>-<br>-<br>-<br>-<br>-<br>-<br>-<br>-<br>-<br>- | Other / Lainnya     Other / Lainnya     O | NT<br>GAL<br>vidence<br>haan da<br>aan (TD<br>2 / SIUJ<br>aktur P<br>' SIUJ<br>aktur P<br>' SIUJ<br>aktur P<br>' SIUJ<br>aktur P<br>' Alusa<br>Pa<br>aak Pa<br>dasa Pa<br>dasa Pa<br>anan (tal                                                                                                    | Bussiness Field Bussiness Field DAN ADMINISTRAS A Tax Registration Document n Perubahan - Perubahannya I hternational Individual gaik International Individual mational Individual gaik International Individual mational Individual ingusaha Kena Pigak) Internat mphasilan (SPT PPh) Badan (I gaik Pertambahan Nilai (SPT Mi um teraknir) dan Masa PPN (se                                                                                                    | SI / D<br>nternatio<br>ional Ind<br>Pasal 29<br>asa PPN<br>asa PPN                                                                                                    | OCUMENT LEGAL<br>nai Individual<br>Individual<br>Vidual<br>) Tahun terahtir Internation<br>) sebulan terahtir Internation                                                                                                    | AND ADMI | uipment                                                        | Subfield<br>Document Name<br>VRF<br>IRP<br>TAX | Issue Date           10 May 2017           16 March 2017           05 April 2017           -           -           -           -           -           -           -           -           -           -           -           -           -           -           -           -           -           -           -           -           -           -           -           -           -           -           -           -           -           -           -           -           -           -           -           -           -           -           -           -           -           -           -           -           -           -           -           - <tr tr="">     -<td>Expired Date<br/>28 October 2011<br/>31 October 2011<br/>-<br/>-<br/>-<br/>-<br/>-<br/>-<br/>-<br/>-<br/>-<br/>-<br/>-<br/>-<br/>-<br/>-<br/>-<br/>-<br/>-<br/>-</td></tr> <tr><td>Other / Lainnya     Other / Lainnya     Other     Other     Other     Other     Other     Other     O</td><td>NT<br/>GAL<br/>vidence<br/>haan da<br/>kan (TD<br/>e / SIUJ<br/>whan Pr<br/>visili Inte<br/>Wajib P<br/>uhan Pr<br/>viajak Pr<br/>viajak<br/>Pr<br/>viajak Pr<br/>viajak<br/>Pr<br/>viajak<br/>Pr<br/>viajak<br/>Pr<br/>viajak Pr</td><td>Bussiness Field<br/>Bussiness Field<br/>DAN ADMINISTRAS<br/>&amp; Tax Registration Document<br/>n Perubahan - Perubahanya I<br/>Pi International Individual<br/>mational Individual<br/>giaki International Individual<br/>mational Individual<br/>giaki International Individual<br/>mational Individual<br/>giaki International Individual<br/>mational Individual<br/>giaki International Individual<br/>mational Individual<br/>giaki International Individual<br/>mational Individual<br/>giaki International Individual<br/>mational Individual<br/>giaki International Individual<br/>mational Individual<br/>mational Individual<br/>Mational Individual<br/>Mational Individual</td><td>SI / D<br/>nternatio<br/>ional Ind<br/>Pasal 29<br/>Pasal 29<br/>Pasal 29<br/>Pasal 20<br/>Pasal 20<br/>Pas</td><td>OCUMENT LEGAL<br/>nai Individual<br/>individual<br/>) Tahun terahtir (bagi perus<br/>) sebulan terahtir Internation<br/>alahtir) International Individua</td><td>AND ADMI</td><td>ulpment</td><td>Subfield Document Name VRF IRP TAX</td><td>Issue Date           10 May 2017           16 March 2017           05 April 2017           -           -           -           -           -           -           -           -           -           -           -           -           -           -           -           -           -           -           -           -           -           -           -           -           -           -           -           -           -           -           -           -           -           -           -           -           -           -           -           -           -           -           -           -           -           -           -           -      <tr tr="">     -<td>Expired Date<br/>28 October 2011<br/>31 October 2011<br/>-<br/>-<br/>-<br/>-<br/>-<br/>-<br/>-<br/>-<br/>-<br/>-<br/>-<br/>-<br/>-<br/>-<br/>-<br/>-<br/>-<br/>-</td></tr><tr><td>Other / Lainnya     Other / Lainnya     Other     Other     Other     Other     Other     Other     O</td><td>NT<br/>GAL<br/>vidence<br/>haan da<br/>an (TD<br/>2 / SIUJ<br/>aktur P<br/>vialak Pd<br/>viala Pd<br/>viala Pd</td><td>Bussiness Field Bussiness Field DAN ADMINISTRAS A Tax Registration Document n Perubahan - Perubahannya I p) International Individual inational Individual inational Individual individual i</td><td>SI / D<br/>nternatio<br/>ional Ind<br/>Pasal 29<br/>Pasal 29<br/>Pasal 20<br/>Pasal 20<br/>Pas</td><td>OCUMENT LEGAL<br/>nai Individual<br/>individual<br/>) Tahun terakhir (hagi perus<br/>) sebulan terakhir Internation<br/>alahir) International Individua<br/>ebih dari 1 tahun) dan kebir u<br/>LUMINISTRATION</td><td>AND ADMI</td><td>uipment VSTRATION ardiri kebin dari 1 tahun) udit oleh akuntan</td><td>Subfield Document Name VRF IRP TAX</td><td>Issue Date           10 May 2017           16 March 2017           05 April 2017           -           -           -           -           -           -           -           -           -           -           -           -           -           -           -           -           -           -           -           -           -           -           -           -           -           -           -           -           -           -           -           -           -           -           -           -           -           -           -           -           -           -           -           -           -           -           -           -      <tr tr="">     -<td>Expired Date<br/>28 October 2011<br/>33 October 2011<br/></td></tr><tr><td>Other / Lainnya     Other / Lainnya     O</td><td>NT<br/>GAL<br/>vidence<br/>haan da<br/>kan (TD<br/>vi SIUJ<br/>aktur Pi<br/>visili Inte<br/>wajib P<br/>uhan Pi<br/>visili Inte<br/>wajib P<br/>uhan Pi<br/>visili Inte<br/>kasa Pi<br/>dasa Pi<br/>dasa Pi<br/>dasa Pi<br/>dasa Pi<br/>dasa Pi<br/>ta<br/>sa (tal<br/>ta<br/>sa (tal tal<br/>ta<br/>sa (tal tal tal tal tal tal tal tal tal tal</td><td>Bussiness Field Bussiness Field DAN ADMINISTRA a tax Registration Document n Perubahan - Perubahannya I netrubahan - Perubahannya I national Individual gak International Individual gak Inter</td><td>International Ind<br/>ional Ind<br/>Pasal 29<br/>assa PPN<br/>assa PPN<br/>assa PPN<br/>bulan te<br/>abulan te<br/>abulan te</td><td>OCUMENT LEGAL<br/>nai Individual<br/>Vidual<br/>) Tahun terakhir (hagi perusa<br/>) sebulan terakhir (nemation<br/>a) sebulan terakhir (nemation<br/>alahn) international Individua<br/>sebih dari 1 lahun) dan kebih u<br/>ADMINISTRATION</td><td>AND ADMI</td><td>uipment</td><td>Subfield Document Name VRF IRP TAX</td><td>Issue Date           10 May 2017           18 March 2017           05 April 2017           -           -           -           -           -           -           -           -           -           -           -           -           -           -           -           -           -           -           -           -           -           -           -           -           -           -           -           -           -           -           -           -           -           -           -           -           -           -           -           -           -           -           -           -           -           -           -           -      <tr tr="">     -<td>Expired Date 28 October 2011 3 October 2011</td></tr><tr><td>Other / Lainnya     Other / Lainnya     O</td><td>NT<br/>GAL<br/>vidence<br/>haan da<br/>ian (TD<br/>aktur P<br/>visili Inte<br/>wajub P<br/>visili Inte<br/>aktur P<br/>dasa P<br/>dasa P</td><td>Bussiness Field Bussiness Field DAN ADMINISTRA: A Tax Registration Document n Perubahan-Perubahannya i nPerubahan - Perubahannya i netronal individual gak international individual gak international individual gak international individual gak international individual gak international individual gak international individual ingusaha Kena Pajak j Internat ingusaha Kena Pajak j Internat ingusaha Kena Pajak j Internat ingusaha Sena Pajak j Internat ingusaha Sena Pajak j Internat ingusaha Sena Pajak j Internat ingusaha Sena Pajak j Internat ingusaha Sena Pajak j Internat ingusaha Sena Pajak j Internat ingusaha Sena Pajak j Internat ingusaha Sena Pajak j Internat ingusaha Sena Pajak j Internat ingusaha Sena Pajak j Internat ingusaha Sena Pajak j International ingusaha Sena Pajak j International ingusaha Sena Pajak j</td><td>Internation<br/>ional Ind<br/>Pasal 29<br/>asa PPN<br/>asa PPN<br/>bulan te<br/>bulan te</td><td>OCUMENT LEGAL<br/>nai Individual<br/>Vidual<br/>) Tahun Heakhir (hagi perusa<br/>) sebulan kerakhir (hagi perusa<br/>) sebulan kerakhir (hagi perusa)<br/>) sebulan kerakhir (hagi perusa)<br/>) sebulan kerakhir (hagi peru</td><td>AND ADMI</td><td>ulpment</td><td>Subfield Document Name VRF IRP TAX</td><td>Issue Date           10 May 2017           18 March 2017           05 April 2017                                                                                                    </td><td>Expired Date 29 October 2011 3 October 2011 0 October 2011</td></tr><tr><td>Other / Lainnya     Other / Lainnya     O</td><td>NT<br/>GAL<br/>vidence<br/>haan da<br/>an (TD<br/>aktur P<br/>visili Inte<br/>visili Inte<br/>visi</td><td>Bussiness Field Bussiness Field DAN ADMINISTRA: A Tax Registration Document n Perubahan - Perubahannya I nerubahan - Perubahannya I neturational Individual gak International Individual gak International Individual gak) International Individual gak) International Individual gak) International Individual gak) International Individual gak) International Individual gak) International Individual gak) Enternational Individual gak) International Individual gak) International Individual ga</td><td>Internation<br/>Internation<br/>Pasal 29<br/>Assal 29<br/>Pasal 29<br/>Assal 29<br/>Pasal 29<br/>Pasal 29<br/>Pasal 29<br/>Pasal 29<br/>Pasal 29<br/>Pasal 20<br/>Pasal 20<br/>Pasal</td><td>OCUMENT LEGAL<br/>nai Individual<br/>Vidual<br/>) Tahun terakhir (hagi perusa<br/>) sebulan terakhir (namination<br/>) sebulan terakhir (namination<br/>alahiri) international Individua<br/>sebih dari 1 lahun) dan kebih u<br/>ADMINISTRATION</td><td>AND ADMI</td><td>uipment VSTRATION ardiri kebih dari 1 tahun) udit oleh akuntan</td><td>Subfield Document Name VRF IRP TAX KITAS</td><td>Issue Date           10 May 2017           10 May 2017           18 March 2017           05 April 2017          </td><td>Expired Date 29 October 2011 3 October 2011</td></tr><tr><td>Cher / Lainnya<br/>Cher / Lainnya<br/>Cher / Lainnya<br/>Cher / Lainnya<br/>DATA DOCUME<br/>ubject<br/>Cher / Lainnya<br/>DOCUMENT LE<br/>Cher / Lainnya<br/>Cher / Lainnya<br/>Cher / Lainn</td><td>NT<br/>GAL<br/>vidence<br/>haan da<br/>ian (TD<br/>2 / SIUJ<br/>aktur P.<br/>visili Inte<br/>Wajib P<br/>uhan P(T)<br/>visili Inte<br/>Wajib P<br/>uhan P(T)<br/>visili Inte<br/>visili Inte<br/>visil</td><td>Bussiness Field Bussiness Field DAN ADMINISTRA: A Tax Registration Document n Perubahan-Perubahannya I nPerubahan - Perubahannya I national Individual gak International Individual gak International Individual gampia Individual gampia I</td><td>International Industry American Industry American Industry American Industry American Industry American Industry American Industry American Industry American Industry Industry American Industry Industry Industr</td><td>OCUMENT LEGAL<br/>nai Individual<br/>Vidual<br/>) Tahun Heakhir (hagi perusa<br/>) sebulan kerakhir (hagi perusa<br/>) sebulan kerakhir (hagi perusa) sebulan kerakhir (hagi perusa) sebulan kera</td><td>AND ADMI</td><td>uipment VSTRATION  ardiri lebih dari 1 tahun) udit oleh akuntan</td><td>Subfield Document Name VRF JRP TAX</td><td>Issue Date           10 May 2017           10 May 2017           18 March 2017           05 April 2017           05 April 2017           05 April 2017           05 April 2017           05 April 2017           05 April 2017           05 April 2017           05 April 2017           05 April 2017           12 April 2017           12 April 2017           30 August 2017</td><td>Expired Date<br/>29 October 2011<br/>31 October 2011<br/>03 October 2011<br/><br/><br/><br/><br/><br/><br/><br/>-</td></tr><tr><td>Other / Lainnya     Other / Lainnya     O</td><td>NT<br/>GAL<br/>vidence<br/>haan da<br/>ian (TD<br/>vi / SIUJ<br/>visili Inte<br/>visili Inte<br/>v</td><td>Bussiness Field Bussiness Field DAN ADMINISTRA: A Tax Registration Document n Perubahan - Perubahannya I international Individual gak International Individual gak International Individual gak International Individual gak International Individual gak International Individual gak International Individual gak International Individual ingusaha Kena Pajak ) Internati gapaalian (BPT PPI) Badam ( I ISTRASI / DOCUMENT TEC</td><td>SI / D<br/>nternatio<br/>ional Ind<br/>Pasal 29<br/>asa PPN<br/>asa PPN<br/>asa PPN<br/>asa PPN<br/>Sbulan te<br/>berdiri li<br/>ENT A<br/>sbulan te<br/>berdiri li<br/>Struttari<br/>A</td><td>OCUMENT LEGAL<br/>nai Individual<br/>Individual<br/>) Tahun keakhir (bagi perusa<br/>) sebulan kerakhir (hagi perusa<br/>) sebulan kerakhir (hagi</td><td>AND ADMI</td><td>ulpment VSTRATION  ardiri lebih dari 1 tahun) udit oleh akuntan</td><td>Subfield Document Name VRF IRP TAX KITAS VISA</td><td>Issue Date           10 May 2017           18 March 2017           05 April 2017           05 April 2017           05 April 2017           05 April 2017           05 April 2017           05 April 2017           05 April 2017           05 April 2017           05 April 2017           12 April 2017           30 August 2017           30 August 2017</td><td>Expired Date<br/>29 October 2010<br/>30 October 2010<br/>03 October 2010<br/>-<br/>-<br/>-<br/>-<br/>-<br/>-<br/>-<br/>-<br/>-<br/>-<br/>-<br/>-<br/>-</td></tr><tr><td>Other / Lainnya     Other / Lainnya     O</td><td>NT<br/>GAL<br/>vidence<br/>haan da<br/>ian (TD<br/>/ SIUJ<br/>aktur P<br/>isili Inte<br/>visili Inte<br/>visili In</td><td>Bussiness Field Bussiness Field DAN ADMINISTRA: A Tax Registration Document n Perubahan - Perubahannya i I (International Individual gak International Individual gak International Individual gak International Individual gak International Individual gak International Individual gak International Individual gak International Individual gak International Individual ISTRASI / DOCUME Span pihak ponsipal Internation J DOCUMENT TEC</td><td>Internation<br/>Internation<br/>Internation<br/>Internation<br/>International<br/>International<br/>Internatio</td><td>OCUMENT LEGAL<br/>nal Individual<br/>Individual<br/>) Tahun kesihir (bagi perusa<br/>) sebuan keraihir (hagi perusa<br/>) sebuan keraihir International<br/>Individual<br/>) Sebuan keraihir International<br/>Individual<br/>) Tahun kesihir (bagi perusa<br/>) Sebuan keraihir (bagi perusa<br/>) Sebuan keraihir (bagi perusa) Sebuan keraihir (bagi perusa)<br/>) Sebuan keraihir (bagi perusa) Sebuan keraihir (bagi perusa)<br/>) Sebuan keraihir (bagi perusa) Sebuan keraihir (bagi perusa)<br/>) Sebuan keraihir (bagi perusa) Sebuan keraihir (bagi perusa)<br/>) Sebuan keraihir (bagi perusa) Sebuan keraihir (bagi perusa)<br/>) Sebuan keraihir (bagi perusa) Sebuan keraihir (bagi perusa)<br/>) Sebuan keraihir (bagi perusa) Sebuan keraihir (bagi perusa)<br/>) Sebuan keraihir (bagi perusa) Sebuan keraihir (bagi perusa)<br/>) Sebuan keraihir (bagi perusa) Sebuan keraihir (bagi perusa)<br/>) Sebuan keraihir (bagi perusa) Sebuan keraihir (bagi perusa)<br/>) Sebuan keraihir (bagi perusa) Sebuan keraihir (bagi perusa)<br/>) Sebuan keraihir (bagi perusa) Sebuan keraihir (bagi perusa)<br/>) Sebuan keraihir (bagi perusa) Sebuan keraihir (bagi perusa)<br/>) Sebuan keraihir (bagi perusa) Sebuan keraihir (bagi perusa)<br/>) Sebuan keraihir (bagi perusa) S</td><td>AND ADMI</td><td>ulpment VSTRATION  ardiri lebih dari 1 tahun)  udit oleh akuntan</td><td>Subfield Document Name VRE IRP TAX KITAS VISA</td><td>Issue Date           10 May 2017           16 March 2017           05 April 2017          </td><td>Expired Date<br/>29 October 2011<br/>31 October 2011<br/>03 October 2011<br/>-<br/>-<br/>-<br/>-<br/>-<br/>-<br/>-<br/>-<br/>-<br/>-<br/>-<br/>-<br/>-</td></tr><tr><td>Other / Lainnya     Other / Lainnya     Other / Lainny     Other / Lainny     Other / Lainny     Other / Lainnya     Other / Lainnya     Othe</td><td>NT<br/>GAL<br/>vidence<br/>haan da<br/>ian (TD<br/>/ SIUJ<br/>visili Inte<br/>wajib P<br/>visili Inte<br/>visili Inte<br/>visili I</td><td>Bussiness Field Bussiness Field DAN ADMINISTRA: A Tax Registration Document n Perubahan - Perubahannya I international Individual gak International Individual gak International Individual gak International Individual gak International Individual gak International Individual gak International Individual gak International Individual ingusaha Kena Pajak ) Internat ingusaba Kena Pajak ) Internation gapa pinak poinsipal Internation I DOCUMENT TEC</td><td>Internation<br/>Internation<br/>Intern</td><td>OCUMENT LEGAL<br/>nai Individual<br/>Individual<br/>) Tahun keakhir (bagi perusa<br/>) sebulan kerakhir (hagi perusa<br/>) sebulan kerakhir (hagi</td><td>AND ADMI</td><td>ulpment VSTRATION  ardiri lebih dari 1 tahun) udit oleh akuntan</td><td>Subfield Document Name VRF IRP TAX KITAS VISA</td><td>Issue Date           10 May 2017           10 May 2017           18 March 2017           05 April 2017           05 April 2017           05 April 2017           05 April 2017           05 April 2017           05 April 2017           05 April 2017           05 April 2017           05 April 2017           12 April 2017           30 August 2017           30 August 2017           -</td><td>Expired Date<br/>29 October 2011<br/>31 October 2011<br/>03 October 2011<br/><br/><br/><br/><br/><br/><br/><br/>-</td></tr><tr><td>Other / Lainnya     Other / Lainnya     Other / Lainny     Other / Lainnya     Other / Lainnya     Other / Lainnya     Ot</td><td>NT<br/>GAL<br/>vidence<br/>haan da<br/>lan (TD<br/>/ SIUJ<br/>aktur P.<br/>/ SIUJ<br/>whan P.<br/>/<br/>aktur P.<br/>/<br/>aktur P.<br/>/<br/>aktur P.<br/>/<br/>/<br/>aktur P.<br/>/<br/>aktur P.<br/>/<br/>atur A.<br/>/<br/>aktur P.<br/>/<br/>atur A.<br/>/<br/>atur A.<br/>/<br/>/<br/>atur A.<br/>/<br/>atur A.<br/>/<br/>atur A.<br/>/<br/>atur A.<br/>/<br/>atur A.<br/>/<br/>atur A.<br/>/<br/>atur A.<br/>/<br/>atur A.<br/>/<br/>atur A.<br/>/<br/>atur A.<br/>/<br/>atur A.<br/>/<br/>atur A.<br/>/<br/>/<br/>/<br/>/<br/>/<br/>/<br/>/<br/>/<br/>/<br/>/<br/>/<br/>/<br/>/<br/>/<br/>/<br/>/<br/>/<br/>/<br/>/</td><td>Bussiness Field Bussiness Field DAN ADMINISTRA: A Tax Registration Document n Perubahan - Perubahannya I International Individual gak International Individual gak International Individual gak International Individual gak International Individual gak International Individual gak International Individual gak International Individual ISTRASI / DOCUME ISTRASI / DOCUME Sa principal support Data pinak prinsipal Internation / DOCUMENT TEC</td><td>Internation<br/>Ional Ind<br/>Pasal 29<br/>asa PPN<br/>Bibliotan te<br/>Internet A<br/>Internet A<br/>Internet A<br/>Internet A</td><td>OCUMENT LEGAL<br/>nai Individual<br/>Vidual<br/>) Tahun Heakhir (hagi perusa<br/>) sebulan kerakhir (hagi perusa<br/>) sebulan kerakhir (hagi perusa) sebulan kerakhir (hagi perusa)<br/>) sebulan kerakhir (hagi perusa) sebulan kerakhir (hagi perusa)<br/>) sebulan kerakhir (hagi perusa) sebulan kerakhir (hagi perusa)<br/>) sebulan kerakhir (hagi perusa) sebulan kerakhir (hagi perusa)<br/>) sebulan kerakhir (hagi perusa) sebulan kerakhir (hagi perusa)<br/>) sebulan kerakhir (hagi perusa) sebulan kerakhir (hagi perusa)<br/>) sebulan kerakhir (hagi perusa) sebulan kerakhir (hagi perusa)<br/>) sebulan kerakhir (hagi perusa) sebulan kerakhir (hagi perusa)<br/>) sebulan kerakhir (hagi peru</td><td>AND ADMI</td><td>ulpment VSTRATION  ardiri lebih dari 1 tahun) udit oleh akuntan</td><td>Subfield Document Name VRF IRP TAX KITAS VISA</td><td>Issue Date           10 May 2017           18 March 2017           05 April 2017           05 April 2017           05 April 2017           05 April 2017           05 April 2017           05 April 2017           05 April 2017           05 April 2017           05 April 2017           12 April 2017           30 August 2017           30 August 2017           -</td><td>Expired Date<br/>29 October 2010<br/>30 October 2011<br/>03 October 2011<br/>-<br/>-<br/>-<br/>-<br/>-<br/>-<br/>-<br/>-<br/>-<br/>-<br/>-<br/>-<br/>-</td></tr><tr><td>Other / Lainnya     Other / Lainnya     Other / Lainny     Other / Lainny     Other / Lainnya     Other / Lainnya     Other / Lainnya     Other / Lainnya     Other / Lainnya     Other / Lainnya     Other / Lainnya     Other / Lainnya     Other / Lainnya     Other / Lainnya     Other / Lainnya     Other / Lainnya     Other / Lainny     Other / Lainnya     Other / Lainnya     Other / Lainnya     Othe</td><td>NT<br/>GAL<br/>vidence<br/>haan da<br/>an (TD<br/>visili Inte<br/>Wajib P<br/>visili Inte<br/>Wajib P<br/>visili Inte<br/>Wajib P<br/>visili Inte<br/>visili Inte</td><td>Bussiness Field Bussiness Field DAN ADMINISTRA: A Tax Registration Document n Perubahan - Perubahannya I international Individual gak International Individual gak Individual gak International Individual gak Internationa</td><td>Internation<br/>Ional Ind<br/>Pasal 29<br/>assa PPN<br/>Bibliotan te<br/>Derdiri In<br/>ENT A<br/>HNIC</td><td>OCUMENT LEGAL nai Individual individual ividual ividual i Tatun ferakhir (hagi perusa sebir dari 1 lahun) dan kebir u bah dari 1 lahun) dan kebir u bah dari 1 lahun bah dari bah dari 1 lahun bah dari 1 lahun bah dari 1 lah</td><td>AND ADMII<br/>AND ADMII</td><td>uipment  INSTRATION  ardiri kebih dari 1 tahun)  udit oleh akuntan</td><td>Subfield Document Name VRF IRP TAX KITAS VISA</td><td>Issue Date           10 May 2017           110 May 2017           12 March 2017           05 April 2017           05 April 2017           05 April 2017           05 April 2017           05 April 2017           05 April 2017           05 April 2017           05 April 2017           05 April 2017           05 April 2017           12 April 2017           12 April 2017           30 August 2017           12 April 2017           30 August 2017</td><td>Expired Date<br/>29 October 2010<br/>31 October 2011<br/>03 October 2011<br/></td></tr><tr><td>Other / Lainnya     Other / Lainnya     Other / Lainny     Other / Lainnya     Other / Lainnya     Other / Lainnya     Ot</td><td>NT<br/>GAL<br/>vidence<br/>haan da<br/>ian (TD<br/>visili Inte<br/>Wajib P<br/>visili Inte<br/>Wajib P<br/>visili Inte<br/>visili Inte<br/>Visili Inte<br/>visili Inte<br/>visili Inte<br/>visili Inte<br/>Visili Inte<br/>visili</td><td>Bussiness Field Bussiness Field DAN ADMINISTRA: A Tax Registration Document n Perubahan - Perubahannya I p) International Individual gak International Individual gak International Individual</td><td>International Ind<br/>Pasal 29<br/>asa PPN<br/>asbulan te<br/>berdiri li<br/>EENT A<br/>tal Indivic<br/>HINIC</td><td>OCUMENT LEGAL nai Individual individual ividual ividual iseduan kerakhir (kagi perusa sebin dari 1 bitun) dan kebin u ban International Individual ban Iserakhir International ban ban ban i 1 bitun) dan kebin u ban ban i 1 bitun) dan kebin u ban ban ban i 1 bitun ban ban ban ban ban ban ban ban ban ba</td><td>AND ADMII ADMII Autoratory Equiparts AND ADMII Autoratory Equiparts Analysis and a second and a second and a</td><td>uipment  INSTRATION  And And And And And And And And And And</td><td>Subfield Document Name VRF IRP TAX KITAB VISA VISA</td><td>Issue Date           ID May 2017           ID May 2017           IB March 2017           IB March 2017           ID May 2017           IB March 2017           ID May 2017           ID May 2017           ID May 2017           ID May 2017           ID May 2017           ID Ang 2017           ID Ang 2017           ID</td><td>Expired Date<br/>29 October 2010<br/>31 October 2011<br/>03 October 2011<br/>-<br/>-<br/>-<br/>-<br/>-<br/>-<br/>-<br/>-<br/>-<br/>-<br/>-<br/>-<br/>-</td></tr><tr><td>Other / Lainnya     Other / Lainnya     O</td><td>NT<br/>GAL<br/>vidence<br/>haan da<br/>lan (TD<br/>P / SIUJ<br/>aktur P<br/>ajata da<br/>vidence<br/>haan da<br/>aktur P<br/>ajata da<br/>vidence<br/>vidence<br/>vide</td><td>Bussiness Field Bussiness Field DAN ADMINISTRA: A Tax Registration Document n Perubahan - Perubahannya I p) International Individual gaki International Individual gaki International Individual gaki International Individual gaki International Individual gaki International Individual gaki International Individual gaki Dinternational Individual gaki Dinternational Individual gaki Dinternational Individual gaki Dinternational Individual gaki International Individual gaki Dinternational Individual gaki Dinternational Individual gaki Dinternation gapan pihaki prinsipal Internation 7 DOCUMENT TEC</td><td>International Ind<br/>Pasal 29<br/>asa PPN<br/>asbulan te<br/>berdiri li<br/>ENT A<br/>tal Indivic<br/>HINIC</td><td>OCUMENT LEGAL nai Individual individual ividual ividual i Tahun terakhir (kagi perusa baih dari 1 bitun) dan kebir u babir dari 1 bitun) dan kebir u babir dari 1 bitun) dan kebir u babir dari 1 bitun) dan kebir u babir dari 1 bitun) dan kebir u babir dari 1 bitun) dan kebir u babir dari 1 bitun) dan kebir u babir dari 1 bitun) dan kebir u babir dari 1 bitun bitun</td><td>AND ADMII ADMII Aan yang telah bi a iama bia telah di a a ma bia telah di a a ma bia telah di a</td><td>ulpment USTRATION USTRATION USTRATIO</td><td>Subfield Document Name VRF IRP TAX IRP KITA8 VISA VISA EExed</td><td>Issue Date           ID May 2017           ID May 2017           IB March 2017           IB March 2017           ID May 2017           IB March 2017           ID May 2017           ID May 2017           ID May 2017           ID May 2017           ID May 2017           ID Annotation           ID Annotation</td><td>Expired Date<br/>29 October 2010<br/>31 October 2011<br/>03 October 2011<br/>-<br/>-<br/>-<br/>-<br/>-<br/>-<br/>-<br/>-<br/>-<br/>-<br/>-<br/>-<br/>-</td></tr><tr><td>Other / Lainnya     Other / Lainnya     Other / Lainny     Other / Lainny     Other / Lainnya     Other / Lainnya     Oth</td><td>NT<br/>GAL<br/>vidence<br/>haan dd<br/>an (TD<br/>2 / SIUJ<br/>aktur P<br/>ajas P<br/>ajas P<br/>ajajas P<br/>ajas P<br/>ajas P<br/>ajas P<br/>ajas P<br/>ajas P<br/>aj</td><td>Bussiness Field Bussiness Field DAN ADMINISTRA: A Tax Registration Document n Perubahan - Perubahannya I pi International Individual gak International Individual gak Internation ISTRASI / DOCUME is principal support gaan pihak prinsipal Internation / DOCUMENT TEC Address JSTOMERS FOR 2 Y Jatan Kemerdekaan raya</td><td>International Individual Pasal 29<br/>asa PPN<br/>asa PPN A<br/>bulan te<br/>berdiri li<br/>entri A<br/>hINIC<br/>EARS</td><td>OCUMENT LEGAL nai Individual individual ividual ividua</td><td>AND ADMII Abaan yang telah di a ama bia telah di a ama bia telah di a ama bia telah di a</td><td>ulpment USTRATION USTRATION USTRATIO</td><td>Subfield Document Name VRF IRP TAX IRP TAX IRP KITAS VISA VISA EC.pdf</td><td>Issue Date           ID May 2017           ID May 2017           IB March 2017           IB March 2017           ID May 2017           IB March 2017           ID May 2017           ID May 2017           ID May 2017           ID May 2017           ID May 2017           ID ADMINICATION           ID ADMINICATION      <tr< td=""><td>Expired Date<br/>29 October 2010<br/>31 October 2011<br/>03 October 2011<br/>-<br/>-<br/>-<br/>-<br/>-<br/>-<br/>-<br/>-<br/>-<br/>-<br/>-<br/>-<br/>-</td></tr<></td></tr></td></tr></td></tr></td></tr> | Expired Date<br>28 October 2011<br>31 October 2011<br>-<br>-<br>-<br>-<br>-<br>-<br>-<br>-<br>-<br>-<br>-<br>-<br>-<br>-<br>-<br>-<br>-<br>- | Other / Lainnya     Other / Lainnya     Other     Other     Other     Other     Other     Other     O | NT<br>GAL<br>vidence<br>haan da<br>kan (TD<br>e / SIUJ<br>whan Pr<br>visili Inte<br>Wajib P<br>uhan Pr<br>viajak Pr<br>viajak<br>Pr<br>viajak Pr<br>viajak<br>Pr<br>viajak<br>Pr<br>viajak<br>Pr<br>viajak Pr                                                                                                    | Bussiness Field<br>Bussiness Field<br>DAN ADMINISTRAS<br>& Tax Registration Document<br>n Perubahan - Perubahanya I<br>Pi International Individual<br>mational Individual<br>giaki International Individual<br>mational Individual<br>giaki International Individual<br>mational Individual<br>giaki International Individual<br>mational Individual<br>giaki International Individual<br>mational Individual<br>giaki International Individual<br>mational Individual<br>giaki International Individual<br>mational Individual<br>giaki International Individual<br>mational Individual<br>mational Individual<br>Mational Individual<br>Mational Individual | SI / D<br>nternatio<br>ional Ind<br>Pasal 29<br>Pasal 29<br>Pasal 29<br>Pasal 20<br>Pasal 20<br>Pas | OCUMENT LEGAL<br>nai Individual<br>individual<br>) Tahun terahtir (bagi perus<br>) sebulan terahtir Internation<br>alahtir) International Individua                                                                                                    | AND ADMI | ulpment                                                        | Subfield Document Name VRF IRP TAX       | Issue Date           10 May 2017           16 March 2017           05 April 2017           -           -           -           -           -           -           -           -           -           -           -           -           -           -           -           -           -           -           -           -           -           -           -           -           -           -           -           -           -           -           -           -           -           -           -           -           -           -           -           -           -           -           -           -           -           -           -           - <tr tr="">     -<td>Expired Date<br/>28 October 2011<br/>31 October 2011<br/>-<br/>-<br/>-<br/>-<br/>-<br/>-<br/>-<br/>-<br/>-<br/>-<br/>-<br/>-<br/>-<br/>-<br/>-<br/>-<br/>-<br/>-</td></tr> <tr><td>Other / Lainnya     Other / Lainnya     Other     Other     Other     Other     Other     Other     O</td><td>NT<br/>GAL<br/>vidence<br/>haan da<br/>an (TD<br/>2 / SIUJ<br/>aktur P<br/>vialak Pd<br/>viala Pd<br/>viala Pd</td><td>Bussiness Field Bussiness Field DAN ADMINISTRAS A Tax Registration Document n Perubahan - Perubahannya I p) International Individual inational Individual inational Individual individual i</td><td>SI / D<br/>nternatio<br/>ional Ind<br/>Pasal 29<br/>Pasal 29<br/>Pasal 20<br/>Pasal 20<br/>Pas</td><td>OCUMENT LEGAL<br/>nai Individual<br/>individual<br/>) Tahun terakhir (hagi perus<br/>) sebulan terakhir Internation<br/>alahir) International Individua<br/>ebih dari 1 tahun) dan kebir u<br/>LUMINISTRATION</td><td>AND ADMI</td><td>uipment VSTRATION ardiri kebin dari 1 tahun) udit oleh akuntan</td><td>Subfield Document Name VRF IRP TAX</td><td>Issue Date           10 May 2017           16 March 2017           05 April 2017           -           -           -           -           -           -           -           -           -           -           -           -           -           -           -           -           -           -           -           -           -           -           -           -           -           -           -           -           -           -           -           -           -           -           -           -           -           -           -           -           -           -           -           -           -           -           -           -      <tr tr="">     -<td>Expired Date<br/>28 October 2011<br/>33 October 2011<br/></td></tr><tr><td>Other / Lainnya     Other / Lainnya     O</td><td>NT<br/>GAL<br/>vidence<br/>haan da<br/>kan (TD<br/>vi SIUJ<br/>aktur Pi<br/>visili Inte<br/>wajib P<br/>uhan Pi<br/>visili Inte<br/>wajib P<br/>uhan Pi<br/>visili Inte<br/>kasa Pi<br/>dasa Pi<br/>dasa Pi<br/>dasa Pi<br/>dasa Pi<br/>dasa Pi<br/>ta<br/>sa (tal<br/>ta<br/>sa (tal tal<br/>ta<br/>sa (tal tal tal tal tal tal tal tal tal tal</td><td>Bussiness Field Bussiness Field DAN ADMINISTRA a tax Registration Document n Perubahan - Perubahannya I netrubahan - Perubahannya I national Individual gak International Individual gak Inter</td><td>International Ind<br/>ional Ind<br/>Pasal 29<br/>assa PPN<br/>assa PPN<br/>assa PPN<br/>bulan te<br/>abulan te<br/>abulan te</td><td>OCUMENT LEGAL<br/>nai Individual<br/>Vidual<br/>) Tahun terakhir (hagi perusa<br/>) sebulan terakhir (nemation<br/>a) sebulan terakhir (nemation<br/>alahn) international Individua<br/>sebih dari 1 lahun) dan kebih u<br/>ADMINISTRATION</td><td>AND ADMI</td><td>uipment</td><td>Subfield Document Name VRF IRP TAX</td><td>Issue Date           10 May 2017           18 March 2017           05 April 2017           -           -           -           -           -           -           -           -           -           -           -           -           -           -           -           -           -           -           -           -           -           -           -           -           -           -           -           -           -           -           -           -           -           -           -           -           -           -           -           -           -           -           -           -           -           -           -           -      <tr tr="">     -<td>Expired Date 28 October 2011 3 October 2011</td></tr><tr><td>Other / Lainnya     Other / Lainnya     O</td><td>NT<br/>GAL<br/>vidence<br/>haan da<br/>ian (TD<br/>aktur P<br/>visili Inte<br/>wajub P<br/>visili Inte<br/>aktur P<br/>dasa P<br/>dasa P</td><td>Bussiness Field Bussiness Field DAN ADMINISTRA: A Tax Registration Document n Perubahan-Perubahannya i nPerubahan - Perubahannya i netronal individual gak international individual gak international individual gak international individual gak international individual gak international individual gak international individual ingusaha Kena Pajak j Internat ingusaha Kena Pajak j Internat ingusaha Kena Pajak j Internat ingusaha Sena Pajak j Internat ingusaha Sena Pajak j Internat ingusaha Sena Pajak j Internat ingusaha Sena Pajak j Internat ingusaha Sena Pajak j Internat ingusaha Sena Pajak j Internat ingusaha Sena Pajak j Internat ingusaha Sena Pajak j Internat ingusaha Sena Pajak j Internat ingusaha Sena Pajak j Internat ingusaha Sena Pajak j International ingusaha Sena Pajak j International ingusaha Sena Pajak j</td><td>Internation<br/>ional Ind<br/>Pasal 29<br/>asa PPN<br/>asa PPN<br/>bulan te<br/>bulan te</td><td>OCUMENT LEGAL<br/>nai Individual<br/>Vidual<br/>) Tahun Heakhir (hagi perusa<br/>) sebulan kerakhir (hagi perusa<br/>) sebulan kerakhir (hagi perusa)<br/>) sebulan kerakhir (hagi perusa)<br/>) sebulan kerakhir (hagi peru</td><td>AND ADMI</td><td>ulpment</td><td>Subfield Document Name VRF IRP TAX</td><td>Issue Date           10 May 2017           18 March 2017           05 April 2017                                                                                                    </td><td>Expired Date 29 October 2011 3 October 2011 0 October 2011</td></tr><tr><td>Other / Lainnya     Other / Lainnya     O</td><td>NT<br/>GAL<br/>vidence<br/>haan da<br/>an (TD<br/>aktur P<br/>visili Inte<br/>visili Inte<br/>visi</td><td>Bussiness Field Bussiness Field DAN ADMINISTRA: A Tax Registration Document n Perubahan - Perubahannya I nerubahan - Perubahannya I neturational Individual gak International Individual gak International Individual gak) International Individual gak) International Individual gak) International Individual gak) International Individual gak) International Individual gak) International Individual gak) Enternational Individual gak) International Individual gak) International Individual ga</td><td>Internation<br/>Internation<br/>Pasal 29<br/>Assal 29<br/>Pasal 29<br/>Assal 29<br/>Pasal 29<br/>Pasal 29<br/>Pasal 29<br/>Pasal 29<br/>Pasal 29<br/>Pasal 20<br/>Pasal 20<br/>Pasal</td><td>OCUMENT LEGAL<br/>nai Individual<br/>Vidual<br/>) Tahun terakhir (hagi perusa<br/>) sebulan terakhir (namination<br/>) sebulan terakhir (namination<br/>alahiri) international Individua<br/>sebih dari 1 lahun) dan kebih u<br/>ADMINISTRATION</td><td>AND ADMI</td><td>uipment VSTRATION ardiri kebih dari 1 tahun) udit oleh akuntan</td><td>Subfield Document Name VRF IRP TAX KITAS</td><td>Issue Date           10 May 2017           10 May 2017           18 March 2017           05 April 2017          </td><td>Expired Date 29 October 2011 3 October 2011</td></tr><tr><td>Cher / Lainnya<br/>Cher / Lainnya<br/>Cher / Lainnya<br/>Cher / Lainnya<br/>DATA DOCUME<br/>ubject<br/>Cher / Lainnya<br/>DOCUMENT LE<br/>Cher / Lainnya<br/>Cher / Lainnya<br/>Cher / Lainn</td><td>NT<br/>GAL<br/>vidence<br/>haan da<br/>ian (TD<br/>2 / SIUJ<br/>aktur P.<br/>visili Inte<br/>Wajib P<br/>uhan P(T)<br/>visili Inte<br/>Wajib P<br/>uhan P(T)<br/>visili Inte<br/>visili Inte<br/>visil</td><td>Bussiness Field Bussiness Field DAN ADMINISTRA: A Tax Registration Document n Perubahan-Perubahannya I nPerubahan - Perubahannya I national Individual gak International Individual gak International Individual gampia Individual gampia I</td><td>International Industry American Industry American Industry American Industry American Industry American Industry American Industry American Industry American Industry Industry American Industry Industry Industr</td><td>OCUMENT LEGAL<br/>nai Individual<br/>Vidual<br/>) Tahun Heakhir (hagi perusa<br/>) sebulan kerakhir (hagi perusa<br/>) sebulan kerakhir (hagi perusa) sebulan kerakhir (hagi perusa) sebulan kera</td><td>AND ADMI</td><td>uipment VSTRATION  ardiri lebih dari 1 tahun) udit oleh akuntan</td><td>Subfield Document Name VRF JRP TAX</td><td>Issue Date           10 May 2017           10 May 2017           18 March 2017           05 April 2017           05 April 2017           05 April 2017           05 April 2017           05 April 2017           05 April 2017           05 April 2017           05 April 2017           05 April 2017           12 April 2017           12 April 2017           30 August 2017</td><td>Expired Date<br/>29 October 2011<br/>31 October 2011<br/>03 October 2011<br/><br/><br/><br/><br/><br/><br/><br/>-</td></tr><tr><td>Other / Lainnya     Other / Lainnya     O</td><td>NT<br/>GAL<br/>vidence<br/>haan da<br/>ian (TD<br/>vi / SIUJ<br/>visili Inte<br/>visili Inte<br/>v</td><td>Bussiness Field Bussiness Field DAN ADMINISTRA: A Tax Registration Document n Perubahan - Perubahannya I international Individual gak International Individual gak International Individual gak International Individual gak International Individual gak International Individual gak International Individual gak International Individual ingusaha Kena Pajak ) Internati gapaalian (BPT PPI) Badam ( I ISTRASI / DOCUMENT TEC</td><td>SI / D<br/>nternatio<br/>ional Ind<br/>Pasal 29<br/>asa PPN<br/>asa PPN<br/>asa PPN<br/>asa PPN<br/>Sbulan te<br/>berdiri li<br/>ENT A<br/>sbulan te<br/>berdiri li<br/>Struttari<br/>A</td><td>OCUMENT LEGAL<br/>nai Individual<br/>Individual<br/>) Tahun keakhir (bagi perusa<br/>) sebulan kerakhir (hagi perusa<br/>) sebulan kerakhir (hagi</td><td>AND ADMI</td><td>ulpment VSTRATION  ardiri lebih dari 1 tahun) udit oleh akuntan</td><td>Subfield Document Name VRF IRP TAX KITAS VISA</td><td>Issue Date           10 May 2017           18 March 2017           05 April 2017           05 April 2017           05 April 2017           05 April 2017           05 April 2017           05 April 2017           05 April 2017           05 April 2017           05 April 2017           12 April 2017           30 August 2017           30 August 2017</td><td>Expired Date<br/>29 October 2010<br/>30 October 2010<br/>03 October 2010<br/>-<br/>-<br/>-<br/>-<br/>-<br/>-<br/>-<br/>-<br/>-<br/>-<br/>-<br/>-<br/>-</td></tr><tr><td>Other / Lainnya     Other / Lainnya     O</td><td>NT<br/>GAL<br/>vidence<br/>haan da<br/>ian (TD<br/>/ SIUJ<br/>aktur P<br/>isili Inte<br/>visili Inte<br/>visili In</td><td>Bussiness Field Bussiness Field DAN ADMINISTRA: A Tax Registration Document n Perubahan - Perubahannya i I (International Individual gak International Individual gak International Individual gak International Individual gak International Individual gak International Individual gak International Individual gak International Individual gak International Individual ISTRASI / DOCUME Span pihak ponsipal Internation J DOCUMENT TEC</td><td>Internation<br/>Internation<br/>Internation<br/>Internation<br/>International<br/>International<br/>Internatio</td><td>OCUMENT LEGAL<br/>nal Individual<br/>Individual<br/>) Tahun kesihir (bagi perusa<br/>) sebuan keraihir (hagi perusa<br/>) sebuan keraihir International<br/>Individual<br/>) Sebuan keraihir International<br/>Individual<br/>) Tahun kesihir (bagi perusa<br/>) Sebuan keraihir (bagi perusa<br/>) Sebuan keraihir (bagi perusa) Sebuan keraihir (bagi perusa)<br/>) Sebuan keraihir (bagi perusa) Sebuan keraihir (bagi perusa)<br/>) Sebuan keraihir (bagi perusa) Sebuan keraihir (bagi perusa)<br/>) Sebuan keraihir (bagi perusa) Sebuan keraihir (bagi perusa)<br/>) Sebuan keraihir (bagi perusa) Sebuan keraihir (bagi perusa)<br/>) Sebuan keraihir (bagi perusa) Sebuan keraihir (bagi perusa)<br/>) Sebuan keraihir (bagi perusa) Sebuan keraihir (bagi perusa)<br/>) Sebuan keraihir (bagi perusa) Sebuan keraihir (bagi perusa)<br/>) Sebuan keraihir (bagi perusa) Sebuan keraihir (bagi perusa)<br/>) Sebuan keraihir (bagi perusa) Sebuan keraihir (bagi perusa)<br/>) Sebuan keraihir (bagi perusa) Sebuan keraihir (bagi perusa)<br/>) Sebuan keraihir (bagi perusa) Sebuan keraihir (bagi perusa)<br/>) Sebuan keraihir (bagi perusa) Sebuan keraihir (bagi perusa)<br/>) Sebuan keraihir (bagi perusa) Sebuan keraihir (bagi perusa)<br/>) Sebuan keraihir (bagi perusa) S</td><td>AND ADMI</td><td>ulpment VSTRATION  ardiri lebih dari 1 tahun)  udit oleh akuntan</td><td>Subfield Document Name VRE IRP TAX KITAS VISA</td><td>Issue Date           10 May 2017           16 March 2017           05 April 2017          </td><td>Expired Date<br/>29 October 2011<br/>31 October 2011<br/>03 October 2011<br/>-<br/>-<br/>-<br/>-<br/>-<br/>-<br/>-<br/>-<br/>-<br/>-<br/>-<br/>-<br/>-</td></tr><tr><td>Other / Lainnya     Other / Lainnya     Other / Lainny     Other / Lainny     Other / Lainny     Other / Lainnya     Other / Lainnya     Othe</td><td>NT<br/>GAL<br/>vidence<br/>haan da<br/>ian (TD<br/>/ SIUJ<br/>visili Inte<br/>wajib P<br/>visili Inte<br/>visili Inte<br/>visili I</td><td>Bussiness Field Bussiness Field DAN ADMINISTRA: A Tax Registration Document n Perubahan - Perubahannya I international Individual gak International Individual gak International Individual gak International Individual gak International Individual gak International Individual gak International Individual gak International Individual ingusaha Kena Pajak ) Internat ingusaba Kena Pajak ) Internation gapa pinak poinsipal Internation I DOCUMENT TEC</td><td>Internation<br/>Internation<br/>Intern</td><td>OCUMENT LEGAL<br/>nai Individual<br/>Individual<br/>) Tahun keakhir (bagi perusa<br/>) sebulan kerakhir (hagi perusa<br/>) sebulan kerakhir (hagi</td><td>AND ADMI</td><td>ulpment VSTRATION  ardiri lebih dari 1 tahun) udit oleh akuntan</td><td>Subfield Document Name VRF IRP TAX KITAS VISA</td><td>Issue Date           10 May 2017           10 May 2017           18 March 2017           05 April 2017           05 April 2017           05 April 2017           05 April 2017           05 April 2017           05 April 2017           05 April 2017           05 April 2017           05 April 2017           12 April 2017           30 August 2017           30 August 2017           -</td><td>Expired Date<br/>29 October 2011<br/>31 October 2011<br/>03 October 2011<br/><br/><br/><br/><br/><br/><br/><br/>-</td></tr><tr><td>Other / Lainnya     Other / Lainnya     Other / Lainny     Other / Lainnya     Other / Lainnya     Other / Lainnya     Ot</td><td>NT<br/>GAL<br/>vidence<br/>haan da<br/>lan (TD<br/>/ SIUJ<br/>aktur P.<br/>/ SIUJ<br/>whan P.<br/>/<br/>aktur P.<br/>/<br/>aktur P.<br/>/<br/>aktur P.<br/>/<br/>/<br/>aktur P.<br/>/<br/>aktur P.<br/>/<br/>atur A.<br/>/<br/>aktur P.<br/>/<br/>atur A.<br/>/<br/>atur A.<br/>/<br/>/<br/>atur A.<br/>/<br/>atur A.<br/>/<br/>atur A.<br/>/<br/>atur A.<br/>/<br/>atur A.<br/>/<br/>atur A.<br/>/<br/>atur A.<br/>/<br/>atur A.<br/>/<br/>atur A.<br/>/<br/>atur A.<br/>/<br/>atur A.<br/>/<br/>atur A.<br/>/<br/>/<br/>/<br/>/<br/>/<br/>/<br/>/<br/>/<br/>/<br/>/<br/>/<br/>/<br/>/<br/>/<br/>/<br/>/<br/>/<br/>/<br/>/</td><td>Bussiness Field Bussiness Field DAN ADMINISTRA: A Tax Registration Document n Perubahan - Perubahannya I International Individual gak International Individual gak International Individual gak International Individual gak International Individual gak International Individual gak International Individual gak International Individual ISTRASI / DOCUME ISTRASI / DOCUME Sa principal support Data pinak prinsipal Internation / DOCUMENT TEC</td><td>Internation<br/>Ional Ind<br/>Pasal 29<br/>asa PPN<br/>Bibliotan te<br/>Internet A<br/>Internet A<br/>Internet A<br/>Internet A</td><td>OCUMENT LEGAL<br/>nai Individual<br/>Vidual<br/>) Tahun Heakhir (hagi perusa<br/>) sebulan kerakhir (hagi perusa<br/>) sebulan kerakhir (hagi perusa) sebulan kerakhir (hagi perusa)<br/>) sebulan kerakhir (hagi perusa) sebulan kerakhir (hagi perusa)<br/>) sebulan kerakhir (hagi perusa) sebulan kerakhir (hagi perusa)<br/>) sebulan kerakhir (hagi perusa) sebulan kerakhir (hagi perusa)<br/>) sebulan kerakhir (hagi perusa) sebulan kerakhir (hagi perusa)<br/>) sebulan kerakhir (hagi perusa) sebulan kerakhir (hagi perusa)<br/>) sebulan kerakhir (hagi perusa) sebulan kerakhir (hagi perusa)<br/>) sebulan kerakhir (hagi perusa) sebulan kerakhir (hagi perusa)<br/>) sebulan kerakhir (hagi peru</td><td>AND ADMI</td><td>ulpment VSTRATION  ardiri lebih dari 1 tahun) udit oleh akuntan</td><td>Subfield Document Name VRF IRP TAX KITAS VISA</td><td>Issue Date           10 May 2017           18 March 2017           05 April 2017           05 April 2017           05 April 2017           05 April 2017           05 April 2017           05 April 2017           05 April 2017           05 April 2017           05 April 2017           12 April 2017           30 August 2017           30 August 2017           -</td><td>Expired Date<br/>29 October 2010<br/>30 October 2011<br/>03 October 2011<br/>-<br/>-<br/>-<br/>-<br/>-<br/>-<br/>-<br/>-<br/>-<br/>-<br/>-<br/>-<br/>-</td></tr><tr><td>Other / Lainnya     Other / Lainnya     Other / Lainny     Other / Lainny     Other / Lainnya     Other / Lainnya     Other / Lainnya     Other / Lainnya     Other / Lainnya     Other / Lainnya     Other / Lainnya     Other / Lainnya     Other / Lainnya     Other / Lainnya     Other / Lainnya     Other / Lainnya     Other / Lainny     Other / Lainnya     Other / Lainnya     Other / Lainnya     Othe</td><td>NT<br/>GAL<br/>vidence<br/>haan da<br/>an (TD<br/>visili Inte<br/>Wajib P<br/>visili Inte<br/>Wajib P<br/>visili Inte<br/>Wajib P<br/>visili Inte<br/>visili Inte</td><td>Bussiness Field Bussiness Field DAN ADMINISTRA: A Tax Registration Document n Perubahan - Perubahannya I international Individual gak International Individual gak Individual gak International Individual gak Internationa</td><td>Internation<br/>Ional Ind<br/>Pasal 29<br/>assa PPN<br/>Bibliotan te<br/>Derdiri In<br/>ENT A<br/>HNIC</td><td>OCUMENT LEGAL nai Individual individual ividual ividual i Tatun ferakhir (hagi perusa sebir dari 1 lahun) dan kebir u bah dari 1 lahun) dan kebir u bah dari 1 lahun bah dari bah dari 1 lahun bah dari 1 lahun bah dari 1 lah</td><td>AND ADMII<br/>AND ADMII</td><td>uipment  INSTRATION  ardiri kebih dari 1 tahun)  udit oleh akuntan</td><td>Subfield Document Name VRF IRP TAX KITAS VISA</td><td>Issue Date           10 May 2017           110 May 2017           12 March 2017           05 April 2017           05 April 2017           05 April 2017           05 April 2017           05 April 2017           05 April 2017           05 April 2017           05 April 2017           05 April 2017           05 April 2017           12 April 2017           12 April 2017           30 August 2017           12 April 2017           30 August 2017</td><td>Expired Date<br/>29 October 2010<br/>31 October 2011<br/>03 October 2011<br/></td></tr><tr><td>Other / Lainnya     Other / Lainnya     Other / Lainny     Other / Lainnya     Other / Lainnya     Other / Lainnya     Ot</td><td>NT<br/>GAL<br/>vidence<br/>haan da<br/>ian (TD<br/>visili Inte<br/>Wajib P<br/>visili Inte<br/>Wajib P<br/>visili Inte<br/>visili Inte<br/>Visili Inte<br/>visili Inte<br/>visili Inte<br/>visili Inte<br/>Visili Inte<br/>visili</td><td>Bussiness Field Bussiness Field DAN ADMINISTRA: A Tax Registration Document n Perubahan - Perubahannya I p) International Individual gak International Individual gak International Individual</td><td>International Ind<br/>Pasal 29<br/>asa PPN<br/>asbulan te<br/>berdiri li<br/>EENT A<br/>tal Indivic<br/>HINIC</td><td>OCUMENT LEGAL nai Individual individual ividual ividual iseduan kerakhir (kagi perusa sebin dari 1 bitun) dan kebin u ban International Individual ban Iserakhir International ban ban ban i 1 bitun) dan kebin u ban ban i 1 bitun) dan kebin u ban ban ban i 1 bitun ban ban ban ban ban ban ban ban ban ba</td><td>AND ADMII ADMII Autoratory Equiparts AND ADMII Autoratory Equiparts Analysis and a second and a second and a</td><td>uipment  INSTRATION  And And And And And And And And And And</td><td>Subfield Document Name VRF IRP TAX KITAB VISA VISA</td><td>Issue Date           ID May 2017           ID May 2017           IB March 2017           IB March 2017           ID May 2017           IB March 2017           ID May 2017           ID May 2017           ID May 2017           ID May 2017           ID May 2017           ID Ang 2017           ID Ang 2017           ID</td><td>Expired Date<br/>29 October 2010<br/>31 October 2011<br/>03 October 2011<br/>-<br/>-<br/>-<br/>-<br/>-<br/>-<br/>-<br/>-<br/>-<br/>-<br/>-<br/>-<br/>-</td></tr><tr><td>Other / Lainnya     Other / Lainnya     O</td><td>NT<br/>GAL<br/>vidence<br/>haan da<br/>lan (TD<br/>P / SIUJ<br/>aktur P<br/>ajata da<br/>vidence<br/>haan da<br/>aktur P<br/>ajata da<br/>vidence<br/>vidence<br/>vide</td><td>Bussiness Field Bussiness Field DAN ADMINISTRA: A Tax Registration Document n Perubahan - Perubahannya I p) International Individual gaki International Individual gaki International Individual gaki International Individual gaki International Individual gaki International Individual gaki International Individual gaki Dinternational Individual gaki Dinternational Individual gaki Dinternational Individual gaki Dinternational Individual gaki International Individual gaki Dinternational Individual gaki Dinternational Individual gaki Dinternation gapan pihaki prinsipal Internation 7 DOCUMENT TEC</td><td>International Ind<br/>Pasal 29<br/>asa PPN<br/>asbulan te<br/>berdiri li<br/>ENT A<br/>tal Indivic<br/>HINIC</td><td>OCUMENT LEGAL nai Individual individual ividual ividual i Tahun terakhir (kagi perusa baih dari 1 bitun) dan kebir u babir dari 1 bitun) dan kebir u babir dari 1 bitun) dan kebir u babir dari 1 bitun) dan kebir u babir dari 1 bitun) dan kebir u babir dari 1 bitun) dan kebir u babir dari 1 bitun) dan kebir u babir dari 1 bitun) dan kebir u babir dari 1 bitun bitun</td><td>AND ADMII ADMII Aan yang telah bi a iama bia telah di a a ma bia telah di a a ma bia telah di a</td><td>ulpment USTRATION USTRATION USTRATIO</td><td>Subfield Document Name VRF IRP TAX IRP KITA8 VISA VISA EExed</td><td>Issue Date           ID May 2017           ID May 2017           IB March 2017           IB March 2017           ID May 2017           IB March 2017           ID May 2017           ID May 2017           ID May 2017           ID May 2017           ID May 2017           ID Annotation           ID Annotation</td><td>Expired Date<br/>29 October 2010<br/>31 October 2011<br/>03 October 2011<br/>-<br/>-<br/>-<br/>-<br/>-<br/>-<br/>-<br/>-<br/>-<br/>-<br/>-<br/>-<br/>-</td></tr><tr><td>Other / Lainnya     Other / Lainnya     Other / Lainny     Other / Lainny     Other / Lainnya     Other / Lainnya     Oth</td><td>NT<br/>GAL<br/>vidence<br/>haan dd<br/>an (TD<br/>2 / SIUJ<br/>aktur P<br/>ajas P<br/>ajas P<br/>ajajas P<br/>ajas P<br/>ajas P<br/>ajas P<br/>ajas P<br/>ajas P<br/>aj</td><td>Bussiness Field Bussiness Field DAN ADMINISTRA: A Tax Registration Document n Perubahan - Perubahannya I pi International Individual gak International Individual gak Internation ISTRASI / DOCUME is principal support gaan pihak prinsipal Internation / DOCUMENT TEC Address JSTOMERS FOR 2 Y Jatan Kemerdekaan raya</td><td>International Individual Pasal 29<br/>asa PPN<br/>asa PPN A<br/>bulan te<br/>berdiri li<br/>entri A<br/>hINIC<br/>EARS</td><td>OCUMENT LEGAL nai Individual individual ividual ividua</td><td>AND ADMII Abaan yang telah di a ama bia telah di a ama bia telah di a ama bia telah di a</td><td>ulpment USTRATION USTRATION USTRATIO</td><td>Subfield Document Name VRF IRP TAX IRP TAX IRP KITAS VISA VISA EC.pdf</td><td>Issue Date           ID May 2017           ID May 2017           IB March 2017           IB March 2017           ID May 2017           IB March 2017           ID May 2017           ID May 2017           ID May 2017           ID May 2017           ID May 2017           ID ADMINICATION           ID ADMINICATION      <tr< td=""><td>Expired Date<br/>29 October 2010<br/>31 October 2011<br/>03 October 2011<br/>-<br/>-<br/>-<br/>-<br/>-<br/>-<br/>-<br/>-<br/>-<br/>-<br/>-<br/>-<br/>-</td></tr<></td></tr></td></tr></td></tr> | Expired Date<br>28 October 2011<br>31 October 2011<br>-<br>-<br>-<br>-<br>-<br>-<br>-<br>-<br>-<br>-<br>-<br>-<br>-<br>-<br>-<br>-<br>-<br>- | Other / Lainnya     Other / Lainnya     Other     Other     Other     Other     Other     Other     O                                                                                                    | NT<br>GAL<br>vidence<br>haan da<br>an (TD<br>2 / SIUJ<br>aktur P<br>vialak Pd<br>viala Pd<br>viala Pd                                                                                                    | Bussiness Field Bussiness Field DAN ADMINISTRAS A Tax Registration Document n Perubahan - Perubahannya I p) International Individual inational Individual inational Individual individual i | SI / D<br>nternatio<br>ional Ind<br>Pasal 29<br>Pasal 29<br>Pasal 20<br>Pasal 20<br>Pas | OCUMENT LEGAL<br>nai Individual<br>individual<br>) Tahun terakhir (hagi perus<br>) sebulan terakhir Internation<br>alahir) International Individua<br>ebih dari 1 tahun) dan kebir u<br>LUMINISTRATION                                                                                                    | AND ADMI | uipment VSTRATION ardiri kebin dari 1 tahun) udit oleh akuntan  | Subfield Document Name VRF IRP TAX       | Issue Date           10 May 2017           16 March 2017           05 April 2017           -           -           -           -           -           -           -           -           -           -           -           -           -           -           -           -           -           -           -           -           -           -           -           -           -           -           -           -           -           -           -           -           -           -           -           -           -           -           -           -           -           -           -           -           -           -           -           - <tr tr="">     -<td>Expired Date<br/>28 October 2011<br/>33 October 2011<br/></td></tr> <tr><td>Other / Lainnya     Other / Lainnya     O</td><td>NT<br/>GAL<br/>vidence<br/>haan da<br/>kan (TD<br/>vi SIUJ<br/>aktur Pi<br/>visili Inte<br/>wajib P<br/>uhan Pi<br/>visili Inte<br/>wajib P<br/>uhan Pi<br/>visili Inte<br/>kasa Pi<br/>dasa Pi<br/>dasa Pi<br/>dasa Pi<br/>dasa Pi<br/>dasa Pi<br/>ta<br/>sa (tal<br/>ta<br/>sa (tal tal<br/>ta<br/>sa (tal tal tal tal tal tal tal tal tal tal</td><td>Bussiness Field Bussiness Field DAN ADMINISTRA a tax Registration Document n Perubahan - Perubahannya I netrubahan - Perubahannya I national Individual gak International Individual gak Inter</td><td>International Ind<br/>ional Ind<br/>Pasal 29<br/>assa PPN<br/>assa PPN<br/>assa PPN<br/>bulan te<br/>abulan te<br/>abulan te</td><td>OCUMENT LEGAL<br/>nai Individual<br/>Vidual<br/>) Tahun terakhir (hagi perusa<br/>) sebulan terakhir (nemation<br/>a) sebulan terakhir (nemation<br/>alahn) international Individua<br/>sebih dari 1 lahun) dan kebih u<br/>ADMINISTRATION</td><td>AND ADMI</td><td>uipment</td><td>Subfield Document Name VRF IRP TAX</td><td>Issue Date           10 May 2017           18 March 2017           05 April 2017           -           -           -           -           -           -           -           -           -           -           -           -           -           -           -           -           -           -           -           -           -           -           -           -           -           -           -           -           -           -           -           -           -           -           -           -           -           -           -           -           -           -           -           -           -           -           -           -      <tr tr="">     -<td>Expired Date 28 October 2011 3 October 2011</td></tr><tr><td>Other / Lainnya     Other / Lainnya     O</td><td>NT<br/>GAL<br/>vidence<br/>haan da<br/>ian (TD<br/>aktur P<br/>visili Inte<br/>wajub P<br/>visili Inte<br/>aktur P<br/>dasa P<br/>dasa P</td><td>Bussiness Field Bussiness Field DAN ADMINISTRA: A Tax Registration Document n Perubahan-Perubahannya i nPerubahan - Perubahannya i netronal individual gak international individual gak international individual gak international individual gak international individual gak international individual gak international individual ingusaha Kena Pajak j Internat ingusaha Kena Pajak j Internat ingusaha Kena Pajak j Internat ingusaha Sena Pajak j Internat ingusaha Sena Pajak j Internat ingusaha Sena Pajak j Internat ingusaha Sena Pajak j Internat ingusaha Sena Pajak j Internat ingusaha Sena Pajak j Internat ingusaha Sena Pajak j Internat ingusaha Sena Pajak j Internat ingusaha Sena Pajak j Internat ingusaha Sena Pajak j Internat ingusaha Sena Pajak j International ingusaha Sena Pajak j International ingusaha Sena Pajak j</td><td>Internation<br/>ional Ind<br/>Pasal 29<br/>asa PPN<br/>asa PPN<br/>bulan te<br/>bulan te</td><td>OCUMENT LEGAL<br/>nai Individual<br/>Vidual<br/>) Tahun Heakhir (hagi perusa<br/>) sebulan kerakhir (hagi perusa<br/>) sebulan kerakhir (hagi perusa)<br/>) sebulan kerakhir (hagi perusa)<br/>) sebulan kerakhir (hagi peru</td><td>AND ADMI</td><td>ulpment</td><td>Subfield Document Name VRF IRP TAX</td><td>Issue Date           10 May 2017           18 March 2017           05 April 2017                                                                                                    </td><td>Expired Date 29 October 2011 3 October 2011 0 October 2011</td></tr><tr><td>Other / Lainnya     Other / Lainnya     O</td><td>NT<br/>GAL<br/>vidence<br/>haan da<br/>an (TD<br/>aktur P<br/>visili Inte<br/>visili Inte<br/>visi</td><td>Bussiness Field Bussiness Field DAN ADMINISTRA: A Tax Registration Document n Perubahan - Perubahannya I nerubahan - Perubahannya I neturational Individual gak International Individual gak International Individual gak) International Individual gak) International Individual gak) International Individual gak) International Individual gak) International Individual gak) International Individual gak) Enternational Individual gak) International Individual gak) International Individual ga</td><td>Internation<br/>Internation<br/>Pasal 29<br/>Assal 29<br/>Pasal 29<br/>Assal 29<br/>Pasal 29<br/>Pasal 29<br/>Pasal 29<br/>Pasal 29<br/>Pasal 29<br/>Pasal 20<br/>Pasal 20<br/>Pasal</td><td>OCUMENT LEGAL<br/>nai Individual<br/>Vidual<br/>) Tahun terakhir (hagi perusa<br/>) sebulan terakhir (namination<br/>) sebulan terakhir (namination<br/>alahiri) international Individua<br/>sebih dari 1 lahun) dan kebih u<br/>ADMINISTRATION</td><td>AND ADMI</td><td>uipment VSTRATION ardiri kebih dari 1 tahun) udit oleh akuntan</td><td>Subfield Document Name VRF IRP TAX KITAS</td><td>Issue Date           10 May 2017           10 May 2017           18 March 2017           05 April 2017          </td><td>Expired Date 29 October 2011 3 October 2011</td></tr><tr><td>Cher / Lainnya<br/>Cher / Lainnya<br/>Cher / Lainnya<br/>Cher / Lainnya<br/>DATA DOCUME<br/>ubject<br/>Cher / Lainnya<br/>DOCUMENT LE<br/>Cher / Lainnya<br/>Cher / Lainnya<br/>Cher / Lainn</td><td>NT<br/>GAL<br/>vidence<br/>haan da<br/>ian (TD<br/>2 / SIUJ<br/>aktur P.<br/>visili Inte<br/>Wajib P<br/>uhan P(T)<br/>visili Inte<br/>Wajib P<br/>uhan P(T)<br/>visili Inte<br/>visili Inte<br/>visil</td><td>Bussiness Field Bussiness Field DAN ADMINISTRA: A Tax Registration Document n Perubahan-Perubahannya I nPerubahan - Perubahannya I national Individual gak International Individual gak International Individual gampia Individual gampia I</td><td>International Industry American Industry American Industry American Industry American Industry American Industry American Industry American Industry American Industry Industry American Industry Industry Industr</td><td>OCUMENT LEGAL<br/>nai Individual<br/>Vidual<br/>) Tahun Heakhir (hagi perusa<br/>) sebulan kerakhir (hagi perusa<br/>) sebulan kerakhir (hagi perusa) sebulan kerakhir (hagi perusa) sebulan kera</td><td>AND ADMI</td><td>uipment VSTRATION  ardiri lebih dari 1 tahun) udit oleh akuntan</td><td>Subfield Document Name VRF JRP TAX</td><td>Issue Date           10 May 2017           10 May 2017           18 March 2017           05 April 2017           05 April 2017           05 April 2017           05 April 2017           05 April 2017           05 April 2017           05 April 2017           05 April 2017           05 April 2017           12 April 2017           12 April 2017           30 August 2017</td><td>Expired Date<br/>29 October 2011<br/>31 October 2011<br/>03 October 2011<br/><br/><br/><br/><br/><br/><br/><br/>-</td></tr><tr><td>Other / Lainnya     Other / Lainnya     O</td><td>NT<br/>GAL<br/>vidence<br/>haan da<br/>ian (TD<br/>vi / SIUJ<br/>visili Inte<br/>visili Inte<br/>v</td><td>Bussiness Field Bussiness Field DAN ADMINISTRA: A Tax Registration Document n Perubahan - Perubahannya I international Individual gak International Individual gak International Individual gak International Individual gak International Individual gak International Individual gak International Individual gak International Individual ingusaha Kena Pajak ) Internati gapaalian (BPT PPI) Badam ( I ISTRASI / DOCUMENT TEC</td><td>SI / D<br/>nternatio<br/>ional Ind<br/>Pasal 29<br/>asa PPN<br/>asa PPN<br/>asa PPN<br/>asa PPN<br/>Sbulan te<br/>berdiri li<br/>ENT A<br/>sbulan te<br/>berdiri li<br/>Struttari<br/>A</td><td>OCUMENT LEGAL<br/>nai Individual<br/>Individual<br/>) Tahun keakhir (bagi perusa<br/>) sebulan kerakhir (hagi perusa<br/>) sebulan kerakhir (hagi</td><td>AND ADMI</td><td>ulpment VSTRATION  ardiri lebih dari 1 tahun) udit oleh akuntan</td><td>Subfield Document Name VRF IRP TAX KITAS VISA</td><td>Issue Date           10 May 2017           18 March 2017           05 April 2017           05 April 2017           05 April 2017           05 April 2017           05 April 2017           05 April 2017           05 April 2017           05 April 2017           05 April 2017           12 April 2017           30 August 2017           30 August 2017</td><td>Expired Date<br/>29 October 2010<br/>30 October 2010<br/>03 October 2010<br/>-<br/>-<br/>-<br/>-<br/>-<br/>-<br/>-<br/>-<br/>-<br/>-<br/>-<br/>-<br/>-</td></tr><tr><td>Other / Lainnya     Other / Lainnya     O</td><td>NT<br/>GAL<br/>vidence<br/>haan da<br/>ian (TD<br/>/ SIUJ<br/>aktur P<br/>isili Inte<br/>visili Inte<br/>visili In</td><td>Bussiness Field Bussiness Field DAN ADMINISTRA: A Tax Registration Document n Perubahan - Perubahannya i I (International Individual gak International Individual gak International Individual gak International Individual gak International Individual gak International Individual gak International Individual gak International Individual gak International Individual ISTRASI / DOCUME Span pihak ponsipal Internation J DOCUMENT TEC</td><td>Internation<br/>Internation<br/>Internation<br/>Internation<br/>International<br/>International<br/>Internatio</td><td>OCUMENT LEGAL<br/>nal Individual<br/>Individual<br/>) Tahun kesihir (bagi perusa<br/>) sebuan keraihir (hagi perusa<br/>) sebuan keraihir International<br/>Individual<br/>) Sebuan keraihir International<br/>Individual<br/>) Tahun kesihir (bagi perusa<br/>) Sebuan keraihir (bagi perusa<br/>) Sebuan keraihir (bagi perusa) Sebuan keraihir (bagi perusa)<br/>) Sebuan keraihir (bagi perusa) Sebuan keraihir (bagi perusa)<br/>) Sebuan keraihir (bagi perusa) Sebuan keraihir (bagi perusa)<br/>) Sebuan keraihir (bagi perusa) Sebuan keraihir (bagi perusa)<br/>) Sebuan keraihir (bagi perusa) Sebuan keraihir (bagi perusa)<br/>) Sebuan keraihir (bagi perusa) Sebuan keraihir (bagi perusa)<br/>) Sebuan keraihir (bagi perusa) Sebuan keraihir (bagi perusa)<br/>) Sebuan keraihir (bagi perusa) Sebuan keraihir (bagi perusa)<br/>) Sebuan keraihir (bagi perusa) Sebuan keraihir (bagi perusa)<br/>) Sebuan keraihir (bagi perusa) Sebuan keraihir (bagi perusa)<br/>) Sebuan keraihir (bagi perusa) Sebuan keraihir (bagi perusa)<br/>) Sebuan keraihir (bagi perusa) Sebuan keraihir (bagi perusa)<br/>) Sebuan keraihir (bagi perusa) Sebuan keraihir (bagi perusa)<br/>) Sebuan keraihir (bagi perusa) Sebuan keraihir (bagi perusa)<br/>) Sebuan keraihir (bagi perusa) S</td><td>AND ADMI</td><td>ulpment VSTRATION  ardiri lebih dari 1 tahun)  udit oleh akuntan</td><td>Subfield Document Name VRE IRP TAX KITAS VISA</td><td>Issue Date           10 May 2017           16 March 2017           05 April 2017          </td><td>Expired Date<br/>29 October 2011<br/>31 October 2011<br/>03 October 2011<br/>-<br/>-<br/>-<br/>-<br/>-<br/>-<br/>-<br/>-<br/>-<br/>-<br/>-<br/>-<br/>-</td></tr><tr><td>Other / Lainnya     Other / Lainnya     Other / Lainny     Other / Lainny     Other / Lainny     Other / Lainnya     Other / Lainnya     Othe</td><td>NT<br/>GAL<br/>vidence<br/>haan da<br/>ian (TD<br/>/ SIUJ<br/>visili Inte<br/>wajib P<br/>visili Inte<br/>visili Inte<br/>visili I</td><td>Bussiness Field Bussiness Field DAN ADMINISTRA: A Tax Registration Document n Perubahan - Perubahannya I international Individual gak International Individual gak International Individual gak International Individual gak International Individual gak International Individual gak International Individual gak International Individual ingusaha Kena Pajak ) Internat ingusaba Kena Pajak ) Internation gapa pinak poinsipal Internation I DOCUMENT TEC</td><td>Internation<br/>Internation<br/>Intern</td><td>OCUMENT LEGAL<br/>nai Individual<br/>Individual<br/>) Tahun keakhir (bagi perusa<br/>) sebulan kerakhir (hagi perusa<br/>) sebulan kerakhir (hagi</td><td>AND ADMI</td><td>ulpment VSTRATION  ardiri lebih dari 1 tahun) udit oleh akuntan</td><td>Subfield Document Name VRF IRP TAX KITAS VISA</td><td>Issue Date           10 May 2017           10 May 2017           18 March 2017           05 April 2017           05 April 2017           05 April 2017           05 April 2017           05 April 2017           05 April 2017           05 April 2017           05 April 2017           05 April 2017           12 April 2017           30 August 2017           30 August 2017           -</td><td>Expired Date<br/>29 October 2011<br/>31 October 2011<br/>03 October 2011<br/><br/><br/><br/><br/><br/><br/><br/>-</td></tr><tr><td>Other / Lainnya     Other / Lainnya     Other / Lainny     Other / Lainnya     Other / Lainnya     Other / Lainnya     Ot</td><td>NT<br/>GAL<br/>vidence<br/>haan da<br/>lan (TD<br/>/ SIUJ<br/>aktur P.<br/>/ SIUJ<br/>whan P.<br/>/<br/>aktur P.<br/>/<br/>aktur P.<br/>/<br/>aktur P.<br/>/<br/>/<br/>aktur P.<br/>/<br/>aktur P.<br/>/<br/>atur A.<br/>/<br/>aktur P.<br/>/<br/>atur A.<br/>/<br/>atur A.<br/>/<br/>/<br/>atur A.<br/>/<br/>atur A.<br/>/<br/>atur A.<br/>/<br/>atur A.<br/>/<br/>atur A.<br/>/<br/>atur A.<br/>/<br/>atur A.<br/>/<br/>atur A.<br/>/<br/>atur A.<br/>/<br/>atur A.<br/>/<br/>atur A.<br/>/<br/>atur A.<br/>/<br/>/<br/>/<br/>/<br/>/<br/>/<br/>/<br/>/<br/>/<br/>/<br/>/<br/>/<br/>/<br/>/<br/>/<br/>/<br/>/<br/>/<br/>/</td><td>Bussiness Field Bussiness Field DAN ADMINISTRA: A Tax Registration Document n Perubahan - Perubahannya I International Individual gak International Individual gak International Individual gak International Individual gak International Individual gak International Individual gak International Individual gak International Individual ISTRASI / DOCUME ISTRASI / DOCUME Sa principal support Data pinak prinsipal Internation / DOCUMENT TEC</td><td>Internation<br/>Ional Ind<br/>Pasal 29<br/>asa PPN<br/>Bibliotan te<br/>Internet A<br/>Internet A<br/>Internet A<br/>Internet A</td><td>OCUMENT LEGAL<br/>nai Individual<br/>Vidual<br/>) Tahun Heakhir (hagi perusa<br/>) sebulan kerakhir (hagi perusa<br/>) sebulan kerakhir (hagi perusa) sebulan kerakhir (hagi perusa)<br/>) sebulan kerakhir (hagi perusa) sebulan kerakhir (hagi perusa)<br/>) sebulan kerakhir (hagi perusa) sebulan kerakhir (hagi perusa)<br/>) sebulan kerakhir (hagi perusa) sebulan kerakhir (hagi perusa)<br/>) sebulan kerakhir (hagi perusa) sebulan kerakhir (hagi perusa)<br/>) sebulan kerakhir (hagi perusa) sebulan kerakhir (hagi perusa)<br/>) sebulan kerakhir (hagi perusa) sebulan kerakhir (hagi perusa)<br/>) sebulan kerakhir (hagi perusa) sebulan kerakhir (hagi perusa)<br/>) sebulan kerakhir (hagi peru</td><td>AND ADMI</td><td>ulpment VSTRATION  ardiri lebih dari 1 tahun) udit oleh akuntan</td><td>Subfield Document Name VRF IRP TAX KITAS VISA</td><td>Issue Date           10 May 2017           18 March 2017           05 April 2017           05 April 2017           05 April 2017           05 April 2017           05 April 2017           05 April 2017           05 April 2017           05 April 2017           05 April 2017           12 April 2017           30 August 2017           30 August 2017           -</td><td>Expired Date<br/>29 October 2010<br/>30 October 2011<br/>03 October 2011<br/>-<br/>-<br/>-<br/>-<br/>-<br/>-<br/>-<br/>-<br/>-<br/>-<br/>-<br/>-<br/>-</td></tr><tr><td>Other / Lainnya     Other / Lainnya     Other / Lainny     Other / Lainny     Other / Lainnya     Other / Lainnya     Other / Lainnya     Other / Lainnya     Other / Lainnya     Other / Lainnya     Other / Lainnya     Other / Lainnya     Other / Lainnya     Other / Lainnya     Other / Lainnya     Other / Lainnya     Other / Lainny     Other / Lainnya     Other / Lainnya     Other / Lainnya     Othe</td><td>NT<br/>GAL<br/>vidence<br/>haan da<br/>an (TD<br/>visili Inte<br/>Wajib P<br/>visili Inte<br/>Wajib P<br/>visili Inte<br/>Wajib P<br/>visili Inte<br/>visili Inte</td><td>Bussiness Field Bussiness Field DAN ADMINISTRA: A Tax Registration Document n Perubahan - Perubahannya I international Individual gak International Individual gak Individual gak International Individual gak Internationa</td><td>Internation<br/>Ional Ind<br/>Pasal 29<br/>assa PPN<br/>Bibliotan te<br/>Derdiri In<br/>ENT A<br/>HNIC</td><td>OCUMENT LEGAL nai Individual individual ividual ividual i Tatun ferakhir (hagi perusa sebir dari 1 lahun) dan kebir u bah dari 1 lahun) dan kebir u bah dari 1 lahun bah dari bah dari 1 lahun bah dari 1 lahun bah dari 1 lah</td><td>AND ADMII<br/>AND ADMII</td><td>uipment  INSTRATION  ardiri kebih dari 1 tahun)  udit oleh akuntan</td><td>Subfield Document Name VRF IRP TAX KITAS VISA</td><td>Issue Date           10 May 2017           110 May 2017           12 March 2017           05 April 2017           05 April 2017           05 April 2017           05 April 2017           05 April 2017           05 April 2017           05 April 2017           05 April 2017           05 April 2017           05 April 2017           12 April 2017           12 April 2017           30 August 2017           12 April 2017           30 August 2017</td><td>Expired Date<br/>29 October 2010<br/>31 October 2011<br/>03 October 2011<br/></td></tr><tr><td>Other / Lainnya     Other / Lainnya     Other / Lainny     Other / Lainnya     Other / Lainnya     Other / Lainnya     Ot</td><td>NT<br/>GAL<br/>vidence<br/>haan da<br/>ian (TD<br/>visili Inte<br/>Wajib P<br/>visili Inte<br/>Wajib P<br/>visili Inte<br/>visili Inte<br/>Visili Inte<br/>visili Inte<br/>visili Inte<br/>visili Inte<br/>Visili Inte<br/>visili</td><td>Bussiness Field Bussiness Field DAN ADMINISTRA: A Tax Registration Document n Perubahan - Perubahannya I p) International Individual gak International Individual gak International Individual</td><td>International Ind<br/>Pasal 29<br/>asa PPN<br/>asbulan te<br/>berdiri li<br/>EENT A<br/>tal Indivic<br/>HINIC</td><td>OCUMENT LEGAL nai Individual individual ividual ividual iseduan kerakhir (kagi perusa sebin dari 1 bitun) dan kebin u ban International Individual ban Iserakhir International ban ban ban i 1 bitun) dan kebin u ban ban i 1 bitun) dan kebin u ban ban ban i 1 bitun ban ban ban ban ban ban ban ban ban ba</td><td>AND ADMII ADMII Autoratory Equiparts AND ADMII Autoratory Equiparts Analysis and a second and a second and a</td><td>uipment  INSTRATION  And And And And And And And And And And</td><td>Subfield Document Name VRF IRP TAX KITAB VISA VISA</td><td>Issue Date           ID May 2017           ID May 2017           IB March 2017           IB March 2017           ID May 2017           IB March 2017           ID May 2017           ID May 2017           ID May 2017           ID May 2017           ID May 2017           ID Ang 2017           ID Ang 2017           ID</td><td>Expired Date<br/>29 October 2010<br/>31 October 2011<br/>03 October 2011<br/>-<br/>-<br/>-<br/>-<br/>-<br/>-<br/>-<br/>-<br/>-<br/>-<br/>-<br/>-<br/>-</td></tr><tr><td>Other / Lainnya     Other / Lainnya     O</td><td>NT<br/>GAL<br/>vidence<br/>haan da<br/>lan (TD<br/>P / SIUJ<br/>aktur P<br/>ajata da<br/>vidence<br/>haan da<br/>aktur P<br/>ajata da<br/>vidence<br/>vidence<br/>vide</td><td>Bussiness Field Bussiness Field DAN ADMINISTRA: A Tax Registration Document n Perubahan - Perubahannya I p) International Individual gaki International Individual gaki International Individual gaki International Individual gaki International Individual gaki International Individual gaki International Individual gaki Dinternational Individual gaki Dinternational Individual gaki Dinternational Individual gaki Dinternational Individual gaki International Individual gaki Dinternational Individual gaki Dinternational Individual gaki Dinternation gapan pihaki prinsipal Internation 7 DOCUMENT TEC</td><td>International Ind<br/>Pasal 29<br/>asa PPN<br/>asbulan te<br/>berdiri li<br/>ENT A<br/>tal Indivic<br/>HINIC</td><td>OCUMENT LEGAL nai Individual individual ividual ividual i Tahun terakhir (kagi perusa baih dari 1 bitun) dan kebir u babir dari 1 bitun) dan kebir u babir dari 1 bitun) dan kebir u babir dari 1 bitun) dan kebir u babir dari 1 bitun) dan kebir u babir dari 1 bitun) dan kebir u babir dari 1 bitun) dan kebir u babir dari 1 bitun) dan kebir u babir dari 1 bitun bitun</td><td>AND ADMII ADMII Aan yang telah bi a iama bia telah di a a ma bia telah di a a ma bia telah di a</td><td>ulpment USTRATION USTRATION USTRATIO</td><td>Subfield Document Name VRF IRP TAX IRP KITA8 VISA VISA EExed</td><td>Issue Date           ID May 2017           ID May 2017           IB March 2017           IB March 2017           ID May 2017           IB March 2017           ID May 2017           ID May 2017           ID May 2017           ID May 2017           ID May 2017           ID Annotation           ID Annotation</td><td>Expired Date<br/>29 October 2010<br/>31 October 2011<br/>03 October 2011<br/>-<br/>-<br/>-<br/>-<br/>-<br/>-<br/>-<br/>-<br/>-<br/>-<br/>-<br/>-<br/>-</td></tr><tr><td>Other / Lainnya     Other / Lainnya     Other / Lainny     Other / Lainny     Other / Lainnya     Other / Lainnya     Oth</td><td>NT<br/>GAL<br/>vidence<br/>haan dd<br/>an (TD<br/>2 / SIUJ<br/>aktur P<br/>ajas P<br/>ajas P<br/>ajajas P<br/>ajas P<br/>ajas P<br/>ajas P<br/>ajas P<br/>ajas P<br/>aj</td><td>Bussiness Field Bussiness Field DAN ADMINISTRA: A Tax Registration Document n Perubahan - Perubahannya I pi International Individual gak International Individual gak Internation ISTRASI / DOCUME is principal support gaan pihak prinsipal Internation / DOCUMENT TEC Address JSTOMERS FOR 2 Y Jatan Kemerdekaan raya</td><td>International Individual Pasal 29<br/>asa PPN<br/>asa PPN A<br/>bulan te<br/>berdiri li<br/>entri A<br/>hINIC<br/>EARS</td><td>OCUMENT LEGAL nai Individual individual ividual ividua</td><td>AND ADMII Abaan yang telah di a ama bia telah di a ama bia telah di a ama bia telah di a</td><td>ulpment USTRATION USTRATION USTRATIO</td><td>Subfield Document Name VRF IRP TAX IRP TAX IRP KITAS VISA VISA EC.pdf</td><td>Issue Date           ID May 2017           ID May 2017           IB March 2017           IB March 2017           ID May 2017           IB March 2017           ID May 2017           ID May 2017           ID May 2017           ID May 2017           ID May 2017           ID ADMINICATION           ID ADMINICATION      <tr< td=""><td>Expired Date<br/>29 October 2010<br/>31 October 2011<br/>03 October 2011<br/>-<br/>-<br/>-<br/>-<br/>-<br/>-<br/>-<br/>-<br/>-<br/>-<br/>-<br/>-<br/>-</td></tr<></td></tr></td></tr> | Expired Date<br>28 October 2011<br>33 October 2011<br>                                                 | Other / Lainnya     Other / Lainnya     O                                                                                                    | NT<br>GAL<br>vidence<br>haan da<br>kan (TD<br>vi SIUJ<br>aktur Pi<br>visili Inte<br>wajib P<br>uhan Pi<br>visili Inte<br>wajib P<br>uhan Pi<br>visili Inte<br>kasa Pi<br>dasa Pi<br>dasa Pi<br>dasa Pi<br>dasa Pi<br>dasa Pi<br>ta<br>sa (tal<br>ta<br>sa (tal tal<br>ta<br>sa (tal tal tal tal tal tal tal tal tal tal                                                                                                    | Bussiness Field Bussiness Field DAN ADMINISTRA a tax Registration Document n Perubahan - Perubahannya I netrubahan - Perubahannya I national Individual gak International Individual gak Inter | International Ind<br>ional Ind<br>Pasal 29<br>assa PPN<br>assa PPN<br>assa PPN<br>bulan te<br>abulan te<br>abulan te                                                                                                    | OCUMENT LEGAL<br>nai Individual<br>Vidual<br>) Tahun terakhir (hagi perusa<br>) sebulan terakhir (nemation<br>a) sebulan terakhir (nemation<br>alahn) international Individua<br>sebih dari 1 lahun) dan kebih u<br>ADMINISTRATION                                                                                                    | AND ADMI | uipment                                                         | Subfield Document Name VRF IRP TAX            | Issue Date           10 May 2017           18 March 2017           05 April 2017           -           -           -           -           -           -           -           -           -           -           -           -           -           -           -           -           -           -           -           -           -           -           -           -           -           -           -           -           -           -           -           -           -           -           -           -           -           -           -           -           -           -           -           -           -           -           -           - <tr tr="">     -<td>Expired Date 28 October 2011 3 October 2011</td></tr> <tr><td>Other / Lainnya     Other / Lainnya     O</td><td>NT<br/>GAL<br/>vidence<br/>haan da<br/>ian (TD<br/>aktur P<br/>visili Inte<br/>wajub P<br/>visili Inte<br/>aktur P<br/>dasa P<br/>dasa P</td><td>Bussiness Field Bussiness Field DAN ADMINISTRA: A Tax Registration Document n Perubahan-Perubahannya i nPerubahan - Perubahannya i netronal individual gak international individual gak international individual gak international individual gak international individual gak international individual gak international individual ingusaha Kena Pajak j Internat ingusaha Kena Pajak j Internat ingusaha Kena Pajak j Internat ingusaha Sena Pajak j Internat ingusaha Sena Pajak j Internat ingusaha Sena Pajak j Internat ingusaha Sena Pajak j Internat ingusaha Sena Pajak j Internat ingusaha Sena Pajak j Internat ingusaha Sena Pajak j Internat ingusaha Sena Pajak j Internat ingusaha Sena Pajak j Internat ingusaha Sena Pajak j Internat ingusaha Sena Pajak j International ingusaha Sena Pajak j International ingusaha Sena Pajak j</td><td>Internation<br/>ional Ind<br/>Pasal 29<br/>asa PPN<br/>asa PPN<br/>bulan te<br/>bulan te</td><td>OCUMENT LEGAL<br/>nai Individual<br/>Vidual<br/>) Tahun Heakhir (hagi perusa<br/>) sebulan kerakhir (hagi perusa<br/>) sebulan kerakhir (hagi perusa)<br/>) sebulan kerakhir (hagi perusa)<br/>) sebulan kerakhir (hagi peru</td><td>AND ADMI</td><td>ulpment</td><td>Subfield Document Name VRF IRP TAX</td><td>Issue Date           10 May 2017           18 March 2017           05 April 2017                                                                                                    </td><td>Expired Date 29 October 2011 3 October 2011 0 October 2011</td></tr> <tr><td>Other / Lainnya     Other / Lainnya     O</td><td>NT<br/>GAL<br/>vidence<br/>haan da<br/>an (TD<br/>aktur P<br/>visili Inte<br/>visili Inte<br/>visi</td><td>Bussiness Field Bussiness Field DAN ADMINISTRA: A Tax Registration Document n Perubahan - Perubahannya I nerubahan - Perubahannya I neturational Individual gak International Individual gak International Individual gak) International Individual gak) International Individual gak) International Individual gak) International Individual gak) International Individual gak) International Individual gak) Enternational Individual gak) International Individual gak) International Individual ga</td><td>Internation<br/>Internation<br/>Pasal 29<br/>Assal 29<br/>Pasal 29<br/>Assal 29<br/>Pasal 29<br/>Pasal 29<br/>Pasal 29<br/>Pasal 29<br/>Pasal 29<br/>Pasal 20<br/>Pasal 20<br/>Pasal</td><td>OCUMENT LEGAL<br/>nai Individual<br/>Vidual<br/>) Tahun terakhir (hagi perusa<br/>) sebulan terakhir (namination<br/>) sebulan terakhir (namination<br/>alahiri) international Individua<br/>sebih dari 1 lahun) dan kebih u<br/>ADMINISTRATION</td><td>AND ADMI</td><td>uipment VSTRATION ardiri kebih dari 1 tahun) udit oleh akuntan</td><td>Subfield Document Name VRF IRP TAX KITAS</td><td>Issue Date           10 May 2017           10 May 2017           18 March 2017           05 April 2017          </td><td>Expired Date 29 October 2011 3 October 2011</td></tr> <tr><td>Cher / Lainnya<br/>Cher / Lainnya<br/>Cher / Lainnya<br/>Cher / Lainnya<br/>DATA DOCUME<br/>ubject<br/>Cher / Lainnya<br/>DOCUMENT LE<br/>Cher / Lainnya<br/>Cher / Lainnya<br/>Cher / Lainn</td><td>NT<br/>GAL<br/>vidence<br/>haan da<br/>ian (TD<br/>2 / SIUJ<br/>aktur P.<br/>visili Inte<br/>Wajib P<br/>uhan P(T)<br/>visili Inte<br/>Wajib P<br/>uhan P(T)<br/>visili Inte<br/>visili Inte<br/>visil</td><td>Bussiness Field Bussiness Field DAN ADMINISTRA: A Tax Registration Document n Perubahan-Perubahannya I nPerubahan - Perubahannya I national Individual gak International Individual gak International Individual gampia Individual gampia I</td><td>International Industry American Industry American Industry American Industry American Industry American Industry American Industry American Industry American Industry Industry American Industry Industry Industr</td><td>OCUMENT LEGAL<br/>nai Individual<br/>Vidual<br/>) Tahun Heakhir (hagi perusa<br/>) sebulan kerakhir (hagi perusa<br/>) sebulan kerakhir (hagi perusa) sebulan kerakhir (hagi perusa) sebulan kera</td><td>AND ADMI</td><td>uipment VSTRATION  ardiri lebih dari 1 tahun) udit oleh akuntan</td><td>Subfield Document Name VRF JRP TAX</td><td>Issue Date           10 May 2017           10 May 2017           18 March 2017           05 April 2017           05 April 2017           05 April 2017           05 April 2017           05 April 2017           05 April 2017           05 April 2017           05 April 2017           05 April 2017           12 April 2017           12 April 2017           30 August 2017</td><td>Expired Date<br/>29 October 2011<br/>31 October 2011<br/>03 October 2011<br/><br/><br/><br/><br/><br/><br/><br/>-</td></tr> <tr><td>Other / Lainnya     Other / Lainnya     O</td><td>NT<br/>GAL<br/>vidence<br/>haan da<br/>ian (TD<br/>vi / SIUJ<br/>visili Inte<br/>visili Inte<br/>v</td><td>Bussiness Field Bussiness Field DAN ADMINISTRA: A Tax Registration Document n Perubahan - Perubahannya I international Individual gak International Individual gak International Individual gak International Individual gak International Individual gak International Individual gak International Individual gak International Individual ingusaha Kena Pajak ) Internati gapaalian (BPT PPI) Badam ( I ISTRASI / DOCUMENT TEC</td><td>SI / D<br/>nternatio<br/>ional Ind<br/>Pasal 29<br/>asa PPN<br/>asa PPN<br/>asa PPN<br/>asa PPN<br/>Sbulan te<br/>berdiri li<br/>ENT A<br/>sbulan te<br/>berdiri li<br/>Struttari<br/>A</td><td>OCUMENT LEGAL<br/>nai Individual<br/>Individual<br/>) Tahun keakhir (bagi perusa<br/>) sebulan kerakhir (hagi perusa<br/>) sebulan kerakhir (hagi</td><td>AND ADMI</td><td>ulpment VSTRATION  ardiri lebih dari 1 tahun) udit oleh akuntan</td><td>Subfield Document Name VRF IRP TAX KITAS VISA</td><td>Issue Date           10 May 2017           18 March 2017           05 April 2017           05 April 2017           05 April 2017           05 April 2017           05 April 2017           05 April 2017           05 April 2017           05 April 2017           05 April 2017           12 April 2017           30 August 2017           30 August 2017</td><td>Expired Date<br/>29 October 2010<br/>30 October 2010<br/>03 October 2010<br/>-<br/>-<br/>-<br/>-<br/>-<br/>-<br/>-<br/>-<br/>-<br/>-<br/>-<br/>-<br/>-</td></tr> <tr><td>Other / Lainnya     Other / Lainnya     O</td><td>NT<br/>GAL<br/>vidence<br/>haan da<br/>ian (TD<br/>/ SIUJ<br/>aktur P<br/>isili Inte<br/>visili Inte<br/>visili In</td><td>Bussiness Field Bussiness Field DAN ADMINISTRA: A Tax Registration Document n Perubahan - Perubahannya i I (International Individual gak International Individual gak International Individual gak International Individual gak International Individual gak International Individual gak International Individual gak International Individual gak International Individual ISTRASI / DOCUME Span pihak ponsipal Internation J DOCUMENT TEC</td><td>Internation<br/>Internation<br/>Internation<br/>Internation<br/>International<br/>International<br/>Internatio</td><td>OCUMENT LEGAL<br/>nal Individual<br/>Individual<br/>) Tahun kesihir (bagi perusa<br/>) sebuan keraihir (hagi perusa<br/>) sebuan keraihir International<br/>Individual<br/>) Sebuan keraihir International<br/>Individual<br/>) Tahun kesihir (bagi perusa<br/>) Sebuan keraihir (bagi perusa<br/>) Sebuan keraihir (bagi perusa) Sebuan keraihir (bagi perusa)<br/>) Sebuan keraihir (bagi perusa) Sebuan keraihir (bagi perusa)<br/>) Sebuan keraihir (bagi perusa) Sebuan keraihir (bagi perusa)<br/>) Sebuan keraihir (bagi perusa) Sebuan keraihir (bagi perusa)<br/>) Sebuan keraihir (bagi perusa) Sebuan keraihir (bagi perusa)<br/>) Sebuan keraihir (bagi perusa) Sebuan keraihir (bagi perusa)<br/>) Sebuan keraihir (bagi perusa) Sebuan keraihir (bagi perusa)<br/>) Sebuan keraihir (bagi perusa) Sebuan keraihir (bagi perusa)<br/>) Sebuan keraihir (bagi perusa) Sebuan keraihir (bagi perusa)<br/>) Sebuan keraihir (bagi perusa) Sebuan keraihir (bagi perusa)<br/>) Sebuan keraihir (bagi perusa) Sebuan keraihir (bagi perusa)<br/>) Sebuan keraihir (bagi perusa) Sebuan keraihir (bagi perusa)<br/>) Sebuan keraihir (bagi perusa) Sebuan keraihir (bagi perusa)<br/>) Sebuan keraihir (bagi perusa) Sebuan keraihir (bagi perusa)<br/>) Sebuan keraihir (bagi perusa) S</td><td>AND ADMI</td><td>ulpment VSTRATION  ardiri lebih dari 1 tahun)  udit oleh akuntan</td><td>Subfield Document Name VRE IRP TAX KITAS VISA</td><td>Issue Date           10 May 2017           16 March 2017           05 April 2017          </td><td>Expired Date<br/>29 October 2011<br/>31 October 2011<br/>03 October 2011<br/>-<br/>-<br/>-<br/>-<br/>-<br/>-<br/>-<br/>-<br/>-<br/>-<br/>-<br/>-<br/>-</td></tr> <tr><td>Other / Lainnya     Other / Lainnya     Other / Lainny     Other / Lainny     Other / Lainny     Other / Lainnya     Other / Lainnya     Othe</td><td>NT<br/>GAL<br/>vidence<br/>haan da<br/>ian (TD<br/>/ SIUJ<br/>visili Inte<br/>wajib P<br/>visili Inte<br/>visili Inte<br/>visili I</td><td>Bussiness Field Bussiness Field DAN ADMINISTRA: A Tax Registration Document n Perubahan - Perubahannya I international Individual gak International Individual gak International Individual gak International Individual gak International Individual gak International Individual gak International Individual gak International Individual ingusaha Kena Pajak ) Internat ingusaba Kena Pajak ) Internation gapa pinak poinsipal Internation I DOCUMENT TEC</td><td>Internation<br/>Internation<br/>Intern</td><td>OCUMENT LEGAL<br/>nai Individual<br/>Individual<br/>) Tahun keakhir (bagi perusa<br/>) sebulan kerakhir (hagi perusa<br/>) sebulan kerakhir (hagi</td><td>AND ADMI</td><td>ulpment VSTRATION  ardiri lebih dari 1 tahun) udit oleh akuntan</td><td>Subfield Document Name VRF IRP TAX KITAS VISA</td><td>Issue Date           10 May 2017           10 May 2017           18 March 2017           05 April 2017           05 April 2017           05 April 2017           05 April 2017           05 April 2017           05 April 2017           05 April 2017           05 April 2017           05 April 2017           12 April 2017           30 August 2017           30 August 2017           -</td><td>Expired Date<br/>29 October 2011<br/>31 October 2011<br/>03 October 2011<br/><br/><br/><br/><br/><br/><br/><br/>-</td></tr> <tr><td>Other / Lainnya     Other / Lainnya     Other / Lainny     Other / Lainnya     Other / Lainnya     Other / Lainnya     Ot</td><td>NT<br/>GAL<br/>vidence<br/>haan da<br/>lan (TD<br/>/ SIUJ<br/>aktur P.<br/>/ SIUJ<br/>whan P.<br/>/<br/>aktur P.<br/>/<br/>aktur P.<br/>/<br/>aktur P.<br/>/<br/>/<br/>aktur P.<br/>/<br/>aktur P.<br/>/<br/>atur A.<br/>/<br/>aktur P.<br/>/<br/>atur A.<br/>/<br/>atur A.<br/>/<br/>/<br/>atur A.<br/>/<br/>atur A.<br/>/<br/>atur A.<br/>/<br/>atur A.<br/>/<br/>atur A.<br/>/<br/>atur A.<br/>/<br/>atur A.<br/>/<br/>atur A.<br/>/<br/>atur A.<br/>/<br/>atur A.<br/>/<br/>atur A.<br/>/<br/>atur A.<br/>/<br/>/<br/>/<br/>/<br/>/<br/>/<br/>/<br/>/<br/>/<br/>/<br/>/<br/>/<br/>/<br/>/<br/>/<br/>/<br/>/<br/>/<br/>/</td><td>Bussiness Field Bussiness Field DAN ADMINISTRA: A Tax Registration Document n Perubahan - Perubahannya I International Individual gak International Individual gak International Individual gak International Individual gak International Individual gak International Individual gak International Individual gak International Individual ISTRASI / DOCUME ISTRASI / DOCUME Sa principal support Data pinak prinsipal Internation / DOCUMENT TEC</td><td>Internation<br/>Ional Ind<br/>Pasal 29<br/>asa PPN<br/>Bibliotan te<br/>Internet A<br/>Internet A<br/>Internet A<br/>Internet A</td><td>OCUMENT LEGAL<br/>nai Individual<br/>Vidual<br/>) Tahun Heakhir (hagi perusa<br/>) sebulan kerakhir (hagi perusa<br/>) sebulan kerakhir (hagi perusa) sebulan kerakhir (hagi perusa)<br/>) sebulan kerakhir (hagi perusa) sebulan kerakhir (hagi perusa)<br/>) sebulan kerakhir (hagi perusa) sebulan kerakhir (hagi perusa)<br/>) sebulan kerakhir (hagi perusa) sebulan kerakhir (hagi perusa)<br/>) sebulan kerakhir (hagi perusa) sebulan kerakhir (hagi perusa)<br/>) sebulan kerakhir (hagi perusa) sebulan kerakhir (hagi perusa)<br/>) sebulan kerakhir (hagi perusa) sebulan kerakhir (hagi perusa)<br/>) sebulan kerakhir (hagi perusa) sebulan kerakhir (hagi perusa)<br/>) sebulan kerakhir (hagi peru</td><td>AND ADMI</td><td>ulpment VSTRATION  ardiri lebih dari 1 tahun) udit oleh akuntan</td><td>Subfield Document Name VRF IRP TAX KITAS VISA</td><td>Issue Date           10 May 2017           18 March 2017           05 April 2017           05 April 2017           05 April 2017           05 April 2017           05 April 2017           05 April 2017           05 April 2017           05 April 2017           05 April 2017           12 April 2017           30 August 2017           30 August 2017           -</td><td>Expired Date<br/>29 October 2010<br/>30 October 2011<br/>03 October 2011<br/>-<br/>-<br/>-<br/>-<br/>-<br/>-<br/>-<br/>-<br/>-<br/>-<br/>-<br/>-<br/>-</td></tr> <tr><td>Other / Lainnya     Other / Lainnya     Other / Lainny     Other / Lainny     Other / Lainnya     Other / Lainnya     Other / Lainnya     Other / Lainnya     Other / Lainnya     Other / Lainnya     Other / Lainnya     Other / Lainnya     Other / Lainnya     Other / Lainnya     Other / Lainnya     Other / Lainnya     Other / Lainny     Other / Lainnya     Other / Lainnya     Other / Lainnya     Othe</td><td>NT<br/>GAL<br/>vidence<br/>haan da<br/>an (TD<br/>visili Inte<br/>Wajib P<br/>visili Inte<br/>Wajib P<br/>visili Inte<br/>Wajib P<br/>visili Inte<br/>visili Inte</td><td>Bussiness Field Bussiness Field DAN ADMINISTRA: A Tax Registration Document n Perubahan - Perubahannya I international Individual gak International Individual gak Individual gak International Individual gak Internationa</td><td>Internation<br/>Ional Ind<br/>Pasal 29<br/>assa PPN<br/>Bibliotan te<br/>Derdiri In<br/>ENT A<br/>HNIC</td><td>OCUMENT LEGAL nai Individual individual ividual ividual i Tatun ferakhir (hagi perusa sebir dari 1 lahun) dan kebir u bah dari 1 lahun) dan kebir u bah dari 1 lahun bah dari bah dari 1 lahun bah dari 1 lahun bah dari 1 lah</td><td>AND ADMII<br/>AND ADMII</td><td>uipment  INSTRATION  ardiri kebih dari 1 tahun)  udit oleh akuntan</td><td>Subfield Document Name VRF IRP TAX KITAS VISA</td><td>Issue Date           10 May 2017           110 May 2017           12 March 2017           05 April 2017           05 April 2017           05 April 2017           05 April 2017           05 April 2017           05 April 2017           05 April 2017           05 April 2017           05 April 2017           05 April 2017           12 April 2017           12 April 2017           30 August 2017           12 April 2017           30 August 2017</td><td>Expired Date<br/>29 October 2010<br/>31 October 2011<br/>03 October 2011<br/></td></tr> <tr><td>Other / Lainnya     Other / Lainnya     Other / Lainny     Other / Lainnya     Other / Lainnya     Other / Lainnya     Ot</td><td>NT<br/>GAL<br/>vidence<br/>haan da<br/>ian (TD<br/>visili Inte<br/>Wajib P<br/>visili Inte<br/>Wajib P<br/>visili Inte<br/>visili Inte<br/>Visili Inte<br/>visili Inte<br/>visili Inte<br/>visili Inte<br/>Visili Inte<br/>visili</td><td>Bussiness Field Bussiness Field DAN ADMINISTRA: A Tax Registration Document n Perubahan - Perubahannya I p) International Individual gak International Individual gak International Individual</td><td>International Ind<br/>Pasal 29<br/>asa PPN<br/>asbulan te<br/>berdiri li<br/>EENT A<br/>tal Indivic<br/>HINIC</td><td>OCUMENT LEGAL nai Individual individual ividual ividual iseduan kerakhir (kagi perusa sebin dari 1 bitun) dan kebin u ban International Individual ban Iserakhir International ban ban ban i 1 bitun) dan kebin u ban ban i 1 bitun) dan kebin u ban ban ban i 1 bitun ban ban ban ban ban ban ban ban ban ba</td><td>AND ADMII ADMII Autoratory Equiparts AND ADMII Autoratory Equiparts Analysis and a second and a second and a</td><td>uipment  INSTRATION  And And And And And And And And And And</td><td>Subfield Document Name VRF IRP TAX KITAB VISA VISA</td><td>Issue Date           ID May 2017           ID May 2017           IB March 2017           IB March 2017           ID May 2017           IB March 2017           ID May 2017           ID May 2017           ID May 2017           ID May 2017           ID May 2017           ID Ang 2017           ID Ang 2017           ID</td><td>Expired Date<br/>29 October 2010<br/>31 October 2011<br/>03 October 2011<br/>-<br/>-<br/>-<br/>-<br/>-<br/>-<br/>-<br/>-<br/>-<br/>-<br/>-<br/>-<br/>-</td></tr> <tr><td>Other / Lainnya     Other / Lainnya     O</td><td>NT<br/>GAL<br/>vidence<br/>haan da<br/>lan (TD<br/>P / SIUJ<br/>aktur P<br/>ajata da<br/>vidence<br/>haan da<br/>aktur P<br/>ajata da<br/>vidence<br/>vidence<br/>vide</td><td>Bussiness Field Bussiness Field DAN ADMINISTRA: A Tax Registration Document n Perubahan - Perubahannya I p) International Individual gaki International Individual gaki International Individual gaki International Individual gaki International Individual gaki International Individual gaki International Individual gaki Dinternational Individual gaki Dinternational Individual gaki Dinternational Individual gaki Dinternational Individual gaki International Individual gaki Dinternational Individual gaki Dinternational Individual gaki Dinternation gapan pihaki prinsipal Internation 7 DOCUMENT TEC</td><td>International Ind<br/>Pasal 29<br/>asa PPN<br/>asbulan te<br/>berdiri li<br/>ENT A<br/>tal Indivic<br/>HINIC</td><td>OCUMENT LEGAL nai Individual individual ividual ividual i Tahun terakhir (kagi perusa baih dari 1 bitun) dan kebir u babir dari 1 bitun) dan kebir u babir dari 1 bitun) dan kebir u babir dari 1 bitun) dan kebir u babir dari 1 bitun) dan kebir u babir dari 1 bitun) dan kebir u babir dari 1 bitun) dan kebir u babir dari 1 bitun) dan kebir u babir dari 1 bitun bitun</td><td>AND ADMII ADMII Aan yang telah bi a iama bia telah di a a ma bia telah di a a ma bia telah di a</td><td>ulpment USTRATION USTRATION USTRATIO</td><td>Subfield Document Name VRF IRP TAX IRP KITA8 VISA VISA EExed</td><td>Issue Date           ID May 2017           ID May 2017           IB March 2017           IB March 2017           ID May 2017           IB March 2017           ID May 2017           ID May 2017           ID May 2017           ID May 2017           ID May 2017           ID Annotation           ID Annotation</td><td>Expired Date<br/>29 October 2010<br/>31 October 2011<br/>03 October 2011<br/>-<br/>-<br/>-<br/>-<br/>-<br/>-<br/>-<br/>-<br/>-<br/>-<br/>-<br/>-<br/>-</td></tr> <tr><td>Other / Lainnya     Other / Lainnya     Other / Lainny     Other / Lainny     Other / Lainnya     Other / Lainnya     Oth</td><td>NT<br/>GAL<br/>vidence<br/>haan dd<br/>an (TD<br/>2 / SIUJ<br/>aktur P<br/>ajas P<br/>ajas P<br/>ajajas P<br/>ajas P<br/>ajas P<br/>ajas P<br/>ajas P<br/>ajas P<br/>aj</td><td>Bussiness Field Bussiness Field DAN ADMINISTRA: A Tax Registration Document n Perubahan - Perubahannya I pi International Individual gak International Individual gak Internation ISTRASI / DOCUME is principal support gaan pihak prinsipal Internation / DOCUMENT TEC Address JSTOMERS FOR 2 Y Jatan Kemerdekaan raya</td><td>International Individual Pasal 29<br/>asa PPN<br/>asa PPN A<br/>bulan te<br/>berdiri li<br/>entri A<br/>hINIC<br/>EARS</td><td>OCUMENT LEGAL nai Individual individual ividual ividua</td><td>AND ADMII Abaan yang telah di a ama bia telah di a ama bia telah di a ama bia telah di a</td><td>ulpment USTRATION USTRATION USTRATIO</td><td>Subfield Document Name VRF IRP TAX IRP TAX IRP KITAS VISA VISA EC.pdf</td><td>Issue Date           ID May 2017           ID May 2017           IB March 2017           IB March 2017           ID May 2017           IB March 2017           ID May 2017           ID May 2017           ID May 2017           ID May 2017           ID May 2017           ID ADMINICATION           ID ADMINICATION      <tr< td=""><td>Expired Date<br/>29 October 2010<br/>31 October 2011<br/>03 October 2011<br/>-<br/>-<br/>-<br/>-<br/>-<br/>-<br/>-<br/>-<br/>-<br/>-<br/>-<br/>-<br/>-</td></tr<></td></tr> | Expired Date 28 October 2011 3 October 2011                                                                                            | Other / Lainnya     Other / Lainnya     O                                                                                                    | NT<br>GAL<br>vidence<br>haan da<br>ian (TD<br>aktur P<br>visili Inte<br>wajub P<br>visili Inte<br>aktur P<br>dasa P<br>dasa P | Bussiness Field Bussiness Field DAN ADMINISTRA: A Tax Registration Document n Perubahan-Perubahannya i nPerubahan - Perubahannya i netronal individual gak international individual gak international individual gak international individual gak international individual gak international individual gak international individual ingusaha Kena Pajak j Internat ingusaha Kena Pajak j Internat ingusaha Kena Pajak j Internat ingusaha Sena Pajak j Internat ingusaha Sena Pajak j Internat ingusaha Sena Pajak j Internat ingusaha Sena Pajak j Internat ingusaha Sena Pajak j Internat ingusaha Sena Pajak j Internat ingusaha Sena Pajak j Internat ingusaha Sena Pajak j Internat ingusaha Sena Pajak j Internat ingusaha Sena Pajak j Internat ingusaha Sena Pajak j International ingusaha Sena Pajak j International ingusaha Sena Pajak j  | Internation<br>ional Ind<br>Pasal 29<br>asa PPN<br>asa PPN<br>bulan te<br>bulan te                                                                                                    | OCUMENT LEGAL<br>nai Individual<br>Vidual<br>) Tahun Heakhir (hagi perusa<br>) sebulan kerakhir (hagi perusa<br>) sebulan kerakhir (hagi perusa)<br>) sebulan kerakhir (hagi perusa)<br>) sebulan kerakhir (hagi peru   | AND ADMI | ulpment                                                          | Subfield Document Name VRF IRP TAX            | Issue Date           10 May 2017           18 March 2017           05 April 2017                                                                                                    | Expired Date 29 October 2011 3 October 2011 0 October 2011                                                                             | Other / Lainnya     Other / Lainnya     O                                                                                                    | NT<br>GAL<br>vidence<br>haan da<br>an (TD<br>aktur P<br>visili Inte<br>visili Inte<br>visi    | Bussiness Field Bussiness Field DAN ADMINISTRA: A Tax Registration Document n Perubahan - Perubahannya I nerubahan - Perubahannya I neturational Individual gak International Individual gak International Individual gak) International Individual gak) International Individual gak) International Individual gak) International Individual gak) International Individual gak) International Individual gak) Enternational Individual gak) International Individual gak) International Individual ga | Internation<br>Internation<br>Pasal 29<br>Assal 29<br>Pasal 29<br>Assal 29<br>Pasal 29<br>Pasal 29<br>Pasal 29<br>Pasal 29<br>Pasal 29<br>Pasal 20<br>Pasal 20<br>Pasal | OCUMENT LEGAL<br>nai Individual<br>Vidual<br>) Tahun terakhir (hagi perusa<br>) sebulan terakhir (namination<br>) sebulan terakhir (namination<br>alahiri) international Individua<br>sebih dari 1 lahun) dan kebih u<br>ADMINISTRATION                                                                                                    | AND ADMI | uipment VSTRATION ardiri kebih dari 1 tahun) udit oleh akuntan   | Subfield Document Name VRF IRP TAX KITAS      | Issue Date           10 May 2017           10 May 2017           18 March 2017           05 April 2017                                                                                                    | Expired Date 29 October 2011 3 October 2011                                                                                            | Cher / Lainnya<br>Cher / Lainnya<br>Cher / Lainnya<br>Cher / Lainnya<br>DATA DOCUME<br>ubject<br>Cher / Lainnya<br>DOCUMENT LE<br>Cher / Lainnya<br>Cher / Lainnya<br>Cher / Lainn | NT<br>GAL<br>vidence<br>haan da<br>ian (TD<br>2 / SIUJ<br>aktur P.<br>visili Inte<br>Wajib P<br>uhan P(T)<br>visili Inte<br>Wajib P<br>uhan P(T)<br>visili Inte<br>visili Inte<br>visil                                 | Bussiness Field Bussiness Field DAN ADMINISTRA: A Tax Registration Document n Perubahan-Perubahannya I nPerubahan - Perubahannya I national Individual gak International Individual gak International Individual gampia Individual gampia I | International Industry American Industry American Industry American Industry American Industry American Industry American Industry American Industry American Industry Industry American Industry Industry Industr                                                                                                    | OCUMENT LEGAL<br>nai Individual<br>Vidual<br>) Tahun Heakhir (hagi perusa<br>) sebulan kerakhir (hagi perusa<br>) sebulan kerakhir (hagi perusa) sebulan kerakhir (hagi perusa) sebulan kera                                                | AND ADMI | uipment VSTRATION  ardiri lebih dari 1 tahun) udit oleh akuntan  | Subfield Document Name VRF JRP TAX            | Issue Date           10 May 2017           10 May 2017           18 March 2017           05 April 2017           05 April 2017           05 April 2017           05 April 2017           05 April 2017           05 April 2017           05 April 2017           05 April 2017           05 April 2017           12 April 2017           12 April 2017           30 August 2017              | Expired Date<br>29 October 2011<br>31 October 2011<br>03 October 2011<br><br><br><br><br><br><br><br>-                                 | Other / Lainnya     Other / Lainnya     O | NT<br>GAL<br>vidence<br>haan da<br>ian (TD<br>vi / SIUJ<br>visili Inte<br>visili Inte<br>v                                    | Bussiness Field Bussiness Field DAN ADMINISTRA: A Tax Registration Document n Perubahan - Perubahannya I international Individual gak International Individual gak International Individual gak International Individual gak International Individual gak International Individual gak International Individual gak International Individual ingusaha Kena Pajak ) Internati gapaalian (BPT PPI) Badam ( I ISTRASI / DOCUMENT TEC                                                                                                    | SI / D<br>nternatio<br>ional Ind<br>Pasal 29<br>asa PPN<br>asa PPN<br>asa PPN<br>asa PPN<br>Sbulan te<br>berdiri li<br>ENT A<br>sbulan te<br>berdiri li<br>Struttari<br>A                                                                                                    | OCUMENT LEGAL<br>nai Individual<br>Individual<br>) Tahun keakhir (bagi perusa<br>) sebulan kerakhir (hagi perusa<br>) sebulan kerakhir (hagi | AND ADMI               | ulpment VSTRATION  ardiri lebih dari 1 tahun) udit oleh akuntan    | Subfield Document Name VRF IRP TAX KITAS VISA | Issue Date           10 May 2017           18 March 2017           05 April 2017           05 April 2017           05 April 2017           05 April 2017           05 April 2017           05 April 2017           05 April 2017           05 April 2017           05 April 2017           12 April 2017           30 August 2017           30 August 2017                                                                                                | Expired Date<br>29 October 2010<br>30 October 2010<br>03 October 2010<br>-<br>-<br>-<br>-<br>-<br>-<br>-<br>-<br>-<br>-<br>-<br>-<br>- | Other / Lainnya     Other / Lainnya     O | NT<br>GAL<br>vidence<br>haan da<br>ian (TD<br>/ SIUJ<br>aktur P<br>isili Inte<br>visili Inte<br>visili In                                    | Bussiness Field Bussiness Field DAN ADMINISTRA: A Tax Registration Document n Perubahan - Perubahannya i I (International Individual gak International Individual gak International Individual gak International Individual gak International Individual gak International Individual gak International Individual gak International Individual gak International Individual ISTRASI / DOCUME Span pihak ponsipal Internation J DOCUMENT TEC                                                                                                    | Internation<br>Internation<br>Internation<br>Internation<br>International<br>International<br>Internatio                                                                         | OCUMENT LEGAL<br>nal Individual<br>Individual<br>) Tahun kesihir (bagi perusa<br>) sebuan keraihir (hagi perusa<br>) sebuan keraihir International<br>Individual<br>) Sebuan keraihir International<br>Individual<br>) Tahun kesihir (bagi perusa<br>) Sebuan keraihir (bagi perusa<br>) Sebuan keraihir (bagi perusa) Sebuan keraihir (bagi perusa)<br>) Sebuan keraihir (bagi perusa) Sebuan keraihir (bagi perusa)<br>) Sebuan keraihir (bagi perusa) Sebuan keraihir (bagi perusa)<br>) Sebuan keraihir (bagi perusa) Sebuan keraihir (bagi perusa)<br>) Sebuan keraihir (bagi perusa) Sebuan keraihir (bagi perusa)<br>) Sebuan keraihir (bagi perusa) Sebuan keraihir (bagi perusa)<br>) Sebuan keraihir (bagi perusa) Sebuan keraihir (bagi perusa)<br>) Sebuan keraihir (bagi perusa) Sebuan keraihir (bagi perusa)<br>) Sebuan keraihir (bagi perusa) Sebuan keraihir (bagi perusa)<br>) Sebuan keraihir (bagi perusa) Sebuan keraihir (bagi perusa)<br>) Sebuan keraihir (bagi perusa) Sebuan keraihir (bagi perusa)<br>) Sebuan keraihir (bagi perusa) Sebuan keraihir (bagi perusa)<br>) Sebuan keraihir (bagi perusa) Sebuan keraihir (bagi perusa)<br>) Sebuan keraihir (bagi perusa) Sebuan keraihir (bagi perusa)<br>) Sebuan keraihir (bagi perusa) S                                 | AND ADMI                                                                                                    | ulpment VSTRATION  ardiri lebih dari 1 tahun)  udit oleh akuntan   | Subfield Document Name VRE IRP TAX KITAS VISA      | Issue Date           10 May 2017           16 March 2017           05 April 2017                                                                                                    | Expired Date<br>29 October 2011<br>31 October 2011<br>03 October 2011<br>-<br>-<br>-<br>-<br>-<br>-<br>-<br>-<br>-<br>-<br>-<br>-<br>- | Other / Lainnya     Other / Lainnya     Other / Lainny     Other / Lainny     Other / Lainny     Other / Lainnya     Other / Lainnya     Othe | NT<br>GAL<br>vidence<br>haan da<br>ian (TD<br>/ SIUJ<br>visili Inte<br>wajib P<br>visili Inte<br>visili Inte<br>visili I                                                                                                    | Bussiness Field Bussiness Field DAN ADMINISTRA: A Tax Registration Document n Perubahan - Perubahannya I international Individual gak International Individual gak International Individual gak International Individual gak International Individual gak International Individual gak International Individual gak International Individual ingusaha Kena Pajak ) Internat ingusaba Kena Pajak ) Internation gapa pinak poinsipal Internation I DOCUMENT TEC                                                                                                    | Internation<br>Internation<br>Intern | OCUMENT LEGAL<br>nai Individual<br>Individual<br>) Tahun keakhir (bagi perusa<br>) sebulan kerakhir (hagi perusa<br>) sebulan kerakhir (hagi | AND ADMI                                                                                                    | ulpment VSTRATION  ardiri lebih dari 1 tahun) udit oleh akuntan                                                                                                    | Subfield Document Name VRF IRP TAX KITAS VISA                | Issue Date           10 May 2017           10 May 2017           18 March 2017           05 April 2017           05 April 2017           05 April 2017           05 April 2017           05 April 2017           05 April 2017           05 April 2017           05 April 2017           05 April 2017           12 April 2017           30 August 2017           30 August 2017           -                                                                                                    | Expired Date<br>29 October 2011<br>31 October 2011<br>03 October 2011<br><br><br><br><br><br><br><br>-                                 | Other / Lainnya     Other / Lainnya     Other / Lainny     Other / Lainnya     Other / Lainnya     Other / Lainnya     Ot | NT<br>GAL<br>vidence<br>haan da<br>lan (TD<br>/ SIUJ<br>aktur P.<br>/ SIUJ<br>whan P.<br>/<br>aktur P.<br>/<br>aktur P.<br>/<br>aktur P.<br>/<br>/<br>aktur P.<br>/<br>aktur P.<br>/<br>atur A.<br>/<br>aktur P.<br>/<br>atur A.<br>/<br>atur A.<br>/<br>/<br>atur A.<br>/<br>atur A.<br>/<br>atur A.<br>/<br>atur A.<br>/<br>atur A.<br>/<br>atur A.<br>/<br>atur A.<br>/<br>atur A.<br>/<br>atur A.<br>/<br>atur A.<br>/<br>atur A.<br>/<br>atur A.<br>/<br>/<br>/<br>/<br>/<br>/<br>/<br>/<br>/<br>/<br>/<br>/<br>/<br>/<br>/<br>/<br>/<br>/<br>/                                                                                                    | Bussiness Field Bussiness Field DAN ADMINISTRA: A Tax Registration Document n Perubahan - Perubahannya I International Individual gak International Individual gak International Individual gak International Individual gak International Individual gak International Individual gak International Individual gak International Individual ISTRASI / DOCUME ISTRASI / DOCUME Sa principal support Data pinak prinsipal Internation / DOCUMENT TEC                                                                                                    | Internation<br>Ional Ind<br>Pasal 29<br>asa PPN<br>Bibliotan te<br>Internet A<br>Internet A<br>Internet A<br>Internet A | OCUMENT LEGAL<br>nai Individual<br>Vidual<br>) Tahun Heakhir (hagi perusa<br>) sebulan kerakhir (hagi perusa<br>) sebulan kerakhir (hagi perusa) sebulan kerakhir (hagi perusa)<br>) sebulan kerakhir (hagi perusa) sebulan kerakhir (hagi perusa)<br>) sebulan kerakhir (hagi perusa) sebulan kerakhir (hagi perusa)<br>) sebulan kerakhir (hagi perusa) sebulan kerakhir (hagi perusa)<br>) sebulan kerakhir (hagi perusa) sebulan kerakhir (hagi perusa)<br>) sebulan kerakhir (hagi perusa) sebulan kerakhir (hagi perusa)<br>) sebulan kerakhir (hagi perusa) sebulan kerakhir (hagi perusa)<br>) sebulan kerakhir (hagi perusa) sebulan kerakhir (hagi perusa)<br>) sebulan kerakhir (hagi peru | AND ADMI                                                                                                    | ulpment VSTRATION  ardiri lebih dari 1 tahun) udit oleh akuntan                                                                                                    | Subfield Document Name VRF IRP TAX KITAS VISA                         | Issue Date           10 May 2017           18 March 2017           05 April 2017           05 April 2017           05 April 2017           05 April 2017           05 April 2017           05 April 2017           05 April 2017           05 April 2017           05 April 2017           12 April 2017           30 August 2017           30 August 2017           -                                                                                                    | Expired Date<br>29 October 2010<br>30 October 2011<br>03 October 2011<br>-<br>-<br>-<br>-<br>-<br>-<br>-<br>-<br>-<br>-<br>-<br>-<br>- | Other / Lainnya     Other / Lainnya     Other / Lainny     Other / Lainny     Other / Lainnya     Other / Lainnya     Other / Lainnya     Other / Lainnya     Other / Lainnya     Other / Lainnya     Other / Lainnya     Other / Lainnya     Other / Lainnya     Other / Lainnya     Other / Lainnya     Other / Lainnya     Other / Lainny     Other / Lainnya     Other / Lainnya     Other / Lainnya     Othe | NT<br>GAL<br>vidence<br>haan da<br>an (TD<br>visili Inte<br>Wajib P<br>visili Inte<br>Wajib P<br>visili Inte<br>Wajib P<br>visili Inte<br>visili Inte                                                                                                    | Bussiness Field Bussiness Field DAN ADMINISTRA: A Tax Registration Document n Perubahan - Perubahannya I international Individual gak International Individual gak Individual gak International Individual gak Internationa | Internation<br>Ional Ind<br>Pasal 29<br>assa PPN<br>Bibliotan te<br>Derdiri In<br>ENT A<br>HNIC                 | OCUMENT LEGAL nai Individual individual ividual ividual i Tatun ferakhir (hagi perusa sebir dari 1 lahun) dan kebir u bah dari 1 lahun) dan kebir u bah dari 1 lahun bah dari bah dari 1 lahun bah dari 1 lahun bah dari 1 lah | AND ADMII<br>AND ADMII                                                                                                    | uipment  INSTRATION  ardiri kebih dari 1 tahun)  udit oleh akuntan                                                                                                    | Subfield Document Name VRF IRP TAX KITAS VISA                         | Issue Date           10 May 2017           110 May 2017           12 March 2017           05 April 2017           05 April 2017           05 April 2017           05 April 2017           05 April 2017           05 April 2017           05 April 2017           05 April 2017           05 April 2017           05 April 2017           12 April 2017           12 April 2017           30 August 2017           12 April 2017           30 August 2017                                                                                                    | Expired Date<br>29 October 2010<br>31 October 2011<br>03 October 2011<br>                                                              | Other / Lainnya     Other / Lainnya     Other / Lainny     Other / Lainnya     Other / Lainnya     Other / Lainnya     Ot | NT<br>GAL<br>vidence<br>haan da<br>ian (TD<br>visili Inte<br>Wajib P<br>visili Inte<br>Wajib P<br>visili Inte<br>visili Inte<br>Visili Inte<br>visili Inte<br>visili Inte<br>visili Inte<br>Visili Inte<br>visili                                                                                                    | Bussiness Field Bussiness Field DAN ADMINISTRA: A Tax Registration Document n Perubahan - Perubahannya I p) International Individual gak International Individual gak International Individual | International Ind<br>Pasal 29<br>asa PPN<br>asbulan te<br>berdiri li<br>EENT A<br>tal Indivic<br>HINIC          | OCUMENT LEGAL nai Individual individual ividual ividual iseduan kerakhir (kagi perusa sebin dari 1 bitun) dan kebin u ban International Individual ban Iserakhir International ban ban ban i 1 bitun) dan kebin u ban ban i 1 bitun) dan kebin u ban ban ban i 1 bitun ban ban ban ban ban ban ban ban ban ba                                                                                                    | AND ADMII ADMII Autoratory Equiparts AND ADMII Autoratory Equiparts Analysis and a second and a second and a | uipment  INSTRATION  And And And And And And And And And And                                                                                                    | Subfield Document Name VRF IRP TAX KITAB VISA VISA                    | Issue Date           ID May 2017           ID May 2017           IB March 2017           IB March 2017           ID May 2017           IB March 2017           ID May 2017           ID May 2017           ID May 2017           ID May 2017           ID May 2017           ID Ang 2017           ID Ang 2017           ID                                                                                                    | Expired Date<br>29 October 2010<br>31 October 2011<br>03 October 2011<br>-<br>-<br>-<br>-<br>-<br>-<br>-<br>-<br>-<br>-<br>-<br>-<br>- | Other / Lainnya     Other / Lainnya     O | NT<br>GAL<br>vidence<br>haan da<br>lan (TD<br>P / SIUJ<br>aktur P<br>ajata da<br>vidence<br>haan da<br>aktur P<br>ajata da<br>vidence<br>vidence<br>vide                                                                                                    | Bussiness Field Bussiness Field DAN ADMINISTRA: A Tax Registration Document n Perubahan - Perubahannya I p) International Individual gaki International Individual gaki International Individual gaki International Individual gaki International Individual gaki International Individual gaki International Individual gaki Dinternational Individual gaki Dinternational Individual gaki Dinternational Individual gaki Dinternational Individual gaki International Individual gaki Dinternational Individual gaki Dinternational Individual gaki Dinternation gapan pihaki prinsipal Internation 7 DOCUMENT TEC                                                                                                    | International Ind<br>Pasal 29<br>asa PPN<br>asbulan te<br>berdiri li<br>ENT A<br>tal Indivic<br>HINIC           | OCUMENT LEGAL nai Individual individual ividual ividual i Tahun terakhir (kagi perusa baih dari 1 bitun) dan kebir u babir dari 1 bitun) dan kebir u babir dari 1 bitun) dan kebir u babir dari 1 bitun) dan kebir u babir dari 1 bitun) dan kebir u babir dari 1 bitun) dan kebir u babir dari 1 bitun) dan kebir u babir dari 1 bitun) dan kebir u babir dari 1 bitun bitun  | AND ADMII ADMII Aan yang telah bi a iama bia telah di a a ma bia telah di a a ma bia telah di a | ulpment USTRATION USTRATION USTRATIO | Subfield Document Name VRF IRP TAX IRP KITA8 VISA VISA EExed          | Issue Date           ID May 2017           ID May 2017           IB March 2017           IB March 2017           ID May 2017           IB March 2017           ID May 2017           ID May 2017           ID May 2017           ID May 2017           ID May 2017           ID Annotation           ID Annotation                                                                                                    | Expired Date<br>29 October 2010<br>31 October 2011<br>03 October 2011<br>-<br>-<br>-<br>-<br>-<br>-<br>-<br>-<br>-<br>-<br>-<br>-<br>- | Other / Lainnya     Other / Lainnya     Other / Lainny     Other / Lainny     Other / Lainnya     Other / Lainnya     Oth | NT<br>GAL<br>vidence<br>haan dd<br>an (TD<br>2 / SIUJ<br>aktur P<br>ajas P<br>ajas P<br>ajajas P<br>ajas P<br>ajas P<br>ajas P<br>ajas P<br>ajas P<br>aj | Bussiness Field Bussiness Field DAN ADMINISTRA: A Tax Registration Document n Perubahan - Perubahannya I pi International Individual gak International Individual gak Internation ISTRASI / DOCUME is principal support gaan pihak prinsipal Internation / DOCUMENT TEC Address JSTOMERS FOR 2 Y Jatan Kemerdekaan raya | International Individual Pasal 29<br>asa PPN<br>asa PPN A<br>bulan te<br>berdiri li<br>entri A<br>hINIC<br>EARS | OCUMENT LEGAL nai Individual individual ividual ividua | AND ADMII Abaan yang telah di a ama bia telah di a ama bia telah di a ama bia telah di a | ulpment USTRATION USTRATION USTRATIO | Subfield Document Name VRF IRP TAX IRP TAX IRP KITAS VISA VISA EC.pdf | Issue Date           ID May 2017           ID May 2017           IB March 2017           IB March 2017           ID May 2017           IB March 2017           ID May 2017           ID May 2017           ID May 2017           ID May 2017           ID May 2017           ID ADMINICATION           ID ADMINICATION <tr< td=""><td>Expired Date<br/>29 October 2010<br/>31 October 2011<br/>03 October 2011<br/>-<br/>-<br/>-<br/>-<br/>-<br/>-<br/>-<br/>-<br/>-<br/>-<br/>-<br/>-<br/>-</td></tr<> | Expired Date<br>29 October 2010<br>31 October 2011<br>03 October 2011<br>-<br>-<br>-<br>-<br>-<br>-<br>-<br>-<br>-<br>-<br>-<br>-<br>- |
| Expired Date<br>28 October 2011<br>31 October 2011<br>-<br>-<br>-<br>-<br>-<br>-<br>-<br>-<br>-<br>-<br>-<br>-<br>-<br>-<br>-<br>-<br>-<br>-                                                                                                    |                                                                                                    |                                                                                                    |                                                                                                    |                                                                                                    |                                                                                                    |                                                                                                    |                                                                       |                                                                                                    |                                                                                                    |                                                                                                    |                                                                                                    |                                                                                                    |                                                                                                    |                                                                                                    |          |                                                                |                                                |                                                                                                    |                                                                                                    |                                                                                                    |                                                                                                    |                                                                                                    |                                                                                                    |                                                                                                    |          |                                                                |                                          |                                                                                                    |                                                                                                    |                                                                                                    |                                                                                                    |                                                                                                    |                                                                                                    |                                                                                                    |          |                                                                 |                                          |                                                                                                    |                                                                                                    |                                                                                                    |                                                                                                    |                                                                                                    |                                                                                                    |                                                                                                    |          |                                                                 |                                               |                                                                                                    |                                                                                                    |                                                                                                    |                                                                                                    |                                                                                                    |                                                                                                    |                                                                                                    |          |                                                                  |                                               |                                                                                                    |                                                                                                    |                                                                                                    |                                                                                                    |                                                                                                    |                                                                                                    |                                                                                                    |          |                                                                  |                                               |                                                                                                    |                                                                                                    |                                                                                                    |                                                                                                    |                                                                                                    |                                                                                                    |                                                                                                    |          |                                                                  |                                               |                                                                                                    |                                                                                                    |                                                                                                    |                                                                                                    |                                                                                                    |                                                                                                    |                                                                                                    |                        |                                                                    |                                               |                                                                                                    |                                                                                                    |                                                                                                    |                                                                                                    |                                                                                                    |                                                                                                    |                                                                                                    |                                                                                                    |                                                                    |                                                    |                                                                                                    |                                                                                                    |                                                                                                    |                                                                                                    |                                                                                                    |                                                                                                    |                                                                                                    |                                                                                                    |                                                                                                    |                                                              |                                                                                                    |                                                                                                    |                                                                                                    |                                                                                                    |                                                                                                    |                                                                                                    |                                                                                                    |                                                                                                    |                                                                                                    |                                                                       |                                                                                                    |                                                                                                    |                                                                                                    |                                                                                                    |                                                                                                    |                                                                                                    |                                                                                                    |                                                                                                    |                                                                                                    |                                                                       |                                                                                                    |                                                                                                    |                                                                                                    |                                                                                                    |                                                                                                    |                                                                                                    |                                                                                                    |                                                                                                    |                                                                                                    |                                                                       |                                                                                                    |                                                                                                    |                                                                                                    |                                                                                                    |                                                                                                    |                                                                                                    |                                                                                                    |                                                                                                 |                                                                                                    |                                                                       |                                                                                                    |                                                                                                    |                                                                                                    |                                                                                                    |                                                                                                    |                                                                                                    |                                                                                                    |                                                                                          |                                                                                                    |                                                                       |                                                                                                    |                                                                                                    |
| Other / Lainnya     Other / Lainnya     O                                                                                                    | NT<br>GAL<br>vidence<br>haan da<br>aan (TD<br>2 / SIUJ<br>aktur P<br>' SIUJ<br>aktur P<br>' SIUJ<br>aktur P<br>' SIUJ<br>aktur P<br>' Alusa<br>Pa<br>aak Pa<br>dasa Pa<br>dasa Pa<br>anan (tal                                                                                                    | Bussiness Field Bussiness Field DAN ADMINISTRAS A Tax Registration Document n Perubahan - Perubahannya I hternational Individual gaik International Individual mational Individual gaik International Individual mational Individual ingusaha Kena Pigak) Internat mphasilan (SPT PPh) Badan (I gaik Pertambahan Nilai (SPT Mi um teraknir) dan Masa PPN (se                                                                                                    | SI / D<br>nternatio<br>ional Ind<br>Pasal 29<br>asa PPN<br>asa PPN                                                                                                    | OCUMENT LEGAL<br>nai Individual<br>Individual<br>Vidual<br>) Tahun terahtir Internation<br>) sebulan terahtir Internation                                                                                                    | AND ADMI                                                                                                    | uipment                                                                                                    | Subfield<br>Document Name<br>VRF<br>IRP<br>TAX                        | Issue Date           10 May 2017           16 March 2017           05 April 2017           -           -           -           -           -           -           -           -           -           -           -           -           -           -           -           -           -           -           -           -           -           -           -           -           -           -           -           -           -           -           -           -           -           -           -           -           -           -           -           -           -           -           -           -           -           -           -           - <tr tr="">     -<td>Expired Date<br/>28 October 2011<br/>31 October 2011<br/>-<br/>-<br/>-<br/>-<br/>-<br/>-<br/>-<br/>-<br/>-<br/>-<br/>-<br/>-<br/>-<br/>-<br/>-<br/>-<br/>-<br/>-</td></tr> <tr><td>Other / Lainnya     Other / Lainnya     Other     Other     Other     Other     Other     Other     O</td><td>NT<br/>GAL<br/>vidence<br/>haan da<br/>kan (TD<br/>e / SIUJ<br/>whan Pr<br/>visili Inte<br/>Wajib P<br/>uhan Pr<br/>viajak Pr<br/>viajak<br/>Pr<br/>viajak Pr<br/>viajak<br/>Pr<br/>viajak<br/>Pr<br/>viajak<br/>Pr<br/>viajak Pr</td><td>Bussiness Field<br/>Bussiness Field<br/>DAN ADMINISTRAS<br/>&amp; Tax Registration Document<br/>n Perubahan - Perubahanya I<br/>Pi International Individual<br/>mational Individual<br/>giaki International Individual<br/>mational Individual<br/>giaki International Individual<br/>mational Individual<br/>giaki International Individual<br/>mational Individual<br/>giaki International Individual<br/>mational Individual<br/>giaki International Individual<br/>mational Individual<br/>giaki International Individual<br/>mational Individual<br/>giaki International Individual<br/>mational Individual<br/>mational Individual<br/>Mational Individual<br/>Mational Individual</td><td>SI / D<br/>nternatio<br/>ional Ind<br/>Pasal 29<br/>Pasal 29<br/>Pasal 29<br/>Pasal 20<br/>Pasal 20<br/>Pas</td><td>OCUMENT LEGAL<br/>nai Individual<br/>individual<br/>) Tahun terahtir (bagi perus<br/>) sebulan terahtir Internation<br/>alahtir) International Individua</td><td>AND ADMI</td><td>ulpment</td><td>Subfield Document Name VRF IRP TAX</td><td>Issue Date           10 May 2017           16 March 2017           05 April 2017           -           -           -           -           -           -           -           -           -           -           -           -           -           -           -           -           -           -           -           -           -           -           -           -           -           -           -           -           -           -           -           -           -           -           -           -           -           -           -           -           -           -           -           -           -           -           -           -      <tr tr="">     -<td>Expired Date<br/>28 October 2011<br/>31 October 2011<br/>-<br/>-<br/>-<br/>-<br/>-<br/>-<br/>-<br/>-<br/>-<br/>-<br/>-<br/>-<br/>-<br/>-<br/>-<br/>-<br/>-<br/>-</td></tr><tr><td>Other / Lainnya     Other / Lainnya     Other     Other     Other     Other     Other     Other     O</td><td>NT<br/>GAL<br/>vidence<br/>haan da<br/>an (TD<br/>2 / SIUJ<br/>aktur P<br/>vialak Pd<br/>viala Pd<br/>viala Pd</td><td>Bussiness Field Bussiness Field DAN ADMINISTRAS A Tax Registration Document n Perubahan - Perubahannya I p) International Individual inational Individual inational Individual individual i</td><td>SI / D<br/>nternatio<br/>ional Ind<br/>Pasal 29<br/>Pasal 29<br/>Pasal 20<br/>Pasal 20<br/>Pas</td><td>OCUMENT LEGAL<br/>nai Individual<br/>individual<br/>) Tahun terakhir (hagi perus<br/>) sebulan terakhir Internation<br/>alahir) International Individua<br/>ebih dari 1 tahun) dan kebir u<br/>LUMINISTRATION</td><td>AND ADMI</td><td>uipment VSTRATION ardiri kebin dari 1 tahun) udit oleh akuntan</td><td>Subfield Document Name VRF IRP TAX</td><td>Issue Date           10 May 2017           16 March 2017           05 April 2017           -           -           -           -           -           -           -           -           -           -           -           -           -           -           -           -           -           -           -           -           -           -           -           -           -           -           -           -           -           -           -           -           -           -           -           -           -           -           -           -           -           -           -           -           -           -           -           -      <tr tr="">     -<td>Expired Date<br/>28 October 2011<br/>33 October 2011<br/></td></tr><tr><td>Other / Lainnya     Other / Lainnya     O</td><td>NT<br/>GAL<br/>vidence<br/>haan da<br/>kan (TD<br/>vi SIUJ<br/>aktur Pi<br/>visili Inte<br/>wajib P<br/>uhan Pi<br/>visili Inte<br/>wajib P<br/>uhan Pi<br/>visili Inte<br/>kasa Pi<br/>dasa Pi<br/>dasa Pi<br/>dasa Pi<br/>dasa Pi<br/>dasa Pi<br/>ta<br/>sa (tal<br/>ta<br/>sa (tal tal<br/>ta<br/>sa (tal tal tal tal tal tal tal tal tal tal</td><td>Bussiness Field Bussiness Field DAN ADMINISTRA a tax Registration Document n Perubahan - Perubahannya I netrubahan - Perubahannya I national Individual gak International Individual gak Inter</td><td>International Ind<br/>ional Ind<br/>Pasal 29<br/>assa PPN<br/>assa PPN<br/>assa PPN<br/>bulan te<br/>abulan te<br/>abulan te</td><td>OCUMENT LEGAL<br/>nai Individual<br/>Vidual<br/>) Tahun terakhir (hagi perusa<br/>) sebulan terakhir (nemation<br/>a) sebulan terakhir (nemation<br/>alahn) international Individua<br/>sebih dari 1 lahun) dan kebih u<br/>ADMINISTRATION</td><td>AND ADMI</td><td>uipment</td><td>Subfield Document Name VRF IRP TAX</td><td>Issue Date           10 May 2017           18 March 2017           05 April 2017           -           -           -           -           -           -           -           -           -           -           -           -           -           -           -           -           -           -           -           -           -           -           -           -           -           -           -           -           -           -           -           -           -           -           -           -           -           -           -           -           -           -           -           -           -           -           -           -      <tr tr="">     -<td>Expired Date 28 October 2011 3 October 2011</td></tr><tr><td>Other / Lainnya     Other / Lainnya     O</td><td>NT<br/>GAL<br/>vidence<br/>haan da<br/>ian (TD<br/>aktur P<br/>visili Inte<br/>wajub P<br/>visili Inte<br/>aktur P<br/>dasa P<br/>dasa P</td><td>Bussiness Field Bussiness Field DAN ADMINISTRA: A Tax Registration Document n Perubahan-Perubahannya i nPerubahan - Perubahannya i netronal individual gak international individual gak international individual gak international individual gak international individual gak international individual gak international individual ingusaha Kena Pajak j Internat ingusaha Kena Pajak j Internat ingusaha Kena Pajak j Internat ingusaha Sena Pajak j Internat ingusaha Sena Pajak j Internat ingusaha Sena Pajak j Internat ingusaha Sena Pajak j Internat ingusaha Sena Pajak j Internat ingusaha Sena Pajak j Internat ingusaha Sena Pajak j Internat ingusaha Sena Pajak j Internat ingusaha Sena Pajak j Internat ingusaha Sena Pajak j Internat ingusaha Sena Pajak j International ingusaha Sena Pajak j International ingusaha Sena Pajak j</td><td>Internation<br/>ional Ind<br/>Pasal 29<br/>asa PPN<br/>asa PPN<br/>bulan te<br/>bulan te</td><td>OCUMENT LEGAL<br/>nai Individual<br/>Vidual<br/>) Tahun Heakhir (hagi perusa<br/>) sebulan kerakhir (hagi perusa<br/>) sebulan kerakhir (hagi perusa)<br/>) sebulan kerakhir (hagi perusa)<br/>) sebulan kerakhir (hagi peru</td><td>AND ADMI</td><td>ulpment</td><td>Subfield Document Name VRF IRP TAX</td><td>Issue Date           10 May 2017           18 March 2017           05 April 2017                                                                                                    </td><td>Expired Date 29 October 2011 3 October 2011 0 October 2011</td></tr><tr><td>Other / Lainnya     Other / Lainnya     O</td><td>NT<br/>GAL<br/>vidence<br/>haan da<br/>an (TD<br/>aktur P<br/>visili Inte<br/>visili Inte<br/>visi</td><td>Bussiness Field Bussiness Field DAN ADMINISTRA: A Tax Registration Document n Perubahan - Perubahannya I nerubahan - Perubahannya I neturational Individual gak International Individual gak International Individual gak) International Individual gak) International Individual gak) International Individual gak) International Individual gak) International Individual gak) International Individual gak) Enternational Individual gak) International Individual gak) International Individual ga</td><td>Internation<br/>Internation<br/>Pasal 29<br/>Assal 29<br/>Pasal 29<br/>Assal 29<br/>Pasal 29<br/>Pasal 29<br/>Pasal 29<br/>Pasal 29<br/>Pasal 29<br/>Pasal 20<br/>Pasal 20<br/>Pasal</td><td>OCUMENT LEGAL<br/>nai Individual<br/>Vidual<br/>) Tahun terakhir (hagi perusa<br/>) sebulan terakhir (namination<br/>) sebulan terakhir (namination<br/>alahiri) international Individua<br/>sebih dari 1 lahun) dan kebih u<br/>ADMINISTRATION</td><td>AND ADMI</td><td>uipment VSTRATION ardiri kebih dari 1 tahun) udit oleh akuntan</td><td>Subfield Document Name VRF IRP TAX KITAS</td><td>Issue Date           10 May 2017           10 May 2017           18 March 2017           05 April 2017          </td><td>Expired Date 29 October 2011 3 October 2011</td></tr><tr><td>Cher / Lainnya<br/>Cher / Lainnya<br/>Cher / Lainnya<br/>Cher / Lainnya<br/>DATA DOCUME<br/>ubject<br/>Cher / Lainnya<br/>DOCUMENT LE<br/>Cher / Lainnya<br/>Cher / Lainnya<br/>Cher / Lainn</td><td>NT<br/>GAL<br/>vidence<br/>haan da<br/>ian (TD<br/>2 / SIUJ<br/>aktur P.<br/>visili Inte<br/>Wajib P<br/>uhan P(T)<br/>visili Inte<br/>Wajib P<br/>uhan P(T)<br/>visili Inte<br/>visili Inte<br/>visil</td><td>Bussiness Field Bussiness Field DAN ADMINISTRA: A Tax Registration Document n Perubahan-Perubahannya I nPerubahan - Perubahannya I national Individual gak International Individual gak International Individual gampia Individual gampia I</td><td>International Industry American Industry American Industry American Industry American Industry American Industry American Industry American Industry American Industry Industry American Industry Industry Industr</td><td>OCUMENT LEGAL<br/>nai Individual<br/>Vidual<br/>) Tahun Heakhir (hagi perusa<br/>) sebulan kerakhir (hagi perusa<br/>) sebulan kerakhir (hagi perusa) sebulan kerakhir (hagi perusa) sebulan kera</td><td>AND ADMI</td><td>uipment VSTRATION  ardiri lebih dari 1 tahun) udit oleh akuntan</td><td>Subfield Document Name VRF JRP TAX</td><td>Issue Date           10 May 2017           10 May 2017           18 March 2017           05 April 2017           05 April 2017           05 April 2017           05 April 2017           05 April 2017           05 April 2017           05 April 2017           05 April 2017           05 April 2017           12 April 2017           12 April 2017           30 August 2017</td><td>Expired Date<br/>29 October 2011<br/>31 October 2011<br/>03 October 2011<br/><br/><br/><br/><br/><br/><br/><br/>-</td></tr><tr><td>Other / Lainnya     Other / Lainnya     O</td><td>NT<br/>GAL<br/>vidence<br/>haan da<br/>ian (TD<br/>vi / SIUJ<br/>visili Inte<br/>visili Inte<br/>v</td><td>Bussiness Field Bussiness Field DAN ADMINISTRA: A Tax Registration Document n Perubahan - Perubahannya I international Individual gak International Individual gak International Individual gak International Individual gak International Individual gak International Individual gak International Individual gak International Individual ingusaha Kena Pajak ) Internati gapaalian (BPT PPI) Badam ( I ISTRASI / DOCUMENT TEC</td><td>SI / D<br/>nternatio<br/>ional Ind<br/>Pasal 29<br/>asa PPN<br/>asa PPN<br/>asa PPN<br/>asa PPN<br/>Sbulan te<br/>berdiri li<br/>ENT A<br/>sbulan te<br/>berdiri li<br/>Struttari<br/>A</td><td>OCUMENT LEGAL<br/>nai Individual<br/>Individual<br/>) Tahun keakhir (bagi perusa<br/>) sebulan kerakhir (hagi perusa<br/>) sebulan kerakhir (hagi</td><td>AND ADMI</td><td>ulpment VSTRATION  ardiri lebih dari 1 tahun) udit oleh akuntan</td><td>Subfield Document Name VRF IRP TAX KITAS VISA</td><td>Issue Date           10 May 2017           18 March 2017           05 April 2017           05 April 2017           05 April 2017           05 April 2017           05 April 2017           05 April 2017           05 April 2017           05 April 2017           05 April 2017           12 April 2017           30 August 2017           30 August 2017</td><td>Expired Date<br/>29 October 2010<br/>30 October 2010<br/>03 October 2010<br/>-<br/>-<br/>-<br/>-<br/>-<br/>-<br/>-<br/>-<br/>-<br/>-<br/>-<br/>-<br/>-</td></tr><tr><td>Other / Lainnya     Other / Lainnya     O</td><td>NT<br/>GAL<br/>vidence<br/>haan da<br/>ian (TD<br/>/ SIUJ<br/>aktur P<br/>isili Inte<br/>visili Inte<br/>visili In</td><td>Bussiness Field Bussiness Field DAN ADMINISTRA: A Tax Registration Document n Perubahan - Perubahannya i I (International Individual gak International Individual gak International Individual gak International Individual gak International Individual gak International Individual gak International Individual gak International Individual gak International Individual ISTRASI / DOCUME Span pihak ponsipal Internation J DOCUMENT TEC</td><td>Internation<br/>Internation<br/>Internation<br/>Internation<br/>International<br/>International<br/>Internatio</td><td>OCUMENT LEGAL<br/>nal Individual<br/>Individual<br/>) Tahun kesihir (bagi perusa<br/>) sebuan keraihir (hagi perusa<br/>) sebuan keraihir International<br/>Individual<br/>) Sebuan keraihir International<br/>Individual<br/>) Tahun kesihir (bagi perusa<br/>) Sebuan keraihir (bagi perusa<br/>) Sebuan keraihir (bagi perusa) Sebuan keraihir (bagi perusa)<br/>) Sebuan keraihir (bagi perusa) Sebuan keraihir (bagi perusa)<br/>) Sebuan keraihir (bagi perusa) Sebuan keraihir (bagi perusa)<br/>) Sebuan keraihir (bagi perusa) Sebuan keraihir (bagi perusa)<br/>) Sebuan keraihir (bagi perusa) Sebuan keraihir (bagi perusa)<br/>) Sebuan keraihir (bagi perusa) Sebuan keraihir (bagi perusa)<br/>) Sebuan keraihir (bagi perusa) Sebuan keraihir (bagi perusa)<br/>) Sebuan keraihir (bagi perusa) Sebuan keraihir (bagi perusa)<br/>) Sebuan keraihir (bagi perusa) Sebuan keraihir (bagi perusa)<br/>) Sebuan keraihir (bagi perusa) Sebuan keraihir (bagi perusa)<br/>) Sebuan keraihir (bagi perusa) Sebuan keraihir (bagi perusa)<br/>) Sebuan keraihir (bagi perusa) Sebuan keraihir (bagi perusa)<br/>) Sebuan keraihir (bagi perusa) Sebuan keraihir (bagi perusa)<br/>) Sebuan keraihir (bagi perusa) Sebuan keraihir (bagi perusa)<br/>) Sebuan keraihir (bagi perusa) S</td><td>AND ADMI</td><td>ulpment VSTRATION  ardiri lebih dari 1 tahun)  udit oleh akuntan</td><td>Subfield Document Name VRE IRP TAX KITAS VISA</td><td>Issue Date           10 May 2017           16 March 2017           05 April 2017          </td><td>Expired Date<br/>29 October 2011<br/>31 October 2011<br/>03 October 2011<br/>-<br/>-<br/>-<br/>-<br/>-<br/>-<br/>-<br/>-<br/>-<br/>-<br/>-<br/>-<br/>-</td></tr><tr><td>Other / Lainnya     Other / Lainnya     Other / Lainny     Other / Lainny     Other / Lainny     Other / Lainnya     Other / Lainnya     Othe</td><td>NT<br/>GAL<br/>vidence<br/>haan da<br/>ian (TD<br/>/ SIUJ<br/>visili Inte<br/>wajib P<br/>visili Inte<br/>visili Inte<br/>visili I</td><td>Bussiness Field Bussiness Field DAN ADMINISTRA: A Tax Registration Document n Perubahan - Perubahannya I international Individual gak International Individual gak International Individual gak International Individual gak International Individual gak International Individual gak International Individual gak International Individual ingusaha Kena Pajak ) Internat ingusaba Kena Pajak ) Internation gapa pinak poinsipal Internation I DOCUMENT TEC</td><td>Internation<br/>Internation<br/>Intern</td><td>OCUMENT LEGAL<br/>nai Individual<br/>Individual<br/>) Tahun keakhir (bagi perusa<br/>) sebulan kerakhir (hagi perusa<br/>) sebulan kerakhir (hagi</td><td>AND ADMI</td><td>ulpment VSTRATION  ardiri lebih dari 1 tahun) udit oleh akuntan</td><td>Subfield Document Name VRF IRP TAX KITAS VISA</td><td>Issue Date           10 May 2017           10 May 2017           18 March 2017           05 April 2017           05 April 2017           05 April 2017           05 April 2017           05 April 2017           05 April 2017           05 April 2017           05 April 2017           05 April 2017           12 April 2017           30 August 2017           30 August 2017           -</td><td>Expired Date<br/>29 October 2011<br/>31 October 2011<br/>03 October 2011<br/><br/><br/><br/><br/><br/><br/><br/>-</td></tr><tr><td>Other / Lainnya     Other / Lainnya     Other / Lainny     Other / Lainnya     Other / Lainnya     Other / Lainnya     Ot</td><td>NT<br/>GAL<br/>vidence<br/>haan da<br/>lan (TD<br/>/ SIUJ<br/>aktur P.<br/>/ SIUJ<br/>whan P.<br/>/<br/>aktur P.<br/>/<br/>aktur P.<br/>/<br/>aktur P.<br/>/<br/>/<br/>aktur P.<br/>/<br/>aktur P.<br/>/<br/>atur A.<br/>/<br/>aktur P.<br/>/<br/>atur A.<br/>/<br/>atur A.<br/>/<br/>/<br/>atur A.<br/>/<br/>atur A.<br/>/<br/>atur A.<br/>/<br/>atur A.<br/>/<br/>atur A.<br/>/<br/>atur A.<br/>/<br/>atur A.<br/>/<br/>atur A.<br/>/<br/>atur A.<br/>/<br/>atur A.<br/>/<br/>atur A.<br/>/<br/>atur A.<br/>/<br/>/<br/>/<br/>/<br/>/<br/>/<br/>/<br/>/<br/>/<br/>/<br/>/<br/>/<br/>/<br/>/<br/>/<br/>/<br/>/<br/>/<br/>/</td><td>Bussiness Field Bussiness Field DAN ADMINISTRA: A Tax Registration Document n Perubahan - Perubahannya I International Individual gak International Individual gak International Individual gak International Individual gak International Individual gak International Individual gak International Individual gak International Individual ISTRASI / DOCUME ISTRASI / DOCUME Sa principal support Data pinak prinsipal Internation / DOCUMENT TEC</td><td>Internation<br/>Ional Ind<br/>Pasal 29<br/>asa PPN<br/>Bibliotan te<br/>Internet A<br/>Internet A<br/>Internet A<br/>Internet A</td><td>OCUMENT LEGAL<br/>nai Individual<br/>Vidual<br/>) Tahun Heakhir (hagi perusa<br/>) sebulan kerakhir (hagi perusa<br/>) sebulan kerakhir (hagi perusa) sebulan kerakhir (hagi perusa)<br/>) sebulan kerakhir (hagi perusa) sebulan kerakhir (hagi perusa)<br/>) sebulan kerakhir (hagi perusa) sebulan kerakhir (hagi perusa)<br/>) sebulan kerakhir (hagi perusa) sebulan kerakhir (hagi perusa)<br/>) sebulan kerakhir (hagi perusa) sebulan kerakhir (hagi perusa)<br/>) sebulan kerakhir (hagi perusa) sebulan kerakhir (hagi perusa)<br/>) sebulan kerakhir (hagi perusa) sebulan kerakhir (hagi perusa)<br/>) sebulan kerakhir (hagi perusa) sebulan kerakhir (hagi perusa)<br/>) sebulan kerakhir (hagi peru</td><td>AND ADMI</td><td>ulpment VSTRATION  ardiri lebih dari 1 tahun) udit oleh akuntan</td><td>Subfield Document Name VRF IRP TAX KITAS VISA</td><td>Issue Date           10 May 2017           18 March 2017           05 April 2017           05 April 2017           05 April 2017           05 April 2017           05 April 2017           05 April 2017           05 April 2017           05 April 2017           05 April 2017           12 April 2017           30 August 2017           30 August 2017           -</td><td>Expired Date<br/>29 October 2010<br/>30 October 2011<br/>03 October 2011<br/>-<br/>-<br/>-<br/>-<br/>-<br/>-<br/>-<br/>-<br/>-<br/>-<br/>-<br/>-<br/>-</td></tr><tr><td>Other / Lainnya     Other / Lainnya     Other / Lainny     Other / Lainny     Other / Lainnya     Other / Lainnya     Other / Lainnya     Other / Lainnya     Other / Lainnya     Other / Lainnya     Other / Lainnya     Other / Lainnya     Other / Lainnya     Other / Lainnya     Other / Lainnya     Other / Lainnya     Other / Lainny     Other / Lainnya     Other / Lainnya     Other / Lainnya     Othe</td><td>NT<br/>GAL<br/>vidence<br/>haan da<br/>an (TD<br/>visili Inte<br/>Wajib P<br/>visili Inte<br/>Wajib P<br/>visili Inte<br/>Wajib P<br/>visili Inte<br/>visili Inte</td><td>Bussiness Field Bussiness Field DAN ADMINISTRA: A Tax Registration Document n Perubahan - Perubahannya I international Individual gak International Individual gak Individual gak International Individual gak Internationa</td><td>Internation<br/>Ional Ind<br/>Pasal 29<br/>assa PPN<br/>Bibliotan te<br/>Derdiri In<br/>ENT A<br/>HNIC</td><td>OCUMENT LEGAL nai Individual individual ividual ividual i Tatun ferakhir (hagi perusa sebir dari 1 lahun) dan kebir u bah dari 1 lahun) dan kebir u bah dari 1 lahun bah dari bah dari 1 lahun bah dari 1 lahun bah dari 1 lah</td><td>AND ADMII<br/>AND ADMII</td><td>uipment  INSTRATION  ardiri kebih dari 1 tahun)  udit oleh akuntan</td><td>Subfield Document Name VRF IRP TAX KITAS VISA</td><td>Issue Date           10 May 2017           110 May 2017           12 March 2017           05 April 2017           05 April 2017           05 April 2017           05 April 2017           05 April 2017           05 April 2017           05 April 2017           05 April 2017           05 April 2017           05 April 2017           12 April 2017           12 April 2017           30 August 2017           12 April 2017           30 August 2017</td><td>Expired Date<br/>29 October 2010<br/>31 October 2011<br/>03 October 2011<br/></td></tr><tr><td>Other / Lainnya     Other / Lainnya     Other / Lainny     Other / Lainnya     Other / Lainnya     Other / Lainnya     Ot</td><td>NT<br/>GAL<br/>vidence<br/>haan da<br/>ian (TD<br/>visili Inte<br/>Wajib P<br/>visili Inte<br/>Wajib P<br/>visili Inte<br/>visili Inte<br/>Visili Inte<br/>visili Inte<br/>visili Inte<br/>visili Inte<br/>Visili Inte<br/>visili</td><td>Bussiness Field Bussiness Field DAN ADMINISTRA: A Tax Registration Document n Perubahan - Perubahannya I p) International Individual gak International Individual gak International Individual</td><td>International Ind<br/>Pasal 29<br/>asa PPN<br/>asbulan te<br/>berdiri li<br/>EENT A<br/>tal Indivic<br/>HINIC</td><td>OCUMENT LEGAL nai Individual individual ividual ividual iseduan kerakhir (kagi perusa sebin dari 1 bitun) dan kebin u ban International Individual ban Iserakhir International ban ban ban i 1 bitun) dan kebin u ban ban i 1 bitun) dan kebin u ban ban ban i 1 bitun ban ban ban ban ban ban ban ban ban ba</td><td>AND ADMII ADMII Autoratory Equiparts AND ADMII Autoratory Equiparts Analysis and a second and a second and a</td><td>uipment  INSTRATION  And And And And And And And And And And</td><td>Subfield Document Name VRF IRP TAX KITAB VISA VISA</td><td>Issue Date           ID May 2017           ID May 2017           IB March 2017           IB March 2017           ID May 2017           IB March 2017           ID May 2017           ID May 2017           ID May 2017           ID May 2017           ID May 2017           ID Ang 2017           ID Ang 2017           ID</td><td>Expired Date<br/>29 October 2010<br/>31 October 2011<br/>03 October 2011<br/>-<br/>-<br/>-<br/>-<br/>-<br/>-<br/>-<br/>-<br/>-<br/>-<br/>-<br/>-<br/>-</td></tr><tr><td>Other / Lainnya     Other / Lainnya     O</td><td>NT<br/>GAL<br/>vidence<br/>haan da<br/>lan (TD<br/>P / SIUJ<br/>aktur P<br/>ajata da<br/>vidence<br/>haan da<br/>aktur P<br/>ajata da<br/>vidence<br/>vidence<br/>vide</td><td>Bussiness Field Bussiness Field DAN ADMINISTRA: A Tax Registration Document n Perubahan - Perubahannya I p) International Individual gaki International Individual gaki International Individual gaki International Individual gaki International Individual gaki International Individual gaki International Individual gaki Dinternational Individual gaki Dinternational Individual gaki Dinternational Individual gaki Dinternational Individual gaki International Individual gaki Dinternational Individual gaki Dinternational Individual gaki Dinternation gapan pihaki prinsipal Internation 7 DOCUMENT TEC</td><td>International Ind<br/>Pasal 29<br/>asa PPN<br/>asbulan te<br/>berdiri li<br/>ENT A<br/>tal Indivic<br/>HINIC</td><td>OCUMENT LEGAL nai Individual individual ividual ividual i Tahun terakhir (kagi perusa baih dari 1 bitun) dan kebir u babir dari 1 bitun) dan kebir u babir dari 1 bitun) dan kebir u babir dari 1 bitun) dan kebir u babir dari 1 bitun) dan kebir u babir dari 1 bitun) dan kebir u babir dari 1 bitun) dan kebir u babir dari 1 bitun) dan kebir u babir dari 1 bitun bitun</td><td>AND ADMII ADMII Aan yang telah bi a iama bia telah di a a ma bia telah di a a ma bia telah di a</td><td>ulpment USTRATION USTRATION USTRATIO</td><td>Subfield Document Name VRF IRP TAX IRP KITA8 VISA VISA EExed</td><td>Issue Date           ID May 2017           ID May 2017           IB March 2017           IB March 2017           ID May 2017           IB March 2017           ID May 2017           ID May 2017           ID May 2017           ID May 2017           ID May 2017           ID Annotation           ID Annotation</td><td>Expired Date<br/>29 October 2010<br/>31 October 2011<br/>03 October 2011<br/>-<br/>-<br/>-<br/>-<br/>-<br/>-<br/>-<br/>-<br/>-<br/>-<br/>-<br/>-<br/>-</td></tr><tr><td>Other / Lainnya     Other / Lainnya     Other / Lainny     Other / Lainny     Other / Lainnya     Other / Lainnya     Oth</td><td>NT<br/>GAL<br/>vidence<br/>haan dd<br/>an (TD<br/>2 / SIUJ<br/>aktur P<br/>ajas P<br/>ajas P<br/>ajajas P<br/>ajas P<br/>ajas P<br/>ajas P<br/>ajas P<br/>ajas P<br/>aj</td><td>Bussiness Field Bussiness Field DAN ADMINISTRA: A Tax Registration Document n Perubahan - Perubahannya I pi International Individual gak International Individual gak Internation ISTRASI / DOCUME is principal support gaan pihak prinsipal Internation / DOCUMENT TEC Address JSTOMERS FOR 2 Y Jatan Kemerdekaan raya</td><td>International Individual Pasal 29<br/>asa PPN<br/>asa PPN A<br/>bulan te<br/>berdiri li<br/>entri A<br/>hINIC<br/>EARS</td><td>OCUMENT LEGAL nai Individual individual ividual ividua</td><td>AND ADMII Abaan yang telah di a ama bia telah di a ama bia telah di a ama bia telah di a</td><td>ulpment USTRATION USTRATION USTRATIO</td><td>Subfield Document Name VRF IRP TAX IRP TAX IRP KITAS VISA VISA EC.pdf</td><td>Issue Date           ID May 2017           ID May 2017           IB March 2017           IB March 2017           ID May 2017           IB March 2017           ID May 2017           ID May 2017           ID May 2017           ID May 2017           ID May 2017           ID ADMINICATION           ID ADMINICATION      <tr< td=""><td>Expired Date<br/>29 October 2010<br/>31 October 2011<br/>03 October 2011<br/>-<br/>-<br/>-<br/>-<br/>-<br/>-<br/>-<br/>-<br/>-<br/>-<br/>-<br/>-<br/>-</td></tr<></td></tr></td></tr></td></tr></td></tr>                                                                                                    | Expired Date<br>28 October 2011<br>31 October 2011<br>-<br>-<br>-<br>-<br>-<br>-<br>-<br>-<br>-<br>-<br>-<br>-<br>-<br>-<br>-<br>-<br>-<br>- | Other / Lainnya     Other / Lainnya     Other     Other     Other     Other     Other     Other     O | NT<br>GAL<br>vidence<br>haan da<br>kan (TD<br>e / SIUJ<br>whan Pr<br>visili Inte<br>Wajib P<br>uhan Pr<br>viajak Pr<br>viajak<br>Pr<br>viajak Pr<br>viajak<br>Pr<br>viajak<br>Pr<br>viajak<br>Pr<br>viajak Pr                                                                                                    | Bussiness Field<br>Bussiness Field<br>DAN ADMINISTRAS<br>& Tax Registration Document<br>n Perubahan - Perubahanya I<br>Pi International Individual<br>mational Individual<br>giaki International Individual<br>mational Individual<br>giaki International Individual<br>mational Individual<br>giaki International Individual<br>mational Individual<br>giaki International Individual<br>mational Individual<br>giaki International Individual<br>mational Individual<br>giaki International Individual<br>mational Individual<br>giaki International Individual<br>mational Individual<br>mational Individual<br>Mational Individual<br>Mational Individual | SI / D<br>nternatio<br>ional Ind<br>Pasal 29<br>Pasal 29<br>Pasal 29<br>Pasal 20<br>Pasal 20<br>Pas | OCUMENT LEGAL<br>nai Individual<br>individual<br>) Tahun terahtir (bagi perus<br>) sebulan terahtir Internation<br>alahtir) International Individua                                                                                                    | AND ADMI | ulpment                                                        | Subfield Document Name VRF IRP TAX             | Issue Date           10 May 2017           16 March 2017           05 April 2017           -           -           -           -           -           -           -           -           -           -           -           -           -           -           -           -           -           -           -           -           -           -           -           -           -           -           -           -           -           -           -           -           -           -           -           -           -           -           -           -           -           -           -           -           -           -           -           - <tr tr="">     -<td>Expired Date<br/>28 October 2011<br/>31 October 2011<br/>-<br/>-<br/>-<br/>-<br/>-<br/>-<br/>-<br/>-<br/>-<br/>-<br/>-<br/>-<br/>-<br/>-<br/>-<br/>-<br/>-<br/>-</td></tr> <tr><td>Other / Lainnya     Other / Lainnya     Other     Other     Other     Other     Other     Other     O</td><td>NT<br/>GAL<br/>vidence<br/>haan da<br/>an (TD<br/>2 / SIUJ<br/>aktur P<br/>vialak Pd<br/>viala Pd<br/>viala Pd</td><td>Bussiness Field Bussiness Field DAN ADMINISTRAS A Tax Registration Document n Perubahan - Perubahannya I p) International Individual inational Individual inational Individual individual i</td><td>SI / D<br/>nternatio<br/>ional Ind<br/>Pasal 29<br/>Pasal 29<br/>Pasal 20<br/>Pasal 20<br/>Pas</td><td>OCUMENT LEGAL<br/>nai Individual<br/>individual<br/>) Tahun terakhir (hagi perus<br/>) sebulan terakhir Internation<br/>alahir) International Individua<br/>ebih dari 1 tahun) dan kebir u<br/>LUMINISTRATION</td><td>AND ADMI</td><td>uipment VSTRATION ardiri kebin dari 1 tahun) udit oleh akuntan</td><td>Subfield Document Name VRF IRP TAX</td><td>Issue Date           10 May 2017           16 March 2017           05 April 2017           -           -           -           -           -           -           -           -           -           -           -           -           -           -           -           -           -           -           -           -           -           -           -           -           -           -           -           -           -           -           -           -           -           -           -           -           -           -           -           -           -           -           -           -           -           -           -           -      <tr tr="">     -<td>Expired Date<br/>28 October 2011<br/>33 October 2011<br/></td></tr><tr><td>Other / Lainnya     Other / Lainnya     O</td><td>NT<br/>GAL<br/>vidence<br/>haan da<br/>kan (TD<br/>vi SIUJ<br/>aktur Pi<br/>visili Inte<br/>wajib P<br/>uhan Pi<br/>visili Inte<br/>wajib P<br/>uhan Pi<br/>visili Inte<br/>kasa Pi<br/>dasa Pi<br/>dasa Pi<br/>dasa Pi<br/>dasa Pi<br/>dasa Pi<br/>ta<br/>sa (tal<br/>ta<br/>sa (tal tal<br/>ta<br/>sa (tal tal tal tal tal tal tal tal tal tal</td><td>Bussiness Field Bussiness Field DAN ADMINISTRA a tax Registration Document n Perubahan - Perubahannya I netrubahan - Perubahannya I national Individual gak International Individual gak Inter</td><td>International Ind<br/>ional Ind<br/>Pasal 29<br/>assa PPN<br/>assa PPN<br/>assa PPN<br/>bulan te<br/>abulan te<br/>abulan te</td><td>OCUMENT LEGAL<br/>nai Individual<br/>Vidual<br/>) Tahun terakhir (hagi perusa<br/>) sebulan terakhir (nemation<br/>a) sebulan terakhir (nemation<br/>alahn) international Individua<br/>sebih dari 1 lahun) dan kebih u<br/>ADMINISTRATION</td><td>AND ADMI</td><td>uipment</td><td>Subfield Document Name VRF IRP TAX</td><td>Issue Date           10 May 2017           18 March 2017           05 April 2017           -           -           -           -           -           -           -           -           -           -           -           -           -           -           -           -           -           -           -           -           -           -           -           -           -           -           -           -           -           -           -           -           -           -           -           -           -           -           -           -           -           -           -           -           -           -           -           -      <tr tr="">     -<td>Expired Date 28 October 2011 3 October 2011</td></tr><tr><td>Other / Lainnya     Other / Lainnya     O</td><td>NT<br/>GAL<br/>vidence<br/>haan da<br/>ian (TD<br/>aktur P<br/>visili Inte<br/>wajub P<br/>visili Inte<br/>aktur P<br/>dasa P<br/>dasa P</td><td>Bussiness Field Bussiness Field DAN ADMINISTRA: A Tax Registration Document n Perubahan-Perubahannya i nPerubahan - Perubahannya i netronal individual gak international individual gak international individual gak international individual gak international individual gak international individual gak international individual ingusaha Kena Pajak j Internat ingusaha Kena Pajak j Internat ingusaha Kena Pajak j Internat ingusaha Sena Pajak j Internat ingusaha Sena Pajak j Internat ingusaha Sena Pajak j Internat ingusaha Sena Pajak j Internat ingusaha Sena Pajak j Internat ingusaha Sena Pajak j Internat ingusaha Sena Pajak j Internat ingusaha Sena Pajak j Internat ingusaha Sena Pajak j Internat ingusaha Sena Pajak j Internat ingusaha Sena Pajak j International ingusaha Sena Pajak j International ingusaha Sena Pajak j</td><td>Internation<br/>ional Ind<br/>Pasal 29<br/>asa PPN<br/>asa PPN<br/>bulan te<br/>bulan te</td><td>OCUMENT LEGAL<br/>nai Individual<br/>Vidual<br/>) Tahun Heakhir (hagi perusa<br/>) sebulan kerakhir (hagi perusa<br/>) sebulan kerakhir (hagi perusa)<br/>) sebulan kerakhir (hagi perusa)<br/>) sebulan kerakhir (hagi peru</td><td>AND ADMI</td><td>ulpment</td><td>Subfield Document Name VRF IRP TAX</td><td>Issue Date           10 May 2017           18 March 2017           05 April 2017                                                                                                    </td><td>Expired Date 29 October 2011 3 October 2011 0 October 2011</td></tr><tr><td>Other / Lainnya     Other / Lainnya     O</td><td>NT<br/>GAL<br/>vidence<br/>haan da<br/>an (TD<br/>aktur P<br/>visili Inte<br/>visili Inte<br/>visi</td><td>Bussiness Field Bussiness Field DAN ADMINISTRA: A Tax Registration Document n Perubahan - Perubahannya I nerubahan - Perubahannya I neturational Individual gak International Individual gak International Individual gak) International Individual gak) International Individual gak) International Individual gak) International Individual gak) International Individual gak) International Individual gak) Enternational Individual gak) International Individual gak) International Individual ga</td><td>Internation<br/>Internation<br/>Pasal 29<br/>Assal 29<br/>Pasal 29<br/>Assal 29<br/>Pasal 29<br/>Pasal 29<br/>Pasal 29<br/>Pasal 29<br/>Pasal 29<br/>Pasal 20<br/>Pasal 20<br/>Pasal</td><td>OCUMENT LEGAL<br/>nai Individual<br/>Vidual<br/>) Tahun terakhir (hagi perusa<br/>) sebulan terakhir (namination<br/>) sebulan terakhir (namination<br/>alahiri) international Individua<br/>sebih dari 1 lahun) dan kebih u<br/>ADMINISTRATION</td><td>AND ADMI</td><td>uipment VSTRATION ardiri kebih dari 1 tahun) udit oleh akuntan</td><td>Subfield Document Name VRF IRP TAX KITAS</td><td>Issue Date           10 May 2017           10 May 2017           18 March 2017           05 April 2017          </td><td>Expired Date 29 October 2011 3 October 2011</td></tr><tr><td>Cher / Lainnya<br/>Cher / Lainnya<br/>Cher / Lainnya<br/>Cher / Lainnya<br/>DATA DOCUME<br/>ubject<br/>Cher / Lainnya<br/>DOCUMENT LE<br/>Cher / Lainnya<br/>Cher / Lainnya<br/>Cher / Lainn</td><td>NT<br/>GAL<br/>vidence<br/>haan da<br/>ian (TD<br/>2 / SIUJ<br/>aktur P.<br/>visili Inte<br/>Wajib P<br/>uhan P(T)<br/>visili Inte<br/>Wajib P<br/>uhan P(T)<br/>visili Inte<br/>visili Inte<br/>visil</td><td>Bussiness Field Bussiness Field DAN ADMINISTRA: A Tax Registration Document n Perubahan-Perubahannya I nPerubahan - Perubahannya I national Individual gak International Individual gak International Individual gampia Individual gampia I</td><td>International Industry American Industry American Industry American Industry American Industry American Industry American Industry American Industry American Industry Industry American Industry Industry Industr</td><td>OCUMENT LEGAL<br/>nai Individual<br/>Vidual<br/>) Tahun Heakhir (hagi perusa<br/>) sebulan kerakhir (hagi perusa<br/>) sebulan kerakhir (hagi perusa) sebulan kerakhir (hagi perusa) sebulan kera</td><td>AND ADMI</td><td>uipment VSTRATION  ardiri lebih dari 1 tahun) udit oleh akuntan</td><td>Subfield Document Name VRF JRP TAX</td><td>Issue Date           10 May 2017           10 May 2017           18 March 2017           05 April 2017           05 April 2017           05 April 2017           05 April 2017           05 April 2017           05 April 2017           05 April 2017           05 April 2017           05 April 2017           12 April 2017           12 April 2017           30 August 2017</td><td>Expired Date<br/>29 October 2011<br/>31 October 2011<br/>03 October 2011<br/><br/><br/><br/><br/><br/><br/><br/>-</td></tr><tr><td>Other / Lainnya     Other / Lainnya     O</td><td>NT<br/>GAL<br/>vidence<br/>haan da<br/>ian (TD<br/>vi / SIUJ<br/>visili Inte<br/>visili Inte<br/>v</td><td>Bussiness Field Bussiness Field DAN ADMINISTRA: A Tax Registration Document n Perubahan - Perubahannya I international Individual gak International Individual gak International Individual gak International Individual gak International Individual gak International Individual gak International Individual gak International Individual ingusaha Kena Pajak ) Internati gapaalian (BPT PPI) Badam ( I ISTRASI / DOCUMENT TEC</td><td>SI / D<br/>nternatio<br/>ional Ind<br/>Pasal 29<br/>asa PPN<br/>asa PPN<br/>asa PPN<br/>asa PPN<br/>Sbulan te<br/>berdiri li<br/>ENT A<br/>sbulan te<br/>berdiri li<br/>Struttari<br/>A</td><td>OCUMENT LEGAL<br/>nai Individual<br/>Individual<br/>) Tahun keakhir (bagi perusa<br/>) sebulan kerakhir (hagi perusa<br/>) sebulan kerakhir (hagi</td><td>AND ADMI</td><td>ulpment VSTRATION  ardiri lebih dari 1 tahun) udit oleh akuntan</td><td>Subfield Document Name VRF IRP TAX KITAS VISA</td><td>Issue Date           10 May 2017           18 March 2017           05 April 2017           05 April 2017           05 April 2017           05 April 2017           05 April 2017           05 April 2017           05 April 2017           05 April 2017           05 April 2017           12 April 2017           30 August 2017           30 August 2017</td><td>Expired Date<br/>29 October 2010<br/>30 October 2010<br/>03 October 2010<br/>-<br/>-<br/>-<br/>-<br/>-<br/>-<br/>-<br/>-<br/>-<br/>-<br/>-<br/>-<br/>-</td></tr><tr><td>Other / Lainnya     Other / Lainnya     O</td><td>NT<br/>GAL<br/>vidence<br/>haan da<br/>ian (TD<br/>/ SIUJ<br/>aktur P<br/>isili Inte<br/>visili Inte<br/>visili In</td><td>Bussiness Field Bussiness Field DAN ADMINISTRA: A Tax Registration Document n Perubahan - Perubahannya i I (International Individual gak International Individual gak International Individual gak International Individual gak International Individual gak International Individual gak International Individual gak International Individual gak International Individual ISTRASI / DOCUME Span pihak ponsipal Internation J DOCUMENT TEC</td><td>Internation<br/>Internation<br/>Internation<br/>Internation<br/>International<br/>International<br/>Internatio</td><td>OCUMENT LEGAL<br/>nal Individual<br/>Individual<br/>) Tahun kesihir (bagi perusa<br/>) sebuan keraihir (hagi perusa<br/>) sebuan keraihir International<br/>Individual<br/>) Sebuan keraihir International<br/>Individual<br/>) Tahun kesihir (bagi perusa<br/>) Sebuan keraihir (bagi perusa<br/>) Sebuan keraihir (bagi perusa) Sebuan keraihir (bagi perusa)<br/>) Sebuan keraihir (bagi perusa) Sebuan keraihir (bagi perusa)<br/>) Sebuan keraihir (bagi perusa) Sebuan keraihir (bagi perusa)<br/>) Sebuan keraihir (bagi perusa) Sebuan keraihir (bagi perusa)<br/>) Sebuan keraihir (bagi perusa) Sebuan keraihir (bagi perusa)<br/>) Sebuan keraihir (bagi perusa) Sebuan keraihir (bagi perusa)<br/>) Sebuan keraihir (bagi perusa) Sebuan keraihir (bagi perusa)<br/>) Sebuan keraihir (bagi perusa) Sebuan keraihir (bagi perusa)<br/>) Sebuan keraihir (bagi perusa) Sebuan keraihir (bagi perusa)<br/>) Sebuan keraihir (bagi perusa) Sebuan keraihir (bagi perusa)<br/>) Sebuan keraihir (bagi perusa) Sebuan keraihir (bagi perusa)<br/>) Sebuan keraihir (bagi perusa) Sebuan keraihir (bagi perusa)<br/>) Sebuan keraihir (bagi perusa) Sebuan keraihir (bagi perusa)<br/>) Sebuan keraihir (bagi perusa) Sebuan keraihir (bagi perusa)<br/>) Sebuan keraihir (bagi perusa) S</td><td>AND ADMI</td><td>ulpment VSTRATION  ardiri lebih dari 1 tahun)  udit oleh akuntan</td><td>Subfield Document Name VRE IRP TAX KITAS VISA</td><td>Issue Date           10 May 2017           16 March 2017           05 April 2017          </td><td>Expired Date<br/>29 October 2011<br/>31 October 2011<br/>03 October 2011<br/>-<br/>-<br/>-<br/>-<br/>-<br/>-<br/>-<br/>-<br/>-<br/>-<br/>-<br/>-<br/>-</td></tr><tr><td>Other / Lainnya     Other / Lainnya     Other / Lainny     Other / Lainny     Other / Lainny     Other / Lainnya     Other / Lainnya     Othe</td><td>NT<br/>GAL<br/>vidence<br/>haan da<br/>ian (TD<br/>/ SIUJ<br/>visili Inte<br/>wajib P<br/>visili Inte<br/>visili Inte<br/>visili I</td><td>Bussiness Field Bussiness Field DAN ADMINISTRA: A Tax Registration Document n Perubahan - Perubahannya I international Individual gak International Individual gak International Individual gak International Individual gak International Individual gak International Individual gak International Individual gak International Individual ingusaha Kena Pajak ) Internat ingusaba Kena Pajak ) Internation gapa pinak poinsipal Internation I DOCUMENT TEC</td><td>Internation<br/>Internation<br/>Intern</td><td>OCUMENT LEGAL<br/>nai Individual<br/>Individual<br/>) Tahun keakhir (bagi perusa<br/>) sebulan kerakhir (hagi perusa<br/>) sebulan kerakhir (hagi</td><td>AND ADMI</td><td>ulpment VSTRATION  ardiri lebih dari 1 tahun) udit oleh akuntan</td><td>Subfield Document Name VRF IRP TAX KITAS VISA</td><td>Issue Date           10 May 2017           10 May 2017           18 March 2017           05 April 2017           05 April 2017           05 April 2017           05 April 2017           05 April 2017           05 April 2017           05 April 2017           05 April 2017           05 April 2017           12 April 2017           30 August 2017           30 August 2017           -</td><td>Expired Date<br/>29 October 2011<br/>31 October 2011<br/>03 October 2011<br/><br/><br/><br/><br/><br/><br/><br/>-</td></tr><tr><td>Other / Lainnya     Other / Lainnya     Other / Lainny     Other / Lainnya     Other / Lainnya     Other / Lainnya     Ot</td><td>NT<br/>GAL<br/>vidence<br/>haan da<br/>lan (TD<br/>/ SIUJ<br/>aktur P.<br/>/ SIUJ<br/>whan P.<br/>/<br/>aktur P.<br/>/<br/>aktur P.<br/>/<br/>aktur P.<br/>/<br/>/<br/>aktur P.<br/>/<br/>aktur P.<br/>/<br/>atur A.<br/>/<br/>aktur P.<br/>/<br/>atur A.<br/>/<br/>atur A.<br/>/<br/>/<br/>atur A.<br/>/<br/>atur A.<br/>/<br/>atur A.<br/>/<br/>atur A.<br/>/<br/>atur A.<br/>/<br/>atur A.<br/>/<br/>atur A.<br/>/<br/>atur A.<br/>/<br/>atur A.<br/>/<br/>atur A.<br/>/<br/>atur A.<br/>/<br/>atur A.<br/>/<br/>/<br/>/<br/>/<br/>/<br/>/<br/>/<br/>/<br/>/<br/>/<br/>/<br/>/<br/>/<br/>/<br/>/<br/>/<br/>/<br/>/<br/>/</td><td>Bussiness Field Bussiness Field DAN ADMINISTRA: A Tax Registration Document n Perubahan - Perubahannya I International Individual gak International Individual gak International Individual gak International Individual gak International Individual gak International Individual gak International Individual gak International Individual ISTRASI / DOCUME ISTRASI / DOCUME Sa principal support Data pinak prinsipal Internation / DOCUMENT TEC</td><td>Internation<br/>Ional Ind<br/>Pasal 29<br/>asa PPN<br/>Bibliotan te<br/>Internet A<br/>Internet A<br/>Internet A<br/>Internet A</td><td>OCUMENT LEGAL<br/>nai Individual<br/>Vidual<br/>) Tahun Heakhir (hagi perusa<br/>) sebulan kerakhir (hagi perusa<br/>) sebulan kerakhir (hagi perusa) sebulan kerakhir (hagi perusa)<br/>) sebulan kerakhir (hagi perusa) sebulan kerakhir (hagi perusa)<br/>) sebulan kerakhir (hagi perusa) sebulan kerakhir (hagi perusa)<br/>) sebulan kerakhir (hagi perusa) sebulan kerakhir (hagi perusa)<br/>) sebulan kerakhir (hagi perusa) sebulan kerakhir (hagi perusa)<br/>) sebulan kerakhir (hagi perusa) sebulan kerakhir (hagi perusa)<br/>) sebulan kerakhir (hagi perusa) sebulan kerakhir (hagi perusa)<br/>) sebulan kerakhir (hagi perusa) sebulan kerakhir (hagi perusa)<br/>) sebulan kerakhir (hagi peru</td><td>AND ADMI</td><td>ulpment VSTRATION  ardiri lebih dari 1 tahun) udit oleh akuntan</td><td>Subfield Document Name VRF IRP TAX KITAS VISA</td><td>Issue Date           10 May 2017           18 March 2017           05 April 2017           05 April 2017           05 April 2017           05 April 2017           05 April 2017           05 April 2017           05 April 2017           05 April 2017           05 April 2017           12 April 2017           30 August 2017           30 August 2017           -</td><td>Expired Date<br/>29 October 2010<br/>30 October 2011<br/>03 October 2011<br/>-<br/>-<br/>-<br/>-<br/>-<br/>-<br/>-<br/>-<br/>-<br/>-<br/>-<br/>-<br/>-</td></tr><tr><td>Other / Lainnya     Other / Lainnya     Other / Lainny     Other / Lainny     Other / Lainnya     Other / Lainnya     Other / Lainnya     Other / Lainnya     Other / Lainnya     Other / Lainnya     Other / Lainnya     Other / Lainnya     Other / Lainnya     Other / Lainnya     Other / Lainnya     Other / Lainnya     Other / Lainny     Other / Lainnya     Other / Lainnya     Other / Lainnya     Othe</td><td>NT<br/>GAL<br/>vidence<br/>haan da<br/>an (TD<br/>visili Inte<br/>Wajib P<br/>visili Inte<br/>Wajib P<br/>visili Inte<br/>Wajib P<br/>visili Inte<br/>visili Inte</td><td>Bussiness Field Bussiness Field DAN ADMINISTRA: A Tax Registration Document n Perubahan - Perubahannya I international Individual gak International Individual gak Individual gak International Individual gak Internationa</td><td>Internation<br/>Ional Ind<br/>Pasal 29<br/>assa PPN<br/>Bibliotan te<br/>Derdiri In<br/>ENT A<br/>HNIC</td><td>OCUMENT LEGAL nai Individual individual ividual ividual i Tatun ferakhir (hagi perusa sebir dari 1 lahun) dan kebir u bah dari 1 lahun) dan kebir u bah dari 1 lahun bah dari bah dari 1 lahun bah dari 1 lahun bah dari 1 lah</td><td>AND ADMII<br/>AND ADMII</td><td>uipment  INSTRATION  ardiri kebih dari 1 tahun)  udit oleh akuntan</td><td>Subfield Document Name VRF IRP TAX KITAS VISA</td><td>Issue Date           10 May 2017           110 May 2017           12 March 2017           05 April 2017           05 April 2017           05 April 2017           05 April 2017           05 April 2017           05 April 2017           05 April 2017           05 April 2017           05 April 2017           05 April 2017           12 April 2017           12 April 2017           30 August 2017           12 April 2017           30 August 2017</td><td>Expired Date<br/>29 October 2010<br/>31 October 2011<br/>03 October 2011<br/></td></tr><tr><td>Other / Lainnya     Other / Lainnya     Other / Lainny     Other / Lainnya     Other / Lainnya     Other / Lainnya     Ot</td><td>NT<br/>GAL<br/>vidence<br/>haan da<br/>ian (TD<br/>visili Inte<br/>Wajib P<br/>visili Inte<br/>Wajib P<br/>visili Inte<br/>visili Inte<br/>Visili Inte<br/>visili Inte<br/>visili Inte<br/>visili Inte<br/>Visili Inte<br/>visili</td><td>Bussiness Field Bussiness Field DAN ADMINISTRA: A Tax Registration Document n Perubahan - Perubahannya I p) International Individual gak International Individual gak International Individual</td><td>International Ind<br/>Pasal 29<br/>asa PPN<br/>asbulan te<br/>berdiri li<br/>EENT A<br/>tal Indivic<br/>HINIC</td><td>OCUMENT LEGAL nai Individual individual ividual ividual iseduan kerakhir (kagi perusa sebin dari 1 bitun) dan kebin u ban International Individual ban Iserakhir International ban ban ban i 1 bitun) dan kebin u ban ban i 1 bitun) dan kebin u ban ban ban i 1 bitun ban ban ban ban ban ban ban ban ban ba</td><td>AND ADMII ADMII Autoratory Equiparts AND ADMII Autoratory Equiparts Analysis and a second and a second and a</td><td>uipment  INSTRATION  And And And And And And And And And And</td><td>Subfield Document Name VRF IRP TAX KITAB VISA VISA</td><td>Issue Date           ID May 2017           ID May 2017           IB March 2017           IB March 2017           ID May 2017           IB March 2017           ID May 2017           ID May 2017           ID May 2017           ID May 2017           ID May 2017           ID Ang 2017           ID Ang 2017           ID</td><td>Expired Date<br/>29 October 2010<br/>31 October 2011<br/>03 October 2011<br/>-<br/>-<br/>-<br/>-<br/>-<br/>-<br/>-<br/>-<br/>-<br/>-<br/>-<br/>-<br/>-</td></tr><tr><td>Other / Lainnya     Other / Lainnya     O</td><td>NT<br/>GAL<br/>vidence<br/>haan da<br/>lan (TD<br/>P / SIUJ<br/>aktur P<br/>ajata da<br/>vidence<br/>haan da<br/>aktur P<br/>ajata da<br/>vidence<br/>vidence<br/>vide</td><td>Bussiness Field Bussiness Field DAN ADMINISTRA: A Tax Registration Document n Perubahan - Perubahannya I p) International Individual gaki International Individual gaki International Individual gaki International Individual gaki International Individual gaki International Individual gaki International Individual gaki Dinternational Individual gaki Dinternational Individual gaki Dinternational Individual gaki Dinternational Individual gaki International Individual gaki Dinternational Individual gaki Dinternational Individual gaki Dinternation gapan pihaki prinsipal Internation 7 DOCUMENT TEC</td><td>International Ind<br/>Pasal 29<br/>asa PPN<br/>asbulan te<br/>berdiri li<br/>ENT A<br/>tal Indivic<br/>HINIC</td><td>OCUMENT LEGAL nai Individual individual ividual ividual i Tahun terakhir (kagi perusa baih dari 1 bitun) dan kebir u babir dari 1 bitun) dan kebir u babir dari 1 bitun) dan kebir u babir dari 1 bitun) dan kebir u babir dari 1 bitun) dan kebir u babir dari 1 bitun) dan kebir u babir dari 1 bitun) dan kebir u babir dari 1 bitun) dan kebir u babir dari 1 bitun bitun</td><td>AND ADMII ADMII Aan yang telah bi a iama bia telah di a a ma bia telah di a a ma bia telah di a</td><td>ulpment USTRATION USTRATION USTRATIO</td><td>Subfield Document Name VRF IRP TAX IRP KITA8 VISA VISA EExed</td><td>Issue Date           ID May 2017           ID May 2017           IB March 2017           IB March 2017           ID May 2017           IB March 2017           ID May 2017           ID May 2017           ID May 2017           ID May 2017           ID May 2017           ID Annotation           ID Annotation</td><td>Expired Date<br/>29 October 2010<br/>31 October 2011<br/>03 October 2011<br/>-<br/>-<br/>-<br/>-<br/>-<br/>-<br/>-<br/>-<br/>-<br/>-<br/>-<br/>-<br/>-</td></tr><tr><td>Other / Lainnya     Other / Lainnya     Other / Lainny     Other / Lainny     Other / Lainnya     Other / Lainnya     Oth</td><td>NT<br/>GAL<br/>vidence<br/>haan dd<br/>an (TD<br/>2 / SIUJ<br/>aktur P<br/>ajas P<br/>ajas P<br/>ajajas P<br/>ajas P<br/>ajas P<br/>ajas P<br/>ajas P<br/>ajas P<br/>aj</td><td>Bussiness Field Bussiness Field DAN ADMINISTRA: A Tax Registration Document n Perubahan - Perubahannya I pi International Individual gak International Individual gak Internation ISTRASI / DOCUME is principal support gaan pihak prinsipal Internation / DOCUMENT TEC Address JSTOMERS FOR 2 Y Jatan Kemerdekaan raya</td><td>International Individual Pasal 29<br/>asa PPN<br/>asa PPN A<br/>bulan te<br/>berdiri li<br/>entri A<br/>hINIC<br/>EARS</td><td>OCUMENT LEGAL nai Individual individual ividual ividua</td><td>AND ADMII Abaan yang telah di a ama bia telah di a ama bia telah di a ama bia telah di a</td><td>ulpment USTRATION USTRATION USTRATIO</td><td>Subfield Document Name VRF IRP TAX IRP TAX IRP KITAS VISA VISA EC.pdf</td><td>Issue Date           ID May 2017           ID May 2017           IB March 2017           IB March 2017           ID May 2017           IB March 2017           ID May 2017           ID May 2017           ID May 2017           ID May 2017           ID May 2017           ID ADMINICATION           ID ADMINICATION      <tr< td=""><td>Expired Date<br/>29 October 2010<br/>31 October 2011<br/>03 October 2011<br/>-<br/>-<br/>-<br/>-<br/>-<br/>-<br/>-<br/>-<br/>-<br/>-<br/>-<br/>-<br/>-</td></tr<></td></tr></td></tr></td></tr>                                                                                                    | Expired Date<br>28 October 2011<br>31 October 2011<br>-<br>-<br>-<br>-<br>-<br>-<br>-<br>-<br>-<br>-<br>-<br>-<br>-<br>-<br>-<br>-<br>-<br>- | Other / Lainnya     Other / Lainnya     Other     Other     Other     Other     Other     Other     O | NT<br>GAL<br>vidence<br>haan da<br>an (TD<br>2 / SIUJ<br>aktur P<br>vialak Pd<br>viala Pd<br>viala Pd                                                                                                    | Bussiness Field Bussiness Field DAN ADMINISTRAS A Tax Registration Document n Perubahan - Perubahannya I p) International Individual inational Individual inational Individual individual i                                                                                       | SI / D<br>nternatio<br>ional Ind<br>Pasal 29<br>Pasal 29<br>Pasal 20<br>Pasal 20<br>Pas | OCUMENT LEGAL<br>nai Individual<br>individual<br>) Tahun terakhir (hagi perus<br>) sebulan terakhir Internation<br>alahir) International Individua<br>ebih dari 1 tahun) dan kebir u<br>LUMINISTRATION                                                                                                    | AND ADMI | uipment VSTRATION ardiri kebin dari 1 tahun) udit oleh akuntan | Subfield Document Name VRF IRP TAX       | Issue Date           10 May 2017           16 March 2017           05 April 2017           -           -           -           -           -           -           -           -           -           -           -           -           -           -           -           -           -           -           -           -           -           -           -           -           -           -           -           -           -           -           -           -           -           -           -           -           -           -           -           -           -           -           -           -           -           -           -           - <tr tr="">     -<td>Expired Date<br/>28 October 2011<br/>33 October 2011<br/></td></tr> <tr><td>Other / Lainnya     Other / Lainnya     O</td><td>NT<br/>GAL<br/>vidence<br/>haan da<br/>kan (TD<br/>vi SIUJ<br/>aktur Pi<br/>visili Inte<br/>wajib P<br/>uhan Pi<br/>visili Inte<br/>wajib P<br/>uhan Pi<br/>visili Inte<br/>kasa Pi<br/>dasa Pi<br/>dasa Pi<br/>dasa Pi<br/>dasa Pi<br/>dasa Pi<br/>ta<br/>sa (tal<br/>ta<br/>sa (tal tal<br/>ta<br/>sa (tal tal tal tal tal tal tal tal tal tal</td><td>Bussiness Field Bussiness Field DAN ADMINISTRA a tax Registration Document n Perubahan - Perubahannya I netrubahan - Perubahannya I national Individual gak International Individual gak Inter</td><td>International Ind<br/>ional Ind<br/>Pasal 29<br/>assa PPN<br/>assa PPN<br/>assa PPN<br/>bulan te<br/>abulan te<br/>abulan te</td><td>OCUMENT LEGAL<br/>nai Individual<br/>Vidual<br/>) Tahun terakhir (hagi perusa<br/>) sebulan terakhir (nemation<br/>a) sebulan terakhir (nemation<br/>alahn) international Individua<br/>sebih dari 1 lahun) dan kebih u<br/>ADMINISTRATION</td><td>AND ADMI</td><td>uipment</td><td>Subfield Document Name VRF IRP TAX</td><td>Issue Date           10 May 2017           18 March 2017           05 April 2017           -           -           -           -           -           -           -           -           -           -           -           -           -           -           -           -           -           -           -           -           -           -           -           -           -           -           -           -           -           -           -           -           -           -           -           -           -           -           -           -           -           -           -           -           -           -           -           -      <tr tr="">     -<td>Expired Date 28 October 2011 3 October 2011</td></tr><tr><td>Other / Lainnya     Other / Lainnya     O</td><td>NT<br/>GAL<br/>vidence<br/>haan da<br/>ian (TD<br/>aktur P<br/>visili Inte<br/>wajub P<br/>visili Inte<br/>aktur P<br/>dasa P<br/>dasa P</td><td>Bussiness Field Bussiness Field DAN ADMINISTRA: A Tax Registration Document n Perubahan-Perubahannya i nPerubahan - Perubahannya i netronal individual gak international individual gak international individual gak international individual gak international individual gak international individual gak international individual ingusaha Kena Pajak j Internat ingusaha Kena Pajak j Internat ingusaha Kena Pajak j Internat ingusaha Sena Pajak j Internat ingusaha Sena Pajak j Internat ingusaha Sena Pajak j Internat ingusaha Sena Pajak j Internat ingusaha Sena Pajak j Internat ingusaha Sena Pajak j Internat ingusaha Sena Pajak j Internat ingusaha Sena Pajak j Internat ingusaha Sena Pajak j Internat ingusaha Sena Pajak j Internat ingusaha Sena Pajak j International ingusaha Sena Pajak j International ingusaha Sena Pajak j</td><td>Internation<br/>ional Ind<br/>Pasal 29<br/>asa PPN<br/>asa PPN<br/>bulan te<br/>bulan te</td><td>OCUMENT LEGAL<br/>nai Individual<br/>Vidual<br/>) Tahun Heakhir (hagi perusa<br/>) sebulan kerakhir (hagi perusa<br/>) sebulan kerakhir (hagi perusa)<br/>) sebulan kerakhir (hagi perusa)<br/>) sebulan kerakhir (hagi peru</td><td>AND ADMI</td><td>ulpment</td><td>Subfield Document Name VRF IRP TAX</td><td>Issue Date           10 May 2017           18 March 2017           05 April 2017                                                                                                    </td><td>Expired Date 29 October 2011 3 October 2011 0 October 2011</td></tr><tr><td>Other / Lainnya     Other / Lainnya     O</td><td>NT<br/>GAL<br/>vidence<br/>haan da<br/>an (TD<br/>aktur P<br/>visili Inte<br/>visili Inte<br/>visi</td><td>Bussiness Field Bussiness Field DAN ADMINISTRA: A Tax Registration Document n Perubahan - Perubahannya I nerubahan - Perubahannya I neturational Individual gak International Individual gak International Individual gak) International Individual gak) International Individual gak) International Individual gak) International Individual gak) International Individual gak) International Individual gak) Enternational Individual gak) International Individual gak) International Individual ga</td><td>Internation<br/>Internation<br/>Pasal 29<br/>Assal 29<br/>Pasal 29<br/>Assal 29<br/>Pasal 29<br/>Pasal 29<br/>Pasal 29<br/>Pasal 29<br/>Pasal 29<br/>Pasal 20<br/>Pasal 20<br/>Pasal</td><td>OCUMENT LEGAL<br/>nai Individual<br/>Vidual<br/>) Tahun terakhir (hagi perusa<br/>) sebulan terakhir (namination<br/>) sebulan terakhir (namination<br/>alahiri) international Individua<br/>sebih dari 1 lahun) dan kebih u<br/>ADMINISTRATION</td><td>AND ADMI</td><td>uipment VSTRATION ardiri kebih dari 1 tahun) udit oleh akuntan</td><td>Subfield Document Name VRF IRP TAX KITAS</td><td>Issue Date           10 May 2017           10 May 2017           18 March 2017           05 April 2017          </td><td>Expired Date 29 October 2011 3 October 2011</td></tr><tr><td>Cher / Lainnya<br/>Cher / Lainnya<br/>Cher / Lainnya<br/>Cher / Lainnya<br/>DATA DOCUME<br/>ubject<br/>Cher / Lainnya<br/>DOCUMENT LE<br/>Cher / Lainnya<br/>Cher / Lainnya<br/>Cher / Lainn</td><td>NT<br/>GAL<br/>vidence<br/>haan da<br/>ian (TD<br/>2 / SIUJ<br/>aktur P.<br/>visili Inte<br/>Wajib P<br/>uhan P(T)<br/>visili Inte<br/>Wajib P<br/>uhan P(T)<br/>visili Inte<br/>visili Inte<br/>visil</td><td>Bussiness Field Bussiness Field DAN ADMINISTRA: A Tax Registration Document n Perubahan-Perubahannya I nPerubahan - Perubahannya I national Individual gak International Individual gak International Individual gampia Individual gampia I</td><td>International Industry American Industry American Industry American Industry American Industry American Industry American Industry American Industry American Industry Industry American Industry Industry Industr</td><td>OCUMENT LEGAL<br/>nai Individual<br/>Vidual<br/>) Tahun Heakhir (hagi perusa<br/>) sebulan kerakhir (hagi perusa<br/>) sebulan kerakhir (hagi perusa) sebulan kerakhir (hagi perusa) sebulan kera</td><td>AND ADMI</td><td>uipment VSTRATION  ardiri lebih dari 1 tahun) udit oleh akuntan</td><td>Subfield Document Name VRF JRP TAX</td><td>Issue Date           10 May 2017           10 May 2017           18 March 2017           05 April 2017           05 April 2017           05 April 2017           05 April 2017           05 April 2017           05 April 2017           05 April 2017           05 April 2017           05 April 2017           12 April 2017           12 April 2017           30 August 2017</td><td>Expired Date<br/>29 October 2011<br/>31 October 2011<br/>03 October 2011<br/><br/><br/><br/><br/><br/><br/><br/>-</td></tr><tr><td>Other / Lainnya     Other / Lainnya     O</td><td>NT<br/>GAL<br/>vidence<br/>haan da<br/>ian (TD<br/>vi / SIUJ<br/>visili Inte<br/>visili Inte<br/>v</td><td>Bussiness Field Bussiness Field DAN ADMINISTRA: A Tax Registration Document n Perubahan - Perubahannya I international Individual gak International Individual gak International Individual gak International Individual gak International Individual gak International Individual gak International Individual gak International Individual ingusaha Kena Pajak ) Internati gapaalian (BPT PPI) Badam ( I ISTRASI / DOCUMENT TEC</td><td>SI / D<br/>nternatio<br/>ional Ind<br/>Pasal 29<br/>asa PPN<br/>asa PPN<br/>asa PPN<br/>asa PPN<br/>Sbulan te<br/>berdiri li<br/>ENT A<br/>sbulan te<br/>berdiri li<br/>Struttari<br/>A</td><td>OCUMENT LEGAL<br/>nai Individual<br/>Individual<br/>) Tahun keakhir (bagi perusa<br/>) sebulan kerakhir (hagi perusa<br/>) sebulan kerakhir (hagi</td><td>AND ADMI</td><td>ulpment VSTRATION  ardiri lebih dari 1 tahun) udit oleh akuntan</td><td>Subfield Document Name VRF IRP TAX KITAS VISA</td><td>Issue Date           10 May 2017           18 March 2017           05 April 2017           05 April 2017           05 April 2017           05 April 2017           05 April 2017           05 April 2017           05 April 2017           05 April 2017           05 April 2017           12 April 2017           30 August 2017           30 August 2017</td><td>Expired Date<br/>29 October 2010<br/>30 October 2010<br/>03 October 2010<br/>-<br/>-<br/>-<br/>-<br/>-<br/>-<br/>-<br/>-<br/>-<br/>-<br/>-<br/>-<br/>-</td></tr><tr><td>Other / Lainnya     Other / Lainnya     O</td><td>NT<br/>GAL<br/>vidence<br/>haan da<br/>ian (TD<br/>/ SIUJ<br/>aktur P<br/>isili Inte<br/>visili Inte<br/>visili In</td><td>Bussiness Field Bussiness Field DAN ADMINISTRA: A Tax Registration Document n Perubahan - Perubahannya i I (International Individual gak International Individual gak International Individual gak International Individual gak International Individual gak International Individual gak International Individual gak International Individual gak International Individual ISTRASI / DOCUME Span pihak ponsipal Internation J DOCUMENT TEC</td><td>Internation<br/>Internation<br/>Internation<br/>Internation<br/>International<br/>International<br/>Internatio</td><td>OCUMENT LEGAL<br/>nal Individual<br/>Individual<br/>) Tahun kesihir (bagi perusa<br/>) sebuan keraihir (hagi perusa<br/>) sebuan keraihir International<br/>Individual<br/>) Sebuan keraihir International<br/>Individual<br/>) Tahun kesihir (bagi perusa<br/>) Sebuan keraihir (bagi perusa<br/>) Sebuan keraihir (bagi perusa) Sebuan keraihir (bagi perusa)<br/>) Sebuan keraihir (bagi perusa) Sebuan keraihir (bagi perusa)<br/>) Sebuan keraihir (bagi perusa) Sebuan keraihir (bagi perusa)<br/>) Sebuan keraihir (bagi perusa) Sebuan keraihir (bagi perusa)<br/>) Sebuan keraihir (bagi perusa) Sebuan keraihir (bagi perusa)<br/>) Sebuan keraihir (bagi perusa) Sebuan keraihir (bagi perusa)<br/>) Sebuan keraihir (bagi perusa) Sebuan keraihir (bagi perusa)<br/>) Sebuan keraihir (bagi perusa) Sebuan keraihir (bagi perusa)<br/>) Sebuan keraihir (bagi perusa) Sebuan keraihir (bagi perusa)<br/>) Sebuan keraihir (bagi perusa) Sebuan keraihir (bagi perusa)<br/>) Sebuan keraihir (bagi perusa) Sebuan keraihir (bagi perusa)<br/>) Sebuan keraihir (bagi perusa) Sebuan keraihir (bagi perusa)<br/>) Sebuan keraihir (bagi perusa) Sebuan keraihir (bagi perusa)<br/>) Sebuan keraihir (bagi perusa) Sebuan keraihir (bagi perusa)<br/>) Sebuan keraihir (bagi perusa) S</td><td>AND ADMI</td><td>ulpment VSTRATION  ardiri lebih dari 1 tahun)  udit oleh akuntan</td><td>Subfield Document Name VRE IRP TAX KITAS VISA</td><td>Issue Date           10 May 2017           16 March 2017           05 April 2017          </td><td>Expired Date<br/>29 October 2011<br/>31 October 2011<br/>03 October 2011<br/>-<br/>-<br/>-<br/>-<br/>-<br/>-<br/>-<br/>-<br/>-<br/>-<br/>-<br/>-<br/>-</td></tr><tr><td>Other / Lainnya     Other / Lainnya     Other / Lainny     Other / Lainny     Other / Lainny     Other / Lainnya     Other / Lainnya     Othe</td><td>NT<br/>GAL<br/>vidence<br/>haan da<br/>ian (TD<br/>/ SIUJ<br/>visili Inte<br/>wajib P<br/>visili Inte<br/>visili Inte<br/>visili I</td><td>Bussiness Field Bussiness Field DAN ADMINISTRA: A Tax Registration Document n Perubahan - Perubahannya I international Individual gak International Individual gak International Individual gak International Individual gak International Individual gak International Individual gak International Individual gak International Individual ingusaha Kena Pajak ) Internat ingusaba Kena Pajak ) Internation gapa pinak poinsipal Internation I DOCUMENT TEC</td><td>Internation<br/>Internation<br/>Intern</td><td>OCUMENT LEGAL<br/>nai Individual<br/>Individual<br/>) Tahun keakhir (bagi perusa<br/>) sebulan kerakhir (hagi perusa<br/>) sebulan kerakhir (hagi</td><td>AND ADMI</td><td>ulpment VSTRATION  ardiri lebih dari 1 tahun) udit oleh akuntan</td><td>Subfield Document Name VRF IRP TAX KITAS VISA</td><td>Issue Date           10 May 2017           10 May 2017           18 March 2017           05 April 2017           05 April 2017           05 April 2017           05 April 2017           05 April 2017           05 April 2017           05 April 2017           05 April 2017           05 April 2017           12 April 2017           30 August 2017           30 August 2017           -</td><td>Expired Date<br/>29 October 2011<br/>31 October 2011<br/>03 October 2011<br/><br/><br/><br/><br/><br/><br/><br/>-</td></tr><tr><td>Other / Lainnya     Other / Lainnya     Other / Lainny     Other / Lainnya     Other / Lainnya     Other / Lainnya     Ot</td><td>NT<br/>GAL<br/>vidence<br/>haan da<br/>lan (TD<br/>/ SIUJ<br/>aktur P.<br/>/ SIUJ<br/>whan P.<br/>/<br/>aktur P.<br/>/<br/>aktur P.<br/>/<br/>aktur P.<br/>/<br/>/<br/>aktur P.<br/>/<br/>aktur P.<br/>/<br/>atur A.<br/>/<br/>aktur P.<br/>/<br/>atur A.<br/>/<br/>atur A.<br/>/<br/>/<br/>atur A.<br/>/<br/>atur A.<br/>/<br/>atur A.<br/>/<br/>atur A.<br/>/<br/>atur A.<br/>/<br/>atur A.<br/>/<br/>atur A.<br/>/<br/>atur A.<br/>/<br/>atur A.<br/>/<br/>atur A.<br/>/<br/>atur A.<br/>/<br/>atur A.<br/>/<br/>/<br/>/<br/>/<br/>/<br/>/<br/>/<br/>/<br/>/<br/>/<br/>/<br/>/<br/>/<br/>/<br/>/<br/>/<br/>/<br/>/<br/>/</td><td>Bussiness Field Bussiness Field DAN ADMINISTRA: A Tax Registration Document n Perubahan - Perubahannya I International Individual gak International Individual gak International Individual gak International Individual gak International Individual gak International Individual gak International Individual gak International Individual ISTRASI / DOCUME ISTRASI / DOCUME Sa principal support Data pinak prinsipal Internation / DOCUMENT TEC</td><td>Internation<br/>Ional Ind<br/>Pasal 29<br/>asa PPN<br/>Bibliotan te<br/>Internet A<br/>Internet A<br/>Internet A<br/>Internet A</td><td>OCUMENT LEGAL<br/>nai Individual<br/>Vidual<br/>) Tahun Heakhir (hagi perusa<br/>) sebulan kerakhir (hagi perusa<br/>) sebulan kerakhir (hagi perusa) sebulan kerakhir (hagi perusa)<br/>) sebulan kerakhir (hagi perusa) sebulan kerakhir (hagi perusa)<br/>) sebulan kerakhir (hagi perusa) sebulan kerakhir (hagi perusa)<br/>) sebulan kerakhir (hagi perusa) sebulan kerakhir (hagi perusa)<br/>) sebulan kerakhir (hagi perusa) sebulan kerakhir (hagi perusa)<br/>) sebulan kerakhir (hagi perusa) sebulan kerakhir (hagi perusa)<br/>) sebulan kerakhir (hagi perusa) sebulan kerakhir (hagi perusa)<br/>) sebulan kerakhir (hagi perusa) sebulan kerakhir (hagi perusa)<br/>) sebulan kerakhir (hagi peru</td><td>AND ADMI</td><td>ulpment VSTRATION  ardiri lebih dari 1 tahun) udit oleh akuntan</td><td>Subfield Document Name VRF IRP TAX KITAS VISA</td><td>Issue Date           10 May 2017           18 March 2017           05 April 2017           05 April 2017           05 April 2017           05 April 2017           05 April 2017           05 April 2017           05 April 2017           05 April 2017           05 April 2017           12 April 2017           30 August 2017           30 August 2017           -</td><td>Expired Date<br/>29 October 2010<br/>30 October 2011<br/>03 October 2011<br/>-<br/>-<br/>-<br/>-<br/>-<br/>-<br/>-<br/>-<br/>-<br/>-<br/>-<br/>-<br/>-</td></tr><tr><td>Other / Lainnya     Other / Lainnya     Other / Lainny     Other / Lainny     Other / Lainnya     Other / Lainnya     Other / Lainnya     Other / Lainnya     Other / Lainnya     Other / Lainnya     Other / Lainnya     Other / Lainnya     Other / Lainnya     Other / Lainnya     Other / Lainnya     Other / Lainnya     Other / Lainny     Other / Lainnya     Other / Lainnya     Other / Lainnya     Othe</td><td>NT<br/>GAL<br/>vidence<br/>haan da<br/>an (TD<br/>visili Inte<br/>Wajib P<br/>visili Inte<br/>Wajib P<br/>visili Inte<br/>Wajib P<br/>visili Inte<br/>visili Inte</td><td>Bussiness Field Bussiness Field DAN ADMINISTRA: A Tax Registration Document n Perubahan - Perubahannya I international Individual gak International Individual gak Individual gak International Individual gak Internationa</td><td>Internation<br/>Ional Ind<br/>Pasal 29<br/>assa PPN<br/>Bibliotan te<br/>Derdiri In<br/>ENT A<br/>HNIC</td><td>OCUMENT LEGAL nai Individual individual ividual ividual i Tatun ferakhir (hagi perusa sebir dari 1 lahun) dan kebir u bah dari 1 lahun) dan kebir u bah dari 1 lahun bah dari bah dari 1 lahun bah dari 1 lahun bah dari 1 lah</td><td>AND ADMII<br/>AND ADMII</td><td>uipment  INSTRATION  ardiri kebih dari 1 tahun)  udit oleh akuntan</td><td>Subfield Document Name VRF IRP TAX KITAS VISA</td><td>Issue Date           10 May 2017           110 May 2017           12 March 2017           05 April 2017           05 April 2017           05 April 2017           05 April 2017           05 April 2017           05 April 2017           05 April 2017           05 April 2017           05 April 2017           05 April 2017           12 April 2017           12 April 2017           30 August 2017           12 April 2017           30 August 2017</td><td>Expired Date<br/>29 October 2010<br/>31 October 2011<br/>03 October 2011<br/></td></tr><tr><td>Other / Lainnya     Other / Lainnya     Other / Lainny     Other / Lainnya     Other / Lainnya     Other / Lainnya     Ot</td><td>NT<br/>GAL<br/>vidence<br/>haan da<br/>ian (TD<br/>visili Inte<br/>Wajib P<br/>visili Inte<br/>Wajib P<br/>visili Inte<br/>visili Inte<br/>Visili Inte<br/>visili Inte<br/>visili Inte<br/>visili Inte<br/>Visili Inte<br/>visili</td><td>Bussiness Field Bussiness Field DAN ADMINISTRA: A Tax Registration Document n Perubahan - Perubahannya I p) International Individual gak International Individual gak International Individual</td><td>International Ind<br/>Pasal 29<br/>asa PPN<br/>asbulan te<br/>berdiri li<br/>EENT A<br/>tal Indivic<br/>HINIC</td><td>OCUMENT LEGAL nai Individual individual ividual ividual iseduan kerakhir (kagi perusa sebin dari 1 bitun) dan kebin u ban International Individual ban Iserakhir International ban ban ban i 1 bitun) dan kebin u ban ban i 1 bitun) dan kebin u ban ban ban i 1 bitun ban ban ban ban ban ban ban ban ban ba</td><td>AND ADMII ADMII Autoratory Equiparts AND ADMII Autoratory Equiparts Analysis and a second and a second and a</td><td>uipment  INSTRATION  And And And And And And And And And And</td><td>Subfield Document Name VRF IRP TAX KITAB VISA VISA</td><td>Issue Date           ID May 2017           ID May 2017           IB March 2017           IB March 2017           ID May 2017           IB March 2017           ID May 2017           ID May 2017           ID May 2017           ID May 2017           ID May 2017           ID Ang 2017           ID Ang 2017           ID</td><td>Expired Date<br/>29 October 2010<br/>31 October 2011<br/>03 October 2011<br/>-<br/>-<br/>-<br/>-<br/>-<br/>-<br/>-<br/>-<br/>-<br/>-<br/>-<br/>-<br/>-</td></tr><tr><td>Other / Lainnya     Other / Lainnya     O</td><td>NT<br/>GAL<br/>vidence<br/>haan da<br/>lan (TD<br/>P / SIUJ<br/>aktur P<br/>ajata da<br/>vidence<br/>haan da<br/>aktur P<br/>ajata da<br/>vidence<br/>vidence<br/>vide</td><td>Bussiness Field Bussiness Field DAN ADMINISTRA: A Tax Registration Document n Perubahan - Perubahannya I p) International Individual gaki International Individual gaki International Individual gaki International Individual gaki International Individual gaki International Individual gaki International Individual gaki Dinternational Individual gaki Dinternational Individual gaki Dinternational Individual gaki Dinternational Individual gaki International Individual gaki Dinternational Individual gaki Dinternational Individual gaki Dinternation gapan pihaki prinsipal Internation 7 DOCUMENT TEC</td><td>International Ind<br/>Pasal 29<br/>asa PPN<br/>asbulan te<br/>berdiri li<br/>ENT A<br/>tal Indivic<br/>HINIC</td><td>OCUMENT LEGAL nai Individual individual ividual ividual i Tahun terakhir (kagi perusa baih dari 1 bitun) dan kebir u babir dari 1 bitun) dan kebir u babir dari 1 bitun) dan kebir u babir dari 1 bitun) dan kebir u babir dari 1 bitun) dan kebir u babir dari 1 bitun) dan kebir u babir dari 1 bitun) dan kebir u babir dari 1 bitun) dan kebir u babir dari 1 bitun bitun</td><td>AND ADMII ADMII Aan yang telah bi a iama bia telah di a a ma bia telah di a a ma bia telah di a</td><td>ulpment USTRATION USTRATION USTRATIO</td><td>Subfield Document Name VRF IRP TAX IRP KITA8 VISA VISA EExed</td><td>Issue Date           ID May 2017           ID May 2017           IB March 2017           IB March 2017           ID May 2017           IB March 2017           ID May 2017           ID May 2017           ID May 2017           ID May 2017           ID May 2017           ID Annotation           ID Annotation</td><td>Expired Date<br/>29 October 2010<br/>31 October 2011<br/>03 October 2011<br/>-<br/>-<br/>-<br/>-<br/>-<br/>-<br/>-<br/>-<br/>-<br/>-<br/>-<br/>-<br/>-</td></tr><tr><td>Other / Lainnya     Other / Lainnya     Other / Lainny     Other / Lainny     Other / Lainnya     Other / Lainnya     Oth</td><td>NT<br/>GAL<br/>vidence<br/>haan dd<br/>an (TD<br/>2 / SIUJ<br/>aktur P<br/>ajas P<br/>ajas P<br/>ajajas P<br/>ajas P<br/>ajas P<br/>ajas P<br/>ajas P<br/>ajas P<br/>aj</td><td>Bussiness Field Bussiness Field DAN ADMINISTRA: A Tax Registration Document n Perubahan - Perubahannya I pi International Individual gak International Individual gak Internation ISTRASI / DOCUME is principal support gaan pihak prinsipal Internation / DOCUMENT TEC Address JSTOMERS FOR 2 Y Jatan Kemerdekaan raya</td><td>International Individual Pasal 29<br/>asa PPN<br/>asa PPN A<br/>bulan te<br/>berdiri li<br/>entri A<br/>hINIC<br/>EARS</td><td>OCUMENT LEGAL nai Individual individual ividual ividua</td><td>AND ADMII Abaan yang telah di a ama bia telah di a ama bia telah di a ama bia telah di a</td><td>ulpment USTRATION USTRATION USTRATIO</td><td>Subfield Document Name VRF IRP TAX IRP TAX IRP KITAS VISA VISA EC.pdf</td><td>Issue Date           ID May 2017           ID May 2017           IB March 2017           IB March 2017           ID May 2017           IB March 2017           ID May 2017           ID May 2017           ID May 2017           ID May 2017           ID May 2017           ID ADMINICATION           ID ADMINICATION      <tr< td=""><td>Expired Date<br/>29 October 2010<br/>31 October 2011<br/>03 October 2011<br/>-<br/>-<br/>-<br/>-<br/>-<br/>-<br/>-<br/>-<br/>-<br/>-<br/>-<br/>-<br/>-</td></tr<></td></tr></td></tr>                                                                                                    | Expired Date<br>28 October 2011<br>33 October 2011<br>                                                                                       | Other / Lainnya     Other / Lainnya     O                                                                                                    | NT<br>GAL<br>vidence<br>haan da<br>kan (TD<br>vi SIUJ<br>aktur Pi<br>visili Inte<br>wajib P<br>uhan Pi<br>visili Inte<br>wajib P<br>uhan Pi<br>visili Inte<br>kasa Pi<br>dasa Pi<br>dasa Pi<br>dasa Pi<br>dasa Pi<br>dasa Pi<br>ta<br>sa (tal<br>ta<br>sa (tal tal<br>ta<br>sa (tal tal tal tal tal tal tal tal tal tal                                                                                                    | Bussiness Field Bussiness Field DAN ADMINISTRA a tax Registration Document n Perubahan - Perubahannya I netrubahan - Perubahannya I national Individual gak International Individual gak Inter | International Ind<br>ional Ind<br>Pasal 29<br>assa PPN<br>assa PPN<br>assa PPN<br>bulan te<br>abulan te<br>abulan te                                                                                                    | OCUMENT LEGAL<br>nai Individual<br>Vidual<br>) Tahun terakhir (hagi perusa<br>) sebulan terakhir (nemation<br>a) sebulan terakhir (nemation<br>alahn) international Individua<br>sebih dari 1 lahun) dan kebih u<br>ADMINISTRATION                                                                                                    | AND ADMI | uipment                                                         | Subfield Document Name VRF IRP TAX       | Issue Date           10 May 2017           18 March 2017           05 April 2017           -           -           -           -           -           -           -           -           -           -           -           -           -           -           -           -           -           -           -           -           -           -           -           -           -           -           -           -           -           -           -           -           -           -           -           -           -           -           -           -           -           -           -           -           -           -           -           - <tr tr="">     -<td>Expired Date 28 October 2011 3 October 2011</td></tr> <tr><td>Other / Lainnya     Other / Lainnya     O</td><td>NT<br/>GAL<br/>vidence<br/>haan da<br/>ian (TD<br/>aktur P<br/>visili Inte<br/>wajub P<br/>visili Inte<br/>aktur P<br/>dasa P<br/>dasa P</td><td>Bussiness Field Bussiness Field DAN ADMINISTRA: A Tax Registration Document n Perubahan-Perubahannya i nPerubahan - Perubahannya i netronal individual gak international individual gak international individual gak international individual gak international individual gak international individual gak international individual ingusaha Kena Pajak j Internat ingusaha Kena Pajak j Internat ingusaha Kena Pajak j Internat ingusaha Sena Pajak j Internat ingusaha Sena Pajak j Internat ingusaha Sena Pajak j Internat ingusaha Sena Pajak j Internat ingusaha Sena Pajak j Internat ingusaha Sena Pajak j Internat ingusaha Sena Pajak j Internat ingusaha Sena Pajak j Internat ingusaha Sena Pajak j Internat ingusaha Sena Pajak j Internat ingusaha Sena Pajak j International ingusaha Sena Pajak j International ingusaha Sena Pajak j</td><td>Internation<br/>ional Ind<br/>Pasal 29<br/>asa PPN<br/>asa PPN<br/>bulan te<br/>bulan te</td><td>OCUMENT LEGAL<br/>nai Individual<br/>Vidual<br/>) Tahun Heakhir (hagi perusa<br/>) sebulan kerakhir (hagi perusa<br/>) sebulan kerakhir (hagi perusa)<br/>) sebulan kerakhir (hagi perusa)<br/>) sebulan kerakhir (hagi peru</td><td>AND ADMI</td><td>ulpment</td><td>Subfield Document Name VRF IRP TAX</td><td>Issue Date           10 May 2017           18 March 2017           05 April 2017                                                                                                    </td><td>Expired Date 29 October 2011 3 October 2011 0 October 2011</td></tr> <tr><td>Other / Lainnya     Other / Lainnya     O</td><td>NT<br/>GAL<br/>vidence<br/>haan da<br/>an (TD<br/>aktur P<br/>visili Inte<br/>visili Inte<br/>visi</td><td>Bussiness Field Bussiness Field DAN ADMINISTRA: A Tax Registration Document n Perubahan - Perubahannya I nerubahan - Perubahannya I neturational Individual gak International Individual gak International Individual gak) International Individual gak) International Individual gak) International Individual gak) International Individual gak) International Individual gak) International Individual gak) Enternational Individual gak) International Individual gak) International Individual ga</td><td>Internation<br/>Internation<br/>Pasal 29<br/>Assal 29<br/>Pasal 29<br/>Assal 29<br/>Pasal 29<br/>Pasal 29<br/>Pasal 29<br/>Pasal 29<br/>Pasal 29<br/>Pasal 20<br/>Pasal 20<br/>Pasal</td><td>OCUMENT LEGAL<br/>nai Individual<br/>Vidual<br/>) Tahun terakhir (hagi perusa<br/>) sebulan terakhir (namination<br/>) sebulan terakhir (namination<br/>alahiri) international Individua<br/>sebih dari 1 lahun) dan kebih u<br/>ADMINISTRATION</td><td>AND ADMI</td><td>uipment VSTRATION ardiri kebih dari 1 tahun) udit oleh akuntan</td><td>Subfield Document Name VRF IRP TAX KITAS</td><td>Issue Date           10 May 2017           10 May 2017           18 March 2017           05 April 2017          </td><td>Expired Date 29 October 2011 3 October 2011</td></tr> <tr><td>Cher / Lainnya<br/>Cher / Lainnya<br/>Cher / Lainnya<br/>Cher / Lainnya<br/>DATA DOCUME<br/>ubject<br/>Cher / Lainnya<br/>DOCUMENT LE<br/>Cher / Lainnya<br/>Cher / Lainnya<br/>Cher / Lainn</td><td>NT<br/>GAL<br/>vidence<br/>haan da<br/>ian (TD<br/>2 / SIUJ<br/>aktur P.<br/>visili Inte<br/>Wajib P<br/>uhan P(T)<br/>visili Inte<br/>Wajib P<br/>uhan P(T)<br/>visili Inte<br/>visili Inte<br/>visil</td><td>Bussiness Field Bussiness Field DAN ADMINISTRA: A Tax Registration Document n Perubahan-Perubahannya I nPerubahan - Perubahannya I national Individual gak International Individual gak International Individual gampia Individual gampia I</td><td>International Industry American Industry American Industry American Industry American Industry American Industry American Industry American Industry American Industry Industry American Industry Industry Industr</td><td>OCUMENT LEGAL<br/>nai Individual<br/>Vidual<br/>) Tahun Heakhir (hagi perusa<br/>) sebulan kerakhir (hagi perusa<br/>) sebulan kerakhir (hagi perusa) sebulan kerakhir (hagi perusa) sebulan kera</td><td>AND ADMI</td><td>uipment VSTRATION  ardiri lebih dari 1 tahun) udit oleh akuntan</td><td>Subfield Document Name VRF JRP TAX</td><td>Issue Date           10 May 2017           10 May 2017           18 March 2017           05 April 2017           05 April 2017           05 April 2017           05 April 2017           05 April 2017           05 April 2017           05 April 2017           05 April 2017           05 April 2017           12 April 2017           12 April 2017           30 August 2017</td><td>Expired Date<br/>29 October 2011<br/>31 October 2011<br/>03 October 2011<br/><br/><br/><br/><br/><br/><br/><br/>-</td></tr> <tr><td>Other / Lainnya     Other / Lainnya     O</td><td>NT<br/>GAL<br/>vidence<br/>haan da<br/>ian (TD<br/>vi / SIUJ<br/>visili Inte<br/>visili Inte<br/>v</td><td>Bussiness Field Bussiness Field DAN ADMINISTRA: A Tax Registration Document n Perubahan - Perubahannya I international Individual gak International Individual gak International Individual gak International Individual gak International Individual gak International Individual gak International Individual gak International Individual ingusaha Kena Pajak ) Internati gapaalian (BPT PPI) Badam ( I ISTRASI / DOCUMENT TEC</td><td>SI / D<br/>nternatio<br/>ional Ind<br/>Pasal 29<br/>asa PPN<br/>asa PPN<br/>asa PPN<br/>asa PPN<br/>Sbulan te<br/>berdiri li<br/>ENT A<br/>sbulan te<br/>berdiri li<br/>Struttari<br/>A</td><td>OCUMENT LEGAL<br/>nai Individual<br/>Individual<br/>) Tahun keakhir (bagi perusa<br/>) sebulan kerakhir (hagi perusa<br/>) sebulan kerakhir (hagi</td><td>AND ADMI</td><td>ulpment VSTRATION  ardiri lebih dari 1 tahun) udit oleh akuntan</td><td>Subfield Document Name VRF IRP TAX KITAS VISA</td><td>Issue Date           10 May 2017           18 March 2017           05 April 2017           05 April 2017           05 April 2017           05 April 2017           05 April 2017           05 April 2017           05 April 2017           05 April 2017           05 April 2017           12 April 2017           30 August 2017           30 August 2017</td><td>Expired Date<br/>29 October 2010<br/>30 October 2010<br/>03 October 2010<br/>-<br/>-<br/>-<br/>-<br/>-<br/>-<br/>-<br/>-<br/>-<br/>-<br/>-<br/>-<br/>-</td></tr> <tr><td>Other / Lainnya     Other / Lainnya     O</td><td>NT<br/>GAL<br/>vidence<br/>haan da<br/>ian (TD<br/>/ SIUJ<br/>aktur P<br/>isili Inte<br/>visili Inte<br/>visili In</td><td>Bussiness Field Bussiness Field DAN ADMINISTRA: A Tax Registration Document n Perubahan - Perubahannya i I (International Individual gak International Individual gak International Individual gak International Individual gak International Individual gak International Individual gak International Individual gak International Individual gak International Individual ISTRASI / DOCUME Span pihak ponsipal Internation J DOCUMENT TEC</td><td>Internation<br/>Internation<br/>Internation<br/>Internation<br/>International<br/>International<br/>Internatio</td><td>OCUMENT LEGAL<br/>nal Individual<br/>Individual<br/>) Tahun kesihir (bagi perusa<br/>) sebuan keraihir (hagi perusa<br/>) sebuan keraihir International<br/>Individual<br/>) Sebuan keraihir International<br/>Individual<br/>) Tahun kesihir (bagi perusa<br/>) Sebuan keraihir (bagi perusa<br/>) Sebuan keraihir (bagi perusa) Sebuan keraihir (bagi perusa)<br/>) Sebuan keraihir (bagi perusa) Sebuan keraihir (bagi perusa)<br/>) Sebuan keraihir (bagi perusa) Sebuan keraihir (bagi perusa)<br/>) Sebuan keraihir (bagi perusa) Sebuan keraihir (bagi perusa)<br/>) Sebuan keraihir (bagi perusa) Sebuan keraihir (bagi perusa)<br/>) Sebuan keraihir (bagi perusa) Sebuan keraihir (bagi perusa)<br/>) Sebuan keraihir (bagi perusa) Sebuan keraihir (bagi perusa)<br/>) Sebuan keraihir (bagi perusa) Sebuan keraihir (bagi perusa)<br/>) Sebuan keraihir (bagi perusa) Sebuan keraihir (bagi perusa)<br/>) Sebuan keraihir (bagi perusa) Sebuan keraihir (bagi perusa)<br/>) Sebuan keraihir (bagi perusa) Sebuan keraihir (bagi perusa)<br/>) Sebuan keraihir (bagi perusa) Sebuan keraihir (bagi perusa)<br/>) Sebuan keraihir (bagi perusa) Sebuan keraihir (bagi perusa)<br/>) Sebuan keraihir (bagi perusa) Sebuan keraihir (bagi perusa)<br/>) Sebuan keraihir (bagi perusa) S</td><td>AND ADMI</td><td>ulpment VSTRATION  ardiri lebih dari 1 tahun)  udit oleh akuntan</td><td>Subfield Document Name VRE IRP TAX KITAS VISA</td><td>Issue Date           10 May 2017           16 March 2017           05 April 2017          </td><td>Expired Date<br/>29 October 2011<br/>31 October 2011<br/>03 October 2011<br/>-<br/>-<br/>-<br/>-<br/>-<br/>-<br/>-<br/>-<br/>-<br/>-<br/>-<br/>-<br/>-</td></tr> <tr><td>Other / Lainnya     Other / Lainnya     Other / Lainny     Other / Lainny     Other / Lainny     Other / Lainnya     Other / Lainnya     Othe</td><td>NT<br/>GAL<br/>vidence<br/>haan da<br/>ian (TD<br/>/ SIUJ<br/>visili Inte<br/>wajib P<br/>visili Inte<br/>visili Inte<br/>visili I</td><td>Bussiness Field Bussiness Field DAN ADMINISTRA: A Tax Registration Document n Perubahan - Perubahannya I international Individual gak International Individual gak International Individual gak International Individual gak International Individual gak International Individual gak International Individual gak International Individual ingusaha Kena Pajak ) Internat ingusaba Kena Pajak ) Internation gapa pinak poinsipal Internation I DOCUMENT TEC</td><td>Internation<br/>Internation<br/>Intern</td><td>OCUMENT LEGAL<br/>nai Individual<br/>Individual<br/>) Tahun keakhir (bagi perusa<br/>) sebulan kerakhir (hagi perusa<br/>) sebulan kerakhir (hagi</td><td>AND ADMI</td><td>ulpment VSTRATION  ardiri lebih dari 1 tahun) udit oleh akuntan</td><td>Subfield Document Name VRF IRP TAX KITAS VISA</td><td>Issue Date           10 May 2017           10 May 2017           18 March 2017           05 April 2017           05 April 2017           05 April 2017           05 April 2017           05 April 2017           05 April 2017           05 April 2017           05 April 2017           05 April 2017           12 April 2017           30 August 2017           30 August 2017           -</td><td>Expired Date<br/>29 October 2011<br/>31 October 2011<br/>03 October 2011<br/><br/><br/><br/><br/><br/><br/><br/>-</td></tr> <tr><td>Other / Lainnya     Other / Lainnya     Other / Lainny     Other / Lainnya     Other / Lainnya     Other / Lainnya     Ot</td><td>NT<br/>GAL<br/>vidence<br/>haan da<br/>lan (TD<br/>/ SIUJ<br/>aktur P.<br/>/ SIUJ<br/>whan P.<br/>/<br/>aktur P.<br/>/<br/>aktur P.<br/>/<br/>aktur P.<br/>/<br/>/<br/>aktur P.<br/>/<br/>aktur P.<br/>/<br/>atur A.<br/>/<br/>aktur P.<br/>/<br/>atur A.<br/>/<br/>atur A.<br/>/<br/>/<br/>atur A.<br/>/<br/>atur A.<br/>/<br/>atur A.<br/>/<br/>atur A.<br/>/<br/>atur A.<br/>/<br/>atur A.<br/>/<br/>atur A.<br/>/<br/>atur A.<br/>/<br/>atur A.<br/>/<br/>atur A.<br/>/<br/>atur A.<br/>/<br/>atur A.<br/>/<br/>/<br/>/<br/>/<br/>/<br/>/<br/>/<br/>/<br/>/<br/>/<br/>/<br/>/<br/>/<br/>/<br/>/<br/>/<br/>/<br/>/<br/>/</td><td>Bussiness Field Bussiness Field DAN ADMINISTRA: A Tax Registration Document n Perubahan - Perubahannya I International Individual gak International Individual gak International Individual gak International Individual gak International Individual gak International Individual gak International Individual gak International Individual ISTRASI / DOCUME ISTRASI / DOCUME Sa principal support Data pinak prinsipal Internation / DOCUMENT TEC</td><td>Internation<br/>Ional Ind<br/>Pasal 29<br/>asa PPN<br/>Bibliotan te<br/>Internet A<br/>Internet A<br/>Internet A<br/>Internet A</td><td>OCUMENT LEGAL<br/>nai Individual<br/>Vidual<br/>) Tahun Heakhir (hagi perusa<br/>) sebulan kerakhir (hagi perusa<br/>) sebulan kerakhir (hagi perusa) sebulan kerakhir (hagi perusa)<br/>) sebulan kerakhir (hagi perusa) sebulan kerakhir (hagi perusa)<br/>) sebulan kerakhir (hagi perusa) sebulan kerakhir (hagi perusa)<br/>) sebulan kerakhir (hagi perusa) sebulan kerakhir (hagi perusa)<br/>) sebulan kerakhir (hagi perusa) sebulan kerakhir (hagi perusa)<br/>) sebulan kerakhir (hagi perusa) sebulan kerakhir (hagi perusa)<br/>) sebulan kerakhir (hagi perusa) sebulan kerakhir (hagi perusa)<br/>) sebulan kerakhir (hagi perusa) sebulan kerakhir (hagi perusa)<br/>) sebulan kerakhir (hagi peru</td><td>AND ADMI</td><td>ulpment VSTRATION  ardiri lebih dari 1 tahun) udit oleh akuntan</td><td>Subfield Document Name VRF IRP TAX KITAS VISA</td><td>Issue Date           10 May 2017           18 March 2017           05 April 2017           05 April 2017           05 April 2017           05 April 2017           05 April 2017           05 April 2017           05 April 2017           05 April 2017           05 April 2017           12 April 2017           30 August 2017           30 August 2017           -</td><td>Expired Date<br/>29 October 2010<br/>30 October 2011<br/>03 October 2011<br/>-<br/>-<br/>-<br/>-<br/>-<br/>-<br/>-<br/>-<br/>-<br/>-<br/>-<br/>-<br/>-</td></tr> <tr><td>Other / Lainnya     Other / Lainnya     Other / Lainny     Other / Lainny     Other / Lainnya     Other / Lainnya     Other / Lainnya     Other / Lainnya     Other / Lainnya     Other / Lainnya     Other / Lainnya     Other / Lainnya     Other / Lainnya     Other / Lainnya     Other / Lainnya     Other / Lainnya     Other / Lainny     Other / Lainnya     Other / Lainnya     Other / Lainnya     Othe</td><td>NT<br/>GAL<br/>vidence<br/>haan da<br/>an (TD<br/>visili Inte<br/>Wajib P<br/>visili Inte<br/>Wajib P<br/>visili Inte<br/>Wajib P<br/>visili Inte<br/>visili Inte</td><td>Bussiness Field Bussiness Field DAN ADMINISTRA: A Tax Registration Document n Perubahan - Perubahannya I international Individual gak International Individual gak Individual gak International Individual gak Internationa</td><td>Internation<br/>Ional Ind<br/>Pasal 29<br/>assa PPN<br/>Bibliotan te<br/>Derdiri In<br/>ENT A<br/>HNIC</td><td>OCUMENT LEGAL nai Individual individual ividual ividual i Tatun ferakhir (hagi perusa sebir dari 1 lahun) dan kebir u bah dari 1 lahun) dan kebir u bah dari 1 lahun bah dari bah dari 1 lahun bah dari 1 lahun bah dari 1 lah</td><td>AND ADMII<br/>AND ADMII</td><td>uipment  INSTRATION  ardiri kebih dari 1 tahun)  udit oleh akuntan</td><td>Subfield Document Name VRF IRP TAX KITAS VISA</td><td>Issue Date           10 May 2017           110 May 2017           12 March 2017           05 April 2017           05 April 2017           05 April 2017           05 April 2017           05 April 2017           05 April 2017           05 April 2017           05 April 2017           05 April 2017           05 April 2017           12 April 2017           12 April 2017           30 August 2017           12 April 2017           30 August 2017</td><td>Expired Date<br/>29 October 2010<br/>31 October 2011<br/>03 October 2011<br/></td></tr> <tr><td>Other / Lainnya     Other / Lainnya     Other / Lainny     Other / Lainnya     Other / Lainnya     Other / Lainnya     Ot</td><td>NT<br/>GAL<br/>vidence<br/>haan da<br/>ian (TD<br/>visili Inte<br/>Wajib P<br/>visili Inte<br/>Wajib P<br/>visili Inte<br/>visili Inte<br/>Visili Inte<br/>visili Inte<br/>visili Inte<br/>visili Inte<br/>Visili Inte<br/>visili</td><td>Bussiness Field Bussiness Field DAN ADMINISTRA: A Tax Registration Document n Perubahan - Perubahannya I p) International Individual gak International Individual gak International Individual</td><td>International Ind<br/>Pasal 29<br/>asa PPN<br/>asbulan te<br/>berdiri li<br/>EENT A<br/>tal Indivic<br/>HINIC</td><td>OCUMENT LEGAL nai Individual individual ividual ividual iseduan kerakhir (kagi perusa sebin dari 1 bitun) dan kebin u ban International Individual ban Iserakhir International ban ban ban i 1 bitun) dan kebin u ban ban i 1 bitun) dan kebin u ban ban ban i 1 bitun ban ban ban ban ban ban ban ban ban ba</td><td>AND ADMII ADMII Autoratory Equiparts AND ADMII Autoratory Equiparts Analysis and a second and a second and a</td><td>uipment  INSTRATION  And And And And And And And And And And</td><td>Subfield Document Name VRF IRP TAX KITAB VISA VISA</td><td>Issue Date           ID May 2017           ID May 2017           IB March 2017           IB March 2017           ID May 2017           IB March 2017           ID May 2017           ID May 2017           ID May 2017           ID May 2017           ID May 2017           ID Ang 2017           ID Ang 2017           ID</td><td>Expired Date<br/>29 October 2010<br/>31 October 2011<br/>03 October 2011<br/>-<br/>-<br/>-<br/>-<br/>-<br/>-<br/>-<br/>-<br/>-<br/>-<br/>-<br/>-<br/>-</td></tr> <tr><td>Other / Lainnya     Other / Lainnya     O</td><td>NT<br/>GAL<br/>vidence<br/>haan da<br/>lan (TD<br/>P / SIUJ<br/>aktur P<br/>ajata da<br/>vidence<br/>haan da<br/>aktur P<br/>ajata da<br/>vidence<br/>vidence<br/>vide</td><td>Bussiness Field Bussiness Field DAN ADMINISTRA: A Tax Registration Document n Perubahan - Perubahannya I p) International Individual gaki International Individual gaki International Individual gaki International Individual gaki International Individual gaki International Individual gaki International Individual gaki Dinternational Individual gaki Dinternational Individual gaki Dinternational Individual gaki Dinternational Individual gaki International Individual gaki Dinternational Individual gaki Dinternational Individual gaki Dinternation gapan pihaki prinsipal Internation 7 DOCUMENT TEC</td><td>International Ind<br/>Pasal 29<br/>asa PPN<br/>asbulan te<br/>berdiri li<br/>ENT A<br/>tal Indivic<br/>HINIC</td><td>OCUMENT LEGAL nai Individual individual ividual ividual i Tahun terakhir (kagi perusa baih dari 1 bitun) dan kebir u babir dari 1 bitun) dan kebir u babir dari 1 bitun) dan kebir u babir dari 1 bitun) dan kebir u babir dari 1 bitun) dan kebir u babir dari 1 bitun) dan kebir u babir dari 1 bitun) dan kebir u babir dari 1 bitun) dan kebir u babir dari 1 bitun bitun</td><td>AND ADMII ADMII Aan yang telah bi a iama bia telah di a a ma bia telah di a a ma bia telah di a</td><td>ulpment USTRATION USTRATION USTRATIO</td><td>Subfield Document Name VRF IRP TAX IRP KITA8 VISA VISA EExed</td><td>Issue Date           ID May 2017           ID May 2017           IB March 2017           IB March 2017           ID May 2017           IB March 2017           ID May 2017           ID May 2017           ID May 2017           ID May 2017           ID May 2017           ID Annotation           ID Annotation</td><td>Expired Date<br/>29 October 2010<br/>31 October 2011<br/>03 October 2011<br/>-<br/>-<br/>-<br/>-<br/>-<br/>-<br/>-<br/>-<br/>-<br/>-<br/>-<br/>-<br/>-</td></tr> <tr><td>Other / Lainnya     Other / Lainnya     Other / Lainny     Other / Lainny     Other / Lainnya     Other / Lainnya     Oth</td><td>NT<br/>GAL<br/>vidence<br/>haan dd<br/>an (TD<br/>2 / SIUJ<br/>aktur P<br/>ajas P<br/>ajas P<br/>ajajas P<br/>ajas P<br/>ajas P<br/>ajas P<br/>ajas P<br/>ajas P<br/>aj</td><td>Bussiness Field Bussiness Field DAN ADMINISTRA: A Tax Registration Document n Perubahan - Perubahannya I pi International Individual gak International Individual gak Internation ISTRASI / DOCUME is principal support gaan pihak prinsipal Internation / DOCUMENT TEC Address JSTOMERS FOR 2 Y Jatan Kemerdekaan raya</td><td>International Individual Pasal 29<br/>asa PPN<br/>asa PPN A<br/>bulan te<br/>berdiri li<br/>entri A<br/>hINIC<br/>EARS</td><td>OCUMENT LEGAL nai Individual individual ividual ividua</td><td>AND ADMII Abaan yang telah di a ama bia telah di a ama bia telah di a ama bia telah di a</td><td>ulpment USTRATION USTRATION USTRATIO</td><td>Subfield Document Name VRF IRP TAX IRP TAX IRP KITAS VISA VISA EC.pdf</td><td>Issue Date           ID May 2017           ID May 2017           IB March 2017           IB March 2017           ID May 2017           IB March 2017           ID May 2017           ID May 2017           ID May 2017           ID May 2017           ID May 2017           ID ADMINICATION           ID ADMINICATION      <tr< td=""><td>Expired Date<br/>29 October 2010<br/>31 October 2011<br/>03 October 2011<br/>-<br/>-<br/>-<br/>-<br/>-<br/>-<br/>-<br/>-<br/>-<br/>-<br/>-<br/>-<br/>-</td></tr<></td></tr>                                                                                                    | Expired Date 28 October 2011 3 October 2011                                                            | Other / Lainnya     Other / Lainnya     O                                                                                                    | NT<br>GAL<br>vidence<br>haan da<br>ian (TD<br>aktur P<br>visili Inte<br>wajub P<br>visili Inte<br>aktur P<br>dasa P<br>dasa P | Bussiness Field Bussiness Field DAN ADMINISTRA: A Tax Registration Document n Perubahan-Perubahannya i nPerubahan - Perubahannya i netronal individual gak international individual gak international individual gak international individual gak international individual gak international individual gak international individual ingusaha Kena Pajak j Internat ingusaha Kena Pajak j Internat ingusaha Kena Pajak j Internat ingusaha Sena Pajak j Internat ingusaha Sena Pajak j Internat ingusaha Sena Pajak j Internat ingusaha Sena Pajak j Internat ingusaha Sena Pajak j Internat ingusaha Sena Pajak j Internat ingusaha Sena Pajak j Internat ingusaha Sena Pajak j Internat ingusaha Sena Pajak j Internat ingusaha Sena Pajak j Internat ingusaha Sena Pajak j International ingusaha Sena Pajak j International ingusaha Sena Pajak j  | Internation<br>ional Ind<br>Pasal 29<br>asa PPN<br>asa PPN<br>bulan te<br>bulan te                                                                                                    | OCUMENT LEGAL<br>nai Individual<br>Vidual<br>) Tahun Heakhir (hagi perusa<br>) sebulan kerakhir (hagi perusa<br>) sebulan kerakhir (hagi perusa)<br>) sebulan kerakhir (hagi perusa)<br>) sebulan kerakhir (hagi peru   | AND ADMI | ulpment                                                         | Subfield Document Name VRF IRP TAX            | Issue Date           10 May 2017           18 March 2017           05 April 2017                                                                                                    | Expired Date 29 October 2011 3 October 2011 0 October 2011                                                                             | Other / Lainnya     Other / Lainnya     O                                                                                                    | NT<br>GAL<br>vidence<br>haan da<br>an (TD<br>aktur P<br>visili Inte<br>visili Inte<br>visi                                                                                                    | Bussiness Field Bussiness Field DAN ADMINISTRA: A Tax Registration Document n Perubahan - Perubahannya I nerubahan - Perubahannya I neturational Individual gak International Individual gak International Individual gak) International Individual gak) International Individual gak) International Individual gak) International Individual gak) International Individual gak) International Individual gak) Enternational Individual gak) International Individual gak) International Individual ga | Internation<br>Internation<br>Pasal 29<br>Assal 29<br>Pasal 29<br>Assal 29<br>Pasal 29<br>Pasal 29<br>Pasal 29<br>Pasal 29<br>Pasal 29<br>Pasal 20<br>Pasal 20<br>Pasal | OCUMENT LEGAL<br>nai Individual<br>Vidual<br>) Tahun terakhir (hagi perusa<br>) sebulan terakhir (namination<br>) sebulan terakhir (namination<br>alahiri) international Individua<br>sebih dari 1 lahun) dan kebih u<br>ADMINISTRATION                                                                                                    | AND ADMI | uipment VSTRATION ardiri kebih dari 1 tahun) udit oleh akuntan   | Subfield Document Name VRF IRP TAX KITAS      | Issue Date           10 May 2017           10 May 2017           18 March 2017           05 April 2017                                                                                                    | Expired Date 29 October 2011 3 October 2011                                                                                            | Cher / Lainnya<br>Cher / Lainnya<br>Cher / Lainnya<br>Cher / Lainnya<br>DATA DOCUME<br>ubject<br>Cher / Lainnya<br>DOCUMENT LE<br>Cher / Lainnya<br>Cher / Lainnya<br>Cher / Lainn | NT<br>GAL<br>vidence<br>haan da<br>ian (TD<br>2 / SIUJ<br>aktur P.<br>visili Inte<br>Wajib P<br>uhan P(T)<br>visili Inte<br>Wajib P<br>uhan P(T)<br>visili Inte<br>visili Inte<br>visil | Bussiness Field Bussiness Field DAN ADMINISTRA: A Tax Registration Document n Perubahan-Perubahannya I nPerubahan - Perubahannya I national Individual gak International Individual gak International Individual gampia Individual gampia I | International Industry American Industry American Industry American Industry American Industry American Industry American Industry American Industry American Industry Industry American Industry Industry Industr                                                                                                    | OCUMENT LEGAL<br>nai Individual<br>Vidual<br>) Tahun Heakhir (hagi perusa<br>) sebulan kerakhir (hagi perusa<br>) sebulan kerakhir (hagi perusa) sebulan kerakhir (hagi perusa) sebulan kera                                                | AND ADMI | uipment VSTRATION  ardiri lebih dari 1 tahun) udit oleh akuntan  | Subfield Document Name VRF JRP TAX            | Issue Date           10 May 2017           10 May 2017           18 March 2017           05 April 2017           05 April 2017           05 April 2017           05 April 2017           05 April 2017           05 April 2017           05 April 2017           05 April 2017           05 April 2017           12 April 2017           12 April 2017           30 August 2017              | Expired Date<br>29 October 2011<br>31 October 2011<br>03 October 2011<br><br><br><br><br><br><br><br>-                                 | Other / Lainnya     Other / Lainnya     O                                                                                                    | NT<br>GAL<br>vidence<br>haan da<br>ian (TD<br>vi / SIUJ<br>visili Inte<br>visili Inte<br>v                                    | Bussiness Field Bussiness Field DAN ADMINISTRA: A Tax Registration Document n Perubahan - Perubahannya I international Individual gak International Individual gak International Individual gak International Individual gak International Individual gak International Individual gak International Individual gak International Individual ingusaha Kena Pajak ) Internati gapaalian (BPT PPI) Badam ( I ISTRASI / DOCUMENT TEC                                                                                                    | SI / D<br>nternatio<br>ional Ind<br>Pasal 29<br>asa PPN<br>asa PPN<br>asa PPN<br>asa PPN<br>Sbulan te<br>berdiri li<br>ENT A<br>sbulan te<br>berdiri li<br>Struttari<br>A                                                                                                    | OCUMENT LEGAL<br>nai Individual<br>Individual<br>) Tahun keakhir (bagi perusa<br>) sebulan kerakhir (hagi perusa<br>) sebulan kerakhir (hagi | AND ADMI | ulpment VSTRATION  ardiri lebih dari 1 tahun) udit oleh akuntan  | Subfield Document Name VRF IRP TAX KITAS VISA | Issue Date           10 May 2017           18 March 2017           05 April 2017           05 April 2017           05 April 2017           05 April 2017           05 April 2017           05 April 2017           05 April 2017           05 April 2017           05 April 2017           12 April 2017           30 August 2017           30 August 2017                                   | Expired Date<br>29 October 2010<br>30 October 2010<br>03 October 2010<br>-<br>-<br>-<br>-<br>-<br>-<br>-<br>-<br>-<br>-<br>-<br>-<br>- | Other / Lainnya     Other / Lainnya     O | NT<br>GAL<br>vidence<br>haan da<br>ian (TD<br>/ SIUJ<br>aktur P<br>isili Inte<br>visili Inte<br>visili In                                    | Bussiness Field Bussiness Field DAN ADMINISTRA: A Tax Registration Document n Perubahan - Perubahannya i I (International Individual gak International Individual gak International Individual gak International Individual gak International Individual gak International Individual gak International Individual gak International Individual gak International Individual ISTRASI / DOCUME Span pihak ponsipal Internation J DOCUMENT TEC                                                                                                    | Internation<br>Internation<br>Internation<br>Internation<br>International<br>International<br>Internatio                                                                         | OCUMENT LEGAL<br>nal Individual<br>Individual<br>) Tahun kesihir (bagi perusa<br>) sebuan keraihir (hagi perusa<br>) sebuan keraihir International<br>Individual<br>) Sebuan keraihir International<br>Individual<br>) Tahun kesihir (bagi perusa<br>) Sebuan keraihir (bagi perusa<br>) Sebuan keraihir (bagi perusa) Sebuan keraihir (bagi perusa)<br>) Sebuan keraihir (bagi perusa) Sebuan keraihir (bagi perusa)<br>) Sebuan keraihir (bagi perusa) Sebuan keraihir (bagi perusa)<br>) Sebuan keraihir (bagi perusa) Sebuan keraihir (bagi perusa)<br>) Sebuan keraihir (bagi perusa) Sebuan keraihir (bagi perusa)<br>) Sebuan keraihir (bagi perusa) Sebuan keraihir (bagi perusa)<br>) Sebuan keraihir (bagi perusa) Sebuan keraihir (bagi perusa)<br>) Sebuan keraihir (bagi perusa) Sebuan keraihir (bagi perusa)<br>) Sebuan keraihir (bagi perusa) Sebuan keraihir (bagi perusa)<br>) Sebuan keraihir (bagi perusa) Sebuan keraihir (bagi perusa)<br>) Sebuan keraihir (bagi perusa) Sebuan keraihir (bagi perusa)<br>) Sebuan keraihir (bagi perusa) Sebuan keraihir (bagi perusa)<br>) Sebuan keraihir (bagi perusa) Sebuan keraihir (bagi perusa)<br>) Sebuan keraihir (bagi perusa) Sebuan keraihir (bagi perusa)<br>) Sebuan keraihir (bagi perusa) S                                 | AND ADMI               | ulpment VSTRATION  ardiri lebih dari 1 tahun)  udit oleh akuntan   | Subfield Document Name VRE IRP TAX KITAS VISA | Issue Date           10 May 2017           16 March 2017           05 April 2017                                                                                                    | Expired Date<br>29 October 2011<br>31 October 2011<br>03 October 2011<br>-<br>-<br>-<br>-<br>-<br>-<br>-<br>-<br>-<br>-<br>-<br>-<br>- | Other / Lainnya     Other / Lainnya     Other / Lainny     Other / Lainny     Other / Lainny     Other / Lainnya     Other / Lainnya     Othe | NT<br>GAL<br>vidence<br>haan da<br>ian (TD<br>/ SIUJ<br>visili Inte<br>wajib P<br>visili Inte<br>visili Inte<br>visili I                                    | Bussiness Field Bussiness Field DAN ADMINISTRA: A Tax Registration Document n Perubahan - Perubahannya I international Individual gak International Individual gak International Individual gak International Individual gak International Individual gak International Individual gak International Individual gak International Individual ingusaha Kena Pajak ) Internat ingusaba Kena Pajak ) Internation gapa pinak poinsipal Internation I DOCUMENT TEC                                                                                                    | Internation<br>Internation<br>Intern | OCUMENT LEGAL<br>nai Individual<br>Individual<br>) Tahun keakhir (bagi perusa<br>) sebulan kerakhir (hagi perusa<br>) sebulan kerakhir (hagi | AND ADMI                                                                                                    | ulpment VSTRATION  ardiri lebih dari 1 tahun) udit oleh akuntan    | Subfield Document Name VRF IRP TAX KITAS VISA      | Issue Date           10 May 2017           10 May 2017           18 March 2017           05 April 2017           05 April 2017           05 April 2017           05 April 2017           05 April 2017           05 April 2017           05 April 2017           05 April 2017           05 April 2017           12 April 2017           30 August 2017           30 August 2017           -                                                                                                    | Expired Date<br>29 October 2011<br>31 October 2011<br>03 October 2011<br><br><br><br><br><br><br><br>-                                 | Other / Lainnya     Other / Lainnya     Other / Lainny     Other / Lainnya     Other / Lainnya     Other / Lainnya     Ot | NT<br>GAL<br>vidence<br>haan da<br>lan (TD<br>/ SIUJ<br>aktur P.<br>/ SIUJ<br>whan P.<br>/<br>aktur P.<br>/<br>aktur P.<br>/<br>aktur P.<br>/<br>/<br>aktur P.<br>/<br>aktur P.<br>/<br>atur A.<br>/<br>aktur P.<br>/<br>atur A.<br>/<br>atur A.<br>/<br>/<br>atur A.<br>/<br>atur A.<br>/<br>atur A.<br>/<br>atur A.<br>/<br>atur A.<br>/<br>atur A.<br>/<br>atur A.<br>/<br>atur A.<br>/<br>atur A.<br>/<br>atur A.<br>/<br>atur A.<br>/<br>atur A.<br>/<br>/<br>/<br>/<br>/<br>/<br>/<br>/<br>/<br>/<br>/<br>/<br>/<br>/<br>/<br>/<br>/<br>/<br>/                                                                                                    | Bussiness Field Bussiness Field DAN ADMINISTRA: A Tax Registration Document n Perubahan - Perubahannya I International Individual gak International Individual gak International Individual gak International Individual gak International Individual gak International Individual gak International Individual gak International Individual ISTRASI / DOCUME ISTRASI / DOCUME Sa principal support Data pinak prinsipal Internation / DOCUMENT TEC                                                                                                    | Internation<br>Ional Ind<br>Pasal 29<br>asa PPN<br>Bibliotan te<br>Internet A<br>Internet A<br>Internet A<br>Internet A                                                                                                    | OCUMENT LEGAL<br>nai Individual<br>Vidual<br>) Tahun Heakhir (hagi perusa<br>) sebulan kerakhir (hagi perusa<br>) sebulan kerakhir (hagi perusa) sebulan kerakhir (hagi perusa)<br>) sebulan kerakhir (hagi perusa) sebulan kerakhir (hagi perusa)<br>) sebulan kerakhir (hagi perusa) sebulan kerakhir (hagi perusa)<br>) sebulan kerakhir (hagi perusa) sebulan kerakhir (hagi perusa)<br>) sebulan kerakhir (hagi perusa) sebulan kerakhir (hagi perusa)<br>) sebulan kerakhir (hagi perusa) sebulan kerakhir (hagi perusa)<br>) sebulan kerakhir (hagi perusa) sebulan kerakhir (hagi perusa)<br>) sebulan kerakhir (hagi perusa) sebulan kerakhir (hagi perusa)<br>) sebulan kerakhir (hagi peru                        | AND ADMI                                                                                                    | ulpment VSTRATION  ardiri lebih dari 1 tahun) udit oleh akuntan                                                                                                    | Subfield Document Name VRF IRP TAX KITAS VISA                | Issue Date           10 May 2017           18 March 2017           05 April 2017           05 April 2017           05 April 2017           05 April 2017           05 April 2017           05 April 2017           05 April 2017           05 April 2017           05 April 2017           12 April 2017           30 August 2017           30 August 2017           -                                                                                                    | Expired Date<br>29 October 2010<br>30 October 2011<br>03 October 2011<br>-<br>-<br>-<br>-<br>-<br>-<br>-<br>-<br>-<br>-<br>-<br>-<br>- | Other / Lainnya     Other / Lainnya     Other / Lainny     Other / Lainny     Other / Lainnya     Other / Lainnya     Other / Lainnya     Other / Lainnya     Other / Lainnya     Other / Lainnya     Other / Lainnya     Other / Lainnya     Other / Lainnya     Other / Lainnya     Other / Lainnya     Other / Lainnya     Other / Lainny     Other / Lainnya     Other / Lainnya     Other / Lainnya     Othe | NT<br>GAL<br>vidence<br>haan da<br>an (TD<br>visili Inte<br>Wajib P<br>visili Inte<br>Wajib P<br>visili Inte<br>Wajib P<br>visili Inte<br>visili Inte                                                                                                    | Bussiness Field Bussiness Field DAN ADMINISTRA: A Tax Registration Document n Perubahan - Perubahannya I international Individual gak International Individual gak Individual gak International Individual gak Internationa | Internation<br>Ional Ind<br>Pasal 29<br>assa PPN<br>Bibliotan te<br>Derdiri In<br>ENT A<br>HNIC                         | OCUMENT LEGAL nai Individual individual ividual ividual i Tatun ferakhir (hagi perusa sebir dari 1 lahun) dan kebir u bah dari 1 lahun) dan kebir u bah dari 1 lahun bah dari bah dari 1 lahun bah dari 1 lahun bah dari 1 lah                                                                                                    | AND ADMII<br>AND ADMII                                                                                                    | uipment  INSTRATION  ardiri kebih dari 1 tahun)  udit oleh akuntan                                                                                                    | Subfield Document Name VRF IRP TAX KITAS VISA                         | Issue Date           10 May 2017           110 May 2017           12 March 2017           05 April 2017           05 April 2017           05 April 2017           05 April 2017           05 April 2017           05 April 2017           05 April 2017           05 April 2017           05 April 2017           05 April 2017           12 April 2017           12 April 2017           30 August 2017           12 April 2017           30 August 2017                                                                                                    | Expired Date<br>29 October 2010<br>31 October 2011<br>03 October 2011<br>                                                              | Other / Lainnya     Other / Lainnya     Other / Lainny     Other / Lainnya     Other / Lainnya     Other / Lainnya     Ot | NT<br>GAL<br>vidence<br>haan da<br>ian (TD<br>visili Inte<br>Wajib P<br>visili Inte<br>Wajib P<br>visili Inte<br>visili Inte<br>Visili Inte<br>visili Inte<br>visili Inte<br>visili Inte<br>Visili Inte<br>visili                                                                                                    | Bussiness Field Bussiness Field DAN ADMINISTRA: A Tax Registration Document n Perubahan - Perubahannya I p) International Individual gak International Individual gak International Individual | International Ind<br>Pasal 29<br>asa PPN<br>asbulan te<br>berdiri li<br>EENT A<br>tal Indivic<br>HINIC          | OCUMENT LEGAL nai Individual individual ividual ividual iseduan kerakhir (kagi perusa sebin dari 1 bitun) dan kebin u ban International Individual ban Iserakhir International ban ban ban i 1 bitun) dan kebin u ban ban i 1 bitun) dan kebin u ban ban ban i 1 bitun ban ban ban ban ban ban ban ban ban ba                                                                                                    | AND ADMII ADMII Autoratory Equiparts AND ADMII Autoratory Equiparts Analysis and a second and a second and a | uipment  INSTRATION  And And And And And And And And And And                                                                                                    | Subfield Document Name VRF IRP TAX KITAB VISA VISA                    | Issue Date           ID May 2017           ID May 2017           IB March 2017           IB March 2017           ID May 2017           IB March 2017           ID May 2017           ID May 2017           ID May 2017           ID May 2017           ID May 2017           ID Ang 2017           ID Ang 2017           ID                                                                                                    | Expired Date<br>29 October 2010<br>31 October 2011<br>03 October 2011<br>-<br>-<br>-<br>-<br>-<br>-<br>-<br>-<br>-<br>-<br>-<br>-<br>- | Other / Lainnya     Other / Lainnya     O | NT<br>GAL<br>vidence<br>haan da<br>lan (TD<br>P / SIUJ<br>aktur P<br>ajata da<br>vidence<br>haan da<br>aktur P<br>ajata da<br>vidence<br>vidence<br>vide                                                                                                    | Bussiness Field Bussiness Field DAN ADMINISTRA: A Tax Registration Document n Perubahan - Perubahannya I p) International Individual gaki International Individual gaki International Individual gaki International Individual gaki International Individual gaki International Individual gaki International Individual gaki Dinternational Individual gaki Dinternational Individual gaki Dinternational Individual gaki Dinternational Individual gaki International Individual gaki Dinternational Individual gaki Dinternational Individual gaki Dinternation gapan pihaki prinsipal Internation 7 DOCUMENT TEC                                                                                                    | International Ind<br>Pasal 29<br>asa PPN<br>asbulan te<br>berdiri li<br>ENT A<br>tal Indivic<br>HINIC           | OCUMENT LEGAL nai Individual individual ividual ividual i Tahun terakhir (kagi perusa baih dari 1 bitun) dan kebir u babir dari 1 bitun) dan kebir u babir dari 1 bitun) dan kebir u babir dari 1 bitun) dan kebir u babir dari 1 bitun) dan kebir u babir dari 1 bitun) dan kebir u babir dari 1 bitun) dan kebir u babir dari 1 bitun) dan kebir u babir dari 1 bitun bitun  | AND ADMII ADMII Aan yang telah bi a iama bia telah di a a ma bia telah di a a ma bia telah di a                                                                                                    | ulpment USTRATION USTRATION USTRATIO | Subfield Document Name VRF IRP TAX IRP KITA8 VISA VISA EExed          | Issue Date           ID May 2017           ID May 2017           IB March 2017           IB March 2017           ID May 2017           IB March 2017           ID May 2017           ID May 2017           ID May 2017           ID May 2017           ID May 2017           ID Annotation           ID Annotation                                                                                                    | Expired Date<br>29 October 2010<br>31 October 2011<br>03 October 2011<br>-<br>-<br>-<br>-<br>-<br>-<br>-<br>-<br>-<br>-<br>-<br>-<br>- | Other / Lainnya     Other / Lainnya     Other / Lainny     Other / Lainny     Other / Lainnya     Other / Lainnya     Oth | NT<br>GAL<br>vidence<br>haan dd<br>an (TD<br>2 / SIUJ<br>aktur P<br>ajas P<br>ajas P<br>ajajas P<br>ajas P<br>ajas P<br>ajas P<br>ajas P<br>ajas P<br>aj | Bussiness Field Bussiness Field DAN ADMINISTRA: A Tax Registration Document n Perubahan - Perubahannya I pi International Individual gak International Individual gak Internation ISTRASI / DOCUME is principal support gaan pihak prinsipal Internation / DOCUMENT TEC Address JSTOMERS FOR 2 Y Jatan Kemerdekaan raya | International Individual Pasal 29<br>asa PPN<br>asa PPN A<br>bulan te<br>berdiri li<br>entri A<br>hINIC<br>EARS | OCUMENT LEGAL nai Individual individual ividual ividua | AND ADMII Abaan yang telah di a ama bia telah di a ama bia telah di a ama bia telah di a        | ulpment USTRATION USTRATION USTRATIO | Subfield Document Name VRF IRP TAX IRP TAX IRP KITAS VISA VISA EC.pdf | Issue Date           ID May 2017           ID May 2017           IB March 2017           IB March 2017           ID May 2017           IB March 2017           ID May 2017           ID May 2017           ID May 2017           ID May 2017           ID May 2017           ID ADMINICATION           ID ADMINICATION <tr< td=""><td>Expired Date<br/>29 October 2010<br/>31 October 2011<br/>03 October 2011<br/>-<br/>-<br/>-<br/>-<br/>-<br/>-<br/>-<br/>-<br/>-<br/>-<br/>-<br/>-<br/>-</td></tr<> | Expired Date<br>29 October 2010<br>31 October 2011<br>03 October 2011<br>-<br>-<br>-<br>-<br>-<br>-<br>-<br>-<br>-<br>-<br>-<br>-<br>- |                                                                                                    |                                                                                                    |                                                                                                    |                                                                                                    |                                                                                                    |                                                                                          |                                                                                                    |                                                                       |                                                                                                    |                                                                                                    |
| Expired Date<br>28 October 2011<br>31 October 2011<br>-<br>-<br>-<br>-<br>-<br>-<br>-<br>-<br>-<br>-<br>-<br>-<br>-<br>-<br>-<br>-<br>-<br>-                                                                                                    |                                                                                                    |                                                                                                    |                                                                                                    |                                                                                                    |                                                                                                    |                                                                                                    |                                                                       |                                                                                                    |                                                                                                    |                                                                                                    |                                                                                                    |                                                                                                    |                                                                                                    |                                                                                                    |          |                                                                |                                                |                                                                                                    |                                                                                                    |                                                                                                    |                                                                                                    |                                                                                                    |                                                                                                    |                                                                                                    |          |                                                                |                                          |                                                                                                    |                                                                                                    |                                                                                                    |                                                                                                    |                                                                                                    |                                                                                                    |                                                                                                    |          |                                                                 |                                          |                                                                                                    |                                                                                                    |                                                                                                    |                                                                                                    |                                                                                                    |                                                                                                    |                                                                                                    |          |                                                                 |                                               |                                                                                                    |                                                                                                    |                                                                                                    |                                                                                                    |                                                                                                    |                                                                                                    |                                                                                                    |          |                                                                  |                                               |                                                                                                    |                                                                                                    |                                                                                                    |                                                                                                    |                                                                                                    |                                                                                                    |                                                                                                    |          |                                                                  |                                               |                                                                                                    |                                                                                                    |                                                                                                    |                                                                                                    |                                                                                                    |                                                                                                    |                                                                                                    |          |                                                                  |                                               |                                                                                                    |                                                                                                    |                                                                                                    |                                                                                                    |                                                                                                    |                                                                                                    |                                                                                                    |                        |                                                                    |                                               |                                                                                                    |                                                                                                    |                                                                                                    |                                                                                                    |                                                                                                    |                                                                                                    |                                                                                                    |                                                                                                    |                                                                    |                                                    |                                                                                                    |                                                                                                    |                                                                                                    |                                                                                                    |                                                                                                    |                                                                                                    |                                                                                                    |                                                                                                    |                                                                                                    |                                                              |                                                                                                    |                                                                                                    |                                                                                                    |                                                                                                    |                                                                                                    |                                                                                                    |                                                                                                    |                                                                                                    |                                                                                                    |                                                                       |                                                                                                    |                                                                                                    |                                                                                                    |                                                                                                    |                                                                                                    |                                                                                                    |                                                                                                    |                                                                                                    |                                                                                                    |                                                                       |                                                                                                    |                                                                                                    |                                                                                                    |                                                                                                    |                                                                                                    |                                                                                                    |                                                                                                    |                                                                                                    |                                                                                                    |                                                                       |                                                                                                    |                                                                                                    |                                                                                                    |                                                                                                    |                                                                                                    |                                                                                                    |                                                                                                    |                                                                                                 |                                                                                                    |                                                                       |                                                                                                    |                                                                                                    |                                                                                                    |                                                                                                    |                                                                                                    |                                                                                                    |                                                                                                    |                                                                                          |                                                                                                    |                                                                       |                                                                                                    |                                                                                                    |
| Other / Lainnya     Other / Lainnya     Other     Other     Other     Other     Other     Other     O                                                                                                    | NT<br>GAL<br>vidence<br>haan da<br>kan (TD<br>e / SIUJ<br>whan Pr<br>visili Inte<br>Wajib P<br>uhan Pr<br>viajak Pr<br>viajak<br>Pr<br>viajak Pr<br>viajak<br>Pr<br>viajak<br>Pr<br>viajak<br>Pr<br>viajak Pr                                                                                                    | Bussiness Field<br>Bussiness Field<br>DAN ADMINISTRAS<br>& Tax Registration Document<br>n Perubahan - Perubahanya I<br>Pi International Individual<br>mational Individual<br>giaki International Individual<br>mational Individual<br>giaki International Individual<br>mational Individual<br>giaki International Individual<br>mational Individual<br>giaki International Individual<br>mational Individual<br>giaki International Individual<br>mational Individual<br>giaki International Individual<br>mational Individual<br>giaki International Individual<br>mational Individual<br>mational Individual<br>Mational Individual<br>Mational Individual | SI / D<br>nternatio<br>ional Ind<br>Pasal 29<br>Pasal 29<br>Pasal 29<br>Pasal 20<br>Pasal 20<br>Pas | OCUMENT LEGAL<br>nai Individual<br>individual<br>) Tahun terahtir (bagi perus<br>) sebulan terahtir Internation<br>alahtir) International Individua                                                                                                    | AND ADMI                                                                                                    | ulpment                                                                                                    | Subfield Document Name VRF IRP TAX                                    | Issue Date           10 May 2017           16 March 2017           05 April 2017           -           -           -           -           -           -           -           -           -           -           -           -           -           -           -           -           -           -           -           -           -           -           -           -           -           -           -           -           -           -           -           -           -           -           -           -           -           -           -           -           -           -           -           -           -           -           -           - <tr tr="">     -<td>Expired Date<br/>28 October 2011<br/>31 October 2011<br/>-<br/>-<br/>-<br/>-<br/>-<br/>-<br/>-<br/>-<br/>-<br/>-<br/>-<br/>-<br/>-<br/>-<br/>-<br/>-<br/>-<br/>-</td></tr> <tr><td>Other / Lainnya     Other / Lainnya     Other     Other     Other     Other     Other     Other     O</td><td>NT<br/>GAL<br/>vidence<br/>haan da<br/>an (TD<br/>2 / SIUJ<br/>aktur P<br/>vialak Pd<br/>viala Pd<br/>viala Pd</td><td>Bussiness Field Bussiness Field DAN ADMINISTRAS A Tax Registration Document n Perubahan - Perubahannya I p) International Individual inational Individual inational Individual individual i</td><td>SI / D<br/>nternatio<br/>ional Ind<br/>Pasal 29<br/>Pasal 29<br/>Pasal 20<br/>Pasal 20<br/>Pas</td><td>OCUMENT LEGAL<br/>nai Individual<br/>individual<br/>) Tahun terakhir (hagi perus<br/>) sebulan terakhir Internation<br/>alahir) International Individua<br/>ebih dari 1 tahun) dan kebir u<br/>LUMINISTRATION</td><td>AND ADMI</td><td>uipment VSTRATION ardiri kebin dari 1 tahun) udit oleh akuntan</td><td>Subfield Document Name VRF IRP TAX</td><td>Issue Date           10 May 2017           16 March 2017           05 April 2017           -           -           -           -           -           -           -           -           -           -           -           -           -           -           -           -           -           -           -           -           -           -           -           -           -           -           -           -           -           -           -           -           -           -           -           -           -           -           -           -           -           -           -           -           -           -           -           -      <tr tr="">     -<td>Expired Date<br/>28 October 2011<br/>33 October 2011<br/></td></tr><tr><td>Other / Lainnya     Other / Lainnya     O</td><td>NT<br/>GAL<br/>vidence<br/>haan da<br/>kan (TD<br/>vi SIUJ<br/>aktur Pi<br/>visili Inte<br/>wajib P<br/>uhan Pi<br/>visili Inte<br/>wajib P<br/>uhan Pi<br/>visili Inte<br/>kasa Pi<br/>dasa Pi<br/>dasa Pi<br/>dasa Pi<br/>dasa Pi<br/>dasa Pi<br/>ta<br/>sa (tal<br/>ta<br/>sa (tal tal<br/>ta<br/>sa (tal tal tal tal tal tal tal tal tal tal</td><td>Bussiness Field Bussiness Field DAN ADMINISTRA a tax Registration Document n Perubahan - Perubahannya I netrubahan - Perubahannya I national Individual gak International Individual gak Inter</td><td>International Ind<br/>ional Ind<br/>Pasal 29<br/>assa PPN<br/>assa PPN<br/>assa PPN<br/>bulan te<br/>abulan te<br/>abulan te</td><td>OCUMENT LEGAL<br/>nai Individual<br/>Vidual<br/>) Tahun terakhir (hagi perusa<br/>) sebulan terakhir (nemation<br/>a) sebulan terakhir (nemation<br/>alahn) international Individua<br/>sebih dari 1 lahun) dan kebih u<br/>ADMINISTRATION</td><td>AND ADMI</td><td>uipment</td><td>Subfield Document Name VRF IRP TAX</td><td>Issue Date           10 May 2017           18 March 2017           05 April 2017           -           -           -           -           -           -           -           -           -           -           -           -           -           -           -           -           -           -           -           -           -           -           -           -           -           -           -           -           -           -           -           -           -           -           -           -           -           -           -           -           -           -           -           -           -           -           -           -      <tr tr="">     -<td>Expired Date 28 October 2011 3 October 2011</td></tr><tr><td>Other / Lainnya     Other / Lainnya     O</td><td>NT<br/>GAL<br/>vidence<br/>haan da<br/>ian (TD<br/>aktur P<br/>visili Inte<br/>wajub P<br/>visili Inte<br/>aktur P<br/>dasa P<br/>dasa P</td><td>Bussiness Field Bussiness Field DAN ADMINISTRA: A Tax Registration Document n Perubahan-Perubahannya i nPerubahan - Perubahannya i netronal individual gak international individual gak international individual gak international individual gak international individual gak international individual gak international individual ingusaha Kena Pajak j Internat ingusaha Kena Pajak j Internat ingusaha Kena Pajak j Internat ingusaha Sena Pajak j Internat ingusaha Sena Pajak j Internat ingusaha Sena Pajak j Internat ingusaha Sena Pajak j Internat ingusaha Sena Pajak j Internat ingusaha Sena Pajak j Internat ingusaha Sena Pajak j Internat ingusaha Sena Pajak j Internat ingusaha Sena Pajak j Internat ingusaha Sena Pajak j Internat ingusaha Sena Pajak j International ingusaha Sena Pajak j International ingusaha Sena Pajak j</td><td>Internation<br/>ional Ind<br/>Pasal 29<br/>asa PPN<br/>asa PPN<br/>bulan te<br/>bulan te</td><td>OCUMENT LEGAL<br/>nai Individual<br/>Vidual<br/>) Tahun Heakhir (hagi perusa<br/>) sebulan kerakhir (hagi perusa<br/>) sebulan kerakhir (hagi perusa)<br/>) sebulan kerakhir (hagi perusa)<br/>) sebulan kerakhir (hagi peru</td><td>AND ADMI</td><td>ulpment</td><td>Subfield Document Name VRF IRP TAX</td><td>Issue Date           10 May 2017           18 March 2017           05 April 2017                                                                                                    </td><td>Expired Date 29 October 2011 3 October 2011 0 October 2011</td></tr><tr><td>Other / Lainnya     Other / Lainnya     O</td><td>NT<br/>GAL<br/>vidence<br/>haan da<br/>an (TD<br/>aktur P<br/>visili Inte<br/>visili Inte<br/>visi</td><td>Bussiness Field Bussiness Field DAN ADMINISTRA: A Tax Registration Document n Perubahan - Perubahannya I nerubahan - Perubahannya I neturational Individual gak International Individual gak International Individual gak) International Individual gak) International Individual gak) International Individual gak) International Individual gak) International Individual gak) International Individual gak) Enternational Individual gak) International Individual gak) International Individual ga</td><td>Internation<br/>Internation<br/>Pasal 29<br/>Assal 29<br/>Pasal 29<br/>Assal 29<br/>Pasal 29<br/>Pasal 29<br/>Pasal 29<br/>Pasal 29<br/>Pasal 29<br/>Pasal 20<br/>Pasal 20<br/>Pasal</td><td>OCUMENT LEGAL<br/>nai Individual<br/>Vidual<br/>) Tahun terakhir (hagi perusa<br/>) sebulan terakhir (namination<br/>) sebulan terakhir (namination<br/>alahiri) international Individua<br/>sebih dari 1 lahun) dan kebih u<br/>ADMINISTRATION</td><td>AND ADMI</td><td>uipment VSTRATION ardiri kebih dari 1 tahun) udit oleh akuntan</td><td>Subfield Document Name VRF IRP TAX KITAS</td><td>Issue Date           10 May 2017           10 May 2017           18 March 2017           05 April 2017          </td><td>Expired Date 29 October 2011 3 October 2011</td></tr><tr><td>Cher / Lainnya<br/>Cher / Lainnya<br/>Cher / Lainnya<br/>Cher / Lainnya<br/>DATA DOCUME<br/>ubject<br/>Cher / Lainnya<br/>DOCUMENT LE<br/>Cher / Lainnya<br/>Cher / Lainnya<br/>Cher / Lainn</td><td>NT<br/>GAL<br/>vidence<br/>haan da<br/>ian (TD<br/>2 / SIUJ<br/>aktur P.<br/>visili Inte<br/>Wajib P<br/>uhan P(T)<br/>visili Inte<br/>Wajib P<br/>uhan P(T)<br/>visili Inte<br/>visili Inte<br/>visil</td><td>Bussiness Field Bussiness Field DAN ADMINISTRA: A Tax Registration Document n Perubahan-Perubahannya I nPerubahan - Perubahannya I national Individual gak International Individual gak International Individual gampia Individual gampia I</td><td>International Industry American Industry American Industry American Industry American Industry American Industry American Industry American Industry American Industry Industry American Industry Industry Industr</td><td>OCUMENT LEGAL<br/>nai Individual<br/>Vidual<br/>) Tahun Heakhir (hagi perusa<br/>) sebulan kerakhir (hagi perusa<br/>) sebulan kerakhir (hagi perusa) sebulan kerakhir (hagi perusa) sebulan kera</td><td>AND ADMI</td><td>uipment VSTRATION  ardiri lebih dari 1 tahun) udit oleh akuntan</td><td>Subfield Document Name VRF JRP TAX</td><td>Issue Date           10 May 2017           10 May 2017           18 March 2017           05 April 2017           05 April 2017           05 April 2017           05 April 2017           05 April 2017           05 April 2017           05 April 2017           05 April 2017           05 April 2017           12 April 2017           12 April 2017           30 August 2017</td><td>Expired Date<br/>29 October 2011<br/>31 October 2011<br/>03 October 2011<br/><br/><br/><br/><br/><br/><br/><br/>-</td></tr><tr><td>Other / Lainnya     Other / Lainnya     O</td><td>NT<br/>GAL<br/>vidence<br/>haan da<br/>ian (TD<br/>vi / SIUJ<br/>visili Inte<br/>visili Inte<br/>v</td><td>Bussiness Field Bussiness Field DAN ADMINISTRA: A Tax Registration Document n Perubahan - Perubahannya I international Individual gak International Individual gak International Individual gak International Individual gak International Individual gak International Individual gak International Individual gak International Individual ingusaha Kena Pajak ) Internati gapaalian (BPT PPI) Badam ( I ISTRASI / DOCUMENT TEC</td><td>SI / D<br/>nternatio<br/>ional Ind<br/>Pasal 29<br/>asa PPN<br/>asa PPN<br/>asa PPN<br/>asa PPN<br/>Sbulan te<br/>berdiri li<br/>ENT A<br/>sbulan te<br/>berdiri li<br/>Struttari<br/>A</td><td>OCUMENT LEGAL<br/>nai Individual<br/>Individual<br/>) Tahun keakhir (bagi perusa<br/>) sebulan kerakhir (hagi perusa<br/>) sebulan kerakhir (hagi</td><td>AND ADMI</td><td>ulpment VSTRATION  ardiri lebih dari 1 tahun) udit oleh akuntan</td><td>Subfield Document Name VRF IRP TAX KITAS VISA</td><td>Issue Date           10 May 2017           18 March 2017           05 April 2017           05 April 2017           05 April 2017           05 April 2017           05 April 2017           05 April 2017           05 April 2017           05 April 2017           05 April 2017           12 April 2017           30 August 2017           30 August 2017</td><td>Expired Date<br/>29 October 2010<br/>30 October 2010<br/>03 October 2010<br/>-<br/>-<br/>-<br/>-<br/>-<br/>-<br/>-<br/>-<br/>-<br/>-<br/>-<br/>-<br/>-</td></tr><tr><td>Other / Lainnya     Other / Lainnya     O</td><td>NT<br/>GAL<br/>vidence<br/>haan da<br/>ian (TD<br/>/ SIUJ<br/>aktur P<br/>isili Inte<br/>visili Inte<br/>visili In</td><td>Bussiness Field Bussiness Field DAN ADMINISTRA: A Tax Registration Document n Perubahan - Perubahannya i I (International Individual gak International Individual gak International Individual gak International Individual gak International Individual gak International Individual gak International Individual gak International Individual gak International Individual ISTRASI / DOCUME Span pihak ponsipal Internation J DOCUMENT TEC</td><td>Internation<br/>Internation<br/>Internation<br/>Internation<br/>International<br/>International<br/>Internatio</td><td>OCUMENT LEGAL<br/>nal Individual<br/>Individual<br/>) Tahun kesihir (bagi perusa<br/>) sebuan keraihir (hagi perusa<br/>) sebuan keraihir International<br/>Individual<br/>) Sebuan keraihir International<br/>Individual<br/>) Tahun kesihir (bagi perusa<br/>) Sebuan keraihir (bagi perusa<br/>) Sebuan keraihir (bagi perusa) Sebuan keraihir (bagi perusa)<br/>) Sebuan keraihir (bagi perusa) Sebuan keraihir (bagi perusa)<br/>) Sebuan keraihir (bagi perusa) Sebuan keraihir (bagi perusa)<br/>) Sebuan keraihir (bagi perusa) Sebuan keraihir (bagi perusa)<br/>) Sebuan keraihir (bagi perusa) Sebuan keraihir (bagi perusa)<br/>) Sebuan keraihir (bagi perusa) Sebuan keraihir (bagi perusa)<br/>) Sebuan keraihir (bagi perusa) Sebuan keraihir (bagi perusa)<br/>) Sebuan keraihir (bagi perusa) Sebuan keraihir (bagi perusa)<br/>) Sebuan keraihir (bagi perusa) Sebuan keraihir (bagi perusa)<br/>) Sebuan keraihir (bagi perusa) Sebuan keraihir (bagi perusa)<br/>) Sebuan keraihir (bagi perusa) Sebuan keraihir (bagi perusa)<br/>) Sebuan keraihir (bagi perusa) Sebuan keraihir (bagi perusa)<br/>) Sebuan keraihir (bagi perusa) Sebuan keraihir (bagi perusa)<br/>) Sebuan keraihir (bagi perusa) Sebuan keraihir (bagi perusa)<br/>) Sebuan keraihir (bagi perusa) S</td><td>AND ADMI</td><td>ulpment VSTRATION  ardiri lebih dari 1 tahun)  udit oleh akuntan</td><td>Subfield Document Name VRE IRP TAX KITAS VISA</td><td>Issue Date           10 May 2017           16 March 2017           05 April 2017          </td><td>Expired Date<br/>29 October 2011<br/>31 October 2011<br/>03 October 2011<br/>-<br/>-<br/>-<br/>-<br/>-<br/>-<br/>-<br/>-<br/>-<br/>-<br/>-<br/>-<br/>-</td></tr><tr><td>Other / Lainnya     Other / Lainnya     Other / Lainny     Other / Lainny     Other / Lainny     Other / Lainnya     Other / Lainnya     Othe</td><td>NT<br/>GAL<br/>vidence<br/>haan da<br/>ian (TD<br/>/ SIUJ<br/>visili Inte<br/>wajib P<br/>visili Inte<br/>visili Inte<br/>visili I</td><td>Bussiness Field Bussiness Field DAN ADMINISTRA: A Tax Registration Document n Perubahan - Perubahannya I international Individual gak International Individual gak International Individual gak International Individual gak International Individual gak International Individual gak International Individual gak International Individual ingusaha Kena Pajak ) Internat ingusaba Kena Pajak ) Internation gapa pinak poinsipal Internation I DOCUMENT TEC</td><td>Internation<br/>Internation<br/>Intern</td><td>OCUMENT LEGAL<br/>nai Individual<br/>Individual<br/>) Tahun keakhir (bagi perusa<br/>) sebulan kerakhir (hagi perusa<br/>) sebulan kerakhir (hagi</td><td>AND ADMI</td><td>ulpment VSTRATION  ardiri lebih dari 1 tahun) udit oleh akuntan</td><td>Subfield Document Name VRF IRP TAX KITAS VISA</td><td>Issue Date           10 May 2017           10 May 2017           18 March 2017           05 April 2017           05 April 2017           05 April 2017           05 April 2017           05 April 2017           05 April 2017           05 April 2017           05 April 2017           05 April 2017           12 April 2017           30 August 2017           30 August 2017           -</td><td>Expired Date<br/>29 October 2011<br/>31 October 2011<br/>03 October 2011<br/><br/><br/><br/><br/><br/><br/><br/>-</td></tr><tr><td>Other / Lainnya     Other / Lainnya     Other / Lainny     Other / Lainnya     Other / Lainnya     Other / Lainnya     Ot</td><td>NT<br/>GAL<br/>vidence<br/>haan da<br/>lan (TD<br/>/ SIUJ<br/>aktur P.<br/>/ SIUJ<br/>whan P.<br/>/<br/>aktur P.<br/>/<br/>aktur P.<br/>/<br/>aktur P.<br/>/<br/>/<br/>aktur P.<br/>/<br/>aktur P.<br/>/<br/>atur A.<br/>/<br/>aktur P.<br/>/<br/>atur A.<br/>/<br/>atur A.<br/>/<br/>/<br/>atur A.<br/>/<br/>atur A.<br/>/<br/>atur A.<br/>/<br/>atur A.<br/>/<br/>atur A.<br/>/<br/>atur A.<br/>/<br/>atur A.<br/>/<br/>atur A.<br/>/<br/>atur A.<br/>/<br/>atur A.<br/>/<br/>atur A.<br/>/<br/>atur A.<br/>/<br/>/<br/>/<br/>/<br/>/<br/>/<br/>/<br/>/<br/>/<br/>/<br/>/<br/>/<br/>/<br/>/<br/>/<br/>/<br/>/<br/>/<br/>/</td><td>Bussiness Field Bussiness Field DAN ADMINISTRA: A Tax Registration Document n Perubahan - Perubahannya I International Individual gak International Individual gak International Individual gak International Individual gak International Individual gak International Individual gak International Individual gak International Individual ISTRASI / DOCUME ISTRASI / DOCUME Sa principal support Data pinak prinsipal Internation / DOCUMENT TEC</td><td>Internation<br/>Ional Ind<br/>Pasal 29<br/>asa PPN<br/>Bibliotan te<br/>Internet A<br/>Internet A<br/>Internet A<br/>Internet A</td><td>OCUMENT LEGAL<br/>nai Individual<br/>Vidual<br/>) Tahun Heakhir (hagi perusa<br/>) sebulan kerakhir (hagi perusa<br/>) sebulan kerakhir (hagi perusa) sebulan kerakhir (hagi perusa)<br/>) sebulan kerakhir (hagi perusa) sebulan kerakhir (hagi perusa)<br/>) sebulan kerakhir (hagi perusa) sebulan kerakhir (hagi perusa)<br/>) sebulan kerakhir (hagi perusa) sebulan kerakhir (hagi perusa)<br/>) sebulan kerakhir (hagi perusa) sebulan kerakhir (hagi perusa)<br/>) sebulan kerakhir (hagi perusa) sebulan kerakhir (hagi perusa)<br/>) sebulan kerakhir (hagi perusa) sebulan kerakhir (hagi perusa)<br/>) sebulan kerakhir (hagi perusa) sebulan kerakhir (hagi perusa)<br/>) sebulan kerakhir (hagi peru</td><td>AND ADMI</td><td>ulpment VSTRATION  ardiri lebih dari 1 tahun) udit oleh akuntan</td><td>Subfield Document Name VRF IRP TAX KITAS VISA</td><td>Issue Date           10 May 2017           18 March 2017           05 April 2017           05 April 2017           05 April 2017           05 April 2017           05 April 2017           05 April 2017           05 April 2017           05 April 2017           05 April 2017           12 April 2017           30 August 2017           30 August 2017           -</td><td>Expired Date<br/>29 October 2010<br/>30 October 2011<br/>03 October 2011<br/>-<br/>-<br/>-<br/>-<br/>-<br/>-<br/>-<br/>-<br/>-<br/>-<br/>-<br/>-<br/>-</td></tr><tr><td>Other / Lainnya     Other / Lainnya     Other / Lainny     Other / Lainny     Other / Lainnya     Other / Lainnya     Other / Lainnya     Other / Lainnya     Other / Lainnya     Other / Lainnya     Other / Lainnya     Other / Lainnya     Other / Lainnya     Other / Lainnya     Other / Lainnya     Other / Lainnya     Other / Lainny     Other / Lainnya     Other / Lainnya     Other / Lainnya     Othe</td><td>NT<br/>GAL<br/>vidence<br/>haan da<br/>an (TD<br/>visili Inte<br/>Wajib P<br/>visili Inte<br/>Wajib P<br/>visili Inte<br/>Wajib P<br/>visili Inte<br/>visili Inte</td><td>Bussiness Field Bussiness Field DAN ADMINISTRA: A Tax Registration Document n Perubahan - Perubahannya I international Individual gak International Individual gak Individual gak International Individual gak Internationa</td><td>Internation<br/>Ional Ind<br/>Pasal 29<br/>assa PPN<br/>Bibliotan te<br/>Derdiri In<br/>ENT A<br/>HNIC</td><td>OCUMENT LEGAL nai Individual individual ividual ividual i Tatun ferakhir (hagi perusa sebir dari 1 lahun) dan kebir u bah dari 1 lahun) dan kebir u bah dari 1 lahun bah dari bah dari 1 lahun bah dari 1 lahun bah dari 1 lah</td><td>AND ADMII<br/>AND ADMII</td><td>uipment  INSTRATION  ardiri kebih dari 1 tahun)  udit oleh akuntan</td><td>Subfield Document Name VRF IRP TAX KITAS VISA</td><td>Issue Date           10 May 2017           110 May 2017           12 March 2017           05 April 2017           05 April 2017           05 April 2017           05 April 2017           05 April 2017           05 April 2017           05 April 2017           05 April 2017           05 April 2017           05 April 2017           12 April 2017           12 April 2017           30 August 2017           12 April 2017           30 August 2017</td><td>Expired Date<br/>29 October 2010<br/>31 October 2011<br/>03 October 2011<br/></td></tr><tr><td>Other / Lainnya     Other / Lainnya     Other / Lainny     Other / Lainnya     Other / Lainnya     Other / Lainnya     Ot</td><td>NT<br/>GAL<br/>vidence<br/>haan da<br/>ian (TD<br/>visili Inte<br/>Wajib P<br/>visili Inte<br/>Wajib P<br/>visili Inte<br/>visili Inte<br/>Visili Inte<br/>visili Inte<br/>visili Inte<br/>visili Inte<br/>Visili Inte<br/>visili</td><td>Bussiness Field Bussiness Field DAN ADMINISTRA: A Tax Registration Document n Perubahan - Perubahannya I p) International Individual gak International Individual gak International Individual</td><td>International Ind<br/>Pasal 29<br/>asa PPN<br/>asbulan te<br/>berdiri li<br/>EENT A<br/>tal Indivic<br/>HINIC</td><td>OCUMENT LEGAL nai Individual individual ividual ividual iseduan kerakhir (kagi perusa sebin dari 1 bitun) dan kebin u ban International Individual ban Iserakhir International ban ban ban i 1 bitun) dan kebin u ban ban i 1 bitun) dan kebin u ban ban ban i 1 bitun ban ban ban ban ban ban ban ban ban ba</td><td>AND ADMII ADMII Autoratory Equiparts AND ADMII Autoratory Equiparts Analysis and a second and a second and a</td><td>uipment  INSTRATION  And And And And And And And And And And</td><td>Subfield Document Name VRF IRP TAX KITAB VISA VISA</td><td>Issue Date           ID May 2017           ID May 2017           IB March 2017           IB March 2017           ID May 2017           IB March 2017           ID May 2017           ID May 2017           ID May 2017           ID May 2017           ID May 2017           ID Ang 2017           ID Ang 2017           ID</td><td>Expired Date<br/>29 October 2010<br/>31 October 2011<br/>03 October 2011<br/>-<br/>-<br/>-<br/>-<br/>-<br/>-<br/>-<br/>-<br/>-<br/>-<br/>-<br/>-<br/>-</td></tr><tr><td>Other / Lainnya     Other / Lainnya     O</td><td>NT<br/>GAL<br/>vidence<br/>haan da<br/>lan (TD<br/>P / SIUJ<br/>aktur P<br/>ajata da<br/>vidence<br/>haan da<br/>aktur P<br/>ajata da<br/>vidence<br/>vidence<br/>vide</td><td>Bussiness Field Bussiness Field DAN ADMINISTRA: A Tax Registration Document n Perubahan - Perubahannya I p) International Individual gaki International Individual gaki International Individual gaki International Individual gaki International Individual gaki International Individual gaki International Individual gaki Dinternational Individual gaki Dinternational Individual gaki Dinternational Individual gaki Dinternational Individual gaki International Individual gaki Dinternational Individual gaki Dinternational Individual gaki Dinternation gapan pihaki prinsipal Internation 7 DOCUMENT TEC</td><td>International Ind<br/>Pasal 29<br/>asa PPN<br/>asbulan te<br/>berdiri li<br/>ENT A<br/>tal Indivic<br/>HINIC</td><td>OCUMENT LEGAL nai Individual individual ividual ividual i Tahun terakhir (kagi perusa baih dari 1 bitun) dan kebir u babir dari 1 bitun) dan kebir u babir dari 1 bitun) dan kebir u babir dari 1 bitun) dan kebir u babir dari 1 bitun) dan kebir u babir dari 1 bitun) dan kebir u babir dari 1 bitun) dan kebir u babir dari 1 bitun) dan kebir u babir dari 1 bitun bitun</td><td>AND ADMII ADMII Aan yang telah bi a iama bia telah di a a ma bia telah di a a ma bia telah di a</td><td>ulpment USTRATION USTRATION USTRATIO</td><td>Subfield Document Name VRF IRP TAX IRP KITA8 VISA VISA EExed</td><td>Issue Date           ID May 2017           ID May 2017           IB March 2017           IB March 2017           ID May 2017           IB March 2017           ID May 2017           ID May 2017           ID May 2017           ID May 2017           ID May 2017           ID Annotation           ID Annotation</td><td>Expired Date<br/>29 October 2010<br/>31 October 2011<br/>03 October 2011<br/>-<br/>-<br/>-<br/>-<br/>-<br/>-<br/>-<br/>-<br/>-<br/>-<br/>-<br/>-<br/>-</td></tr><tr><td>Other / Lainnya     Other / Lainnya     Other / Lainny     Other / Lainny     Other / Lainnya     Other / Lainnya     Oth</td><td>NT<br/>GAL<br/>vidence<br/>haan dd<br/>an (TD<br/>2 / SIUJ<br/>aktur P<br/>ajas P<br/>ajas P<br/>ajajas P<br/>ajas P<br/>ajas P<br/>ajas P<br/>ajas P<br/>ajas P<br/>aj</td><td>Bussiness Field Bussiness Field DAN ADMINISTRA: A Tax Registration Document n Perubahan - Perubahannya I pi International Individual gak International Individual gak Internation ISTRASI / DOCUME is principal support gaan pihak prinsipal Internation / DOCUMENT TEC Address JSTOMERS FOR 2 Y Jatan Kemerdekaan raya</td><td>International Individual Pasal 29<br/>asa PPN<br/>asa PPN A<br/>bulan te<br/>berdiri li<br/>entri A<br/>hINIC<br/>EARS</td><td>OCUMENT LEGAL nai Individual individual ividual ividua</td><td>AND ADMII Abaan yang telah di a ama bia telah di a ama bia telah di a ama bia telah di a</td><td>ulpment USTRATION USTRATION USTRATIO</td><td>Subfield Document Name VRF IRP TAX IRP TAX IRP KITAS VISA VISA EC.pdf</td><td>Issue Date           ID May 2017           ID May 2017           IB March 2017           IB March 2017           ID May 2017           IB March 2017           ID May 2017           ID May 2017           ID May 2017           ID May 2017           ID May 2017           ID ADMINICATION           ID ADMINICATION      <tr< td=""><td>Expired Date<br/>29 October 2010<br/>31 October 2011<br/>03 October 2011<br/>-<br/>-<br/>-<br/>-<br/>-<br/>-<br/>-<br/>-<br/>-<br/>-<br/>-<br/>-<br/>-</td></tr<></td></tr></td></tr></td></tr>                                                                                                    | Expired Date<br>28 October 2011<br>31 October 2011<br>-<br>-<br>-<br>-<br>-<br>-<br>-<br>-<br>-<br>-<br>-<br>-<br>-<br>-<br>-<br>-<br>-<br>- | Other / Lainnya     Other / Lainnya     Other     Other     Other     Other     Other     Other     O | NT<br>GAL<br>vidence<br>haan da<br>an (TD<br>2 / SIUJ<br>aktur P<br>vialak Pd<br>viala Pd<br>viala Pd                                                                                                    | Bussiness Field Bussiness Field DAN ADMINISTRAS A Tax Registration Document n Perubahan - Perubahannya I p) International Individual inational Individual inational Individual individual i                                                                                       | SI / D<br>nternatio<br>ional Ind<br>Pasal 29<br>Pasal 29<br>Pasal 20<br>Pasal 20<br>Pas | OCUMENT LEGAL<br>nai Individual<br>individual<br>) Tahun terakhir (hagi perus<br>) sebulan terakhir Internation<br>alahir) International Individua<br>ebih dari 1 tahun) dan kebir u<br>LUMINISTRATION                                                                                                    | AND ADMI | uipment VSTRATION ardiri kebin dari 1 tahun) udit oleh akuntan | Subfield Document Name VRF IRP TAX             | Issue Date           10 May 2017           16 March 2017           05 April 2017           -           -           -           -           -           -           -           -           -           -           -           -           -           -           -           -           -           -           -           -           -           -           -           -           -           -           -           -           -           -           -           -           -           -           -           -           -           -           -           -           -           -           -           -           -           -           -           - <tr tr="">     -<td>Expired Date<br/>28 October 2011<br/>33 October 2011<br/></td></tr> <tr><td>Other / Lainnya     Other / Lainnya     O</td><td>NT<br/>GAL<br/>vidence<br/>haan da<br/>kan (TD<br/>vi SIUJ<br/>aktur Pi<br/>visili Inte<br/>wajib P<br/>uhan Pi<br/>visili Inte<br/>wajib P<br/>uhan Pi<br/>visili Inte<br/>kasa Pi<br/>dasa Pi<br/>dasa Pi<br/>dasa Pi<br/>dasa Pi<br/>dasa Pi<br/>ta<br/>sa (tal<br/>ta<br/>sa (tal tal<br/>ta<br/>sa (tal tal tal tal tal tal tal tal tal tal</td><td>Bussiness Field Bussiness Field DAN ADMINISTRA a tax Registration Document n Perubahan - Perubahannya I netrubahan - Perubahannya I national Individual gak International Individual gak Inter</td><td>International Ind<br/>ional Ind<br/>Pasal 29<br/>assa PPN<br/>assa PPN<br/>assa PPN<br/>bulan te<br/>abulan te<br/>abulan te</td><td>OCUMENT LEGAL<br/>nai Individual<br/>Vidual<br/>) Tahun terakhir (hagi perusa<br/>) sebulan terakhir (nemation<br/>a) sebulan terakhir (nemation<br/>alahn) international Individua<br/>sebih dari 1 lahun) dan kebih u<br/>ADMINISTRATION</td><td>AND ADMI</td><td>uipment</td><td>Subfield Document Name VRF IRP TAX</td><td>Issue Date           10 May 2017           18 March 2017           05 April 2017           -           -           -           -           -           -           -           -           -           -           -           -           -           -           -           -           -           -           -           -           -           -           -           -           -           -           -           -           -           -           -           -           -           -           -           -           -           -           -           -           -           -           -           -           -           -           -           -      <tr tr="">     -<td>Expired Date 28 October 2011 3 October 2011</td></tr><tr><td>Other / Lainnya     Other / Lainnya     O</td><td>NT<br/>GAL<br/>vidence<br/>haan da<br/>ian (TD<br/>aktur P<br/>visili Inte<br/>wajub P<br/>visili Inte<br/>aktur P<br/>dasa P<br/>dasa P</td><td>Bussiness Field Bussiness Field DAN ADMINISTRA: A Tax Registration Document n Perubahan-Perubahannya i nPerubahan - Perubahannya i netronal individual gak international individual gak international individual gak international individual gak international individual gak international individual gak international individual ingusaha Kena Pajak j Internat ingusaha Kena Pajak j Internat ingusaha Kena Pajak j Internat ingusaha Sena Pajak j Internat ingusaha Sena Pajak j Internat ingusaha Sena Pajak j Internat ingusaha Sena Pajak j Internat ingusaha Sena Pajak j Internat ingusaha Sena Pajak j Internat ingusaha Sena Pajak j Internat ingusaha Sena Pajak j Internat ingusaha Sena Pajak j Internat ingusaha Sena Pajak j Internat ingusaha Sena Pajak j International ingusaha Sena Pajak j International ingusaha Sena Pajak j</td><td>Internation<br/>ional Ind<br/>Pasal 29<br/>asa PPN<br/>asa PPN<br/>bulan te<br/>bulan te</td><td>OCUMENT LEGAL<br/>nai Individual<br/>Vidual<br/>) Tahun Heakhir (hagi perusa<br/>) sebulan kerakhir (hagi perusa<br/>) sebulan kerakhir (hagi perusa)<br/>) sebulan kerakhir (hagi perusa)<br/>) sebulan kerakhir (hagi peru</td><td>AND ADMI</td><td>ulpment</td><td>Subfield Document Name VRF IRP TAX</td><td>Issue Date           10 May 2017           18 March 2017           05 April 2017                                                                                                    </td><td>Expired Date 29 October 2011 3 October 2011 0 October 2011</td></tr><tr><td>Other / Lainnya     Other / Lainnya     O</td><td>NT<br/>GAL<br/>vidence<br/>haan da<br/>an (TD<br/>aktur P<br/>visili Inte<br/>visili Inte<br/>visi</td><td>Bussiness Field Bussiness Field DAN ADMINISTRA: A Tax Registration Document n Perubahan - Perubahannya I nerubahan - Perubahannya I neturational Individual gak International Individual gak International Individual gak) International Individual gak) International Individual gak) International Individual gak) International Individual gak) International Individual gak) International Individual gak) Enternational Individual gak) International Individual gak) International Individual ga</td><td>Internation<br/>Internation<br/>Pasal 29<br/>Assal 29<br/>Pasal 29<br/>Assal 29<br/>Pasal 29<br/>Pasal 29<br/>Pasal 29<br/>Pasal 29<br/>Pasal 29<br/>Pasal 20<br/>Pasal 20<br/>Pasal</td><td>OCUMENT LEGAL<br/>nai Individual<br/>Vidual<br/>) Tahun terakhir (hagi perusa<br/>) sebulan terakhir (namination<br/>) sebulan terakhir (namination<br/>alahiri) international Individua<br/>sebih dari 1 lahun) dan kebih u<br/>ADMINISTRATION</td><td>AND ADMI</td><td>uipment VSTRATION ardiri kebih dari 1 tahun) udit oleh akuntan</td><td>Subfield Document Name VRF IRP TAX KITAS</td><td>Issue Date           10 May 2017           10 May 2017           18 March 2017           05 April 2017          </td><td>Expired Date 29 October 2011 3 October 2011</td></tr><tr><td>Cher / Lainnya<br/>Cher / Lainnya<br/>Cher / Lainnya<br/>Cher / Lainnya<br/>DATA DOCUME<br/>ubject<br/>Cher / Lainnya<br/>DOCUMENT LE<br/>Cher / Lainnya<br/>Cher / Lainnya<br/>Cher / Lainn</td><td>NT<br/>GAL<br/>vidence<br/>haan da<br/>ian (TD<br/>2 / SIUJ<br/>aktur P.<br/>visili Inte<br/>Wajib P<br/>uhan P(T)<br/>visili Inte<br/>Wajib P<br/>uhan P(T)<br/>visili Inte<br/>visili Inte<br/>visil</td><td>Bussiness Field Bussiness Field DAN ADMINISTRA: A Tax Registration Document n Perubahan-Perubahannya I nPerubahan - Perubahannya I national Individual gak International Individual gak International Individual gampia Individual gampia I</td><td>International Industry American Industry American Industry American Industry American Industry American Industry American Industry American Industry American Industry Industry American Industry Industry Industr</td><td>OCUMENT LEGAL<br/>nai Individual<br/>Vidual<br/>) Tahun Heakhir (hagi perusa<br/>) sebulan kerakhir (hagi perusa<br/>) sebulan kerakhir (hagi perusa) sebulan kerakhir (hagi perusa) sebulan kera</td><td>AND ADMI</td><td>uipment VSTRATION  ardiri lebih dari 1 tahun) udit oleh akuntan</td><td>Subfield Document Name VRF JRP TAX</td><td>Issue Date           10 May 2017           10 May 2017           18 March 2017           05 April 2017           05 April 2017           05 April 2017           05 April 2017           05 April 2017           05 April 2017           05 April 2017           05 April 2017           05 April 2017           12 April 2017           12 April 2017           30 August 2017</td><td>Expired Date<br/>29 October 2011<br/>31 October 2011<br/>03 October 2011<br/><br/><br/><br/><br/><br/><br/><br/>-</td></tr><tr><td>Other / Lainnya     Other / Lainnya     O</td><td>NT<br/>GAL<br/>vidence<br/>haan da<br/>ian (TD<br/>vi / SIUJ<br/>visili Inte<br/>visili Inte<br/>v</td><td>Bussiness Field Bussiness Field DAN ADMINISTRA: A Tax Registration Document n Perubahan - Perubahannya I international Individual gak International Individual gak International Individual gak International Individual gak International Individual gak International Individual gak International Individual gak International Individual ingusaha Kena Pajak ) Internati gapaalian (BPT PPI) Badam ( I ISTRASI / DOCUMENT TEC</td><td>SI / D<br/>nternatio<br/>ional Ind<br/>Pasal 29<br/>asa PPN<br/>asa PPN<br/>asa PPN<br/>asa PPN<br/>Sbulan te<br/>berdiri li<br/>ENT A<br/>sbulan te<br/>berdiri li<br/>Struttari<br/>A</td><td>OCUMENT LEGAL<br/>nai Individual<br/>Individual<br/>) Tahun keakhir (bagi perusa<br/>) sebulan kerakhir (hagi perusa<br/>) sebulan kerakhir (hagi</td><td>AND ADMI</td><td>ulpment VSTRATION  ardiri lebih dari 1 tahun) udit oleh akuntan</td><td>Subfield Document Name VRF IRP TAX KITAS VISA</td><td>Issue Date           10 May 2017           18 March 2017           05 April 2017           05 April 2017           05 April 2017           05 April 2017           05 April 2017           05 April 2017           05 April 2017           05 April 2017           05 April 2017           12 April 2017           30 August 2017           30 August 2017</td><td>Expired Date<br/>29 October 2010<br/>30 October 2010<br/>03 October 2010<br/>-<br/>-<br/>-<br/>-<br/>-<br/>-<br/>-<br/>-<br/>-<br/>-<br/>-<br/>-<br/>-</td></tr><tr><td>Other / Lainnya     Other / Lainnya     O</td><td>NT<br/>GAL<br/>vidence<br/>haan da<br/>ian (TD<br/>/ SIUJ<br/>aktur P<br/>isili Inte<br/>visili Inte<br/>visili In</td><td>Bussiness Field Bussiness Field DAN ADMINISTRA: A Tax Registration Document n Perubahan - Perubahannya i I (International Individual gak International Individual gak International Individual gak International Individual gak International Individual gak International Individual gak International Individual gak International Individual gak International Individual ISTRASI / DOCUME Span pihak ponsipal Internation J DOCUMENT TEC</td><td>Internation<br/>Internation<br/>Internation<br/>Internation<br/>International<br/>International<br/>Internatio</td><td>OCUMENT LEGAL<br/>nal Individual<br/>Individual<br/>) Tahun kesihir (bagi perusa<br/>) sebuan keraihir (hagi perusa<br/>) sebuan keraihir International<br/>Individual<br/>) Sebuan keraihir International<br/>Individual<br/>) Tahun kesihir (bagi perusa<br/>) Sebuan keraihir (bagi perusa<br/>) Sebuan keraihir (bagi perusa) Sebuan keraihir (bagi perusa)<br/>) Sebuan keraihir (bagi perusa) Sebuan keraihir (bagi perusa)<br/>) Sebuan keraihir (bagi perusa) Sebuan keraihir (bagi perusa)<br/>) Sebuan keraihir (bagi perusa) Sebuan keraihir (bagi perusa)<br/>) Sebuan keraihir (bagi perusa) Sebuan keraihir (bagi perusa)<br/>) Sebuan keraihir (bagi perusa) Sebuan keraihir (bagi perusa)<br/>) Sebuan keraihir (bagi perusa) Sebuan keraihir (bagi perusa)<br/>) Sebuan keraihir (bagi perusa) Sebuan keraihir (bagi perusa)<br/>) Sebuan keraihir (bagi perusa) Sebuan keraihir (bagi perusa)<br/>) Sebuan keraihir (bagi perusa) Sebuan keraihir (bagi perusa)<br/>) Sebuan keraihir (bagi perusa) Sebuan keraihir (bagi perusa)<br/>) Sebuan keraihir (bagi perusa) Sebuan keraihir (bagi perusa)<br/>) Sebuan keraihir (bagi perusa) Sebuan keraihir (bagi perusa)<br/>) Sebuan keraihir (bagi perusa) Sebuan keraihir (bagi perusa)<br/>) Sebuan keraihir (bagi perusa) S</td><td>AND ADMI</td><td>ulpment VSTRATION  ardiri lebih dari 1 tahun)  udit oleh akuntan</td><td>Subfield Document Name VRE IRP TAX KITAS VISA</td><td>Issue Date           10 May 2017           16 March 2017           05 April 2017          </td><td>Expired Date<br/>29 October 2011<br/>31 October 2011<br/>03 October 2011<br/>-<br/>-<br/>-<br/>-<br/>-<br/>-<br/>-<br/>-<br/>-<br/>-<br/>-<br/>-<br/>-</td></tr><tr><td>Other / Lainnya     Other / Lainnya     Other / Lainny     Other / Lainny     Other / Lainny     Other / Lainnya     Other / Lainnya     Othe</td><td>NT<br/>GAL<br/>vidence<br/>haan da<br/>ian (TD<br/>/ SIUJ<br/>visili Inte<br/>wajib P<br/>visili Inte<br/>visili Inte<br/>visili I</td><td>Bussiness Field Bussiness Field DAN ADMINISTRA: A Tax Registration Document n Perubahan - Perubahannya I international Individual gak International Individual gak International Individual gak International Individual gak International Individual gak International Individual gak International Individual gak International Individual ingusaha Kena Pajak ) Internat ingusaba Kena Pajak ) Internation gapa pinak poinsipal Internation I DOCUMENT TEC</td><td>Internation<br/>Internation<br/>Intern</td><td>OCUMENT LEGAL<br/>nai Individual<br/>Individual<br/>) Tahun keakhir (bagi perusa<br/>) sebulan kerakhir (hagi perusa<br/>) sebulan kerakhir (hagi</td><td>AND ADMI</td><td>ulpment VSTRATION  ardiri lebih dari 1 tahun) udit oleh akuntan</td><td>Subfield Document Name VRF IRP TAX KITAS VISA</td><td>Issue Date           10 May 2017           10 May 2017           18 March 2017           05 April 2017           05 April 2017           05 April 2017           05 April 2017           05 April 2017           05 April 2017           05 April 2017           05 April 2017           05 April 2017           12 April 2017           30 August 2017           30 August 2017           -</td><td>Expired Date<br/>29 October 2011<br/>31 October 2011<br/>03 October 2011<br/><br/><br/><br/><br/><br/><br/><br/>-</td></tr><tr><td>Other / Lainnya     Other / Lainnya     Other / Lainny     Other / Lainnya     Other / Lainnya     Other / Lainnya     Ot</td><td>NT<br/>GAL<br/>vidence<br/>haan da<br/>lan (TD<br/>/ SIUJ<br/>aktur P.<br/>/ SIUJ<br/>whan P.<br/>/<br/>aktur P.<br/>/<br/>aktur P.<br/>/<br/>aktur P.<br/>/<br/>/<br/>aktur P.<br/>/<br/>aktur P.<br/>/<br/>atur A.<br/>/<br/>aktur P.<br/>/<br/>atur A.<br/>/<br/>atur A.<br/>/<br/>/<br/>atur A.<br/>/<br/>atur A.<br/>/<br/>atur A.<br/>/<br/>atur A.<br/>/<br/>atur A.<br/>/<br/>atur A.<br/>/<br/>atur A.<br/>/<br/>atur A.<br/>/<br/>atur A.<br/>/<br/>atur A.<br/>/<br/>atur A.<br/>/<br/>atur A.<br/>/<br/>/<br/>/<br/>/<br/>/<br/>/<br/>/<br/>/<br/>/<br/>/<br/>/<br/>/<br/>/<br/>/<br/>/<br/>/<br/>/<br/>/<br/>/</td><td>Bussiness Field Bussiness Field DAN ADMINISTRA: A Tax Registration Document n Perubahan - Perubahannya I International Individual gak International Individual gak International Individual gak International Individual gak International Individual gak International Individual gak International Individual gak International Individual ISTRASI / DOCUME ISTRASI / DOCUME Sa principal support Data pinak prinsipal Internation / DOCUMENT TEC</td><td>Internation<br/>Ional Ind<br/>Pasal 29<br/>asa PPN<br/>Bibliotan te<br/>Internet A<br/>Internet A<br/>Internet A<br/>Internet A</td><td>OCUMENT LEGAL<br/>nai Individual<br/>Vidual<br/>) Tahun Heakhir (hagi perusa<br/>) sebulan kerakhir (hagi perusa<br/>) sebulan kerakhir (hagi perusa) sebulan kerakhir (hagi perusa)<br/>) sebulan kerakhir (hagi perusa) sebulan kerakhir (hagi perusa)<br/>) sebulan kerakhir (hagi perusa) sebulan kerakhir (hagi perusa)<br/>) sebulan kerakhir (hagi perusa) sebulan kerakhir (hagi perusa)<br/>) sebulan kerakhir (hagi perusa) sebulan kerakhir (hagi perusa)<br/>) sebulan kerakhir (hagi perusa) sebulan kerakhir (hagi perusa)<br/>) sebulan kerakhir (hagi perusa) sebulan kerakhir (hagi perusa)<br/>) sebulan kerakhir (hagi perusa) sebulan kerakhir (hagi perusa)<br/>) sebulan kerakhir (hagi peru</td><td>AND ADMI</td><td>ulpment VSTRATION  ardiri lebih dari 1 tahun) udit oleh akuntan</td><td>Subfield Document Name VRF IRP TAX KITAS VISA</td><td>Issue Date           10 May 2017           18 March 2017           05 April 2017           05 April 2017           05 April 2017           05 April 2017           05 April 2017           05 April 2017           05 April 2017           05 April 2017           05 April 2017           12 April 2017           30 August 2017           30 August 2017           -</td><td>Expired Date<br/>29 October 2010<br/>30 October 2011<br/>03 October 2011<br/>-<br/>-<br/>-<br/>-<br/>-<br/>-<br/>-<br/>-<br/>-<br/>-<br/>-<br/>-<br/>-</td></tr><tr><td>Other / Lainnya     Other / Lainnya     Other / Lainny     Other / Lainny     Other / Lainnya     Other / Lainnya     Other / Lainnya     Other / Lainnya     Other / Lainnya     Other / Lainnya     Other / Lainnya     Other / Lainnya     Other / Lainnya     Other / Lainnya     Other / Lainnya     Other / Lainnya     Other / Lainny     Other / Lainnya     Other / Lainnya     Other / Lainnya     Othe</td><td>NT<br/>GAL<br/>vidence<br/>haan da<br/>an (TD<br/>visili Inte<br/>Wajib P<br/>visili Inte<br/>Wajib P<br/>visili Inte<br/>Wajib P<br/>visili Inte<br/>visili Inte</td><td>Bussiness Field Bussiness Field DAN ADMINISTRA: A Tax Registration Document n Perubahan - Perubahannya I international Individual gak International Individual gak Individual gak International Individual gak Internationa</td><td>Internation<br/>Ional Ind<br/>Pasal 29<br/>assa PPN<br/>Bibliotan te<br/>Derdiri In<br/>ENT A<br/>HNIC</td><td>OCUMENT LEGAL nai Individual individual ividual ividual i Tatun ferakhir (hagi perusa sebir dari 1 lahun) dan kebir u bah dari 1 lahun) dan kebir u bah dari 1 lahun bah dari bah dari 1 lahun bah dari 1 lahun bah dari 1 lah</td><td>AND ADMII<br/>AND ADMII</td><td>uipment  INSTRATION  ardiri kebih dari 1 tahun)  udit oleh akuntan</td><td>Subfield Document Name VRF IRP TAX KITAS VISA</td><td>Issue Date           10 May 2017           110 May 2017           12 March 2017           05 April 2017           05 April 2017           05 April 2017           05 April 2017           05 April 2017           05 April 2017           05 April 2017           05 April 2017           05 April 2017           05 April 2017           12 April 2017           12 April 2017           30 August 2017           12 April 2017           30 August 2017</td><td>Expired Date<br/>29 October 2010<br/>31 October 2011<br/>03 October 2011<br/></td></tr><tr><td>Other / Lainnya     Other / Lainnya     Other / Lainny     Other / Lainnya     Other / Lainnya     Other / Lainnya     Ot</td><td>NT<br/>GAL<br/>vidence<br/>haan da<br/>ian (TD<br/>visili Inte<br/>Wajib P<br/>visili Inte<br/>Wajib P<br/>visili Inte<br/>visili Inte<br/>Visili Inte<br/>visili Inte<br/>visili Inte<br/>visili Inte<br/>Visili Inte<br/>visili</td><td>Bussiness Field Bussiness Field DAN ADMINISTRA: A Tax Registration Document n Perubahan - Perubahannya I p) International Individual gak International Individual gak International Individual</td><td>International Ind<br/>Pasal 29<br/>asa PPN<br/>asbulan te<br/>berdiri li<br/>EENT A<br/>tal Indivic<br/>HINIC</td><td>OCUMENT LEGAL nai Individual individual ividual ividual iseduan kerakhir (kagi perusa sebin dari 1 bitun) dan kebin u ban International Individual ban Iserakhir International ban ban ban i 1 bitun) dan kebin u ban ban i 1 bitun) dan kebin u ban ban ban i 1 bitun ban ban ban ban ban ban ban ban ban ba</td><td>AND ADMII ADMII Autoratory Equiparts AND ADMII Autoratory Equiparts Analysis and a second and a second and a</td><td>uipment  INSTRATION  And And And And And And And And And And</td><td>Subfield Document Name VRF IRP TAX KITAB VISA VISA</td><td>Issue Date           ID May 2017           ID May 2017           IB March 2017           IB March 2017           ID May 2017           IB March 2017           ID May 2017           ID May 2017           ID May 2017           ID May 2017           ID May 2017           ID Ang 2017           ID Ang 2017           ID</td><td>Expired Date<br/>29 October 2010<br/>31 October 2011<br/>03 October 2011<br/>-<br/>-<br/>-<br/>-<br/>-<br/>-<br/>-<br/>-<br/>-<br/>-<br/>-<br/>-<br/>-</td></tr><tr><td>Other / Lainnya     Other / Lainnya     O</td><td>NT<br/>GAL<br/>vidence<br/>haan da<br/>lan (TD<br/>P / SIUJ<br/>aktur P<br/>ajata da<br/>vidence<br/>haan da<br/>aktur P<br/>ajata da<br/>vidence<br/>vidence<br/>vide</td><td>Bussiness Field Bussiness Field DAN ADMINISTRA: A Tax Registration Document n Perubahan - Perubahannya I p) International Individual gaki International Individual gaki International Individual gaki International Individual gaki International Individual gaki International Individual gaki International Individual gaki Dinternational Individual gaki Dinternational Individual gaki Dinternational Individual gaki Dinternational Individual gaki International Individual gaki Dinternational Individual gaki Dinternational Individual gaki Dinternation gapan pihaki prinsipal Internation 7 DOCUMENT TEC</td><td>International Ind<br/>Pasal 29<br/>asa PPN<br/>asbulan te<br/>berdiri li<br/>ENT A<br/>tal Indivic<br/>HINIC</td><td>OCUMENT LEGAL nai Individual individual ividual ividual i Tahun terakhir (kagi perusa baih dari 1 bitun) dan kebir u babir dari 1 bitun) dan kebir u babir dari 1 bitun) dan kebir u babir dari 1 bitun) dan kebir u babir dari 1 bitun) dan kebir u babir dari 1 bitun) dan kebir u babir dari 1 bitun) dan kebir u babir dari 1 bitun) dan kebir u babir dari 1 bitun bitun</td><td>AND ADMII ADMII Aan yang telah bi a iama bia telah di a a ma bia telah di a a ma bia telah di a</td><td>ulpment USTRATION USTRATION USTRATIO</td><td>Subfield Document Name VRF IRP TAX IRP KITA8 VISA VISA EExed</td><td>Issue Date           ID May 2017           ID May 2017           IB March 2017           IB March 2017           ID May 2017           IB March 2017           ID May 2017           ID May 2017           ID May 2017           ID May 2017           ID May 2017           ID Annotation           ID Annotation</td><td>Expired Date<br/>29 October 2010<br/>31 October 2011<br/>03 October 2011<br/>-<br/>-<br/>-<br/>-<br/>-<br/>-<br/>-<br/>-<br/>-<br/>-<br/>-<br/>-<br/>-</td></tr><tr><td>Other / Lainnya     Other / Lainnya     Other / Lainny     Other / Lainny     Other / Lainnya     Other / Lainnya     Oth</td><td>NT<br/>GAL<br/>vidence<br/>haan dd<br/>an (TD<br/>2 / SIUJ<br/>aktur P<br/>ajas P<br/>ajas P<br/>ajajas P<br/>ajas P<br/>ajas P<br/>ajas P<br/>ajas P<br/>ajas P<br/>aj</td><td>Bussiness Field Bussiness Field DAN ADMINISTRA: A Tax Registration Document n Perubahan - Perubahannya I pi International Individual gak International Individual gak Internation ISTRASI / DOCUME is principal support gaan pihak prinsipal Internation / DOCUMENT TEC Address JSTOMERS FOR 2 Y Jatan Kemerdekaan raya</td><td>International Individual Pasal 29<br/>asa PPN<br/>asa PPN A<br/>bulan te<br/>berdiri li<br/>entri A<br/>hINIC<br/>EARS</td><td>OCUMENT LEGAL nai Individual individual ividual ividua</td><td>AND ADMII Abaan yang telah di a ama bia telah di a ama bia telah di a ama bia telah di a</td><td>ulpment USTRATION USTRATION USTRATIO</td><td>Subfield Document Name VRF IRP TAX IRP TAX IRP KITAS VISA VISA EC.pdf</td><td>Issue Date           ID May 2017           ID May 2017           IB March 2017           IB March 2017           ID May 2017           IB March 2017           ID May 2017           ID May 2017           ID May 2017           ID May 2017           ID May 2017           ID ADMINICATION           ID ADMINICATION      <tr< td=""><td>Expired Date<br/>29 October 2010<br/>31 October 2011<br/>03 October 2011<br/>-<br/>-<br/>-<br/>-<br/>-<br/>-<br/>-<br/>-<br/>-<br/>-<br/>-<br/>-<br/>-</td></tr<></td></tr></td></tr>                                                                                                    | Expired Date<br>28 October 2011<br>33 October 2011<br>                                                                                       | Other / Lainnya     Other / Lainnya     O | NT<br>GAL<br>vidence<br>haan da<br>kan (TD<br>vi SIUJ<br>aktur Pi<br>visili Inte<br>wajib P<br>uhan Pi<br>visili Inte<br>wajib P<br>uhan Pi<br>visili Inte<br>kasa Pi<br>dasa Pi<br>dasa Pi<br>dasa Pi<br>dasa Pi<br>dasa Pi<br>ta<br>sa (tal<br>ta<br>sa (tal tal<br>ta<br>sa (tal tal tal tal tal tal tal tal tal tal                                                                                                    | Bussiness Field Bussiness Field DAN ADMINISTRA a tax Registration Document n Perubahan - Perubahannya I netrubahan - Perubahannya I national Individual gak International Individual gak Inter                                                                                       | International Ind<br>ional Ind<br>Pasal 29<br>assa PPN<br>assa PPN<br>assa PPN<br>bulan te<br>abulan te<br>abulan te                                                                                                    | OCUMENT LEGAL<br>nai Individual<br>Vidual<br>) Tahun terakhir (hagi perusa<br>) sebulan terakhir (nemation<br>a) sebulan terakhir (nemation<br>alahn) international Individua<br>sebih dari 1 lahun) dan kebih u<br>ADMINISTRATION                                                                                                    | AND ADMI | uipment                                                        | Subfield Document Name VRF IRP TAX       | Issue Date           10 May 2017           18 March 2017           05 April 2017           -           -           -           -           -           -           -           -           -           -           -           -           -           -           -           -           -           -           -           -           -           -           -           -           -           -           -           -           -           -           -           -           -           -           -           -           -           -           -           -           -           -           -           -           -           -           -           - <tr tr="">     -<td>Expired Date 28 October 2011 3 October 2011</td></tr> <tr><td>Other / Lainnya     Other / Lainnya     O</td><td>NT<br/>GAL<br/>vidence<br/>haan da<br/>ian (TD<br/>aktur P<br/>visili Inte<br/>wajub P<br/>visili Inte<br/>aktur P<br/>dasa P<br/>dasa P</td><td>Bussiness Field Bussiness Field DAN ADMINISTRA: A Tax Registration Document n Perubahan-Perubahannya i nPerubahan - Perubahannya i netronal individual gak international individual gak international individual gak international individual gak international individual gak international individual gak international individual ingusaha Kena Pajak j Internat ingusaha Kena Pajak j Internat ingusaha Kena Pajak j Internat ingusaha Sena Pajak j Internat ingusaha Sena Pajak j Internat ingusaha Sena Pajak j Internat ingusaha Sena Pajak j Internat ingusaha Sena Pajak j Internat ingusaha Sena Pajak j Internat ingusaha Sena Pajak j Internat ingusaha Sena Pajak j Internat ingusaha Sena Pajak j Internat ingusaha Sena Pajak j Internat ingusaha Sena Pajak j International ingusaha Sena Pajak j International ingusaha Sena Pajak j</td><td>Internation<br/>ional Ind<br/>Pasal 29<br/>asa PPN<br/>asa PPN<br/>bulan te<br/>bulan te</td><td>OCUMENT LEGAL<br/>nai Individual<br/>Vidual<br/>) Tahun Heakhir (hagi perusa<br/>) sebulan kerakhir (hagi perusa<br/>) sebulan kerakhir (hagi perusa)<br/>) sebulan kerakhir (hagi perusa)<br/>) sebulan kerakhir (hagi peru</td><td>AND ADMI</td><td>ulpment</td><td>Subfield Document Name VRF IRP TAX</td><td>Issue Date           10 May 2017           18 March 2017           05 April 2017                                                                                                    </td><td>Expired Date 29 October 2011 3 October 2011 0 October 2011</td></tr> <tr><td>Other / Lainnya     Other / Lainnya     O</td><td>NT<br/>GAL<br/>vidence<br/>haan da<br/>an (TD<br/>aktur P<br/>visili Inte<br/>visili Inte<br/>visi</td><td>Bussiness Field Bussiness Field DAN ADMINISTRA: A Tax Registration Document n Perubahan - Perubahannya I nerubahan - Perubahannya I neturational Individual gak International Individual gak International Individual gak) International Individual gak) International Individual gak) International Individual gak) International Individual gak) International Individual gak) International Individual gak) Enternational Individual gak) International Individual gak) International Individual ga</td><td>Internation<br/>Internation<br/>Pasal 29<br/>Assal 29<br/>Pasal 29<br/>Assal 29<br/>Pasal 29<br/>Pasal 29<br/>Pasal 29<br/>Pasal 29<br/>Pasal 29<br/>Pasal 20<br/>Pasal 20<br/>Pasal</td><td>OCUMENT LEGAL<br/>nai Individual<br/>Vidual<br/>) Tahun terakhir (hagi perusa<br/>) sebulan terakhir (namination<br/>) sebulan terakhir (namination<br/>alahiri) international Individua<br/>sebih dari 1 lahun) dan kebih u<br/>ADMINISTRATION</td><td>AND ADMI</td><td>uipment VSTRATION ardiri kebih dari 1 tahun) udit oleh akuntan</td><td>Subfield Document Name VRF IRP TAX KITAS</td><td>Issue Date           10 May 2017           10 May 2017           18 March 2017           05 April 2017          </td><td>Expired Date 29 October 2011 3 October 2011</td></tr> <tr><td>Cher / Lainnya<br/>Cher / Lainnya<br/>Cher / Lainnya<br/>Cher / Lainnya<br/>DATA DOCUME<br/>ubject<br/>Cher / Lainnya<br/>DOCUMENT LE<br/>Cher / Lainnya<br/>Cher / Lainnya<br/>Cher / Lainn</td><td>NT<br/>GAL<br/>vidence<br/>haan da<br/>ian (TD<br/>2 / SIUJ<br/>aktur P.<br/>visili Inte<br/>Wajib P<br/>uhan P(T)<br/>visili Inte<br/>Wajib P<br/>uhan P(T)<br/>visili Inte<br/>visili Inte<br/>visil</td><td>Bussiness Field Bussiness Field DAN ADMINISTRA: A Tax Registration Document n Perubahan-Perubahannya I nPerubahan - Perubahannya I national Individual gak International Individual gak International Individual gampia Individual gampia I</td><td>International Industry American Industry American Industry American Industry American Industry American Industry American Industry American Industry American Industry Industry American Industry Industry Industr</td><td>OCUMENT LEGAL<br/>nai Individual<br/>Vidual<br/>) Tahun Heakhir (hagi perusa<br/>) sebulan kerakhir (hagi perusa<br/>) sebulan kerakhir (hagi perusa) sebulan kerakhir (hagi perusa) sebulan kera</td><td>AND ADMI</td><td>uipment VSTRATION  ardiri lebih dari 1 tahun) udit oleh akuntan</td><td>Subfield Document Name VRF JRP TAX</td><td>Issue Date           10 May 2017           10 May 2017           18 March 2017           05 April 2017           05 April 2017           05 April 2017           05 April 2017           05 April 2017           05 April 2017           05 April 2017           05 April 2017           05 April 2017           12 April 2017           12 April 2017           30 August 2017</td><td>Expired Date<br/>29 October 2011<br/>31 October 2011<br/>03 October 2011<br/><br/><br/><br/><br/><br/><br/><br/>-</td></tr> <tr><td>Other / Lainnya     Other / Lainnya     O</td><td>NT<br/>GAL<br/>vidence<br/>haan da<br/>ian (TD<br/>vi / SIUJ<br/>visili Inte<br/>visili Inte<br/>v</td><td>Bussiness Field Bussiness Field DAN ADMINISTRA: A Tax Registration Document n Perubahan - Perubahannya I international Individual gak International Individual gak International Individual gak International Individual gak International Individual gak International Individual gak International Individual gak International Individual ingusaha Kena Pajak ) Internati gapaalian (BPT PPI) Badam ( I ISTRASI / DOCUMENT TEC</td><td>SI / D<br/>nternatio<br/>ional Ind<br/>Pasal 29<br/>asa PPN<br/>asa PPN<br/>asa PPN<br/>asa PPN<br/>Sbulan te<br/>berdiri li<br/>ENT A<br/>sbulan te<br/>berdiri li<br/>Struttari<br/>A</td><td>OCUMENT LEGAL<br/>nai Individual<br/>Individual<br/>) Tahun keakhir (bagi perusa<br/>) sebulan kerakhir (hagi perusa<br/>) sebulan kerakhir (hagi</td><td>AND ADMI</td><td>ulpment VSTRATION  ardiri lebih dari 1 tahun) udit oleh akuntan</td><td>Subfield Document Name VRF IRP TAX KITAS VISA</td><td>Issue Date           10 May 2017           18 March 2017           05 April 2017           05 April 2017           05 April 2017           05 April 2017           05 April 2017           05 April 2017           05 April 2017           05 April 2017           05 April 2017           12 April 2017           30 August 2017           30 August 2017</td><td>Expired Date<br/>29 October 2010<br/>30 October 2010<br/>03 October 2010<br/>-<br/>-<br/>-<br/>-<br/>-<br/>-<br/>-<br/>-<br/>-<br/>-<br/>-<br/>-<br/>-</td></tr> <tr><td>Other / Lainnya     Other / Lainnya     O</td><td>NT<br/>GAL<br/>vidence<br/>haan da<br/>ian (TD<br/>/ SIUJ<br/>aktur P<br/>isili Inte<br/>visili Inte<br/>visili In</td><td>Bussiness Field Bussiness Field DAN ADMINISTRA: A Tax Registration Document n Perubahan - Perubahannya i I (International Individual gak International Individual gak International Individual gak International Individual gak International Individual gak International Individual gak International Individual gak International Individual gak International Individual ISTRASI / DOCUME Span pihak ponsipal Internation J DOCUMENT TEC</td><td>Internation<br/>Internation<br/>Internation<br/>Internation<br/>International<br/>International<br/>Internatio</td><td>OCUMENT LEGAL<br/>nal Individual<br/>Individual<br/>) Tahun kesihir (bagi perusa<br/>) sebuan keraihir (hagi perusa<br/>) sebuan keraihir International<br/>Individual<br/>) Sebuan keraihir International<br/>Individual<br/>) Tahun kesihir (bagi perusa<br/>) Sebuan keraihir (bagi perusa<br/>) Sebuan keraihir (bagi perusa) Sebuan keraihir (bagi perusa)<br/>) Sebuan keraihir (bagi perusa) Sebuan keraihir (bagi perusa)<br/>) Sebuan keraihir (bagi perusa) Sebuan keraihir (bagi perusa)<br/>) Sebuan keraihir (bagi perusa) Sebuan keraihir (bagi perusa)<br/>) Sebuan keraihir (bagi perusa) Sebuan keraihir (bagi perusa)<br/>) Sebuan keraihir (bagi perusa) Sebuan keraihir (bagi perusa)<br/>) Sebuan keraihir (bagi perusa) Sebuan keraihir (bagi perusa)<br/>) Sebuan keraihir (bagi perusa) Sebuan keraihir (bagi perusa)<br/>) Sebuan keraihir (bagi perusa) Sebuan keraihir (bagi perusa)<br/>) Sebuan keraihir (bagi perusa) Sebuan keraihir (bagi perusa)<br/>) Sebuan keraihir (bagi perusa) Sebuan keraihir (bagi perusa)<br/>) Sebuan keraihir (bagi perusa) Sebuan keraihir (bagi perusa)<br/>) Sebuan keraihir (bagi perusa) Sebuan keraihir (bagi perusa)<br/>) Sebuan keraihir (bagi perusa) Sebuan keraihir (bagi perusa)<br/>) Sebuan keraihir (bagi perusa) S</td><td>AND ADMI</td><td>ulpment VSTRATION  ardiri lebih dari 1 tahun)  udit oleh akuntan</td><td>Subfield Document Name VRE IRP TAX KITAS VISA</td><td>Issue Date           10 May 2017           16 March 2017           05 April 2017          </td><td>Expired Date<br/>29 October 2011<br/>31 October 2011<br/>03 October 2011<br/>-<br/>-<br/>-<br/>-<br/>-<br/>-<br/>-<br/>-<br/>-<br/>-<br/>-<br/>-<br/>-</td></tr> <tr><td>Other / Lainnya     Other / Lainnya     Other / Lainny     Other / Lainny     Other / Lainny     Other / Lainnya     Other / Lainnya     Othe</td><td>NT<br/>GAL<br/>vidence<br/>haan da<br/>ian (TD<br/>/ SIUJ<br/>visili Inte<br/>wajib P<br/>visili Inte<br/>visili Inte<br/>visili I</td><td>Bussiness Field Bussiness Field DAN ADMINISTRA: A Tax Registration Document n Perubahan - Perubahannya I international Individual gak International Individual gak International Individual gak International Individual gak International Individual gak International Individual gak International Individual gak International Individual ingusaha Kena Pajak ) Internat ingusaba Kena Pajak ) Internation gapa pinak poinsipal Internation I DOCUMENT TEC</td><td>Internation<br/>Internation<br/>Intern</td><td>OCUMENT LEGAL<br/>nai Individual<br/>Individual<br/>) Tahun keakhir (bagi perusa<br/>) sebulan kerakhir (hagi perusa<br/>) sebulan kerakhir (hagi</td><td>AND ADMI</td><td>ulpment VSTRATION  ardiri lebih dari 1 tahun) udit oleh akuntan</td><td>Subfield Document Name VRF IRP TAX KITAS VISA</td><td>Issue Date           10 May 2017           10 May 2017           18 March 2017           05 April 2017           05 April 2017           05 April 2017           05 April 2017           05 April 2017           05 April 2017           05 April 2017           05 April 2017           05 April 2017           12 April 2017           30 August 2017           30 August 2017           -</td><td>Expired Date<br/>29 October 2011<br/>31 October 2011<br/>03 October 2011<br/><br/><br/><br/><br/><br/><br/><br/>-</td></tr> <tr><td>Other / Lainnya     Other / Lainnya     Other / Lainny     Other / Lainnya     Other / Lainnya     Other / Lainnya     Ot</td><td>NT<br/>GAL<br/>vidence<br/>haan da<br/>lan (TD<br/>/ SIUJ<br/>aktur P.<br/>/ SIUJ<br/>whan P.<br/>/<br/>aktur P.<br/>/<br/>aktur P.<br/>/<br/>aktur P.<br/>/<br/>/<br/>aktur P.<br/>/<br/>aktur P.<br/>/<br/>atur A.<br/>/<br/>aktur P.<br/>/<br/>atur A.<br/>/<br/>atur A.<br/>/<br/>/<br/>atur A.<br/>/<br/>atur A.<br/>/<br/>atur A.<br/>/<br/>atur A.<br/>/<br/>atur A.<br/>/<br/>atur A.<br/>/<br/>atur A.<br/>/<br/>atur A.<br/>/<br/>atur A.<br/>/<br/>atur A.<br/>/<br/>atur A.<br/>/<br/>atur A.<br/>/<br/>/<br/>/<br/>/<br/>/<br/>/<br/>/<br/>/<br/>/<br/>/<br/>/<br/>/<br/>/<br/>/<br/>/<br/>/<br/>/<br/>/<br/>/</td><td>Bussiness Field Bussiness Field DAN ADMINISTRA: A Tax Registration Document n Perubahan - Perubahannya I International Individual gak International Individual gak International Individual gak International Individual gak International Individual gak International Individual gak International Individual gak International Individual ISTRASI / DOCUME ISTRASI / DOCUME Sa principal support Data pinak prinsipal Internation / DOCUMENT TEC</td><td>Internation<br/>Ional Ind<br/>Pasal 29<br/>asa PPN<br/>Bibliotan te<br/>Internet A<br/>Internet A<br/>Internet A<br/>Internet A</td><td>OCUMENT LEGAL<br/>nai Individual<br/>Vidual<br/>) Tahun Heakhir (hagi perusa<br/>) sebulan kerakhir (hagi perusa<br/>) sebulan kerakhir (hagi perusa) sebulan kerakhir (hagi perusa)<br/>) sebulan kerakhir (hagi perusa) sebulan kerakhir (hagi perusa)<br/>) sebulan kerakhir (hagi perusa) sebulan kerakhir (hagi perusa)<br/>) sebulan kerakhir (hagi perusa) sebulan kerakhir (hagi perusa)<br/>) sebulan kerakhir (hagi perusa) sebulan kerakhir (hagi perusa)<br/>) sebulan kerakhir (hagi perusa) sebulan kerakhir (hagi perusa)<br/>) sebulan kerakhir (hagi perusa) sebulan kerakhir (hagi perusa)<br/>) sebulan kerakhir (hagi perusa) sebulan kerakhir (hagi perusa)<br/>) sebulan kerakhir (hagi peru</td><td>AND ADMI</td><td>ulpment VSTRATION  ardiri lebih dari 1 tahun) udit oleh akuntan</td><td>Subfield Document Name VRF IRP TAX KITAS VISA</td><td>Issue Date           10 May 2017           18 March 2017           05 April 2017           05 April 2017           05 April 2017           05 April 2017           05 April 2017           05 April 2017           05 April 2017           05 April 2017           05 April 2017           12 April 2017           30 August 2017           30 August 2017           -</td><td>Expired Date<br/>29 October 2010<br/>30 October 2011<br/>03 October 2011<br/>-<br/>-<br/>-<br/>-<br/>-<br/>-<br/>-<br/>-<br/>-<br/>-<br/>-<br/>-<br/>-</td></tr> <tr><td>Other / Lainnya     Other / Lainnya     Other / Lainny     Other / Lainny     Other / Lainnya     Other / Lainnya     Other / Lainnya     Other / Lainnya     Other / Lainnya     Other / Lainnya     Other / Lainnya     Other / Lainnya     Other / Lainnya     Other / Lainnya     Other / Lainnya     Other / Lainnya     Other / Lainny     Other / Lainnya     Other / Lainnya     Other / Lainnya     Othe</td><td>NT<br/>GAL<br/>vidence<br/>haan da<br/>an (TD<br/>visili Inte<br/>Wajib P<br/>visili Inte<br/>Wajib P<br/>visili Inte<br/>Wajib P<br/>visili Inte<br/>visili Inte</td><td>Bussiness Field Bussiness Field DAN ADMINISTRA: A Tax Registration Document n Perubahan - Perubahannya I international Individual gak International Individual gak Individual gak International Individual gak Internationa</td><td>Internation<br/>Ional Ind<br/>Pasal 29<br/>assa PPN<br/>Bibliotan te<br/>Derdiri In<br/>ENT A<br/>HNIC</td><td>OCUMENT LEGAL nai Individual individual ividual ividual i Tatun ferakhir (hagi perusa sebir dari 1 lahun) dan kebir u bah dari 1 lahun) dan kebir u bah dari 1 lahun bah dari bah dari 1 lahun bah dari 1 lahun bah dari 1 lah</td><td>AND ADMII<br/>AND ADMII</td><td>uipment  INSTRATION  ardiri kebih dari 1 tahun)  udit oleh akuntan</td><td>Subfield Document Name VRF IRP TAX KITAS VISA</td><td>Issue Date           10 May 2017           110 May 2017           12 March 2017           05 April 2017           05 April 2017           05 April 2017           05 April 2017           05 April 2017           05 April 2017           05 April 2017           05 April 2017           05 April 2017           05 April 2017           12 April 2017           12 April 2017           30 August 2017           12 April 2017           30 August 2017</td><td>Expired Date<br/>29 October 2010<br/>31 October 2011<br/>03 October 2011<br/></td></tr> <tr><td>Other / Lainnya     Other / Lainnya     Other / Lainny     Other / Lainnya     Other / Lainnya     Other / Lainnya     Ot</td><td>NT<br/>GAL<br/>vidence<br/>haan da<br/>ian (TD<br/>visili Inte<br/>Wajib P<br/>visili Inte<br/>Wajib P<br/>visili Inte<br/>visili Inte<br/>Visili Inte<br/>visili Inte<br/>visili Inte<br/>visili Inte<br/>Visili Inte<br/>visili</td><td>Bussiness Field Bussiness Field DAN ADMINISTRA: A Tax Registration Document n Perubahan - Perubahannya I p) International Individual gak International Individual gak International Individual</td><td>International Ind<br/>Pasal 29<br/>asa PPN<br/>asbulan te<br/>berdiri li<br/>EENT A<br/>tal Indivic<br/>HINIC</td><td>OCUMENT LEGAL nai Individual individual ividual ividual iseduan kerakhir (kagi perusa sebin dari 1 bitun) dan kebin u ban International Individual ban Iserakhir International ban ban ban i 1 bitun) dan kebin u ban ban i 1 bitun) dan kebin u ban ban ban i 1 bitun ban ban ban ban ban ban ban ban ban ba</td><td>AND ADMII ADMII Autoratory Equiparts AND ADMII Autoratory Equiparts Analysis and a second and a second and a</td><td>uipment  INSTRATION  And And And And And And And And And And</td><td>Subfield Document Name VRF IRP TAX KITAB VISA VISA</td><td>Issue Date           ID May 2017           ID May 2017           IB March 2017           IB March 2017           ID May 2017           IB March 2017           ID May 2017           ID May 2017           ID May 2017           ID May 2017           ID May 2017           ID Ang 2017           ID Ang 2017           ID</td><td>Expired Date<br/>29 October 2010<br/>31 October 2011<br/>03 October 2011<br/>-<br/>-<br/>-<br/>-<br/>-<br/>-<br/>-<br/>-<br/>-<br/>-<br/>-<br/>-<br/>-</td></tr> <tr><td>Other / Lainnya     Other / Lainnya     O</td><td>NT<br/>GAL<br/>vidence<br/>haan da<br/>lan (TD<br/>P / SIUJ<br/>aktur P<br/>ajata da<br/>vidence<br/>haan da<br/>aktur P<br/>ajata da<br/>vidence<br/>vidence<br/>vide</td><td>Bussiness Field Bussiness Field DAN ADMINISTRA: A Tax Registration Document n Perubahan - Perubahannya I p) International Individual gaki International Individual gaki International Individual gaki International Individual gaki International Individual gaki International Individual gaki International Individual gaki Dinternational Individual gaki Dinternational Individual gaki Dinternational Individual gaki Dinternational Individual gaki International Individual gaki Dinternational Individual gaki Dinternational Individual gaki Dinternation gapan pihaki prinsipal Internation 7 DOCUMENT TEC</td><td>International Ind<br/>Pasal 29<br/>asa PPN<br/>asbulan te<br/>berdiri li<br/>ENT A<br/>tal Indivic<br/>HINIC</td><td>OCUMENT LEGAL nai Individual individual ividual ividual i Tahun terakhir (kagi perusa baih dari 1 bitun) dan kebir u babir dari 1 bitun) dan kebir u babir dari 1 bitun) dan kebir u babir dari 1 bitun) dan kebir u babir dari 1 bitun) dan kebir u babir dari 1 bitun) dan kebir u babir dari 1 bitun) dan kebir u babir dari 1 bitun) dan kebir u babir dari 1 bitun bitun</td><td>AND ADMII ADMII Aan yang telah bi a iama bia telah di a a ma bia telah di a a ma bia telah di a</td><td>ulpment USTRATION USTRATION USTRATIO</td><td>Subfield Document Name VRF IRP TAX IRP KITA8 VISA VISA EExed</td><td>Issue Date           ID May 2017           ID May 2017           IB March 2017           IB March 2017           ID May 2017           IB March 2017           ID May 2017           ID May 2017           ID May 2017           ID May 2017           ID May 2017           ID Annotation           ID Annotation</td><td>Expired Date<br/>29 October 2010<br/>31 October 2011<br/>03 October 2011<br/>-<br/>-<br/>-<br/>-<br/>-<br/>-<br/>-<br/>-<br/>-<br/>-<br/>-<br/>-<br/>-</td></tr> <tr><td>Other / Lainnya     Other / Lainnya     Other / Lainny     Other / Lainny     Other / Lainnya     Other / Lainnya     Oth</td><td>NT<br/>GAL<br/>vidence<br/>haan dd<br/>an (TD<br/>2 / SIUJ<br/>aktur P<br/>ajas P<br/>ajas P<br/>ajajas P<br/>ajas P<br/>ajas P<br/>ajas P<br/>ajas P<br/>ajas P<br/>aj</td><td>Bussiness Field Bussiness Field DAN ADMINISTRA: A Tax Registration Document n Perubahan - Perubahannya I pi International Individual gak International Individual gak Internation ISTRASI / DOCUME is principal support gaan pihak prinsipal Internation / DOCUMENT TEC Address JSTOMERS FOR 2 Y Jatan Kemerdekaan raya</td><td>International Individual Pasal 29<br/>asa PPN<br/>asa PPN A<br/>bulan te<br/>berdiri li<br/>entri A<br/>hINIC<br/>EARS</td><td>OCUMENT LEGAL nai Individual individual ividual ividua</td><td>AND ADMII Abaan yang telah di a ama bia telah di a ama bia telah di a ama bia telah di a</td><td>ulpment USTRATION USTRATION USTRATIO</td><td>Subfield Document Name VRF IRP TAX IRP TAX IRP KITAS VISA VISA EC.pdf</td><td>Issue Date           ID May 2017           ID May 2017           IB March 2017           IB March 2017           ID May 2017           IB March 2017           ID May 2017           ID May 2017           ID May 2017           ID May 2017           ID May 2017           ID ADMINICATION           ID ADMINICATION      <tr< td=""><td>Expired Date<br/>29 October 2010<br/>31 October 2011<br/>03 October 2011<br/>-<br/>-<br/>-<br/>-<br/>-<br/>-<br/>-<br/>-<br/>-<br/>-<br/>-<br/>-<br/>-</td></tr<></td></tr>                                                                                                    | Expired Date 28 October 2011 3 October 2011                                                                                                  | Other / Lainnya     Other / Lainnya     O                                                                                                    | NT<br>GAL<br>vidence<br>haan da<br>ian (TD<br>aktur P<br>visili Inte<br>wajub P<br>visili Inte<br>aktur P<br>dasa P<br>dasa P | Bussiness Field Bussiness Field DAN ADMINISTRA: A Tax Registration Document n Perubahan-Perubahannya i nPerubahan - Perubahannya i netronal individual gak international individual gak international individual gak international individual gak international individual gak international individual gak international individual ingusaha Kena Pajak j Internat ingusaha Kena Pajak j Internat ingusaha Kena Pajak j Internat ingusaha Sena Pajak j Internat ingusaha Sena Pajak j Internat ingusaha Sena Pajak j Internat ingusaha Sena Pajak j Internat ingusaha Sena Pajak j Internat ingusaha Sena Pajak j Internat ingusaha Sena Pajak j Internat ingusaha Sena Pajak j Internat ingusaha Sena Pajak j Internat ingusaha Sena Pajak j Internat ingusaha Sena Pajak j International ingusaha Sena Pajak j International ingusaha Sena Pajak j  | Internation<br>ional Ind<br>Pasal 29<br>asa PPN<br>asa PPN<br>bulan te<br>bulan te                                                                                                    | OCUMENT LEGAL<br>nai Individual<br>Vidual<br>) Tahun Heakhir (hagi perusa<br>) sebulan kerakhir (hagi perusa<br>) sebulan kerakhir (hagi perusa)<br>) sebulan kerakhir (hagi perusa)<br>) sebulan kerakhir (hagi peru | AND ADMI | ulpment                                                         | Subfield Document Name VRF IRP TAX       | Issue Date           10 May 2017           18 March 2017           05 April 2017                                                                                                    | Expired Date 29 October 2011 3 October 2011 0 October 2011                                             | Other / Lainnya     Other / Lainnya     O                                                                                                    | NT<br>GAL<br>vidence<br>haan da<br>an (TD<br>aktur P<br>visili Inte<br>visili Inte<br>visi                                                                                                    | Bussiness Field Bussiness Field DAN ADMINISTRA: A Tax Registration Document n Perubahan - Perubahannya I nerubahan - Perubahannya I neturational Individual gak International Individual gak International Individual gak) International Individual gak) International Individual gak) International Individual gak) International Individual gak) International Individual gak) International Individual gak) Enternational Individual gak) International Individual gak) International Individual ga | Internation<br>Internation<br>Pasal 29<br>Assal 29<br>Pasal 29<br>Assal 29<br>Pasal 29<br>Pasal 29<br>Pasal 29<br>Pasal 29<br>Pasal 29<br>Pasal 20<br>Pasal 20<br>Pasal | OCUMENT LEGAL<br>nai Individual<br>Vidual<br>) Tahun terakhir (hagi perusa<br>) sebulan terakhir (namination<br>) sebulan terakhir (namination<br>alahiri) international Individua<br>sebih dari 1 lahun) dan kebih u<br>ADMINISTRATION                                                                                                    | AND ADMI | uipment VSTRATION ardiri kebih dari 1 tahun) udit oleh akuntan  | Subfield Document Name VRF IRP TAX KITAS      | Issue Date           10 May 2017           10 May 2017           18 March 2017           05 April 2017                                                                                                    | Expired Date 29 October 2011 3 October 2011                                                                                            | Cher / Lainnya<br>Cher / Lainnya<br>Cher / Lainnya<br>Cher / Lainnya<br>DATA DOCUME<br>ubject<br>Cher / Lainnya<br>DOCUMENT LE<br>Cher / Lainnya<br>Cher / Lainnya<br>Cher / Lainn | NT<br>GAL<br>vidence<br>haan da<br>ian (TD<br>2 / SIUJ<br>aktur P.<br>visili Inte<br>Wajib P<br>uhan P(T)<br>visili Inte<br>Wajib P<br>uhan P(T)<br>visili Inte<br>visili Inte<br>visil                                                                                                    | Bussiness Field Bussiness Field DAN ADMINISTRA: A Tax Registration Document n Perubahan-Perubahannya I nPerubahan - Perubahannya I national Individual gak International Individual gak International Individual gampia Individual gampia I | International Industry American Industry American Industry American Industry American Industry American Industry American Industry American Industry American Industry Industry American Industry Industry Industr                                                                                                    | OCUMENT LEGAL<br>nai Individual<br>Vidual<br>) Tahun Heakhir (hagi perusa<br>) sebulan kerakhir (hagi perusa<br>) sebulan kerakhir (hagi perusa) sebulan kerakhir (hagi perusa) sebulan kera                                                | AND ADMI | uipment VSTRATION  ardiri lebih dari 1 tahun) udit oleh akuntan  | Subfield Document Name VRF JRP TAX            | Issue Date           10 May 2017           10 May 2017           18 March 2017           05 April 2017           05 April 2017           05 April 2017           05 April 2017           05 April 2017           05 April 2017           05 April 2017           05 April 2017           05 April 2017           12 April 2017           12 April 2017           30 August 2017 | Expired Date<br>29 October 2011<br>31 October 2011<br>03 October 2011<br><br><br><br><br><br><br><br>-                                 | Other / Lainnya     Other / Lainnya     O                                                                                                    | NT<br>GAL<br>vidence<br>haan da<br>ian (TD<br>vi / SIUJ<br>visili Inte<br>visili Inte<br>v    | Bussiness Field Bussiness Field DAN ADMINISTRA: A Tax Registration Document n Perubahan - Perubahannya I international Individual gak International Individual gak International Individual gak International Individual gak International Individual gak International Individual gak International Individual gak International Individual ingusaha Kena Pajak ) Internati gapaalian (BPT PPI) Badam ( I ISTRASI / DOCUMENT TEC                                                                                                    | SI / D<br>nternatio<br>ional Ind<br>Pasal 29<br>asa PPN<br>asa PPN<br>asa PPN<br>asa PPN<br>Sbulan te<br>berdiri li<br>ENT A<br>sbulan te<br>berdiri li<br>Struttari<br>A                                                                                                    | OCUMENT LEGAL<br>nai Individual<br>Individual<br>) Tahun keakhir (bagi perusa<br>) sebulan kerakhir (hagi perusa<br>) sebulan kerakhir (hagi | AND ADMI | ulpment VSTRATION  ardiri lebih dari 1 tahun) udit oleh akuntan  | Subfield Document Name VRF IRP TAX KITAS VISA | Issue Date           10 May 2017           18 March 2017           05 April 2017           05 April 2017           05 April 2017           05 April 2017           05 April 2017           05 April 2017           05 April 2017           05 April 2017           05 April 2017           12 April 2017           30 August 2017           30 August 2017                                   | Expired Date<br>29 October 2010<br>30 October 2010<br>03 October 2010<br>-<br>-<br>-<br>-<br>-<br>-<br>-<br>-<br>-<br>-<br>-<br>-<br>- | Other / Lainnya     Other / Lainnya     O                                                                                                    | NT<br>GAL<br>vidence<br>haan da<br>ian (TD<br>/ SIUJ<br>aktur P<br>isili Inte<br>visili Inte<br>visili In                                    | Bussiness Field Bussiness Field DAN ADMINISTRA: A Tax Registration Document n Perubahan - Perubahannya i I (International Individual gak International Individual gak International Individual gak International Individual gak International Individual gak International Individual gak International Individual gak International Individual gak International Individual ISTRASI / DOCUME Span pihak ponsipal Internation J DOCUMENT TEC                                                                                                    | Internation<br>Internation<br>Internation<br>Internation<br>International<br>International<br>Internatio                                                                         | OCUMENT LEGAL<br>nal Individual<br>Individual<br>) Tahun kesihir (bagi perusa<br>) sebuan keraihir (hagi perusa<br>) sebuan keraihir International<br>Individual<br>) Sebuan keraihir International<br>Individual<br>) Tahun kesihir (bagi perusa<br>) Sebuan keraihir (bagi perusa<br>) Sebuan keraihir (bagi perusa) Sebuan keraihir (bagi perusa)<br>) Sebuan keraihir (bagi perusa) Sebuan keraihir (bagi perusa)<br>) Sebuan keraihir (bagi perusa) Sebuan keraihir (bagi perusa)<br>) Sebuan keraihir (bagi perusa) Sebuan keraihir (bagi perusa)<br>) Sebuan keraihir (bagi perusa) Sebuan keraihir (bagi perusa)<br>) Sebuan keraihir (bagi perusa) Sebuan keraihir (bagi perusa)<br>) Sebuan keraihir (bagi perusa) Sebuan keraihir (bagi perusa)<br>) Sebuan keraihir (bagi perusa) Sebuan keraihir (bagi perusa)<br>) Sebuan keraihir (bagi perusa) Sebuan keraihir (bagi perusa)<br>) Sebuan keraihir (bagi perusa) Sebuan keraihir (bagi perusa)<br>) Sebuan keraihir (bagi perusa) Sebuan keraihir (bagi perusa)<br>) Sebuan keraihir (bagi perusa) Sebuan keraihir (bagi perusa)<br>) Sebuan keraihir (bagi perusa) Sebuan keraihir (bagi perusa)<br>) Sebuan keraihir (bagi perusa) Sebuan keraihir (bagi perusa)<br>) Sebuan keraihir (bagi perusa) S                                 | AND ADMI | ulpment VSTRATION  ardiri lebih dari 1 tahun)  udit oleh akuntan | Subfield Document Name VRE IRP TAX KITAS VISA | Issue Date           10 May 2017           16 March 2017           05 April 2017                                                                                                    | Expired Date<br>29 October 2011<br>31 October 2011<br>03 October 2011<br>-<br>-<br>-<br>-<br>-<br>-<br>-<br>-<br>-<br>-<br>-<br>-<br>- | Other / Lainnya     Other / Lainnya     Other / Lainny     Other / Lainny     Other / Lainny     Other / Lainnya     Other / Lainnya     Othe | NT<br>GAL<br>vidence<br>haan da<br>ian (TD<br>/ SIUJ<br>visili Inte<br>wajib P<br>visili Inte<br>visili Inte<br>visili I                                    | Bussiness Field Bussiness Field DAN ADMINISTRA: A Tax Registration Document n Perubahan - Perubahannya I international Individual gak International Individual gak International Individual gak International Individual gak International Individual gak International Individual gak International Individual gak International Individual ingusaha Kena Pajak ) Internat ingusaba Kena Pajak ) Internation gapa pinak poinsipal Internation I DOCUMENT TEC                                                                                                    | Internation<br>Internation<br>Intern | OCUMENT LEGAL<br>nai Individual<br>Individual<br>) Tahun keakhir (bagi perusa<br>) sebulan kerakhir (hagi perusa<br>) sebulan kerakhir (hagi | AND ADMI               | ulpment VSTRATION  ardiri lebih dari 1 tahun) udit oleh akuntan    | Subfield Document Name VRF IRP TAX KITAS VISA | Issue Date           10 May 2017           10 May 2017           18 March 2017           05 April 2017           05 April 2017           05 April 2017           05 April 2017           05 April 2017           05 April 2017           05 April 2017           05 April 2017           05 April 2017           12 April 2017           30 August 2017           30 August 2017           -                                                              | Expired Date<br>29 October 2011<br>31 October 2011<br>03 October 2011<br><br><br><br><br><br><br><br>-                                 | Other / Lainnya     Other / Lainnya     Other / Lainny     Other / Lainnya     Other / Lainnya     Other / Lainnya     Ot | NT<br>GAL<br>vidence<br>haan da<br>lan (TD<br>/ SIUJ<br>aktur P.<br>/ SIUJ<br>whan P.<br>/<br>aktur P.<br>/<br>aktur P.<br>/<br>aktur P.<br>/<br>/<br>aktur P.<br>/<br>aktur P.<br>/<br>atur A.<br>/<br>aktur P.<br>/<br>atur A.<br>/<br>atur A.<br>/<br>/<br>atur A.<br>/<br>atur A.<br>/<br>atur A.<br>/<br>atur A.<br>/<br>atur A.<br>/<br>atur A.<br>/<br>atur A.<br>/<br>atur A.<br>/<br>atur A.<br>/<br>atur A.<br>/<br>atur A.<br>/<br>atur A.<br>/<br>/<br>/<br>/<br>/<br>/<br>/<br>/<br>/<br>/<br>/<br>/<br>/<br>/<br>/<br>/<br>/<br>/<br>/ | Bussiness Field Bussiness Field DAN ADMINISTRA: A Tax Registration Document n Perubahan - Perubahannya I International Individual gak International Individual gak International Individual gak International Individual gak International Individual gak International Individual gak International Individual gak International Individual ISTRASI / DOCUME ISTRASI / DOCUME Sa principal support Data pinak prinsipal Internation / DOCUMENT TEC                                                                                                    | Internation<br>Ional Ind<br>Pasal 29<br>asa PPN<br>Bibliotan te<br>Internet A<br>Internet A<br>Internet A<br>Internet A                                                                                                    | OCUMENT LEGAL<br>nai Individual<br>Vidual<br>) Tahun Heakhir (hagi perusa<br>) sebulan kerakhir (hagi perusa<br>) sebulan kerakhir (hagi perusa) sebulan kerakhir (hagi perusa)<br>) sebulan kerakhir (hagi perusa) sebulan kerakhir (hagi perusa)<br>) sebulan kerakhir (hagi perusa) sebulan kerakhir (hagi perusa)<br>) sebulan kerakhir (hagi perusa) sebulan kerakhir (hagi perusa)<br>) sebulan kerakhir (hagi perusa) sebulan kerakhir (hagi perusa)<br>) sebulan kerakhir (hagi perusa) sebulan kerakhir (hagi perusa)<br>) sebulan kerakhir (hagi perusa) sebulan kerakhir (hagi perusa)<br>) sebulan kerakhir (hagi perusa) sebulan kerakhir (hagi perusa)<br>) sebulan kerakhir (hagi peru                        | AND ADMI                                                                                                    | ulpment VSTRATION  ardiri lebih dari 1 tahun) udit oleh akuntan    | Subfield Document Name VRF IRP TAX KITAS VISA      | Issue Date           10 May 2017           18 March 2017           05 April 2017           05 April 2017           05 April 2017           05 April 2017           05 April 2017           05 April 2017           05 April 2017           05 April 2017           05 April 2017           12 April 2017           30 August 2017           30 August 2017           -                                                                                                    | Expired Date<br>29 October 2010<br>30 October 2011<br>03 October 2011<br>-<br>-<br>-<br>-<br>-<br>-<br>-<br>-<br>-<br>-<br>-<br>-<br>- | Other / Lainnya     Other / Lainnya     Other / Lainny     Other / Lainny     Other / Lainnya     Other / Lainnya     Other / Lainnya     Other / Lainnya     Other / Lainnya     Other / Lainnya     Other / Lainnya     Other / Lainnya     Other / Lainnya     Other / Lainnya     Other / Lainnya     Other / Lainnya     Other / Lainny     Other / Lainnya     Other / Lainnya     Other / Lainnya     Othe | NT<br>GAL<br>vidence<br>haan da<br>an (TD<br>visili Inte<br>Wajib P<br>visili Inte<br>Wajib P<br>visili Inte<br>Wajib P<br>visili Inte<br>visili Inte                                                                                                    | Bussiness Field Bussiness Field DAN ADMINISTRA: A Tax Registration Document n Perubahan - Perubahannya I international Individual gak International Individual gak Individual gak International Individual gak Internationa | Internation<br>Ional Ind<br>Pasal 29<br>assa PPN<br>Bibliotan te<br>Derdiri In<br>ENT A<br>HNIC                                                                                                    | OCUMENT LEGAL nai Individual individual ividual ividual i Tatun ferakhir (hagi perusa sebir dari 1 lahun) dan kebir u bah dari 1 lahun) dan kebir u bah dari 1 lahun bah dari bah dari 1 lahun bah dari 1 lahun bah dari 1 lah                                                                                                    | AND ADMII<br>AND ADMII                                                                                                    | uipment  INSTRATION  ardiri kebih dari 1 tahun)  udit oleh akuntan                                                                                                    | Subfield Document Name VRF IRP TAX KITAS VISA                | Issue Date           10 May 2017           110 May 2017           12 March 2017           05 April 2017           05 April 2017           05 April 2017           05 April 2017           05 April 2017           05 April 2017           05 April 2017           05 April 2017           05 April 2017           05 April 2017           12 April 2017           12 April 2017           30 August 2017           12 April 2017           30 August 2017                                                                                                    | Expired Date<br>29 October 2010<br>31 October 2011<br>03 October 2011<br>                                                              | Other / Lainnya     Other / Lainnya     Other / Lainny     Other / Lainnya     Other / Lainnya     Other / Lainnya     Ot | NT<br>GAL<br>vidence<br>haan da<br>ian (TD<br>visili Inte<br>Wajib P<br>visili Inte<br>Wajib P<br>visili Inte<br>visili Inte<br>Visili Inte<br>visili Inte<br>visili Inte<br>visili Inte<br>Visili Inte<br>visili                                                                                                    | Bussiness Field Bussiness Field DAN ADMINISTRA: A Tax Registration Document n Perubahan - Perubahannya I p) International Individual gak International Individual gak International Individual | International Ind<br>Pasal 29<br>asa PPN<br>asbulan te<br>berdiri li<br>EENT A<br>tal Indivic<br>HINIC                  | OCUMENT LEGAL nai Individual individual ividual ividual iseduan kerakhir (kagi perusa sebin dari 1 bitun) dan kebin u ban International Individual ban Iserakhir International ban ban ban i 1 bitun) dan kebin u ban ban i 1 bitun) dan kebin u ban ban ban i 1 bitun ban ban ban ban ban ban ban ban ban ba                                                                                                    | AND ADMII ADMII Autoratory Equiparts AND ADMII Autoratory Equiparts Analysis and a second and a second and a | uipment  INSTRATION  And And And And And And And And And And                                                                                                    | Subfield Document Name VRF IRP TAX KITAB VISA VISA                    | Issue Date           ID May 2017           ID May 2017           IB March 2017           IB March 2017           ID May 2017           IB March 2017           ID May 2017           ID May 2017           ID May 2017           ID May 2017           ID May 2017           ID Ang 2017           ID Ang 2017           ID                                                                                                    | Expired Date<br>29 October 2010<br>31 October 2011<br>03 October 2011<br>-<br>-<br>-<br>-<br>-<br>-<br>-<br>-<br>-<br>-<br>-<br>-<br>- | Other / Lainnya     Other / Lainnya     O | NT<br>GAL<br>vidence<br>haan da<br>lan (TD<br>P / SIUJ<br>aktur P<br>ajata da<br>vidence<br>haan da<br>aktur P<br>ajata da<br>vidence<br>vidence<br>vide                                                                                                    | Bussiness Field Bussiness Field DAN ADMINISTRA: A Tax Registration Document n Perubahan - Perubahannya I p) International Individual gaki International Individual gaki International Individual gaki International Individual gaki International Individual gaki International Individual gaki International Individual gaki Dinternational Individual gaki Dinternational Individual gaki Dinternational Individual gaki Dinternational Individual gaki International Individual gaki Dinternational Individual gaki Dinternational Individual gaki Dinternation gapan pihaki prinsipal Internation 7 DOCUMENT TEC                                                                                                    | International Ind<br>Pasal 29<br>asa PPN<br>asbulan te<br>berdiri li<br>ENT A<br>tal Indivic<br>HINIC           | OCUMENT LEGAL nai Individual individual ividual ividual i Tahun terakhir (kagi perusa baih dari 1 bitun) dan kebir u babir dari 1 bitun) dan kebir u babir dari 1 bitun) dan kebir u babir dari 1 bitun) dan kebir u babir dari 1 bitun) dan kebir u babir dari 1 bitun) dan kebir u babir dari 1 bitun) dan kebir u babir dari 1 bitun) dan kebir u babir dari 1 bitun bitun  | AND ADMII ADMII Aan yang telah bi a iama bia telah di a a ma bia telah di a a ma bia telah di a                                                                                                    | ulpment USTRATION USTRATION USTRATIO | Subfield Document Name VRF IRP TAX IRP KITA8 VISA VISA EExed          | Issue Date           ID May 2017           ID May 2017           IB March 2017           IB March 2017           ID May 2017           IB March 2017           ID May 2017           ID May 2017           ID May 2017           ID May 2017           ID May 2017           ID Annotation           ID Annotation                                                                                                    | Expired Date<br>29 October 2010<br>31 October 2011<br>03 October 2011<br>-<br>-<br>-<br>-<br>-<br>-<br>-<br>-<br>-<br>-<br>-<br>-<br>- | Other / Lainnya     Other / Lainnya     Other / Lainny     Other / Lainny     Other / Lainnya     Other / Lainnya     Oth | NT<br>GAL<br>vidence<br>haan dd<br>an (TD<br>2 / SIUJ<br>aktur P<br>ajas P<br>ajas P<br>ajajas P<br>ajas P<br>ajas P<br>ajas P<br>ajas P<br>ajas P<br>aj | Bussiness Field Bussiness Field DAN ADMINISTRA: A Tax Registration Document n Perubahan - Perubahannya I pi International Individual gak International Individual gak Internation ISTRASI / DOCUME is principal support gaan pihak prinsipal Internation / DOCUMENT TEC Address JSTOMERS FOR 2 Y Jatan Kemerdekaan raya                                                                                                    | International Individual Pasal 29<br>asa PPN<br>asa PPN A<br>bulan te<br>berdiri li<br>entri A<br>hINIC<br>EARS | OCUMENT LEGAL nai Individual individual ividual ividua | AND ADMII Abaan yang telah di a ama bia telah di a ama bia telah di a ama bia telah di a                                                                                                    | ulpment USTRATION USTRATION USTRATIO | Subfield Document Name VRF IRP TAX IRP TAX IRP KITAS VISA VISA EC.pdf | Issue Date           ID May 2017           ID May 2017           IB March 2017           IB March 2017           ID May 2017           IB March 2017           ID May 2017           ID May 2017           ID May 2017           ID May 2017           ID May 2017           ID ADMINICATION           ID ADMINICATION <tr< td=""><td>Expired Date<br/>29 October 2010<br/>31 October 2011<br/>03 October 2011<br/>-<br/>-<br/>-<br/>-<br/>-<br/>-<br/>-<br/>-<br/>-<br/>-<br/>-<br/>-<br/>-</td></tr<> | Expired Date<br>29 October 2010<br>31 October 2011<br>03 October 2011<br>-<br>-<br>-<br>-<br>-<br>-<br>-<br>-<br>-<br>-<br>-<br>-<br>- |                                                                                                    |                                                                                                    |                                                                                                    |                                                                                                    |                                                                                                    |                                                                                                 |                                                                                                    |                                                                       |                                                                                                    |                                                                                                    |                                                                                                    |                                                                                                    |                                                                                                    |                                                                                                    |                                                                                                    |                                                                                          |                                                                                                    |                                                                       |                                                                                                    |                                                                                                    |
| Expired Date<br>28 October 2011<br>31 October 2011<br>-<br>-<br>-<br>-<br>-<br>-<br>-<br>-<br>-<br>-<br>-<br>-<br>-<br>-<br>-<br>-<br>-<br>-                                                                                                    |                                                                                                    |                                                                                                    |                                                                                                    |                                                                                                    |                                                                                                    |                                                                                                    |                                                                       |                                                                                                    |                                                                                                    |                                                                                                    |                                                                                                    |                                                                                                    |                                                                                                    |                                                                                                    |          |                                                                |                                                |                                                                                                    |                                                                                                    |                                                                                                    |                                                                                                    |                                                                                                    |                                                                                                    |                                                                                                    |          |                                                                |                                          |                                                                                                    |                                                                                                    |                                                                                                    |                                                                                                    |                                                                                                    |                                                                                                    |                                                                                                    |          |                                                                 |                                          |                                                                                                    |                                                                                                    |                                                                                                    |                                                                                                    |                                                                                                    |                                                                                                    |                                                                                                    |          |                                                                 |                                               |                                                                                                    |                                                                                                    |                                                                                                    |                                                                                                    |                                                                                                    |                                                                                                    |                                                                                                    |          |                                                                  |                                               |                                                                                                    |                                                                                                    |                                                                                                    |                                                                                                    |                                                                                                    |                                                                                                    |                                                                                                    |          |                                                                  |                                               |                                                                                                    |                                                                                                    |                                                                                                    |                                                                                                    |                                                                                                    |                                                                                                    |                                                                                                    |          |                                                                  |                                               |                                                                                                    |                                                                                                    |                                                                                                    |                                                                                                    |                                                                                                    |                                                                                                    |                                                                                                    |                        |                                                                    |                                               |                                                                                                    |                                                                                                    |                                                                                                    |                                                                                                    |                                                                                                    |                                                                                                    |                                                                                                    |                                                                                                    |                                                                    |                                                    |                                                                                                    |                                                                                                    |                                                                                                    |                                                                                                    |                                                                                                    |                                                                                                    |                                                                                                    |                                                                                                    |                                                                                                    |                                                              |                                                                                                    |                                                                                                    |                                                                                                    |                                                                                                    |                                                                                                    |                                                                                                    |                                                                                                    |                                                                                                    |                                                                                                    |                                                                       |                                                                                                    |                                                                                                    |                                                                                                    |                                                                                                    |                                                                                                    |                                                                                                    |                                                                                                    |                                                                                                    |                                                                                                    |                                                                       |                                                                                                    |                                                                                                    |                                                                                                    |                                                                                                    |                                                                                                    |                                                                                                    |                                                                                                    |                                                                                                    |                                                                                                    |                                                                       |                                                                                                    |                                                                                                    |                                                                                                    |                                                                                                    |                                                                                                    |                                                                                                    |                                                                                                    |                                                                                                 |                                                                                                    |                                                                       |                                                                                                    |                                                                                                    |                                                                                                    |                                                                                                    |                                                                                                    |                                                                                                    |                                                                                                    |                                                                                          |                                                                                                    |                                                                       |                                                                                                    |                                                                                                    |
| Other / Lainnya     Other / Lainnya     Other     Other     Other     Other     Other     Other     O                                                                                                    | NT<br>GAL<br>vidence<br>haan da<br>an (TD<br>2 / SIUJ<br>aktur P<br>vialak Pd<br>viala Pd<br>viala Pd                                                                                                    | Bussiness Field Bussiness Field DAN ADMINISTRAS A Tax Registration Document n Perubahan - Perubahannya I p) International Individual inational Individual inational Individual individual i                                                                                       | SI / D<br>nternatio<br>ional Ind<br>Pasal 29<br>Pasal 29<br>Pasal 20<br>Pasal 20<br>Pas | OCUMENT LEGAL<br>nai Individual<br>individual<br>) Tahun terakhir (hagi perus<br>) sebulan terakhir Internation<br>alahir) International Individua<br>ebih dari 1 tahun) dan kebir u<br>LUMINISTRATION                                                                                                    | AND ADMI                                                                                                    | uipment VSTRATION ardiri kebin dari 1 tahun) udit oleh akuntan                                                                                                    | Subfield Document Name VRF IRP TAX                                    | Issue Date           10 May 2017           16 March 2017           05 April 2017           -           -           -           -           -           -           -           -           -           -           -           -           -           -           -           -           -           -           -           -           -           -           -           -           -           -           -           -           -           -           -           -           -           -           -           -           -           -           -           -           -           -           -           -           -           -           -           - <tr tr="">     -<td>Expired Date<br/>28 October 2011<br/>33 October 2011<br/></td></tr> <tr><td>Other / Lainnya     Other / Lainnya     O</td><td>NT<br/>GAL<br/>vidence<br/>haan da<br/>kan (TD<br/>vi SIUJ<br/>aktur Pi<br/>visili Inte<br/>wajib P<br/>uhan Pi<br/>visili Inte<br/>wajib P<br/>uhan Pi<br/>visili Inte<br/>kasa Pi<br/>dasa Pi<br/>dasa Pi<br/>dasa Pi<br/>dasa Pi<br/>dasa Pi<br/>ta<br/>sa (tal<br/>ta<br/>sa (tal tal<br/>ta<br/>sa (tal tal tal tal tal tal tal tal tal tal</td><td>Bussiness Field Bussiness Field DAN ADMINISTRA a tax Registration Document n Perubahan - Perubahannya I netrubahan - Perubahannya I national Individual gak International Individual gak Inter</td><td>International Ind<br/>ional Ind<br/>Pasal 29<br/>assa PPN<br/>assa PPN<br/>assa PPN<br/>bulan te<br/>abulan te<br/>abulan te</td><td>OCUMENT LEGAL<br/>nai Individual<br/>Vidual<br/>) Tahun terakhir (hagi perusa<br/>) sebulan terakhir (nemation<br/>a) sebulan terakhir (nemation<br/>alahn) international Individua<br/>sebih dari 1 lahun) dan kebih u<br/>ADMINISTRATION</td><td>AND ADMI</td><td>uipment</td><td>Subfield Document Name VRF IRP TAX</td><td>Issue Date           10 May 2017           18 March 2017           05 April 2017           -           -           -           -           -           -           -           -           -           -           -           -           -           -           -           -           -           -           -           -           -           -           -           -           -           -           -           -           -           -           -           -           -           -           -           -           -           -           -           -           -           -           -           -           -           -           -           -      <tr tr="">     -<td>Expired Date 28 October 2011 3 October 2011</td></tr><tr><td>Other / Lainnya     Other / Lainnya     O</td><td>NT<br/>GAL<br/>vidence<br/>haan da<br/>ian (TD<br/>aktur P<br/>visili Inte<br/>wajub P<br/>visili Inte<br/>aktur P<br/>dasa P<br/>dasa P</td><td>Bussiness Field Bussiness Field DAN ADMINISTRA: A Tax Registration Document n Perubahan-Perubahannya i nPerubahan - Perubahannya i netronal individual gak international individual gak international individual gak international individual gak international individual gak international individual gak international individual ingusaha Kena Pajak j Internat ingusaha Kena Pajak j Internat ingusaha Kena Pajak j Internat ingusaha Sena Pajak j Internat ingusaha Sena Pajak j Internat ingusaha Sena Pajak j Internat ingusaha Sena Pajak j Internat ingusaha Sena Pajak j Internat ingusaha Sena Pajak j Internat ingusaha Sena Pajak j Internat ingusaha Sena Pajak j Internat ingusaha Sena Pajak j Internat ingusaha Sena Pajak j Internat ingusaha Sena Pajak j International ingusaha Sena Pajak j International ingusaha Sena Pajak j</td><td>Internation<br/>ional Ind<br/>Pasal 29<br/>asa PPN<br/>asa PPN<br/>bulan te<br/>bulan te</td><td>OCUMENT LEGAL<br/>nai Individual<br/>Vidual<br/>) Tahun Heakhir (hagi perusa<br/>) sebulan kerakhir (hagi perusa<br/>) sebulan kerakhir (hagi perusa)<br/>) sebulan kerakhir (hagi perusa)<br/>) sebulan kerakhir (hagi peru</td><td>AND ADMI</td><td>ulpment</td><td>Subfield Document Name VRF IRP TAX</td><td>Issue Date           10 May 2017           18 March 2017           05 April 2017                                                                                                    </td><td>Expired Date 29 October 2011 3 October 2011 0 October 2011</td></tr><tr><td>Other / Lainnya     Other / Lainnya     O</td><td>NT<br/>GAL<br/>vidence<br/>haan da<br/>an (TD<br/>aktur P<br/>visili Inte<br/>visili Inte<br/>visi</td><td>Bussiness Field Bussiness Field DAN ADMINISTRA: A Tax Registration Document n Perubahan - Perubahannya I nerubahan - Perubahannya I neturational Individual gak International Individual gak International Individual gak) International Individual gak) International Individual gak) International Individual gak) International Individual gak) International Individual gak) International Individual gak) Enternational Individual gak) International Individual gak) International Individual ga</td><td>Internation<br/>Internation<br/>Pasal 29<br/>Assal 29<br/>Pasal 29<br/>Assal 29<br/>Pasal 29<br/>Pasal 29<br/>Pasal 29<br/>Pasal 29<br/>Pasal 29<br/>Pasal 20<br/>Pasal 20<br/>Pasal</td><td>OCUMENT LEGAL<br/>nai Individual<br/>Vidual<br/>) Tahun terakhir (hagi perusa<br/>) sebulan terakhir (namination<br/>) sebulan terakhir (namination<br/>alahiri) international Individua<br/>sebih dari 1 lahun) dan kebih u<br/>ADMINISTRATION</td><td>AND ADMI</td><td>uipment VSTRATION ardiri kebih dari 1 tahun) udit oleh akuntan</td><td>Subfield Document Name VRF IRP TAX KITAS</td><td>Issue Date           10 May 2017           10 May 2017           18 March 2017           05 April 2017          </td><td>Expired Date 29 October 2011 3 October 2011</td></tr><tr><td>Cher / Lainnya<br/>Cher / Lainnya<br/>Cher / Lainnya<br/>Cher / Lainnya<br/>DATA DOCUME<br/>ubject<br/>Cher / Lainnya<br/>DOCUMENT LE<br/>Cher / Lainnya<br/>Cher / Lainnya<br/>Cher / Lainn</td><td>NT<br/>GAL<br/>vidence<br/>haan da<br/>ian (TD<br/>2 / SIUJ<br/>aktur P.<br/>visili Inte<br/>Wajib P<br/>uhan P(T)<br/>visili Inte<br/>Wajib P<br/>uhan P(T)<br/>visili Inte<br/>visili Inte<br/>visil</td><td>Bussiness Field Bussiness Field DAN ADMINISTRA: A Tax Registration Document n Perubahan-Perubahannya I nPerubahan - Perubahannya I national Individual gak International Individual gak International Individual gampia Individual gampia I</td><td>International Industry American Industry American Industry American Industry American Industry American Industry American Industry American Industry American Industry Industry American Industry Industry Industr</td><td>OCUMENT LEGAL<br/>nai Individual<br/>Vidual<br/>) Tahun Heakhir (hagi perusa<br/>) sebulan kerakhir (hagi perusa<br/>) sebulan kerakhir (hagi perusa) sebulan kerakhir (hagi perusa) sebulan kera</td><td>AND ADMI</td><td>uipment VSTRATION  ardiri lebih dari 1 tahun) udit oleh akuntan</td><td>Subfield Document Name VRF JRP TAX</td><td>Issue Date           10 May 2017           10 May 2017           18 March 2017           05 April 2017           05 April 2017           05 April 2017           05 April 2017           05 April 2017           05 April 2017           05 April 2017           05 April 2017           05 April 2017           12 April 2017           12 April 2017           30 August 2017</td><td>Expired Date<br/>29 October 2011<br/>31 October 2011<br/>03 October 2011<br/><br/><br/><br/><br/><br/><br/><br/>-</td></tr><tr><td>Other / Lainnya     Other / Lainnya     O</td><td>NT<br/>GAL<br/>vidence<br/>haan da<br/>ian (TD<br/>vi / SIUJ<br/>visili Inte<br/>visili Inte<br/>v</td><td>Bussiness Field Bussiness Field DAN ADMINISTRA: A Tax Registration Document n Perubahan - Perubahannya I international Individual gak International Individual gak International Individual gak International Individual gak International Individual gak International Individual gak International Individual gak International Individual ingusaha Kena Pajak ) Internati gapaalian (BPT PPI) Badam ( I ISTRASI / DOCUMENT TEC</td><td>SI / D<br/>nternatio<br/>ional Ind<br/>Pasal 29<br/>asa PPN<br/>asa PPN<br/>asa PPN<br/>asa PPN<br/>Sbulan te<br/>berdiri li<br/>ENT A<br/>sbulan te<br/>berdiri li<br/>Struttari<br/>A</td><td>OCUMENT LEGAL<br/>nai Individual<br/>Individual<br/>) Tahun keakhir (bagi perusa<br/>) sebulan kerakhir (hagi perusa<br/>) sebulan kerakhir (hagi</td><td>AND ADMI</td><td>ulpment VSTRATION  ardiri lebih dari 1 tahun) udit oleh akuntan</td><td>Subfield Document Name VRF IRP TAX KITAS VISA</td><td>Issue Date           10 May 2017           18 March 2017           05 April 2017           05 April 2017           05 April 2017           05 April 2017           05 April 2017           05 April 2017           05 April 2017           05 April 2017           05 April 2017           12 April 2017           30 August 2017           30 August 2017</td><td>Expired Date<br/>29 October 2010<br/>30 October 2010<br/>03 October 2010<br/>-<br/>-<br/>-<br/>-<br/>-<br/>-<br/>-<br/>-<br/>-<br/>-<br/>-<br/>-<br/>-</td></tr><tr><td>Other / Lainnya     Other / Lainnya     O</td><td>NT<br/>GAL<br/>vidence<br/>haan da<br/>ian (TD<br/>/ SIUJ<br/>aktur P<br/>isili Inte<br/>visili Inte<br/>visili In</td><td>Bussiness Field Bussiness Field DAN ADMINISTRA: A Tax Registration Document n Perubahan - Perubahannya i I (International Individual gak International Individual gak International Individual gak International Individual gak International Individual gak International Individual gak International Individual gak International Individual gak International Individual ISTRASI / DOCUME Span pihak ponsipal Internation J DOCUMENT TEC</td><td>Internation<br/>Internation<br/>Internation<br/>Internation<br/>International<br/>International<br/>Internatio</td><td>OCUMENT LEGAL<br/>nal Individual<br/>Individual<br/>) Tahun kesihir (bagi perusa<br/>) sebuan keraihir (hagi perusa<br/>) sebuan keraihir International<br/>Individual<br/>) Sebuan keraihir International<br/>Individual<br/>) Tahun kesihir (bagi perusa<br/>) Sebuan keraihir (bagi perusa<br/>) Sebuan keraihir (bagi perusa) Sebuan keraihir (bagi perusa)<br/>) Sebuan keraihir (bagi perusa) Sebuan keraihir (bagi perusa)<br/>) Sebuan keraihir (bagi perusa) Sebuan keraihir (bagi perusa)<br/>) Sebuan keraihir (bagi perusa) Sebuan keraihir (bagi perusa)<br/>) Sebuan keraihir (bagi perusa) Sebuan keraihir (bagi perusa)<br/>) Sebuan keraihir (bagi perusa) Sebuan keraihir (bagi perusa)<br/>) Sebuan keraihir (bagi perusa) Sebuan keraihir (bagi perusa)<br/>) Sebuan keraihir (bagi perusa) Sebuan keraihir (bagi perusa)<br/>) Sebuan keraihir (bagi perusa) Sebuan keraihir (bagi perusa)<br/>) Sebuan keraihir (bagi perusa) Sebuan keraihir (bagi perusa)<br/>) Sebuan keraihir (bagi perusa) Sebuan keraihir (bagi perusa)<br/>) Sebuan keraihir (bagi perusa) Sebuan keraihir (bagi perusa)<br/>) Sebuan keraihir (bagi perusa) Sebuan keraihir (bagi perusa)<br/>) Sebuan keraihir (bagi perusa) Sebuan keraihir (bagi perusa)<br/>) Sebuan keraihir (bagi perusa) S</td><td>AND ADMI</td><td>ulpment VSTRATION  ardiri lebih dari 1 tahun)  udit oleh akuntan</td><td>Subfield Document Name VRE IRP TAX KITAS VISA</td><td>Issue Date           10 May 2017           16 March 2017           05 April 2017          </td><td>Expired Date<br/>29 October 2011<br/>31 October 2011<br/>03 October 2011<br/>-<br/>-<br/>-<br/>-<br/>-<br/>-<br/>-<br/>-<br/>-<br/>-<br/>-<br/>-<br/>-</td></tr><tr><td>Other / Lainnya     Other / Lainnya     Other / Lainny     Other / Lainny     Other / Lainny     Other / Lainnya     Other / Lainnya     Othe</td><td>NT<br/>GAL<br/>vidence<br/>haan da<br/>ian (TD<br/>/ SIUJ<br/>visili Inte<br/>wajib P<br/>visili Inte<br/>visili Inte<br/>visili I</td><td>Bussiness Field Bussiness Field DAN ADMINISTRA: A Tax Registration Document n Perubahan - Perubahannya I international Individual gak International Individual gak International Individual gak International Individual gak International Individual gak International Individual gak International Individual gak International Individual ingusaha Kena Pajak ) Internat ingusaba Kena Pajak ) Internation gapa pinak poinsipal Internation I DOCUMENT TEC</td><td>Internation<br/>Internation<br/>Intern</td><td>OCUMENT LEGAL<br/>nai Individual<br/>Individual<br/>) Tahun keakhir (bagi perusa<br/>) sebulan kerakhir (hagi perusa<br/>) sebulan kerakhir (hagi</td><td>AND ADMI</td><td>ulpment VSTRATION  ardiri lebih dari 1 tahun) udit oleh akuntan</td><td>Subfield Document Name VRF IRP TAX KITAS VISA</td><td>Issue Date           10 May 2017           10 May 2017           18 March 2017           05 April 2017           05 April 2017           05 April 2017           05 April 2017           05 April 2017           05 April 2017           05 April 2017           05 April 2017           05 April 2017           12 April 2017           30 August 2017           30 August 2017           -</td><td>Expired Date<br/>29 October 2011<br/>31 October 2011<br/>03 October 2011<br/><br/><br/><br/><br/><br/><br/><br/>-</td></tr><tr><td>Other / Lainnya     Other / Lainnya     Other / Lainny     Other / Lainnya     Other / Lainnya     Other / Lainnya     Ot</td><td>NT<br/>GAL<br/>vidence<br/>haan da<br/>lan (TD<br/>/ SIUJ<br/>aktur P.<br/>/ SIUJ<br/>whan P.<br/>/<br/>aktur P.<br/>/<br/>aktur P.<br/>/<br/>aktur P.<br/>/<br/>/<br/>aktur P.<br/>/<br/>aktur P.<br/>/<br/>atur A.<br/>/<br/>aktur P.<br/>/<br/>atur A.<br/>/<br/>atur A.<br/>/<br/>/<br/>atur A.<br/>/<br/>atur A.<br/>/<br/>atur A.<br/>/<br/>atur A.<br/>/<br/>atur A.<br/>/<br/>atur A.<br/>/<br/>atur A.<br/>/<br/>atur A.<br/>/<br/>atur A.<br/>/<br/>atur A.<br/>/<br/>atur A.<br/>/<br/>atur A.<br/>/<br/>/<br/>/<br/>/<br/>/<br/>/<br/>/<br/>/<br/>/<br/>/<br/>/<br/>/<br/>/<br/>/<br/>/<br/>/<br/>/<br/>/<br/>/</td><td>Bussiness Field Bussiness Field DAN ADMINISTRA: A Tax Registration Document n Perubahan - Perubahannya I International Individual gak International Individual gak International Individual gak International Individual gak International Individual gak International Individual gak International Individual gak International Individual ISTRASI / DOCUME ISTRASI / DOCUME Sa principal support Data pinak prinsipal Internation / DOCUMENT TEC</td><td>Internation<br/>Ional Ind<br/>Pasal 29<br/>asa PPN<br/>Bibliotan te<br/>Internet A<br/>Internet A<br/>Internet A<br/>Internet A</td><td>OCUMENT LEGAL<br/>nai Individual<br/>Vidual<br/>) Tahun Heakhir (hagi perusa<br/>) sebulan kerakhir (hagi perusa<br/>) sebulan kerakhir (hagi perusa) sebulan kerakhir (hagi perusa)<br/>) sebulan kerakhir (hagi perusa) sebulan kerakhir (hagi perusa)<br/>) sebulan kerakhir (hagi perusa) sebulan kerakhir (hagi perusa)<br/>) sebulan kerakhir (hagi perusa) sebulan kerakhir (hagi perusa)<br/>) sebulan kerakhir (hagi perusa) sebulan kerakhir (hagi perusa)<br/>) sebulan kerakhir (hagi perusa) sebulan kerakhir (hagi perusa)<br/>) sebulan kerakhir (hagi perusa) sebulan kerakhir (hagi perusa)<br/>) sebulan kerakhir (hagi perusa) sebulan kerakhir (hagi perusa)<br/>) sebulan kerakhir (hagi peru</td><td>AND ADMI</td><td>ulpment VSTRATION  ardiri lebih dari 1 tahun) udit oleh akuntan</td><td>Subfield Document Name VRF IRP TAX KITAS VISA</td><td>Issue Date           10 May 2017           18 March 2017           05 April 2017           05 April 2017           05 April 2017           05 April 2017           05 April 2017           05 April 2017           05 April 2017           05 April 2017           05 April 2017           12 April 2017           30 August 2017           30 August 2017           -</td><td>Expired Date<br/>29 October 2010<br/>30 October 2011<br/>03 October 2011<br/>-<br/>-<br/>-<br/>-<br/>-<br/>-<br/>-<br/>-<br/>-<br/>-<br/>-<br/>-<br/>-</td></tr><tr><td>Other / Lainnya     Other / Lainnya     Other / Lainny     Other / Lainny     Other / Lainnya     Other / Lainnya     Other / Lainnya     Other / Lainnya     Other / Lainnya     Other / Lainnya     Other / Lainnya     Other / Lainnya     Other / Lainnya     Other / Lainnya     Other / Lainnya     Other / Lainnya     Other / Lainny     Other / Lainnya     Other / Lainnya     Other / Lainnya     Othe</td><td>NT<br/>GAL<br/>vidence<br/>haan da<br/>an (TD<br/>visili Inte<br/>Wajib P<br/>visili Inte<br/>Wajib P<br/>visili Inte<br/>Wajib P<br/>visili Inte<br/>visili Inte</td><td>Bussiness Field Bussiness Field DAN ADMINISTRA: A Tax Registration Document n Perubahan - Perubahannya I international Individual gak International Individual gak Individual gak International Individual gak Internationa</td><td>Internation<br/>Ional Ind<br/>Pasal 29<br/>assa PPN<br/>Bibliotan te<br/>Derdiri In<br/>ENT A<br/>HNIC</td><td>OCUMENT LEGAL nai Individual individual ividual ividual i Tatun ferakhir (hagi perusa sebir dari 1 lahun) dan kebir u bah dari 1 lahun) dan kebir u bah dari 1 lahun bah dari bah dari 1 lahun bah dari 1 lahun bah dari 1 lah</td><td>AND ADMII<br/>AND ADMII</td><td>uipment  INSTRATION  ardiri kebih dari 1 tahun)  udit oleh akuntan</td><td>Subfield Document Name VRF IRP TAX KITAS VISA</td><td>Issue Date           10 May 2017           110 May 2017           12 March 2017           05 April 2017           05 April 2017           05 April 2017           05 April 2017           05 April 2017           05 April 2017           05 April 2017           05 April 2017           05 April 2017           05 April 2017           12 April 2017           12 April 2017           30 August 2017           12 April 2017           30 August 2017</td><td>Expired Date<br/>29 October 2010<br/>31 October 2011<br/>03 October 2011<br/></td></tr><tr><td>Other / Lainnya     Other / Lainnya     Other / Lainny     Other / Lainnya     Other / Lainnya     Other / Lainnya     Ot</td><td>NT<br/>GAL<br/>vidence<br/>haan da<br/>ian (TD<br/>visili Inte<br/>Wajib P<br/>visili Inte<br/>Wajib P<br/>visili Inte<br/>visili Inte<br/>Visili Inte<br/>visili Inte<br/>visili Inte<br/>visili Inte<br/>Visili Inte<br/>visili</td><td>Bussiness Field Bussiness Field DAN ADMINISTRA: A Tax Registration Document n Perubahan - Perubahannya I p) International Individual gak International Individual gak International Individual</td><td>International Ind<br/>Pasal 29<br/>asa PPN<br/>asbulan te<br/>berdiri li<br/>EENT A<br/>tal Indivic<br/>HINIC</td><td>OCUMENT LEGAL nai Individual individual ividual ividual iseduan kerakhir (kagi perusa sebin dari 1 bitun) dan kebin u ban International Individual ban Iserakhir International ban ban ban i 1 bitun) dan kebin u ban ban i 1 bitun) dan kebin u ban ban ban i 1 bitun ban ban ban ban ban ban ban ban ban ba</td><td>AND ADMII ADMII Autoratory Equiparts AND ADMII Autoratory Equiparts Analysis and a second and a second and a</td><td>uipment  INSTRATION  And And And And And And And And And And</td><td>Subfield Document Name VRF IRP TAX KITAB VISA VISA</td><td>Issue Date           ID May 2017           ID May 2017           IB March 2017           IB March 2017           ID May 2017           IB March 2017           ID May 2017           ID May 2017           ID May 2017           ID May 2017           ID May 2017           ID Ang 2017           ID Ang 2017           ID</td><td>Expired Date<br/>29 October 2010<br/>31 October 2011<br/>03 October 2011<br/>-<br/>-<br/>-<br/>-<br/>-<br/>-<br/>-<br/>-<br/>-<br/>-<br/>-<br/>-<br/>-</td></tr><tr><td>Other / Lainnya     Other / Lainnya     O</td><td>NT<br/>GAL<br/>vidence<br/>haan da<br/>lan (TD<br/>P / SIUJ<br/>aktur P<br/>ajata da<br/>vidence<br/>haan da<br/>aktur P<br/>ajata da<br/>vidence<br/>vidence<br/>vide</td><td>Bussiness Field Bussiness Field DAN ADMINISTRA: A Tax Registration Document n Perubahan - Perubahannya I p) International Individual gaki International Individual gaki International Individual gaki International Individual gaki International Individual gaki International Individual gaki International Individual gaki Dinternational Individual gaki Dinternational Individual gaki Dinternational Individual gaki Dinternational Individual gaki International Individual gaki Dinternational Individual gaki Dinternational Individual gaki Dinternation gapan pihaki prinsipal Internation 7 DOCUMENT TEC</td><td>International Ind<br/>Pasal 29<br/>asa PPN<br/>asbulan te<br/>berdiri li<br/>ENT A<br/>tal Indivic<br/>HINIC</td><td>OCUMENT LEGAL nai Individual individual ividual ividual i Tahun terakhir (kagi perusa baih dari 1 bitun) dan kebir u babir dari 1 bitun) dan kebir u babir dari 1 bitun) dan kebir u babir dari 1 bitun) dan kebir u babir dari 1 bitun) dan kebir u babir dari 1 bitun) dan kebir u babir dari 1 bitun) dan kebir u babir dari 1 bitun) dan kebir u babir dari 1 bitun bitun</td><td>AND ADMII ADMII Aan yang telah bi a iama bia telah di a a ma bia telah di a a ma bia telah di a</td><td>ulpment USTRATION USTRATION USTRATIO</td><td>Subfield Document Name VRF IRP TAX IRP KITA8 VISA VISA EExed</td><td>Issue Date           ID May 2017           ID May 2017           IB March 2017           IB March 2017           ID May 2017           IB March 2017           ID May 2017           ID May 2017           ID May 2017           ID May 2017           ID May 2017           ID Annotation           ID Annotation</td><td>Expired Date<br/>29 October 2010<br/>31 October 2011<br/>03 October 2011<br/>-<br/>-<br/>-<br/>-<br/>-<br/>-<br/>-<br/>-<br/>-<br/>-<br/>-<br/>-<br/>-</td></tr><tr><td>Other / Lainnya     Other / Lainnya     Other / Lainny     Other / Lainny     Other / Lainnya     Other / Lainnya     Oth</td><td>NT<br/>GAL<br/>vidence<br/>haan dd<br/>an (TD<br/>2 / SIUJ<br/>aktur P<br/>ajas P<br/>ajas P<br/>ajajas P<br/>ajas P<br/>ajas P<br/>ajas P<br/>ajas P<br/>ajas P<br/>aj</td><td>Bussiness Field Bussiness Field DAN ADMINISTRA: A Tax Registration Document n Perubahan - Perubahannya I pi International Individual gak International Individual gak Internation ISTRASI / DOCUME is principal support gaan pihak prinsipal Internation / DOCUMENT TEC Address JSTOMERS FOR 2 Y Jatan Kemerdekaan raya</td><td>International Individual Pasal 29<br/>asa PPN<br/>asa PPN A<br/>bulan te<br/>berdiri li<br/>entri A<br/>hINIC<br/>EARS</td><td>OCUMENT LEGAL nai Individual individual ividual ividua</td><td>AND ADMII Abaan yang telah di a ama bia telah di a ama bia telah di a ama bia telah di a</td><td>ulpment USTRATION USTRATION USTRATIO</td><td>Subfield Document Name VRF IRP TAX IRP TAX IRP KITAS VISA VISA EC.pdf</td><td>Issue Date           ID May 2017           ID May 2017           IB March 2017           IB March 2017           ID May 2017           IB March 2017           ID May 2017           ID May 2017           ID May 2017           ID May 2017           ID May 2017           ID ADMINICATION           ID ADMINICATION      <tr< td=""><td>Expired Date<br/>29 October 2010<br/>31 October 2011<br/>03 October 2011<br/>-<br/>-<br/>-<br/>-<br/>-<br/>-<br/>-<br/>-<br/>-<br/>-<br/>-<br/>-<br/>-</td></tr<></td></tr></td></tr>                                                                                                    | Expired Date<br>28 October 2011<br>33 October 2011<br>                                                                                       | Other / Lainnya     Other / Lainnya     O | NT<br>GAL<br>vidence<br>haan da<br>kan (TD<br>vi SIUJ<br>aktur Pi<br>visili Inte<br>wajib P<br>uhan Pi<br>visili Inte<br>wajib P<br>uhan Pi<br>visili Inte<br>kasa Pi<br>dasa Pi<br>dasa Pi<br>dasa Pi<br>dasa Pi<br>dasa Pi<br>ta<br>sa (tal<br>ta<br>sa (tal tal<br>ta<br>sa (tal tal tal tal tal tal tal tal tal tal                                                                                                    | Bussiness Field Bussiness Field DAN ADMINISTRA a tax Registration Document n Perubahan - Perubahannya I netrubahan - Perubahannya I national Individual gak International Individual gak Inter                                                                                       | International Ind<br>ional Ind<br>Pasal 29<br>assa PPN<br>assa PPN<br>assa PPN<br>bulan te<br>abulan te<br>abulan te                                                                                                    | OCUMENT LEGAL<br>nai Individual<br>Vidual<br>) Tahun terakhir (hagi perusa<br>) sebulan terakhir (nemation<br>a) sebulan terakhir (nemation<br>alahn) international Individua<br>sebih dari 1 lahun) dan kebih u<br>ADMINISTRATION                                                                                                    | AND ADMI | uipment                                                        | Subfield Document Name VRF IRP TAX             | Issue Date           10 May 2017           18 March 2017           05 April 2017           -           -           -           -           -           -           -           -           -           -           -           -           -           -           -           -           -           -           -           -           -           -           -           -           -           -           -           -           -           -           -           -           -           -           -           -           -           -           -           -           -           -           -           -           -           -           -           - <tr tr="">     -<td>Expired Date 28 October 2011 3 October 2011</td></tr> <tr><td>Other / Lainnya     Other / Lainnya     O</td><td>NT<br/>GAL<br/>vidence<br/>haan da<br/>ian (TD<br/>aktur P<br/>visili Inte<br/>wajub P<br/>visili Inte<br/>aktur P<br/>dasa P<br/>dasa P</td><td>Bussiness Field Bussiness Field DAN ADMINISTRA: A Tax Registration Document n Perubahan-Perubahannya i nPerubahan - Perubahannya i netronal individual gak international individual gak international individual gak international individual gak international individual gak international individual gak international individual ingusaha Kena Pajak j Internat ingusaha Kena Pajak j Internat ingusaha Kena Pajak j Internat ingusaha Sena Pajak j Internat ingusaha Sena Pajak j Internat ingusaha Sena Pajak j Internat ingusaha Sena Pajak j Internat ingusaha Sena Pajak j Internat ingusaha Sena Pajak j Internat ingusaha Sena Pajak j Internat ingusaha Sena Pajak j Internat ingusaha Sena Pajak j Internat ingusaha Sena Pajak j Internat ingusaha Sena Pajak j International ingusaha Sena Pajak j International ingusaha Sena Pajak j</td><td>Internation<br/>ional Ind<br/>Pasal 29<br/>asa PPN<br/>asa PPN<br/>bulan te<br/>bulan te</td><td>OCUMENT LEGAL<br/>nai Individual<br/>Vidual<br/>) Tahun Heakhir (hagi perusa<br/>) sebulan kerakhir (hagi perusa<br/>) sebulan kerakhir (hagi perusa)<br/>) sebulan kerakhir (hagi perusa)<br/>) sebulan kerakhir (hagi peru</td><td>AND ADMI</td><td>ulpment</td><td>Subfield Document Name VRF IRP TAX</td><td>Issue Date           10 May 2017           18 March 2017           05 April 2017                                                                                                    </td><td>Expired Date 29 October 2011 3 October 2011 0 October 2011</td></tr> <tr><td>Other / Lainnya     Other / Lainnya     O</td><td>NT<br/>GAL<br/>vidence<br/>haan da<br/>an (TD<br/>aktur P<br/>visili Inte<br/>visili Inte<br/>visi</td><td>Bussiness Field Bussiness Field DAN ADMINISTRA: A Tax Registration Document n Perubahan - Perubahannya I nerubahan - Perubahannya I neturational Individual gak International Individual gak International Individual gak) International Individual gak) International Individual gak) International Individual gak) International Individual gak) International Individual gak) International Individual gak) Enternational Individual gak) International Individual gak) International Individual ga</td><td>Internation<br/>Internation<br/>Pasal 29<br/>Assal 29<br/>Pasal 29<br/>Assal 29<br/>Pasal 29<br/>Pasal 29<br/>Pasal 29<br/>Pasal 29<br/>Pasal 29<br/>Pasal 20<br/>Pasal 20<br/>Pasal</td><td>OCUMENT LEGAL<br/>nai Individual<br/>Vidual<br/>) Tahun terakhir (hagi perusa<br/>) sebulan terakhir (namination<br/>) sebulan terakhir (namination<br/>alahiri) international Individua<br/>sebih dari 1 lahun) dan kebih u<br/>ADMINISTRATION</td><td>AND ADMI</td><td>uipment VSTRATION ardiri kebih dari 1 tahun) udit oleh akuntan</td><td>Subfield Document Name VRF IRP TAX KITAS</td><td>Issue Date           10 May 2017           10 May 2017           18 March 2017           05 April 2017          </td><td>Expired Date 29 October 2011 3 October 2011</td></tr> <tr><td>Cher / Lainnya<br/>Cher / Lainnya<br/>Cher / Lainnya<br/>Cher / Lainnya<br/>DATA DOCUME<br/>ubject<br/>Cher / Lainnya<br/>DOCUMENT LE<br/>Cher / Lainnya<br/>Cher / Lainnya<br/>Cher / Lainn</td><td>NT<br/>GAL<br/>vidence<br/>haan da<br/>ian (TD<br/>2 / SIUJ<br/>aktur P.<br/>visili Inte<br/>Wajib P<br/>uhan P(T)<br/>visili Inte<br/>Wajib P<br/>uhan P(T)<br/>visili Inte<br/>visili Inte<br/>visil</td><td>Bussiness Field Bussiness Field DAN ADMINISTRA: A Tax Registration Document n Perubahan-Perubahannya I nPerubahan - Perubahannya I national Individual gak International Individual gak International Individual gampia Individual gampia I</td><td>International Industry American Industry American Industry American Industry American Industry American Industry American Industry American Industry American Industry Industry American Industry Industry Industr</td><td>OCUMENT LEGAL<br/>nai Individual<br/>Vidual<br/>) Tahun Heakhir (hagi perusa<br/>) sebulan kerakhir (hagi perusa<br/>) sebulan kerakhir (hagi perusa) sebulan kerakhir (hagi perusa) sebulan kera</td><td>AND ADMI</td><td>uipment VSTRATION  ardiri lebih dari 1 tahun) udit oleh akuntan</td><td>Subfield Document Name VRF JRP TAX</td><td>Issue Date           10 May 2017           10 May 2017           18 March 2017           05 April 2017           05 April 2017           05 April 2017           05 April 2017           05 April 2017           05 April 2017           05 April 2017           05 April 2017           05 April 2017           12 April 2017           12 April 2017           30 August 2017</td><td>Expired Date<br/>29 October 2011<br/>31 October 2011<br/>03 October 2011<br/><br/><br/><br/><br/><br/><br/><br/>-</td></tr> <tr><td>Other / Lainnya     Other / Lainnya     O</td><td>NT<br/>GAL<br/>vidence<br/>haan da<br/>ian (TD<br/>vi / SIUJ<br/>visili Inte<br/>visili Inte<br/>v</td><td>Bussiness Field Bussiness Field DAN ADMINISTRA: A Tax Registration Document n Perubahan - Perubahannya I international Individual gak International Individual gak International Individual gak International Individual gak International Individual gak International Individual gak International Individual gak International Individual ingusaha Kena Pajak ) Internati gapaalian (BPT PPI) Badam ( I ISTRASI / DOCUMENT TEC</td><td>SI / D<br/>nternatio<br/>ional Ind<br/>Pasal 29<br/>asa PPN<br/>asa PPN<br/>asa PPN<br/>asa PPN<br/>Sbulan te<br/>berdiri li<br/>ENT A<br/>sbulan te<br/>berdiri li<br/>Struttari<br/>A</td><td>OCUMENT LEGAL<br/>nai Individual<br/>Individual<br/>) Tahun keakhir (bagi perusa<br/>) sebulan kerakhir (hagi perusa<br/>) sebulan kerakhir (hagi</td><td>AND ADMI</td><td>ulpment VSTRATION  ardiri lebih dari 1 tahun) udit oleh akuntan</td><td>Subfield Document Name VRF IRP TAX KITAS VISA</td><td>Issue Date           10 May 2017           18 March 2017           05 April 2017           05 April 2017           05 April 2017           05 April 2017           05 April 2017           05 April 2017           05 April 2017           05 April 2017           05 April 2017           12 April 2017           30 August 2017           30 August 2017</td><td>Expired Date<br/>29 October 2010<br/>30 October 2010<br/>03 October 2010<br/>-<br/>-<br/>-<br/>-<br/>-<br/>-<br/>-<br/>-<br/>-<br/>-<br/>-<br/>-<br/>-</td></tr> <tr><td>Other / Lainnya     Other / Lainnya     O</td><td>NT<br/>GAL<br/>vidence<br/>haan da<br/>ian (TD<br/>/ SIUJ<br/>aktur P<br/>isili Inte<br/>visili Inte<br/>visili In</td><td>Bussiness Field Bussiness Field DAN ADMINISTRA: A Tax Registration Document n Perubahan - Perubahannya i I (International Individual gak International Individual gak International Individual gak International Individual gak International Individual gak International Individual gak International Individual gak International Individual gak International Individual ISTRASI / DOCUME Span pihak ponsipal Internation J DOCUMENT TEC</td><td>Internation<br/>Internation<br/>Internation<br/>Internation<br/>International<br/>International<br/>Internatio</td><td>OCUMENT LEGAL<br/>nal Individual<br/>Individual<br/>) Tahun kesihir (bagi perusa<br/>) sebuan keraihir (hagi perusa<br/>) sebuan keraihir International<br/>Individual<br/>) Sebuan keraihir International<br/>Individual<br/>) Tahun kesihir (bagi perusa<br/>) Sebuan keraihir (bagi perusa<br/>) Sebuan keraihir (bagi perusa) Sebuan keraihir (bagi perusa)<br/>) Sebuan keraihir (bagi perusa) Sebuan keraihir (bagi perusa)<br/>) Sebuan keraihir (bagi perusa) Sebuan keraihir (bagi perusa)<br/>) Sebuan keraihir (bagi perusa) Sebuan keraihir (bagi perusa)<br/>) Sebuan keraihir (bagi perusa) Sebuan keraihir (bagi perusa)<br/>) Sebuan keraihir (bagi perusa) Sebuan keraihir (bagi perusa)<br/>) Sebuan keraihir (bagi perusa) Sebuan keraihir (bagi perusa)<br/>) Sebuan keraihir (bagi perusa) Sebuan keraihir (bagi perusa)<br/>) Sebuan keraihir (bagi perusa) Sebuan keraihir (bagi perusa)<br/>) Sebuan keraihir (bagi perusa) Sebuan keraihir (bagi perusa)<br/>) Sebuan keraihir (bagi perusa) Sebuan keraihir (bagi perusa)<br/>) Sebuan keraihir (bagi perusa) Sebuan keraihir (bagi perusa)<br/>) Sebuan keraihir (bagi perusa) Sebuan keraihir (bagi perusa)<br/>) Sebuan keraihir (bagi perusa) Sebuan keraihir (bagi perusa)<br/>) Sebuan keraihir (bagi perusa) S</td><td>AND ADMI</td><td>ulpment VSTRATION  ardiri lebih dari 1 tahun)  udit oleh akuntan</td><td>Subfield Document Name VRE IRP TAX KITAS VISA</td><td>Issue Date           10 May 2017           16 March 2017           05 April 2017          </td><td>Expired Date<br/>29 October 2011<br/>31 October 2011<br/>03 October 2011<br/>-<br/>-<br/>-<br/>-<br/>-<br/>-<br/>-<br/>-<br/>-<br/>-<br/>-<br/>-<br/>-</td></tr> <tr><td>Other / Lainnya     Other / Lainnya     Other / Lainny     Other / Lainny     Other / Lainny     Other / Lainnya     Other / Lainnya     Othe</td><td>NT<br/>GAL<br/>vidence<br/>haan da<br/>ian (TD<br/>/ SIUJ<br/>visili Inte<br/>wajib P<br/>visili Inte<br/>visili Inte<br/>visili I</td><td>Bussiness Field Bussiness Field DAN ADMINISTRA: A Tax Registration Document n Perubahan - Perubahannya I international Individual gak International Individual gak International Individual gak International Individual gak International Individual gak International Individual gak International Individual gak International Individual ingusaha Kena Pajak ) Internat ingusaba Kena Pajak ) Internation gapa pinak poinsipal Internation I DOCUMENT TEC</td><td>Internation<br/>Internation<br/>Intern</td><td>OCUMENT LEGAL<br/>nai Individual<br/>Individual<br/>) Tahun keakhir (bagi perusa<br/>) sebulan kerakhir (hagi perusa<br/>) sebulan kerakhir (hagi</td><td>AND ADMI</td><td>ulpment VSTRATION  ardiri lebih dari 1 tahun) udit oleh akuntan</td><td>Subfield Document Name VRF IRP TAX KITAS VISA</td><td>Issue Date           10 May 2017           10 May 2017           18 March 2017           05 April 2017           05 April 2017           05 April 2017           05 April 2017           05 April 2017           05 April 2017           05 April 2017           05 April 2017           05 April 2017           12 April 2017           30 August 2017           30 August 2017           -</td><td>Expired Date<br/>29 October 2011<br/>31 October 2011<br/>03 October 2011<br/><br/><br/><br/><br/><br/><br/><br/>-</td></tr> <tr><td>Other / Lainnya     Other / Lainnya     Other / Lainny     Other / Lainnya     Other / Lainnya     Other / Lainnya     Ot</td><td>NT<br/>GAL<br/>vidence<br/>haan da<br/>lan (TD<br/>/ SIUJ<br/>aktur P.<br/>/ SIUJ<br/>whan P.<br/>/<br/>aktur P.<br/>/<br/>aktur P.<br/>/<br/>aktur P.<br/>/<br/>/<br/>aktur P.<br/>/<br/>aktur P.<br/>/<br/>atur A.<br/>/<br/>aktur P.<br/>/<br/>atur A.<br/>/<br/>atur A.<br/>/<br/>/<br/>atur A.<br/>/<br/>atur A.<br/>/<br/>atur A.<br/>/<br/>atur A.<br/>/<br/>atur A.<br/>/<br/>atur A.<br/>/<br/>atur A.<br/>/<br/>atur A.<br/>/<br/>atur A.<br/>/<br/>atur A.<br/>/<br/>atur A.<br/>/<br/>atur A.<br/>/<br/>/<br/>/<br/>/<br/>/<br/>/<br/>/<br/>/<br/>/<br/>/<br/>/<br/>/<br/>/<br/>/<br/>/<br/>/<br/>/<br/>/<br/>/</td><td>Bussiness Field Bussiness Field DAN ADMINISTRA: A Tax Registration Document n Perubahan - Perubahannya I International Individual gak International Individual gak International Individual gak International Individual gak International Individual gak International Individual gak International Individual gak International Individual ISTRASI / DOCUME ISTRASI / DOCUME Sa principal support Data pinak prinsipal Internation / DOCUMENT TEC</td><td>Internation<br/>Ional Ind<br/>Pasal 29<br/>asa PPN<br/>Bibliotan te<br/>Internet A<br/>Internet A<br/>Internet A<br/>Internet A</td><td>OCUMENT LEGAL<br/>nai Individual<br/>Vidual<br/>) Tahun Heakhir (hagi perusa<br/>) sebulan kerakhir (hagi perusa<br/>) sebulan kerakhir (hagi perusa) sebulan kerakhir (hagi perusa)<br/>) sebulan kerakhir (hagi perusa) sebulan kerakhir (hagi perusa)<br/>) sebulan kerakhir (hagi perusa) sebulan kerakhir (hagi perusa)<br/>) sebulan kerakhir (hagi perusa) sebulan kerakhir (hagi perusa)<br/>) sebulan kerakhir (hagi perusa) sebulan kerakhir (hagi perusa)<br/>) sebulan kerakhir (hagi perusa) sebulan kerakhir (hagi perusa)<br/>) sebulan kerakhir (hagi perusa) sebulan kerakhir (hagi perusa)<br/>) sebulan kerakhir (hagi perusa) sebulan kerakhir (hagi perusa)<br/>) sebulan kerakhir (hagi peru</td><td>AND ADMI</td><td>ulpment VSTRATION  ardiri lebih dari 1 tahun) udit oleh akuntan</td><td>Subfield Document Name VRF IRP TAX KITAS VISA</td><td>Issue Date           10 May 2017           18 March 2017           05 April 2017           05 April 2017           05 April 2017           05 April 2017           05 April 2017           05 April 2017           05 April 2017           05 April 2017           05 April 2017           12 April 2017           30 August 2017           30 August 2017           -</td><td>Expired Date<br/>29 October 2010<br/>30 October 2011<br/>03 October 2011<br/>-<br/>-<br/>-<br/>-<br/>-<br/>-<br/>-<br/>-<br/>-<br/>-<br/>-<br/>-<br/>-</td></tr> <tr><td>Other / Lainnya     Other / Lainnya     Other / Lainny     Other / Lainny     Other / Lainnya     Other / Lainnya     Other / Lainnya     Other / Lainnya     Other / Lainnya     Other / Lainnya     Other / Lainnya     Other / Lainnya     Other / Lainnya     Other / Lainnya     Other / Lainnya     Other / Lainnya     Other / Lainny     Other / Lainnya     Other / Lainnya     Other / Lainnya     Othe</td><td>NT<br/>GAL<br/>vidence<br/>haan da<br/>an (TD<br/>visili Inte<br/>Wajib P<br/>visili Inte<br/>Wajib P<br/>visili Inte<br/>Wajib P<br/>visili Inte<br/>visili Inte</td><td>Bussiness Field Bussiness Field DAN ADMINISTRA: A Tax Registration Document n Perubahan - Perubahannya I international Individual gak International Individual gak Individual gak International Individual gak Internationa</td><td>Internation<br/>Ional Ind<br/>Pasal 29<br/>assa PPN<br/>Bibliotan te<br/>Derdiri In<br/>ENT A<br/>HNIC</td><td>OCUMENT LEGAL nai Individual individual ividual ividual i Tatun ferakhir (hagi perusa sebir dari 1 lahun) dan kebir u bah dari 1 lahun) dan kebir u bah dari 1 lahun bah dari bah dari 1 lahun bah dari 1 lahun bah dari 1 lah</td><td>AND ADMII<br/>AND ADMII</td><td>uipment  INSTRATION  ardiri kebih dari 1 tahun)  udit oleh akuntan</td><td>Subfield Document Name VRF IRP TAX KITAS VISA</td><td>Issue Date           10 May 2017           110 May 2017           12 March 2017           05 April 2017           05 April 2017           05 April 2017           05 April 2017           05 April 2017           05 April 2017           05 April 2017           05 April 2017           05 April 2017           05 April 2017           12 April 2017           12 April 2017           30 August 2017           12 April 2017           30 August 2017</td><td>Expired Date<br/>29 October 2010<br/>31 October 2011<br/>03 October 2011<br/></td></tr> <tr><td>Other / Lainnya     Other / Lainnya     Other / Lainny     Other / Lainnya     Other / Lainnya     Other / Lainnya     Ot</td><td>NT<br/>GAL<br/>vidence<br/>haan da<br/>ian (TD<br/>visili Inte<br/>Wajib P<br/>visili Inte<br/>Wajib P<br/>visili Inte<br/>visili Inte<br/>Visili Inte<br/>visili Inte<br/>visili Inte<br/>visili Inte<br/>Visili Inte<br/>visili</td><td>Bussiness Field Bussiness Field DAN ADMINISTRA: A Tax Registration Document n Perubahan - Perubahannya I p) International Individual gak International Individual gak International Individual</td><td>International Ind<br/>Pasal 29<br/>asa PPN<br/>asbulan te<br/>berdiri li<br/>EENT A<br/>tal Indivic<br/>HINIC</td><td>OCUMENT LEGAL nai Individual individual ividual ividual iseduan kerakhir (kagi perusa sebin dari 1 bitun) dan kebin u ban International Individual ban Iserakhir International ban ban ban i 1 bitun) dan kebin u ban ban i 1 bitun) dan kebin u ban ban ban i 1 bitun ban ban ban ban ban ban ban ban ban ba</td><td>AND ADMII ADMII Autoratory Equiparts AND ADMII Autoratory Equiparts Analysis and a second and a second and a</td><td>uipment  INSTRATION  And And And And And And And And And And</td><td>Subfield Document Name VRF IRP TAX KITAB VISA VISA</td><td>Issue Date           ID May 2017           ID May 2017           IB March 2017           IB March 2017           ID May 2017           IB March 2017           ID May 2017           ID May 2017           ID May 2017           ID May 2017           ID May 2017           ID Ang 2017           ID Ang 2017           ID</td><td>Expired Date<br/>29 October 2010<br/>31 October 2011<br/>03 October 2011<br/>-<br/>-<br/>-<br/>-<br/>-<br/>-<br/>-<br/>-<br/>-<br/>-<br/>-<br/>-<br/>-</td></tr> <tr><td>Other / Lainnya     Other / Lainnya     O</td><td>NT<br/>GAL<br/>vidence<br/>haan da<br/>lan (TD<br/>P / SIUJ<br/>aktur P<br/>ajata da<br/>vidence<br/>haan da<br/>aktur P<br/>ajata da<br/>vidence<br/>vidence<br/>vide</td><td>Bussiness Field Bussiness Field DAN ADMINISTRA: A Tax Registration Document n Perubahan - Perubahannya I p) International Individual gaki International Individual gaki International Individual gaki International Individual gaki International Individual gaki International Individual gaki International Individual gaki Dinternational Individual gaki Dinternational Individual gaki Dinternational Individual gaki Dinternational Individual gaki International Individual gaki Dinternational Individual gaki Dinternational Individual gaki Dinternation gapan pihaki prinsipal Internation 7 DOCUMENT TEC</td><td>International Ind<br/>Pasal 29<br/>asa PPN<br/>asbulan te<br/>berdiri li<br/>ENT A<br/>tal Indivic<br/>HINIC</td><td>OCUMENT LEGAL nai Individual individual ividual ividual i Tahun terakhir (kagi perusa baih dari 1 bitun) dan kebir u babir dari 1 bitun) dan kebir u babir dari 1 bitun) dan kebir u babir dari 1 bitun) dan kebir u babir dari 1 bitun) dan kebir u babir dari 1 bitun) dan kebir u babir dari 1 bitun) dan kebir u babir dari 1 bitun) dan kebir u babir dari 1 bitun bitun</td><td>AND ADMII ADMII Aan yang telah bi a iama bia telah di a a ma bia telah di a a ma bia telah di a</td><td>ulpment USTRATION USTRATION USTRATIO</td><td>Subfield Document Name VRF IRP TAX IRP KITA8 VISA VISA EExed</td><td>Issue Date           ID May 2017           ID May 2017           IB March 2017           IB March 2017           ID May 2017           IB March 2017           ID May 2017           ID May 2017           ID May 2017           ID May 2017           ID May 2017           ID Annotation           ID Annotation</td><td>Expired Date<br/>29 October 2010<br/>31 October 2011<br/>03 October 2011<br/>-<br/>-<br/>-<br/>-<br/>-<br/>-<br/>-<br/>-<br/>-<br/>-<br/>-<br/>-<br/>-</td></tr> <tr><td>Other / Lainnya     Other / Lainnya     Other / Lainny     Other / Lainny     Other / Lainnya     Other / Lainnya     Oth</td><td>NT<br/>GAL<br/>vidence<br/>haan dd<br/>an (TD<br/>2 / SIUJ<br/>aktur P<br/>ajas P<br/>ajas P<br/>ajajas P<br/>ajas P<br/>ajas P<br/>ajas P<br/>ajas P<br/>ajas P<br/>aj</td><td>Bussiness Field Bussiness Field DAN ADMINISTRA: A Tax Registration Document n Perubahan - Perubahannya I pi International Individual gak International Individual gak Internation ISTRASI / DOCUME is principal support gaan pihak prinsipal Internation / DOCUMENT TEC Address JSTOMERS FOR 2 Y Jatan Kemerdekaan raya</td><td>International Individual Pasal 29<br/>asa PPN<br/>asa PPN A<br/>bulan te<br/>berdiri li<br/>entri A<br/>hINIC<br/>EARS</td><td>OCUMENT LEGAL nai Individual individual ividual ividua</td><td>AND ADMII Abaan yang telah di a ama bia telah di a ama bia telah di a ama bia telah di a</td><td>ulpment USTRATION USTRATION USTRATIO</td><td>Subfield Document Name VRF IRP TAX IRP TAX IRP KITAS VISA VISA EC.pdf</td><td>Issue Date           ID May 2017           ID May 2017           IB March 2017           IB March 2017           ID May 2017           IB March 2017           ID May 2017           ID May 2017           ID May 2017           ID May 2017           ID May 2017           ID ADMINICATION           ID ADMINICATION      <tr< td=""><td>Expired Date<br/>29 October 2010<br/>31 October 2011<br/>03 October 2011<br/>-<br/>-<br/>-<br/>-<br/>-<br/>-<br/>-<br/>-<br/>-<br/>-<br/>-<br/>-<br/>-</td></tr<></td></tr>                                                                                                    | Expired Date 28 October 2011 3 October 2011                                                                                                  | Other / Lainnya     Other / Lainnya     O | NT<br>GAL<br>vidence<br>haan da<br>ian (TD<br>aktur P<br>visili Inte<br>wajub P<br>visili Inte<br>aktur P<br>dasa P<br>dasa P | Bussiness Field Bussiness Field DAN ADMINISTRA: A Tax Registration Document n Perubahan-Perubahannya i nPerubahan - Perubahannya i netronal individual gak international individual gak international individual gak international individual gak international individual gak international individual gak international individual ingusaha Kena Pajak j Internat ingusaha Kena Pajak j Internat ingusaha Kena Pajak j Internat ingusaha Sena Pajak j Internat ingusaha Sena Pajak j Internat ingusaha Sena Pajak j Internat ingusaha Sena Pajak j Internat ingusaha Sena Pajak j Internat ingusaha Sena Pajak j Internat ingusaha Sena Pajak j Internat ingusaha Sena Pajak j Internat ingusaha Sena Pajak j Internat ingusaha Sena Pajak j Internat ingusaha Sena Pajak j International ingusaha Sena Pajak j International ingusaha Sena Pajak j                                                                                        | Internation<br>ional Ind<br>Pasal 29<br>asa PPN<br>asa PPN<br>bulan te<br>bulan te                                                                                                    | OCUMENT LEGAL<br>nai Individual<br>Vidual<br>) Tahun Heakhir (hagi perusa<br>) sebulan kerakhir (hagi perusa<br>) sebulan kerakhir (hagi perusa)<br>) sebulan kerakhir (hagi perusa)<br>) sebulan kerakhir (hagi peru | AND ADMI | ulpment                                                        | Subfield Document Name VRF IRP TAX       | Issue Date           10 May 2017           18 March 2017           05 April 2017                                                                                                    | Expired Date 29 October 2011 3 October 2011 0 October 2011                                                                                   | Other / Lainnya     Other / Lainnya     O                                                                                                    | NT<br>GAL<br>vidence<br>haan da<br>an (TD<br>aktur P<br>visili Inte<br>visili Inte<br>visi                                                                                                    | Bussiness Field Bussiness Field DAN ADMINISTRA: A Tax Registration Document n Perubahan - Perubahannya I nerubahan - Perubahannya I neturational Individual gak International Individual gak International Individual gak) International Individual gak) International Individual gak) International Individual gak) International Individual gak) International Individual gak) International Individual gak) Enternational Individual gak) International Individual gak) International Individual ga | Internation<br>Internation<br>Pasal 29<br>Assal 29<br>Pasal 29<br>Assal 29<br>Pasal 29<br>Pasal 29<br>Pasal 29<br>Pasal 29<br>Pasal 29<br>Pasal 20<br>Pasal 20<br>Pasal     | OCUMENT LEGAL<br>nai Individual<br>Vidual<br>) Tahun terakhir (hagi perusa<br>) sebulan terakhir (namination<br>) sebulan terakhir (namination<br>alahiri) international Individua<br>sebih dari 1 lahun) dan kebih u<br>ADMINISTRATION                                                                                                    | AND ADMI | uipment VSTRATION ardiri kebih dari 1 tahun) udit oleh akuntan  | Subfield Document Name VRF IRP TAX KITAS | Issue Date           10 May 2017           10 May 2017           18 March 2017           05 April 2017                                                                                                    | Expired Date 29 October 2011 3 October 2011                                                            | Cher / Lainnya<br>Cher / Lainnya<br>Cher / Lainnya<br>Cher / Lainnya<br>DATA DOCUME<br>ubject<br>Cher / Lainnya<br>DOCUMENT LE<br>Cher / Lainnya<br>Cher / Lainnya<br>Cher / Lainn | NT<br>GAL<br>vidence<br>haan da<br>ian (TD<br>2 / SIUJ<br>aktur P.<br>visili Inte<br>Wajib P<br>uhan P(T)<br>visili Inte<br>Wajib P<br>uhan P(T)<br>visili Inte<br>visili Inte<br>visil                                                                                                    | Bussiness Field Bussiness Field DAN ADMINISTRA: A Tax Registration Document n Perubahan-Perubahannya I nPerubahan - Perubahannya I national Individual gak International Individual gak International Individual gampia Individual gampia I | International Industry American Industry American Industry American Industry American Industry American Industry American Industry American Industry American Industry Industry American Industry Industry Industr                                                                                                    | OCUMENT LEGAL<br>nai Individual<br>Vidual<br>) Tahun Heakhir (hagi perusa<br>) sebulan kerakhir (hagi perusa<br>) sebulan kerakhir (hagi perusa) sebulan kerakhir (hagi perusa) sebulan kera                                                | AND ADMI | uipment VSTRATION  ardiri lebih dari 1 tahun) udit oleh akuntan | Subfield Document Name VRF JRP TAX            | Issue Date           10 May 2017           10 May 2017           18 March 2017           05 April 2017           05 April 2017           05 April 2017           05 April 2017           05 April 2017           05 April 2017           05 April 2017           05 April 2017           05 April 2017           12 April 2017           12 April 2017           30 August 2017                                                                                                    | Expired Date<br>29 October 2011<br>31 October 2011<br>03 October 2011<br><br><br><br><br><br><br><br>-                                 | Other / Lainnya     Other / Lainnya     O                                                                                                    | NT<br>GAL<br>vidence<br>haan da<br>ian (TD<br>vi / SIUJ<br>visili Inte<br>visili Inte<br>v                                                                                                    | Bussiness Field Bussiness Field DAN ADMINISTRA: A Tax Registration Document n Perubahan - Perubahannya I international Individual gak International Individual gak International Individual gak International Individual gak International Individual gak International Individual gak International Individual gak International Individual ingusaha Kena Pajak ) Internati gapaalian (BPT PPI) Badam ( I ISTRASI / DOCUMENT TEC                                                                                                    | SI / D<br>nternatio<br>ional Ind<br>Pasal 29<br>asa PPN<br>asa PPN<br>asa PPN<br>asa PPN<br>Sbulan te<br>berdiri li<br>ENT A<br>sbulan te<br>berdiri li<br>Struttari<br>A                                                                                                    | OCUMENT LEGAL<br>nai Individual<br>Individual<br>) Tahun keakhir (bagi perusa<br>) sebulan kerakhir (hagi perusa<br>) sebulan kerakhir (hagi | AND ADMI | ulpment VSTRATION  ardiri lebih dari 1 tahun) udit oleh akuntan  | Subfield Document Name VRF IRP TAX KITAS VISA | Issue Date           10 May 2017           18 March 2017           05 April 2017           05 April 2017           05 April 2017           05 April 2017           05 April 2017           05 April 2017           05 April 2017           05 April 2017           05 April 2017           12 April 2017           30 August 2017           30 August 2017                      | Expired Date<br>29 October 2010<br>30 October 2010<br>03 October 2010<br>-<br>-<br>-<br>-<br>-<br>-<br>-<br>-<br>-<br>-<br>-<br>-<br>- | Other / Lainnya     Other / Lainnya     O                                                                                                    | NT<br>GAL<br>vidence<br>haan da<br>ian (TD<br>/ SIUJ<br>aktur P<br>isili Inte<br>visili Inte<br>visili In    | Bussiness Field Bussiness Field DAN ADMINISTRA: A Tax Registration Document n Perubahan - Perubahannya i I (International Individual gak International Individual gak International Individual gak International Individual gak International Individual gak International Individual gak International Individual gak International Individual gak International Individual ISTRASI / DOCUME Span pihak ponsipal Internation J DOCUMENT TEC                                                                                                    | Internation<br>Internation<br>Internation<br>Internation<br>International<br>International<br>Internatio                                                                                                    | OCUMENT LEGAL<br>nal Individual<br>Individual<br>) Tahun kesihir (bagi perusa<br>) sebuan keraihir (hagi perusa<br>) sebuan keraihir International<br>Individual<br>) Sebuan keraihir International<br>Individual<br>) Tahun kesihir (bagi perusa<br>) Sebuan keraihir (bagi perusa<br>) Sebuan keraihir (bagi perusa) Sebuan keraihir (bagi perusa)<br>) Sebuan keraihir (bagi perusa) Sebuan keraihir (bagi perusa)<br>) Sebuan keraihir (bagi perusa) Sebuan keraihir (bagi perusa)<br>) Sebuan keraihir (bagi perusa) Sebuan keraihir (bagi perusa)<br>) Sebuan keraihir (bagi perusa) Sebuan keraihir (bagi perusa)<br>) Sebuan keraihir (bagi perusa) Sebuan keraihir (bagi perusa)<br>) Sebuan keraihir (bagi perusa) Sebuan keraihir (bagi perusa)<br>) Sebuan keraihir (bagi perusa) Sebuan keraihir (bagi perusa)<br>) Sebuan keraihir (bagi perusa) Sebuan keraihir (bagi perusa)<br>) Sebuan keraihir (bagi perusa) Sebuan keraihir (bagi perusa)<br>) Sebuan keraihir (bagi perusa) Sebuan keraihir (bagi perusa)<br>) Sebuan keraihir (bagi perusa) Sebuan keraihir (bagi perusa)<br>) Sebuan keraihir (bagi perusa) Sebuan keraihir (bagi perusa)<br>) Sebuan keraihir (bagi perusa) Sebuan keraihir (bagi perusa)<br>) Sebuan keraihir (bagi perusa) S                                 | AND ADMI | ulpment VSTRATION  ardiri lebih dari 1 tahun)  udit oleh akuntan | Subfield Document Name VRE IRP TAX KITAS VISA | Issue Date           10 May 2017           16 March 2017           05 April 2017                                                                                                    | Expired Date<br>29 October 2011<br>31 October 2011<br>03 October 2011<br>-<br>-<br>-<br>-<br>-<br>-<br>-<br>-<br>-<br>-<br>-<br>-<br>- | Other / Lainnya     Other / Lainnya     Other / Lainny     Other / Lainny     Other / Lainny     Other / Lainnya     Other / Lainnya     Othe                                                                                                    | NT<br>GAL<br>vidence<br>haan da<br>ian (TD<br>/ SIUJ<br>visili Inte<br>wajib P<br>visili Inte<br>visili Inte<br>visili I                                    | Bussiness Field Bussiness Field DAN ADMINISTRA: A Tax Registration Document n Perubahan - Perubahannya I international Individual gak International Individual gak International Individual gak International Individual gak International Individual gak International Individual gak International Individual gak International Individual ingusaha Kena Pajak ) Internat ingusaba Kena Pajak ) Internation gapa pinak poinsipal Internation I DOCUMENT TEC                                                                                                    | Internation<br>Internation<br>Intern | OCUMENT LEGAL<br>nai Individual<br>Individual<br>) Tahun keakhir (bagi perusa<br>) sebulan kerakhir (hagi perusa<br>) sebulan kerakhir (hagi | AND ADMI | ulpment VSTRATION  ardiri lebih dari 1 tahun) udit oleh akuntan  | Subfield Document Name VRF IRP TAX KITAS VISA | Issue Date           10 May 2017           10 May 2017           18 March 2017           05 April 2017           05 April 2017           05 April 2017           05 April 2017           05 April 2017           05 April 2017           05 April 2017           05 April 2017           05 April 2017           12 April 2017           30 August 2017           30 August 2017           - | Expired Date<br>29 October 2011<br>31 October 2011<br>03 October 2011<br><br><br><br><br><br><br><br>-                                 | Other / Lainnya     Other / Lainnya     Other / Lainny     Other / Lainnya     Other / Lainnya     Other / Lainnya     Ot | NT<br>GAL<br>vidence<br>haan da<br>lan (TD<br>/ SIUJ<br>aktur P.<br>/ SIUJ<br>whan P.<br>/<br>aktur P.<br>/<br>aktur P.<br>/<br>aktur P.<br>/<br>/<br>aktur P.<br>/<br>aktur P.<br>/<br>atur A.<br>/<br>aktur P.<br>/<br>atur A.<br>/<br>atur A.<br>/<br>/<br>atur A.<br>/<br>atur A.<br>/<br>atur A.<br>/<br>atur A.<br>/<br>atur A.<br>/<br>atur A.<br>/<br>atur A.<br>/<br>atur A.<br>/<br>atur A.<br>/<br>atur A.<br>/<br>atur A.<br>/<br>atur A.<br>/<br>/<br>/<br>/<br>/<br>/<br>/<br>/<br>/<br>/<br>/<br>/<br>/<br>/<br>/<br>/<br>/<br>/<br>/ | Bussiness Field Bussiness Field DAN ADMINISTRA: A Tax Registration Document n Perubahan - Perubahannya I International Individual gak International Individual gak International Individual gak International Individual gak International Individual gak International Individual gak International Individual gak International Individual ISTRASI / DOCUME ISTRASI / DOCUME Sa principal support Data pinak prinsipal Internation / DOCUMENT TEC                                                                                                    | Internation<br>Ional Ind<br>Pasal 29<br>asa PPN<br>Bibliotan te<br>Internet A<br>Internet A<br>Internet A<br>Internet A                                                                                                    | OCUMENT LEGAL<br>nai Individual<br>Vidual<br>) Tahun Heakhir (hagi perusa<br>) sebulan kerakhir (hagi perusa<br>) sebulan kerakhir (hagi perusa) sebulan kerakhir (hagi perusa)<br>) sebulan kerakhir (hagi perusa) sebulan kerakhir (hagi perusa)<br>) sebulan kerakhir (hagi perusa) sebulan kerakhir (hagi perusa)<br>) sebulan kerakhir (hagi perusa) sebulan kerakhir (hagi perusa)<br>) sebulan kerakhir (hagi perusa) sebulan kerakhir (hagi perusa)<br>) sebulan kerakhir (hagi perusa) sebulan kerakhir (hagi perusa)<br>) sebulan kerakhir (hagi perusa) sebulan kerakhir (hagi perusa)<br>) sebulan kerakhir (hagi perusa) sebulan kerakhir (hagi perusa)<br>) sebulan kerakhir (hagi peru                        | AND ADMI               | ulpment VSTRATION  ardiri lebih dari 1 tahun) udit oleh akuntan    | Subfield Document Name VRF IRP TAX KITAS VISA | Issue Date           10 May 2017           18 March 2017           05 April 2017           05 April 2017           05 April 2017           05 April 2017           05 April 2017           05 April 2017           05 April 2017           05 April 2017           05 April 2017           12 April 2017           30 August 2017           30 August 2017           -                                                                                    | Expired Date<br>29 October 2010<br>30 October 2011<br>03 October 2011<br>-<br>-<br>-<br>-<br>-<br>-<br>-<br>-<br>-<br>-<br>-<br>-<br>- | Other / Lainnya     Other / Lainnya     Other / Lainny     Other / Lainny     Other / Lainnya     Other / Lainnya     Other / Lainnya     Other / Lainnya     Other / Lainnya     Other / Lainnya     Other / Lainnya     Other / Lainnya     Other / Lainnya     Other / Lainnya     Other / Lainnya     Other / Lainnya     Other / Lainny     Other / Lainnya     Other / Lainnya     Other / Lainnya     Othe | NT<br>GAL<br>vidence<br>haan da<br>an (TD<br>visili Inte<br>Wajib P<br>visili Inte<br>Wajib P<br>visili Inte<br>Wajib P<br>visili Inte<br>visili Inte                                     | Bussiness Field Bussiness Field DAN ADMINISTRA: A Tax Registration Document n Perubahan - Perubahannya I international Individual gak International Individual gak Individual gak International Individual gak Internationa | Internation<br>Ional Ind<br>Pasal 29<br>assa PPN<br>Bibliotan te<br>Derdiri In<br>ENT A<br>HNIC                                                                                                    | OCUMENT LEGAL nai Individual individual ividual ividual i Tatun ferakhir (hagi perusa sebir dari 1 lahun) dan kebir u bah dari 1 lahun) dan kebir u bah dari 1 lahun bah dari bah dari 1 lahun bah dari 1 lahun bah dari 1 lah                                                                                                    | AND ADMII<br>AND ADMII                                                                                                    | uipment  INSTRATION  ardiri kebih dari 1 tahun)  udit oleh akuntan | Subfield Document Name VRF IRP TAX KITAS VISA      | Issue Date           10 May 2017           110 May 2017           12 March 2017           05 April 2017           05 April 2017           05 April 2017           05 April 2017           05 April 2017           05 April 2017           05 April 2017           05 April 2017           05 April 2017           05 April 2017           12 April 2017           12 April 2017           30 August 2017           12 April 2017           30 August 2017                                                                                                    | Expired Date<br>29 October 2010<br>31 October 2011<br>03 October 2011<br>                                                              | Other / Lainnya     Other / Lainnya     Other / Lainny     Other / Lainnya     Other / Lainnya     Other / Lainnya     Ot | NT<br>GAL<br>vidence<br>haan da<br>ian (TD<br>visili Inte<br>Wajib P<br>visili Inte<br>Wajib P<br>visili Inte<br>visili Inte<br>Visili Inte<br>visili Inte<br>visili Inte<br>visili Inte<br>Visili Inte<br>visili                                                                                                    | Bussiness Field Bussiness Field DAN ADMINISTRA: A Tax Registration Document n Perubahan - Perubahannya I p) International Individual gak International Individual gak International Individual | International Ind<br>Pasal 29<br>asa PPN<br>asbulan te<br>berdiri li<br>EENT A<br>tal Indivic<br>HINIC                                                                                                    | OCUMENT LEGAL nai Individual individual ividual ividual iseduan kerakhir (kagi perusa sebin dari 1 bitun) dan kebin u ban International Individual ban Iserakhir International ban ban ban i 1 bitun) dan kebin u ban ban i 1 bitun) dan kebin u ban ban ban i 1 bitun ban ban ban ban ban ban ban ban ban ba                                                                                                    | AND ADMII ADMII Autoratory Equiparts AND ADMII Autoratory Equiparts Analysis and a second and a second and a | uipment  INSTRATION  And And And And And And And And And And                                                                                                    | Subfield Document Name VRF IRP TAX KITAB VISA VISA           | Issue Date           ID May 2017           ID May 2017           IB March 2017           IB March 2017           ID May 2017           IB March 2017           ID May 2017           ID May 2017           ID May 2017           ID May 2017           ID May 2017           ID Ang 2017           ID Ang 2017           ID | Expired Date<br>29 October 2010<br>31 October 2011<br>03 October 2011<br>-<br>-<br>-<br>-<br>-<br>-<br>-<br>-<br>-<br>-<br>-<br>-<br>- | Other / Lainnya     Other / Lainnya     O | NT<br>GAL<br>vidence<br>haan da<br>lan (TD<br>P / SIUJ<br>aktur P<br>ajata da<br>vidence<br>haan da<br>aktur P<br>ajata da<br>vidence<br>vidence<br>vide                                                                                                    | Bussiness Field Bussiness Field DAN ADMINISTRA: A Tax Registration Document n Perubahan - Perubahannya I p) International Individual gaki International Individual gaki International Individual gaki International Individual gaki International Individual gaki International Individual gaki International Individual gaki Dinternational Individual gaki Dinternational Individual gaki Dinternational Individual gaki Dinternational Individual gaki International Individual gaki Dinternational Individual gaki Dinternational Individual gaki Dinternation gapan pihaki prinsipal Internation 7 DOCUMENT TEC                                                                                                    | International Ind<br>Pasal 29<br>asa PPN<br>asbulan te<br>berdiri li<br>ENT A<br>tal Indivic<br>HINIC                   | OCUMENT LEGAL nai Individual individual ividual ividual i Tahun terakhir (kagi perusa baih dari 1 bitun) dan kebir u babir dari 1 bitun) dan kebir u babir dari 1 bitun) dan kebir u babir dari 1 bitun) dan kebir u babir dari 1 bitun) dan kebir u babir dari 1 bitun) dan kebir u babir dari 1 bitun) dan kebir u babir dari 1 bitun) dan kebir u babir dari 1 bitun bitun                                                                                                    | AND ADMII ADMII Aan yang telah bi a iama bia telah di a a ma bia telah di a a ma bia telah di a                                                                                                    | ulpment USTRATION USTRATION USTRATIO | Subfield Document Name VRF IRP TAX IRP KITA8 VISA VISA EExed          | Issue Date           ID May 2017           ID May 2017           IB March 2017           IB March 2017           ID May 2017           IB March 2017           ID May 2017           ID May 2017           ID May 2017           ID May 2017           ID May 2017           ID Annotation           ID Annotation                                                                                                    | Expired Date<br>29 October 2010<br>31 October 2011<br>03 October 2011<br>-<br>-<br>-<br>-<br>-<br>-<br>-<br>-<br>-<br>-<br>-<br>-<br>- | Other / Lainnya     Other / Lainnya     Other / Lainny     Other / Lainny     Other / Lainnya     Other / Lainnya     Oth | NT<br>GAL<br>vidence<br>haan dd<br>an (TD<br>2 / SIUJ<br>aktur P<br>ajas P<br>ajas P<br>ajajas P<br>ajas P<br>ajas P<br>ajas P<br>ajas P<br>ajas P<br>aj | Bussiness Field Bussiness Field DAN ADMINISTRA: A Tax Registration Document n Perubahan - Perubahannya I pi International Individual gak International Individual gak Internation ISTRASI / DOCUME is principal support gaan pihak prinsipal Internation / DOCUMENT TEC Address JSTOMERS FOR 2 Y Jatan Kemerdekaan raya                                                                                                    | International Individual Pasal 29<br>asa PPN<br>asa PPN A<br>bulan te<br>berdiri li<br>entri A<br>hINIC<br>EARS | OCUMENT LEGAL nai Individual individual ividual ividua | AND ADMII Abaan yang telah di a ama bia telah di a ama bia telah di a ama bia telah di a                                                                                                    | ulpment USTRATION USTRATION USTRATIO | Subfield Document Name VRF IRP TAX IRP TAX IRP KITAS VISA VISA EC.pdf | Issue Date           ID May 2017           ID May 2017           IB March 2017           IB March 2017           ID May 2017           IB March 2017           ID May 2017           ID May 2017           ID May 2017           ID May 2017           ID May 2017           ID ADMINICATION           ID ADMINICATION <tr< td=""><td>Expired Date<br/>29 October 2010<br/>31 October 2011<br/>03 October 2011<br/>-<br/>-<br/>-<br/>-<br/>-<br/>-<br/>-<br/>-<br/>-<br/>-<br/>-<br/>-<br/>-</td></tr<> | Expired Date<br>29 October 2010<br>31 October 2011<br>03 October 2011<br>-<br>-<br>-<br>-<br>-<br>-<br>-<br>-<br>-<br>-<br>-<br>-<br>- |                                                                                                    |                                                                                                    |                                                                                                    |                                                                                                    |                                                                                                    |                                                                                                    |                                                                                                    |                                                                       |                                                                                                    |                                                                                                    |                                                                                                    |                                                                                                    |                                                                                                    |                                                                                                    |                                                                                                    |                                                                                                 |                                                                                                    |                                                                       |                                                                                                    |                                                                                                    |                                                                                                    |                                                                                                    |                                                                                                    |                                                                                                    |                                                                                                    |                                                                                          |                                                                                                    |                                                                       |                                                                                                    |                                                                                                    |
| Expired Date<br>28 October 2011<br>33 October 2011<br>                                                                                                    |                                                                                                    |                                                                                                    |                                                                                                    |                                                                                                    |                                                                                                    |                                                                                                    |                                                                       |                                                                                                    |                                                                                                    |                                                                                                    |                                                                                                    |                                                                                                    |                                                                                                    |                                                                                                    |          |                                                                |                                                |                                                                                                    |                                                                                                    |                                                                                                    |                                                                                                    |                                                                                                    |                                                                                                    |                                                                                                    |          |                                                                |                                          |                                                                                                    |                                                                                                    |                                                                                                    |                                                                                                    |                                                                                                    |                                                                                                    |                                                                                                    |          |                                                                 |                                          |                                                                                                    |                                                                                                    |                                                                                                    |                                                                                                    |                                                                                                    |                                                                                                    |                                                                                                    |          |                                                                 |                                               |                                                                                                    |                                                                                                    |                                                                                                    |                                                                                                    |                                                                                                    |                                                                                                    |                                                                                                    |          |                                                                  |                                               |                                                                                                    |                                                                                                    |                                                                                                    |                                                                                                    |                                                                                                    |                                                                                                    |                                                                                                    |          |                                                                  |                                               |                                                                                                    |                                                                                                    |                                                                                                    |                                                                                                    |                                                                                                    |                                                                                                    |                                                                                                    |          |                                                                  |                                               |                                                                                                    |                                                                                                    |                                                                                                    |                                                                                                    |                                                                                                    |                                                                                                    |                                                                                                    |                        |                                                                    |                                               |                                                                                                    |                                                                                                    |                                                                                                    |                                                                                                    |                                                                                                    |                                                                                                    |                                                                                                    |                                                                                                    |                                                                    |                                                    |                                                                                                    |                                                                                                    |                                                                                                    |                                                                                                    |                                                                                                    |                                                                                                    |                                                                                                    |                                                                                                    |                                                                                                    |                                                              |                                                                                                    |                                                                                                    |                                                                                                    |                                                                                                    |                                                                                                    |                                                                                                    |                                                                                                    |                                                                                                    |                                                                                                    |                                                                       |                                                                                                    |                                                                                                    |                                                                                                    |                                                                                                    |                                                                                                    |                                                                                                    |                                                                                                    |                                                                                                    |                                                                                                    |                                                                       |                                                                                                    |                                                                                                    |                                                                                                    |                                                                                                    |                                                                                                    |                                                                                                    |                                                                                                    |                                                                                                    |                                                                                                    |                                                                       |                                                                                                    |                                                                                                    |                                                                                                    |                                                                                                    |                                                                                                    |                                                                                                    |                                                                                                    |                                                                                                 |                                                                                                    |                                                                       |                                                                                                    |                                                                                                    |                                                                                                    |                                                                                                    |                                                                                                    |                                                                                                    |                                                                                                    |                                                                                          |                                                                                                    |                                                                       |                                                                                                    |                                                                                                    |
| Other / Lainnya     Other / Lainnya     O                                                                                                    | NT<br>GAL<br>vidence<br>haan da<br>kan (TD<br>vi SIUJ<br>aktur Pi<br>visili Inte<br>wajib P<br>uhan Pi<br>visili Inte<br>wajib P<br>uhan Pi<br>visili Inte<br>kasa Pi<br>dasa Pi<br>dasa Pi<br>dasa Pi<br>dasa Pi<br>dasa Pi<br>ta<br>sa (tal<br>ta<br>sa (tal tal<br>ta<br>sa (tal tal tal tal tal tal tal tal tal tal                                                                                                    | Bussiness Field Bussiness Field DAN ADMINISTRA a tax Registration Document n Perubahan - Perubahannya I netrubahan - Perubahannya I national Individual gak International Individual gak Inter                                                                                       | International Ind<br>ional Ind<br>Pasal 29<br>assa PPN<br>assa PPN<br>assa PPN<br>bulan te<br>abulan te<br>abulan te                                                                                                    | OCUMENT LEGAL<br>nai Individual<br>Vidual<br>) Tahun terakhir (hagi perusa<br>) sebulan terakhir (nemation<br>a) sebulan terakhir (nemation<br>alahn) international Individua<br>sebih dari 1 lahun) dan kebih u<br>ADMINISTRATION                                                                                                    | AND ADMI                                                                                                    | uipment                                                                                                    | Subfield Document Name VRF IRP TAX                                    | Issue Date           10 May 2017           18 March 2017           05 April 2017           -           -           -           -           -           -           -           -           -           -           -           -           -           -           -           -           -           -           -           -           -           -           -           -           -           -           -           -           -           -           -           -           -           -           -           -           -           -           -           -           -           -           -           -           -           -           -           - <tr tr="">     -<td>Expired Date 28 October 2011 3 October 2011</td></tr> <tr><td>Other / Lainnya     Other / Lainnya     O</td><td>NT<br/>GAL<br/>vidence<br/>haan da<br/>ian (TD<br/>aktur P<br/>visili Inte<br/>wajub P<br/>visili Inte<br/>aktur P<br/>dasa P<br/>dasa P</td><td>Bussiness Field Bussiness Field DAN ADMINISTRA: A Tax Registration Document n Perubahan-Perubahannya i nPerubahan - Perubahannya i netronal individual gak international individual gak international individual gak international individual gak international individual gak international individual gak international individual ingusaha Kena Pajak j Internat ingusaha Kena Pajak j Internat ingusaha Kena Pajak j Internat ingusaha Sena Pajak j Internat ingusaha Sena Pajak j Internat ingusaha Sena Pajak j Internat ingusaha Sena Pajak j Internat ingusaha Sena Pajak j Internat ingusaha Sena Pajak j Internat ingusaha Sena Pajak j Internat ingusaha Sena Pajak j Internat ingusaha Sena Pajak j Internat ingusaha Sena Pajak j Internat ingusaha Sena Pajak j International ingusaha Sena Pajak j International ingusaha Sena Pajak j</td><td>Internation<br/>ional Ind<br/>Pasal 29<br/>asa PPN<br/>asa PPN<br/>bulan te<br/>bulan te</td><td>OCUMENT LEGAL<br/>nai Individual<br/>Vidual<br/>) Tahun Heakhir (hagi perusa<br/>) sebulan kerakhir (hagi perusa<br/>) sebulan kerakhir (hagi perusa)<br/>) sebulan kerakhir (hagi perusa)<br/>) sebulan kerakhir (hagi peru</td><td>AND ADMI</td><td>ulpment</td><td>Subfield Document Name VRF IRP TAX</td><td>Issue Date           10 May 2017           18 March 2017           05 April 2017                                                                                                    </td><td>Expired Date 29 October 2011 3 October 2011 0 October 2011</td></tr> <tr><td>Other / Lainnya     Other / Lainnya     O</td><td>NT<br/>GAL<br/>vidence<br/>haan da<br/>an (TD<br/>aktur P<br/>visili Inte<br/>visili Inte<br/>visi</td><td>Bussiness Field Bussiness Field DAN ADMINISTRA: A Tax Registration Document n Perubahan - Perubahannya I nerubahan - Perubahannya I neturational Individual gak International Individual gak International Individual gak) International Individual gak) International Individual gak) International Individual gak) International Individual gak) International Individual gak) International Individual gak) Enternational Individual gak) International Individual gak) International Individual ga</td><td>Internation<br/>Internation<br/>Pasal 29<br/>Assal 29<br/>Pasal 29<br/>Assal 29<br/>Pasal 29<br/>Pasal 29<br/>Pasal 29<br/>Pasal 29<br/>Pasal 29<br/>Pasal 20<br/>Pasal 20<br/>Pasal</td><td>OCUMENT LEGAL<br/>nai Individual<br/>Vidual<br/>) Tahun terakhir (hagi perusa<br/>) sebulan terakhir (namination<br/>) sebulan terakhir (namination<br/>alahiri) international Individua<br/>sebih dari 1 lahun) dan kebih u<br/>ADMINISTRATION</td><td>AND ADMI</td><td>uipment VSTRATION ardiri kebih dari 1 tahun) udit oleh akuntan</td><td>Subfield Document Name VRF IRP TAX KITAS</td><td>Issue Date           10 May 2017           10 May 2017           18 March 2017           05 April 2017          </td><td>Expired Date 29 October 2011 3 October 2011</td></tr> <tr><td>Cher / Lainnya<br/>Cher / Lainnya<br/>Cher / Lainnya<br/>Cher / Lainnya<br/>DATA DOCUME<br/>ubject<br/>Cher / Lainnya<br/>DOCUMENT LE<br/>Cher / Lainnya<br/>Cher / Lainnya<br/>Cher / Lainn</td><td>NT<br/>GAL<br/>vidence<br/>haan da<br/>ian (TD<br/>2 / SIUJ<br/>aktur P.<br/>visili Inte<br/>Wajib P<br/>uhan P(T)<br/>visili Inte<br/>Wajib P<br/>uhan P(T)<br/>visili Inte<br/>visili Inte<br/>visil</td><td>Bussiness Field Bussiness Field DAN ADMINISTRA: A Tax Registration Document n Perubahan-Perubahannya I nPerubahan - Perubahannya I national Individual gak International Individual gak International Individual gampia Individual gampia I</td><td>International Industry American Industry American Industry American Industry American Industry American Industry American Industry American Industry American Industry Industry American Industry Industry Industr</td><td>OCUMENT LEGAL<br/>nai Individual<br/>Vidual<br/>) Tahun Heakhir (hagi perusa<br/>) sebulan kerakhir (hagi perusa<br/>) sebulan kerakhir (hagi perusa) sebulan kerakhir (hagi perusa) sebulan kera</td><td>AND ADMI</td><td>uipment VSTRATION  ardiri lebih dari 1 tahun) udit oleh akuntan</td><td>Subfield Document Name VRF JRP TAX</td><td>Issue Date           10 May 2017           10 May 2017           18 March 2017           05 April 2017           05 April 2017           05 April 2017           05 April 2017           05 April 2017           05 April 2017           05 April 2017           05 April 2017           05 April 2017           12 April 2017           12 April 2017           30 August 2017</td><td>Expired Date<br/>29 October 2011<br/>31 October 2011<br/>03 October 2011<br/><br/><br/><br/><br/><br/><br/><br/>-</td></tr> <tr><td>Other / Lainnya     Other / Lainnya     O</td><td>NT<br/>GAL<br/>vidence<br/>haan da<br/>ian (TD<br/>vi / SIUJ<br/>visili Inte<br/>visili Inte<br/>v</td><td>Bussiness Field Bussiness Field DAN ADMINISTRA: A Tax Registration Document n Perubahan - Perubahannya I international Individual gak International Individual gak International Individual gak International Individual gak International Individual gak International Individual gak International Individual gak International Individual ingusaha Kena Pajak ) Internati gapaalian (BPT PPI) Badam ( I ISTRASI / DOCUMENT TEC</td><td>SI / D<br/>nternatio<br/>ional Ind<br/>Pasal 29<br/>asa PPN<br/>asa PPN<br/>asa PPN<br/>asa PPN<br/>Sbulan te<br/>berdiri li<br/>ENT A<br/>sbulan te<br/>berdiri li<br/>Struttari<br/>A</td><td>OCUMENT LEGAL<br/>nai Individual<br/>Individual<br/>) Tahun keakhir (bagi perusa<br/>) sebulan kerakhir (hagi perusa<br/>) sebulan kerakhir (hagi</td><td>AND ADMI</td><td>ulpment VSTRATION  ardiri lebih dari 1 tahun) udit oleh akuntan</td><td>Subfield Document Name VRF IRP TAX KITAS VISA</td><td>Issue Date           10 May 2017           18 March 2017           05 April 2017           05 April 2017           05 April 2017           05 April 2017           05 April 2017           05 April 2017           05 April 2017           05 April 2017           05 April 2017           12 April 2017           30 August 2017           30 August 2017</td><td>Expired Date<br/>29 October 2010<br/>30 October 2010<br/>03 October 2010<br/>-<br/>-<br/>-<br/>-<br/>-<br/>-<br/>-<br/>-<br/>-<br/>-<br/>-<br/>-<br/>-</td></tr> <tr><td>Other / Lainnya     Other / Lainnya     O</td><td>NT<br/>GAL<br/>vidence<br/>haan da<br/>ian (TD<br/>/ SIUJ<br/>aktur P<br/>isili Inte<br/>visili Inte<br/>visili In</td><td>Bussiness Field Bussiness Field DAN ADMINISTRA: A Tax Registration Document n Perubahan - Perubahannya i I (International Individual gak International Individual gak International Individual gak International Individual gak International Individual gak International Individual gak International Individual gak International Individual gak International Individual ISTRASI / DOCUME Span pihak ponsipal Internation J DOCUMENT TEC</td><td>Internation<br/>Internation<br/>Internation<br/>Internation<br/>International<br/>International<br/>Internatio</td><td>OCUMENT LEGAL<br/>nal Individual<br/>Individual<br/>) Tahun kesihir (bagi perusa<br/>) sebuan keraihir (hagi perusa<br/>) sebuan keraihir International<br/>Individual<br/>) Sebuan keraihir International<br/>Individual<br/>) Tahun kesihir (bagi perusa<br/>) Sebuan keraihir (bagi perusa<br/>) Sebuan keraihir (bagi perusa) Sebuan keraihir (bagi perusa)<br/>) Sebuan keraihir (bagi perusa) Sebuan keraihir (bagi perusa)<br/>) Sebuan keraihir (bagi perusa) Sebuan keraihir (bagi perusa)<br/>) Sebuan keraihir (bagi perusa) Sebuan keraihir (bagi perusa)<br/>) Sebuan keraihir (bagi perusa) Sebuan keraihir (bagi perusa)<br/>) Sebuan keraihir (bagi perusa) Sebuan keraihir (bagi perusa)<br/>) Sebuan keraihir (bagi perusa) Sebuan keraihir (bagi perusa)<br/>) Sebuan keraihir (bagi perusa) Sebuan keraihir (bagi perusa)<br/>) Sebuan keraihir (bagi perusa) Sebuan keraihir (bagi perusa)<br/>) Sebuan keraihir (bagi perusa) Sebuan keraihir (bagi perusa)<br/>) Sebuan keraihir (bagi perusa) Sebuan keraihir (bagi perusa)<br/>) Sebuan keraihir (bagi perusa) Sebuan keraihir (bagi perusa)<br/>) Sebuan keraihir (bagi perusa) Sebuan keraihir (bagi perusa)<br/>) Sebuan keraihir (bagi perusa) Sebuan keraihir (bagi perusa)<br/>) Sebuan keraihir (bagi perusa) S</td><td>AND ADMI</td><td>ulpment VSTRATION  ardiri lebih dari 1 tahun)  udit oleh akuntan</td><td>Subfield Document Name VRE IRP TAX KITAS VISA</td><td>Issue Date           10 May 2017           16 March 2017           05 April 2017          </td><td>Expired Date<br/>29 October 2011<br/>31 October 2011<br/>03 October 2011<br/>-<br/>-<br/>-<br/>-<br/>-<br/>-<br/>-<br/>-<br/>-<br/>-<br/>-<br/>-<br/>-</td></tr> <tr><td>Other / Lainnya     Other / Lainnya     Other / Lainny     Other / Lainny     Other / Lainny     Other / Lainnya     Other / Lainnya     Othe</td><td>NT<br/>GAL<br/>vidence<br/>haan da<br/>ian (TD<br/>/ SIUJ<br/>visili Inte<br/>wajib P<br/>visili Inte<br/>visili Inte<br/>visili I</td><td>Bussiness Field Bussiness Field DAN ADMINISTRA: A Tax Registration Document n Perubahan - Perubahannya I international Individual gak International Individual gak International Individual gak International Individual gak International Individual gak International Individual gak International Individual gak International Individual ingusaha Kena Pajak ) Internat ingusaba Kena Pajak ) Internation gapa pinak poinsipal Internation I DOCUMENT TEC</td><td>Internation<br/>Internation<br/>Intern</td><td>OCUMENT LEGAL<br/>nai Individual<br/>Individual<br/>) Tahun keakhir (bagi perusa<br/>) sebulan kerakhir (hagi perusa<br/>) sebulan kerakhir (hagi</td><td>AND ADMI</td><td>ulpment VSTRATION  ardiri lebih dari 1 tahun) udit oleh akuntan</td><td>Subfield Document Name VRF IRP TAX KITAS VISA</td><td>Issue Date           10 May 2017           10 May 2017           18 March 2017           05 April 2017           05 April 2017           05 April 2017           05 April 2017           05 April 2017           05 April 2017           05 April 2017           05 April 2017           05 April 2017           12 April 2017           30 August 2017           30 August 2017           -</td><td>Expired Date<br/>29 October 2011<br/>31 October 2011<br/>03 October 2011<br/><br/><br/><br/><br/><br/><br/><br/>-</td></tr> <tr><td>Other / Lainnya     Other / Lainnya     Other / Lainny     Other / Lainnya     Other / Lainnya     Other / Lainnya     Ot</td><td>NT<br/>GAL<br/>vidence<br/>haan da<br/>lan (TD<br/>/ SIUJ<br/>aktur P.<br/>/ SIUJ<br/>whan P.<br/>/<br/>aktur P.<br/>/<br/>aktur P.<br/>/<br/>aktur P.<br/>/<br/>/<br/>aktur P.<br/>/<br/>aktur P.<br/>/<br/>atur A.<br/>/<br/>aktur P.<br/>/<br/>atur A.<br/>/<br/>atur A.<br/>/<br/>/<br/>atur A.<br/>/<br/>atur A.<br/>/<br/>atur A.<br/>/<br/>atur A.<br/>/<br/>atur A.<br/>/<br/>atur A.<br/>/<br/>atur A.<br/>/<br/>atur A.<br/>/<br/>atur A.<br/>/<br/>atur A.<br/>/<br/>atur A.<br/>/<br/>atur A.<br/>/<br/>/<br/>/<br/>/<br/>/<br/>/<br/>/<br/>/<br/>/<br/>/<br/>/<br/>/<br/>/<br/>/<br/>/<br/>/<br/>/<br/>/<br/>/</td><td>Bussiness Field Bussiness Field DAN ADMINISTRA: A Tax Registration Document n Perubahan - Perubahannya I International Individual gak International Individual gak International Individual gak International Individual gak International Individual gak International Individual gak International Individual gak International Individual ISTRASI / DOCUME ISTRASI / DOCUME Sa principal support Data pinak prinsipal Internation / DOCUMENT TEC</td><td>Internation<br/>Ional Ind<br/>Pasal 29<br/>asa PPN<br/>Bibliotan te<br/>Internet A<br/>Internet A<br/>Internet A<br/>Internet A</td><td>OCUMENT LEGAL<br/>nai Individual<br/>Vidual<br/>) Tahun Heakhir (hagi perusa<br/>) sebulan kerakhir (hagi perusa<br/>) sebulan kerakhir (hagi perusa) sebulan kerakhir (hagi perusa)<br/>) sebulan kerakhir (hagi perusa) sebulan kerakhir (hagi perusa)<br/>) sebulan kerakhir (hagi perusa) sebulan kerakhir (hagi perusa)<br/>) sebulan kerakhir (hagi perusa) sebulan kerakhir (hagi perusa)<br/>) sebulan kerakhir (hagi perusa) sebulan kerakhir (hagi perusa)<br/>) sebulan kerakhir (hagi perusa) sebulan kerakhir (hagi perusa)<br/>) sebulan kerakhir (hagi perusa) sebulan kerakhir (hagi perusa)<br/>) sebulan kerakhir (hagi perusa) sebulan kerakhir (hagi perusa)<br/>) sebulan kerakhir (hagi peru</td><td>AND ADMI</td><td>ulpment VSTRATION  ardiri lebih dari 1 tahun) udit oleh akuntan</td><td>Subfield Document Name VRF IRP TAX KITAS VISA</td><td>Issue Date           10 May 2017           18 March 2017           05 April 2017           05 April 2017           05 April 2017           05 April 2017           05 April 2017           05 April 2017           05 April 2017           05 April 2017           05 April 2017           12 April 2017           30 August 2017           30 August 2017           -</td><td>Expired Date<br/>29 October 2010<br/>30 October 2011<br/>03 October 2011<br/>-<br/>-<br/>-<br/>-<br/>-<br/>-<br/>-<br/>-<br/>-<br/>-<br/>-<br/>-<br/>-</td></tr> <tr><td>Other / Lainnya     Other / Lainnya     Other / Lainny     Other / Lainny     Other / Lainnya     Other / Lainnya     Other / Lainnya     Other / Lainnya     Other / Lainnya     Other / Lainnya     Other / Lainnya     Other / Lainnya     Other / Lainnya     Other / Lainnya     Other / Lainnya     Other / Lainnya     Other / Lainny     Other / Lainnya     Other / Lainnya     Other / Lainnya     Othe</td><td>NT<br/>GAL<br/>vidence<br/>haan da<br/>an (TD<br/>visili Inte<br/>Wajib P<br/>visili Inte<br/>Wajib P<br/>visili Inte<br/>Wajib P<br/>visili Inte<br/>visili Inte</td><td>Bussiness Field Bussiness Field DAN ADMINISTRA: A Tax Registration Document n Perubahan - Perubahannya I international Individual gak International Individual gak Individual gak International Individual gak Internationa</td><td>Internation<br/>Ional Ind<br/>Pasal 29<br/>assa PPN<br/>Bibliotan te<br/>Derdiri In<br/>ENT A<br/>HNIC</td><td>OCUMENT LEGAL nai Individual individual ividual ividual i Tatun ferakhir (hagi perusa sebir dari 1 lahun) dan kebir u bah dari 1 lahun) dan kebir u bah dari 1 lahun bah dari bah dari 1 lahun bah dari 1 lahun bah dari 1 lah</td><td>AND ADMII<br/>AND ADMII</td><td>uipment  INSTRATION  ardiri kebih dari 1 tahun)  udit oleh akuntan</td><td>Subfield Document Name VRF IRP TAX KITAS VISA</td><td>Issue Date           10 May 2017           110 May 2017           12 March 2017           05 April 2017           05 April 2017           05 April 2017           05 April 2017           05 April 2017           05 April 2017           05 April 2017           05 April 2017           05 April 2017           05 April 2017           12 April 2017           12 April 2017           30 August 2017           12 April 2017           30 August 2017</td><td>Expired Date<br/>29 October 2010<br/>31 October 2011<br/>03 October 2011<br/></td></tr> <tr><td>Other / Lainnya     Other / Lainnya     Other / Lainny     Other / Lainnya     Other / Lainnya     Other / Lainnya     Ot</td><td>NT<br/>GAL<br/>vidence<br/>haan da<br/>ian (TD<br/>visili Inte<br/>Wajib P<br/>visili Inte<br/>Wajib P<br/>visili Inte<br/>visili Inte<br/>Visili Inte<br/>visili Inte<br/>visili Inte<br/>visili Inte<br/>Visili Inte<br/>visili</td><td>Bussiness Field Bussiness Field DAN ADMINISTRA: A Tax Registration Document n Perubahan - Perubahannya I p) International Individual gak International Individual gak International Individual</td><td>International Ind<br/>Pasal 29<br/>asa PPN<br/>asbulan te<br/>berdiri li<br/>EENT A<br/>tal Indivic<br/>HINIC</td><td>OCUMENT LEGAL nai Individual individual ividual ividual iseduan kerakhir (kagi perusa sebin dari 1 bitun) dan kebin u ban International Individual ban Iserakhir International ban ban ban i 1 bitun) dan kebin u ban ban i 1 bitun) dan kebin u ban ban ban i 1 bitun ban ban ban ban ban ban ban ban ban ba</td><td>AND ADMII ADMII Autoratory Equiparts AND ADMII Autoratory Equiparts Analysis and a second and a second and a</td><td>uipment  INSTRATION  And And And And And And And And And And</td><td>Subfield Document Name VRF IRP TAX KITAB VISA VISA</td><td>Issue Date           ID May 2017           ID May 2017           IB March 2017           IB March 2017           ID May 2017           IB March 2017           ID May 2017           ID May 2017           ID May 2017           ID May 2017           ID May 2017           ID Ang 2017           ID Ang 2017           ID</td><td>Expired Date<br/>29 October 2010<br/>31 October 2011<br/>03 October 2011<br/>-<br/>-<br/>-<br/>-<br/>-<br/>-<br/>-<br/>-<br/>-<br/>-<br/>-<br/>-<br/>-</td></tr> <tr><td>Other / Lainnya     Other / Lainnya     O</td><td>NT<br/>GAL<br/>vidence<br/>haan da<br/>lan (TD<br/>P / SIUJ<br/>aktur P<br/>ajata da<br/>vidence<br/>haan da<br/>aktur P<br/>ajata da<br/>vidence<br/>vidence<br/>vide</td><td>Bussiness Field Bussiness Field DAN ADMINISTRA: A Tax Registration Document n Perubahan - Perubahannya I p) International Individual gaki International Individual gaki International Individual gaki International Individual gaki International Individual gaki International Individual gaki International Individual gaki Dinternational Individual gaki Dinternational Individual gaki Dinternational Individual gaki Dinternational Individual gaki International Individual gaki Dinternational Individual gaki Dinternational Individual gaki Dinternation gapan pihaki prinsipal Internation 7 DOCUMENT TEC</td><td>International Ind<br/>Pasal 29<br/>asa PPN<br/>asbulan te<br/>berdiri li<br/>ENT A<br/>tal Indivic<br/>HINIC</td><td>OCUMENT LEGAL nai Individual individual ividual ividual i Tahun terakhir (kagi perusa baih dari 1 bitun) dan kebir u babir dari 1 bitun) dan kebir u babir dari 1 bitun) dan kebir u babir dari 1 bitun) dan kebir u babir dari 1 bitun) dan kebir u babir dari 1 bitun) dan kebir u babir dari 1 bitun) dan kebir u babir dari 1 bitun) dan kebir u babir dari 1 bitun bitun</td><td>AND ADMII ADMII Aan yang telah bi a iama bia telah di a a ma bia telah di a a ma bia telah di a</td><td>ulpment USTRATION USTRATION USTRATIO</td><td>Subfield Document Name VRF IRP TAX IRP KITA8 VISA VISA EExed</td><td>Issue Date           ID May 2017           ID May 2017           IB March 2017           IB March 2017           ID May 2017           IB March 2017           ID May 2017           ID May 2017           ID May 2017           ID May 2017           ID May 2017           ID Annotation           ID Annotation</td><td>Expired Date<br/>29 October 2010<br/>31 October 2011<br/>03 October 2011<br/>-<br/>-<br/>-<br/>-<br/>-<br/>-<br/>-<br/>-<br/>-<br/>-<br/>-<br/>-<br/>-</td></tr> <tr><td>Other / Lainnya     Other / Lainnya     Other / Lainny     Other / Lainny     Other / Lainnya     Other / Lainnya     Oth</td><td>NT<br/>GAL<br/>vidence<br/>haan dd<br/>an (TD<br/>2 / SIUJ<br/>aktur P<br/>ajas P<br/>ajas P<br/>ajajas P<br/>ajas P<br/>ajas P<br/>ajas P<br/>ajas P<br/>ajas P<br/>aj</td><td>Bussiness Field Bussiness Field DAN ADMINISTRA: A Tax Registration Document n Perubahan - Perubahannya I pi International Individual gak International Individual gak Internation ISTRASI / DOCUME is principal support gaan pihak prinsipal Internation / DOCUMENT TEC Address JSTOMERS FOR 2 Y Jatan Kemerdekaan raya</td><td>International Individual Pasal 29<br/>asa PPN<br/>asa PPN A<br/>bulan te<br/>berdiri li<br/>entri A<br/>hINIC<br/>EARS</td><td>OCUMENT LEGAL nai Individual individual ividual ividua</td><td>AND ADMII Abaan yang telah di a ama bia telah di a ama bia telah di a ama bia telah di a</td><td>ulpment USTRATION USTRATION USTRATIO</td><td>Subfield Document Name VRF IRP TAX IRP TAX IRP KITAS VISA VISA EC.pdf</td><td>Issue Date           ID May 2017           ID May 2017           IB March 2017           IB March 2017           ID May 2017           IB March 2017           ID May 2017           ID May 2017           ID May 2017           ID May 2017           ID May 2017           ID ADMINICATION           ID ADMINICATION      <tr< td=""><td>Expired Date<br/>29 October 2010<br/>31 October 2011<br/>03 October 2011<br/>-<br/>-<br/>-<br/>-<br/>-<br/>-<br/>-<br/>-<br/>-<br/>-<br/>-<br/>-<br/>-</td></tr<></td></tr>                                                                                                    | Expired Date 28 October 2011 3 October 2011                                                                                                  | Other / Lainnya     Other / Lainnya     O | NT<br>GAL<br>vidence<br>haan da<br>ian (TD<br>aktur P<br>visili Inte<br>wajub P<br>visili Inte<br>aktur P<br>dasa P<br>dasa P | Bussiness Field Bussiness Field DAN ADMINISTRA: A Tax Registration Document n Perubahan-Perubahannya i nPerubahan - Perubahannya i netronal individual gak international individual gak international individual gak international individual gak international individual gak international individual gak international individual ingusaha Kena Pajak j Internat ingusaha Kena Pajak j Internat ingusaha Kena Pajak j Internat ingusaha Sena Pajak j Internat ingusaha Sena Pajak j Internat ingusaha Sena Pajak j Internat ingusaha Sena Pajak j Internat ingusaha Sena Pajak j Internat ingusaha Sena Pajak j Internat ingusaha Sena Pajak j Internat ingusaha Sena Pajak j Internat ingusaha Sena Pajak j Internat ingusaha Sena Pajak j Internat ingusaha Sena Pajak j International ingusaha Sena Pajak j International ingusaha Sena Pajak j                                                                                        | Internation<br>ional Ind<br>Pasal 29<br>asa PPN<br>asa PPN<br>bulan te<br>bulan te                                                                                                    | OCUMENT LEGAL<br>nai Individual<br>Vidual<br>) Tahun Heakhir (hagi perusa<br>) sebulan kerakhir (hagi perusa<br>) sebulan kerakhir (hagi perusa)<br>) sebulan kerakhir (hagi perusa)<br>) sebulan kerakhir (hagi peru | AND ADMI | ulpment                                                        | Subfield Document Name VRF IRP TAX             | Issue Date           10 May 2017           18 March 2017           05 April 2017                                                                                                    | Expired Date 29 October 2011 3 October 2011 0 October 2011                                                                                   | Other / Lainnya     Other / Lainnya     O | NT<br>GAL<br>vidence<br>haan da<br>an (TD<br>aktur P<br>visili Inte<br>visili Inte<br>visi                                                                                                    | Bussiness Field Bussiness Field DAN ADMINISTRA: A Tax Registration Document n Perubahan - Perubahannya I nerubahan - Perubahannya I neturational Individual gak International Individual gak International Individual gak) International Individual gak) International Individual gak) International Individual gak) International Individual gak) International Individual gak) International Individual gak) Enternational Individual gak) International Individual gak) International Individual ga                                                                                       | Internation<br>Internation<br>Pasal 29<br>Assal 29<br>Pasal 29<br>Assal 29<br>Pasal 29<br>Pasal 29<br>Pasal 29<br>Pasal 29<br>Pasal 29<br>Pasal 20<br>Pasal 20<br>Pasal     | OCUMENT LEGAL<br>nai Individual<br>Vidual<br>) Tahun terakhir (hagi perusa<br>) sebulan terakhir (namination<br>) sebulan terakhir (namination<br>alahiri) international Individua<br>sebih dari 1 lahun) dan kebih u<br>ADMINISTRATION                                                                                                    | AND ADMI | uipment VSTRATION ardiri kebih dari 1 tahun) udit oleh akuntan | Subfield Document Name VRF IRP TAX KITAS | Issue Date           10 May 2017           10 May 2017           18 March 2017           05 April 2017                                                                                                    | Expired Date 29 October 2011 3 October 2011                                                                                                  | Cher / Lainnya<br>Cher / Lainnya<br>Cher / Lainnya<br>Cher / Lainnya<br>DATA DOCUME<br>ubject<br>Cher / Lainnya<br>DOCUMENT LE<br>Cher / Lainnya<br>Cher / Lainnya<br>Cher / Lainn | NT<br>GAL<br>vidence<br>haan da<br>ian (TD<br>2 / SIUJ<br>aktur P.<br>visili Inte<br>Wajib P<br>uhan P(T)<br>visili Inte<br>Wajib P<br>uhan P(T)<br>visili Inte<br>visili Inte<br>visil                                                                                                    | Bussiness Field Bussiness Field DAN ADMINISTRA: A Tax Registration Document n Perubahan-Perubahannya I nPerubahan - Perubahannya I national Individual gak International Individual gak International Individual gampia Individual gampia I | International Industry American Industry American Industry American Industry American Industry American Industry American Industry American Industry American Industry Industry American Industry Industry Industr                                                                                                    | OCUMENT LEGAL<br>nai Individual<br>Vidual<br>) Tahun Heakhir (hagi perusa<br>) sebulan kerakhir (hagi perusa<br>) sebulan kerakhir (hagi perusa) sebulan kerakhir (hagi perusa) sebulan kera                                              | AND ADMI | uipment VSTRATION  ardiri lebih dari 1 tahun) udit oleh akuntan | Subfield Document Name VRF JRP TAX       | Issue Date           10 May 2017           10 May 2017           18 March 2017           05 April 2017           05 April 2017           05 April 2017           05 April 2017           05 April 2017           05 April 2017           05 April 2017           05 April 2017           05 April 2017           12 April 2017           12 April 2017           30 August 2017                                                                                                    | Expired Date<br>29 October 2011<br>31 October 2011<br>03 October 2011<br><br><br><br><br><br><br><br>- | Other / Lainnya     Other / Lainnya     O                                                                                                    | NT<br>GAL<br>vidence<br>haan da<br>ian (TD<br>vi / SIUJ<br>visili Inte<br>visili Inte<br>v                                                                                                    | Bussiness Field Bussiness Field DAN ADMINISTRA: A Tax Registration Document n Perubahan - Perubahannya I international Individual gak International Individual gak International Individual gak International Individual gak International Individual gak International Individual gak International Individual gak International Individual ingusaha Kena Pajak ) Internati gapaalian (BPT PPI) Badam ( I ISTRASI / DOCUMENT TEC                                                                                                    | SI / D<br>nternatio<br>ional Ind<br>Pasal 29<br>asa PPN<br>asa PPN<br>asa PPN<br>asa PPN<br>Sbulan te<br>berdiri li<br>ENT A<br>sbulan te<br>berdiri li<br>Struttari<br>A                                                                                                    | OCUMENT LEGAL<br>nai Individual<br>Individual<br>) Tahun keakhir (bagi perusa<br>) sebulan kerakhir (hagi perusa<br>) sebulan kerakhir (hagi | AND ADMI | ulpment VSTRATION  ardiri lebih dari 1 tahun) udit oleh akuntan | Subfield Document Name VRF IRP TAX KITAS VISA | Issue Date           10 May 2017           18 March 2017           05 April 2017           05 April 2017           05 April 2017           05 April 2017           05 April 2017           05 April 2017           05 April 2017           05 April 2017           05 April 2017           12 April 2017           30 August 2017           30 August 2017                                                                                                    | Expired Date<br>29 October 2010<br>30 October 2010<br>03 October 2010<br>-<br>-<br>-<br>-<br>-<br>-<br>-<br>-<br>-<br>-<br>-<br>-<br>- | Other / Lainnya     Other / Lainnya     O                                                                                                    | NT<br>GAL<br>vidence<br>haan da<br>ian (TD<br>/ SIUJ<br>aktur P<br>isili Inte<br>visili Inte<br>visili In                                                                                                    | Bussiness Field Bussiness Field DAN ADMINISTRA: A Tax Registration Document n Perubahan - Perubahannya i I (International Individual gak International Individual gak International Individual gak International Individual gak International Individual gak International Individual gak International Individual gak International Individual gak International Individual ISTRASI / DOCUME Span pihak ponsipal Internation J DOCUMENT TEC                                                                                                    | Internation<br>Internation<br>Internation<br>Internation<br>International<br>International<br>Internatio                                                                                                    | OCUMENT LEGAL<br>nal Individual<br>Individual<br>) Tahun kesihir (bagi perusa<br>) sebuan keraihir (hagi perusa<br>) sebuan keraihir International<br>Individual<br>) Sebuan keraihir International<br>Individual<br>) Tahun kesihir (bagi perusa<br>) Sebuan keraihir (bagi perusa<br>) Sebuan keraihir (bagi perusa) Sebuan keraihir (bagi perusa)<br>) Sebuan keraihir (bagi perusa) Sebuan keraihir (bagi perusa)<br>) Sebuan keraihir (bagi perusa) Sebuan keraihir (bagi perusa)<br>) Sebuan keraihir (bagi perusa) Sebuan keraihir (bagi perusa)<br>) Sebuan keraihir (bagi perusa) Sebuan keraihir (bagi perusa)<br>) Sebuan keraihir (bagi perusa) Sebuan keraihir (bagi perusa)<br>) Sebuan keraihir (bagi perusa) Sebuan keraihir (bagi perusa)<br>) Sebuan keraihir (bagi perusa) Sebuan keraihir (bagi perusa)<br>) Sebuan keraihir (bagi perusa) Sebuan keraihir (bagi perusa)<br>) Sebuan keraihir (bagi perusa) Sebuan keraihir (bagi perusa)<br>) Sebuan keraihir (bagi perusa) Sebuan keraihir (bagi perusa)<br>) Sebuan keraihir (bagi perusa) Sebuan keraihir (bagi perusa)<br>) Sebuan keraihir (bagi perusa) Sebuan keraihir (bagi perusa)<br>) Sebuan keraihir (bagi perusa) Sebuan keraihir (bagi perusa)<br>) Sebuan keraihir (bagi perusa) S                                 | AND ADMI | ulpment VSTRATION  ardiri lebih dari 1 tahun)  udit oleh akuntan | Subfield Document Name VRE IRP TAX KITAS VISA | Issue Date           10 May 2017           16 March 2017           05 April 2017                                                                                                    | Expired Date<br>29 October 2011<br>31 October 2011<br>03 October 2011<br>-<br>-<br>-<br>-<br>-<br>-<br>-<br>-<br>-<br>-<br>-<br>-<br>- | Other / Lainnya     Other / Lainnya     Other / Lainny     Other / Lainny     Other / Lainny     Other / Lainnya     Other / Lainnya     Othe                                                                                                    | NT<br>GAL<br>vidence<br>haan da<br>ian (TD<br>/ SIUJ<br>visili Inte<br>wajib P<br>visili Inte<br>visili Inte<br>visili I    | Bussiness Field Bussiness Field DAN ADMINISTRA: A Tax Registration Document n Perubahan - Perubahannya I international Individual gak International Individual gak International Individual gak International Individual gak International Individual gak International Individual gak International Individual gak International Individual ingusaha Kena Pajak ) Internat ingusaba Kena Pajak ) Internation gapa pinak poinsipal Internation I DOCUMENT TEC                                                                                                    | Internation<br>Internation<br>Intern                                                                                                    | OCUMENT LEGAL<br>nai Individual<br>Individual<br>) Tahun keakhir (bagi perusa<br>) sebulan kerakhir (hagi perusa<br>) sebulan kerakhir (hagi | AND ADMI | ulpment VSTRATION  ardiri lebih dari 1 tahun) udit oleh akuntan  | Subfield Document Name VRF IRP TAX KITAS VISA | Issue Date           10 May 2017           10 May 2017           18 March 2017           05 April 2017           05 April 2017           05 April 2017           05 April 2017           05 April 2017           05 April 2017           05 April 2017           05 April 2017           05 April 2017           12 April 2017           30 August 2017           30 August 2017           - | Expired Date<br>29 October 2011<br>31 October 2011<br>03 October 2011<br><br><br><br><br><br><br><br>-                                 | Other / Lainnya     Other / Lainnya     Other / Lainny     Other / Lainnya     Other / Lainnya     Other / Lainnya     Ot                                                                                                    | NT<br>GAL<br>vidence<br>haan da<br>lan (TD<br>/ SIUJ<br>aktur P.<br>/ SIUJ<br>whan P.<br>/<br>aktur P.<br>/<br>aktur P.<br>/<br>aktur P.<br>/<br>/<br>aktur P.<br>/<br>aktur P.<br>/<br>atur A.<br>/<br>aktur P.<br>/<br>atur A.<br>/<br>atur A.<br>/<br>/<br>atur A.<br>/<br>atur A.<br>/<br>atur A.<br>/<br>atur A.<br>/<br>atur A.<br>/<br>atur A.<br>/<br>atur A.<br>/<br>atur A.<br>/<br>atur A.<br>/<br>atur A.<br>/<br>atur A.<br>/<br>atur A.<br>/<br>/<br>/<br>/<br>/<br>/<br>/<br>/<br>/<br>/<br>/<br>/<br>/<br>/<br>/<br>/<br>/<br>/<br>/ | Bussiness Field Bussiness Field DAN ADMINISTRA: A Tax Registration Document n Perubahan - Perubahannya I International Individual gak International Individual gak International Individual gak International Individual gak International Individual gak International Individual gak International Individual gak International Individual ISTRASI / DOCUME ISTRASI / DOCUME Sa principal support Data pinak prinsipal Internation / DOCUMENT TEC                                                                                                    | Internation<br>Ional Ind<br>Pasal 29<br>asa PPN<br>Bibliotan te<br>Internet A<br>Internet A<br>Internet A<br>Internet A                                                                                                    | OCUMENT LEGAL<br>nai Individual<br>Vidual<br>) Tahun Heakhir (hagi perusa<br>) sebulan kerakhir (hagi perusa<br>) sebulan kerakhir (hagi perusa) sebulan kerakhir (hagi perusa)<br>) sebulan kerakhir (hagi perusa) sebulan kerakhir (hagi perusa)<br>) sebulan kerakhir (hagi perusa) sebulan kerakhir (hagi perusa)<br>) sebulan kerakhir (hagi perusa) sebulan kerakhir (hagi perusa)<br>) sebulan kerakhir (hagi perusa) sebulan kerakhir (hagi perusa)<br>) sebulan kerakhir (hagi perusa) sebulan kerakhir (hagi perusa)<br>) sebulan kerakhir (hagi perusa) sebulan kerakhir (hagi perusa)<br>) sebulan kerakhir (hagi perusa) sebulan kerakhir (hagi perusa)<br>) sebulan kerakhir (hagi peru                        | AND ADMI | ulpment VSTRATION  ardiri lebih dari 1 tahun) udit oleh akuntan  | Subfield Document Name VRF IRP TAX KITAS VISA | Issue Date           10 May 2017           18 March 2017           05 April 2017           05 April 2017           05 April 2017           05 April 2017           05 April 2017           05 April 2017           05 April 2017           05 April 2017           05 April 2017           12 April 2017           30 August 2017           30 August 2017           -                       | Expired Date<br>29 October 2010<br>30 October 2011<br>03 October 2011<br>-<br>-<br>-<br>-<br>-<br>-<br>-<br>-<br>-<br>-<br>-<br>-<br>- | Other / Lainnya     Other / Lainnya     Other / Lainny     Other / Lainny     Other / Lainnya     Other / Lainnya     Other / Lainnya     Other / Lainnya     Other / Lainnya     Other / Lainnya     Other / Lainnya     Other / Lainnya     Other / Lainnya     Other / Lainnya     Other / Lainnya     Other / Lainnya     Other / Lainny     Other / Lainnya     Other / Lainnya     Other / Lainnya     Othe | NT<br>GAL<br>vidence<br>haan da<br>an (TD<br>visili Inte<br>Wajib P<br>visili Inte<br>Wajib P<br>visili Inte<br>Wajib P<br>visili Inte<br>visili Inte                                     | Bussiness Field Bussiness Field DAN ADMINISTRA: A Tax Registration Document n Perubahan - Perubahannya I international Individual gak International Individual gak Individual gak International Individual gak Internationa | Internation<br>Ional Ind<br>Pasal 29<br>assa PPN<br>Bibliotan te<br>Derdiri In<br>ENT A<br>HNIC                                                                                                    | OCUMENT LEGAL nai Individual individual ividual ividual i Tatun ferakhir (hagi perusa sebir dari 1 lahun) dan kebir u bah dari 1 lahun) dan kebir u bah dari 1 lahun bah dari bah dari 1 lahun bah dari 1 lahun bah dari 1 lah                                                                                                    | AND ADMII<br>AND ADMII | uipment  INSTRATION  ardiri kebih dari 1 tahun)  udit oleh akuntan | Subfield Document Name VRF IRP TAX KITAS VISA | Issue Date           10 May 2017           110 May 2017           12 March 2017           05 April 2017           05 April 2017           05 April 2017           05 April 2017           05 April 2017           05 April 2017           05 April 2017           05 April 2017           05 April 2017           05 April 2017           12 April 2017           12 April 2017           30 August 2017           12 April 2017           30 August 2017 | Expired Date<br>29 October 2010<br>31 October 2011<br>03 October 2011<br>                                                              | Other / Lainnya     Other / Lainnya     Other / Lainny     Other / Lainnya     Other / Lainnya     Other / Lainnya     Ot | NT<br>GAL<br>vidence<br>haan da<br>ian (TD<br>visili Inte<br>Wajib P<br>visili Inte<br>Wajib P<br>visili Inte<br>visili Inte<br>Visili Inte<br>visili Inte<br>visili Inte<br>visili Inte<br>Visili Inte<br>visili                                     | Bussiness Field Bussiness Field DAN ADMINISTRA: A Tax Registration Document n Perubahan - Perubahannya I p) International Individual gak International Individual gak International Individual | International Ind<br>Pasal 29<br>asa PPN<br>asbulan te<br>berdiri li<br>EENT A<br>tal Indivic<br>HINIC                                                                                                    | OCUMENT LEGAL nai Individual individual ividual ividual iseduan kerakhir (kagi perusa sebin dari 1 bitun) dan kebin u ban International Individual ban Iserakhir International ban ban ban i 1 bitun) dan kebin u ban ban i 1 bitun) dan kebin u ban ban ban i 1 bitun ban ban ban ban ban ban ban ban ban ba                                                                                                    | AND ADMII ADMII Autoratory Equiparts AND ADMII Autoratory Equiparts Analysis and a second and a second and a | uipment  INSTRATION  And And And And And And And And And And       | Subfield Document Name VRF IRP TAX KITAB VISA VISA | Issue Date           ID May 2017           ID May 2017           IB March 2017           IB March 2017           ID May 2017           IB March 2017           ID May 2017           ID May 2017           ID May 2017           ID May 2017           ID May 2017           ID Ang 2017           ID Ang 2017           ID | Expired Date<br>29 October 2010<br>31 October 2011<br>03 October 2011<br>-<br>-<br>-<br>-<br>-<br>-<br>-<br>-<br>-<br>-<br>-<br>-<br>- | Other / Lainnya     Other / Lainnya     O | NT<br>GAL<br>vidence<br>haan da<br>lan (TD<br>P / SIUJ<br>aktur P<br>ajata da<br>vidence<br>haan da<br>aktur P<br>ajata da<br>vidence<br>vidence<br>vide | Bussiness Field Bussiness Field DAN ADMINISTRA: A Tax Registration Document n Perubahan - Perubahannya I p) International Individual gaki International Individual gaki International Individual gaki International Individual gaki International Individual gaki International Individual gaki International Individual gaki Dinternational Individual gaki Dinternational Individual gaki Dinternational Individual gaki Dinternational Individual gaki International Individual gaki Dinternational Individual gaki Dinternational Individual gaki Dinternation gapan pihaki prinsipal Internation 7 DOCUMENT TEC                                                                                                    | International Ind<br>Pasal 29<br>asa PPN<br>asbulan te<br>berdiri li<br>ENT A<br>tal Indivic<br>HINIC                                                                                                    | OCUMENT LEGAL nai Individual individual ividual ividual i Tahun terakhir (kagi perusa baih dari 1 bitun) dan kebir u babir dari 1 bitun) dan kebir u babir dari 1 bitun) dan kebir u babir dari 1 bitun) dan kebir u babir dari 1 bitun) dan kebir u babir dari 1 bitun) dan kebir u babir dari 1 bitun) dan kebir u babir dari 1 bitun) dan kebir u babir dari 1 bitun bitun                                                                                                    | AND ADMII ADMII Aan yang telah bi a iama bia telah di a a ma bia telah di a a ma bia telah di a                                                                                                    | ulpment USTRATION USTRATION USTRATIO | Subfield Document Name VRF IRP TAX IRP KITA8 VISA VISA EExed | Issue Date           ID May 2017           ID May 2017           IB March 2017           IB March 2017           ID May 2017           IB March 2017           ID May 2017           ID May 2017           ID May 2017           ID May 2017           ID May 2017           ID Annotation           ID Annotation                                                                                                    | Expired Date<br>29 October 2010<br>31 October 2011<br>03 October 2011<br>-<br>-<br>-<br>-<br>-<br>-<br>-<br>-<br>-<br>-<br>-<br>-<br>- | Other / Lainnya     Other / Lainnya     Other / Lainny     Other / Lainny     Other / Lainnya     Other / Lainnya     Oth | NT<br>GAL<br>vidence<br>haan dd<br>an (TD<br>2 / SIUJ<br>aktur P<br>ajas P<br>ajas P<br>ajajas P<br>ajas P<br>ajas P<br>ajas P<br>ajas P<br>ajas P<br>aj | Bussiness Field Bussiness Field DAN ADMINISTRA: A Tax Registration Document n Perubahan - Perubahannya I pi International Individual gak International Individual gak Internation ISTRASI / DOCUME is principal support gaan pihak prinsipal Internation / DOCUMENT TEC Address JSTOMERS FOR 2 Y Jatan Kemerdekaan raya                                                                                                    | International Individual Pasal 29<br>asa PPN<br>asa PPN A<br>bulan te<br>berdiri li<br>entri A<br>hINIC<br>EARS         | OCUMENT LEGAL nai Individual individual ividual ividua                                                                                                    | AND ADMII Abaan yang telah di a ama bia telah di a ama bia telah di a ama bia telah di a                                                                                                    | ulpment USTRATION USTRATION USTRATIO | Subfield Document Name VRF IRP TAX IRP TAX IRP KITAS VISA VISA EC.pdf | Issue Date           ID May 2017           ID May 2017           IB March 2017           IB March 2017           ID May 2017           IB March 2017           ID May 2017           ID May 2017           ID May 2017           ID May 2017           ID May 2017           ID ADMINICATION           ID ADMINICATION <tr< td=""><td>Expired Date<br/>29 October 2010<br/>31 October 2011<br/>03 October 2011<br/>-<br/>-<br/>-<br/>-<br/>-<br/>-<br/>-<br/>-<br/>-<br/>-<br/>-<br/>-<br/>-</td></tr<> | Expired Date<br>29 October 2010<br>31 October 2011<br>03 October 2011<br>-<br>-<br>-<br>-<br>-<br>-<br>-<br>-<br>-<br>-<br>-<br>-<br>- |                                                                                                    |                                                                                                    |                                                                                                    |                                                                                                    |                                                                                                    |                                                                                                    |                                                                                                    |                                                                       |                                                                                                    |                                                                                                    |                                                                                                    |                                                                                                    |                                                                                                    |                                                                                                    |                                                                                                    |                                                                                                    |                                                                                                    |                                                                       |                                                                                                    |                                                                                                    |                                                                                                    |                                                                                                    |                                                                                                    |                                                                                                    |                                                                                                    |                                                                                                 |                                                                                                    |                                                                       |                                                                                                    |                                                                                                    |                                                                                                    |                                                                                                    |                                                                                                    |                                                                                                    |                                                                                                    |                                                                                          |                                                                                                    |                                                                       |                                                                                                    |                                                                                                    |
| Expired Date 28 October 2011 3 October 2011                                                                                                    |                                                                                                    |                                                                                                    |                                                                                                    |                                                                                                    |                                                                                                    |                                                                                                    |                                                                       |                                                                                                    |                                                                                                    |                                                                                                    |                                                                                                    |                                                                                                    |                                                                                                    |                                                                                                    |          |                                                                |                                                |                                                                                                    |                                                                                                    |                                                                                                    |                                                                                                    |                                                                                                    |                                                                                                    |                                                                                                    |          |                                                                |                                          |                                                                                                    |                                                                                                    |                                                                                                    |                                                                                                    |                                                                                                    |                                                                                                    |                                                                                                    |          |                                                                 |                                          |                                                                                                    |                                                                                                    |                                                                                                    |                                                                                                    |                                                                                                    |                                                                                                    |                                                                                                    |          |                                                                 |                                               |                                                                                                    |                                                                                                    |                                                                                                    |                                                                                                    |                                                                                                    |                                                                                                    |                                                                                                    |          |                                                                  |                                               |                                                                                                    |                                                                                                    |                                                                                                    |                                                                                                    |                                                                                                    |                                                                                                    |                                                                                                    |          |                                                                  |                                               |                                                                                                    |                                                                                                    |                                                                                                    |                                                                                                    |                                                                                                    |                                                                                                    |                                                                                                    |          |                                                                  |                                               |                                                                                                    |                                                                                                    |                                                                                                    |                                                                                                    |                                                                                                    |                                                                                                    |                                                                                                    |                        |                                                                    |                                               |                                                                                                    |                                                                                                    |                                                                                                    |                                                                                                    |                                                                                                    |                                                                                                    |                                                                                                    |                                                                                                    |                                                                    |                                                    |                                                                                                    |                                                                                                    |                                                                                                    |                                                                                                    |                                                                                                    |                                                                                                    |                                                                                                    |                                                                                                    |                                                                                                    |                                                              |                                                                                                    |                                                                                                    |                                                                                                    |                                                                                                    |                                                                                                    |                                                                                                    |                                                                                                    |                                                                                                    |                                                                                                    |                                                                       |                                                                                                    |                                                                                                    |                                                                                                    |                                                                                                    |                                                                                                    |                                                                                                    |                                                                                                    |                                                                                                    |                                                                                                    |                                                                       |                                                                                                    |                                                                                                    |                                                                                                    |                                                                                                    |                                                                                                    |                                                                                                    |                                                                                                    |                                                                                                    |                                                                                                    |                                                                       |                                                                                                    |                                                                                                    |                                                                                                    |                                                                                                    |                                                                                                    |                                                                                                    |                                                                                                    |                                                                                                 |                                                                                                    |                                                                       |                                                                                                    |                                                                                                    |                                                                                                    |                                                                                                    |                                                                                                    |                                                                                                    |                                                                                                    |                                                                                          |                                                                                                    |                                                                       |                                                                                                    |                                                                                                    |
| Other / Lainnya     Other / Lainnya     O                                                                                                    | NT<br>GAL<br>vidence<br>haan da<br>ian (TD<br>aktur P<br>visili Inte<br>wajub P<br>visili Inte<br>aktur P<br>dasa P<br>dasa P        | Bussiness Field Bussiness Field DAN ADMINISTRA: A Tax Registration Document n Perubahan-Perubahannya i nPerubahan - Perubahannya i netronal individual gak international individual gak international individual gak international individual gak international individual gak international individual gak international individual ingusaha Kena Pajak j Internat ingusaha Kena Pajak j Internat ingusaha Kena Pajak j Internat ingusaha Sena Pajak j Internat ingusaha Sena Pajak j Internat ingusaha Sena Pajak j Internat ingusaha Sena Pajak j Internat ingusaha Sena Pajak j Internat ingusaha Sena Pajak j Internat ingusaha Sena Pajak j Internat ingusaha Sena Pajak j Internat ingusaha Sena Pajak j Internat ingusaha Sena Pajak j Internat ingusaha Sena Pajak j International ingusaha Sena Pajak j International ingusaha Sena Pajak j                                                                                        | Internation<br>ional Ind<br>Pasal 29<br>asa PPN<br>asa PPN<br>bulan te<br>bulan te                                                                                                    | OCUMENT LEGAL<br>nai Individual<br>Vidual<br>) Tahun Heakhir (hagi perusa<br>) sebulan kerakhir (hagi perusa<br>) sebulan kerakhir (hagi perusa)<br>) sebulan kerakhir (hagi perusa)<br>) sebulan kerakhir (hagi peru   | AND ADMI                                                                                                    | ulpment                                                                                                    | Subfield Document Name VRF IRP TAX                                    | Issue Date           10 May 2017           18 March 2017           05 April 2017                                                                                                    | Expired Date 29 October 2011 3 October 2011 0 October 2011                                                                                   |                                                                                                    |                                                                                                    |                                                                                                    |                                                                                                    |                                                                                                    |          |                                                                |                                                |                                                                                                    |                                                                                                    |                                                                                                    |                                                                                                    |                                                                                                    |                                                                                                    |                                                                                                    |          |                                                                |                                          |                                                                                                    |                                                                                                    |                                                                                                    |                                                                                                    |                                                                                                    |                                                                                                    |                                                                                                    |          |                                                                 |                                          |                                                                                                    |                                                                                                    |                                                                                                    |                                                                                                    |                                                                                                    |                                                                                                    |                                                                                                    |          |                                                                 |                                               |                                                                                                    |                                                                                                    |                                                                                                    |                                                                                                    |                                                                                                    |                                                                                                    |                                                                                                    |          |                                                                  |                                               |                                                                                                    |                                                                                                    |                                                                                                    |                                                                                                    |                                                                                                    |                                                                                                    |                                                                                                    |          |                                                                  |                                               |                                                                                                    |                                                                                                    |                                                                                                    |                                                                                                    |                                                                                                    |                                                                                                    |                                                                                                    |          |                                                                  |                                               |                                                                                                    |                                                                                                    |                                                                                                    |                                                                                                    |                                                                                                    |                                                                                                    |                                                                                                    |                        |                                                                    |                                               |                                                                                                    |                                                                                                    |                                                                                                    |                                                                                                    |                                                                                                    |                                                                                                    |                                                                                                    |                                                                                                    |                                                                    |                                                    |                                                                                                    |                                                                                                    |                                                                                                    |                                                                                                    |                                                                                                    |                                                                                                    |                                                                                                    |                                                                                                    |                                                                                                    |                                                              |                                                                                                    |                                                                                                    |                                                                                                    |                                                                                                    |                                                                                                    |                                                                                                    |                                                                                                    |                                                                                                    |                                                                                                    |                                                                       |                                                                                                    |                                                                                                    |                                                                                                    |                                                                                                    |                                                                                                    |                                                                                                    |                                                                                                    |                                                                                                    |                                                                                                    |                                                                       |                                                                                                    |                                                                                                    |                                                                                                    |                                                                                                    |                                                                                                    |                                                                                                    |                                                                                                    |                                                                                                    |                                                                                                    |                                                                       |                                                                                                    |                                                                                                    |                                                                                                    |                                                                                                    |                                                                                                    |                                                                                                    |                                                                                                    |                                                                                                 |                                                                                                    |                                                                       |                                                                                                    |                                                                                                    |                                                                                                    |                                                                                                    |                                                                                                    |                                                                                                    |                                                                                                    |                                                                                          |                                                                                                    |                                                                       |                                                                                                    |                                                                                                    |
| Other / Lainnya     Other / Lainnya     O                                                                                                    | NT<br>GAL<br>vidence<br>haan da<br>an (TD<br>aktur P<br>visili Inte<br>visili Inte<br>visi                                                                                                    | Bussiness Field Bussiness Field DAN ADMINISTRA: A Tax Registration Document n Perubahan - Perubahannya I nerubahan - Perubahannya I neturational Individual gak International Individual gak International Individual gak) International Individual gak) International Individual gak) International Individual gak) International Individual gak) International Individual gak) International Individual gak) Enternational Individual gak) International Individual gak) International Individual ga                                                                                       | Internation<br>Internation<br>Pasal 29<br>Assal 29<br>Pasal 29<br>Assal 29<br>Pasal 29<br>Pasal 29<br>Pasal 29<br>Pasal 29<br>Pasal 29<br>Pasal 20<br>Pasal 20<br>Pasal     | OCUMENT LEGAL<br>nai Individual<br>Vidual<br>) Tahun terakhir (hagi perusa<br>) sebulan terakhir (namination<br>) sebulan terakhir (namination<br>alahiri) international Individua<br>sebih dari 1 lahun) dan kebih u<br>ADMINISTRATION                                                                                                    | AND ADMI                                                                                                    | uipment VSTRATION ardiri kebih dari 1 tahun) udit oleh akuntan                                                                                                    | Subfield Document Name VRF IRP TAX KITAS                              | Issue Date           10 May 2017           10 May 2017           18 March 2017           05 April 2017                                                                                                    | Expired Date 29 October 2011 3 October 2011                                                                                                  |                                                                                                    |                                                                                                    |                                                                                                    |                                                                                                    |                                                                                                    |          |                                                                |                                                |                                                                                                    |                                                                                                    |                                                                                                    |                                                                                                    |                                                                                                    |                                                                                                    |                                                                                                    |          |                                                                |                                          |                                                                                                    |                                                                                                    |                                                                                                    |                                                                                                    |                                                                                                    |                                                                                                    |                                                                                                    |          |                                                                 |                                          |                                                                                                    |                                                                                                    |                                                                                                    |                                                                                                    |                                                                                                    |                                                                                                    |                                                                                                    |          |                                                                 |                                               |                                                                                                    |                                                                                                    |                                                                                                    |                                                                                                    |                                                                                                    |                                                                                                    |                                                                                                    |          |                                                                  |                                               |                                                                                                    |                                                                                                    |                                                                                                    |                                                                                                    |                                                                                                    |                                                                                                    |                                                                                                    |          |                                                                  |                                               |                                                                                                    |                                                                                                    |                                                                                                    |                                                                                                    |                                                                                                    |                                                                                                    |                                                                                                    |          |                                                                  |                                               |                                                                                                    |                                                                                                    |                                                                                                    |                                                                                                    |                                                                                                    |                                                                                                    |                                                                                                    |                        |                                                                    |                                               |                                                                                                    |                                                                                                    |                                                                                                    |                                                                                                    |                                                                                                    |                                                                                                    |                                                                                                    |                                                                                                    |                                                                    |                                                    |                                                                                                    |                                                                                                    |                                                                                                    |                                                                                                    |                                                                                                    |                                                                                                    |                                                                                                    |                                                                                                    |                                                                                                    |                                                              |                                                                                                    |                                                                                                    |                                                                                                    |                                                                                                    |                                                                                                    |                                                                                                    |                                                                                                    |                                                                                                    |                                                                                                    |                                                                       |                                                                                                    |                                                                                                    |                                                                                                    |                                                                                                    |                                                                                                    |                                                                                                    |                                                                                                    |                                                                                                    |                                                                                                    |                                                                       |                                                                                                    |                                                                                                    |                                                                                                    |                                                                                                    |                                                                                                    |                                                                                                    |                                                                                                    |                                                                                                    |                                                                                                    |                                                                       |                                                                                                    |                                                                                                    |                                                                                                    |                                                                                                    |                                                                                                    |                                                                                                    |                                                                                                    |                                                                                                 |                                                                                                    |                                                                       |                                                                                                    |                                                                                                    |                                                                                                    |                                                                                                    |                                                                                                    |                                                                                                    |                                                                                                    |                                                                                          |                                                                                                    |                                                                       |                                                                                                    |                                                                                                    |
| Cher / Lainnya<br>Cher / Lainnya<br>Cher / Lainnya<br>Cher / Lainnya<br>DATA DOCUME<br>ubject<br>Cher / Lainnya<br>DOCUMENT LE<br>Cher / Lainnya<br>Cher / Lainnya<br>Cher / Lainn | NT<br>GAL<br>vidence<br>haan da<br>ian (TD<br>2 / SIUJ<br>aktur P.<br>visili Inte<br>Wajib P<br>uhan P(T)<br>visili Inte<br>Wajib P<br>uhan P(T)<br>visili Inte<br>visili Inte<br>visil                                                                                                    | Bussiness Field Bussiness Field DAN ADMINISTRA: A Tax Registration Document n Perubahan-Perubahannya I nPerubahan - Perubahannya I national Individual gak International Individual gak International Individual gampia Individual gampia I                                                                                       | International Industry American Industry American Industry American Industry American Industry American Industry American Industry American Industry American Industry Industry American Industry Industry Industr                                                                                                    | OCUMENT LEGAL<br>nai Individual<br>Vidual<br>) Tahun Heakhir (hagi perusa<br>) sebulan kerakhir (hagi perusa<br>) sebulan kerakhir (hagi perusa) sebulan kerakhir (hagi perusa) sebulan kera                                                | AND ADMI                                                                                                    | uipment VSTRATION  ardiri lebih dari 1 tahun) udit oleh akuntan                                                                                                    | Subfield Document Name VRF JRP TAX                                    | Issue Date           10 May 2017           10 May 2017           18 March 2017           05 April 2017           05 April 2017           05 April 2017           05 April 2017           05 April 2017           05 April 2017           05 April 2017           05 April 2017           05 April 2017           12 April 2017           12 April 2017           30 August 2017                                                                                                    | Expired Date<br>29 October 2011<br>31 October 2011<br>03 October 2011<br><br><br><br><br><br><br><br>-                                       |                                                                                                    |                                                                                                    |                                                                                                    |                                                                                                    |                                                                                                    |          |                                                                |                                                |                                                                                                    |                                                                                                    |                                                                                                    |                                                                                                    |                                                                                                    |                                                                                                    |                                                                                                    |          |                                                                |                                          |                                                                                                    |                                                                                                    |                                                                                                    |                                                                                                    |                                                                                                    |                                                                                                    |                                                                                                    |          |                                                                 |                                          |                                                                                                    |                                                                                                    |                                                                                                    |                                                                                                    |                                                                                                    |                                                                                                    |                                                                                                    |          |                                                                 |                                               |                                                                                                    |                                                                                                    |                                                                                                    |                                                                                                    |                                                                                                    |                                                                                                    |                                                                                                    |          |                                                                  |                                               |                                                                                                    |                                                                                                    |                                                                                                    |                                                                                                    |                                                                                                    |                                                                                                    |                                                                                                    |          |                                                                  |                                               |                                                                                                    |                                                                                                    |                                                                                                    |                                                                                                    |                                                                                                    |                                                                                                    |                                                                                                    |          |                                                                  |                                               |                                                                                                    |                                                                                                    |                                                                                                    |                                                                                                    |                                                                                                    |                                                                                                    |                                                                                                    |                        |                                                                    |                                               |                                                                                                    |                                                                                                    |                                                                                                    |                                                                                                    |                                                                                                    |                                                                                                    |                                                                                                    |                                                                                                    |                                                                    |                                                    |                                                                                                    |                                                                                                    |                                                                                                    |                                                                                                    |                                                                                                    |                                                                                                    |                                                                                                    |                                                                                                    |                                                                                                    |                                                              |                                                                                                    |                                                                                                    |                                                                                                    |                                                                                                    |                                                                                                    |                                                                                                    |                                                                                                    |                                                                                                    |                                                                                                    |                                                                       |                                                                                                    |                                                                                                    |                                                                                                    |                                                                                                    |                                                                                                    |                                                                                                    |                                                                                                    |                                                                                                    |                                                                                                    |                                                                       |                                                                                                    |                                                                                                    |                                                                                                    |                                                                                                    |                                                                                                    |                                                                                                    |                                                                                                    |                                                                                                    |                                                                                                    |                                                                       |                                                                                                    |                                                                                                    |                                                                                                    |                                                                                                    |                                                                                                    |                                                                                                    |                                                                                                    |                                                                                                 |                                                                                                    |                                                                       |                                                                                                    |                                                                                                    |                                                                                                    |                                                                                                    |                                                                                                    |                                                                                                    |                                                                                                    |                                                                                          |                                                                                                    |                                                                       |                                                                                                    |                                                                                                    |
| Other / Lainnya     Other / Lainnya     O                                                                                                    | NT<br>GAL<br>vidence<br>haan da<br>ian (TD<br>vi / SIUJ<br>visili Inte<br>visili Inte<br>v                                                                                                    | Bussiness Field Bussiness Field DAN ADMINISTRA: A Tax Registration Document n Perubahan - Perubahannya I international Individual gak International Individual gak International Individual gak International Individual gak International Individual gak International Individual gak International Individual gak International Individual ingusaha Kena Pajak ) Internati gapaalian (BPT PPI) Badam ( I ISTRASI / DOCUMENT TEC                                                                                                    | SI / D<br>nternatio<br>ional Ind<br>Pasal 29<br>asa PPN<br>asa PPN<br>asa PPN<br>asa PPN<br>Sbulan te<br>berdiri li<br>ENT A<br>sbulan te<br>berdiri li<br>Struttari<br>A                                                                                                    | OCUMENT LEGAL<br>nai Individual<br>Individual<br>) Tahun keakhir (bagi perusa<br>) sebulan kerakhir (hagi perusa<br>) sebulan kerakhir (hagi | AND ADMI                                                                                                    | ulpment VSTRATION  ardiri lebih dari 1 tahun) udit oleh akuntan                                                                                                    | Subfield Document Name VRF IRP TAX KITAS VISA                         | Issue Date           10 May 2017           18 March 2017           05 April 2017           05 April 2017           05 April 2017           05 April 2017           05 April 2017           05 April 2017           05 April 2017           05 April 2017           05 April 2017           12 April 2017           30 August 2017           30 August 2017                                                                                                    | Expired Date<br>29 October 2010<br>30 October 2010<br>03 October 2010<br>-<br>-<br>-<br>-<br>-<br>-<br>-<br>-<br>-<br>-<br>-<br>-<br>-       |                                                                                                    |                                                                                                    |                                                                                                    |                                                                                                    |                                                                                                    |          |                                                                |                                                |                                                                                                    |                                                                                                    |                                                                                                    |                                                                                                    |                                                                                                    |                                                                                                    |                                                                                                    |          |                                                                |                                          |                                                                                                    |                                                                                                    |                                                                                                    |                                                                                                    |                                                                                                    |                                                                                                    |                                                                                                    |          |                                                                 |                                          |                                                                                                    |                                                                                                    |                                                                                                    |                                                                                                    |                                                                                                    |                                                                                                    |                                                                                                    |          |                                                                 |                                               |                                                                                                    |                                                                                                    |                                                                                                    |                                                                                                    |                                                                                                    |                                                                                                    |                                                                                                    |          |                                                                  |                                               |                                                                                                    |                                                                                                    |                                                                                                    |                                                                                                    |                                                                                                    |                                                                                                    |                                                                                                    |          |                                                                  |                                               |                                                                                                    |                                                                                                    |                                                                                                    |                                                                                                    |                                                                                                    |                                                                                                    |                                                                                                    |          |                                                                  |                                               |                                                                                                    |                                                                                                    |                                                                                                    |                                                                                                    |                                                                                                    |                                                                                                    |                                                                                                    |                        |                                                                    |                                               |                                                                                                    |                                                                                                    |                                                                                                    |                                                                                                    |                                                                                                    |                                                                                                    |                                                                                                    |                                                                                                    |                                                                    |                                                    |                                                                                                    |                                                                                                    |                                                                                                    |                                                                                                    |                                                                                                    |                                                                                                    |                                                                                                    |                                                                                                    |                                                                                                    |                                                              |                                                                                                    |                                                                                                    |                                                                                                    |                                                                                                    |                                                                                                    |                                                                                                    |                                                                                                    |                                                                                                    |                                                                                                    |                                                                       |                                                                                                    |                                                                                                    |                                                                                                    |                                                                                                    |                                                                                                    |                                                                                                    |                                                                                                    |                                                                                                    |                                                                                                    |                                                                       |                                                                                                    |                                                                                                    |                                                                                                    |                                                                                                    |                                                                                                    |                                                                                                    |                                                                                                    |                                                                                                    |                                                                                                    |                                                                       |                                                                                                    |                                                                                                    |                                                                                                    |                                                                                                    |                                                                                                    |                                                                                                    |                                                                                                    |                                                                                                 |                                                                                                    |                                                                       |                                                                                                    |                                                                                                    |                                                                                                    |                                                                                                    |                                                                                                    |                                                                                                    |                                                                                                    |                                                                                          |                                                                                                    |                                                                       |                                                                                                    |                                                                                                    |
| Other / Lainnya     Other / Lainnya     O                                                                                                    | NT<br>GAL<br>vidence<br>haan da<br>ian (TD<br>/ SIUJ<br>aktur P<br>isili Inte<br>visili Inte<br>visili In                                                                                                    | Bussiness Field Bussiness Field DAN ADMINISTRA: A Tax Registration Document n Perubahan - Perubahannya i I (International Individual gak International Individual gak International Individual gak International Individual gak International Individual gak International Individual gak International Individual gak International Individual gak International Individual ISTRASI / DOCUME Span pihak ponsipal Internation J DOCUMENT TEC                                                                                                    | Internation<br>Internation<br>Internation<br>Internation<br>International<br>International<br>Internatio                                                                                                    | OCUMENT LEGAL<br>nal Individual<br>Individual<br>) Tahun kesihir (bagi perusa<br>) sebuan keraihir (hagi perusa<br>) sebuan keraihir International<br>Individual<br>) Sebuan keraihir International<br>Individual<br>) Tahun kesihir (bagi perusa<br>) Sebuan keraihir (bagi perusa<br>) Sebuan keraihir (bagi perusa) Sebuan keraihir (bagi perusa)<br>) Sebuan keraihir (bagi perusa) Sebuan keraihir (bagi perusa)<br>) Sebuan keraihir (bagi perusa) Sebuan keraihir (bagi perusa)<br>) Sebuan keraihir (bagi perusa) Sebuan keraihir (bagi perusa)<br>) Sebuan keraihir (bagi perusa) Sebuan keraihir (bagi perusa)<br>) Sebuan keraihir (bagi perusa) Sebuan keraihir (bagi perusa)<br>) Sebuan keraihir (bagi perusa) Sebuan keraihir (bagi perusa)<br>) Sebuan keraihir (bagi perusa) Sebuan keraihir (bagi perusa)<br>) Sebuan keraihir (bagi perusa) Sebuan keraihir (bagi perusa)<br>) Sebuan keraihir (bagi perusa) Sebuan keraihir (bagi perusa)<br>) Sebuan keraihir (bagi perusa) Sebuan keraihir (bagi perusa)<br>) Sebuan keraihir (bagi perusa) Sebuan keraihir (bagi perusa)<br>) Sebuan keraihir (bagi perusa) Sebuan keraihir (bagi perusa)<br>) Sebuan keraihir (bagi perusa) Sebuan keraihir (bagi perusa)<br>) Sebuan keraihir (bagi perusa) S                                 | AND ADMI                                                                                                    | ulpment VSTRATION  ardiri lebih dari 1 tahun)  udit oleh akuntan                                                                                                    | Subfield Document Name VRE IRP TAX KITAS VISA                         | Issue Date           10 May 2017           16 March 2017           05 April 2017                                                                                                    | Expired Date<br>29 October 2011<br>31 October 2011<br>03 October 2011<br>-<br>-<br>-<br>-<br>-<br>-<br>-<br>-<br>-<br>-<br>-<br>-<br>-       |                                                                                                    |                                                                                                    |                                                                                                    |                                                                                                    |                                                                                                    |          |                                                                |                                                |                                                                                                    |                                                                                                    |                                                                                                    |                                                                                                    |                                                                                                    |                                                                                                    |                                                                                                    |          |                                                                |                                          |                                                                                                    |                                                                                                    |                                                                                                    |                                                                                                    |                                                                                                    |                                                                                                    |                                                                                                    |          |                                                                 |                                          |                                                                                                    |                                                                                                    |                                                                                                    |                                                                                                    |                                                                                                    |                                                                                                    |                                                                                                    |          |                                                                 |                                               |                                                                                                    |                                                                                                    |                                                                                                    |                                                                                                    |                                                                                                    |                                                                                                    |                                                                                                    |          |                                                                  |                                               |                                                                                                    |                                                                                                    |                                                                                                    |                                                                                                    |                                                                                                    |                                                                                                    |                                                                                                    |          |                                                                  |                                               |                                                                                                    |                                                                                                    |                                                                                                    |                                                                                                    |                                                                                                    |                                                                                                    |                                                                                                    |          |                                                                  |                                               |                                                                                                    |                                                                                                    |                                                                                                    |                                                                                                    |                                                                                                    |                                                                                                    |                                                                                                    |                        |                                                                    |                                               |                                                                                                    |                                                                                                    |                                                                                                    |                                                                                                    |                                                                                                    |                                                                                                    |                                                                                                    |                                                                                                    |                                                                    |                                                    |                                                                                                    |                                                                                                    |                                                                                                    |                                                                                                    |                                                                                                    |                                                                                                    |                                                                                                    |                                                                                                    |                                                                                                    |                                                              |                                                                                                    |                                                                                                    |                                                                                                    |                                                                                                    |                                                                                                    |                                                                                                    |                                                                                                    |                                                                                                    |                                                                                                    |                                                                       |                                                                                                    |                                                                                                    |                                                                                                    |                                                                                                    |                                                                                                    |                                                                                                    |                                                                                                    |                                                                                                    |                                                                                                    |                                                                       |                                                                                                    |                                                                                                    |                                                                                                    |                                                                                                    |                                                                                                    |                                                                                                    |                                                                                                    |                                                                                                    |                                                                                                    |                                                                       |                                                                                                    |                                                                                                    |                                                                                                    |                                                                                                    |                                                                                                    |                                                                                                    |                                                                                                    |                                                                                                 |                                                                                                    |                                                                       |                                                                                                    |                                                                                                    |                                                                                                    |                                                                                                    |                                                                                                    |                                                                                                    |                                                                                                    |                                                                                          |                                                                                                    |                                                                       |                                                                                                    |                                                                                                    |
| Other / Lainnya     Other / Lainnya     Other / Lainny     Other / Lainny     Other / Lainny     Other / Lainnya     Other / Lainnya     Othe                                                                                                    | NT<br>GAL<br>vidence<br>haan da<br>ian (TD<br>/ SIUJ<br>visili Inte<br>wajib P<br>visili Inte<br>visili Inte<br>visili I                                                                                                    | Bussiness Field Bussiness Field DAN ADMINISTRA: A Tax Registration Document n Perubahan - Perubahannya I international Individual gak International Individual gak International Individual gak International Individual gak International Individual gak International Individual gak International Individual gak International Individual ingusaha Kena Pajak ) Internat ingusaba Kena Pajak ) Internation gapa pinak poinsipal Internation I DOCUMENT TEC                                                                                                    | Internation<br>Internation<br>Intern                                                                                                    | OCUMENT LEGAL<br>nai Individual<br>Individual<br>) Tahun keakhir (bagi perusa<br>) sebulan kerakhir (hagi perusa<br>) sebulan kerakhir (hagi | AND ADMI                                                                                                    | ulpment VSTRATION  ardiri lebih dari 1 tahun) udit oleh akuntan                                                                                                    | Subfield Document Name VRF IRP TAX KITAS VISA                         | Issue Date           10 May 2017           10 May 2017           18 March 2017           05 April 2017           05 April 2017           05 April 2017           05 April 2017           05 April 2017           05 April 2017           05 April 2017           05 April 2017           05 April 2017           12 April 2017           30 August 2017           30 August 2017           -                                                                                                    | Expired Date<br>29 October 2011<br>31 October 2011<br>03 October 2011<br><br><br><br><br><br><br><br>-                                       |                                                                                                    |                                                                                                    |                                                                                                    |                                                                                                    |                                                                                                    |          |                                                                |                                                |                                                                                                    |                                                                                                    |                                                                                                    |                                                                                                    |                                                                                                    |                                                                                                    |                                                                                                    |          |                                                                |                                          |                                                                                                    |                                                                                                    |                                                                                                    |                                                                                                    |                                                                                                    |                                                                                                    |                                                                                                    |          |                                                                 |                                          |                                                                                                    |                                                                                                    |                                                                                                    |                                                                                                    |                                                                                                    |                                                                                                    |                                                                                                    |          |                                                                 |                                               |                                                                                                    |                                                                                                    |                                                                                                    |                                                                                                    |                                                                                                    |                                                                                                    |                                                                                                    |          |                                                                  |                                               |                                                                                                    |                                                                                                    |                                                                                                    |                                                                                                    |                                                                                                    |                                                                                                    |                                                                                                    |          |                                                                  |                                               |                                                                                                    |                                                                                                    |                                                                                                    |                                                                                                    |                                                                                                    |                                                                                                    |                                                                                                    |          |                                                                  |                                               |                                                                                                    |                                                                                                    |                                                                                                    |                                                                                                    |                                                                                                    |                                                                                                    |                                                                                                    |                        |                                                                    |                                               |                                                                                                    |                                                                                                    |                                                                                                    |                                                                                                    |                                                                                                    |                                                                                                    |                                                                                                    |                                                                                                    |                                                                    |                                                    |                                                                                                    |                                                                                                    |                                                                                                    |                                                                                                    |                                                                                                    |                                                                                                    |                                                                                                    |                                                                                                    |                                                                                                    |                                                              |                                                                                                    |                                                                                                    |                                                                                                    |                                                                                                    |                                                                                                    |                                                                                                    |                                                                                                    |                                                                                                    |                                                                                                    |                                                                       |                                                                                                    |                                                                                                    |                                                                                                    |                                                                                                    |                                                                                                    |                                                                                                    |                                                                                                    |                                                                                                    |                                                                                                    |                                                                       |                                                                                                    |                                                                                                    |                                                                                                    |                                                                                                    |                                                                                                    |                                                                                                    |                                                                                                    |                                                                                                    |                                                                                                    |                                                                       |                                                                                                    |                                                                                                    |                                                                                                    |                                                                                                    |                                                                                                    |                                                                                                    |                                                                                                    |                                                                                                 |                                                                                                    |                                                                       |                                                                                                    |                                                                                                    |                                                                                                    |                                                                                                    |                                                                                                    |                                                                                                    |                                                                                                    |                                                                                          |                                                                                                    |                                                                       |                                                                                                    |                                                                                                    |
| Other / Lainnya     Other / Lainnya     Other / Lainny     Other / Lainnya     Other / Lainnya     Other / Lainnya     Ot                                                                                                    | NT<br>GAL<br>vidence<br>haan da<br>lan (TD<br>/ SIUJ<br>aktur P.<br>/ SIUJ<br>whan P.<br>/<br>aktur P.<br>/<br>aktur P.<br>/<br>aktur P.<br>/<br>/<br>aktur P.<br>/<br>aktur P.<br>/<br>atur A.<br>/<br>aktur P.<br>/<br>atur A.<br>/<br>atur A.<br>/<br>/<br>atur A.<br>/<br>atur A.<br>/<br>atur A.<br>/<br>atur A.<br>/<br>atur A.<br>/<br>atur A.<br>/<br>atur A.<br>/<br>atur A.<br>/<br>atur A.<br>/<br>atur A.<br>/<br>atur A.<br>/<br>atur A.<br>/<br>/<br>/<br>/<br>/<br>/<br>/<br>/<br>/<br>/<br>/<br>/<br>/<br>/<br>/<br>/<br>/<br>/<br>/                                                                                                    | Bussiness Field Bussiness Field DAN ADMINISTRA: A Tax Registration Document n Perubahan - Perubahannya I International Individual gak International Individual gak International Individual gak International Individual gak International Individual gak International Individual gak International Individual gak International Individual ISTRASI / DOCUME ISTRASI / DOCUME Sa principal support Data pinak prinsipal Internation / DOCUMENT TEC                                                                                                    | Internation<br>Ional Ind<br>Pasal 29<br>asa PPN<br>Bibliotan te<br>Internet A<br>Internet A<br>Internet A<br>Internet A                                                                                                    | OCUMENT LEGAL<br>nai Individual<br>Vidual<br>) Tahun Heakhir (hagi perusa<br>) sebulan kerakhir (hagi perusa<br>) sebulan kerakhir (hagi perusa) sebulan kerakhir (hagi perusa)<br>) sebulan kerakhir (hagi perusa) sebulan kerakhir (hagi perusa)<br>) sebulan kerakhir (hagi perusa) sebulan kerakhir (hagi perusa)<br>) sebulan kerakhir (hagi perusa) sebulan kerakhir (hagi perusa)<br>) sebulan kerakhir (hagi perusa) sebulan kerakhir (hagi perusa)<br>) sebulan kerakhir (hagi perusa) sebulan kerakhir (hagi perusa)<br>) sebulan kerakhir (hagi perusa) sebulan kerakhir (hagi perusa)<br>) sebulan kerakhir (hagi perusa) sebulan kerakhir (hagi perusa)<br>) sebulan kerakhir (hagi peru                        | AND ADMI                                                                                                    | ulpment VSTRATION  ardiri lebih dari 1 tahun) udit oleh akuntan                                                                                                    | Subfield Document Name VRF IRP TAX KITAS VISA                         | Issue Date           10 May 2017           18 March 2017           05 April 2017           05 April 2017           05 April 2017           05 April 2017           05 April 2017           05 April 2017           05 April 2017           05 April 2017           05 April 2017           12 April 2017           30 August 2017           30 August 2017           -                                                                                                    | Expired Date<br>29 October 2010<br>30 October 2011<br>03 October 2011<br>-<br>-<br>-<br>-<br>-<br>-<br>-<br>-<br>-<br>-<br>-<br>-<br>-       |                                                                                                    |                                                                                                    |                                                                                                    |                                                                                                    |                                                                                                    |          |                                                                |                                                |                                                                                                    |                                                                                                    |                                                                                                    |                                                                                                    |                                                                                                    |                                                                                                    |                                                                                                    |          |                                                                |                                          |                                                                                                    |                                                                                                    |                                                                                                    |                                                                                                    |                                                                                                    |                                                                                                    |                                                                                                    |          |                                                                 |                                          |                                                                                                    |                                                                                                    |                                                                                                    |                                                                                                    |                                                                                                    |                                                                                                    |                                                                                                    |          |                                                                 |                                               |                                                                                                    |                                                                                                    |                                                                                                    |                                                                                                    |                                                                                                    |                                                                                                    |                                                                                                    |          |                                                                  |                                               |                                                                                                    |                                                                                                    |                                                                                                    |                                                                                                    |                                                                                                    |                                                                                                    |                                                                                                    |          |                                                                  |                                               |                                                                                                    |                                                                                                    |                                                                                                    |                                                                                                    |                                                                                                    |                                                                                                    |                                                                                                    |          |                                                                  |                                               |                                                                                                    |                                                                                                    |                                                                                                    |                                                                                                    |                                                                                                    |                                                                                                    |                                                                                                    |                        |                                                                    |                                               |                                                                                                    |                                                                                                    |                                                                                                    |                                                                                                    |                                                                                                    |                                                                                                    |                                                                                                    |                                                                                                    |                                                                    |                                                    |                                                                                                    |                                                                                                    |                                                                                                    |                                                                                                    |                                                                                                    |                                                                                                    |                                                                                                    |                                                                                                    |                                                                                                    |                                                              |                                                                                                    |                                                                                                    |                                                                                                    |                                                                                                    |                                                                                                    |                                                                                                    |                                                                                                    |                                                                                                    |                                                                                                    |                                                                       |                                                                                                    |                                                                                                    |                                                                                                    |                                                                                                    |                                                                                                    |                                                                                                    |                                                                                                    |                                                                                                    |                                                                                                    |                                                                       |                                                                                                    |                                                                                                    |                                                                                                    |                                                                                                    |                                                                                                    |                                                                                                    |                                                                                                    |                                                                                                    |                                                                                                    |                                                                       |                                                                                                    |                                                                                                    |                                                                                                    |                                                                                                    |                                                                                                    |                                                                                                    |                                                                                                    |                                                                                                 |                                                                                                    |                                                                       |                                                                                                    |                                                                                                    |                                                                                                    |                                                                                                    |                                                                                                    |                                                                                                    |                                                                                                    |                                                                                          |                                                                                                    |                                                                       |                                                                                                    |                                                                                                    |
| Other / Lainnya     Other / Lainnya     Other / Lainny     Other / Lainny     Other / Lainnya     Other / Lainnya     Other / Lainnya     Other / Lainnya     Other / Lainnya     Other / Lainnya     Other / Lainnya     Other / Lainnya     Other / Lainnya     Other / Lainnya     Other / Lainnya     Other / Lainnya     Other / Lainny     Other / Lainnya     Other / Lainnya     Other / Lainnya     Othe                                                                                                    | NT<br>GAL<br>vidence<br>haan da<br>an (TD<br>visili Inte<br>Wajib P<br>visili Inte<br>Wajib P<br>visili Inte<br>Wajib P<br>visili Inte<br>visili Inte                                                                                                    | Bussiness Field Bussiness Field DAN ADMINISTRA: A Tax Registration Document n Perubahan - Perubahannya I international Individual gak International Individual gak Individual gak International Individual gak Internationa                                                                                       | Internation<br>Ional Ind<br>Pasal 29<br>assa PPN<br>Bibliotan te<br>Derdiri In<br>ENT A<br>HNIC                                                                                                    | OCUMENT LEGAL nai Individual individual ividual ividual i Tatun ferakhir (hagi perusa sebir dari 1 lahun) dan kebir u bah dari 1 lahun) dan kebir u bah dari 1 lahun bah dari bah dari 1 lahun bah dari 1 lahun bah dari 1 lah                                                                                                    | AND ADMII<br>AND ADMII                                                                                                    | uipment  INSTRATION  ardiri kebih dari 1 tahun)  udit oleh akuntan                                                                                                    | Subfield Document Name VRF IRP TAX KITAS VISA                         | Issue Date           10 May 2017           110 May 2017           12 March 2017           05 April 2017           05 April 2017           05 April 2017           05 April 2017           05 April 2017           05 April 2017           05 April 2017           05 April 2017           05 April 2017           05 April 2017           12 April 2017           12 April 2017           30 August 2017           12 April 2017           30 August 2017                                                                                                    | Expired Date<br>29 October 2010<br>31 October 2011<br>03 October 2011<br>                                                                    |                                                                                                    |                                                                                                    |                                                                                                    |                                                                                                    |                                                                                                    |          |                                                                |                                                |                                                                                                    |                                                                                                    |                                                                                                    |                                                                                                    |                                                                                                    |                                                                                                    |                                                                                                    |          |                                                                |                                          |                                                                                                    |                                                                                                    |                                                                                                    |                                                                                                    |                                                                                                    |                                                                                                    |                                                                                                    |          |                                                                 |                                          |                                                                                                    |                                                                                                    |                                                                                                    |                                                                                                    |                                                                                                    |                                                                                                    |                                                                                                    |          |                                                                 |                                               |                                                                                                    |                                                                                                    |                                                                                                    |                                                                                                    |                                                                                                    |                                                                                                    |                                                                                                    |          |                                                                  |                                               |                                                                                                    |                                                                                                    |                                                                                                    |                                                                                                    |                                                                                                    |                                                                                                    |                                                                                                    |          |                                                                  |                                               |                                                                                                    |                                                                                                    |                                                                                                    |                                                                                                    |                                                                                                    |                                                                                                    |                                                                                                    |          |                                                                  |                                               |                                                                                                    |                                                                                                    |                                                                                                    |                                                                                                    |                                                                                                    |                                                                                                    |                                                                                                    |                        |                                                                    |                                               |                                                                                                    |                                                                                                    |                                                                                                    |                                                                                                    |                                                                                                    |                                                                                                    |                                                                                                    |                                                                                                    |                                                                    |                                                    |                                                                                                    |                                                                                                    |                                                                                                    |                                                                                                    |                                                                                                    |                                                                                                    |                                                                                                    |                                                                                                    |                                                                                                    |                                                              |                                                                                                    |                                                                                                    |                                                                                                    |                                                                                                    |                                                                                                    |                                                                                                    |                                                                                                    |                                                                                                    |                                                                                                    |                                                                       |                                                                                                    |                                                                                                    |                                                                                                    |                                                                                                    |                                                                                                    |                                                                                                    |                                                                                                    |                                                                                                    |                                                                                                    |                                                                       |                                                                                                    |                                                                                                    |                                                                                                    |                                                                                                    |                                                                                                    |                                                                                                    |                                                                                                    |                                                                                                    |                                                                                                    |                                                                       |                                                                                                    |                                                                                                    |                                                                                                    |                                                                                                    |                                                                                                    |                                                                                                    |                                                                                                    |                                                                                                 |                                                                                                    |                                                                       |                                                                                                    |                                                                                                    |                                                                                                    |                                                                                                    |                                                                                                    |                                                                                                    |                                                                                                    |                                                                                          |                                                                                                    |                                                                       |                                                                                                    |                                                                                                    |
| Other / Lainnya     Other / Lainnya     Other / Lainny     Other / Lainnya     Other / Lainnya     Other / Lainnya     Ot                                                                                                    | NT<br>GAL<br>vidence<br>haan da<br>ian (TD<br>visili Inte<br>Wajib P<br>visili Inte<br>Wajib P<br>visili Inte<br>visili Inte<br>Visili Inte<br>visili Inte<br>visili Inte<br>visili Inte<br>Visili Inte<br>visili                                                                                                    | Bussiness Field Bussiness Field DAN ADMINISTRA: A Tax Registration Document n Perubahan - Perubahannya I p) International Individual gak International Individual gak International Individual                                                                                       | International Ind<br>Pasal 29<br>asa PPN<br>asbulan te<br>berdiri li<br>EENT A<br>tal Indivic<br>HINIC                                                                                                    | OCUMENT LEGAL nai Individual individual ividual ividual iseduan kerakhir (kagi perusa sebin dari 1 bitun) dan kebin u ban International Individual ban Iserakhir International ban ban ban i 1 bitun) dan kebin u ban ban i 1 bitun) dan kebin u ban ban ban i 1 bitun ban ban ban ban ban ban ban ban ban ba                                                                                                    | AND ADMII ADMII Autoratory Equiparts AND ADMII Autoratory Equiparts Analysis and a second and a second and a | uipment  INSTRATION  And And And And And And And And And And                                                                                                    | Subfield Document Name VRF IRP TAX KITAB VISA VISA                    | Issue Date           ID May 2017           ID May 2017           IB March 2017           IB March 2017           ID May 2017           IB March 2017           ID May 2017           ID May 2017           ID May 2017           ID May 2017           ID May 2017           ID Ang 2017           ID Ang 2017           ID                                                                                                    | Expired Date<br>29 October 2010<br>31 October 2011<br>03 October 2011<br>-<br>-<br>-<br>-<br>-<br>-<br>-<br>-<br>-<br>-<br>-<br>-<br>-       |                                                                                                    |                                                                                                    |                                                                                                    |                                                                                                    |                                                                                                    |          |                                                                |                                                |                                                                                                    |                                                                                                    |                                                                                                    |                                                                                                    |                                                                                                    |                                                                                                    |                                                                                                    |          |                                                                |                                          |                                                                                                    |                                                                                                    |                                                                                                    |                                                                                                    |                                                                                                    |                                                                                                    |                                                                                                    |          |                                                                 |                                          |                                                                                                    |                                                                                                    |                                                                                                    |                                                                                                    |                                                                                                    |                                                                                                    |                                                                                                    |          |                                                                 |                                               |                                                                                                    |                                                                                                    |                                                                                                    |                                                                                                    |                                                                                                    |                                                                                                    |                                                                                                    |          |                                                                  |                                               |                                                                                                    |                                                                                                    |                                                                                                    |                                                                                                    |                                                                                                    |                                                                                                    |                                                                                                    |          |                                                                  |                                               |                                                                                                    |                                                                                                    |                                                                                                    |                                                                                                    |                                                                                                    |                                                                                                    |                                                                                                    |          |                                                                  |                                               |                                                                                                    |                                                                                                    |                                                                                                    |                                                                                                    |                                                                                                    |                                                                                                    |                                                                                                    |                        |                                                                    |                                               |                                                                                                    |                                                                                                    |                                                                                                    |                                                                                                    |                                                                                                    |                                                                                                    |                                                                                                    |                                                                                                    |                                                                    |                                                    |                                                                                                    |                                                                                                    |                                                                                                    |                                                                                                    |                                                                                                    |                                                                                                    |                                                                                                    |                                                                                                    |                                                                                                    |                                                              |                                                                                                    |                                                                                                    |                                                                                                    |                                                                                                    |                                                                                                    |                                                                                                    |                                                                                                    |                                                                                                    |                                                                                                    |                                                                       |                                                                                                    |                                                                                                    |                                                                                                    |                                                                                                    |                                                                                                    |                                                                                                    |                                                                                                    |                                                                                                    |                                                                                                    |                                                                       |                                                                                                    |                                                                                                    |                                                                                                    |                                                                                                    |                                                                                                    |                                                                                                    |                                                                                                    |                                                                                                    |                                                                                                    |                                                                       |                                                                                                    |                                                                                                    |                                                                                                    |                                                                                                    |                                                                                                    |                                                                                                    |                                                                                                    |                                                                                                 |                                                                                                    |                                                                       |                                                                                                    |                                                                                                    |                                                                                                    |                                                                                                    |                                                                                                    |                                                                                                    |                                                                                                    |                                                                                          |                                                                                                    |                                                                       |                                                                                                    |                                                                                                    |
| Other / Lainnya     Other / Lainnya     O                                                                                                    | NT<br>GAL<br>vidence<br>haan da<br>lan (TD<br>P / SIUJ<br>aktur P<br>ajata da<br>vidence<br>haan da<br>aktur P<br>ajata da<br>vidence<br>vidence<br>vide                                                                                                    | Bussiness Field Bussiness Field DAN ADMINISTRA: A Tax Registration Document n Perubahan - Perubahannya I p) International Individual gaki International Individual gaki International Individual gaki International Individual gaki International Individual gaki International Individual gaki International Individual gaki Dinternational Individual gaki Dinternational Individual gaki Dinternational Individual gaki Dinternational Individual gaki International Individual gaki Dinternational Individual gaki Dinternational Individual gaki Dinternation gapan pihaki prinsipal Internation 7 DOCUMENT TEC                                                                                                    | International Ind<br>Pasal 29<br>asa PPN<br>asbulan te<br>berdiri li<br>ENT A<br>tal Indivic<br>HINIC                                                                                                    | OCUMENT LEGAL nai Individual individual ividual ividual i Tahun terakhir (kagi perusa baih dari 1 bitun) dan kebir u babir dari 1 bitun) dan kebir u babir dari 1 bitun) dan kebir u babir dari 1 bitun) dan kebir u babir dari 1 bitun) dan kebir u babir dari 1 bitun) dan kebir u babir dari 1 bitun) dan kebir u babir dari 1 bitun) dan kebir u babir dari 1 bitun bitun                                                                                                    | AND ADMII ADMII Aan yang telah bi a iama bia telah di a a ma bia telah di a a ma bia telah di a                                                                                                    | ulpment USTRATION USTRATION USTRATIO | Subfield Document Name VRF IRP TAX IRP KITA8 VISA VISA EExed          | Issue Date           ID May 2017           ID May 2017           IB March 2017           IB March 2017           ID May 2017           IB March 2017           ID May 2017           ID May 2017           ID May 2017           ID May 2017           ID May 2017           ID Annotation           ID Annotation                                                                                                    | Expired Date<br>29 October 2010<br>31 October 2011<br>03 October 2011<br>-<br>-<br>-<br>-<br>-<br>-<br>-<br>-<br>-<br>-<br>-<br>-<br>-       |                                                                                                    |                                                                                                    |                                                                                                    |                                                                                                    |                                                                                                    |          |                                                                |                                                |                                                                                                    |                                                                                                    |                                                                                                    |                                                                                                    |                                                                                                    |                                                                                                    |                                                                                                    |          |                                                                |                                          |                                                                                                    |                                                                                                    |                                                                                                    |                                                                                                    |                                                                                                    |                                                                                                    |                                                                                                    |          |                                                                 |                                          |                                                                                                    |                                                                                                    |                                                                                                    |                                                                                                    |                                                                                                    |                                                                                                    |                                                                                                    |          |                                                                 |                                               |                                                                                                    |                                                                                                    |                                                                                                    |                                                                                                    |                                                                                                    |                                                                                                    |                                                                                                    |          |                                                                  |                                               |                                                                                                    |                                                                                                    |                                                                                                    |                                                                                                    |                                                                                                    |                                                                                                    |                                                                                                    |          |                                                                  |                                               |                                                                                                    |                                                                                                    |                                                                                                    |                                                                                                    |                                                                                                    |                                                                                                    |                                                                                                    |          |                                                                  |                                               |                                                                                                    |                                                                                                    |                                                                                                    |                                                                                                    |                                                                                                    |                                                                                                    |                                                                                                    |                        |                                                                    |                                               |                                                                                                    |                                                                                                    |                                                                                                    |                                                                                                    |                                                                                                    |                                                                                                    |                                                                                                    |                                                                                                    |                                                                    |                                                    |                                                                                                    |                                                                                                    |                                                                                                    |                                                                                                    |                                                                                                    |                                                                                                    |                                                                                                    |                                                                                                    |                                                                                                    |                                                              |                                                                                                    |                                                                                                    |                                                                                                    |                                                                                                    |                                                                                                    |                                                                                                    |                                                                                                    |                                                                                                    |                                                                                                    |                                                                       |                                                                                                    |                                                                                                    |                                                                                                    |                                                                                                    |                                                                                                    |                                                                                                    |                                                                                                    |                                                                                                    |                                                                                                    |                                                                       |                                                                                                    |                                                                                                    |                                                                                                    |                                                                                                    |                                                                                                    |                                                                                                    |                                                                                                    |                                                                                                    |                                                                                                    |                                                                       |                                                                                                    |                                                                                                    |                                                                                                    |                                                                                                    |                                                                                                    |                                                                                                    |                                                                                                    |                                                                                                 |                                                                                                    |                                                                       |                                                                                                    |                                                                                                    |                                                                                                    |                                                                                                    |                                                                                                    |                                                                                                    |                                                                                                    |                                                                                          |                                                                                                    |                                                                       |                                                                                                    |                                                                                                    |
| Other / Lainnya     Other / Lainnya     Other / Lainny     Other / Lainny     Other / Lainnya     Other / Lainnya     Oth                                                                                                    | NT<br>GAL<br>vidence<br>haan dd<br>an (TD<br>2 / SIUJ<br>aktur P<br>ajas P<br>ajas P<br>ajajas P<br>ajas P<br>ajas P<br>ajas P<br>ajas P<br>ajas P<br>aj | Bussiness Field Bussiness Field DAN ADMINISTRA: A Tax Registration Document n Perubahan - Perubahannya I pi International Individual gak International Individual gak Internation ISTRASI / DOCUME is principal support gaan pihak prinsipal Internation / DOCUMENT TEC Address JSTOMERS FOR 2 Y Jatan Kemerdekaan raya                                                                                                    | International Individual Pasal 29<br>asa PPN<br>asa PPN A<br>bulan te<br>berdiri li<br>entri A<br>hINIC<br>EARS                                                                                                    | OCUMENT LEGAL nai Individual individual ividual ividua                                                                                                    | AND ADMII Abaan yang telah di a ama bia telah di a ama bia telah di a ama bia telah di a                                                                                                    | ulpment USTRATION USTRATION USTRATIO | Subfield Document Name VRF IRP TAX IRP TAX IRP KITAS VISA VISA EC.pdf | Issue Date           ID May 2017           ID May 2017           IB March 2017           IB March 2017           ID May 2017           IB March 2017           ID May 2017           ID May 2017           ID May 2017           ID May 2017           ID May 2017           ID ADMINICATION           ID ADMINICATION <tr< td=""><td>Expired Date<br/>29 October 2010<br/>31 October 2011<br/>03 October 2011<br/>-<br/>-<br/>-<br/>-<br/>-<br/>-<br/>-<br/>-<br/>-<br/>-<br/>-<br/>-<br/>-</td></tr<>                                                                                                    | Expired Date<br>29 October 2010<br>31 October 2011<br>03 October 2011<br>-<br>-<br>-<br>-<br>-<br>-<br>-<br>-<br>-<br>-<br>-<br>-<br>-       |                                                                                                    |                                                                                                    |                                                                                                    |                                                                                                    |                                                                                                    |          |                                                                |                                                |                                                                                                    |                                                                                                    |                                                                                                    |                                                                                                    |                                                                                                    |                                                                                                    |                                                                                                    |          |                                                                |                                          |                                                                                                    |                                                                                                    |                                                                                                    |                                                                                                    |                                                                                                    |                                                                                                    |                                                                                                    |          |                                                                 |                                          |                                                                                                    |                                                                                                    |                                                                                                    |                                                                                                    |                                                                                                    |                                                                                                    |                                                                                                    |          |                                                                 |                                               |                                                                                                    |                                                                                                    |                                                                                                    |                                                                                                    |                                                                                                    |                                                                                                    |                                                                                                    |          |                                                                  |                                               |                                                                                                    |                                                                                                    |                                                                                                    |                                                                                                    |                                                                                                    |                                                                                                    |                                                                                                    |          |                                                                  |                                               |                                                                                                    |                                                                                                    |                                                                                                    |                                                                                                    |                                                                                                    |                                                                                                    |                                                                                                    |          |                                                                  |                                               |                                                                                                    |                                                                                                    |                                                                                                    |                                                                                                    |                                                                                                    |                                                                                                    |                                                                                                    |                        |                                                                    |                                               |                                                                                                    |                                                                                                    |                                                                                                    |                                                                                                    |                                                                                                    |                                                                                                    |                                                                                                    |                                                                                                    |                                                                    |                                                    |                                                                                                    |                                                                                                    |                                                                                                    |                                                                                                    |                                                                                                    |                                                                                                    |                                                                                                    |                                                                                                    |                                                                                                    |                                                              |                                                                                                    |                                                                                                    |                                                                                                    |                                                                                                    |                                                                                                    |                                                                                                    |                                                                                                    |                                                                                                    |                                                                                                    |                                                                       |                                                                                                    |                                                                                                    |                                                                                                    |                                                                                                    |                                                                                                    |                                                                                                    |                                                                                                    |                                                                                                    |                                                                                                    |                                                                       |                                                                                                    |                                                                                                    |                                                                                                    |                                                                                                    |                                                                                                    |                                                                                                    |                                                                                                    |                                                                                                    |                                                                                                    |                                                                       |                                                                                                    |                                                                                                    |                                                                                                    |                                                                                                    |                                                                                                    |                                                                                                    |                                                                                                    |                                                                                                 |                                                                                                    |                                                                       |                                                                                                    |                                                                                                    |                                                                                                    |                                                                                                    |                                                                                                    |                                                                                                    |                                                                                                    |                                                                                          |                                                                                                    |                                                                       |                                                                                                    |                                                                                                    |

Gambar 66 : Form Konfirmasi Registrasi Vendor International

| Tabel 53: Data | Input Form | Konfirmasi | Registrasi | Vendor | International |
|----------------|------------|------------|------------|--------|---------------|
|----------------|------------|------------|------------|--------|---------------|

| Field Name | Туре   | Input Value | Expected Result                                                   | Notes                                          |
|------------|--------|-------------|-------------------------------------------------------------------|------------------------------------------------|
| Print      | Button | Klik tombol | Mencetak data<br>inputan saat<br>registrasi                       | Untuk Mencetak hasil<br>data registrasi vendor |
| Close      | Button | Klik tombol | Menutup halaman<br>konfirmasi dan<br>kembali ke halaman<br>portal | Untuk menutup form konfirmasi data vendor      |

# VENDOR REGISTRATION DATA

## **Profile Information**

| Name               | : RAYMOND           |             |                     |  |  |
|--------------------|---------------------|-------------|---------------------|--|--|
| Initial Name       | :RM                 |             |                     |  |  |
| KTP No.            | : 108777666         | Valid Until | : 10/30/19 12:00 AM |  |  |
| NPWP               | : 110022013         |             |                     |  |  |
| Phone No           | : +621999944        |             |                     |  |  |
| Fax                | : +61999943         |             |                     |  |  |
| Email              | : raymond@gmail.com |             |                     |  |  |
| Email Notification | : raymond@gmail.com |             |                     |  |  |
| Mobile Phone No.   | : +62887777555      |             |                     |  |  |
| Address            | : 1 Market street   |             |                     |  |  |
|                    | sydney              |             |                     |  |  |
| City               | : sydney            |             |                     |  |  |
| State / Region     | : Australia         |             |                     |  |  |
| Country            | : Australia         |             |                     |  |  |
| Zip Postal Code    | : 20000             |             |                     |  |  |

Gambar 67 : Tampilan Data Registrasi Vendor International

## III. Penutup

Dengan adanya buku panduan penggunaan aplikasi ProMISE, diharapkan mempermudah pengguna dalam mengoperasikan aplikasi ProMISE sesuai dengan pedoman yang terdapat dalam buku ini.

Dengan kemudahan pengoperasian sistem, diharapkan proses pengadaan dapat lebih cepat, efisien, transparan, dan terintegasi sehingga dapat memberikan nilai tambah serta meningkatkan daya saing perusahaan.